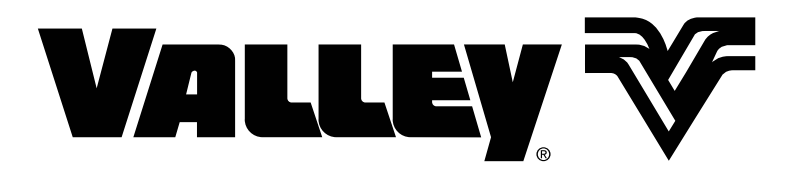

## **BaseStation3**

Version 3.5 User Guide 0999302\_B

© 2017 Valmont Industries, Inc., Valley, NE 68064 USA. All rights reserved. www.valleyirrigation.com

| About This Manual                                     |           |
|-------------------------------------------------------|-----------|
| Communication Regulations                             |           |
| Recommended Hardware/Software Environment             |           |
| BaseStation3 Product Information                      | 11        |
| Initial Satur                                         |           |
| log log sedmin                                        | 14        |
| Change admin Profile                                  |           |
| Create Administrator Account(s) (Optional)            | 16        |
| Log In as All Farms Administrator (Optional)          |           |
| Initial settings                                      |           |
| Overview                                              |           |
| Valley BaseStation                                    |           |
| BaseStation Basic Organization                        |           |
| Status Screen                                         |           |
| View Controller                                       | 22        |
| Map View                                              |           |
| Google Map                                            |           |
| Му Мар                                                |           |
| My Map Change Image                                   |           |
| Tile View                                             |           |
| View Controller Drawer                                |           |
| Operational View Type - Map View                      |           |
| Soil Moisture View Type - Map View                    |           |
| VRI View Type - Map View                              |           |
| Overlap Zone Type - Map View                          |           |
| Device Management View Type                           |           |
|                                                       |           |
| Map View                                              |           |
| Highlight No Response                                 | ےک<br>مور |
| Communications Status Bar                             | دی<br>۸۷  |
| Device Status Color                                   |           |
| Pivot Status                                          |           |
| Linear Status                                         |           |
| Soil Moisture Status Color                            |           |
| VRI Status Color                                      |           |
| Alarms                                                |           |
| Visual Notification                                   |           |
| Notification Methods                                  |           |
| Alarm Status Color And Shape                          |           |
| Alarm Types, Names, Descriptions and Default Settings |           |
| State Alarms                                          |           |
| Fault Alarms                                          |           |
| Other Alarms                                          |           |
| Inresnoid Alarms                                      |           |
| Engine Control Alarma                                 |           |
| Vaskawa Pump Control Alarms                           |           |
|                                                       |           |
| BaseStation Settings                                  | 40        |
| Ny Fiolie and Taxt Massaging                          |           |
| Change Security Question                              |           |
| Change Deseword                                       | וס<br>בס  |
| Alarm Contacts                                        |           |
| Add Initial Contact List                              | 50        |
| Adding Additional Contacts.                           |           |
| -                                                     |           |

| Communications                                       | 56  |
|------------------------------------------------------|-----|
| Base                                                 | 56  |
| Adding an Additional Base                            |     |
| Channels                                             |     |
| Radio Serial                                         |     |
| Ethernet                                             |     |
| User Profile                                         | 61  |
| Roles and Privileges                                 |     |
| Creating a New User                                  |     |
| Reset Password                                       |     |
| Delete a User                                        |     |
| BaseStation Health Monitor                           | 66  |
| Farm Administration                                  |     |
| Farms and Groups                                     | 67  |
| Create a Farm                                        |     |
| Groups                                               | 69  |
| Creating a Group                                     |     |
| Viewing Group Users and Devices                      |     |
| Associate a Group with Users and Devices             | 70  |
| SCADA Management                                     |     |
| Available Reports                                    | 72  |
| Reports                                              |     |
| Accessing Reports                                    | 73  |
| Hiding Report Titles in the List                     | 74  |
| Changing the Order of Report Titles in the List      | 75  |
| Report Interface                                     | 76  |
| Generating Reports Now                               | 77  |
| Scheduling Reports                                   | 79  |
| One-Time Reports — Pivot Current Status Report       | 80  |
| One-Time Reports — Device Configuration Report       | 81  |
| One-Time Reports — Pivot Alarm Configuration Report  | 82  |
| One-Time Reports — Water Volume by Device Report     |     |
| One-Time Reports — Transaction Overdue Report        | 85  |
| One-Time Reports — Device Water Applied Depth Report |     |
| Water Sentinel Reports — WS Water Volume Report      |     |
| Device Utilities Reports — Status Change Report      |     |
| Device Utilities Reports — Event History Log         |     |
|                                                      | 92  |
| Irrigation Exchange                                  | 00  |
| Imgalion Exchange Home Page                          |     |
| Preferences                                          | 100 |
| Setting Preterences                                  | 100 |
| About BaseStation3                                   | 105 |
| Help Request                                         |     |
| Filling Out a Help Request                           | 107 |
| Owners Manual                                        | 108 |
| Application Legend                                   | 109 |

| Tile View       10         Map View       10         Add a Device Tile View       110         Add a Device Tile View       112         Change a Device Tile View       113         Change a Device Tile View       113         Change a Device Tile View       113         Copy a Device - Enter the Device Name and RTU ID Now.       116         Copy a Device - Change the Device Name and RTU ID Now.       116         Copy a Device - Change the Device Name Later.       118         Delete a Device Tile View       113         Configuration Screen       120         Sizing and Positioning Devices on a Map.       121         Sizing and Positioning Devices on a Map.       123         Linear Configuration       124         Communication       124         Communication Examples       129         Water Measurement.       128         None       131         Flow Meter       132         Using 1 Flow Meter       132         Using 2 Flow Meter       132         Using 1 Flow Meter       134         Minimum Application       134         Minimum Application       137         Stop in Stot Angle       136         Ala                                                                                                    | Device Management                                    | 110 |
|----------------------------------------------------------------------------------------------------|------------------------------------------------------|-----|
| Interview         10           Map View         11           Add a Device Tile View         112           Change a Device Tile View         113           Change a Device Tile View         113           Copy a Device         115           Copy a Device - Use RTU ID as Device Name and RTU ID Now.         116           Copy a Device - Use RTU ID as Device Name Later.         118           Delete a Device Configuring Multiple Devices.         120           Select Multiple - Configuring Multiple Devices.         121           Szing and Positioning Devices on a Map.         122           Saving Device (PS Position in Google Map.         123           Linear Configuration         124           Identification.         124           Cancluation Examples         129           Water Measurement.         128           None         128           Using 1 Flow Meter         133           Using 2 Flow Meter         133           Onstant Values.         134           Minimum Application         134           Minimum Application         135           Constant Values.         136           View Configuration         137           Identification.         137                                                  | Tile View                                            | 110 |
| Mady Vew.         110           Add a Device Tile View.         111           Add a Device Map View.         112           Change a Device Map View.         113           Change a Device File View.         113           Copy a Device.         115           Copy a Device - Enter the Device Name and RTU ID Now.         116           Copy a Device - Inter the Device Name Later.         118           Delete a Device - Inter the Device Name Later.         118           Delete a Device - Configuring Multiple Devices.         121           Sizing and Positioning Devices on Map.         122           Saving Device GPS Position in Google Map.         123           Linear Configuration.         124           Identification.         124           Communication.         124           Calculation Examples         129           Water Measurement.         128           None         128           Calculation Examples         129           Wet Hour Meter         130           Linear Configuration         131           Flow Meters         133           Constant Values         134           Minimum Application         135           Stop in Slot Angle         135 <td>lile view</td> <td>110</td>             | lile view                                            | 110 |
| Add a Device Map View       11         Add a Device Tile View       113         Change a Device Tile View       113         Copy a Device.       115         Copy a Device - Enter the Device Name and RTU ID Now       116         Copy a Device - Change the Device Name       117         Copy a Device - Change the Device Name Later.       118         Delete a Device Quest       119         Configuration Screen       120         Sale Configuration       122         Saving Device OF Soliton in Google Map       123         Linear Configuration       124         Identification       124         Identification       124         Identification       126         Saving Device GPS Position in Google Map       128         Vater Measurement       128         Water Measurement       128         None       128         Calculation Examples       129         Wet Hour Meter       133         Constant Values       133         Constant Values       134         Minimum Application       134         Minimum Application       135         Stup       135         Vot Configuration       136                                                                                                    | Map view                                             | 110 |
| Add a Device Imap View         112           Change a Device Map View         113           Change a Device Map View         113           Copy a Device - Enter the Device Name and RTU ID Now         116           Copy a Device - Use RTU ID a Device Name         117           Copy a Device - Change the Device Name Later.         118           Delete a Device - Configuring Multiple Devices.         121           Sizing and Positioning Devices on a Map.         122           Saving Device GPS Position in Google Map.         123           Linear Configuration         124           Identification         124           Comfiguration         124           Comfunction Examples         129           Water Measurement         128           None         128           Calculation Examples         129           Wet Hour Meter         130           Linear Configuration         131           Flow Meters         133           Configuration         134           Morinum Application         131           Scopt of Sold Angle         134           Minimum Application         135           Scopt of Sold Angle         134           Minimum Application         137 <td>Add a Device Tile View</td> <td>111</td> | Add a Device Tile View                               | 111 |
| Change a Device Name       113         Copy a Device - Enter the Device Name and RTU ID Now.       116         Copy a Device - Enter the Device Name and RTU ID Now.       116         Copy a Device - Change the Device Name Later.       118         Delete a Device       119         Configuration Screen       120         Select Multiple - Configuring Multiple Devices.       121         Sizing and Positioning Devices on a Map.       122         Saving Device GPS Position in Google Map.       124         Identification.       124         Communication       126         Stup       128         Water Measurement.       128         None       128         Calculation Examples       129         Using 1 Flow Meter       130         Linear Configuration       131         Using 2 Flow Meter       132         Using 2 Flow Meter       132         Using 2 Flow Meter       133         Constant Values.       134         Minimum Application       135         Alarms       136         Pivot Configuration       137         Vater Measurement.       137         Viang 2 Flow Meter       138         Using 2 Flow Me                                                                                                    | Add a Device Map View                                | 112 |
| Change a Device       113         Copy a Device - Enter the Device Name and RTU ID Now                                                                                                    | Change a Device Tile View                            | 113 |
| Copy a Device - Enter the Device Name and RTU ID Now.         116           Copy a Device - Use RTU ID as Device Name         117           Copy a Device - Change the Device Name Later.         118           Delete a Device         118           Delete a Device         119           Configuration Screen         120           Salect Multiple - Configuring Multiple Devices.         121           Sizing and Positioning Devices on a Map.         122           Saving Device GPS Position in Google Map.         123           Linear Configuration         124           Identification.         124           Communication.         124           Communication.         126           Setup         128           Water Measurement.         128           None         128           Calculation Examples         130           Linear Configuration         131           Flow Meter         133           Constant Values.         134           Minimum Application         134           Minimum Application         134           Minimum Hours Per Revolution         134           Minimum Labels.         135           Alarms         136           Pivot Configu                                                          | Change a Device Map View                             | 113 |
| Copy a Device - Enter the Device Name and H10 ID Now                                                                                                    |                                                      | 115 |
| Copy a Device - Use H1U ID as Device Name         117           Copy a Device - Change the Device Name Later.         118           Delete a Device         119           Configuration Screen         120           Select Multiple - Configuring Multiple Devices.         121           Sizing and Positioning Devices on a Map         122           Saving Device GPS Position in Google Map         123           Linear Configuration         124           Identification         124           Communication         124           Communication         126           Setup         128           Water Measurement.         128           None         129           Calculation Examples         129           Water Measurement.         130           Linear Configuration         131           Flow Meter         133           Using 1 Flow Meter         133           Using 2 Flow Meter         133           Constant Values         134           Minimum Application         134           Minimum Hours Per Revolution         134           Auxillary Labels         135           Alarms         136           Pivot Configuration         137     <                                                                        | Copy a Device - Enter the Device Name and RTU ID Now | 116 |
| Copy a Device - Change the Device Name Later.         118           Delete a Device         120           Select Multiple - Configuring Multiple Devices.         121           Sizing and Positioning Devices on a Map.         122           Saving Device GPS Position in Google Map.         123           Linear Configuration         124           Identification.         124           Identification.         124           Communication         124           Water Measurement.         126           None.         128           Calculation Examples         129           Wet Hour Meter         130           Linear Configuration         131           Flow Meters         131           Using 1 Flow Meter         132           Using 2 Flow Meter         133           Constant Values         134           Minimum Application         134           Minimum Hours Per Revolution         134           Multiput Labels         135           Alarms         136           Pivot Configuration         137           Identification         137           Identification         137           Identification Examples         142                                                                                           | Copy a Device - Use RTU ID as Device Name            | 11/ |
| Delete a Device         119           Configuration Screen         120           Select Multiple - Configuring Multiple Devices.         121           Sizing and Positioning Devices on a Map.         122           Saving Device GPS Position in Google Map         123           Linear Configuration         124           Identification         124           Communication         124           Communication         126           Setup         128           Water Measurement         128           None         128           Calculation Examples         129           Wet Hour Meter         130           Linear Configuration         131           Flow Meter         132           Using 1 Flow Meter         133           Constant Values         134           Minimum Hours Per Revolution         134           Mixiny Labels         135           Alarms         136           Pivot Configuration         137           Identification         137           Identification         137           Identification         137           Vot Configuration         137           Vot Configuration         137                                                                                                    | Copy a Device - Change the Device Name Later         | 118 |
| Configuration Screen         120           Select Multiple - Configuring Multiple Devices         121           Sizing and Positioning Devices on a Map.         122           Saving Device GPS Position in Google Map         123           Linear Configuration         124           Identification         124           Communication         124           Communication         128           Water Measurement         128           None         128           Calculation Examples         129           Wet Hour Meter         130           Linear Configuration         131           Using 1 Flow Meter         132           Using 1 Flow Meter         133           Constant Values         134           Minimum Application         134           Minimum Hours Per Revolution         134           Minimum Lours Per Revolution         136           Pivot Configuration         137           Identification         137           Communication         139           Setup         141           None         142           Using 1 Flow Meter         143           Using 2 Flow Meter         144           Kowin Meter                                                                                                   | Delete a Device                                      | 119 |
| Select Multiple - Configuring Multiple Devices.       121         Sizing and Positioning Devices on a Map.       122         Saving Device GPS Position in Google Map.       123         Linear Configuration       124         Identification       124         Communication       124         Water Measurement       128         Water Measurement       128         Calculation Examples       129         Wet Hour Meter       130         Linear Configuration       131         Flow Meters       133         Constant Values       133         Constant Values       134         Minimum Application       134         Minimum Application       134         Minimum Hours Per Revolution       134         Minimum Hours Per Revolution       134         Munimum Hours Per Revolution       134         Munimum Hours Per Revolution       134         Munimum Hours Per Revolution       137         Communication       137         Configuration       137         Identification       137         Constant Values       138         Pivot Configuration       134         Munimum Hours Per Revolution       137                                                                                                    | Configuration Screen                                 | 120 |
| Sizing and Positioning Devices on a Map.       122         Saving Device GPS Position in Google Map       123         Linear Configuration       124         Identification       124         Communication       126         Setup       128         Water Measurement       128         None       128         Calculation Examples       129         Wet Hour Meter       130         Linear Configuration       131         Flow Meters       131         Using 1 Flow Meter       132         Using 2 Flow Meter       133         Constant Values       134         Minimum Application       134         Miximum Hours Per Revolution       134         Miximum Hours Per Revolution       136         Pivot Configuration       137         Communication       137         Communication       137         Setup       141         Vater Measurement       141         None       144         King 1 Flow Meter       143         Linear Configuration       137         Constant Values       144         Vet Hour Meter       141         Vet Hour Meter                                                                                                    | Select Multiple - Configuring Multiple Devices       | 121 |
| Saving Device GPS Position in Google Map       123         Linear Configuration       124         Identification       126         Setup       128         Water Measurement       128         None       128         Calculation Examples       129         Wet Hour Meter       130         Linear Configuration       131         Flow Meters       131         Using 1 Flow Meter       132         Using 2 Flow Meter       133         Constant Values       134         Minimum Application       134         Minimum Hours Per Revolution       134         Auxiliary Labels       135         Alarms       136         Pivot Configuration       137         Identification       137         Identification       137         Vet Hour Meter       141         None       144         Vot Configuration       137         Identification       137         Identification       137         Identification       137         Identification       137         Identification       137         Identification       137 <t< td=""><td>Sizing and Positioning Devices on a Map</td><td>122</td></t<>                                                                                                    | Sizing and Positioning Devices on a Map              | 122 |
| Linear Configuration       124         Identification       126         Setup       128         Water Measurement       128         None       128         Calculation Examples       129         Wet Hour Meter       130         Linear Configuration       131         Flow Meters       131         Using 1 Flow Meter       133         Constant Values       134         Minimum Application       134         Minimum Hours Per Revolution       134         Minimum Hours Per Revolution       134         Minimum Hours Per Revolution       135         Alarms       136         Pivot Configuration       137         Identification       137         Identification       137         Identification       137         Identification       137         Identification       137         Identification       137         Identification       137         Identification       137         Identification       139         Setup       141         None       141         Vict Configuration       144         Ising 1 Fl                                                                                                    | Saving Device GPS Position in Google Map             | 123 |
| Identification       124         Communication       126         Setup       128         Water Measurement       128         None       128         Calculation Examples       129         Wet Hour Meter       130         Linear Configuration       131         Flow Meter       133         Ousing 2 Flow Meter       133         Constant Values       134         Minimum Application       134         Stop in Slot Angle       134         Minimum Hours Per Revolution       134         Alarms       135         Pivot Configuration       137         Identification       137         Identification       137         Identification       137         Identification       137         Identification       137         Identification       137         Identification       137         Identification       137         Identification       137         Identification       137         Identification       137         Identification       137         Identification       137         Identification                                                                                                    | Linear Configuration                                 | 124 |
| Communication         126           Setup         128           Water Measurement         128           None         129           Wet Hour Meter         130           Linear Configuration         131           Flow Meter         132           Using 1 Flow Meter         133           Constant Values         134           Minimum Application         134           Minimum Application         134           Minimum Hours Per Revolution         134           Auxing Linear Configuration         134           Minimum Hours Per Revolution         134           Minimum Hours Per Revolution         136           Pivot Configuration         137           Identification         137           Communication         137           Setup         141           Vater Measurement         141           None         141           Vater Measurement         141           Vater Measurement         142           Wet Hour Meter         143           Pivot Configuration         144           Flow Meter         143           Pivot Configuration         144           Flow Meter                                                                                                    | Identification                                       | 124 |
| Setup         128           Water Measurement         128           None         128           Calculation Examples         129           Wet Hour Meter         130           Linear Configuration         131           Flow Meters         131           Using 1 Flow Meter         133           Constant Values         133           Constant Values         134           Minimum Application         134           Minimum Application         134           Minimum Hours Per Revolution         134           Auxiliary Labels         135           Alarms         136           Pivot Configuration         137           Communication         137           Communication         137           Configuration         137           Vet Hour Meter         141           None         141           Vater Measurement         141           None         141           Vater Measurement         142           Wet Hour Meter         143           Pivot Configuration         144           Using 1 Flow Meter         145           Using 2 Flow Meter         144                                                                                                    | Communication                                        | 126 |
| Water Measurement       128         None       129         Calculation Examples       129         Wet Hour Meter       130         Linear Configuration       131         Flow Meters       131         Using 1 Flow Meter       132         Using 2 Flow Meter       133         Constant Values       134         Minimum Application       134         Stop in Slot Angle       134         Auxiliary Labels       135         Alarms       136         Pivot Configuration       137         Identification       137         Configuration       137         Vater Measurement       141         None       141         Vater Measurement       141         None       141         Vet Hour Meter       143         Pivot Configuration       144         Using 1 Flow Meter       144         Vater Measurement       141         Action Examples       144         How Meter       143         Pivot Configuration       144         King 1 Flow Meter       145         Using 1 Flow Meter       144         Using 1 Flow Meter<                                                                                                    | Setup                                                | 128 |
| None         128           Calculation Examples         129           Wet Hour Meter         130           Linear Configuration         131           Flow Meters         131           Using 1 Flow Meter         132           Using 2 Flow Meter         133           Constant Values         134           Minimum Application         134           Stop in Slot Angle         134           Minimum Hours Per Revolution         134           Auxiliary Labels         135           Alarms         136           Pivot Configuration         137           Identification         137           Communication         137           Vet Hour Meter         141           None         141           Vater Measurement         141           None         141           Vater Meter         142           Wet Hour Meter         143           Pivot Configuration         144           Constant Values         144           Other Values         144           Joing 1 Flow Meter         145           Using 2 Flow Meter         146           Constant Values         147 <t< td=""><td>Water Measurement</td><td>128</td></t<>                                                                                                    | Water Measurement                                    | 128 |
| Calculation Examples       129         Wet Hour Meter       130         Linear Configuration       131         Flow Meters       131         Using 1 Flow Meter       132         Using 2 Flow Meter       133         Constant Values       134         Minimum Application       134         Stop in Slot Angle       134         Minimum Hours Per Revolution       134         Auxillary Labels       135         Alarms       136         Pivot Configuration       137         Identification       137         Identification       137         Communication       139         Setup       141         Water Measurement       141         None       141         Vater Measurement       141         None       141         Vet Hour Meter       143         Pivot Configuration       144         Kow Meters       144         Vet Hour Meter       143         Pivot Configuration       144         Kow Meters       144         Using 1 Flow Meter       144         Using 2 Flow Meter       144         Using 2 Flow Mete                                                                                                    | None                                                 | 128 |
| Wet Hour Meter       130         Linear Configuration       131         Flow Meters       131         Using 1 Flow Meter       132         Using 2 Flow Meter       133         Constant Values       134         Minimum Application       134         Stop in Slot Angle       134         Minimum Hours Per Revolution       134         Auxiliary Labels       135         Alarms       136         Pivot Configuration       137         Identification       137         Identification       137         Identification       137         Vet Measurement       141         None       141         Vater Measurement       141         None       141         Vater Measurement       141         Vone       144         Flow Meter       143         Pivot Configuration       144         Ket Hour Meter       143         Pivot Configuration       144         Ket Hour Meter       143         Pivot Configuration       144         Glow Meters       144         Using 1 Flow Meter       144         Using 2 Flow Meter </td <td>Calculation Examples</td> <td>129</td>                                                                                                    | Calculation Examples                                 | 129 |
| Linear Configuration       131         Flow Meters       131         Using 1 Flow Meter       132         Using 2 Flow Meter       133         Constant Values       134         Minimum Application       134         Stop in Slot Angle       134         Minimum Hours Per Revolution       134         Auxiliary Labels       135         Alarms       136         Pivot Configuration       137         Identification       137         Communication       139         Setup       141         None       141         Values Measurement       141         None       144         Flow Meters       143         Pivot Configuration       143         None       141         Values       142         Wet Hour Meter       143         Pivot Configuration       144         Flow Meters       144         Using 1 Flow Meter       145         Using 2 Flow Meter       146         Constant Values       147         Other Values       147         Alarms       148         Auxiliary Labels       148                                                                                                    | Wet Hour Meter                                       | 130 |
| Flow Meters       131         Using 1 Flow Meter       132         Using 2 Flow Meter       133         Constant Values       134         Minimum Application       134         Stop in Slot Angle       134         Minimum Hours Per Revolution       134         Auxiliary Labels       135         Alarms       136         Pivot Configuration       137         Identification       137         Communication       139         Setup       141         Water Measurement       141         None       141         Volter Meter       143         Pivot Configuration       137         Constant Values       144         Volter Measurement       141         None       141         Vater Measurement       141         Volter Meter       143         Pivot Configuration       144         Flow Meters       144         Using 1 Flow Meter       144         Volter Values       144         Auxiliary Labels       144         Auxiliary Labels       149         Alarms       150         AgSense       151                                                                                                    | Linear Configuration                                 | 131 |
| Using 1 Flow Meter       132         Using 2 Flow Meter       133         Constant Values.       134         Minimum Application       134         Stop in Slot Angle       134         Minimum Hours Per Revolution       134         Auxiliary Labels       135         Alarms       136         Pivot Configuration       137         Identification       137         Communication       139         Setup       141         Water Measurement       141         None       141         Vater Measurement       141         Vet Hour Meter       143         Pivot Configuration       144         Using 1 Flow Meter       143         Pivot Configuration       144         Vet Hour Meter       143         Pivot Configuration       144         Vising 1 Flow Meter       144         Using 2 Flow Meter       144         Using 2 Flow Meter       145         Using 2 Flow Meter       146         Constant Values       147         Other Values       144         Auxiliary Labels       149         Alarms.       150                                                                                                    | Flow Meters                                          | 131 |
| Using 2 Flow Meter       133         Constant Values       134         Minimum Application       134         Stop in Slot Angle       134         Minimum Hours Per Revolution       134         Auxiliary Labels       135         Alarms       136         Pivot Configuration       137         Identification       137         Communication       137         Setup       141         Water Measurement       141         None       141         Calculation Examples       142         Wet Hour Meter       143         Pivot Configuration       144         Klow Meters       144         Using 1 Flow Meter       144         Using 2 Flow Meter       145         Using 2 Flow Meter       146         Constant Values       147         Other Values       148         Auxiliary Labels       149         Alarms       150         AgSense       151                                                                                                    | Using 1 Flow Meter                                   | 132 |
| Constant Values134Minimum Application134Stop in Slot Angle134Minimum Hours Per Revolution134Auxiliary Labels135Alarms136Pivot Configuration137Identification137Communication139Setup141Water Measurement141None141Calculation Examples142Wet Hour Meter143Pivot Configuration144Flow Meters144Using 1 Flow Meter145Using 2 Flow Meter146Constant Values147Other Values147Alarms150AgSense150AgSense151An Sense Devices151                                                                                                    | Using 2 Flow Meter                                   | 133 |
| Minimum Application134Stop in Slot Angle134Minimum Hours Per Revolution134Auxiliary Labels135Alarms136Pivot Configuration137Identification137Communication139Setup141Water Measurement141None141Calculation Examples142Wet Hour Meter143Pivot Configuration144Flow Meters144Using 1 Flow Meter145Using 2 Flow Meter146Constant Values147Other Values148Auxiliary Labels149Alarms150AgSense151And Sense Devices151                                                                                                    | Constant Values                                      | 134 |
| Stop in Slot Angle134Minimum Hours Per Revolution134Auxiliary Labels135Alarms136Pivot Configuration137Identification137Communication139Setup141Water Measurement141None141Calculation Examples142Wet Hour Meter143Pivot Configuration144Flow Meters144Using 1 Flow Meter144Using 2 Flow Meter145Using 2 Flow Meter146Constant Values147Other Values149Alarms150AgSense151And Sense Devices151                                                                                                    | Minimum Application                                  | 134 |
| Minimum Hours Per Revolution134Auxiliary Labels135Alarms136Pivot Configuration137Identification137Communication139Setup141Water Measurement141None141Calculation Examples142Wet Hour Meter143Pivot Configuration144Low Meters144Using 1 Flow Meter144Using 2 Flow Meter145Using 2 Flow Meter146Constant Values147Other Values149Alarms151AgSense Devices151                                                                                                    | Stop in Slot Angle                                   | 134 |
| Auxiliary Labels135Alarms136Pivot Configuration137Identification137Communication139Setup141Water Measurement141None141Calculation Examples142Wet Hour Meter143Pivot Configuration144Flow Meters144Using 1 Flow Meter145Using 2 Flow Meter146Constant Values147Other Values148Auxiliary Labels149Alarms151AnSense Devices151                                                                                                    | Minimum Hours Per Revolution                         | 134 |
| Alarms136Pivot Configuration137Identification137Communication139Setup141Water Measurement141None141Calculation Examples142Wet Hour Meter143Pivot Configuration144Flow Meters144Using 1 Flow Meter145Using 2 Flow Meter146Constant Values147Other Values148Auxiliary Labels149Alarms150AgSense151                                                                                                    | Auxiliary Labels                                     | 135 |
| Pivot Configuration137Identification137Communication139Setup141Water Measurement141None141Calculation Examples142Wet Hour Meter143Pivot Configuration144Flow Meters144Using 1 Flow Meter145Using 2 Flow Meter146Constant Values147Other Values148Auxiliary Labels149Alarms150AgSense151AoSense Devices151                                                                                                    | Alarms                                               | 136 |
| Identification137Communication139Setup141Water Measurement141None141Calculation Examples142Wet Hour Meter143Pivot Configuration144Flow Meters144Using 1 Flow Meter145Using 2 Flow Meter146Constant Values147Other Values148Auxiliary Labels149Alarms150AgSense151                                                                                                    | Pivot Configuration                                  | 137 |
| Communication139Setup141Water Measurement141None141Calculation Examples142Wet Hour Meter143Pivot Configuration144Flow Meters144Using 1 Flow Meter145Using 2 Flow Meter146Constant Values147Other Values148Auxiliary Labels149Alarms150AgSense151And Sense Devices151                                                                                                    | Identification                                       | 137 |
| Setup141Water Measurement141None141Calculation Examples142Wet Hour Meter143Pivot Configuration144Flow Meters144Using 1 Flow Meter145Using 2 Flow Meter146Constant Values147Other Values148Auxiliary Labels149Alarms150AgSense151AoSense Devices151                                                                                                    | Communication                                        | 139 |
| Water Measurement141None141Calculation Examples142Wet Hour Meter143Pivot Configuration144Flow Meters144Using 1 Flow Meter145Using 2 Flow Meter146Constant Values147Other Values148Auxiliary Labels149Alarms150AgSense151                                                                                                    | Setup                                                | 141 |
| None141Calculation Examples142Wet Hour Meter143Pivot Configuration144Flow Meters144Using 1 Flow Meter145Using 2 Flow Meter146Constant Values147Other Values148Auxiliary Labels149Alarms150AgSense151AqSense Devices151                                                                                                    | Water Measurement                                    | 141 |
| Calculation Examples142Wet Hour Meter143Pivot Configuration144Flow Meters144Using 1 Flow Meter145Using 2 Flow Meter146Constant Values147Other Values147Auxiliary Labels149Alarms150AgSense151AqSense Devices151                                                                                                    | None                                                 | 141 |
| Wet Hour Meter143Pivot Configuration144Flow Meters144Using 1 Flow Meter145Using 2 Flow Meter146Constant Values147Other Values147Auxiliary Labels149Alarms150AgSense151AqSense Devices151                                                                                                    | Calculation Examples                                 | 142 |
| Pivot Configuration144Flow Meters144Using 1 Flow Meter145Using 2 Flow Meter146Constant Values147Other Values148Auxiliary Labels149Alarms150AgSense151AqSense Devices151                                                                                                    | Wet Hour Meter                                       | 143 |
| Flow Meters144Using 1 Flow Meter145Using 2 Flow Meter146Constant Values147Other Values148Auxiliary Labels149Alarms150AgSense151And Sense Devices151                                                                                                    | Pivot Configuration                                  | 144 |
| Using 1 Flow Meter                                                                                                    | Flow Meters                                          | 144 |
| Using 2 Flow Meter                                                                                                    | Using 1 Flow Meter                                   | 145 |
| Constant Values                                                                                                    | Using 2 Flow Meter                                   | 146 |
| Other Values                                                                                                    | Constant Values                                      | 147 |
| Auxiliary Labels                                                                                                    | Other Values                                         | 148 |
| Alarms                                                                                                    | Auxiliary Labels                                     | 149 |
| AgSense                                                                                                    | Alarms                                               | 150 |
| AdSense Devices 151                                                                                                    | AgSense                                              | 151 |
|                                                                                                    | AgSense Devices                                      | 151 |

| Auxiliary Link Configuration                         | 152 |
|------------------------------------------------------|-----|
| Identification & Configuration                       | 152 |
| Setting the RTU ID                                   | 153 |
| Outputs                                              | 157 |
| Inputs                                               | 158 |
| Counters                                             | 160 |
| Sensors                                              | 163 |
| Summary                                              | 167 |
| Irrometer Configuration                              | 168 |
| Identification                                       | 168 |
| Data Logger Communication                            | 170 |
| Transmitter                                          | 172 |
| Panell ink Configuration                             | 174 |
| Add Device                                           | 174 |
| First-time Setup                                     | 174 |
| Identification                                       | 175 |
| Communication                                        | 176 |
| Setun                                                | 177 |
| Outputs                                              | 170 |
| Inpute                                               | 180 |
| Analog Inpute                                        | 192 |
| Allarme                                              | 102 |
| Alalis                                               | 100 |
| Volcove Pump                                         | 104 |
| Taskawa Fullip                                       | 104 |
|                                                      | 104 |
|                                                      | 100 |
|                                                      | 10/ |
| Selup                                                | 100 |
| Conligured Pump List                                 | 100 |
| Pump Station Settings                                | 188 |
| Units of Measure                                     | 189 |
| Alarms                                               | 190 |
| Iorrent Pump                                         | 191 |
| First-Time Setup.                                    | 191 |
| Identification                                       | 193 |
| Communication                                        | 194 |
| SetUp                                                | 195 |
| Configured Pump List                                 | 195 |
| Pump Station Settings                                | 196 |
| Pivot Control Table                                  | 197 |
| Alarms                                               | 198 |
| Engine Control Configuration                         | 199 |
| Add Device                                           | 199 |
| Identification                                       | 200 |
| Communication                                        | 201 |
| Setup                                                | 202 |
| Alarms                                               | 203 |
| Web Camera Configuration                             | 204 |
| Add a Standalone Web Camera Device                   | 204 |
| Change or Delete a Standalone Web Camera Device      | 205 |
| Associate Web Camera with a Device                   | 206 |
| Change the Association of a Web Camera with a Device | 207 |
| Delete the Association of a Web Camera with a Device | 208 |

| Monitor and Control                           |     |
|-----------------------------------------------|-----|
| Common Functions                              | 209 |
| Programs and Utilities Screens                | 211 |
| Commanding Devices                            | 212 |
| Device Panel View                             | 212 |
| Select Multiple - Commanding Multiple Devices | 213 |
| Linear                                        | 214 |
| Device Screen Controls                        | 214 |
| Programs Screen                               | 215 |
| Destination ETA.                              | 215 |
| VBLPrescriptions                              | 216 |
| Hilities Screen                               | 217 |
| Auto Bestart                                  | 217 |
| ABAS (Auto Reverse Auto Stop)                 | 218 |
| End Guine                                     | 210 |
| Set End Cup Desitions                         | 213 |
| Set End Guil Fosilions.                       | 220 |
| Status Change hepoint                         | 221 |
| Parlei Constants                              | 222 |
| Restricted Entry Interval Timer               | 224 |
| PIVOI                                         | 225 |
| Device Screen Controls                        | 225 |
| Programs Screen                               | 226 |
| Destination ETA                               | 226 |
| Pass Counter                                  | 227 |
| Cruise Control                                | 228 |
| VRI Prescriptions                             | 230 |
| Upload VRI Prescriptions                      | 231 |
| Run VRI Prescriptions                         | 232 |
| Daily Operations                              | 233 |
| Disable/Enable                                | 234 |
| Setting Time of Operation                     | 235 |
| Step Programs                                 | 236 |
| Creating Programs                             | 238 |
| Conditions                                    | 238 |
| Condition List                                | 239 |
| Commands                                      | 240 |
| Command List                                  | 241 |
| Add a Sten                                    | 242 |
| Storing the Program                           | 242 |
| Irritation Cycle                              | 243 |
| l Itilities Screen                            | 240 |
| Ontions                                       | 244 |
| Auto Bostart                                  | 211 |
| ADAS (Auto Deverse and Auto Stop)             | 244 |
| End Cure                                      | 240 |
|                                               | 240 |
|                                               | 247 |
| Save End Gun Templates                        | 248 |
| Select End Gun Templates                      | 249 |
| Delete End Gun and Wide Boundary Templates    | 250 |
| The Pressure Management System (TPMS)         | 251 |
|                                               | 252 |
| Diagnostics                                   | 253 |
| Event History Log                             | 253 |
| Event History Log Report                      | 254 |
| Status Change                                 | 255 |
| Status Change Report                          | 256 |
| Panel Constants                               | 257 |
| Restricted Entry Interval Timer               | 259 |

| AgSense2                              | 260 |
|---------------------------------------|-----|
| Device Screen                         | 260 |
| Utilities Screen                      | 261 |
| Auto Restart                          | 261 |
| ARAS (Auto Reverse Auto Stop)2        | 262 |
| End Guns                              | 263 |
| Set End Gun Positions                 | 264 |
| Panel Constants                       | 265 |
| Restricted Entry Interval Timer 2     | 266 |
| Auxiliary Link                        | 267 |
| Controls and Status Displays          | 267 |
| Irrometer Soil Moisture Monitor 2     | 268 |
| Monitor Display                       | 268 |
| PanelLink Pivot                       | 270 |
| Controls 2                            | 270 |
| Pump Control                          | 271 |
| Torrent Pump Control 2                | 271 |
| Yaskawa Pump Control2                 | 272 |
| Engine Control2                       | 273 |
| Controls and Status Displays2         | 273 |
| Web Camera                            | 274 |
| Standalone Web Camera Device          | 274 |
| Web Camera Associated with a Device 2 | 275 |
| Troubleshooting                       | 276 |

# **Communication Regulation**

This manual illustrates how to use BaseStation3 on a personal computer by using a mouse to click objects on the screen. If you're using BaseStation on a touchscreen computer, tablet or mobile phone, substitute the word tap when you read the word click.

- Tapping once is the same as clicking.
- Tapping twice is the same as double clicking.
- To right click, touch and hold your finger on the glass, and lift your finger when the menu appears.

### **Communication Regulations** Radio and Telephone Communications

Radio and telephone communications outside of the United States and Canada are subject to the rules and regulations and licensing requirements of the governing bodies in which they operate. The governmental body may require the radio operator to obtain a license. Information concerning application for an end-user license can be obtained by contacting the local governmental agency or your local Valley Dealer. Valmont Industries Inc. takes no responsibility for any unauthorized use of these devices.

## Regulaciones

#### Comunicaciones De La Radio Y Del Teléfono

Las comunicaciones de la radio y del teléfono fuera de los Estados Unidos y del Canadá están sujetas a las reglas, regulaciones y requerimientos de licencias de los organismos que gobiernan en los cuales funcionan. El organismo gubernamental puede requerir al operador de radio obtener una licencia. La información referente al uso de la licencia del usuario final puede ser obtenida contactando con la agencia gubernamental local o con su distribuidor local Valley. Valmont Industries Inc. no se responsabiliza del uso desautorizado de estos dispositivos.

### Règlements

### **Communications Par Radio Et Téléphone**

Les communications par radio et téléphone en dehors de des Etats-Unis et le Canada sont assujetties aux règlements et conditions d'autorisation des pays dans lesquels ils sont utilisés. L'organisme gouvernemental peut exiger de l'opérateur l'obtention d'une licence. L'information concernant la demande de licence radio peut être obtenue en contactant l'agence gouvernementale locale ou votre concessionnaire Valley. Valmont Industries Inc. ne prend aucune responsabilité pour tout usage non autorisé de ces dispositifs.

### Regolazioni

#### Comunicazioni Del Telefono E Della Radio

Le comunicazioni radiofoniche e telefoniche al di fuori degli Stati Uniti e del Canada sono soggette alle leggi, ai regolamenti e alle licenze richieste dagli Stati in cui si opera. Le legislazioni locali possono richiedere licenze specifiche al radio-operatore. Le informazioni, inerenti la domanda di autorizzazione dell'utilizzatore finale, possono essere ottenute contattando l'autorità locale oppure il Distributore Valley di zona. Valmont Industries Inc. non si assume nessuna responsabilità per usi non autorizzati di questi dispositivi.

### Regulamentos

#### Comunicações Por Rádio E Telefone

Comunicações por Rádio e Telefone fora dos Estados Unidos da América e Canadá são sujeitas às regras, regulamentações e requisitos de licenciamento das autoridades locais onde operam. O órgão governamental responsável pode exigir uma licença do operador de rádio. Informações para obtenção de tal licença pelo cliente final deverão ser obtidas com a agência regulatória local ou o Revendedor Valley da região. A Valmont não se responsabiliza pelo uso não autorizado desses equipamentos.

#### **Recommended Hardware**

- Intel® Xeon® Core™ i7 CPU @ 3.60 GHz
- 16 GB RAM
- 500 GB 7200 RPM Drive
- UPS battery backup
- Monitor adequate for environment and user needs. Landscape or Portrait orientation.
- Video adapter with 2 GB memory
- External storage for data backup (optional)

#### Software

- SQL Server® 2012 Express or Standard 2012\*
- TeamViewer 12
- IIS version 7.5\*
- Microsoft® Office® (or similar Office product ) if exporting reports to a spreadsheet application (optional)
- Adobe® PDF reader for additional documentation
- Net Framework 4.6

\*BaseStation3 Setup will install these if not already present

#### Web Browser minimum

- Chrome<sup>™</sup> browser version 27 (One of the preferred browsers for best compatibility)
- Microsoft® Internet Explorer® version 10 or Edge®
- Firefox® version 30 (One of the preferred browsers for best compatibility)
- Safari® version 6.1

#### **Internet Service**

- 1. Internet Service Provider
  - (a) A Public IP address that can be mapped to a No-IP<sup>™</sup> account for the URL address of the BaseStation.
  - (b) Cannot be a Private IP address.
  - (c) A Public Static IP address can be used, but is not necessary.
  - (d) Router must have NAT Loopback, NAT Reflection or NAT Hairpin capabilities for internal mobile App Connections.
- 2. Minimum 5 Mb/sec upload speed (a slower upload speed will result in performance delays).
- 3. Customer's premise router for internet access must have the manufacturers most recent firmware release.
  - (a) Must have the ability to configure the router for BaseStation3 connection.
  - (b) Must be able to port forward.
  - (c) Requires DCHP capabilities.

NOTE: It is not recommended that this computer be used for anything other than BaseStation3 software. Dedicating this machine for BaseStation3 ensures proper operations and usability.

Intel, Xeon and Intel Core are trademarks of Intel Corporation in the U.S. and/or other countries.

Windows, SQL Server, Office, Explorer and Edge are registered trademarks of Microsoft Corporation in the United States and/or other countries.

Safari is a trademark of Apple Inc., registered in the U.S. and other countries.

DataRadio is a registered trademark of CalAmp.

Chrome is a registered trademark of Google Inc.

Firefox is a registered trademark of the Mozilla Foundation.

No-IP<sup>™</sup> is a trademark of Vitalwerks Internet Solutions, LLC.

Adobe and Reader are either registered trademarks or trademarks of Adobe Systems Incorporated in the United States and/or other countries.

## **Recommended Hardware/Software Environment**

Internet is required for these functions to operate:

- Google map background in the Map View
- Browser and Mobile Application access to the web server page for BaseStation3
- · Delivery of notifications to e-mail and text messages

#### **Base to Machine Communication Equipment Options**

Radio

- Valmont Spread Spectrum Radio
- Valmont DataRadio®

Ethernet

- Valmont Cellular Modem
- Optional: Ethernet-Serial server for adapting the control panel serial communications to a user provided ethernet network communications device.

NOTE: Customer cell phone service must be provided in order to receive texts for alarm notification. Without this information customer can only receive e-mail alerts for alarm notifications.

### What It Is

BaseStation3 is a Microsoft Windows software program that runs as a set of services in conjunction with Microsoft SQL Server database software. This allows the BaseStation3 processes to run continually, even when no users are logged in.

Users access the BaseStation3 via browser (Internet Explorer or Edge, Chrome, Firefox, Opera, Safari) or with mobile application (android, iOS). The user connection sign-in with the browser or mobile app is routed through a web service that directs the browser or mobile app to the BaseStation3 computers URL, as a local web server. (Example: <u>http://MyFarm.com:8080/basestation3/pages</u>.) BaseStation3 is accessible from the internet (or cellular network) any time that the BaseStation3 computer and the network router that it is connected to is configured to open that local network to the BaseStation3 computer.

### What It Does

BaseStation3 can:

- Monitor Valley and AgSense equipment status
  - Record history data
  - Generate reports
  - · Send alarms and notifications
  - · Display status and progress of running equipment
- · Send user commands to control the actions of the irrigation equipment
  - Immediate commands
  - Stored Programs for local execution
  - Irrigation Prescriptions
- Configure for each individual user account
  - Language
  - User role permissions
  - Contact method for alarms
  - Default view selection

### How to Use BaseStation3

### Set it Up to Use for Your Farm Operation

Read the computer requirements document to verify that the computer and environments meet the minimum specifications.

BaseStation3 uses internet for these functions:

- Mobile Application and external browser connection with the BaseStation3 web server
- Google Maps Notifications (text/email/passwords) Web Updates Valley support
- AgSense device connection

BaseStation3 is configurable so that it is organized according to the farm structure.

## **BaseStation Product Information**

Follow the Quick Step Guide found in the computer folder that ships with the BaseStation3 computer. (The guide is also available in online via the link provided in the BaseStation3 browser.)

Use the tools under the "gear" icon to navigate the initial setup for "BaseStation Settings" and "Farm Administration".

- **Tools:** BaseStation3 has a list of utilities in the drop down list under the "gear" icon. These tools provide internal links to multiple features. The available utilities vary by user privileges and access to add-on options. There is information about BaseStation3 software and a link for requesting Help from Valmont. The phone number and e-mail address can be contacted for help. (Contact a Valley dealer for the add-on options.) BaseStation3 also has a set of desktop icons for shortcuts, including a check for software version updates. All minor updates are available to registered installations with the web update. Version release notes state the changes that have been made to the release.
- The Farm Map: BaseStation3 uses Google Maps to display their satellite images as a background layer for the Map View. BaseStation3 also uses the GPS location data to place and scale the devices (pivot, linear, pump, etc.) on the farm map. Enter the base GPS location for the farm, along with the GPS and machine information when creating devices, and the map with devices emerges.
- Users: Create user profiles that define their control privileges; then, set them up for receiving alarm notifications for the devices that they need to stay aware of. User roles range from Administrator (full rights for managing and using BaseStation3), Operator (using BaseStation3, except setup/configuration privileges), and Monitor (just a viewer and running reports.) A built-in admin user with default password is provided for getting started.
- Views and Groups: Users have a selection of views, including spatial representation on a Google map background, a collage of devices created on a fixed background image, or as an array of "tiled" devices. Additional views are for Soil Moisture, VRI, Overlap Zone, Restricted Entry, and Device Management. The view utilities collection is in the gray bar across the top of the map. Groups are a collection of devices selected and saved as a group for filtering the views and granting users rights. Groups are used for associating devices. Groups are useful for crop management organization, focused reports generation, and map view filtering.
- Devices: The "device" is an object that is created for the Farm Map, used for irrigation management. Devices represent and provide access to the equipment in the field. The drop down drawer from the View controller provides access to the Device Management view, where BaseStation3 devices are setup. Not all device information is mandatory for operation; but, entering as much information as possible about the machine will add to the value of using BaseStation3 for accurate synchronization with the control panel and collecting data that is used for reports. Accurate configuration information will provide realistic representation of water application and machine movement. In addition to actual machine status, there are several BaseStation3 utilities that enhance the past movement and predictive travel of the machine.
- Alarms: Each device has a set of status attributes that are monitored. A change in device status from what is last known as the BaseStation3 is expected status triggers an alarm event. Alarms have two functions 1) display graphically an icon on the device and 2) send a notification to the specified contact list for the device. (See Notifications, below.) Alarms are classified by importance as High Level, Low Level, Information only, or None. Selecting None is a simple "don't care" about that particular machine state. High Level selection triggers a notification. Each alarm level is configurable.
- Notifications: BaseStation3 is designed to alert users of important machine events, when BaseStation3 is setup to send text or e-mail for those important events. By defining a "contact list", or a variety of lists, from a selection of users, those users that are in a list can be notified by text message and/or e-mail. Each device has a selection for a contact list choice. A high level alarm triggers a notification to be sent.

#### **Navigation and Getting Around in BaseStation3**

BaseStation3 provides the fundamental device information visually as a graphic image, representing the equipment status.

See the legend sheets found in the computer folder that ships with the BaseStation3 computer. (The legend is also available in this manual, and available via the link provided in the BaseStation3 browser and mobile app.)

- User Preferences: Each user is able to set their personal preferences for basic viewing options, making the BaseStation3 more "user-friendly" to the way they like to see the browser. Preferences include language, units of measure, and default display options for map view, supplemental pop-up, and light/dark display theme.
- Main Screen: Primary information is displayed in one of the map views in a browser page. Hovering the mouse over a device pops up more supplemental information. Primary information is displayed as a list view on the mobile applications. In both, browser and app environments, a click (or a screen touch) on the device opens a more detailed device view where controls are exposed.
  - Navigation and viewing controls are organized by function around the perimeter of the browser page. Across the top is the View controller drawer, the farm and group selectors, device filter, and the gear utilities. The lower right corner of the browser has the map scaling and the link tools.
  - When the browser header is not needed, the full screen view (F11) will expand the map area.
- **Device Interfaces:** The device view arranges the panel functions into frames for status information, quick commands that reflect the primary controls for the local panel at the machine, plus some additional tabs for the extended commands and programming, when available.
  - Each device view has a few generic functions that surround the specific panel type, providing access to requesting fresh status updates, polling management, and alarm reset (Clear Alarms).
  - The irrigation device interfaces have tabbed screens that give access to additional BaseStation3 operations and in the field panel utilities. There are utilities that directly link with the control panel; and, some utilities that take advantage of information received from the control panel, providing additional management functions and diagnostics. These utilities are grouped into frames that help the user understand their purpose.
- **Reports:** There are several fundamental reports available to review machine activity and compose water discharge information. Two locations in the user interface are used for reports, the device view and the Reports utility, under the Gear tool icon.
  - Status change history is extracted from the database as an individual machine report, from the device view. Applied Water Depth report is an individual machine report, showing the calculated depth of water across the field.
  - More reports for farm, group and device type selections are available for configuration settings for devices, current status and water volume.
  - Water Volume reports can be configured to run automatically at daily, weekly, monthly and annual intervals.
- Add-On Subscriptions: Valley offers add-on features that can be enabled with an annual subscription.
  - SCADA Management application data sharing works with pump control software to coordinate water delivery.
  - Fertilizer Application Rate Report shows a profile of flow that has been recorded by monitoring the input from the BaseStation3's second flow meter option.
  - Restricted Entry displays chemical application information that reflects the Worker Protection Standard guidelines. A tabular list shows the chemical application schedule and the re-entry timer. The mobile application displays the restricted entry icon with the timer countdown.
  - Irrigation Exchange is a no fee utility that coordinates with other industries to share data relevant to irrigation processes. Valley has an approved partner list with agriculture industries that comply with the Valley standards for information sharing.

### Log In as admin

After installation is complete, open the BaseStation3 program and log in as the Application Administer. You are required to change the default password to ensure application security.

- 1. To open the program click the **BaseStation3** icon on the desktop. See Figure 14-1.
  - (a) Optional: Select the language from the drop down menu. The default is English.
- 2. At the log in screen, enter the Username admin and Password admin.
- 3. Click Log In.

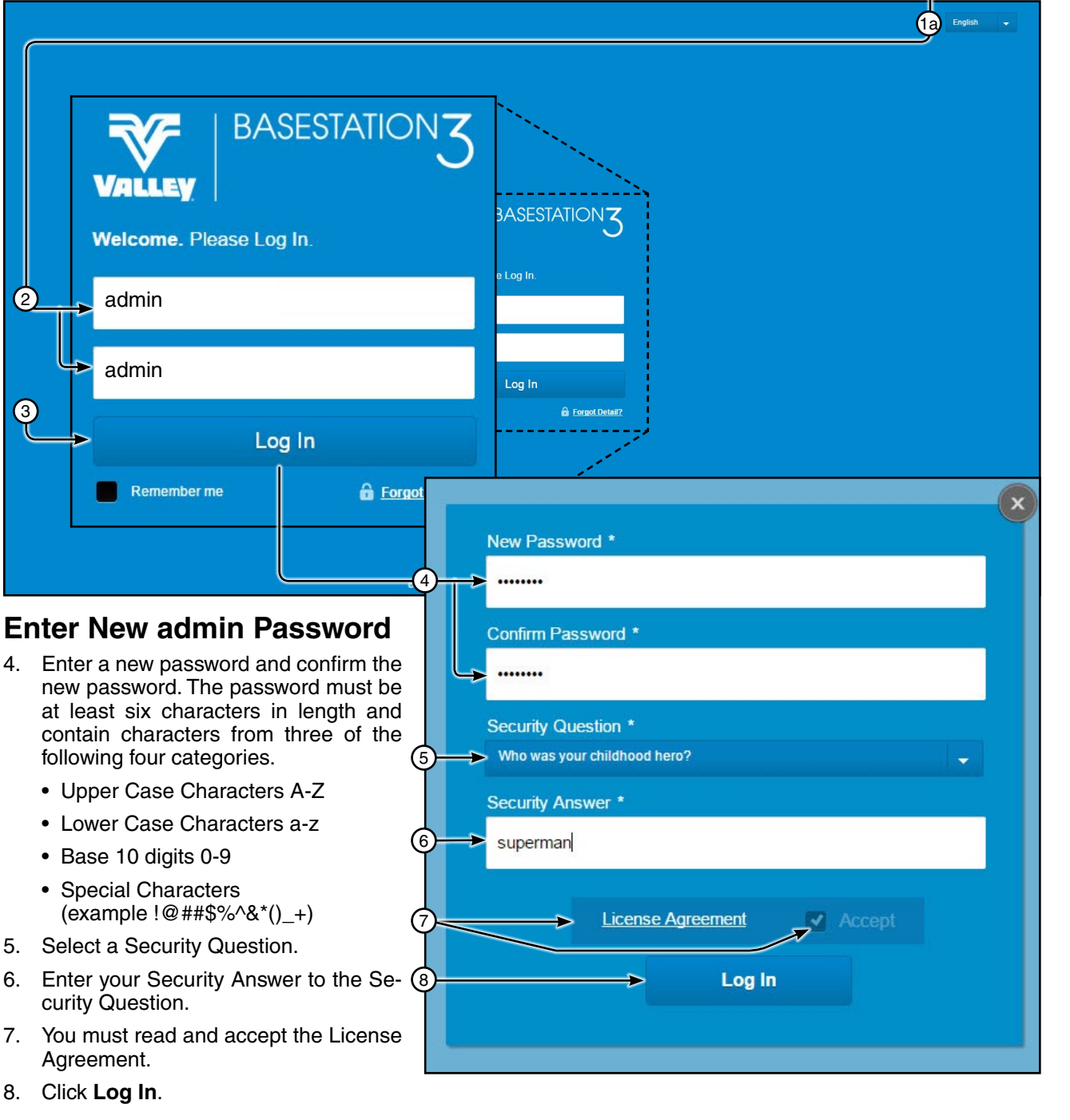

1 BaseStation3

- Figure 14-1
   1. Click BaseStation3 (1a) Select the language from the drop down list
   2. Enter the Username admin, then enter the Password admin
  - 3. Click Log In
  - 4. Enter New Password and Confirm Password
- 14 BaseStation3

- 5. Select Security Question
- 6. Enter Security Question Answer
- 7. Read and Accept License Agreement
- 8. Click Log In

(1)

#### **Change admin Profile**

- 1. Click Settings and then select BaseStation Settings.
- 2. Click User Profiles.
- 3. Select the admin user profile.
- 4. Enter the Email Address where you want alarm contact notifications to be sent.
- 5. Click Save.
- 6. Continue with Create Administrator Account(s) (Optional) on the next page.

| View           | Type: Operational Sort by: | Device N 🚽 Show                                                                                                    | Device              | Base Station                         | Settings <b>≼</b> |
|----------------|----------------------------|----------------------------------------------------------------------------------------------------|---------------------|--------------------------------------|-------------------|
| -              |                            |                                                                                                    |                     | Farm Admini                          | stration          |
|                |                            | - de la companya de la companya de l | Ti                  |                                      |                   |
| BaseStation \$ | Settings                   |                                                                                                    | 2                   |                                      |                   |
|                |                            | Communications                                                                                                    | User Profiles       |                                      |                   |
| Manage Use     | r Profiles                 |                                                                                                    | J –                 |                                      |                   |
| Name           | Role J                     | + Add Ne                                                                                                    | Last Name:*         | Admin                                |                   |
|                |                            |                                                                                                    | Farm:*              | All Farms 👻                          |                   |
| admin          | Administrator              |                                                                                                    | Role:*              | Administrator v Role Privileges      |                   |
|                | Administrator              |                                                                                                    | Access:             | Groups Only Farms & Groups           |                   |
|                | Operator                   | 亩                                                                                                    | Username:*          | admin                                |                   |
|                | Administrator              | â                                                                                                    | Email               | R                                    |                   |
|                | Administrat                |                                                                                                    | 4)→ Address:* alarr | mcontactemail@provider.com           |                   |
|                |                            | Ē                                                                                                    | Send                | alarm contact notifications by email |                   |
|                |                            |                                                                                                    | Password : Res      | et Password                          |                   |
|                |                            |                                                                                                    |                     | Reset Save                           | •                 |

- Figure 15-1 1. Click Settings and Select BaseStation Settings
  - Click User Profiles
     Click Admin

- 4. Enter New E-mail Address
- 5. Click Save

BaseStation3 15

### Create Administrator Account(s) (Optional)

After the initial log in, create any additional Application Administrator account(s) that may be needed.

To create an All Farms Administrator do the following:

- 1. Click Settings and then select BaseStation Settings.
- 2. Click User Profiles.
- 3. Click Add New.
- 4. Enter the First and Last Name.
- 5. Select All Farms from the Farm drop down list.
- 6. Select Administrator from the Role drop down list.
- 7. Choose Farms & Groups.
- 8. Enter the **Username** for log in.
- 9. Enter the users email Address where the temporary log in password will be sent.
- 10. Click Save.
  - (a) A temporary log in password will be sent to the users email address.
  - (b) Log out of the BaseStation application, and then log in as the All Farms Administrator or continue with Initial Settings on page 18.

(1)

| <b>ay</b> 🌾 | BASESTATION    | Berg                                    |                         | V Select Multiple                              | Weather                      | scott Log Out       |
|-------------|----------------|-----------------------------------------|-------------------------|------------------------------------------------|------------------------------|---------------------|
|             | View Type      | :: Operational Sort b                   | y: Device N 🚽 Shor      | w: Device                                      | Containe C                   | laseStation Setting |
| Base        | Station Sett   | ings                                    |                         | 2                                              |                              |                     |
|             | My Profile     | Alarm Contacts                          | Communications          | User Profiles                                  |                              |                     |
| Ma          | anage User Pro | ofiles                                  | 3=                      |                                                |                              |                     |
| N           | ame            | Role                                    | + Add Ne                | First Name:*                                   | 4 First Name                 | 4                   |
|             | desia          | Administrator                           |                         | Last Name:*                                    | Last Name                    |                     |
| a           | amin           | Administrator                           |                         | Farm:*                                         | 5 - select farm - 👻          |                     |
| d           | luser          | Administrator                           |                         | Role:*                                         | 6 -select role- 👻 Role       | <u>Privileges</u>   |
|             |                |                                         |                         | Access:                                        | 7 Groups Only Farms &        | Groups              |
|             |                |                                         |                         | Username:*                                     | 8                            |                     |
|             |                |                                         |                         | Email                                          | 9                            |                     |
|             |                |                                         |                         | Address:*                                      |                              |                     |
|             |                |                                         |                         | Password : R                                   | eset Password                |                     |
|             |                |                                         |                         |                                                | Reset                        | 10<br>Save          |
| *Require    | ed             |                                         |                         |                                                |                              | Done                |
| 6-1         | 1. Click Sett  | ings and select Bas                     | seStation Settings      | 6. Select A                                    | dministrator from the Role o | lrop down list      |
|             | 3. Click Add   | New                                     |                         | 8. Enter the                                   | e Username for log in        |                     |
|             | 4. Enter the   | First and Last Nan<br>Farms from the Fa | 1e<br>rm dron down list | <ol> <li>Enter the<br/>10 Click Say</li> </ol> | e users Email Address<br>ve  |                     |

16 BaseStation3

### Log In as All Farms Administrator (Optional)

1. Retrieve the username and temporary password from the users email application.

Log in to BaseStation3 using the temporary password. When the user logs in for the first time they will have to change the password, select a security question and provide the security answer.

- Enter a new password and confirm the new password. The password must be at least six characters in length and contain characters from three of the following four categories.
  - Upper Case Characters A-Z
  - Lower Case Characters a-z
  - Base 10 digits 0-9
  - Special Characters (example !@##\$%^&\*()\_+)
- 3. Select a Security Question.
- 4. Enter your Security Answer to the Security Question.
- 5. Click Log In.
- 6. Continue with Initial Settings on the next page.

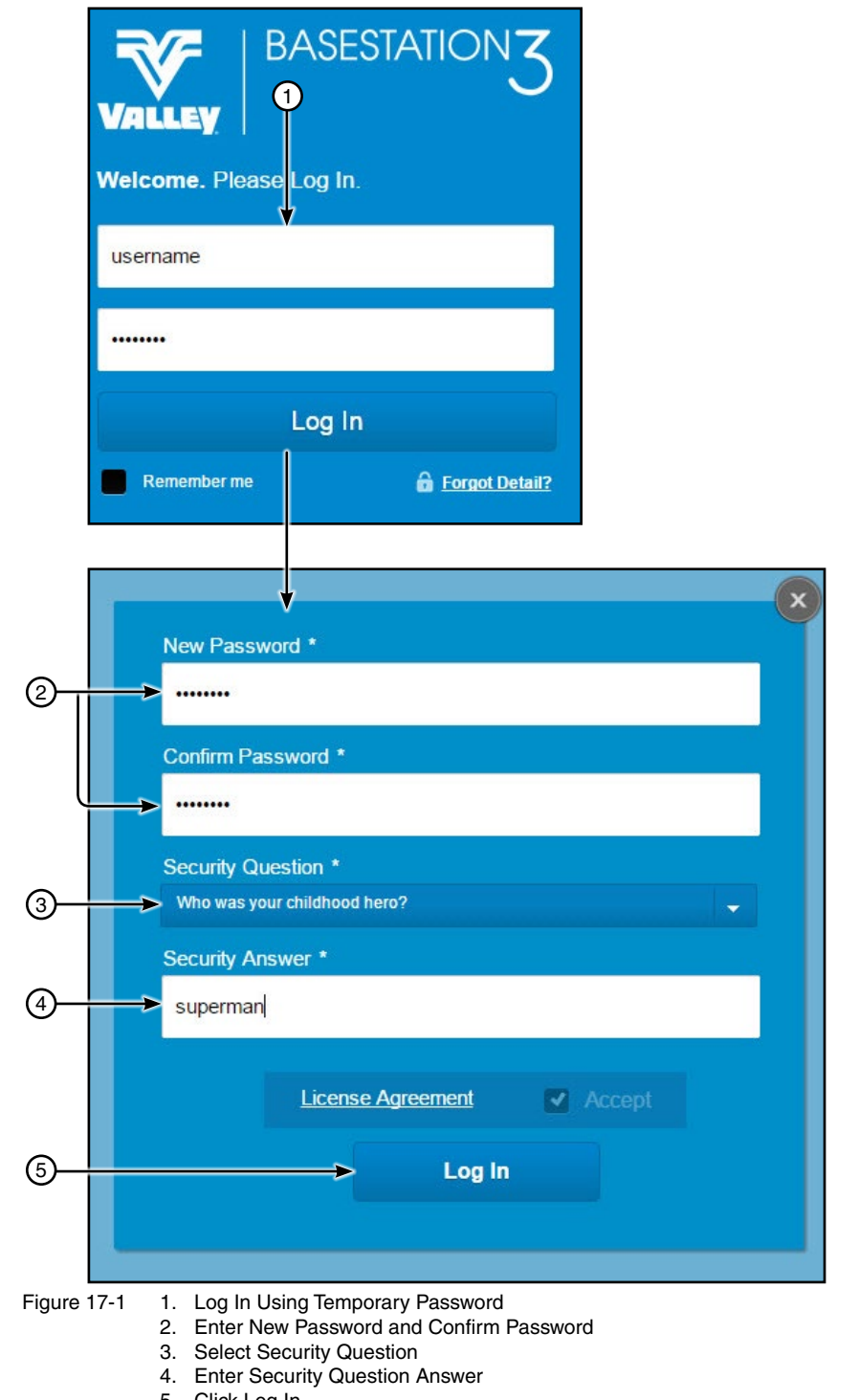

5. Click Log In

### **Initial settings**

Before BaseStation3 can be used, BaseStation Settings and Farm Administration must be configured. The flow chart below illustrates the order to follow when setting the initial configuration.

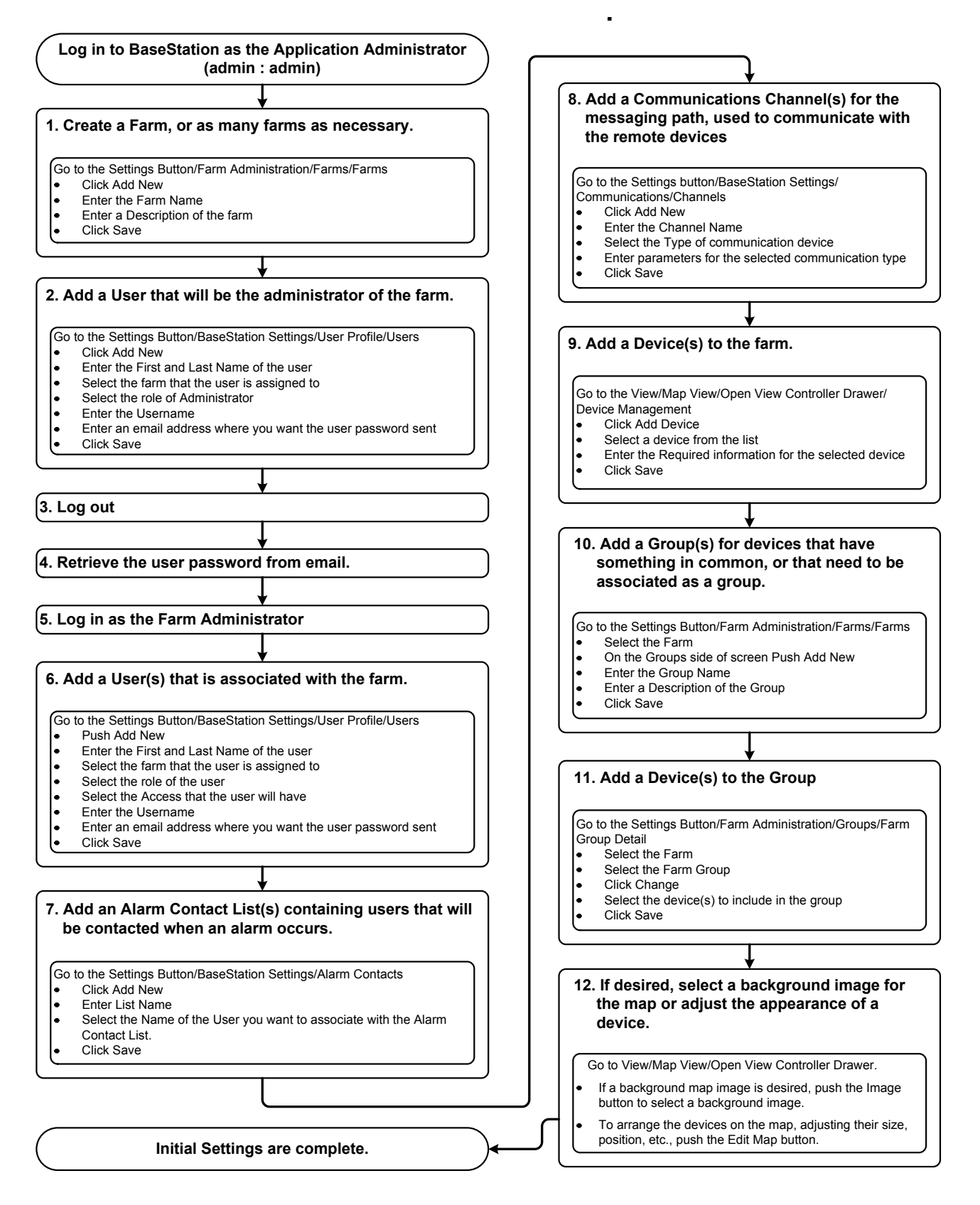

#### Valley BaseStation

The BaseStation software is designed to monitor and control devices equipped with control panels, from a centrally located position. It can also control the function of pumps, valves, and other auxiliary equipment using sensor devices.

| Supported control and monitor devices                 | Valley Auxiliary Link v1.0                |
|-------------------------------------------------------|-------------------------------------------|
| Valley ICON1, ICON5, ICON10 or ICONX                  | Irrometer 950 v2.6 or 975 v1.0            |
| Valley Pro2+ v9.00 or v9.01, Pro2 v8.40 or Pro v7.X.5 | Torrent pump                              |
| Valley Select2+ v2.00, Select2 v1.21 or Select v1.9   | Yaskawa iQpump 1000                       |
| Valley AutoPilot v1.11, in Standard Linear Mode       | IP Rate Cameras rated for outdoor use     |
| Valley PanelLink v9.0                                 | Web camera, requiring Ethernet data rates |

Many functions, which can be performed at the control panel in the field, can be accomplished from the BaseStation computer at a home, office, or mobile location.

Some of the basic machine functions that can be utilized are obtaining the current status, stopping and starting, turning the water off and on, changing direction, speed, and depth of water application, along with additional features that are available in the control panel.

The control functions are defined according to the type of control panel at the device. With the Auxiliary Link, the devices being controlled and/or monitored can be defined to represent many unique requirements.

Communications between the computer/BaseStation and the control panel at the device is accomplished through the use of radio modem connections and Ethernet IP addresses.

The **BaseStation** is a polling application that processes status information either returned in response to transactions that are originated by the BaseStation or sent in a Real-Time Update from a Pro2 control panel to the BaseStation. The BaseStation can send commands to control the devices and/or request information from the devices.

**Reports** can be obtained on the device configuration and status event history. The data is maintained in Microsoft® SQL Server® Express (or Standard, if installed) 2012 database files that can be exported to other applications where desired.

The **Panel Link** is used with a Valley ClassicPlus control panel or other manufacturers pivot control panel, on a center pivot to provide status of the machine and control of start, stop, and direction, along with percent timer bypass and one auxiliary output.

**Auxiliary Link** panels can be configured to represent many sensors that monitor critical process controls. A set of input and output relays can be used to control and/or monitor the equipment that regulates water distribution or any device that can be switched. Auxiliary Link panels can be configured in the BaseStation by defining labels and scaling values for a large assortment of devices. Each Auxiliary Link can support a group of relay output controls, relay input sensors, logic counter inputs, and 4-20 mA or -10 VDC to +10 VDC analog sensor inputs.

**Soil moisture** monitoring information is available through BaseStation. The Irrometer 950 (no longer available) has two data communications options. Cellular, requiring an Irrometer service account, and, data radio, using BaseStation radio network. The IRROmesh 975 uses the BaseStation data radio network.

**Pump Link Connection** is an interface device used to communicate with the Yaskawa iQpump controller or the Torrent pump controller. It provides monitoring of the pump status; and, is capable of sending some controls for on/off and managing the pump pressure setpoint.

**Engine Interface** is an interface device with wired connections for connecting BaseStation3 with an engine. The Engine Interface provides logic that gives the BaseStation the ability to work with electronic engine controllers, and also some basic functions when connected to a non-electronic engine controller setup. The device has connections for integrating with a pivot/linear machine to coordinate the automatic engine shutdown process with the attached machine shutdown event.

Microsoft, and SQL Server are either registered trademarks or trademarks of Microsoft Corporation in the United States and/or other countries.

## Overview

#### **BaseStation Basic Organization**

The basic organization of a farm in the BaseStation application can look similar to the illustration shown in Figure 20-1.

Multiple user accounts can be created with privileges based on preset user roles. Users can be assigned to multiple Alarm Contact Lists. Alarm Contact Lists can be associated with multiple devices. For example; Operator 1 is only notified when there is an alarm on a pivot device, because the operator is only in the Pivot Device Alarm Contact list. However, Operator 2 is notified when there is an alarm on a pivot or linear device, because this operator is in both Alarm Contact lists. Individual devices can be included in multiple groups. For example; Device 5 (Select2) is in the Beans Group and the Select2 Group.

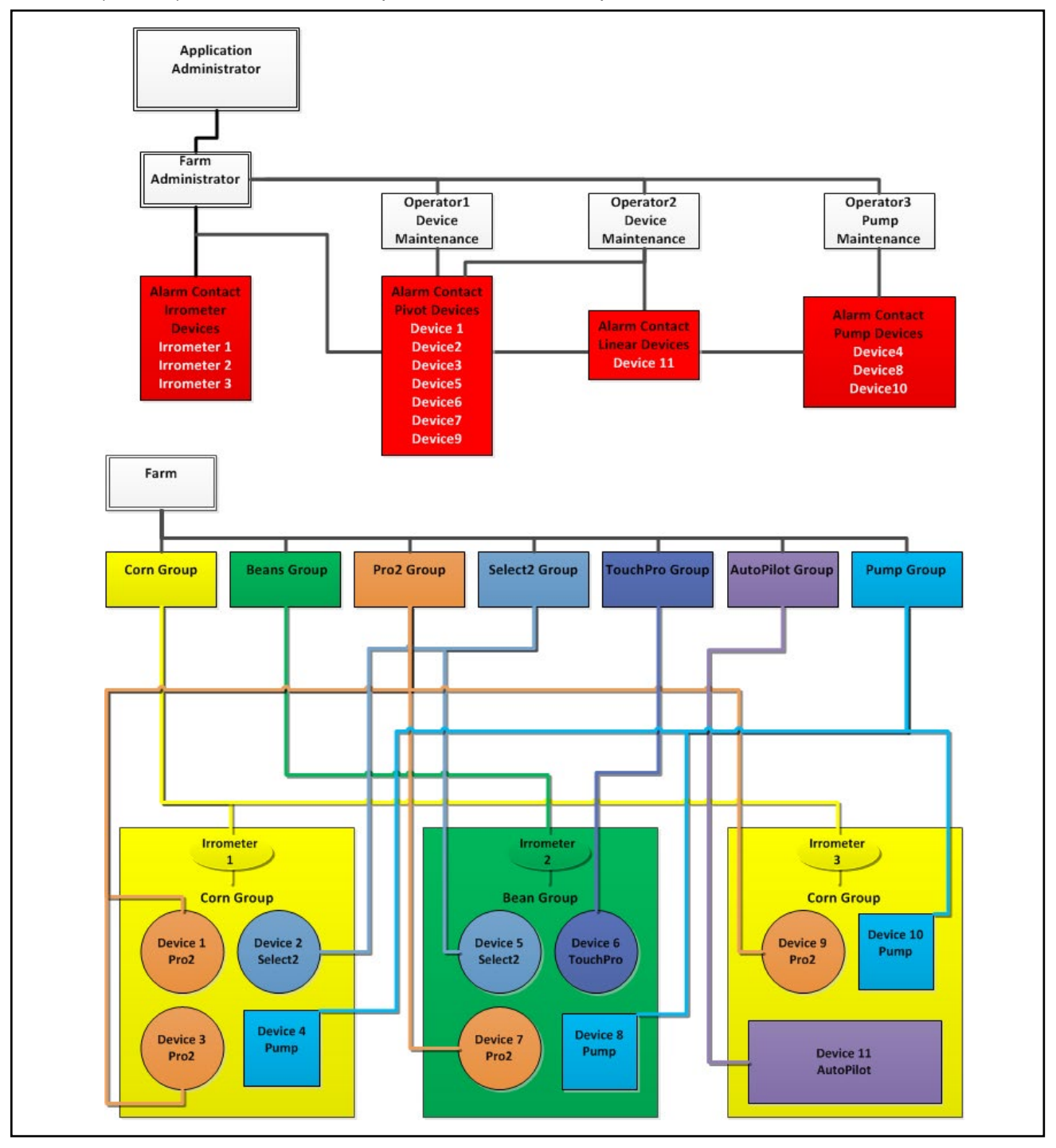

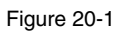

#### **Status Screen**

The status screen displays all the devices for the farm and groups within the farm.

Farm (2) and Groups (3) Lists: When more than one farm or group is available, the farm and/or group can be selected from the lists on the header bar.

**Select Multiple (4):** Use Select Multiple to make a change(s) to multiple devices at one time. The changes that will be allowed are determined by the devices that are selected, equipment installed at the device and the View Type. In the Operational view type the user can send commands. In Device Management view type the user can make changes to configuration. An individual farm must be selected from the Farm List, Select Multiple is not available when All Farms is selected.

**Hypertext Link (5):** When enabled in Preferences the hypertext link is displayed on the header bar. Click to open website. The label and website URL are set up in Preferences under Show Weather Link.

Settings Button (6): Menu of the configurable areas within BaseStation.

**View Controller (7):** The view can be changed by clicking the map (8) or tile (9) button. The view type can also be changed. This does not change the default view set in Preferences.

Sort By, Show and Contains (10): Use to sort (tile view) the devices on the screen in a particular order, show a particular type of device or search for a specific device name that contains the user entered text.

**Communications Status Bar (11):** Shows the data transaction activity between the BaseStation and the devices.

**Highlight No Response and Pressure Dry/Stopped (12):** When a device fails to communicate with the BaseStation, an alarm pop-up is displayed in the lower left hand corner of the screen. The No Response Alarm must be enabled for Display in Preferences under Map and Tile View Alarm Pop Up. The configuration options for the Alarm Pop Up display is in User Preferences for the No Response and Water Pressure Dry/Stopped alarms.

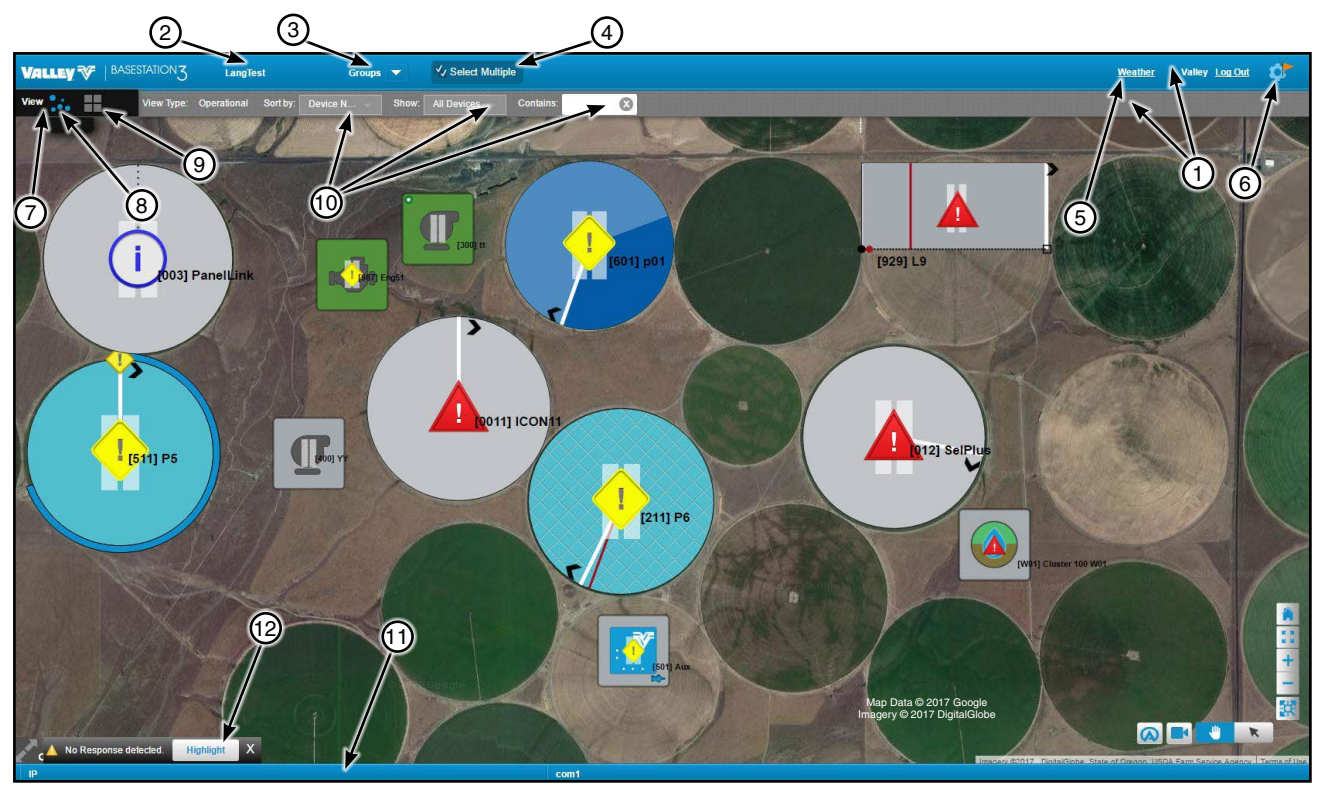

Figure 21-1

- BaseStation Header Bar
   Farm List
- Farm List
   Groups List
- 4. Select Multiple Button
- 5. Hypertext Link
- 6. Settings Button
   7. View Controller
- View Controller
   Map View Button
- 9. Tile View button
- 10. Sort By, Show, Contains Search 11. Communications Status Bar
- 11. Communications Status Bar
- 12. Highlight No Response and Pressure Dry/Stopped Button

## **Status Screen**

#### **View Controller**

#### **Map View**

Map View displays the devices on a map. There are two different Map Views, either Google Map or My Map.

#### **Google Map**

Figure 22-1 illustrates how the screen looks in Map View (1) with Operational view type (2) selected. Google Map (3) Displays a satellite image of the farm based on the user entered GPS location. To use Google Map an Internet connection is required. When an Internet connection is not available, use Tile View or My Map to view devices.

- Make Home View (4): After adjusting the map, the Make Home View button is active. Click Make Home View to set the current view as the user's home view.
- Full Screen (5): To switch to full screen click the Full Screen button in the bottom left hand corner of the screen, select Full Screen Mode from the View Controller Drawer or push the Esc key. To exit full screen, click the Full Screen button again or push the Esc key. Full Screen is not available in Device Management view type.
- AgSense (6): Displays AgSense device configurations. Click on a device for individual configuration.
- Web Camera (7): Displays a list of the Web Cameras Associated with the Devices. Add web cameras and associate them with a device.
- Pan Tool (8)/Pointer Tool (9): Toggle between the pan tool and pointer tool. Use the Pan Tool to move the map with devices. Depending on View Controller View type, use the pointer Tool to select and move, size, change, copy, open or delete a device or select and move an Auxiliary Link pin status box (only available on My Map).
- My Home View (10): Changes the view back to the user's saved home view. (Google Map Only)
- Zoom to Fit Screen (11): Changes the view to display all of the devices on the screen.
- Zoom In (12): Zooms into the center of the screen. In Google Map you can also use the mouse wheel to zoom in.
- **Zoom Out (13):** Zooms out from the center of the screen. In Google Map you can also use the mouse wheel to zoom out.
- Zoom to Area (14): Click the button and draw a rectangle around the area to zoom in. (Google Map Only)

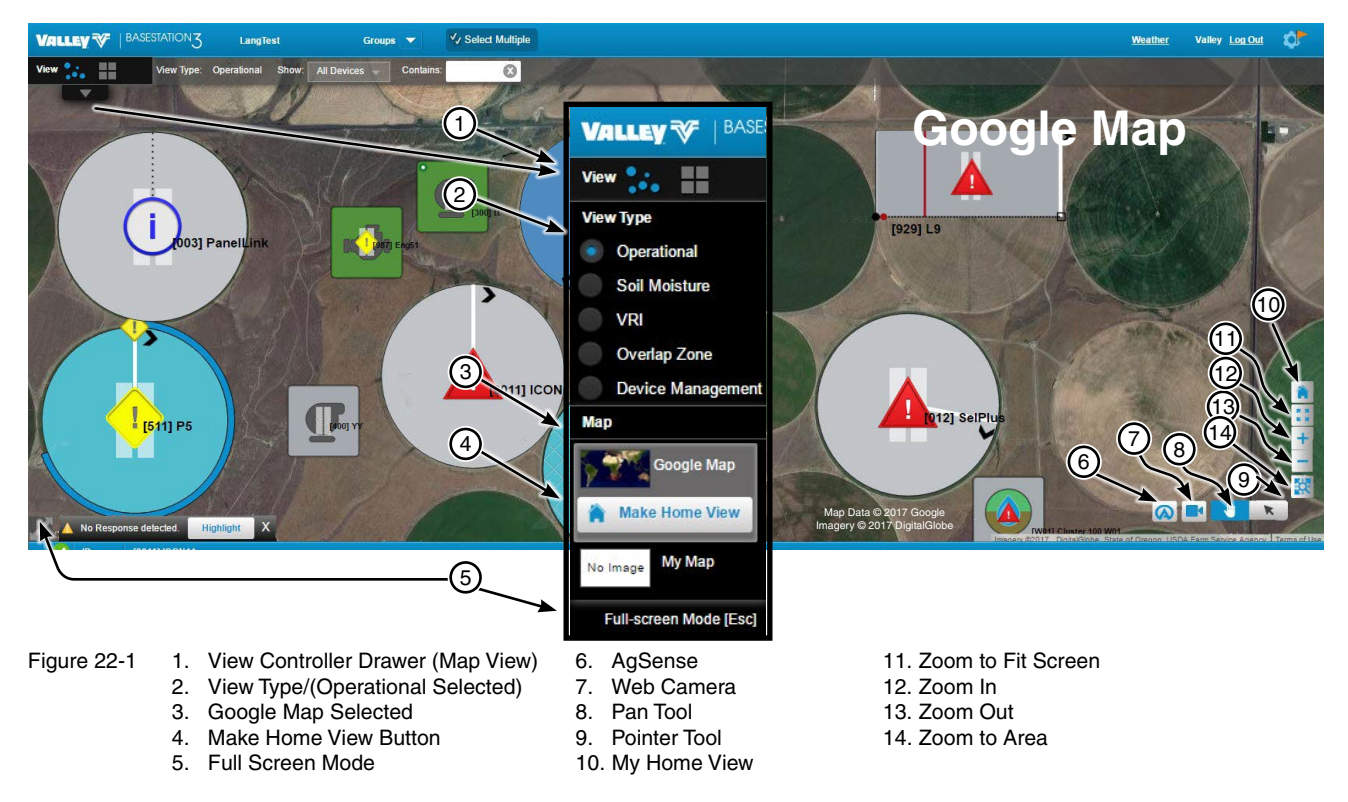

### View Controller Map View

#### My Map

Figure 23-1 illustrates how the screen looks in Map View (1) with Operational view type (2) selected. My Map (3) Displays the devices over the screen capture of an image; this can be any type of image file that shows meaningful background information. Other types of images can be engineering drawings of field layout, pipeline routing, property survey, etc. To use My Map an Internet connection is NOT required.

- » Upload and change the background image file. Images are loaded as a layer that can be changed when desired. Scaling is independent for all images.
- Full Screen (4): To switch to full screen click the Full Screen button in the bottom left hand corner of the screen, select Full Screen Mode from the View Controller Drawer or push the Esc key. To exit full screen, click the Full Screen button again or push the Esc key. Full Screen is not available in Device Management view type.
- AgSense (5): Displays AgSense device configurations. Click on a device for individual configuration.
- Web Camera (6): Displays a list of the Web Cameras Associated with the Devices. Add web cameras and associate them with a device.
- Map Off (7)/Map On (8): Turn the map background On or Off. (My Map Only)
- Pan Tool (9)/Pointer Tool (10): Toggle between the pan tool and pointer tool. Use the Pan Tool to move the map with devices. Depending on View Controller View type, use the pointer Tool to select and move, size, change, copy, open or delete a device or select and move an Auxiliary Link pin status box (only available on My Map).
- My Home View (11): Changes the view back to the user's saved home view. (Google Map Only)
- Zoom to Fit Screen (12): Changes the view to display all of the devices on the screen.
- Zoom In (13): Zooms into the center of the screen. In Google Map you can also use the mouse wheel to zoom in.
- **Zoom Out (14):** Zooms out from the center of the screen. In Google Map you can also use the mouse wheel to zoom out.

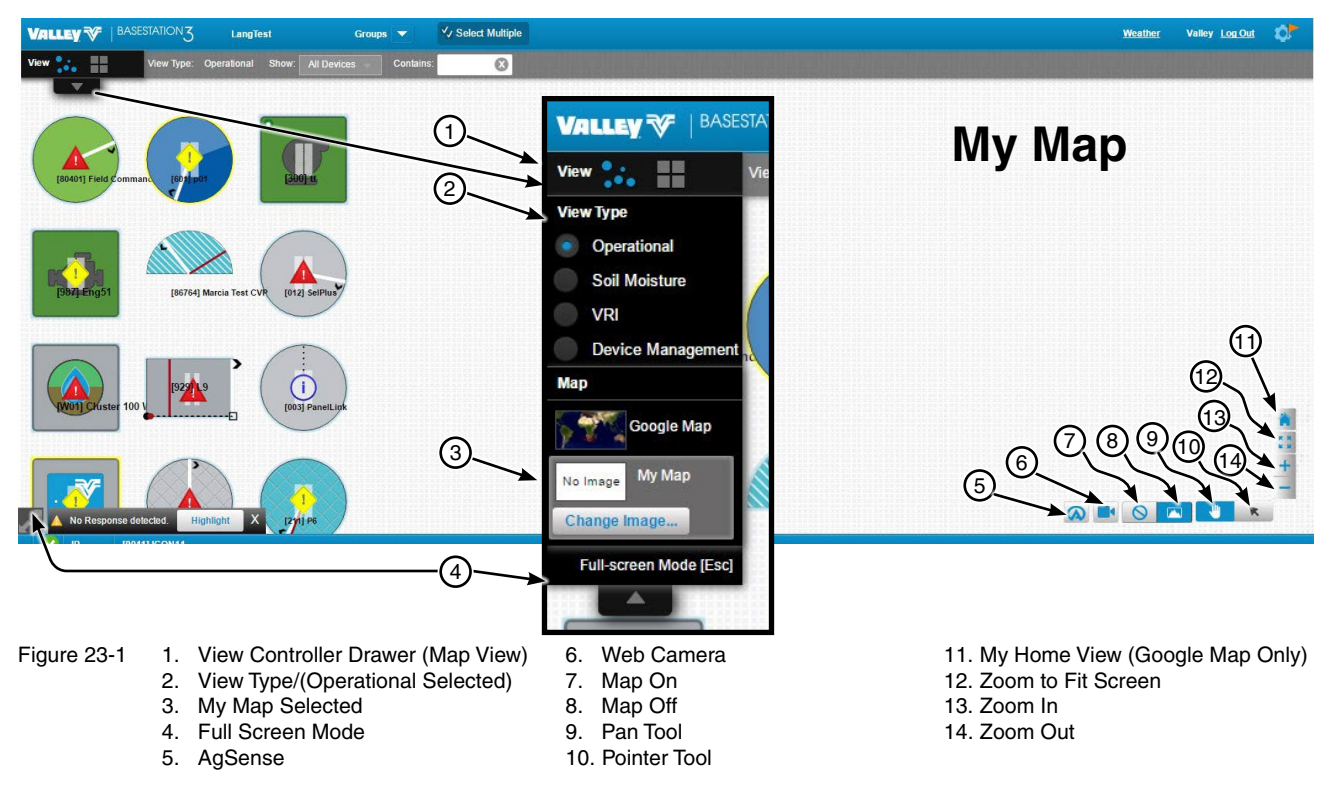

## Status Screen

#### View Controller

#### Map View

#### My Map Change Image

In My Map click Change Image to change or upload a map image, delete an image or change an image name. The image size when captured is the image size that will be displayed in BaseStation. Acceptable file types are .jpg, .png and .gif.

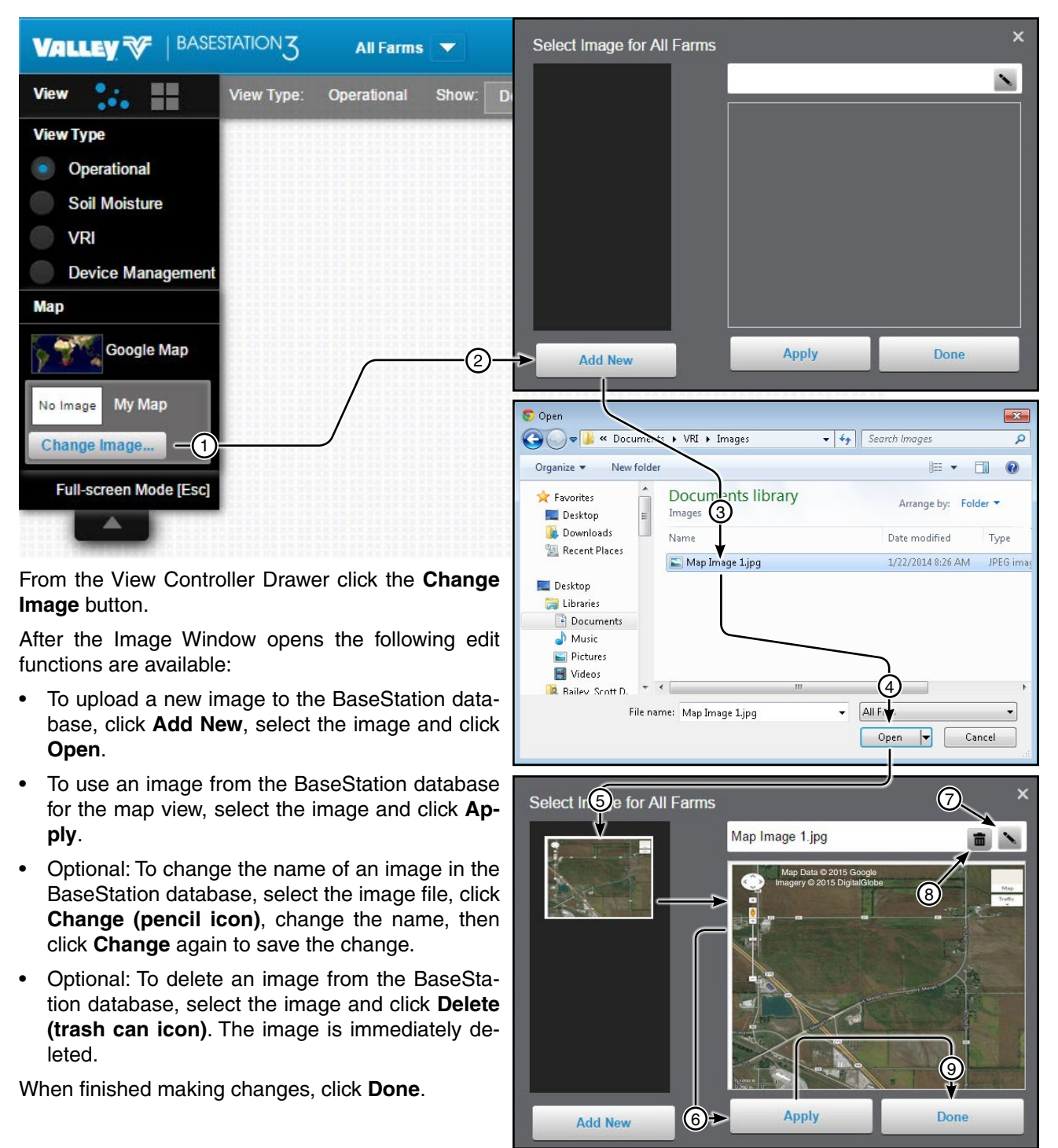

- Figure 24-1
- 1. Click Change Image Button 4. Click Open Button
- 2. Click Add New Button
- 3. Select Image File
- 5. Select the Image
- 6. Click Apply Button
- Option: Edit Image Name Click Change Button 7.
- Option: Delete image Click Delete Button 8.
- **Click Done Button** 9.

#### **Tile View**

Tile View displays the devices in rows across the screen. To set the sort order go to Settings/Preferences.

Full Screen: To switch to full screen click the Full Screen button in the bottom left hand corner of the screen, • select Full Screen Mode from the View Controller Drawer or push the Esc key. To exit full screen, click the Full Screen button again or push the Esc key. Full Screen is not available in Device Management view type.

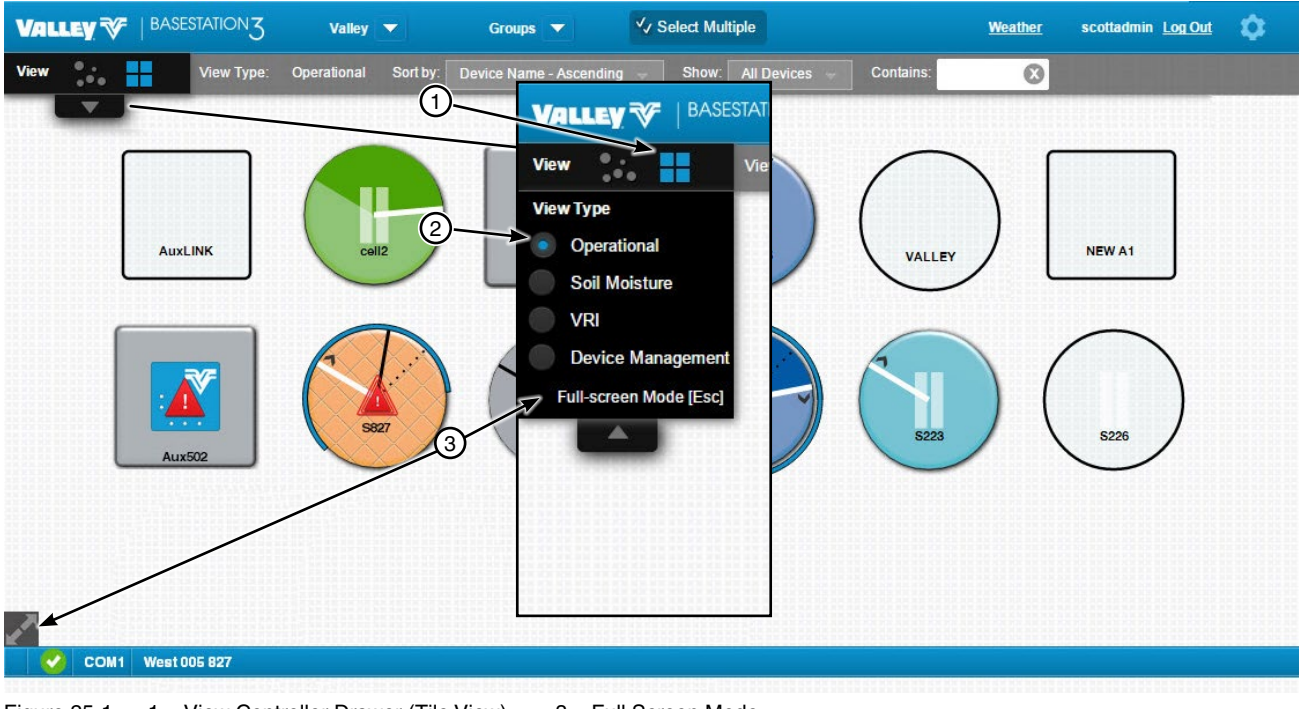

- Figure 25-1 1. View Controller Drawer (Tile View)
- 3. Full Screen Mode
- 2. View Type (Operational Selected)

#### **View Controller Drawer**

Open the View Controller Drawer to change the View Type. There are four View Types available; Operational, Soil Moisture, VRI and Device Management. Changing the view type here does not change the default view type set in Preferences.

- Operational shows the operating status of the devices and provides panel interface operations.
- Soil Moisture shows the soil moisture status associated with the device.
- VRI shows the status of devices with VRI enabled.
- Device Management is used to add, change, copy or delete a device, with full device configuration tools.

#### **Operational View Type - Map View**

When Operational View Type is selected, the last reported operational status is displayed on each device. Selecting this View Type does not change the default view type set in Preferences.

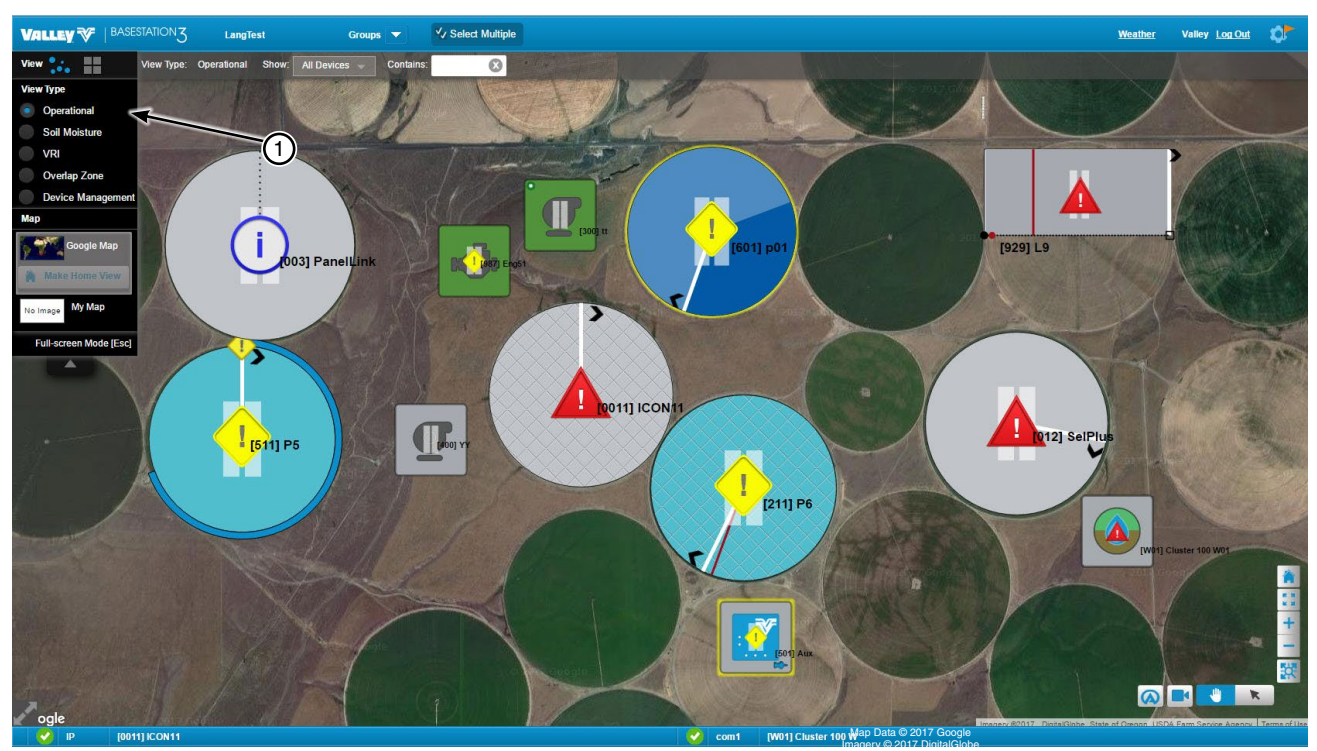

Figure 26-1 1. Operational Selected

### Soil Moisture View Type - Map View

When Soil Moisture is selected as the View Type, the last reported soil moisture status obtained from soil moisture sensors is displayed on the associated device for the soil layer selected. Soil Layers correspond with the sensor depth; Soil Layer 1 is the sensor closest to the ground surface (or a temperature sensor); Soil Layer 4 is the deepest sensor. Selecting this View Type does not change the default view type set in Preferences.

A soil moisture status key is displayed below the tool bar.

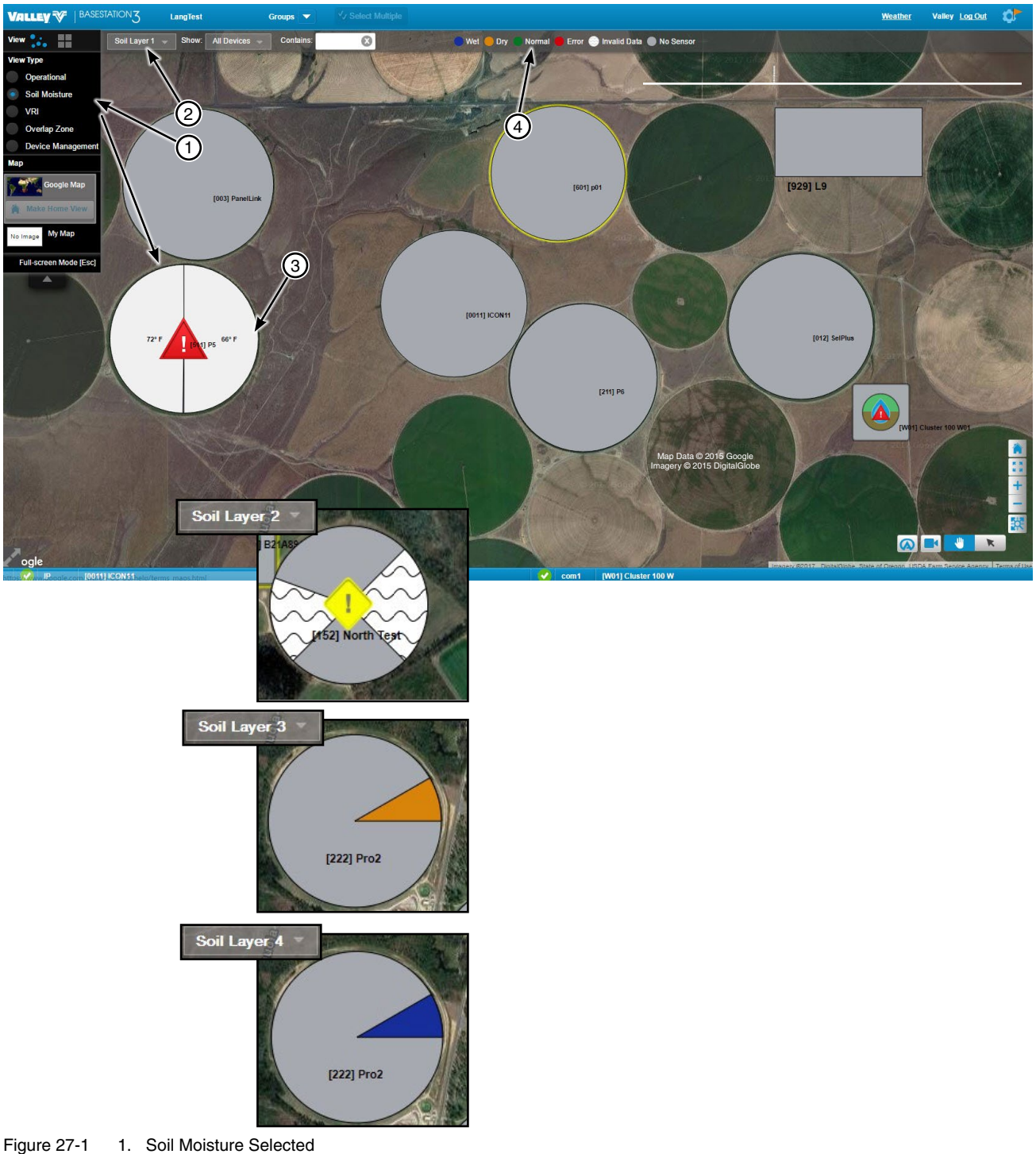

- 2. Soil Layer
- 3. Device Showing Status
- 4. Soil Moisture Status Key

#### **VRI View Type - Map View**

When VRI is selected as the View Type, the last reported VRI status obtained from the applicable devices is displayed and VRI Show defaults to show only pivot devices. Selecting this View Type does not change the default view type set in Preferences.

A VRI status key is displayed below the tool bar.

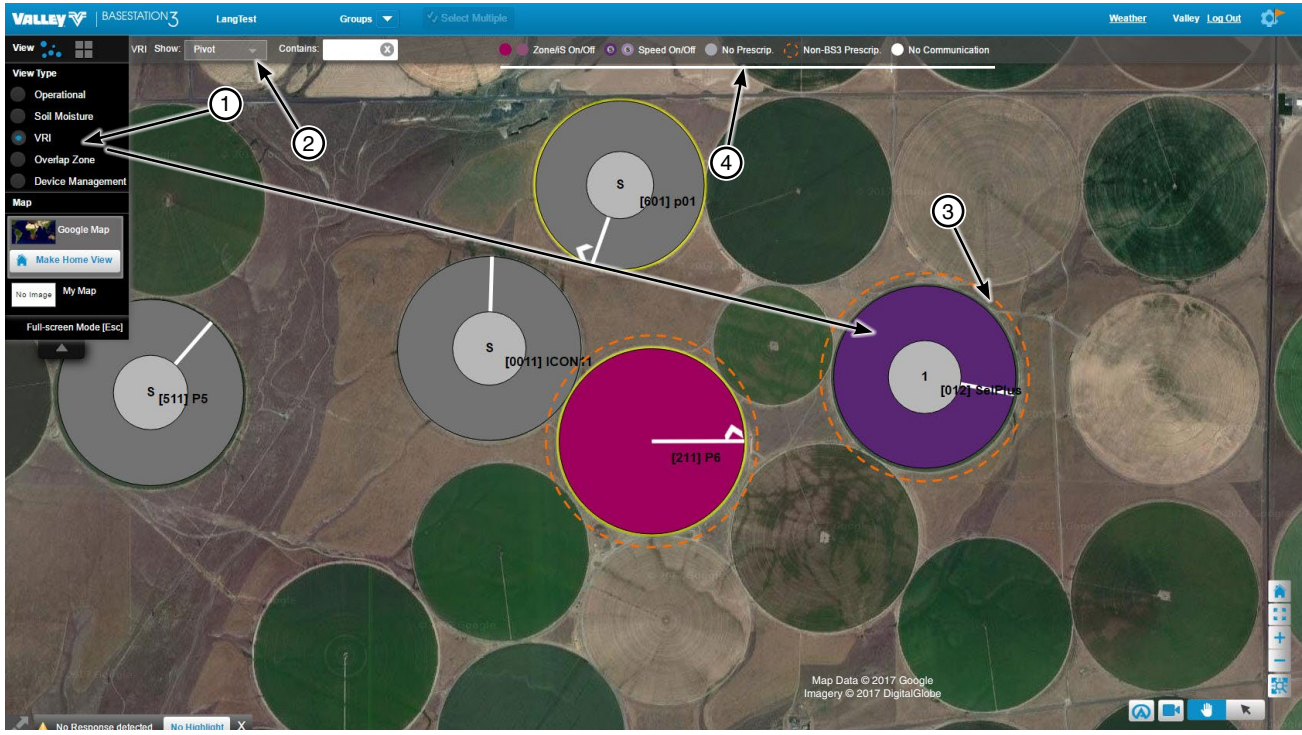

- Figure 28-1 1. VRI Selected
  - 2. VRI Show Pivot
  - 3. Device Showing Status
  - 4. VRI Status Key

### **Overlap Zone Type - Map View**

When Overlap Zone Type is select as the View Type, it will show where different devices overlap. Viewing overlap zones allows users to see partnerships between devices and add new partnerships by selecting individual plots. The Overlap Zone Type can only be viewed in map mode.

An Overlap Zone Status key is shown below the tool bar.

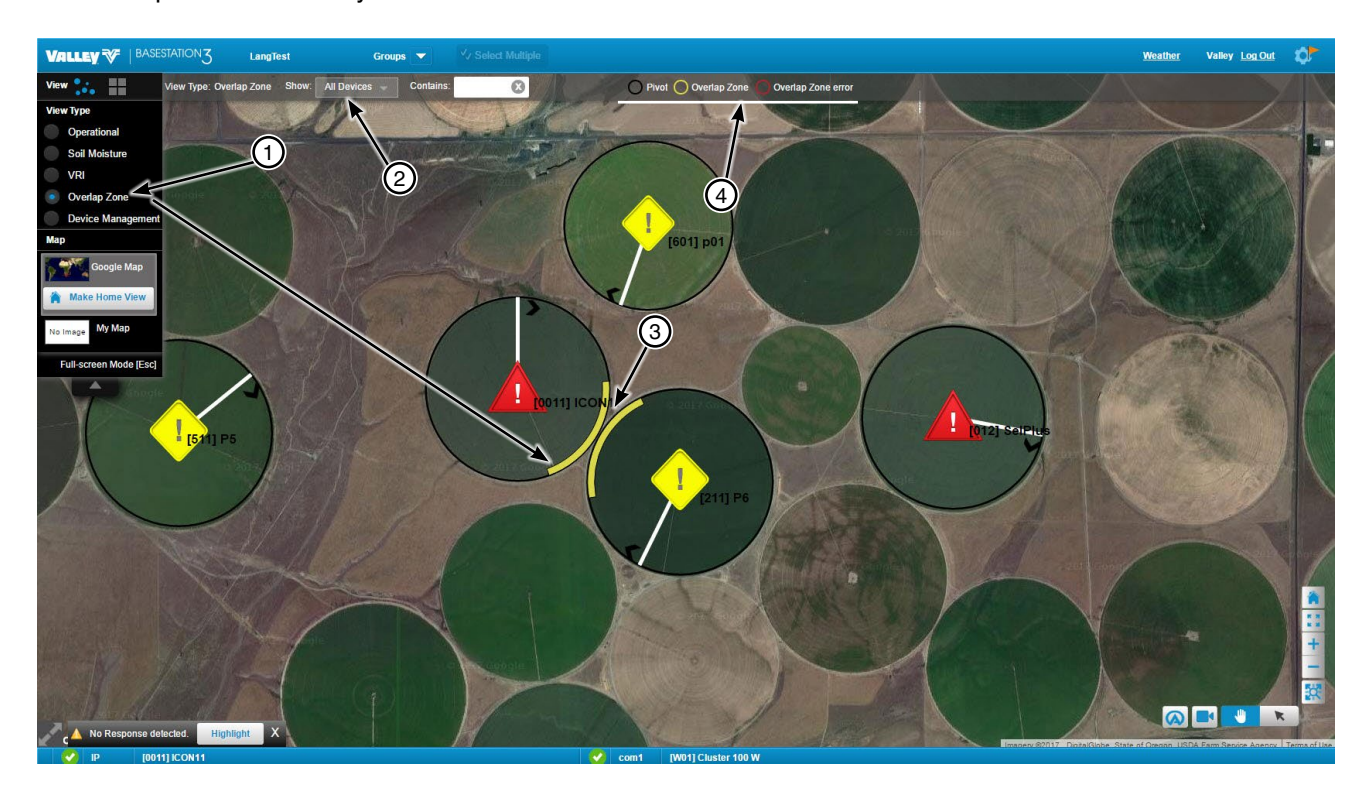

- Figure 29-1 1. Overlap Zone Selected
  - 2. Show Devices
  - 3. Device Showing Status
  - 4. Overlap Zone Status Key

## **Status Screen**

### **View Controller**

#### **Device Management View Type - Tile View**

- 1. In Tile View, when Device Management is selected as the View Type, devices can be added, changed, copied, and deleted. Selecting this View Type does not change the default view type set in Preferences.
- 2. Add Device Button: Click and then select a device to add from the drop down menu.
- 3. Change Button: The Change button is only displayed when a device is selected. Use to edit the device configuration.
- 4. Copy Button: The Copy button is only displayed when a device is selected. Create one or more devices like the one being copied.
- 5. Delete Button: The Delete button is only displayed when a device is selected. Permanently removes a device.
- 6. Sort By Group Menu: Show all devices for all groups or only devices for one group. Select a group from the drop down menu.
- 7. Show Device Menu: Show all devices or only one type of device. Select a device type from the drop down menu.
- 8. Contains Search: Search for a specific device. Enter search criteria in the Contains field and the device labels are instantly searched. Only devices that match the search criteria are displayed.
- 9. Web Cameras Button: Shows all web cameras associated with devices. Web cameras that are stand alone and not associated with devices are shown as devices in the Map or Tile View.
- 10. AgSense: Displays AgSense device configurations. Click on a device for individual configuration.

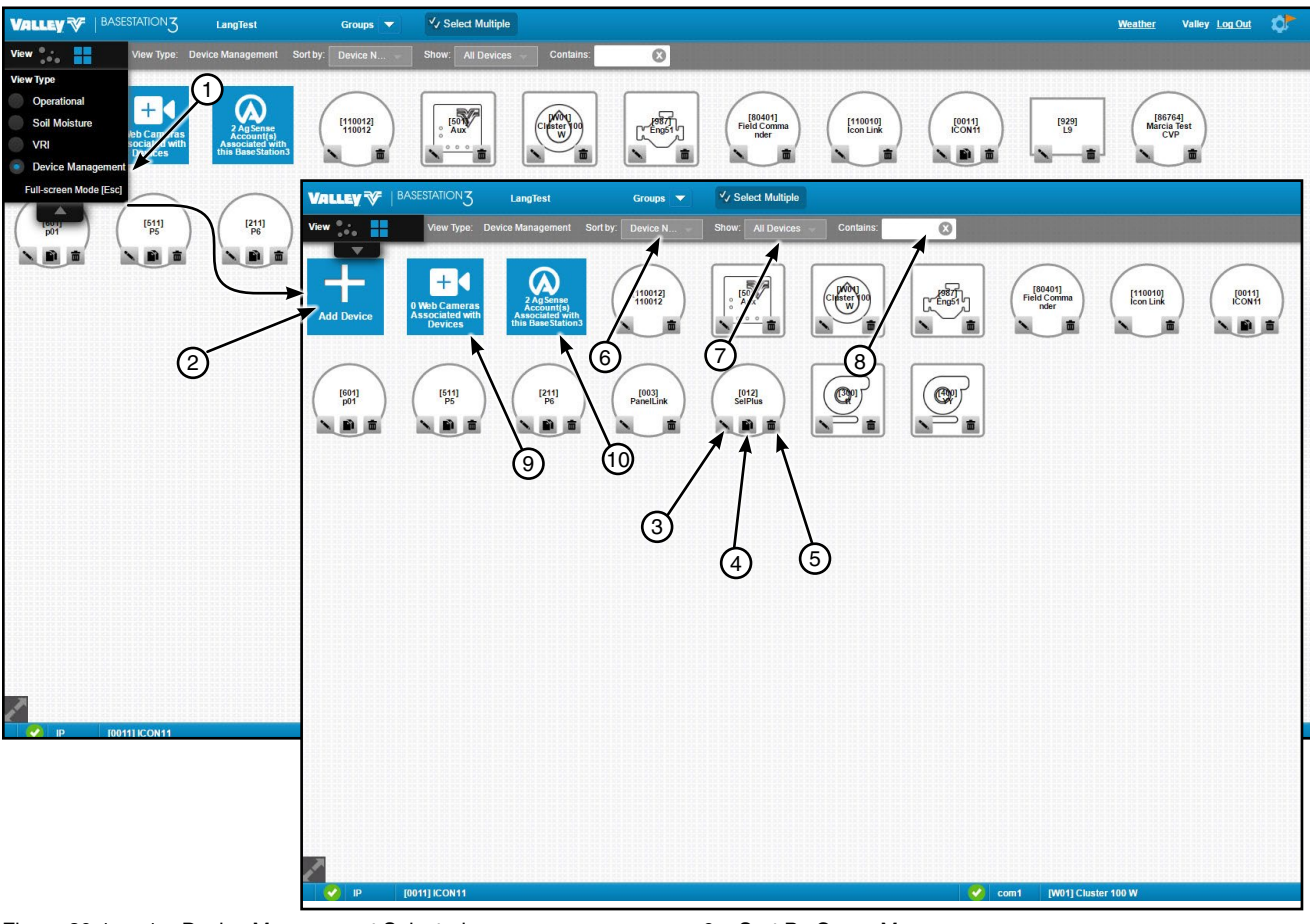

Figure 30-1 1. Device Management Selected

- 2. Add Device Button
- 3. Change Button
- 4. Copy Button
- 5. Delete Button

- 6. Sort By Group Menu
- 7. Show Device Menu
- 8. Contains Search
- 9. Web Camera Button
- 10. AgSense Button

#### **Device Management View Type - Map View**

- 1. In Map View, when Device Management is selected as the View Type, devices can be added, changed, copied, deleted and customized to match field size and position on the map image. This includes re-sizing any device on the map; changing a device position or label position. Selecting this View Type does not change the default view type set in Preferences.
- 2. Add Device: Click and then select a device to add from the drop down menu.
- 3. Change: The Change button is only displayed when a device is selected.
- 4. **Copy:** The Copy button is only displayed when a device is selected. Copy will not appear on a device that has not communicated with BaseStation.
- 5. Delete: The Delete button is only displayed when a device is selected.
- 6. Show (device menu): Show all devices or only one type of device. Select a device type from the drop down menu.
- 7. Contains (search): Enter a key word or number to search for a device in the farm or group that is currently selected.
- 8. Device Key: A device component key displayed below the tool bar; that describes the graphics associated with the 0° Reference Angle, Road Angle, SIS Angle, Current Position and New Device.

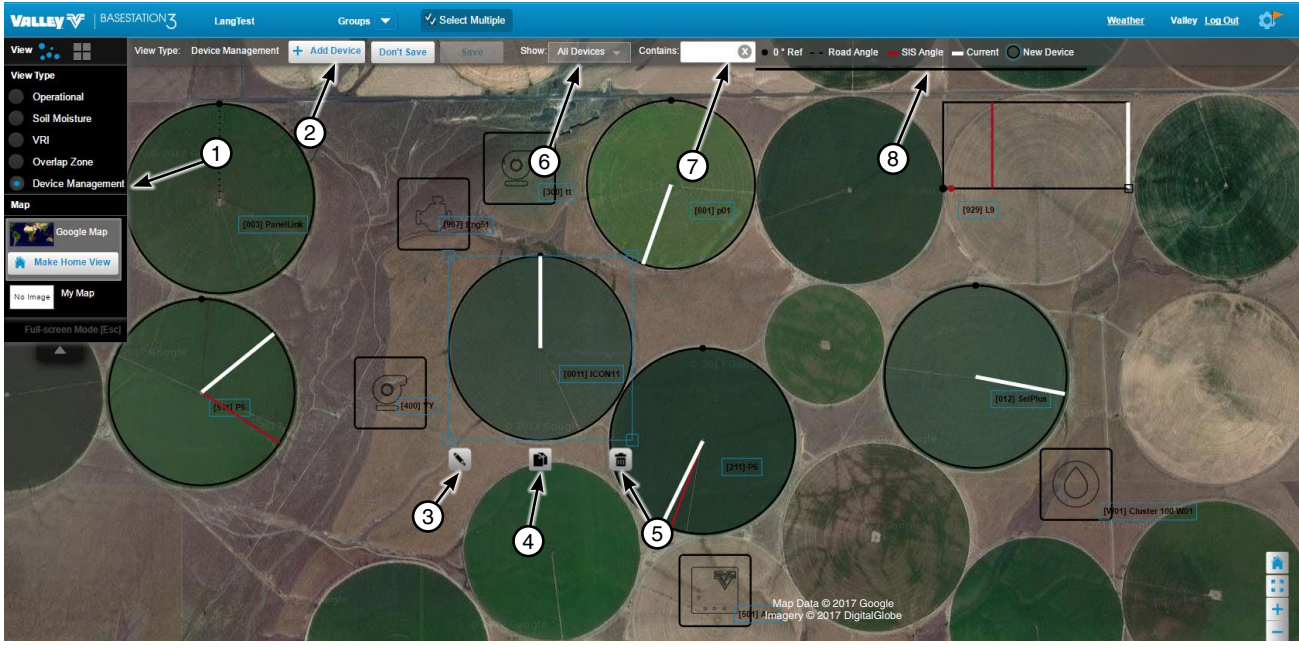

Figure 31-1 1. Device Management Selected

- Add Device Button
   Change Button
- 4 Conv Button
- 4. Copy Button

- 5. Delete Button
- 6. Show Device Menu
- 7. Contains Search
- 8. Device Key

## **Status Screen**

### **Highlight No Response**

When a device fails to communicate with the BaseStation, an alarm pop-up can be displayed in the lower left hand corner of the screen. To use Highlight No Response, the No Response Alarm must be enabled for Display in Preferences under Map and Tile View Alarm Pop Up. When enabled it will appear in the Operational, Soil Moisture and VRI view types.

To highlight the devices that did not communicate, refer to Figure 32-1 and do the following.

- 1. Click Highlight and a yellow halo is displayed around the device.
- 2. To remove the highlight, click No Highlight.

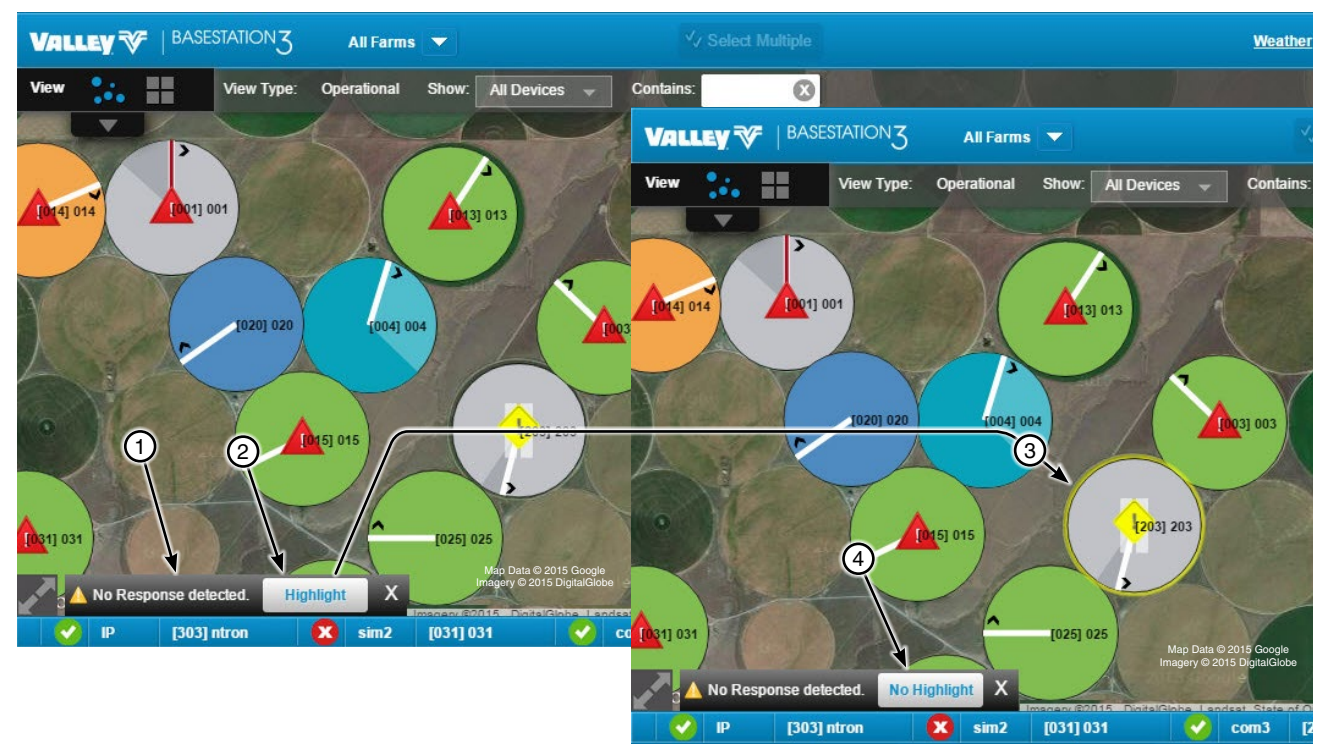

- Figure 32-1
- 1. No Response Pop-Up
- Highlight
   Yellow Halo
- 4. No Highlight

#### **Supplemental Status**

**Supplemental Status** shows the last known status of the device including information dependent on the control panel type and the features enabled. The supplemental status box appears when the mouse pointer is positioned over a device. It persists until the pointer is moved over another active device, or clicked in a neutral area.

**Auxiliary Link Pinned Status** shows Auxiliary Link inputs, outputs, counters and sensors can be enabled. The status can remain open and can also be moved to any location on the screen. When enabled, an icon appears on the auxiliary link device. To display the pinned status, click the pin icon before the supplemental status appears. To enable the pinned status, go to View Controller/Device Management/Auxiliary Link/Select Inputs, Outputs, Counters or Sensors/Check the Show On Pin Status View.

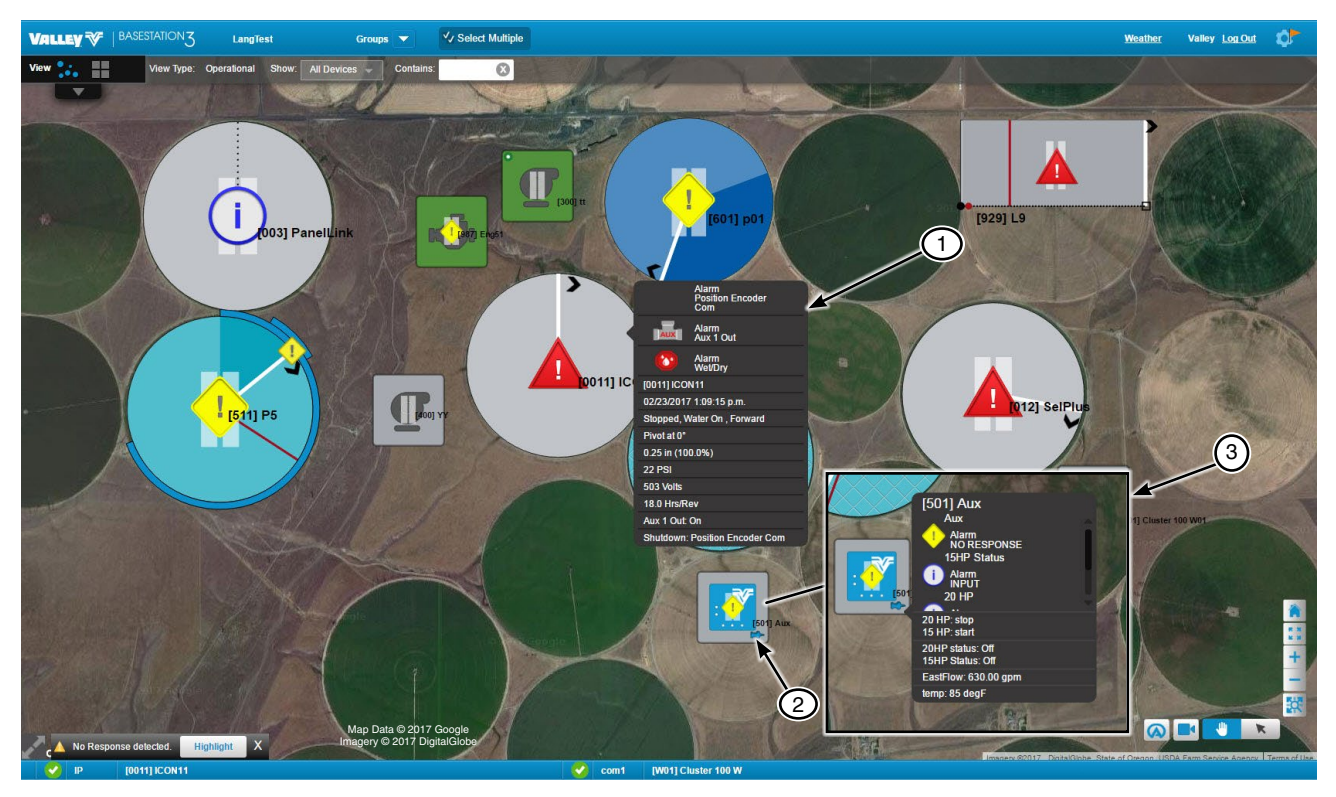

Figure 33-1

- Supplemental Status (Pivot Shown)
   Pin Icon (Auxiliary Link Only)
- 3. Pin Status (Auxiliary Link Only)

## **Status Screen**

#### **Communications Status Bar**

The Communications Status Bar displays each Communications Channel with the status of data transaction activity icon Device name and Device RTU ID. The number of communications channels that can be displayed is based on screen size. The bar will be blank when communication connections have not been configured. To configure communications go to Settings/BaseStation Settings/Communications/Channels.

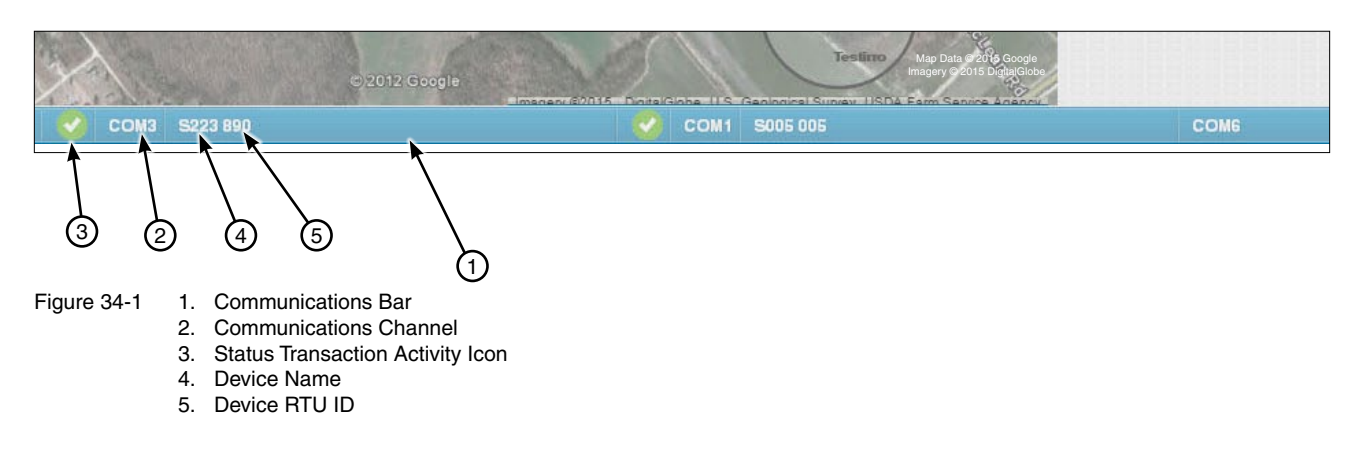

| STATUS                                                                                                    | COLOR AND SHAPE                    | GRAPHIC         |
|----------------------------------------------------------------------------------------------------|------------------------------------|-----------------|
| Transaction In Process                                                                                                    | White communication symbol         | 11.             |
| When more than one message is required in<br>a complete transaction, the in process icon<br>will remain displayed for the duration of the<br>transaction; then, the success or fail icon will<br>be shown as a result. |                                    | (( <b>1</b> ))) |
| Transaction Completed Successfully                                                                                                    | Green circle with white check mark |                 |
| Transaction Completed but Failed                                                                                                    | Red circle with white X            |                 |

Figure 34-2

#### **Device Status Color**

The BaseStation Computer and the BaseStation Mobile applications use a graphic color to represent the current known status of the devices.

| Status                                                                                                    | Color                                                                                                    | Graphic    |
|----------------------------------------------------------------------------------------------------|----------------------------------------------------------------------------------------------------|------------|
| Device is new.                                                                                                    | A translucent device (circle shown) with black border and blue halo.                                                                                                    | $\bigcirc$ |
| Device has never communi-<br>cated with BaseStation.                                                              | A translucent device (circle shown) with black border.                                                                                                    |            |
| Device failed to communicate<br>with BaseStation. An alarm pop<br>up is displayed at the bottom of<br>the screen. | Click the pop up Highlight, with a yellow halo (circle shown)<br>is displayed around the device. The color of the device will<br>vary.<br>No Response alarm pop-up must be enabled in Preferences | $\bigcirc$ |
| Device is running wet.                                                                                            | A blue device (circle shown).                                                                                                    |            |
| Device is stopped.                                                                                                | A gray device (circle shown).                                                                                                    |            |
| NOTE: PanelLink Only; when a vice indicates both a stopped is shown.                                              | a pressure transducer is not configured, a gray de-<br>or running status. When running, a direction arrow                                                                                         |            |
| Device is running dry.                                                                                            | A green device (circle shown).                                                                                                    |            |
| Device is running <b>dry</b> , with Auxiliary 1 On.                                                               | An orange device (circle shown).                                                                                                    |            |
| Device is running <b>wet</b> , with auxiliary 1 On.                                                               | A cyan device (circle shown).                                                                                                    |            |
| VRI or Cruise is On                                                                                               | Gray Hatch Marks appear on the device. The color of the device will vary.<br>VRI (Zone, Speed or Individual Sprinkler) or Cruise Control                                                          |            |
| Program is On                                                                                                    | White diagonal lines appear on the device. The color of the device will vary.<br>Step and sector programs                                                                                         |            |

| Status                              | Color                                                                                                    | Graphic |
|-------------------------------------|----------------------------------------------------------------------------------------------------|---------|
| Polling Off                         | White bars appear over the device. The color of the device will vary.                                                                  |         |
| Water Pressure Dry/Stopped<br>Alarm | A gray, green or orange device with blue ring (gray circle shown).<br>Device is stopped, or running dry, with water pressure above     |         |
|                                     | the minimum threshold and the Water Pressure Dry/Stopped Alarm has triggered.                                                          |         |
| Overlap Zone Alarm                  | A red stroke (overlap zone) and the alarm icon<br>will appear on each device only when both<br>pivots are in the defined overlap zone. |         |
|                                     | User must configure the overlap zone in<br>Overlap Zone View.                                                                          |         |

### **Device Status Color (Continued)**

Figure 36-1
| Pivot Status                                                            | Color and Shape                                                                                                    | Graphic   |
|-------------------------------------------------------------------------|----------------------------------------------------------------------------------------------------|-----------|
| Pivot Position                                                          | The white line is shown in the pivot location.                                                                                                    |           |
| Direction indicator                                                     | A black arrow at the end of the pivot line Indicates the direc-<br>tion that the pivot is moving.                                                                                                    |           |
| Stop in Slot is enabled.                                                | A red line is shown in the stop in slot location.                                                                                                    | · · · · · |
| Pivot Road location                                                     | A black dotted line is shown in the road location.                                                                                                    |           |
| Elapsed travel indicator.                                               | A darker shade of color between the starting location and the current pivot location                                                                                                    |           |
| Pivot End Gun 1 On                                                      | A blue line on the outside of the device. The line appears<br>when the pivot is running in between the user set angle<br>range. The End Gun 1 must be On and the angles must be<br>set at the control panel. The color of the device will vary. |           |
| Pivot End Gun 2 On                                                      | A blue line on the outside of the device. The line appears<br>when pivot is running in between the user set angle range.<br>End Gun 2 must be On and the angles must be set at the<br>control panel. The color of the device will vary.         |           |
| Pivot End Gun 3 On                                                      | A blue line on the outside of device. The line appears when                                                                                                    |           |
| Not Available on Panel Link,<br>Select2 or AutoPilot control<br>panels. | pivot is running in between the user set angle range. End<br>Gun 3 must be On and the angles must be set at the control<br>panel. The color of the device will vary.                                                                            |           |
| Pivot End Gun 4 On                                                      | A blue line on the outside of the device. The line appears                                                                                                    |           |
| Not Available on Panel Link,<br>Select2 or AutoPilot control<br>panels. | when pivot is running in between the user set angle range.<br>End Gun 4 must be On and the angles must be set at the<br>control panel. The color of the device will vary.                                                                       |           |

### **Device Status Color (Continued)**

Figure 37-1

| Linear Status             | Color and Shape                                                                            | Graphic |
|---------------------------|--------------------------------------------------------------------------------------------|---------|
| Standard Linear Machine   |                                                                                            |         |
| Linear position.          | White line across linear graphic                                                           |         |
| Cart starting position    | A black circle at zero feet.                                                               |         |
| Direction indicator       | A black arrow is displayed pointing in the direction of travel.                            |         |
| Cart Location on Machine  | Black rectangle over the intersec-<br>tion of the cart path and position<br>line.          |         |
| Cart path                 | Black Line with hash marks.                                                                |         |
| Marker locations          | Red circles on cart path.                                                                  |         |
| Stop in slot is enabled.  | Red line appears in the stop in slot location.                                             |         |
| Elapsed travel indicator. | A darker shade of color between<br>the starting location and the current<br>pivot location |         |

### Device Status Color (Continued) Soil Moisture Status Color

| Status            | Color                                                                                                    | Graphic |
|-------------------|----------------------------------------------------------------------------------------------------|---------|
| No Sensor         | A gray fill with a black border over the speci-<br>fied area between angles where the sensor<br>is not located.                      |         |
| Invalid Data      | A white fill with gray wavy lines and black<br>border over the specified area between<br>angles where the sensor is located.         |         |
| Alternate Sensors | A white fill with black border over the speci-<br>fied area between angles where the sensor<br>is located. Temperature is displayed. | 74° F   |
| Wet               | A dark blue fill with black border over the specified area between angles where the sensor is located.                               |         |
| Dry               | A dark orange fill with black border over the specified area between angles where the sensor is located.                             |         |
| Normal            | A dark green fill with black border over the specified area between angles where the sensor is located.                              |         |

Figure 38-1

### Device Status Color (Continued) VRI Status Color

| Status               | Color                                                                                                    | Graphic |
|----------------------|----------------------------------------------------------------------------------------------------|---------|
| Zone/iS On           | A magenta fill when VRI Zone or Individual<br>Sprinkler is On                                                                | F       |
| Zone/iS Off          | A pink fill when VRI Zone or Individual Sprin-<br>kler is Off                                                                |         |
| Speed On             | A violet fill under a gray circle displaying the speed prescription number.                                                  | 2       |
| Speed Off            | A red violet fill under a gray circle displaying<br>"S" for VRI Speed.                                                       | S V     |
| No Prescription      | A gray fill.                                                                                                    |         |
| Non-BS3 Prescription | An orange dashed line around the outside of field when VRI is On and running a prescription not loaded through BaseStation3. |         |
| No Communication     | A white fill.                                                                                                    |         |

Figure 39-1

#### Alarms

Alarm levels are configured on the device based on the alarm condition and computer hardware. Go to Device Management/Add Device or Select Device/Configuration Alarms.

#### **Visual Notification**

When an alarm condition exists, a graphic alarm status icon will be displayed on the device experiencing the alarm condition.

#### **Notification Methods**

Alarm notification by e-mail, text message or ringing the telephone of a contact in the Contact List.

- Contact List: A Contact List must be created for E-mail, Text Message or Telephone Call. Go to Settings/ BaseStation Settings/Alarm Contacts.
- E-mail/Text Message: E-mail and Text Messages can be sent to each contact in a Contact List.
- Telephone Call: This is ring only, no voice message. Requires additional modem. Telephone Call must be checked in Settings/BaseStation Settings/My Profile or User Profile.
- Device Configuration: A Contact List must be selected before the E-mail, Text Message or Telephone Call features will work. Go to Device Management/Add Device or Select Device/Configuration Communication/Contact List.

#### **Alarm Status Color And Shape**

| Alarms                                                                                                    | Color and Shape                                                                                                    | Graphic |
|----------------------------------------------------------------------------------------------------|----------------------------------------------------------------------------------------------------|---------|
| None<br>No notification is sent.                                                                                                    | The green square used to select the alarm response level during configuration is <b>never</b> displayed on a device.                                                                                                    |         |
| Information Level Alarm<br>No notification is sent. Typically the Information Alarm is con-<br>figured to identify machine state change information that is<br>the result of an expected action by the user. (Local programs<br>running at the panel can properly manage the equipment,<br>without BaseStation or user intervention.)                                                                                                    | A white circle with a blue "i"<br>and border appears on the<br>device. The color of the de-<br>vice will vary.                                                                                                    | i       |
| Low Level Alarm<br>No notification is sent.                                                                                                    | A yellow diamond with a gray<br>exclamation point appears<br>on the device. The color of<br>the device will vary.                                                                                                    | -       |
| <ul> <li>End Gun Alarm</li> <li>Two conditions can cause the End Gun alarm.</li> <li>1. An End Gun is On when BaseStation expects it to be Off.</li> <li>2. An End Gun is Off when BaseStation expects it to be On.</li> <li>Field Boundary Alarm</li> <li>Part circle center pivot: When a machine runs beyond the left or right angle for the user specified angle tolerance.</li> <li>Linear: When a machine runs beyond the start or end position.</li> </ul> | A yellow diamond with a gray<br>exclamation point appears<br>on the end of the pivot. The<br>pivot must be running in<br>between the user set angles<br>and the end gun must be On.<br>A yellow diamond with a gray<br>exclamation point appears at<br>the end of the current posi-<br>tion line. |         |
| <b>High Level Alarm</b><br>Notification is sent to contact lists that are configured to the device.                                                                                                    | A red triangle with a white<br>exclamation point appears<br>on the device. The color of<br>the device will vary.                                                                                                    |         |

Figure 40-1

## Alarm Types, Names, Descriptions and Default Settings

| Alarm Type | Alarm Name                     | Description                                                                                                    | ICON                        | Pro2+<br>v9.00 | Pro 2+<br>v9.01 | Pro2<br>v8.40 | Pro<br>v7.x.5 | Select 2+<br>v2.00 | Select2<br>v1.21 | Select<br>v1.9 | Standard<br>Linear | PanelLink | AuxLink | Irrometer | Pump<br>Station | Engine<br>Control |
|------------|--------------------------------|----------------------------------------------------------------------------------------------------|-----------------------------|----------------|-----------------|---------------|---------------|--------------------|------------------|----------------|--------------------|-----------|---------|-----------|-----------------|-------------------|
| State      | Running                        | <ul> <li>When device was stopped and now is running.</li> <li>The Running alarm level will generate a notification only if the level is set to High.</li> <li>Setting the Running alarm level to None may affect shutdown Alarm recognition.</li> </ul> | Indicated by<br>Pivot Color | Info           | Info            | Info          | Info          | Info               | Info             | Info           | Info               | Info      | NA      | NA        | NA              | NA                |
| State      | Wet/Dry                        | When the state has changed and is different than the BaseStation expected state.                                                                                                    | Indicated by<br>Pivot Color | Low            | Low             | Low           | Low           | Low                | Low              | Low            | Low                | NA        | NA      | NA        | NA              | NA                |
| State      | Direction                      | When the state has changed and is different than the BaseStation expected state.                                                                                                    | 11                          | Info           | Info            | Info          | Info          | Info               | Info             | Info           | Info               | Info      | NA      | NA        | NA              | NA                |
| State      | SIS On/Off                     | When the state has changed and is different than the BaseStation expected state.                                                                                                    | Indicated by<br>Pivot Color | Low            | Low             | Low           | Low           | Low                | Low              | Low            | Low                | NA        | NA      | NA        | NA              | NA                |
| State      | End Gun 1                      | When the state has changed and is different than the BaseStation expected state.                                                                                                    |                             | Low            | Low             | Low           | Low           | Low                | Low              | Low            | Low                | NA        | NA      | NA        | NA              | NA                |
| State      | End Gun 2<br>(Wide Boundary)   | When the state has changed and is different than the BaseStation expected state.                                                                                                    |                             | Low            | Low             | Low           | Low           | Low                | Low              | NA             | Low                | NA        | NA      | NA        | NA              | NA                |
| State      | End Gun 3<br>(Wide Boundary 2) | When the state has changed and is different than the BaseStation expected state.                                                                                                    |                             | Low            | Low             | Low           | NA            | NA                 | NA               | NA             | NA                 | NA        | NA      | NA        | NA              | NA                |
| State      | End Gun 4<br>(Wide Boundary 3) | When the state has changed and is different than the BaseStation expected state.                                                                                                    |                             | Low            | Low             | Low           | NA            | NA                 | NA               | NA             | NA                 | NA        | NA      | NA        | NA              | NA                |
| State      | Speed                          | When the state has changed and is different than the BaseStation expected state.                                                                                                    | %                           | Low            | Low             | Low           | Low           | Low                | Low              | Low            | Low                | NA        | NA      | NA        | NA              | NA                |
| State      | Aux 1 In                       | When the state has changed and is different than the BaseStation expected state.                                                                                                    | AUX                         | None           | None            | None          | None          | None               | None             | None           | None               | NA        | NA      | NA        | NA              | NA                |
| State      | Aux1 Out                       | When the state has changed and is different than the BaseStation expected state.                                                                                                    | AUX                         | Low            | Low             | Low           | Low           | NA                 | NA               | NA             | Low                | NA        | NA      | NA        | NA              | NA                |
| State      | Aux 2 In                       | When the state has changed and is different than the BaseStation expected state.                                                                                                    | AUX                         | None           | None            | None          | None          | None               | None             | None           | None               | NA        | NA      | NA        | NA              | NA                |
| State      | Aux 2 Out                      | When the state has changed and is different than the BaseStation expected state.                                                                                                    | AUX                         | None           | None            | None          | None          | NA                 | NA               | NA             | None               | NA        | NA      | NA        | NA              | NA                |
| State      | No Response                    | When device has not responded to a transaction within the allowable time delay.                                                                                                    | $\otimes$                   | Low            | Low             | Low           | Low           | Low                | Low              | Low            | Low                | Low       | Low     | Low       | Low             | NA                |
| State      | Daily Operations<br>Restart    | When Daily Operations restarts.                                                                                                    | No ICON                     | Info           | Info            | Info          | Info          | NA                 | NA               | NA             | Info               | NA        | NA      | NA        | NA              | NA                |
| State      | Data Exchange<br>Error         | When the BaseStation cannot process a command.<br>• Command is not recognized.<br>• Command has a bad parameter.<br>• Command string has invalid checksum value.<br>• Unknown command.                                                                  |                             | Low            | Low             | Low           | Low           | Low                | Low              | Low            | Low                | NA        | NA      | NA        | NA              | NA                |
| State      | No Power                       | When power is off.                                                                                                    | No ICON                     | NA             | NA              | NA            | NA            | NA                 | NA               | NA             | NA                 | Low       | NA      | NA        | NA              | NA                |
| State      | IP Connection<br>Error         | When the BaseStation cannot make an IP connection.                                                                                                    | No ICON                     | Low            | Low             | Low           | Low           | Low                | Low              | Low            | Low                | NA        | NA      | NA        | NA              | NA                |

### Alarm Types, Names, Descriptions and Default Settings

| Alarm Type       | Alarm Name            | Description                                                                                                    | ICON        | Pro2+<br>v9.00 | Pro2<br>v9.01 | Pro2<br>v8.40 | Pro<br>v7.x.5 | Select 2+<br>v2.00 | Select2<br>v1.21 | Select<br>v1.9 | Standard<br>Linear | PanelLink | AuxLink | Irrometer | Pump<br>Station | Engine<br>Control |
|------------------|-----------------------|----------------------------------------------------------------------------------------------------|-------------|----------------|---------------|---------------|---------------|--------------------|------------------|----------------|--------------------|-----------|---------|-----------|-----------------|-------------------|
| Shutdown (Fault) | Power                 | Pivot stopped due to power outage or Voltage may be low or may have temporarily fallen below the low voltage limit for more than 15 seconds while the machine was running.                                                                                                    | 4           | High           | High          | High          | High          | High               | High             | High           | High               | NA        | NA      | NA        | NA              | NA                |
| Shutdown (Fault) | Safety                | When Safety return circuit is broken for more than 3 seconds. The Safety shutdown alarm will trigger when the machine is not started by BaseStation, and BaseStation did not expect the machine to be running.                                                                                                    | A           | High           | High          | High          | High          | High               | High             | High           | High               | NA        | NA      | NA        | NA              | NA                |
| Shutdown (Fault) | Daily Operations      | When the device is stopped by the Daily Ops function.                                                                                                    | Ċ           | Info           | Info          | Info          | Info          | NA                 | NA               | NA             | Info               | NA        | NA      | NA        | NA              | NA                |
| Shutdown (Fault) | Command               | <ul><li>When the device was intentionally commanded to stop by one of the following:</li><li>1) The stop key was pressed.</li><li>2) An autostop condition occurred at the end-of-field stop.</li><li>3) A programmed stop command was executed.</li></ul>                                                                                                    | Y           | Info           | Info          | Info          | Info          | Info               | Info             | Info           | Info               | NA        | NA      | NA        | NA              | NA                |
| Shutdown (Fault) | Temperature           | When the machine shuts down because the temperature fell below the Low Temperature Limit.                                                                                                    | ļ           | High           | High          | High          | High          | NA                 | NA               | NA             | High               | NA        | NA      | NA        | NA              | NA                |
| Shutdown (Fault) | Wind                  | When the machine shuts down because the wind speed reached the High Wind Limit.                                                                                                    | $\gg$       | High           | High          | High          | High          | NA                 | NA               | NA             | High               | NA        | NA      | NA        | NA              | NA                |
| Shutdown (Fault) | Pressure              | When the pressure falls below the Low Pressure Limit for more than thirty seconds or the Pressure Delay is not a sufficient amount of time to build pressure in the machine after it is started.                                                                                                    |             | High           | High          | High          | High          | High               | Info             | Info           | High               | NA        | NA      | NA        | NA              | NA                |
| Shutdown (Fault) | RelayBD Comm          | When there is a hardware or software communication problem between the module and the electrical relay board within the control panel.                                                                                                    | ***         | High           | High          | High          | High          | High               | Info             | NA             | High               | NA        | NA      | NA        | NA              | NA                |
| Shutdown (Fault) | SIS                   | When the device is stopped by the Stop In Slot function.                                                                                                    | F           | Info           | Info          | Info          | Info          | Info               | Info             | Info           | Info               | NA        | NA      | NA        | NA              | NA                |
| Shutdown (Fault) | Transition            | <ul> <li>While the system was running in manual mode:</li> <li>1. In Linear mode, when the machine transitions between zones.</li> <li>2. In Pivot mode, when the machine reaches the transition position.</li> <li>While the system was running in auto mode:</li> <li>1. A transition programmed stop occurs.</li> <li>2. While in linear mode, a wrong transition was detected.</li> <li>3. While in pivot mode, the pivot cart alignment proximity switch was actuated after the 2° buffer expired.</li> </ul> | +-20        | High           | High          | High          | NA            | NA                 | NA               | NA             | NA                 | NA        | NA      | NA        | NA              | NA                |
| Shutdown (Fault) | Proximity             | Universal linear cart / span misalignment.                                                                                                    | <b>÷</b> -€ | Info           | Info          | Info          | NA            | NA                 | NA               | NA             | NA                 | NA        | NA      | NA        | NA              | NA                |
| Shutdown (Fault) | Program               | When the device is stopped by a program.                                                                                                    |             | Info           | Info          | Info          | NA            | NA                 | NA               | NA             | NA                 | NA        | NA      | NA        | NA              | NA                |
| Shutdown (Fault) | Auto-Stop             | When the device is stopped by the Auto Stop function.                                                                                                    | →           | Info           | Info          | Info          | NA            | NA                 | NA               | NA             | NA                 | NA        | NA      | NA        | NA              | NA                |
| Shutdown (Fault) | No Ack                | When acknowledgement was NOT received from the BaseStation after sending a real-time update. Notice Message Shutdown with No Acknowledge must be selected in the control panel.                                                                                                    |             | High           | High          | High          | NA            | NA                 | NA               | NA             | NA                 | NA        | NA      | NA        | NA              | NA                |
| Shutdown (Fault) | BB Ram                | When the Battery Backed Ram check failed at power up.                                                                                                    | (           | High           | High          | High          | NA            | NA                 | NA               | NA             | NA                 | NA        | NA      | NA        | NA              | NA                |
| Shutdown (Fault) | Direction<br>Shutdown | When both the forward and reverse sense relays were on simultaneously for more then 15 seconds while the system was running or waiting.                                                                                                    | ţ.          | High           | High          | High          | NA            | NA                 | NA               | NA             | NA                 | NA        | NA      | NA        | NA              | NA                |

## Alarm Types, Names, Descriptions and Default Settings

| Alarm Type         | Alarm Name                    | Description                                                                                                    | ICON    | Pro2+<br>v9.00 | Pro2+<br>v9.01 | Pro2<br>v8.40 | Pro<br>v7.x.5 | Select 2+<br>v2.00 | Select2<br>v1.21 | Select<br>v1.9 | Standard<br>Linear | PanelLink | AuxLink | Irrometer | Pump<br>Station | Engine<br>Control |
|--------------------|-------------------------------|----------------------------------------------------------------------------------------------------|---------|----------------|----------------|---------------|---------------|--------------------|------------------|----------------|--------------------|-----------|---------|-----------|-----------------|-------------------|
| Shutdown (Fault)   | GPS Com                       | <ul> <li>When there is no communication with GPS for a user specified time set in control panel. While system was running or waiting, all of the following must have occurred:</li> <li>1. GPS is selected as a protocol.</li> <li>2. GPS signal loss is set to shut down the machine.</li> <li>3. The machine shut down due to no communication with the GPS for a user specified time.</li> </ul> | **      | High           | High           | High          | NA            | NA                 | NA               | NA             | NA                 | NA        | NA      | NA        | NA              | NA                |
| Shutdown (Fault)   | GPS Signal                    | <ul> <li>When GPS signal is lost for a user specified time set in control panel. While system was running or waiting, all of the following must have occurred:</li> <li>1. GPS is selected as a protocol.</li> <li>2. GPS signal loss is set to shut down the machine.</li> <li>3. The machine shut down due to GPS signal loss for a user specified time.</li> </ul>                               | ×       | High           | High           | High          | NA            | NA                 | NA               | NA             | High               | NA        | NA      | NA        | NA              | NA                |
| Shutdown (Fault)   | Flow                          | With VRI-Z on, the flow rate has fallen below the amount set in the FLOWMETER GAL/PULSE field. The machine is not able to deliver a reliable water distribution pattern.                                                                                                    |         | High           | High           | High          | NA            | NA                 | NA               | NA             | NA                 | NA        | NA      | NA        | NA              | NA                |
| Shutdown (Fault)   | High Water<br>Pressure        | When higher than the user set value set in control panel. With VRI-Zone on, the pressure went above the high pressure limit for more than three seconds.                                                                                                    |         | High           | High           | High          | NA            | NA                 | NA               | NA             | NA                 | NA        | NA      | NA        | NA              | NA                |
| Shutdown (Fault)   | Tire Pressure Low             | When lower than the user set value set in control panel. Tire pressure shutdown was turned on and one or more tires had low pressure.                                                                                                    | (!)     | High           | High           | High          | NA            | NA                 | NA               | NA             | NA                 | NA        | NA      | NA        | NA              | NA                |
| Shutdown           | Emergency                     | When the torrent pump shuts down due to an emergency.                                                                                                    | No ICON | NA             | NA             | NA            | NA            | NA                 | NA               | NA             | NA                 | NA        | NA      | NA        | High            | NA                |
| Other              | Telemetry Failed              | When there is no communication.                                                                                                    | No ICON | Info           | Info           | Info          | Info          | Info               | Info             | Info           | Info               | NA        | NA      | NA        | NA              | NA                |
| Other              | Field Boundary                | When the device moves outside the field boundary. The machine traveled beyond the forward/ reverse angle or start/end position.                                                                                                    | No ICON | High           | High           | High          | High          | High               | High             | High           | High               | High      | NA      | NA        | NA              | NA                |
| Threshold*         | Water Pressure<br>Low         | When lower than the user set value in BaseStation. Range 0 to 200 psi. The default value is 15 psi (103.4 kPa).                                                                                                    |         | High           | High           | High          | High          | High               | High             | High           | High               | High      | NA      | NA        | NA              | NA                |
| Threshold*         | Water Pressure<br>High        | When higher than the user set value in BaseStation. Range 0 to 200 psi. The default value is 65 psi (448 kPa).                                                                                                    |         | High           | High           | High          | High          | High               | High             | High           | High               | High      | NA      | NA        | NA              | NA                |
| Threshold*         | Voltage Low                   | When lower than the user set value in BaseStation. Range 100 to 999 volts. The default value is 440 volts.                                                                                                    | (A)     | High           | High           | High          | High          | High               | High             | High           | High               | High      | NA      | NA        | NA              | NA                |
| Threshold*         | Voltage High                  | When higher than the user set value in BaseStation. Range 100 to 999 volts. The default value is 510 volts.                                                                                                    | (In     | High           | High           | High          | High          | High               | High             | High           | High               | NA        | NA      | NA        | NA              | NA                |
| Threshold*         | Water Pressure<br>Dry/Stopped | When higher than the user set value in BaseStation, while the machine is stopped or the Water is Off.                                                                                                    |         | High           | High           | High          | High          | High               | High             | High           | High               | NA        | NA      | NA        | NA              | NA                |
| Threshold          | Low Discharge<br>Threshold    | When lower than the user set value in the BaseStation. The default value is less than 20 psi from the discharge set point.                                                                                                    | No ICON | NA             | NA             | NA            | NA            | NA                 | NA               | NA             | NA                 | NA        | NA      | NA        | Low             | NA                |
| Threshold          | High Discharge<br>Threshold   | When higher than the user set value in the BaseStation. The default value is more than 20 psi from the discharge set point.                                                                                                    | No ICON | NA             | NA             | NA            | NA            | NA                 | NA               | NA             | NA                 | NA        | NA      | NA        | Low             | NA                |
| AuxLink State      | Outputs<br>(AuxLink)          | The Output state is not the state that is expected (On when BaseStation expected it to be Off or Off when BaseStation expected it to be On).                                                                                                    | No ICON | NA             | NA             | NA            | NA            | NA                 | NA               | NA             | NA                 | NA        | Info    | NA        | NA              | NA                |
| AuxLink State      | Inputs<br>(AuxLink)           | The Input state is not the state that is expected (On when BaseStation expected it to be Off or Off when BaseStation expected it to be On).                                                                                                    | No ICON | NA             | NA             | NA            | NA            | NA                 | NA               | NA             | NA                 | NA        | Info    | NA        | NA              | NA                |
| AuxLink Threshold* | Sensor Less Than<br>(AuxLink) | When lower than the user set value in BaseStation.                                                                                                    | No ICON | NA             | NA             | NA            | NA            | NA                 | NA               | NA             | NA                 | NA        | Info    | NA        | NA              | NA                |

\* Threshold alarms are BaseStation monitored levels. The user set threshold values in BaseStation do not affect the constants settings in the control panel.

### Alarm Types, Names, Descriptions and Default Settings

| Alarm Type           | Alarm Name                       | Description                                                                                         | ICON    | Pro2+<br>v9.00 | Pro 2+<br>v9.01 | Pro2<br>v8.40 | Pro<br>v7.x.5 | Select 2+<br>v2.00 | Select2<br>v1.21 | Select<br>v1.9 | Standard<br>Linear | PanelLink | AuxLink | Irrometer | Pump<br>Station | Engine<br>Control |
|----------------------|----------------------------------|----------------------------------------------------------------------------------------------------|---------|----------------|-----------------|---------------|---------------|--------------------|------------------|----------------|--------------------|-----------|---------|-----------|-----------------|-------------------|
| AuxLink Threshold*   | Sensor Greater Than<br>(AuxLink) | When higher than the user set value in BaseStation.                                                 | No ICON | NA             | NA              | NA            | NA            | NA                 | NA               | NA             | NA                 | NA        | Info    | NA        | NA              | NA                |
| Irrometer Threshold* | Moisture<br>(Irrometer)          | The monitored moisture index value is lower or higher than the configured normal range of moisture. | No ICON | NA             | NA              | NA            | NA            | NA                 | NA               | NA             | NA                 | NA        | NA      | Low       | NA              | NA                |
| Irrometer Threshold* | Battery Low<br>(Irrometer)       | The battery voltage in a field transmitter unit is lower than the reliable voltage for the battery. | No ICON | NA             | NA              | NA            | NA            | NA                 | NA               | NA             | NA                 | NA        | NA      | Info      | NA              | NA                |
| Irrometer Threshold  | Sensor Error<br>(Irrometer)      | When there is an error in the irrometer.                                                            | No ICON | NA             | NA              | NA            | NA            | NA                 | NA               | NA             | NA                 | NA        | NA      | High      | NA              | NA                |

### Alarm Types, Names, Descriptions and Default Settings Engine Control Alarms

| Alarm Type       | Alarm Name                      | Description                                                                      | ICON    | Pro2+<br>v9.00 | Pro2<br>v9.01 | Pro2<br>v8.40 | Pro<br>v7.x.5 | Select 2+<br>v2.00 | Select2<br>v1.21 | Select<br>v1.9 | Standard<br>Linear | PanelLink | AuxLink | Irrometer | Pump<br>Station | Engine<br>Control |
|------------------|---------------------------------|----------------------------------------------------------------------------------|---------|----------------|---------------|---------------|---------------|--------------------|------------------|----------------|--------------------|-----------|---------|-----------|-----------------|-------------------|
| State            | Engine Start<br>Failure         | When the engine fails to start.                                                  | No ICON | NA             | NA            | NA            | NA            | NA                 | NA               | NA             | NA                 | NA        | NA      | NA        | NA              | Low               |
| State            | Connected Device<br>Stopped     | When the connected device stops.                                                 | No ICON | NA             | NA            | NA            | NA            | NA                 | NA               | NA             | NA                 | NA        | NA      | NA        | NA              | Low               |
| State            | Connected Device<br>Not Started | When the connected device fails to start.                                        | No ICON | NA             | NA            | NA            | NA            | NA                 | NA               | NA             | NA                 | NA        | NA      | NA        | NA              | Low               |
| State            | Engine Stop<br>Failure          | When the engine stops due to a failure.                                          | No ICON | NA             | NA            | NA            | NA            | NA                 | NA               | NA             | NA                 | NA        | NA      | NA        | NA              | Low               |
| State            | Local Stopped                   | When the local device stops.                                                     | No ICON | NA             | NA            | NA            | NA            | NA                 | NA               | NA             | NA                 | NA        | NA      | NA        | NA              | Low               |
| Shutdown (Fault) | Engine Shutdown                 | When the engine shuts down.                                                      | No ICON | NA             | NA            | NA            | NA            | NA                 | NA               | NA             | NA                 | NA        | NA      | NA        | NA              | High              |
| Other            | Valley Remote<br>Error          | The Engine Interface has replied indicating that it has had an internal failure. | No ICON | NA             | NA            | NA            | NA            | NA                 | NA               | NA             | NA                 | NA        | NA      | NA        | NA              | Low               |
| Threshold        | Low Battery<br>Voltage          | When the battery voltage falls below a set point.                                | No ICON | NA             | NA            | NA            | NA            | NA                 | NA               | NA             | NA                 | NA        | NA      | NA        | NA              | Low               |

\* Threshold alarms are BaseStation monitored levels. The user set threshold values in BaseStation do not affect the constants settings in the control panel.

### Alarm Types, Names, Descriptions and Default Settings Torrent Pump Control Alarms

| Alarm Type   | Alarm Name                     | Description                                                                                                    | ICON    | Pro2+<br>v9.00 | Pro2<br>v9.01 | Pro2<br>v8.40 | Pro<br>v7.x.5 | Select 2+<br>v2.00 | Select2<br>v1.21 | Select<br>v1.9 | Standard<br>Linear | PanelLink | AuxLink | Irrometer | Pump<br>Station | Engine<br>Control |
|--------------|--------------------------------|----------------------------------------------------------------------------------------------------|---------|----------------|---------------|---------------|---------------|--------------------|------------------|----------------|--------------------|-----------|---------|-----------|-----------------|-------------------|
| BaseStation3 | IP Connection<br>Error         | BaseStation is not able to get a connection with the communications device with this IP address.                                                                   | No ICON | NA             | NA            | NA            | NA            | NA                 | NA               | NA             | NA                 | NA        | NA      | NA        | Low             | NA                |
| BaseStation3 | No Response                    | After sending a command to the machine, there are no returned messages. The No Response alarm occurs only after the configured number of tries has been attempted. | No ICON | NA             | NA            | NA            | NA            | NA                 | NA               | NA             | NA                 | NA        | NA      | NA        | Low             | NA                |
| BaseStation3 | Data Exchange<br>Error         | BaseStation is not able to process a message due to missing communications between a pump controller and the Pump Link interface.                                  | No ICON | NA             | NA            | NA            | NA            | NA                 | NA               | NA             | NA                 | NA        | NA      | NA        | Low             | NA                |
| BaseStation3 | Low Pressure<br>Threshold      | The water pressure is below the threshold configured in the control panel.                                                                                         | No ICON | NA             | NA            | NA            | NA            | NA                 | NA               | NA             | NA                 | NA        | NA      | NA        | High            | NA                |
| BaseStation3 | High Pressure<br>Threshold     | The water pressure is higher than the threshold allowed.                                                                                                    | No ICON | NA             | NA            | NA            | NA            | NA                 | NA               | NA             | NA                 | NA        | NA      | NA        | High            | NA                |
| BaseStation3 | Ambient Tempera-<br>ture Lower | The ambient temperature is lower than the user set value in the torrent pump.                                                                                      | No ICON | NA             | NA            | NA            | NA            | NA                 | NA               | NA             | NA                 | NA        | NA      | NA        | None            | NA                |
| BaseStation3 | Ambient Tempera-<br>ture Upper | The ambient temperature is higher than the user set value in the torrent pump.                                                                                     | No ICON | NA             | NA            | NA            | NA            | NA                 | NA               | NA             | NA                 | NA        | NA      | NA        | None            | NA                |
| Pump Station | Emergency<br>Shutdown          | The alarm state reported by the pump controller that it has had an Emergency Shutdown.                                                                             | No ICON | NA             | NA            | NA            | NA            | NA                 | NA               | NA             | NA                 | NA        | NA      | NA        | High            | NA                |
| Pump Station | Fail to Reach<br>Setpoint      | When the torrent pump fails to reach its setpoint.                                                                                                    | No ICON | NA             | NA            | NA            | NA            | NA                 | NA               | NA             | NA                 | NA        | NA      | NA        | High            | NA                |
| Pump Station | Pic Battery Low                | When the battery is low on the torrent pump.                                                                                                    | No ICON | NA             | NA            | NA            | NA            | NA                 | NA               | NA             | NA                 | NA        | NA      | NA        | Low             | NA                |
| Pump Station | Pressure<br>Transmitter Fail   | When the pressure transmitter fails.                                                                                                    | No ICON | NA             | NA            | NA            | NA            | NA                 | NA               | NA             | NA                 | NA        | NA      | NA        | High            | NA                |
| Pump Station | Suction Transmit-<br>ter Fail  | When the suction transmitter fails.                                                                                                    | No ICON | NA             | NA            | NA            | NA            | NA                 | NA               | NA             | NA                 | NA        | NA      | NA        | Low             | NA                |
| Pump Station | Flow Meter Fail                | When the flow meter fails.                                                                                                    | No ICON | NA             | NA            | NA            | NA            | NA                 | NA               | NA             | NA                 | NA        | NA      | NA        | Low             | NA                |
| Pump Station | Low Pressure<br>Fault          | The machine has reported a shutdown due to water pressure that has decreased below a threshold configured in the control panel.                                    | No ICON | NA             | NA            | NA            | NA            | NA                 | NA               | NA             | NA                 | NA        | NA      | NA        | High            | NA                |
| Pump Station | Low Pressure<br>Alarm          | An alarm showing that the machine has reported water pressure that has decreased below a threshold configured in the control panel.                                | No ICON | NA             | NA            | NA            | NA            | NA                 | NA               | NA             | NA                 | NA        | NA      | NA        | Low             | NA                |
| Pump Station | Low Pressure<br>Warning        | A warning showing that the machine will shutdown due to water pressure that has decreased below a threshold configured in the control panel.                       | No ICON | NA             | NA            | NA            | NA            | NA                 | NA               | NA             | NA                 | NA        | NA      | NA        | High            | NA                |

# Alarm Types, Names, Descriptions and Default Settings

# Torrent Pump Control Alarms

| Alarm Type   | Alarm Name                      | Description                                                                                                   | ICON    | Pro2+<br>v9.00 | Pro 2+<br>v9.01 | Pro2<br>v8.40 | Pro<br>v7.x.5 | Select 2+<br>v2.00 | Select2<br>v1.21 | Select<br>v1.9 | Standard<br>Linear | PanelLink | AuxLink | Irrometer | Pump<br>Station | Engine<br>Control |
|--------------|---------------------------------|----------------------------------------------------------------------------------------------------|---------|----------------|-----------------|---------------|---------------|--------------------|------------------|----------------|--------------------|-----------|---------|-----------|-----------------|-------------------|
| Pump Station | High Pressure<br>Fault          | The machine stopped as a result of water pressure that is higher than the threshold allowed.                  | No ICON | NA             | NA              | NA            | NA            | NA                 | NA               | NA             | NA                 | NA        | NA      | NA        | Low             | NA                |
| Pump Station | High Pressure<br>Alarm          | An alarm that the water pressure is higher than the threshold allowed.                                        | No ICON | NA             | NA              | NA            | NA            | NA                 | NA               | NA             | NA                 | NA        | NA      | NA        | Low             | NA                |
| Pump Station | High Pressure<br>Warning        | A warning that the machine will stop as a result of water pressure that is higher than the threshold allowed. | No ICON | NA             | NA              | NA            | NA            | NA                 | NA               | NA             | NA                 | NA        | NA      | NA        | Low             | NA                |
| Pump Station | Hi-Hi Pressure<br>Fault         | An alarm indicating that the pump has stopped as a result of Hi-Hi Discharge Pressure.                        | No ICON | NA             | NA              | NA            | NA            | NA                 | NA               | NA             | NA                 | NA        | NA      | NA        | High            | NA                |
| Pump Station | Hi-Hi Pressure<br>Warning       | The alarm timer for Hi-Hi Discharge Pressure has begun.                                                       | No ICON | NA             | NA              | NA            | NA            | NA                 | NA               | NA             | NA                 | NA        | NA      | NA        | Low             | NA                |
| Pump Station | Hi-Hi Pressure<br>Alarm         | The alarm timer for Hi-Hi Discharge Pressure has expired.                                                     | No ICON | NA             | NA              | NA            | NA            | NA                 | NA               | NA             | NA                 | NA        | NA      | NA        | Low             | NA                |
| Pump         | Speed Signal Fail               | VFD 1 Speed Signal Failure.                                                                                   | No ICON | NA             | NA              | NA            | NA            | NA                 | NA               | NA             | NA                 | NA        | NA      | NA        | Low             | NA                |
| Pump         | Low Water Level<br>Fault        | An alarm indicating that the pump has stopped as a result of Low Water Level.                                 | No ICON | NA             | NA              | NA            | NA            | NA                 | NA               | NA             | NA                 | NA        | NA      | NA        | High            | NA                |
| Pump         | Low Water Level<br>Alarm        | The alarm timer for Low Water Level has expired.                                                              | No ICON | NA             | NA              | NA            | NA            | NA                 | NA               | NA             | NA                 | NA        | NA      | NA        | Low             | NA                |
| Pump         | Low Water Level<br>Warning      | The alarm timer for Low Water Level has begun.                                                                | No ICON | NA             | NA              | NA            | NA            | NA                 | NA               | NA             | NA                 | NA        | NA      | NA        | Low             | NA                |
| Pump         | Low Suction<br>Pressure Fault   | An alarm indicating that the pump has stopped as a result of Low Suction Pressure.                            | No ICON | NA             | NA              | NA            | NA            | NA                 | NA               | NA             | NA                 | NA        | NA      | NA        | High            | NA                |
| Pump         | Low Suction<br>Pressure Alarm   | The alarm timer for Low Suction Pressure has expired.                                                         | No ICON | NA             | NA              | NA            | NA            | NA                 | NA               | NA             | NA                 | NA        | NA      | NA        | Low             | NA                |
| Pump         | Low Suction<br>Pressure Warning | The alarm timer for Low Suction Pressure has begun.                                                           | No ICON | NA             | NA              | NA            | NA            | NA                 | NA               | NA             | NA                 | NA        | NA      | NA        | Low             | NA                |
| Pump         | Seal Temperature<br>Fault       | An alarm indicating that the pump has stopped as a result of High Seal Temperature.                           | No ICON | NA             | NA              | NA            | NA            | NA                 | NA               | NA             | NA                 | NA        | NA      | NA        | High            | NA                |
| Pump         | Seal Temperature<br>Alarm       | The alarm timer for High Seal Temperature has expired.                                                        | No ICON | NA             | NA              | NA            | NA            | NA                 | NA               | NA             | NA                 | NA        | NA      | NA        | High            | NA                |
| Pump         | Seal Temperature<br>Warning     | The alarm timer for High Seal Temperature has begun.                                                          | No ICON | NA             | NA              | NA            | NA            | NA                 | NA               | NA             | NA                 | NA        | NA      | NA        | Low             | NA                |
| Pump         | Motor Fail to Run               | When the torrent pump fails to run due to motor failure.                                                      | No ICON | NA             | NA              | NA            | NA            | NA                 | NA               | NA             | NA                 | NA        | NA      | NA        | High            | NA                |
| Pump         | Amperage Signal<br>Fail         | When the amperage signal fails.                                                                               | No ICON | NA             | NA              | NA            | NA            | NA                 | NA               | NA             | NA                 | NA        | NA      | NA        | Low             | NA                |
| Pump         | Modbus Comm<br>Error            | When there is an error with modbus communication.                                                             | No ICON | NA             | NA              | NA            | NA            | NA                 | NA               | NA             | NA                 | NA        | NA      | NA        | Low             | NA                |
| Pump         | Motor Temperature<br>Alarm      | When the motor temperature is too high or low.                                                                | No ICON | NA             | NA              | NA            | NA            | NA                 | NA               | NA             | NA                 | NA        | NA      | NA        | High            | NA                |

### Alarm Types, Names, Descriptions and Default Settings Yaskawa Pump Control Alarms

| Alarm Type | Alarm Name                  | Description                                                                                                    | ICON    | Pro2+<br>v9.00 | Pro2<br>v9.01 | Pro2<br>v8.40 | Pro<br>v7.x.5 | Select 2+<br>v2.00 | Select2<br>v1.21 | Select<br>v1.9 | Standard<br>Linear | PanelLink | AuxLink | Irrometer | Pump<br>Station | Engine<br>Control |
|------------|-----------------------------|----------------------------------------------------------------------------------------------------|---------|----------------|---------------|---------------|---------------|--------------------|------------------|----------------|--------------------|-----------|---------|-----------|-----------------|-------------------|
| Pump       | Warning Alarms              | Alerts to the user that pump conditions are varying beyond the desired ranges, but not enough to cause a shutdown.                                                                  | No ICON | NA             | NA            | NA            | NA            | NA                 | NA               | NA             | NA                 | NA        | NA      | NA        | Low             | NA                |
| Pump       | Fault Alarms                | All fault alarms are reasons for the machine to be stopped. No fault alarm is active when the machine is running: one (only one) fault alarm is active when the machine is stopped. | No ICON | NA             | NA            | NA            | NA            | NA                 | NA               | NA             | NA                 | NA        | NA      | NA        | High            | NA                |
| Pump       | Data Exchange<br>Error      | BaseStation is not able to process a message due to missing communications between a pump controller and the Pump Link interface.                                                   | No ICON | NA             | NA            | NA            | NA            | NA                 | NA               | NA             | NA                 | NA        | NA      | NA        | Low             | NA                |
| Pump       | IP Connection<br>Error      | BaseStation3 is not able to get a connection with the communications device with this IP address.                                                                                   | No ICON | NA             | NA            | NA            | NA            | NA                 | NA               | NA             | NA                 | NA        | NA      | NA        | Low             | NA                |
| Pump       | No Response                 | After sending a command to the machine, there are no returned messages. The No Response alarm occurs only after the configured number of tries has been attempted.                  | No ICON | NA             | NA            | NA            | NA            | NA                 | NA               | NA             | NA                 | NA        | NA      | NA        | Low             | NA                |
| Pump       | Low Discharge<br>Threshold  | When lower than the user set value in the BaseStation. The default value is less than 20 psi from the discharge set point.                                                          | No ICON | NA             | NA            | NA            | NA            | NA                 | NA               | NA             | NA                 | NA        | NA      | NA        | Low             | NA                |
| Pump       | High Discharge<br>Threshold | When higher than the user set value in the BaseStation. The default value is more than 20 psi from the discharge set point.                                                         | No ICON | NA             | NA            | NA            | NA            | NA                 | NA               | NA             | NA                 | NA        | NA      | NA        | Low             | NA                |

#### **BaseStation Settings**

To open BaseStation Settings, click 1) Settings and choose 2) BaseStation Settings. See Figure 49-1.

#### My Profile

3) My Profile shows the roles and privileges of the logged in user. Information can be entered or changed by the logged in user. Only an administrator can change the roles and privileges of a user other than themselves.

The First Name, Last Name, E-mail Address, Password, Security Question and Answer are required. Telephone numbers for calls and text messaging are optional.

Alarm contact notifications can be sent to an E-mail address or to a telephone in the form of a call and/or text message. All three methods can be used at the same time. The default is E-mail.

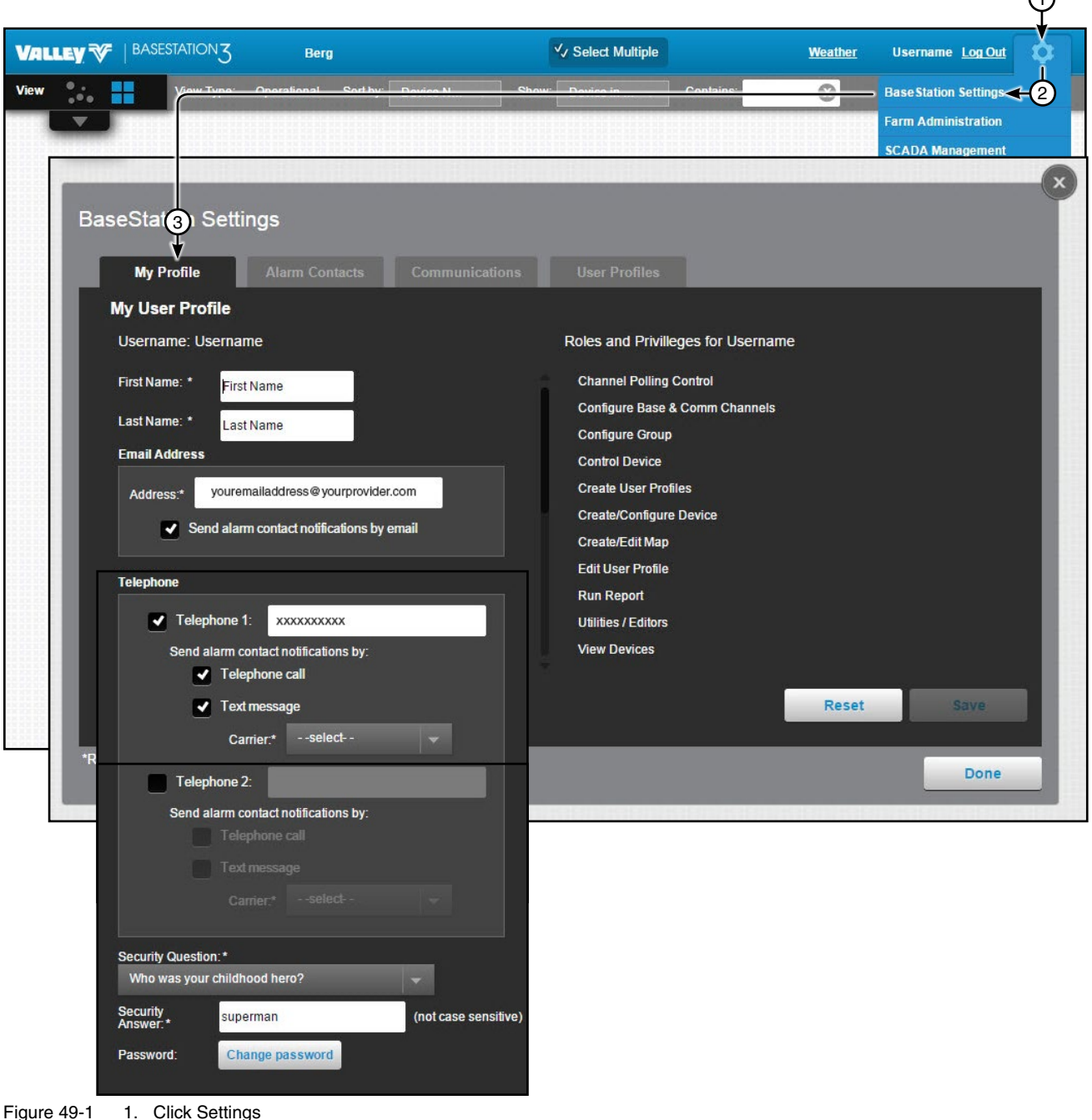

2. Select BaseStation Settings

3. Click My Profile

#### **My Profile**

#### Calls and Text Messaging

To enable text messaging refer to Figure 50-1 and do the following.

- 1. Check the box for Telephone 1.
- 2. Enter the Phone Number that will be receiving alarm notifications.
- 3. Select how you want alarm notifications delivered, choose Telephone Call and/or Text Message. Both methods can be used at the same time.

NOTE: A telephone call requires an analog voice modem option installation. This provides a phone connection that can dial a phone, causing the phone to ring. Caller ID on the phone being called is required for identification of the BaseStation3 phone number as the caller. (No voice or interaction is provided.)

- 4. When Text Message is selected, choose the carrier from the drop down list for the telephone number that will be receiving text messages.
- 5. Click Save.

If Telephone 2 will be used, repeat the steps above for Telephone 2.

NOTE: Click **Reset** to reset all settings back to the last saved state or the default if its never been saved.

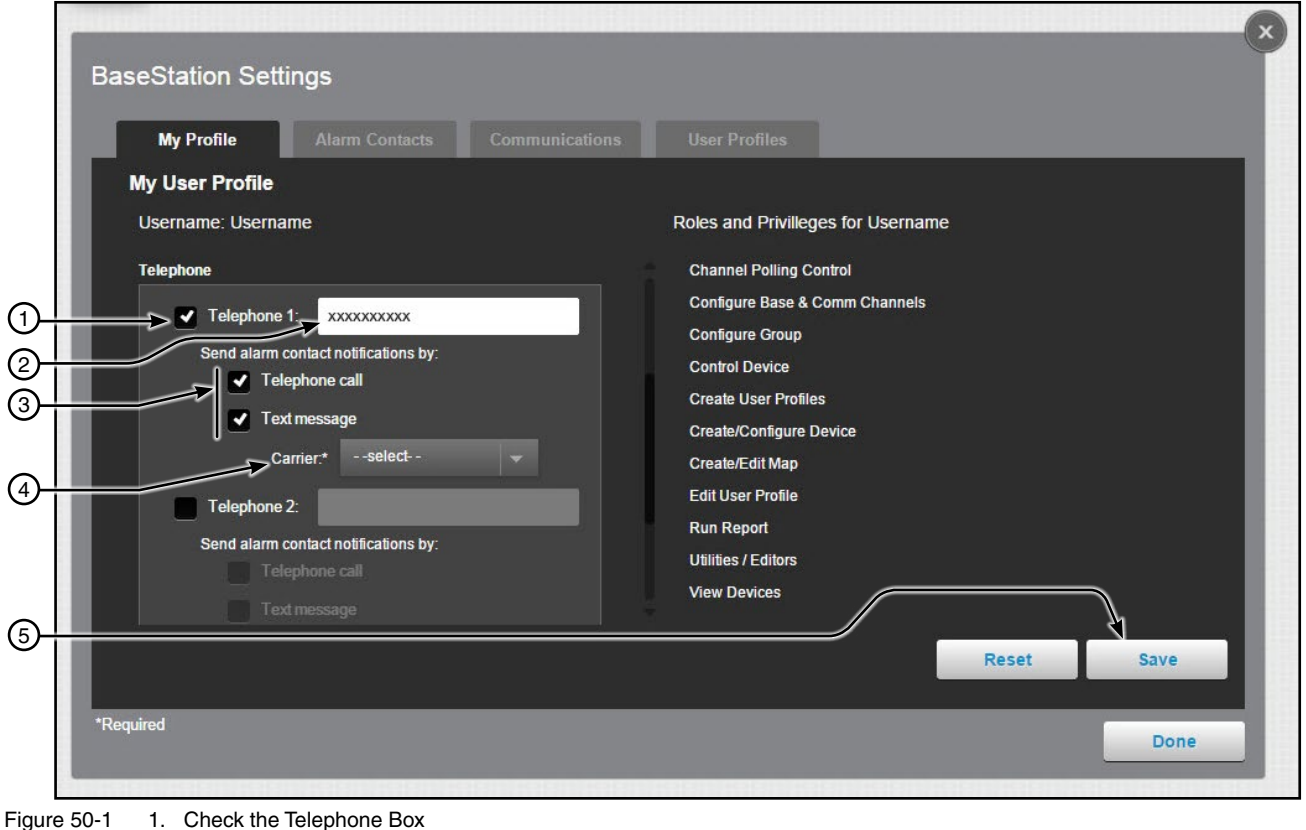

1.

- 2. Enter the Phone Number
- 3. Select Alarm Notification Method
- 4. Select Carrier for Text Messages
- 5. Click Save

#### **My Profile**

#### **Change Security Question**

To change the security question refer to Figure 51-1 and do the following.

- 1. Choose a different Security Question from the drop-down list.
- 2. Enter the Answer to the security question in the Security Answer field.
- 3. Click Save.

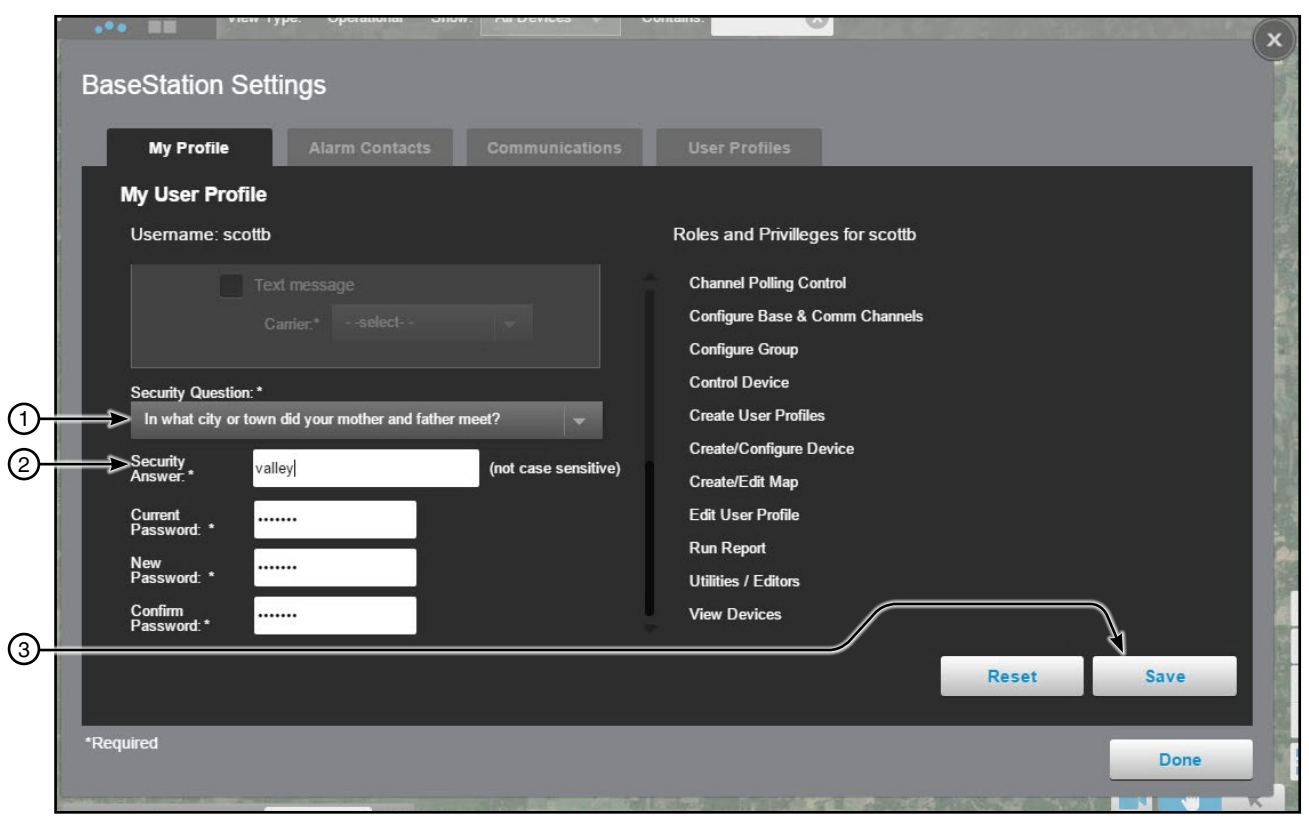

Figure 51-1 1.

- Choose Security Question
   Enter Security Question Answer
  - 3. Click Save

#### **My Profile**

#### **Change Password**

To change your password refer to Figure 52-1 and do the following.

- 1. Scroll down and click Change Password.
- 2. Enter the **Current Password** in the Current Password field.
- 3. Enter the **New Password** in the New Password field.

The password must be at least six characters in length and contain three of the following four categories of characters.

- Uppercase characters (A through Z)
- Lowercase characters (a through z)
- Base 10 digits (0 through 9)
- Special characters (for example, !, @, #, \$, %, ^, &, \*, (, ), \_, +)
- 4. Enter the New Password again in the Confirm Password field.
- 5. Click Save.

| My Profile                                                                                                | Alarm Contacts                                                                                                    | Communications       | User Profiles                                                                                                    |
|----------------------------------------------------------------------------------------------------|----------------------------------------------------------------------------------------------------|----------------------|----------------------------------------------------------------------------------------------------|
| My User Profile<br>Username: scottb                                                                       |                                                                                                    |                      | Roles and Privilleges for scottb                                                                                                    |
| Telephone<br>Send alarm of<br>Security Question: *<br>In what city or town<br>Security<br>Answer: Val     | 2:<br>contact notifications by:<br>ephone call<br>kt message:<br>arrier.* -select<br>did your mother and father n<br>leyl<br>hange password | meet?                | Channel Polling Control<br>Configure Base & Comm Channels<br>Configure Group<br>Control Device<br>Create User Profiles<br>Create/Configure Device<br>Create/Edit Map<br>Edit User Profile<br>Run Report<br>Utilities / Editors<br>View Devices |
| Security val<br>Answer.* val<br>Current Password: • · · · ·<br>Password: • · · · ·<br>Password: • · · · · | ley                                                                                                    | (not case sensitive) | Create/Configure Device<br>Create/Edit Map<br>Edit User Profile<br>Run Report<br>Utilities / Editors<br>View Devices<br>Reset Save                                                                                                    |

2. Enter Current Password

```
3. Enter New Password
```

- 5. Click Save

#### **Alarm Contacts**

Alarm Contact Lists are displayed for the logged in administrator. A contact list can only be added, changed or deleted by an administrator. See Figure 53-1.

| seStation Se  | ttings<br>Alarm Contacts Co | mmunicati User Profiles |                                                                                                    |
|---------------|-----------------------------|-------------------------|----------------------------------------------------------------------------------------------------|
| Alarm Contact | List                        |                         |                                                                                                    |
| List Name *   | 1 + Add New                 | Members of Marcia       | Member Details of marcia lampman                                                                                                    |
| Marcia        |                             | Name *                  | Role: Administrator                                                                                                    |
|               | 1.1                         | marcia lampman          | Method of Contact                                                                                                    |
| tomaso        | 2                           |                         | Email: test@valmont.com Telephone 1:                                                                                                    |
|               |                             |                         | Text 1:<br>Telephone 2:                                                                                                    |
|               | 3                           |                         | Text 2:                                                                                                    |
|               |                             |                         |                                                                                                    |
|               |                             |                         |                                                                                                    |
|               |                             |                         |                                                                                                    |
|               |                             |                         |                                                                                                    |
|               |                             |                         |                                                                                                    |
|               |                             |                         | Reset Save                                                                                                    |
|               |                             |                         | in the second second se |
| quired        |                             |                         |                                                                                                    |
|               |                             |                         | Done                                                                                                    |

- Figure 53-1 1. Add New Button 2. Change Button 3. Delete Button

#### Alarm Contacts

#### **Add Initial Contact List**

To add the initial contact list refer to Figure 54-1 and do the following.

- 1. Enter a List Name.
- 2. Select users in the Members List by checking the **User Name** box. Selecting a User Name from the Members List will display the user's role and preferred contact method. More than one user can be added.
- 3. Click Save.

When a Contact List is associated with a device, any high alarm notification will be sent simultaneously to all the users that are included in that contact list.

| My Profile Alarm Contacts Communications User Profiles                                                                                    |  |
|----------------------------------------------------------------------------------------------------|--|
| Alarm Contant Lists                                                                                                    |  |
| List Name * + Add New Members of Member Details of User Name                                                                              |  |
| Alarm Contact List 1         Name *         Role:         Administrator           Administrator Admin         Desforred Method of Contact |  |
| Administrator Admin Freierred Method of Contact                                                                                           |  |
| Z User Name Text XXXXXXXXXX                                                                                                    |  |
|                                                                                                    |  |
| 3                                                                                                    |  |
|                                                                                                    |  |
|                                                                                                    |  |
| Reset Save                                                                                                    |  |
| *Required Done                                                                                                    |  |

Figure 54-1 1. Enter a List Name

- 2. Select Users
- 3. Click Save

### Alarm Contacts

### **Adding Additional Contacts**

To add additional Contact Lists click **Add New**, enter a **List Name**, select **User Name(s)** and click **Save**. See Figure 55-1.

| Ba | seStation Setting  | gs                   |                      |                                                        |                       |
|----|--------------------|----------------------|----------------------|--------------------------------------------------------|-----------------------|
|    | My Profile         | Alarm Contacts Com   | munications User Pr  | ofiles                                                 | )                     |
|    | Alarm Contant List | ts                   |                      |                                                        |                       |
| 1= | List Name *        | + Add New            | Members of Alarm Con | tact List 1 Member Details of Us<br>Role Administrator | er Name               |
|    |                    | List Name *          | + Add New            | Members of                                             | Member Details of l   |
|    |                    | Alarm Contact List 2 |                      | Name *                                                 | Role: Administrator   |
|    |                    |                      |                      | Administrator Admin                                    | Preferred Method of C |
|    |                    | Alarm Contact List 1 | × 💼                  | Administrator Admin                                    | Email: youremailaddr  |
|    |                    |                      |                      | ✓ User Name2                                           | Text XXXXXXXXXXXXXX   |

Figure 55-1 1. Add New Button

# **BaseStation Settings**

#### Communications

Use the communications to setup the BaseStation Identification (Base ID) and the Channels for communication. Only an administrator can add, edit or delete a Base ID or Channels.

#### Base

The Base ID identifies the BaseStation and is automatically set to "999". See Figure 56-1.

The ID can be numbers, characters, or a combination. Each control panel's Device Management setup screen has built-in rules for accepted ID entries. It should be a unique identifier and must not match any other device or other BaseStations that communicate to the same devices. Avoid using the sequence of "000" since Valley control panels ship from with factory with the default RTU ID of "000".

The Base ID must be three digits.

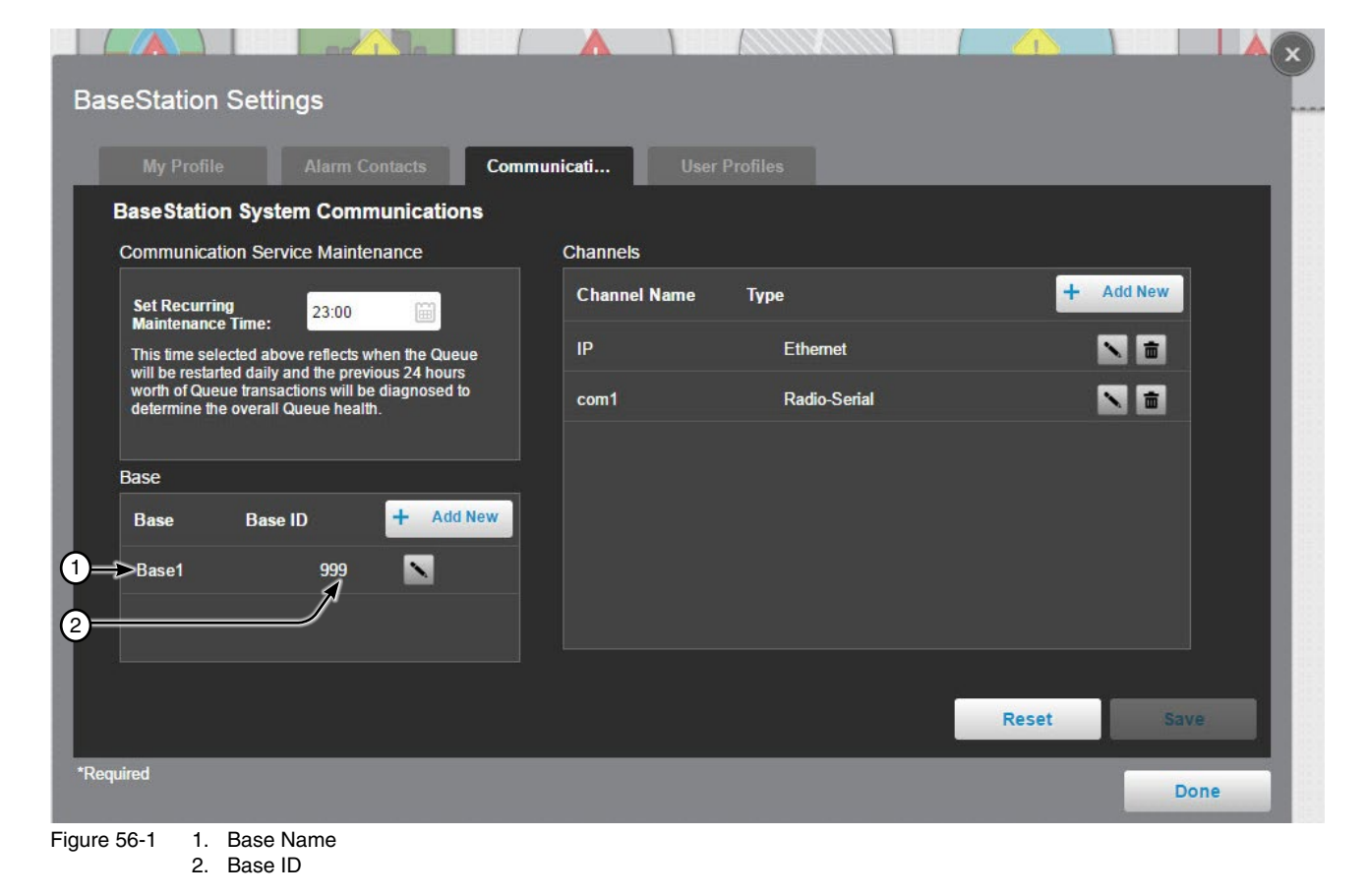

#### Communications

#### Adding an Additional Base

To add another base refer to Figure 57-1 and do the following,

- 1. Click Add New.
- 2. Enter the Base Name and Base ID.

# NOTE

•When there is another BaseStation on a common communication network (radio), use different Base IDs for each computer so that they do not respond to each other. The primary computer Base ID should be set to "999" and the Base IDs for any secondary computers must be set to the next lower number in numerical order (998, 997, etc.)

- •Adding another Base ID(s) will specify that BaseStation will monitor all transactions that it receives including those addressed to another Base ID. Any status messages received will be used to update machine status.
- •A Base ID is limited to the numbers 991 to 999. If other Base ID(s) are used with associated farms, where sharing radio frequencies exist, the Add New is provided so that BaseStation3 can monitor all activity on the radio channel.
- 3. Click Save.

| My Profile Alarm Contacts C                                                                                                    | ommunicati User |              |            |
|----------------------------------------------------------------------------------------------------|-----------------|--------------|------------|
| BaseStation System Communications                                                                                                    |                 |              |            |
| Communication Service Maintenance                                                                                                    | Channels        |              |            |
| Set Recurring<br>Maintenance Time: 23:00                                                                                                    | Channel Name    | Туре         | + Add New  |
| This time selected above reflects when the Queue                                                                                             | IP              | Ethernet     | N 🖬        |
| will be restanced daily and the previous 24 hours<br>worth of Queue transactions will be diagnosed to<br>determine the overall Queue health. | com1            | Radio-Serial |            |
| Base                                                                                                    |                 |              |            |
| Base Base ID + Add New                                                                                                    |                 |              |            |
| Base1 999 💽                                                                                                    |                 |              |            |
| Base 2 * 998                                                                                                    |                 |              |            |
|                                                                                                    |                 |              |            |
|                                                                                                    |                 |              | Reset Save |
| uired                                                                                                    |                 |              | - Bress    |

- Figure 57-1 1. Click Add New
  - 2. Enter the Base Name and Base ID
  - 3. Click Save

#### Communications

#### Channels

Channels identifies the hardware path that the BaseStation will use to communicate with devices. Channels can only be added, edited or deleted by an Administrator.

The available communications for BaseStation includes:

- Radio Serial: Radio telemetry equipment is connected to the BaseStation computer serial communication port. The Base Radio broadcasts messages for all remotes to hear. The message contains addressing, so that the addressed remote will act on the message.
- Ethernet: Ethernet uses IP communications by sending/receiving messages via the computer's network con-• nection.BaseStation can communicate with any remote device that has an IP address that can have a connection with the BaseStation computer. For the Valley cellular modem option, this requires a VPN to be configured with the cellular provider's network, in the computer's network settings. Consult with your local network administrator for network communications configuration within the on-premise network.

Network connection to an IP addressable device, either on a private network, or on an internet accessible IP address. Ethernet communication requires the device to have a static IP address. A radio can be connected to the IP addressable unit, to further extend the communications or broadcast the messages to multiple devices.

| My Profile                                     | Alarm Contacts Cor                            | nmunicati User | Profiles     |         | -    |
|------------------------------------------------|-----------------------------------------------|----------------|--------------|---------|------|
| Communication Ser                              | vice Maintenance                              | Channels       |              |         |      |
| Set Recurring                                  | 23:00                                         | Channel Name   | Туре         | + Add N | ew   |
| This time selected abo                         | ove reflects when the Queue                   | IP             | Ethernet     |         | ]←   |
| worth of Queue transa<br>determine the overall | ictions will be diagnosed to<br>Queue health. | com1           | Radio-Serial |         |      |
| Base                                           |                                               |                |              |         |      |
| Base Base                                      |                                               |                |              |         |      |
| Base1                                          | 999                                           |                |              |         |      |
|                                                |                                               |                |              |         |      |
|                                                |                                               |                |              | Reset   | Save |

- Add New Button
  - 2. Change Button 3. Delete Button

MikroTik is a registered trademark of MIKROTIKLS LTD.

### Communications Channels (continued)

#### **Radio Serial**

Radio Serial is for use with the DataRadio® or FreeWave® SSR radios provided by Valmont. Other radios capable of serial communications may be used, according to user arranged design.

To add a new Radio-Serial channel refer to Figure 59-1 and do the following.

- 1. Click Add New.
- 2. Enter the Channel Name.
- Select Radio-Serial from the drop-down list. When channel type radio-serial is selected the default settings are Com Port No. - COM1, Baud - 9600, Data Bits - 8, Stop Bits - One and Parity Bits - None. The Com Port number is the most common change that may need to be made. Refer to the radio manufacturers documentation to determine if changes need to be made to any other parameter.
- 4. Select the correct **Com Port** number and make changes to other parameters as required. When choosing the appropriate Com Port for the radio hardware connection the communications port designator will not show a device attached. To determine which communications port the hardware is attached to go to Start/ Control Panel/Device Manager/Ports/Select a Port/Then right click for Properties.

NOTE: DCD should remain unchecked, unless using the remote control panel feature for Notice (Real-time Update for unrequested event transmissions from the machine) or another BaseStation is sharing the radios with the same frequency.

#### 5. Click Save.

NOTE: To communicate with a device, installation of appropriate hardware at the device and configuration of device communication is required.

| My Profile                                                   | Alarm Co                                             | ntacts Com                    | nunicati User        | Profiles                            |                            |       |        |
|--------------------------------------------------------------|------------------------------------------------------|-------------------------------|----------------------|-------------------------------------|----------------------------|-------|--------|
| BaseStation S                                                | ystem Comm                                           | unications                    |                      |                                     |                            |       |        |
| Communication                                                | Service Maintena                                     | ance                          | Channels             |                                     |                            |       |        |
| Set Recurring<br>Maintenance Tin                             | ne: 23:00                                            |                               | Channel Name<br>com1 | Type<br>Radio-Serial                |                            | + A   | dd New |
| be restarted daily<br>Queue transaction<br>the overall Queue | and the previous 2<br>ns will be diagnose<br>health. | 4 hours worth of<br>determine |                      | Radio-S                             | erial 🗸 🗸                  |       |        |
| Base                                                         |                                                      | Add New                       | Com Port NO:         | COM1 👻                              |                            |       |        |
| Base E<br>Base1                                              | Base ID<br>999                                       | + Add New                     | Baud:<br>Data Bits:  | 9600 <del>~</del><br>8 <del>~</del> | Stop Bits:<br>Parity Bits: | One 👻 |        |
|                                                              |                                                      |                               |                      |                                     |                            |       |        |
|                                                              |                                                      |                               |                      |                                     |                            | Reset | Save   |
| uired                                                        |                                                      |                               |                      |                                     |                            |       | Done   |

- 3. Enter the Channel Name
- 5. Click Save

DataRadio is a registered trademark of CalAmp Corp. FreeWave is a registered trademark of FreeWave Technologies.

# **BaseStation Settings**

#### Communications

#### **Channels (continued)**

#### Ethernet

To add a new Ethernet channel refer to Figure 60-1 and do the following.

- 1. Click Add New.
- 2. Choose **Ethernet** as the Channel Type. When Ethernet is selected as the channel type there are no default settings.
- 3. Enter the **Channel Name**.
- 4. Enter **192.168.88.1** (the IP address of the MikroTik<sup>™</sup> router) in the IP Address field, if a MikroTik router is installed.

NOTE: The Ethernet Channel IP and Port entries serve as documentation, only. BaseStation3 does not functionally use them. If the MikroTik is not installed, it is suggested to enter the reserved IP address of the BaseStation3.

- 5. Enter 10001 in the Port No. field.
- 6. Click Save.
- 7. Multiple Ethernet channels are not necessary, all Ethernet channels will use the same connection with the network used by the computer. Use of multiple Communication Channels can be used to show separation of Ethernet connections in the communications monitor bar at the bottom of the browser. This can be useful when the farm is using an Ethernet to serial server with a radio connected for communication to multiple remote devices.

To communicate with a device using a cellular modem at the device, configuration of device communication is required.

| My Profile Alarm Contacts                                                                          | Communicati User Profiles |           |
|----------------------------------------------------------------------------------------------------|---------------------------|-----------|
| aseStation System Communication                                                                    |                           |           |
| Communication Service Maintenance                                                                  | Channels                  |           |
| Set Recurring 23:00                                                                                | Channel Name Type         | + Add New |
| This time selected above reflects when the Queue will be restarted daily and the previous 24 hours | IP Ethernet               |           |
| worth of Queue transactions will be diagnosed to<br>determine the overall Queue health.            | Radio-Serial              |           |
|                                                                                                    | Name Ethernet V           |           |
| Base                                                                                               |                           |           |
| Base Base ID + Add N                                                                               | Port No*                  |           |
| Base1 999                                                                                          |                           |           |
|                                                                                                    |                           |           |
|                                                                                                    |                           |           |
|                                                                                                    | R                         | eset Save |
|                                                                                                    |                           |           |
| red                                                                                                |                           | Done      |

#### 60 BaseStation3

#### **User Profile**

User Profile displays all the users that an administrator can manage. The user role is displayed next to the name. Select a user to display the profile fields. Only an Administrator can add a user, change a user's role or delete a user. Each user, except a Contacts Only user, can edit the other parts of their own profile using My Profile. See Figure 61-1.

| My Profile  | Alarm Contacts | Communications | User Profiles   |                                 |
|-------------|----------------|----------------|-----------------|---------------------------------|
| Manage User | Profiles       |                |                 |                                 |
| Name        | Role           | 1 Add New      | User Name: dius | er                              |
|             |                | 2 →            | First Name:*    | User 1 First Name               |
| User 1      | Administrator  | 3→■            | Last Name:*     | User 1 Last Name                |
| User 2      | Administrator  | ā              | Farm:*          | All Farms 👻                     |
|             |                |                | Role:*          | Administrator 🚽 Role Privileges |
|             |                |                | Access:         | Groups Only Farms & Groups      |
|             |                |                | Username:*      | User Name                       |
|             |                |                | Email           |                                 |
|             |                |                | Address* youre  | emailaddress@yourprovider.com   |
|             |                |                | Password : Rese | et Password                     |
|             |                |                | 0               | Reset Save                      |

Figure 61-1 1. Add New Button

2. Profile Fields

3. Delete Button

### **Roles and Privileges**

| Roles                               | Privi                   | leges                          |                 |                |                      |                         |                 |                 |             |                     |              |                         |
|-------------------------------------|-------------------------|--------------------------------|-----------------|----------------|----------------------|-------------------------|-----------------|-----------------|-------------|---------------------|--------------|-------------------------|
|                                     | Channel Polling Control | Configure Base & Comm Channels | Configure Group | Control Device | Create User Profiles | Create/Configure Device | Create/Edit Map | Edit My Profile | Run Reports | Utilities / Editors | View Devices | All Farms Administrator |
| Application Administrator All Farms | Х                       | X                              | X               | Х              | Х                    | X                       | X               | Х               | Х           | Х                   | X            | X                       |
| Administrator Single Farm           | Х                       | X                              | X               | Х              | Х                    | Х                       | X               | Х               | Х           | Х                   | X            |                         |
| Operator                            | Х                       |                                |                 | Х              |                      |                         |                 | Х               | Х           | Х                   | X            |                         |
| Monitor                             |                         |                                |                 |                |                      |                         |                 | Х               | Х           |                     | X            |                         |
| Contact Only (No System Access)     | Whe                     | n user                         | is on           | a con          | tact lis             | st, the                 | user v          | vill rec        | eive a      | larm n              | otifica      | tion.                   |

#### User Profile Creating a New User

To create a new user refer to Figure 63-1 and do the following.

- 1. Click Add New.
- 2. Enter the User's First and Last Name.
- 3. Select the specific **Farm**, or **All Farms**, from the drop-down list. When All Farms is selected with the Administrator Role, the User has privileges to make changes on All Farms.
- 4. Select the **Role** from the drop-down list. Only an Application Administrator can create another Application Administrator.
- 5. Select the **Access**, either Farms and Groups or Groups Only. When All Farms is selected, Groups Only is not available.
  - Farms and Groups associates the User with all the groups in the farm that the user is created in.
  - Groups Only associates the user with only the administrator specified groups in the farm that the user is created in. The administrator must assign the user to a group in the Farm Administration Groups.
- 6. Enter a **Username** for Log In.
- 7. Enter the user's E-mail Address. The initial Username and Password will be sent to this E-mail Address.
- 8. Optional: Enter Telephone number 1 and/or telephone number 2 and set the Telephone Call/Text parameters. When Telephone Call is checked, the BaseStation rings the telephone number to notify the user. This is ring only, no voice message. Requires additional modem.
- 9. When done click Save. A temporary login password will be sent to the user's E-mail address.

### **User Profile Creating a New User**

| CHARLES    | Alarm Contacts | Communications |                |                                                      |
|------------|----------------|----------------|----------------|------------------------------------------------------|
| Manage Use | r Profiles     |                |                |                                                      |
| Name       | Kole           | + Add New      | First Name:*   | First Name                                           |
| admin      | Administrator  | <b></b>        | Last Name:*    | Last Name                                            |
| User 1     | Administrator  |                | ➡ Farm:*       | All Farms 👻                                          |
| Liser 2    | Administrator  |                | ➡ Role:*       | Administrator 👻 Role Privileges                      |
| 10001-22   |                |                | Access:        | Groups Only Farms & Groups                           |
|            |                |                | Username:*     | Username                                             |
|            |                |                | Address:* you  | remailaddress@yourprovider.com                       |
|            |                |                | Send           | alarm contact notifications by email                 |
|            |                |                |                |                                                      |
|            |                | >              | Telephone      |                                                      |
|            |                | -              | Teleph         | one 1:                                               |
| Denuired   |                |                | Send ala       | rm contact notifications by:                         |
| Cquireu    |                |                |                |                                                      |
|            |                |                |                |                                                      |
|            |                |                |                |                                                      |
|            |                |                | Teleph         | one 2:                                               |
|            |                |                | Send ala       | rm contact notifications by:                         |
|            |                |                |                | Telephone call                                       |
|            |                |                |                |                                                      |
|            |                |                |                | l ext message                                        |
|            |                |                |                | Text message<br>Carrier:* -select-                   |
|            |                |                |                | Text message<br>Carrier.* -select-                   |
|            |                |                | Passward - Dar | Carrier.* -select-                                   |
|            |                |                | Password : Res | Text message Carrier.* -select-                      |
|            |                |                | Password : Res | Text message Carrier.* -select-                      |
|            |                |                | Password : Res | Text message Carrier.*select- et Password Reset Save |

- 2. Enter the User's First and Last Name
- 3. Select the Farm
- 4. Select the Role

- 5. Choose Farms & Groups or Groups Only
- 6. Enter the Username for login
- 7. Enter the users E-mail Address
- 8. Optional: Enter Phone Numbers and Set Call/Text Messaging Parameters
- 9. Click Save

#### **User Profile**

#### **Reset Password**

To reset a user's password refer to Figure 64-1 and do the following.

- 1. Select the User Profile to manage.
- 2. Click Reset Password.
- 3. Click **Reset**, and a temporary login password will be sent to the user's E-mail address. The user will be required to enter and confirm a new password when logging in.

| My Profile | Alarm Contacts | Communications           | User Profiles             |                                 |
|------------|----------------|--------------------------|---------------------------|---------------------------------|
| Manage Use | er Profiles    |                          |                           |                                 |
| Name       | Role           | + Add New                | User Name: diuser         | t <u></u>                       |
| ~          |                |                          | First Name:*              | User 1 First Name               |
| User 1     | Administrator  |                          | Last Name:*               | User 1 Last Name                |
| User 2     | Administrator  | <b>一</b>                 | Farm:*                    | All Farms 👻                     |
|            |                |                          | Role:*                    | Administrator – Role Privileges |
|            |                |                          | Access:                   | Groups Only Farms & Groups      |
|            |                |                          | Username:*                | User Name                       |
|            |                |                          | Email                     |                                 |
|            |                |                          | Address* yourem           | ailaddress@yourprovider.com     |
|            |                |                          | Password : Reset          | Password                        |
|            |                |                          |                           | Reset Save                      |
|            |                |                          |                           |                                 |
| lequired   |                |                          | First Name <sup>, *</sup> | Done                            |
|            |                | Reset the password for t | the user scotth ?         |                                 |
|            |                |                          |                           | arm                             |
|            |                |                          |                           | nist                            |
|            |                |                          | ~                         |                                 |

- 2. Click Reset Password
- 3. Click Reset

#### **Delete a User**

To delete a user refer to Figure 65-1 and do the following.

- 1. Select the **User Profile** to manage.
- 2. Click **Delete**.
- 3. Click **Delete** again to permanently delete the user.

|             |                |                                                               |                            |                    | ×                               |
|-------------|----------------|---------------------------------------------------------------|----------------------------|--------------------|---------------------------------|
| BaseSt      | atior          | n Settings                                                    |                            |                    |                                 |
| Му          | y Profi        | le Alarm Contacts                                             | Communications             | User Profiles      |                                 |
| Mana        | ige U          | ser Profiles                                                  |                            |                    |                                 |
| Name        | e              | Role                                                          | + Add New                  | User Name: di      |                                 |
|             |                |                                                               | _                          | First Name:*       | User 1 First Name               |
|             | 1              | Administrator                                                 |                            | Last Name:*        | User 1 Last Name                |
| User        | 2              | Administrator                                                 |                            | Farm:*             | All Farms 🚽 Rala Privilagos     |
|             |                |                                                               |                            | Role:*             | Administrator                   |
|             |                |                                                               |                            | Usemame:*          | Groups Only Farms & Groups      |
|             |                |                                                               |                            | Email              | User Name                       |
|             |                |                                                               |                            | Address* you       | uremailaddress@yourprovider.com |
|             |                |                                                               |                            | Password : Re      | set Password                    |
|             |                |                                                               |                            |                    | Reset Save                      |
| *Required   |                |                                                               |                            | First Name: *      | seette Done                     |
|             |                |                                                               | The user scottb will be pe | ermanently deleted |                                 |
| 0           |                |                                                               |                            |                    | am                              |
| 3           |                |                                                               |                            | *                  | nist                            |
|             |                |                                                               | Don't Delete               | Delete             |                                 |
|             |                |                                                               |                            | Email              |                                 |
| Figure 65-1 | 1.<br>2.<br>3. | Select the User Profile<br>Click Delete<br>Click Delete again |                            | Entall             |                                 |

#### **BaseStation Health Monitor**

To access the BaseStation Health Monitor, click Settings and choose BaseStation Health Monitor.

The application runs an automatic daily health check of BaseStation Communications. This check performs a diagnostic of the day's communication times to determine the overall health of the application. The Restart Queue feature allows users to restart the communications service if BaseStation Communications are not processing.

The Communication Alerts (4) shows any situations where the communication channel could not efficiently execute message transactions. Restart Queue (6) is an action that controls the communication service. The restart will close the Windows process, then restart the Windows process. This action will force the communications channel(s) to reconnect with their hardware connections.

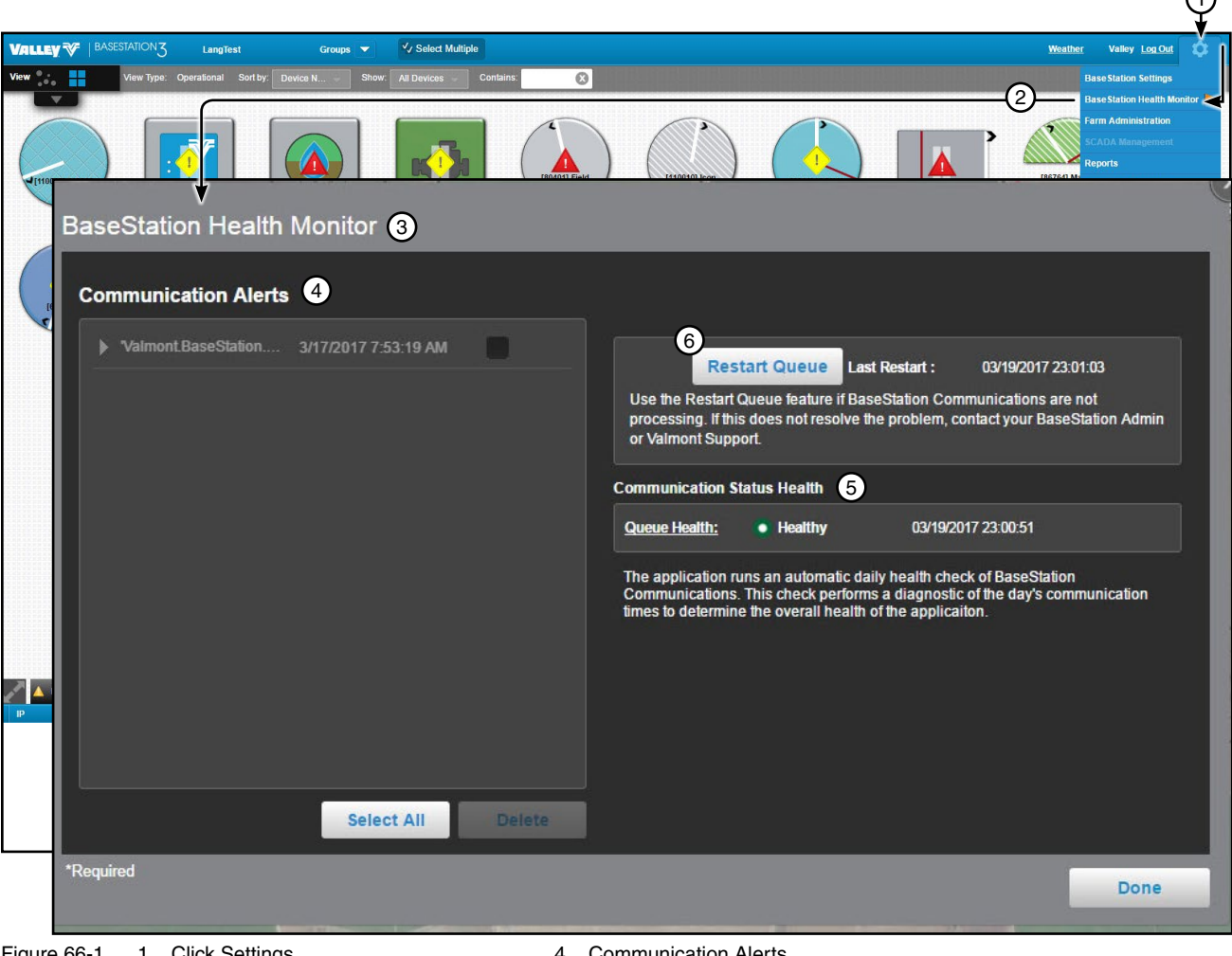

Figure 66-1 1. Click Settings

- 2. Choose BaseStation Health Monitor
- 3. BaseStation Health Monitor Screen
- 4. Communication Alerts
- Communication Status Health
- 6. Restart Queue

#### **Farms and Groups**

Use Farm Administration to setup and maintain Farms and Groups.

To open the Farm Administration screen, click Settings and choose Farm Administration. See Figure 67-1. Only an All Farms Administrator can Add or Change a farm.

|                                                                                                    |                                                                                                    |                                                                                                    | Ψ                                                                                                    |
|----------------------------------------------------------------------------------------------------|----------------------------------------------------------------------------------------------------|----------------------------------------------------------------------------------------------------|----------------------------------------------------------------------------------------------------|
|                                                                                                    | ✓ Select Multiple                                                                                                    | <u>Weather</u> Username                                                                                                    | Log Out                                                                                                    |
| BASESTATION Berg      Wew Type: Operational Sc      Farm Administration      Farms      Farms      Farm Name      No devices farm      RED      TEST | t by: Device N Y Show: Device in Contains:  t by: Device N Y Show: Device in Contains:  Groups Within RED Group Name Red Con Red Con | Weather       Username         S       Base Station         Farm Administry       SCADA Mail         Reports       Irrigation E         Preference       Preference         Image: Station of the station of the station of | Log Out<br>in Settings<br>inistration - 2<br>nagement<br>is<br>is<br>is<br>is<br>is<br>is<br>is<br>is<br>is<br>is<br>is<br>is<br>is |

2. Select Farm Administration

- 4. Add New (Farm)
- 5. Change (Farm)

7. Change (Group) 8. Delete (Group)

# **Farm Administration**

#### **Farms and Groups**

#### Create a Farm

Only an All Farms Administrator can add a farm.

To create a new farm refer to Figure 68-1 and do the following.

- 1. Click Add New.
- 2. Enter the Farm Name.
- 3. Enter the **Latitude** and **Longitude** of the farm. The latitude and longitude are automatically applied to all new devices that are added to the farm, unless a device is provided with its location in the device management configuration.
- 4. Percent Timer Warning monitors user entries for the irrigation equipment Percent setting. This will pop up a message to the user if a Percent setting is entered that is less than the warning level. The feature is intended to alert a user about an entry where the decimal point may be misplaced.
- 5. Location Type (Label) is a property type identification, often a legal description or land survey identifier.
- 6. The **Time Zone** is used as the time zone for all of the devices assigned to the farm. It is referenced to the UTC standard time zones. The Select Multiple command can be used to send the computer time to the Pro and ICON panels, useful in locations that wish to utilize Daylight Savings Time, especially in coordination with utility Load Management contracts.
- 7. Enter the farm **Description**.
- 8. Click Save.

| Farm Administration<br>Farms Groups                                                                                                    |                                                                                |
|----------------------------------------------------------------------------------------------------|--------------------------------------------------------------------------------|
| Farms<br>Farm Name<br>Add New<br>Add New<br>Add New<br>Complete<br>Complete<br>C | Groups Within Lang Test<br>Group Name Add New<br>AgSense A  AgSense B Com Maïs |
| 8<br>*Required                                                                                                    | Done                                                                           |

- Figure 68-1 1. Click Add New 2. Enter the Farm Name
  - nter the Farm Name
  - 3. Enter the Latitude and Longitude
  - 4. Enter the Percent Timer Warning5. Enter the Location Type (Label)
- 6. Enter the Time Zone
- 7. Enter the Description
- Click Save

#### **Farms and Groups**

#### Groups

Groups are a collection of devices within a single farm. Groups are also used to create an association between group only users and the devices that the administrator wants them to see when they log in to BaseStation (see BaseStation Basic Organization in the Overview section of this manual, for a diagram that outlines farms, groups and users). Any Administrator associated with the farm can maintain a group within that farm. See Figure 69-1.

#### **Creating a Group**

To create a group refer to Figure 69-1 and do the following.

- 1. Click Add New.
- 2. Enter the **Group Name**.
- 3. Enter the group **Description**.
- 4. Click Save.

| F   | arm Administratio | n      |           |                   |          |         |
|-----|-------------------|--------|-----------|-------------------|----------|---------|
|     | Farms             | Groups |           |                   |          |         |
| 1   | Farms             |        |           |                   |          |         |
|     | Farm Name         |        | + Add New | Groups Within RED | No. No.  |         |
|     | No devices farm   |        |           | Group Name        |          | Add New |
| 2   | ▶ RED             |        | N         | Group Name        | ľ        |         |
| 3   | ▶ TEST            |        |           | Description:      |          |         |
|     |                   |        |           | Don't S           | ave Save |         |
|     |                   |        |           | Red Corn          |          |         |
|     |                   |        |           |                   | -        |         |
|     |                   |        |           |                   |          |         |
| 844 |                   |        |           |                   |          |         |
| *F  | Required          | _      |           |                   | _        |         |
|     |                   |        |           |                   |          | Done    |

Figure 69-1 1. Click Add New

- 2. Enter the Group Name
- 3. Enter the Description
- 4. Click Save

#### **Farms and Groups**

#### **Viewing Group Users and Devices**

To view a group, select the farm (If more than one farm is listed), then select the group to display the users and devices. See Figure 70-1.

Farms and Groups Users are automatically associated with all the devices on the farm, but initially there is no association between a group, a group only user or a device. Associations to a group are indicated by a check in the box next to a user or device.

#### Associate a Group with Users and Devices

To create an association between the group, a group only user or a device, refer to Figure 70-1 and do the following.

- 1. Select the Farm.
- 2. Choose the Group.
- 3. Select user(s), check a User's check box to associate the user with the group. When a groups only user logs in they will see only the devices that are in the group(s) that they are associated with. If no association to a group is made, the groups only user will not see any devices.
- 4. Select device(s), check a **Device** check box, to associate the device with the group. **These are the devices** that will be displayed when this group is selected on the status screen.
- 5. Click Save.

| Farms             | Groups          |              |               |                |                        |                  |
|-------------------|-----------------|--------------|---------------|----------------|------------------------|------------------|
| Farm Group Detail |                 |              |               |                |                        |                  |
| Farm              | Group Only Acce | ss Users for | Red Corn      |                | arm Devices for Red Co | m                |
| RED               | First Name      | Last Name    | Role          | Nan            | ne RTU ID              | Device Type      |
|                   | ✓ DIUser        | DIUser       | Administrator | 002            | 2 002                  | Pivot            |
| Farm Group        | Î               |              |               |                | 003                    | Panel Link Pivot |
| Red Corn 📉        |                 |              |               |                | ,                      |                  |
|                   | _               |              |               | 🛛 🗹 004        | L 004                  | Linear           |
|                   | Farm & Group Ac | cess Users f | or Red Corn   | 021            | 021                    | Pivot            |
|                   | First Name      |              | Role          | > <sup>™</sup> |                        |                  |
|                   |                 |              |               | 303            | 3 303                  | Pivot            |
|                   |                 |              |               | 454            | ļ 454                  | Pivot            |
|                   | Manjunath       | Ready        | Administrator |                |                        |                  |
|                   |                 |              |               | 456            | ; 456                  | Pivot            |

Figure 70-1 1. Select the Farm

- 2. Select the Group
  - 3. Select User(s), Check a User's Check Box
  - 4. Select Device(s), Check a Device Check Box

5. Click Save

SCADA Management is an add-on software option. The primary objective is to coordinate water demand and delivery with pump control software.

The goal of a managed pumping system is to operate the pumps at their optimum efficiency, while meeting the demand for irrigation. This is accomplished by sharing BaseStation3 water discharge status with the pump system management software.

The OPC Server is service used to share status and controls with some other software program. OPC is the acronym for Object Linking and Embedding for Process Control. The OPC Server is a data sharing utility. BaseStation3 writes relevant current status information in the shared memory of the OPC Server. The pump management software is able to use the BaseStation3 status information to adjust the pumps to their most efficient usage.

BaseStation3 has two modes of operation. The basic mode, Monitor Mode, utilizes the OPC Server as a BaseStation3 monitor, only, sharing current status information. The extended mode, Control Mode, provides for feedback from the pump management software. When set to Control Mode, BaseStation3 issues a request to the OPC Server before sending commands to the irrigation devices to start or stop water. The pump management software then has the opportunity to make any pump adjustments prior to approving the start or stop of water delivery. When the pump management software issues a permission granted, or denied, BaseStation3 takes the appropriate action, either to send the water start/stop command, or to cancel the pending command.

The SCADA Management selection is disabled until the add-on software option subscription has been purchased. For information about the SCADA Management option, contact your Valley dealer, or BaseStation3 Support at 888-223-0595. See Figure 71-1.

| LEY 😵 🛛                                                                                                    | BASESTATION 3                          | All Farms 💌                 |                                   |           | Wea | ther scott Log Out   |
|----------------------------------------------------------------------------------------------------|----------------------------------------|-----------------------------|-----------------------------------|-----------|-----|----------------------|
|                                                                                                    | View Type:                             | Operational Sort by: Device | N 🚽 Show: Device in               | Contains: | 8   | BaseStation Settings |
|                                                                                                    |                                        |                             |                                   |           |     | Farm Administration  |
|                                                                                                    |                                        |                             |                                   |           |     | SCADA Management     |
|                                                                                                    | •                                      |                             |                                   |           |     | Reports              |
| SCAL                                                                                                    |                                        | nent                        |                                   |           |     |                      |
| 00/1                                                                                                    | 2/1 Managen                            | nem                         |                                   |           |     |                      |
|                                                                                                    | Set Up                                 |                             |                                   |           |     |                      |
| Wa                                                                                                    | er Managemen                           | nt                          |                                   |           |     |                      |
| Farm                                                                                                    | ne on an a <del>T</del> renda.<br>Nasi | Farm: RED                   |                                   |           |     |                      |
| RE                                                                                                    | D                                      | OPC Server                  | al Instruments Variable Engine 1  |           |     | Choose               |
|                                                                                                    |                                        | Address/URL:                | ar instruments.vanable Englite. I |           |     |                      |
|                                                                                                    |                                        |                             |                                   | Connect   |     |                      |
|                                                                                                    |                                        | Controlled Device Lis       | t                                 |           |     |                      |
|                                                                                                    |                                        | <u>RTU ID</u> +             | Device Name Device Type           |           |     |                      |
|                                                                                                    |                                        | [002]                       | 002 Pivot                         |           |     |                      |
|                                                                                                    |                                        | [004]                       | 004 Linear                        |           |     |                      |
|                                                                                                    |                                        |                             |                                   |           |     |                      |
| 4                                                                                                    |                                        |                             |                                   |           |     |                      |
|                                                                                                    |                                        |                             |                                   |           |     |                      |
|                                                                                                    |                                        | Update                      | sh to update list from OPC Server |           |     |                      |
|                                                                                                    |                                        |                             |                                   |           |     |                      |
| Contraction of the local division of the local division of the loc |                                        |                             |                                   |           |     |                      |

Figure 71-1

# Reports

Use Reports to access status, configuration and water application information.

#### **Available Reports**

The following reports are available through BaseStation3:

| One-Time Reports                                                       | Water Sentinel Reports            |
|------------------------------------------------------------------------|-----------------------------------|
| Multiple Device Reports                                                | Water Volume Report (See page 87) |
| <ul> <li>Pivot Current Status Report (See page 80)*</li> </ul>         |                                   |
| <ul> <li>Device Configuration Report (See page 81)*</li> </ul>         |                                   |
| <ul> <li>Pivot Alarm Configuration Report (See page 82-83)*</li> </ul> |                                   |
| <ul> <li>Water Volume by Device Report (See page 84)*</li> </ul>       |                                   |
| <ul> <li>Transaction Overdue Report (See page 85)</li> </ul>           |                                   |
| Individual Device Reports                                              |                                   |
| Water Applied Depth Report (See page 86)                               |                                   |

\* If marked, this report can also be scheduled on a recurring basis.

# Device Utilities Status Change Report (See page 89-90)

Event History Log (See page 91-92)

Don't see the report you want listed? BaseStation also offers custom reports. Contact your Valley dealer today to learn more.
### **Accessing Reports**

To access reports, click **Settings** and choose **Reports**. See Figure 73-1.

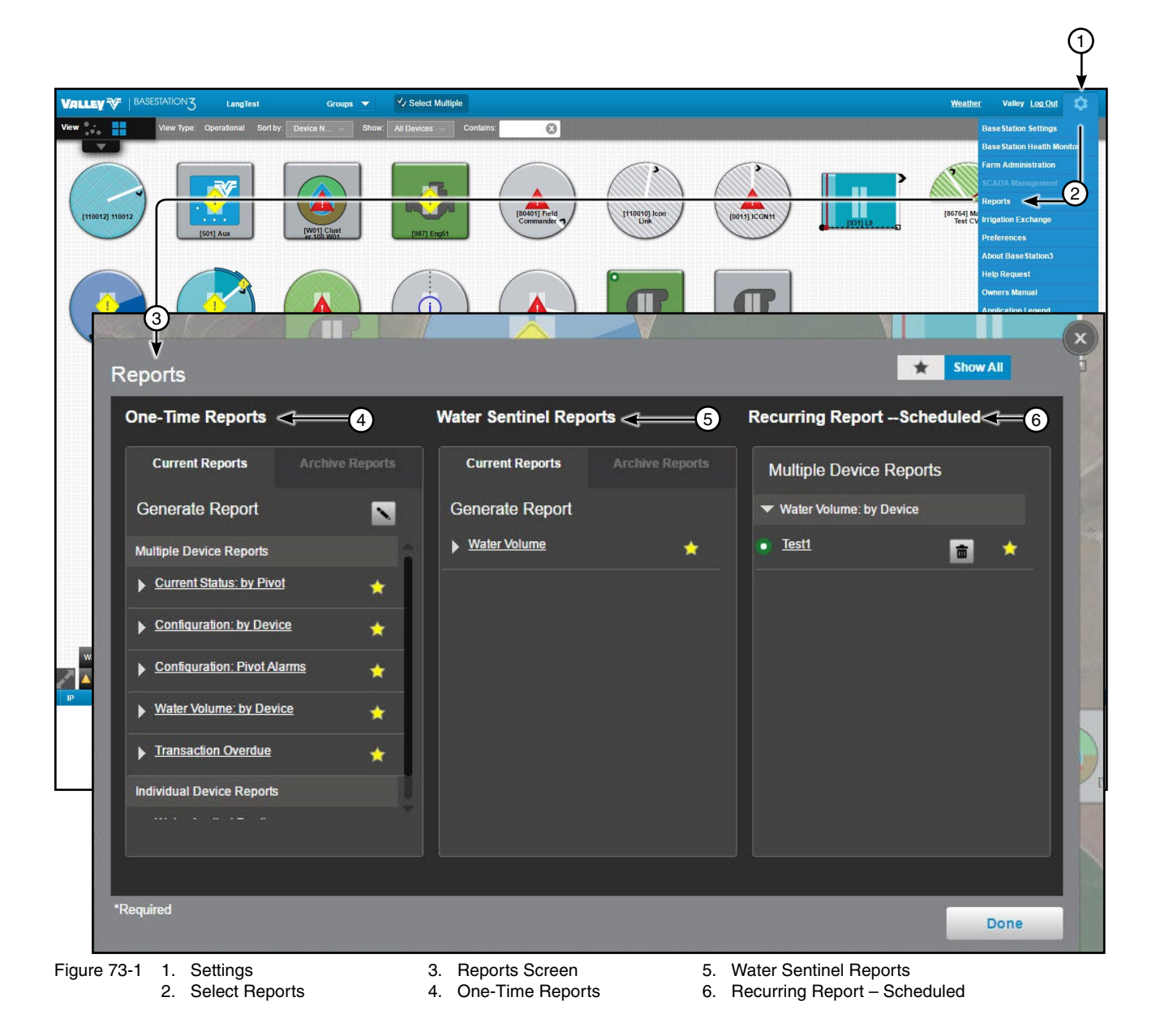

The user can customize the reports screen view to limit which reports are displayed and or in what order they are displayed.

## **Hiding Report Titles in the List**

To select which report titles are displayed, refer to Figure 74-1 and do the following.

- Click the star associated with a report that you want to display to highlight the star. 1.
- Click the star on other reports that you want to remove the highlight from the star. 2.
- Click Star to display only the reports with the highlighted star. 3.

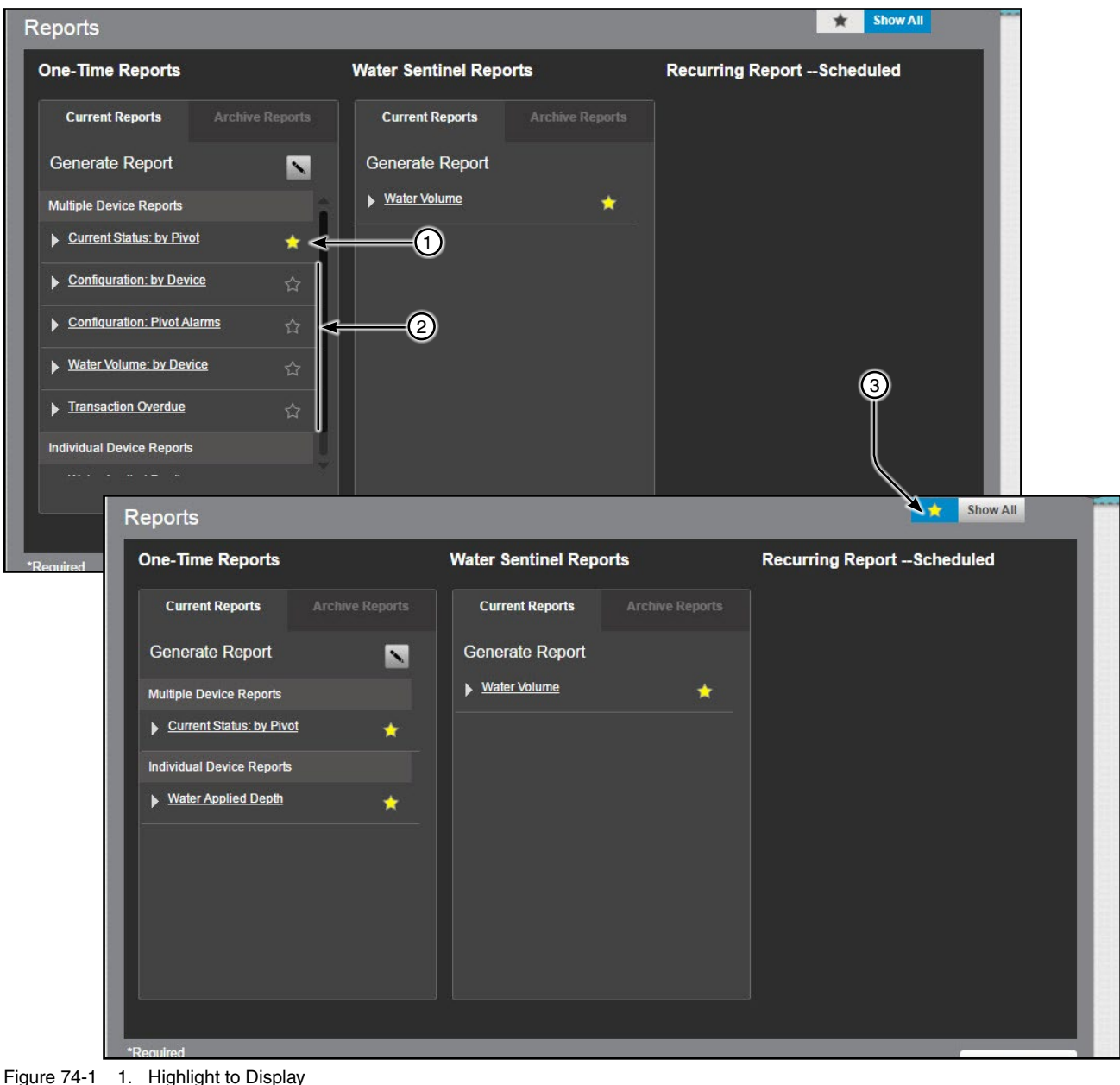

- 2. Remove Highlight to Hide
  - 3. Click Star

#### Changing the Order of Report Titles in the List

To change the order of the report titles as they appear in the list, refer to Figure 75-1 and do the following.

- 1. Click Change.
- 2. Do one of the following.
  - Click the down arrow for a report to move it down one position.
  - or
  - Click the up arrow for a report to move it up one position.
- 3. Click Change again.

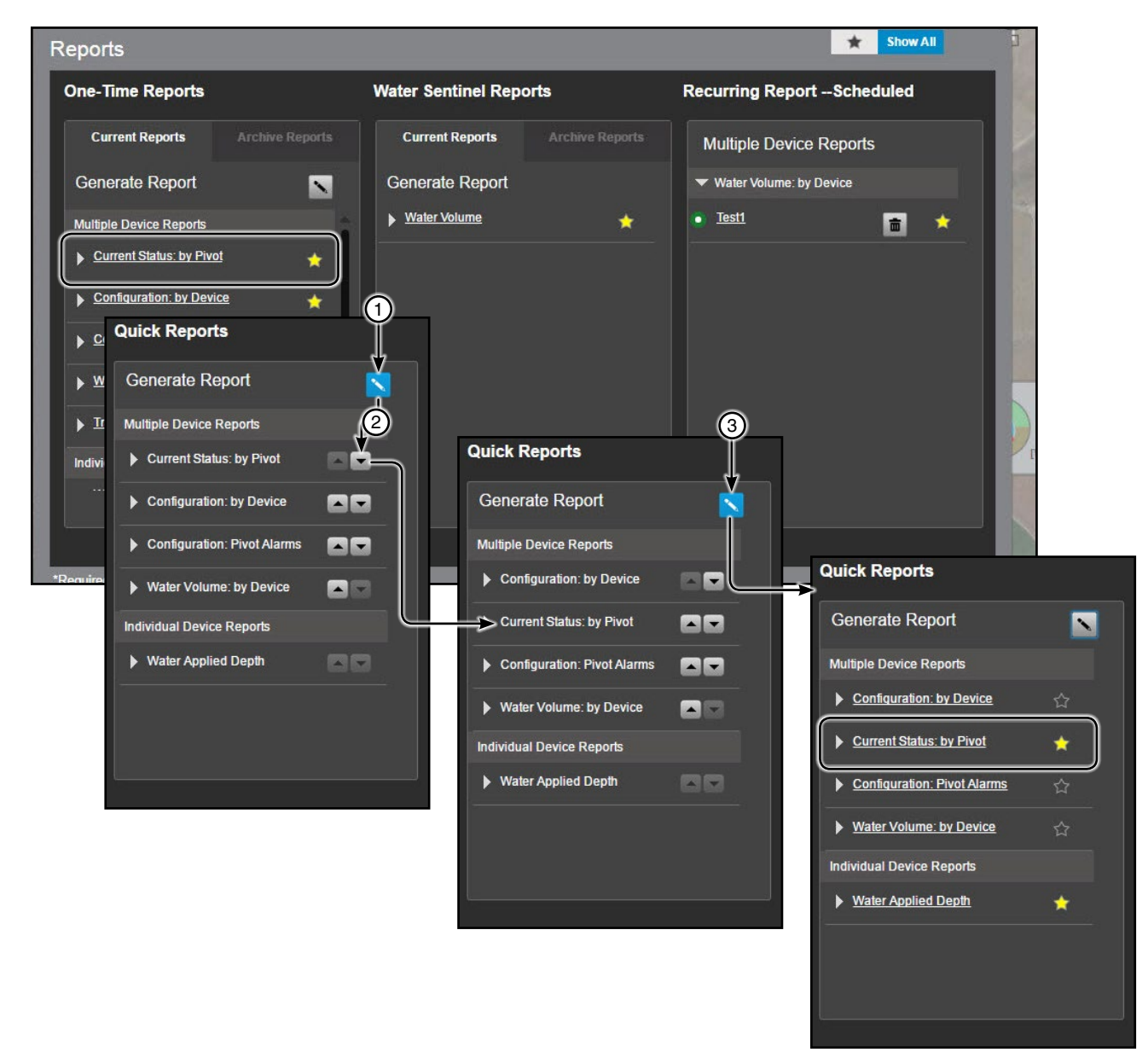

- Figure 75-1 1. Click Change
  - 2. Click Up or Down Arrow
  - 3. Click Change Again

## **Report Interface**

Side Bar: Toggle the side bar off and on. Refine the report by selecting different parameters and clicking View report.

Search: Click Search, enter a Key Word or phrase and click Search.

Page Selection tools: Choose the page by clicking either First Page, Previous Page, Next Page or Last Page.

Exporting: The report can be exported in the following formats; PDF, Word, XML and Excel. To export the report, select the export format and click Export.

Print: To Print the report click the Print button.

|                 | LLEY V                                  | 3)               | 4                            | 5           | 6                          |                       |                      |           |          |     |
|-----------------|-----------------------------------------|------------------|------------------------------|-------------|----------------------------|-----------------------|----------------------|-----------|----------|-----|
| Farm            | Page 1/1+                               | Earm Name        | Select-                      | Export      | Refresh                    | Print                 | Faults               | Direction | Water F  | P4  |
| Valley<br>Group | <b>*</b>                                | Valley           | P1                           | 827         | 6/18/2015 6:00:43<br>PN    | Running               | ±                    | Forward   | Wet 2    | 22  |
| All Gro         | View report                             | Valley           | P2                           | 222         | 5/28/2015 3:18:43<br>PN    | 3 Stopped             | <b></b> ₽            | Forward   | Wet 2    | 2   |
|                 | VALLE                                   | ¥¥               |                              |             |                            |                       |                      |           |          |     |
|                 |                                         | Page 1/1         |                              | PDF         | <ul> <li>Export</li> </ul> | Refresh               | Print                |           |          |     |
|                 | What word or phra<br>you like search fo | ase would<br>or? | Farm Name                    | Device Nam  | ie Rtuld                   | Date Time             | Status               | Faults    | Directio | n W |
|                 | Use these additio                       | nal criteria:    | Valley                       | P1          | 827 6/                     | /18/2015 7:31:1<br>PN | <sup>5</sup> Running | ÷         | Forward  | W   |
|                 | Whole words                             | only             | Valley                       | P2          | 222 5/                     | /28/2015 3:18:4<br>PN | 3 Stopped            | <b></b> ₽ | Forward  | W   |
|                 | Find results:                           | r                |                              |             |                            |                       |                      |           |          |     |
| Figure 76-1     | <ol> <li>Toggle Side</li> </ol>         | Bar              | <ol><li>Export For</li></ol> | mat Selecti | ion Drop Dowr              | n List                |                      |           |          |     |

2. Search

6. Export Button

3. Page Selection Tools 7. Print Button

4. Export format

### **Generating Reports Now**

To generate reports now, refer to Figure 78-1 and do the following:

- 1. The Generate Reports Now radio button should be selected (the bubble found by the radio button).
- 2. Click Settings.
- 3. Click **Reports**.
- 4. Click on the **Report**.
- 5. Set the report parameters as desired. Depending on the report, some parameters are preset and cannot be changed.
  - (a) Select a Farm.
  - (b) Choose the **Group**.
  - (c) Select the Device Type.
  - (d) Choose the **Device**.
  - (e) Set the **Start Date** and **End Date**. When using a touch screen, the calendar must be touched; the mouse click is inactive. Only on Water Volume by Device and Water Applied Depth reports.
  - (f) To include the device location information in the report click Yes.
- 6. Click Generate.

NOTE: Some of the BaseStation3 reports require configuration settings.

### **Generating Reports Now**

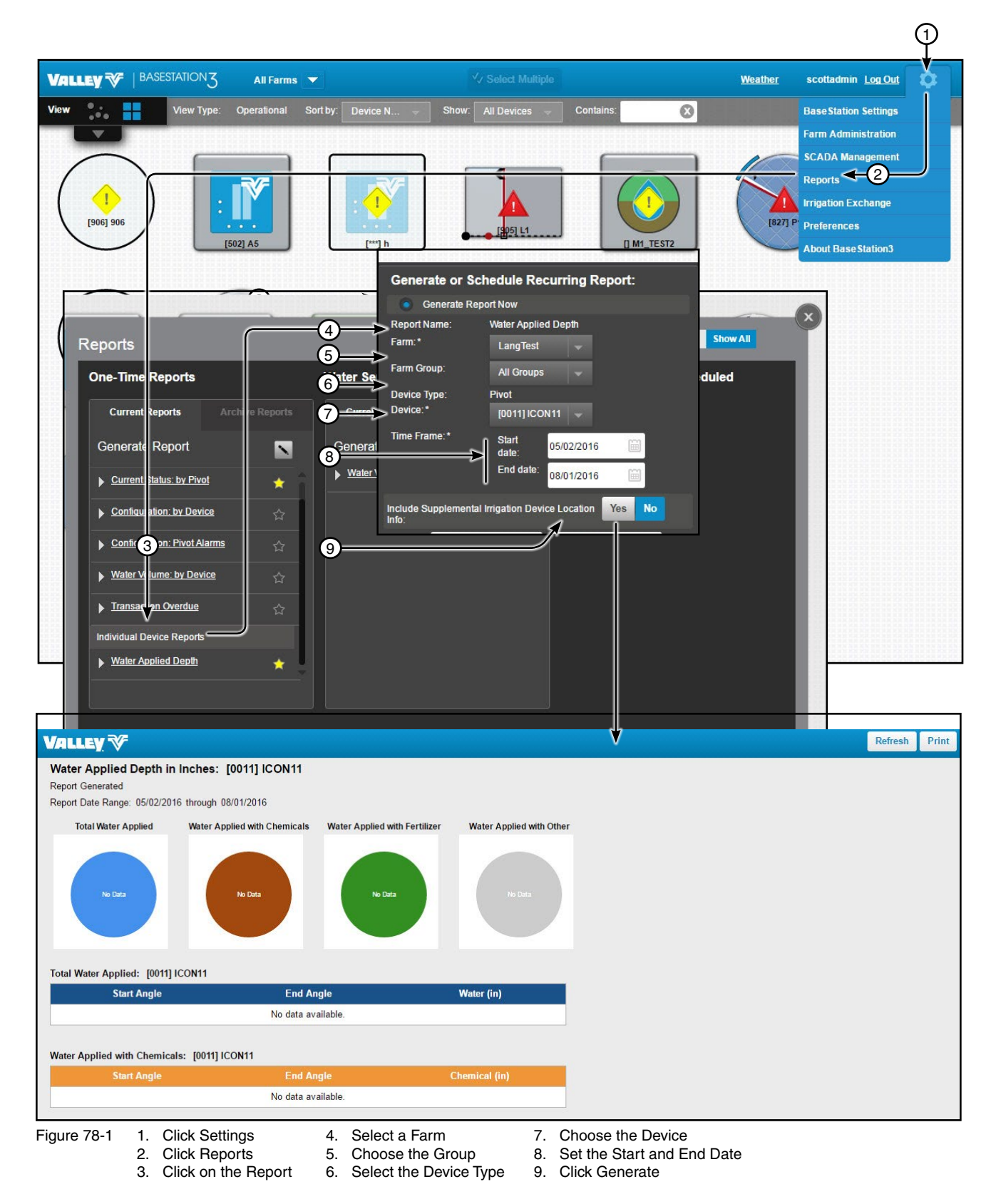

### Scheduling Reports

To generate or schedule a recurring report, additional information will be needed than what is required for a one-time report. To do this, follow the same steps to generate a report (found on page 79) with the additional steps below, refer to Figure 77-1. The report will appear under **Recurring Report — Scheduled**.

- Check Schedule Recurring Report after pulling up reports from Settings. 1.
- 2. Set the parameters as desired:
  - (a) Select a Farm.
  - (b) Enter a Scheduled Report Name.
  - (c) Select the Schedule, Report Period, Active Reporting Months and File Type.
  - (d) Users have the option to include and verify the FTP Address, FTP username and FTP password or they can click Anonymous. There is also an option to add a Recipient E-mail.
  - (e) Click Save to create the report.

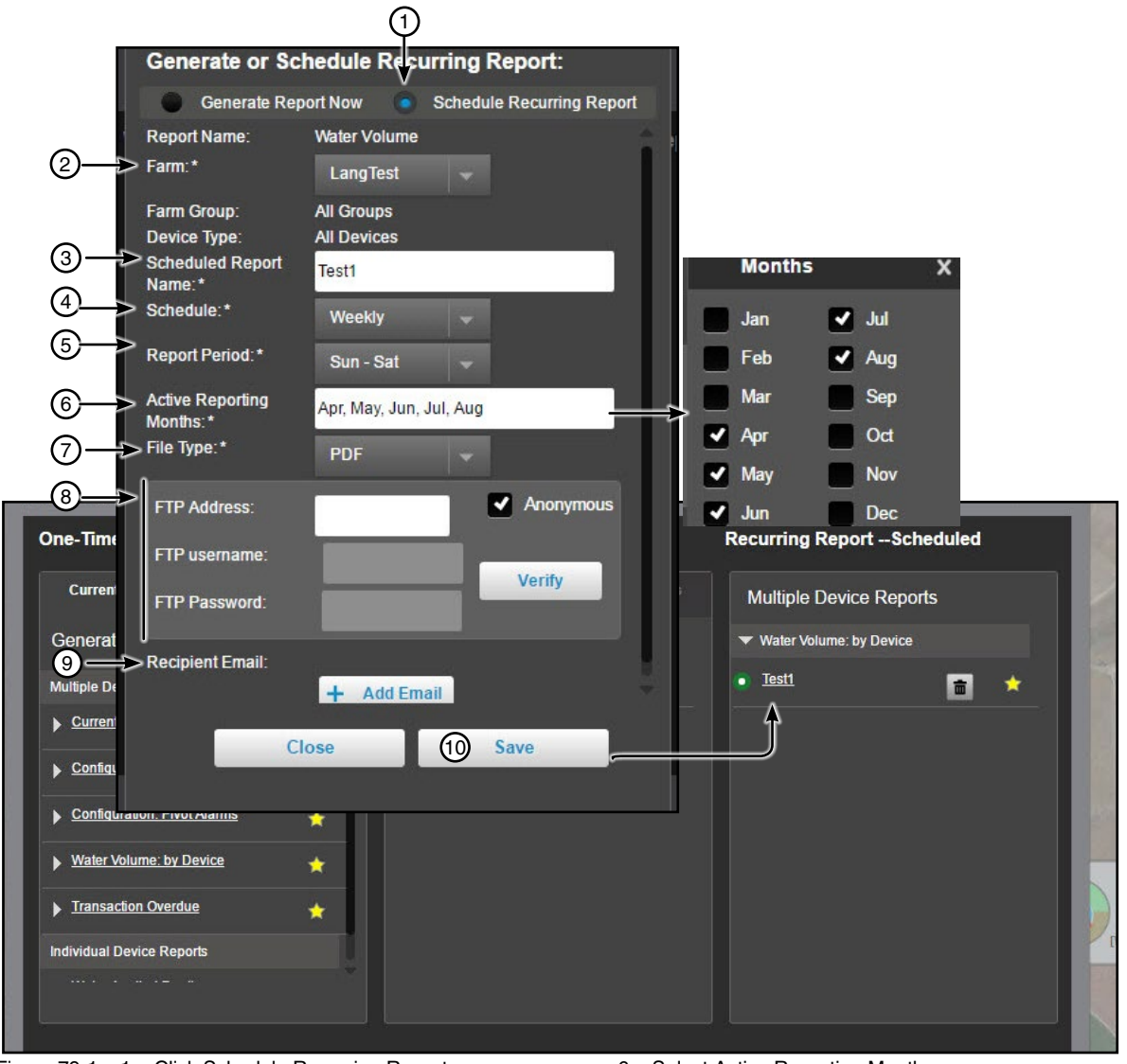

- Click Schedule Recurring Report Figure 79-1 1.
  - 2. Enter Farm Name
  - 3. Name Scheduled Report
  - 4. Select Schedule (Daily, Weekly, Monthly, or Yearly) 9. Add Recipient E-mail (optional)
  - 5. Select Report Period

- Select Active Reporting Months 6.
- Select File Type 7.
- 8. Enter FTP information or choose Anonymous
- 10. Click Save

## **One-Time Reports — Pivot Current Status Report**

**Description:** This report will provide a snapshot of the current status of each of the pivot devices in BaseStation3 under the selected Farm and Group. This report is available on demand as well as on a scheduled basis.

| VALLEY V              |          |                |                                  |                |                                 |                     |               |                        |                  |       |                       |          |                    |                                  |                  |                 |                     |          |                  |
|-----------------------|----------|----------------|----------------------------------|----------------|---------------------------------|---------------------|---------------|------------------------|------------------|-------|-----------------------|----------|--------------------|----------------------------------|------------------|-----------------|---------------------|----------|------------------|
| 🕅 🖸 🖸 Page 1/1        | (        | л <sup>о</sup> | <sup>(1)</sup> (2) <sup>Se</sup> | lect- 🔻        | 3) port                         | 4 efresh            | 6             | rint                   | 6                |       | $\overline{O}$        | 8        | (9) (1             | 0                                | (1)              | (12)            | (13                 | ) (      | 14)              |
| Farm<br>All Farms ▼   |          | Farm Name      | Device                           | Name           | Rtu Id                          | Date Ti             | me            | Status                 | Faults           | E.    | Direction             | n Water  | Percent<br>Timer   | Application<br>Depth<br>(inches) | End Gu<br>Runnin | ns AUX<br>g OUT | 1 AU                | IX 2 OUT | Pivot At Vo      |
| Group<br>All Groups 🔹 |          | LangTest       | p01                              |                | 601                             | 11/12/2015          | 8:36:19<br>AM | R <mark>unnin</mark> g | ±                |       | Forward               | Wet      | 100.0              | 0.2                              | 5 EG1, E         | 32 Off          | Off                 |          | 199.4            |
| View report           |          | LangTest       | P5                               |                | 511                             | 3/27/2017           | 9:49:51<br>AM | Stopped                | <mark>.</mark> € |       | Reverse               | Wet      | 100                | 0.1                              | 2 None           | On              | On                  |          | 41               |
|                       |          | LangTest       | P6                               |                | 211                             | 3/17/2017           | 7:47:35<br>AM | Running                | ±                |       | Reverse               | Dry      | 96.0               | 0.3                              | 6 EG1            | Off             | Off                 |          | 204.9            |
|                       |          | LangTest       | SelPlus                          | 5              | 012                             | 6/20/2016           | 1:48:25<br>PM | Stopped                | <b>₽</b> .       |       | Forward               | Wet      | 100.0              | 0.4                              | 4 None           | Off             | On                  |          | 100.9            |
| V                     |          |                |                                  |                |                                 |                     |               |                        |                  |       |                       |          |                    |                                  |                  |                 |                     |          |                  |
|                       | 1/1      | 6              | 🔲 🛄 -Se                          | elect- 🔻       | Export                          | Refresh             | Print         |                        | (                | آھ)   | 6                     | 7) 69    |                    | 6                                | ഖ                | 6               | 6                   | 6        |                  |
| Farm<br>All Farms     | •        | Direction      | Water P                          | ercent<br>imer | Application<br>Depth<br>inches) | End Guns<br>Running | AUX 1<br>OUT  | AUX 2 OUT              | Pivot At         | Volts | Pressure<br>(PSI) Hrs | J CC     | Step<br>S Programs | Cruise<br>Contro                 | Vri<br>Mode      | Vri<br>Active   | Daily<br>Operations | Restart  | Panel<br>Lockout |
| Group<br>All Groups   | •        | Forward        | Wet                              | 100.0          | 0.25                            | 5 EG1, EG2          | Off           | Off                    | 199.4            | 486   | 36                    | 24.0 Of  | f None             | Off                              | Speed            | Off             | Disabled            | Disabled | Off              |
| View repo             |          | Reverse        | Wet                              | 100            | 0.12                            | 2 None              | On            | On                     | 41               | 498   | 34                    | 24.0 1.0 | None               | Off                              | Speed            | Off             | Disabled            | Disabled | Off              |
|                       |          | Reverse        | Dry                              | 96.0           | 0.36                            | 6 EG1               | Off           | Off                    | 204.9            | 495   | 16                    | 25.0 Of  | f None             | On                               | Zone             | Off             | Disabled            | Disabled | Off              |
|                       |          | Forward        | Wet                              | 100.0          | 0.44                            | 4 None              | Off           | On                     | 100.9            | 149   | 21                    | 14.0 Of  | f None             | Off                              | Speed            | Off             | Disabled            | Disabled | Off              |
|                       |          |                |                                  |                |                                 |                     |               |                        |                  |       |                       |          |                    |                                  |                  |                 |                     |          |                  |
| Figure 80-1           | 1.<br>2. | Farm N         | Name<br>Name                     |                | 7<br>8                          | . Dire              | ction<br>er   |                        |                  |       | 13. Aux<br>14. Pivo   | 2 Out    |                    | 19.<br>20                        | Step<br>Cruis    | Progra          | ams<br>htrol        |          |                  |
|                       | 3.       | RTU IE         | )                                |                | 9                               | . Perc              | ent T         | imer                   |                  |       | 15. Volt              | S        |                    | 21.                              | VRIN             | /odel           |                     |          |                  |
|                       | 4.       | Date T         | ime                              |                | 1                               | 0. Appl             | icatio        | n Depth                | (inche           | es)   | 16. Pre               | ssure (F | PSI)               | 22.                              |                  | Active          |                     |          |                  |
|                       | 5.<br>6  | Status         |                                  |                | 1                               | 1. End              | Guns<br>1 Out | Runnin                 | ıg               |       | 17. Hrs.              | /Hev     |                    | 23.<br>24                        | Daily            | Opera           | ations              |          |                  |
|                       | 0.       | i auto         |                                  |                | '                               | L. Aux              | i Ou          |                        |                  |       | 10.010                |          |                    | 24.                              | Pane             | l Lock          | out                 |          |                  |

#### **One-Time Reports — Device Configuration Report**

Description: This report is available for Aux Link and Pivot type devices and will provide a list of the current configuration settings for each device active within the BaseStation3 installation. Depending on the device type selected during report generation, different fields may appear within the report applicable to that device type (Aux Link or Pivot) and its configuration elements. Figure 78-1 shows an Aux Link Device Configuration Report and Figure 78-2 shows a Pivot Device Configuration Report.

| are Version                | Aux Link Name | e Firmware           | Comm Chai<br>Name    | nnel 🛊 Farm Name | Contact List<br>Name                  | e RTU ID e                 | Store In Fo<br>Path Enable | rward <sub>8</sub> Ste<br>ed Pa | ore In Forward<br>th Rtu ID | e Is Polling<br>Enabled | g e Poll<br>Peri    | ing <sub>8</sub> Nun<br>od Sen | nber Of Times<br>d Messages | To 🔋 Time To<br>Acknow | Wai<br>Viedg |
|----------------------------|---------------|----------------------|----------------------|------------------|---------------------------------------|----------------------------|----------------------------|---------------------------------|-----------------------------|-------------------------|---------------------|--------------------------------|-----------------------------|------------------------|--------------|
| Name                       | Aux           | 1.0                  | com1                 | LangTest         |                                       | 501                        | False                      |                                 |                             | False                   | 5.5                 | 2                              |                             | 5                      |              |
| ist                        | Aux           | 1.0                  | com1                 | LangTest         |                                       | 501                        | False                      |                                 |                             | False                   | 5.5                 | 2                              |                             | 5                      |              |
| arms 🔻                     | Aux           | 1.0                  | com1                 | LangTest         |                                       | 501                        | False                      |                                 |                             | False                   | 5.5                 | 2                              |                             | 5                      |              |
| roups 🔻                    | 13            | 14.                  | 15                   | 16_angTest       | $\bigcirc$                            | 18                         | False                      | 9                               | 20                          | 21                      | 25                  | 23                             | 24                          | 25                     | C            |
| are Version                | Device Type   | Sensor MAmp<br>Count | Sensor Volt<br>Count | Device Name 🕴    | Aux Link Ancillary<br>Device Category | e Aux Link /<br>Device Typ | Ancillary # C              | On Label 🔹                      | Off Label 6                 | Show On<br>Map          | Display<br>Rate Uni | Display<br>ts Total Ur         | Counter<br>nits Offset      | Counter<br>Multiplier  | Units        |
| Name                       | AuxLink       | 2                    | 2                    | EastFlow         | counter                               | Other                      |                            |                                 |                             | False                   | gpm                 |                                | 630                         | 1.2                    |              |
| ist                        | AuxLink       | 2                    | 2                    | 15HP Status      | input                                 | Pump                       | c                          | Dn                              | Off                         | True                    |                     | $\sim$                         | $\sim$                      | $\sim$                 |              |
| arms 🔻                     | AuxLink       | 2                    | 2                    | temp             | sensor                                | Other                      | _                          |                                 |                             |                         |                     | C)                             | ଞ                           | ୧୭                     |              |
| iroups 🔻                   | AuxLink       | 2                    | 2                    | 15 HP            | output                                | Pump                       | 4                          | Display<br>Fotal Units          | Counter<br>Offset           | Counter<br>Multiplier   | Units               | Default<br>Low                 | Low                         | Default High           |              |
| ik Ancillary Device<br>ory | AuxLink       | 2                    | 2                    | 20 HP            | output                                | Pump                       |                            |                                 | 630                         | 1.2                     |                     |                                |                             |                        |              |
| k Ancillary Device         | AuxLink       | 2                    | 2                    | 20HP status      | input                                 | Pump                       |                            |                                 |                             |                         |                     |                                |                             |                        |              |
|                            |               |                      |                      |                  |                                       |                            |                            |                                 |                             |                         | degF                | 0                              | 0                           | 10                     |              |

- - 2. Firmware
    - 3. Comm Channel Name
    - 4. Farm Name
    - 5. Contact List Name
    - 6. RTU ID
    - 7. Store In Forward Path Enabled
- 9. Is Polling Enabled

Messages

13. Device Type

14. Sensor MAmp

- 10. Polling Period
- 11. Number Of Times To Send 12. Time To Wait For Acknowledge
- 17. Aux Link Ancillary Device Category

16. Device Name

- 18. Aux Link Ancillary
- Device Type 19. On Label
- 20. Off Label
- 21. Show On Map
- 23. Display Total Units
- 24. Counter Offset
- 25. Counter Multiplier
- 26. Units
- 27. Default Low
- 28. Low
- 29. Default High
- 30. High

| VALLEY                             | C                            |                                 |                        |                         |                       |                                                   |                  |                                           |             |                        |                 |            |            |            |
|------------------------------------|------------------------------|---------------------------------|------------------------|-------------------------|-----------------------|---------------------------------------------------|------------------|-------------------------------------------|-------------|------------------------|-----------------|------------|------------|------------|
| 🃅 🤼 🖸 Pag                          | je 1/1                       |                                 |                        | T Export                | Petres                | sh Print                                          | െ                | $\bigcirc$                                | ര           | <b></b>                | 6               | ഫ          | ക          | 63         |
| Control Panel                      | •                            | Name                            | R                      | TU Panel                | Versio                | on Farm                                           | Channel          | Polling                                   | Water Meter | Sprinkler<br>Discharge | Irrigated Acres | Multiplier | Min<br>App | Min<br>Hrs |
| Firmware Version                   | •                            | ₽ Pro261                        | 06                     | 61 Pro2                 | 8.40                  | Demo6                                             | D2               | 30                                        | 3           | 937                    | 125             | 0.322      | 0.25       | 24         |
| Farm<br>Demo6                      |                              | Pro2P62                         | 06                     | 62 Pro2+                | 9.00                  | Demo6                                             | D2               | 30                                        | 3           | 937                    | 125             | 0.315      | 0.25       | 24         |
| Group                              |                              | E Sel263                        | 06                     | 53 Select2              | 1.21                  | Demo6                                             | D2               | 30                                        | 2           | 937                    | 125             |            | 0.25       | 24         |
| Channel                            |                              | 🛨 Sel2P64                       | 06                     | 54 Select2+             | 2.00                  | Demo6                                             | D2               | 30                                        | 2           | 937                    | 125             |            | 0.25       | 24         |
| IP Address<br>Radio Hop<br>View re | port                         |                                 |                        |                         |                       |                                                   |                  |                                           |             |                        |                 |            |            |            |
| Figure 81-2                        | 1. N<br>2. F<br>3. F<br>4. \ | Name<br>RTU<br>Panel<br>/ersion | 5. Fa<br>6. C<br>7. Po | arm<br>hannel<br>olling | 8. V<br>9. S<br>10. I | Vater Meter<br>Sprinkler Discha<br>rrigated Acres | 1<br>urge 1<br>1 | 1. Multiplier<br>2. Min App<br>3. Min Hrs | r           |                        |                 |            |            |            |

### **One-Time Reports — Pivot Alarm Configuration Report**

**Description:** This report will provide a list of the devices and the associated alarms that are configured with the level (None, Info, Low or High) at which they will be initiated. It is available to show pivot, linear, AgSense, auxiliary, pump, engine genset and soil moisture devices. The report can be filtered down to the farm, group, device name or alarm type (State, Fault, Thresholds, Other or Overlap Zone).

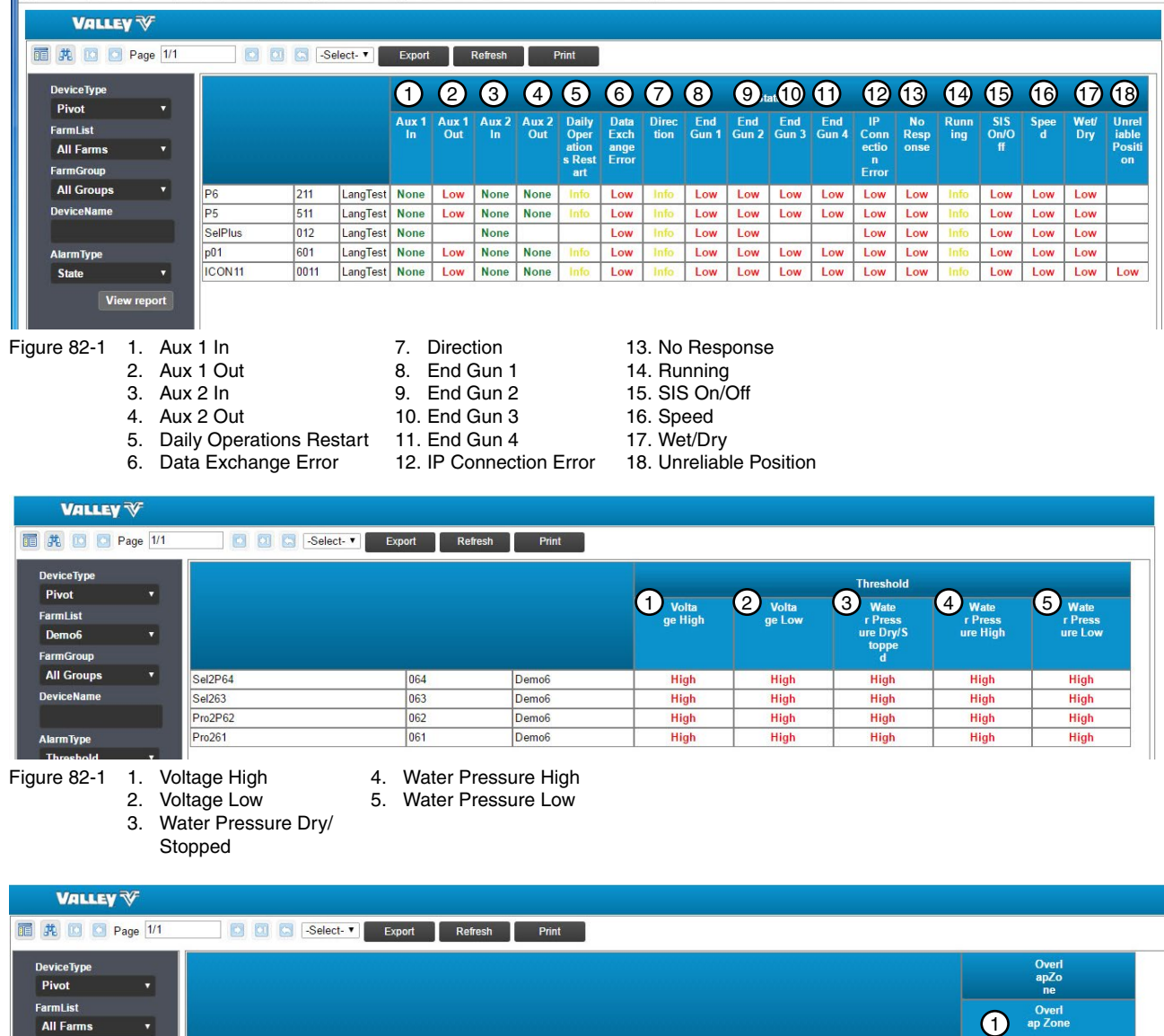

| FarmList<br>All Farms ▼ |         |      |          | Overl<br>ap Zone |
|-------------------------|---------|------|----------|------------------|
| FarmGroup               |         |      |          | -                |
| All Groups 🔹            | BC.     | 244  | L T+     | III-h            |
| DeviceName              | P6      | 211  | Langlest | rign             |
| DeviceName              | P5      | 511  | LangTest | High             |
|                         | SelPlus | 012  | LangTest | High             |
| AlarmType               | p01     | 601  | LangTest | High             |
| OverlapZone 🔻           | ICON11  | 0011 | LangTest | High             |

Figure 82-3 1. Overlap Zone

#### **One-Time Reports — Pivot Alarm Configuration Report (Continued)**

**Description:** This report will provide a list of the devices and the associated alarms that are configured with the level (None, Info, Low or High) at which they will be initiated. It is available to show pivot, linear, AgSense, auxiliary, pump, engine genset and soil moisture devices. The report can be filtered down to the farm, group, device name or alarm type (State, Fault, Thresholds, Others or Overlap Zone).

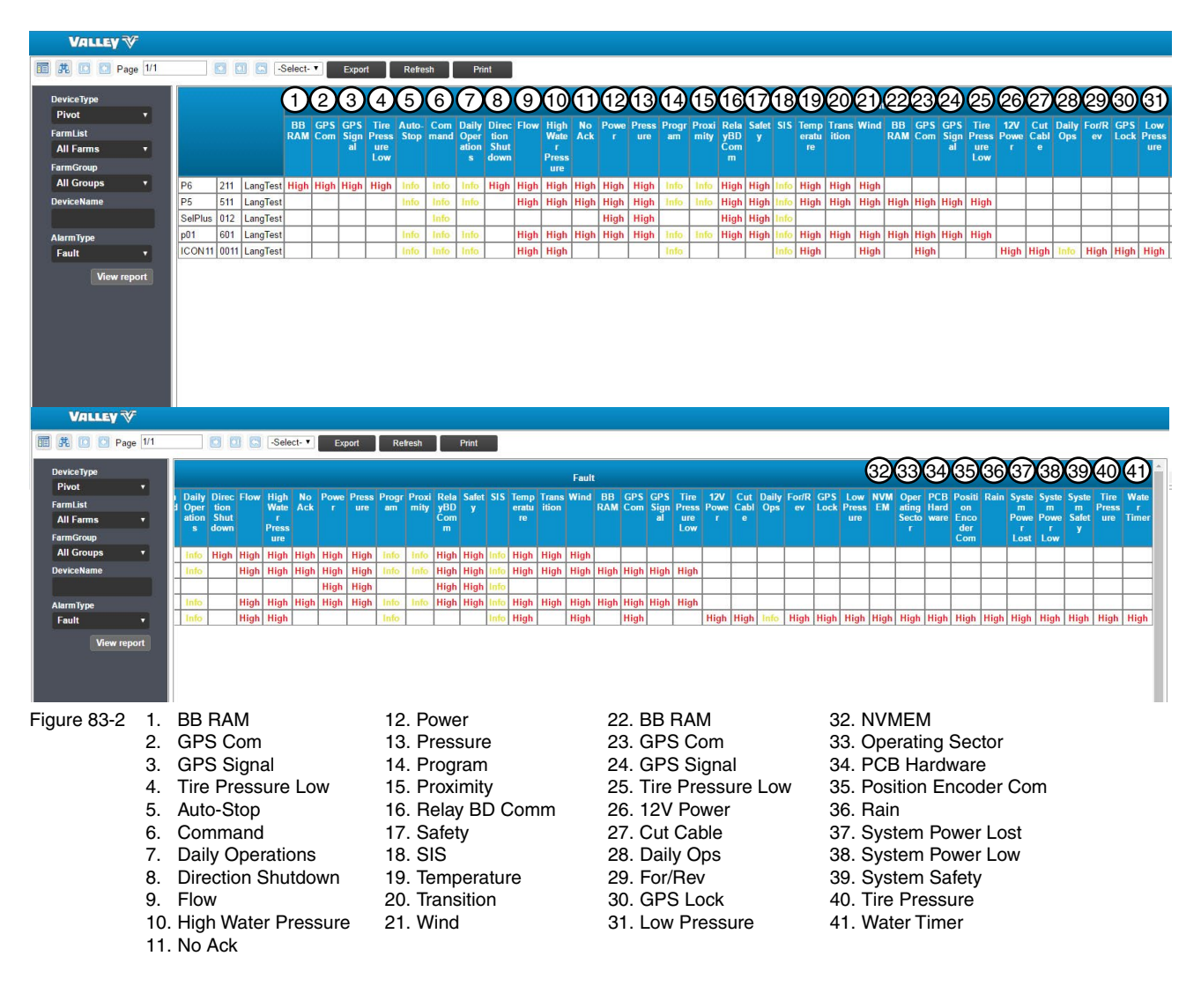

| VALLEY 🎸                       |                        |               |       |                    |                            |
|--------------------------------|------------------------|---------------|-------|--------------------|----------------------------|
| i 🍂 🚺 🖸 Page 1/1               | Export                 | Refresh Print |       |                    |                            |
| DeviceType                     |                        |               |       |                    | Other                      |
| Pivot ▼<br>FarmList<br>Demo6 ▼ |                        |               |       | Tield Boun<br>dary | 2 Tele<br>metry Faile<br>d |
| FarmGroup                      |                        |               |       |                    |                            |
| All Groups 🔻                   | Sel2P64                | 064           | Demo6 | High               | Info                       |
| DeviceName                     | Sel263                 | 063           | Demo6 | High               | Info                       |
|                                | Pro2P62                | 062           | Demo6 | High               | Info                       |
| AlarmType                      | Pro261                 | 061           | Demo6 | High               | Info                       |
| Other •<br>View report         |                        |               |       |                    |                            |
| qure 83-2 1. Fi                | eld Boundary 2. Teleme | terv Failed   |       |                    |                            |

BaseStation3 83

## **One-Time Reports — Water Volume by Device Report**

Description: This report will provide a summary information of water discharged by the selected farm, group and device type, for the time period specified. The report uses the water measure that has been configured for the device in the Device Management form to calculate total water discharged. The units of measure shown in the report display according to the preferences selected by the user. The report can be saved as an exported file.

| VALLEY                    | V                    |                                     |                                       |                                                                                      |                                                 |                                   |                                                       |                                                                |                                   |                                        |                                         |                                          |                                |
|---------------------------|----------------------|-------------------------------------|---------------------------------------|--------------------------------------------------------------------------------------|-------------------------------------------------|-----------------------------------|-------------------------------------------------------|----------------------------------------------------------------|-----------------------------------|----------------------------------------|-----------------------------------------|------------------------------------------|--------------------------------|
| 🛅 🍂 🖸 🖸 Pa                | age 1/1              |                                     | Sele                                  | ct- T Export                                                                         | Refresh                                         | Print                             |                                                       |                                                                |                                   | 2                                      |                                         |                                          |                                |
| Farm<br>LangTest<br>Group | •                    | Device<br>Rtuld                     | Device Name                           | * Device Type                                                                        | Panel Type                                      | Measure                           | Flow Meter 1 Name                                     | Flow Meter 1 F<br>Pulse Count M                                | 8<br>Iow Meter 1<br>Aultiplier    | vater From Flow<br>Meter 1 (Gallons)   | Flow M                                  | eter 2 Name                              | Flow Meter 2<br>Pulse Count    |
| All Groups                | ٠                    | 0011                                | ICON11                                | Pivot                                                                                | ICON                                            | Gallons                           |                                                       | 0                                                              | 1.25                              |                                        | 0                                       |                                          | 0                              |
| View n                    | eport                | 931                                 | L9                                    | Linear                                                                               | Standard Lines                                  | ar Gallons                        |                                                       | 74642663                                                       |                                   |                                        | 0                                       |                                          | 0                              |
|                           |                      | 211                                 | P6                                    | Pivot                                                                                | Pro2                                            | Gallons                           |                                                       | 24656                                                          |                                   |                                        | 0                                       |                                          | 0                              |
|                           |                      | 511                                 | P5                                    | Pivot                                                                                | Pro                                             | Gallons                           |                                                       | 0                                                              |                                   |                                        | 0                                       |                                          | 0                              |
|                           |                      | 012                                 | SelPlus                               | Pivot                                                                                | Select2+                                        | Gallons                           |                                                       | 0                                                              | 1.3514                            |                                        | 0                                       |                                          | 0                              |
|                           |                      | Totals                              |                                       |                                                                                      |                                                 |                                   |                                                       | 74667319                                                       |                                   |                                        | 0                                       |                                          | 0                              |
| VALLEY                    | V                    |                                     |                                       |                                                                                      |                                                 |                                   |                                                       |                                                                |                                   |                                        |                                         |                                          |                                |
| 🛅 🤼 🖸 🖸 Pa                | age 1/1              |                                     | Select-                               | Export Re                                                                            | fresh Prin                                      | t                                 | 12 13                                                 |                                                                | (15)                              | 16                                     | (17                                     | 10                                       |                                |
| Farm<br>LangTest<br>Group | •                    | 1 Flow<br>t Mult                    | Meter 1 Water Fro<br>iplier Meter 1 ( | m Flow<br>Sallons) Flow Mete                                                         | r 2 Name F                                      | Flow Meter 2<br>Pulse Count       | Flow Meter 2<br>Multiplier Meter                      | r From Flow Total F<br>r 2 (Gallons) (Gallo                    | low Meter<br>ns) Wet I            | Iours Gallons I<br>Minute (C           | Per Wat<br>GPM) Wet<br>Hou              | er From Total V<br>Water<br>Irs          | Vater (Acre Feet)              |
| All Groups                | •                    | 0                                   | 1.25                                  | 0                                                                                    |                                                 |                                   | 0                                                     | 0                                                              | 0                                 | 3.6                                    | 755                                     | 163080                                   | 0.5005                         |
| View r                    | eport                | 2663                                |                                       | 0                                                                                    |                                                 |                                   | 0                                                     | 0                                                              | 0                                 | 5283.7                                 | 978                                     | 310047516                                | 951. <mark>4</mark> 941        |
|                           |                      | 4656                                |                                       | 0                                                                                    |                                                 |                                   | 0                                                     | 0                                                              | 0                                 | 4890.9                                 | 458                                     | 134401932                                | 412.4614                       |
|                           |                      | 0                                   |                                       | 0                                                                                    |                                                 |                                   | 0                                                     | 0                                                              | 0                                 | 0                                      | 680                                     | 0                                        | 0                              |
|                           |                      | 0                                   | 1.3514                                | 0                                                                                    |                                                 |                                   | 0                                                     | 0                                                              | 0                                 | 6.2                                    | 0                                       | 0                                        | 0                              |
|                           |                      | 7319                                |                                       | 0                                                                                    |                                                 |                                   | 0                                                     | 0                                                              | 0                                 |                                        |                                         | 444612528                                | 1364.456                       |
| Figure 84-1               | 1.<br>2.<br>3.<br>4. | RTU IE<br>Device<br>Device<br>Panel | ) 6<br>Name 7<br>Type 8<br>Type 9     | <ol> <li>Flow Met</li> <li>Flow Met</li> <li>Flow Met</li> <li>Water Free</li> </ol> | er 1 Nam<br>er 1 Puls<br>er 1 Mult<br>om Flow I | ne<br>e Coun<br>iplier<br>Meter 1 | 10. Flow M<br>t 11. Flow M<br>12. Flow M<br>13. Water | Aeter 2 Name<br>Aeter 2 Pulse<br>Aeter 2 Multip<br>From Flow M | e<br>e Count<br>plier<br>/leter 2 | 14. Tota<br>15. We<br>16. Ga<br>17. Wa | al Flow<br>t Hour<br>llons P<br>ter Fro | v Meter (G<br>s<br>er Minute<br>m Wet Wa | allons)<br>(GPM)<br>ater Hours |

(Gallons)

- 4. Panel Type
- 5. Measure
- 9. Water From Flow Meter 1
  - (Gallons)

- 17. Water From Wet Water Hours
- 18. Total Water (Acre Feet)

#### **One-Time Reports — Transaction Overdue Report**

Description: This report will provide a list of scheduled transactions with remote devices that did not get executed within an acceptable time limit. The transactions were delayed, so they were abandoned.

| VALLE           | v ∛                    |                                |                 |                                                                          |                           |                              |                                   |                     |              |                 |
|-----------------|------------------------|--------------------------------|-----------------|--------------------------------------------------------------------------|---------------------------|------------------------------|-----------------------------------|---------------------|--------------|-----------------|
| <b>ii # 0 0</b> | Page 1/2               |                                | Select-         | Export Refresh                                                           | Print                     | $\sim$                       | $\sim$                            | $\sim$              | $\sim$       | $\sim$          |
|                 |                        | RTU ID                         | 2<br>Created By | Command Name                                                             | 4<br>Command<br>Parameter | 5<br>Priority                | 6<br>Schedule Date Time           | OverDue Date Time   | 8<br>IsScada | 9<br>IsApproved |
|                 |                        | 501                            | mal4            | AsyncUpdates                                                             |                           | 20.00                        | 11/05/2015 16:31:56               | 11/05/2015 17:28:54 | 0            | False           |
|                 |                        | W01                            | Port            | AsyncUpdates                                                             |                           | 20.00                        | 12/09/2015 13:36:20               | 12/09/2015 14:46:03 | 0            | False           |
|                 |                        | W01                            | fren            | AsyncUpdates                                                             |                           | 20.00                        | 12/19/2015 05:49:47               | 12/19/2015 07:16:18 | 0            | False           |
|                 |                        | 501                            | Valley          | AsyncUpdates                                                             |                           | 20.00                        | 12/29/2015 11:48:11               | 12/29/2015 12:38:38 | 0            | False           |
|                 |                        | 501                            | fren            | AsyncUpdates                                                             |                           | 20.00                        | 01/02/2016 07:47:17               | 01/02/2016 09:16:43 | 0            | False           |
|                 |                        | W01                            | fren            | AsyncUpdates                                                             |                           | 20.00                        | 01/02/2016 08:08:40               | 01/02/2016 09:16:43 | 0            | False           |
|                 |                        |                                | ·               |                                                                          |                           |                              |                                   |                     |              |                 |
| jure 85-2       | 1. R<br>2. Cr<br>3. Cc | TU ID<br>reated By<br>ommand I | Name            | <ol> <li>Command Par</li> <li>Priority</li> <li>Schedule Date</li> </ol> | ameter 7<br>8<br>9 Time 9 | 7. Ove<br>3. IsSc<br>9. IsAr | rDue Date Time<br>cada<br>oproved | 9                   |              |                 |

- 7. OverDue Date Time

## **One-Time Reports — Device Water Applied Depth Report**

**Description:** This report will provide a detail of water applied by the pivot for the time period specified. The report uses BaseStation3 recorded history of the application depth at the pivot location to generate tabular and graphical information. The data table and the circular chart shows the summed depth of water applied, partitioned by angle sectors, of the depth variations. In addition to water applied, the report includes separate tables and graphic charts that show when fertilizer/chemical/other additives have been injected with the water, using Auxiliary Output controls. The units of measure shown in the report is according to the preferences selected by the user that runs the report. The report can be saved as an exported file.

| LEY 🕅                                                                                                    |                                                                                                    | Refres                                                                |
|----------------------------------------------------------------------------------------------------|----------------------------------------------------------------------------------------------------|-----------------------------------------------------------------------|
| Applied Dept<br>Generated 03/28/                                                                                                    | th in Inches: [511] P5<br>2017 3:27:12 PM<br>1/2016 through 03/01/2017                                                                                                    |                                                                       |
|                                                                                                    |                                                                                                    |                                                                       |
| 0° (88* - 345*)                                                                                                    |                                                                                                    | 0.64" (358° - 293")                                                   |
| Water Applied: [5<br>Start Ang                                                                                                    | i11] P5<br>Ie End Angle                                                                                                    | Water (in)                                                            |
| 88                                                                                                    | 345                                                                                                    | 0                                                                     |
| 0.45                                                                                                    | 358                                                                                                    | 1.73                                                                  |
| 345                                                                                                    |                                                                                                    |                                                                       |
| 345                                                                                                    | 88                                                                                                    | 0.64                                                                  |
| 345<br>358<br>Iter Applied with Cher                                                                                                    | 88<br>micals: [511] P5                                                                                                    | 0.64                                                                  |
| 345<br>358<br>Iter Applied with Cher<br>Start Ang                                                                                                | 88<br>emicals: [511] P5<br>le End Angle                                                                                                    | 0.64<br>Chemical (in)                                                 |
| 345<br>358<br>ater Applied with Che.<br>Start Ang<br>0                                                                                           | 88<br>emicals: [511] P5<br>le End Angle<br>0                                                                                                    | 0.64<br>Chemical (in)<br>O                                            |
| 345<br>358<br>ater Applied with Che<br>Start Ang<br>0<br>iter Applied with Ferti                                                                 | 88<br>emicals: [511] P5<br>le End Angle<br>0<br>illizer: [511] P5                                                                                                    | 0.64<br>Chemical (in)<br>O                                            |
| 345<br>358<br>Iter Applied with Che<br>Start Ang<br>0<br>Iter Applied with Ferti<br>Start Ang                                                    | 88<br>emicals: [511] P5<br>le End Angle<br>0<br>silizer: [511] P5<br>le End Angle                                                                                                    | 0.64<br>Chemical (in)<br>0<br>Fertilizer (in)                         |
| 345<br>358<br>ater Applied with Che<br>Start Ang<br>0<br>ater Applied with Ferti<br>Start Ang<br>0                                               | 88<br>emicals: [511] P5<br>le End Angle<br>0<br>tilizer: [511] P5<br>le End Angle<br>0                                                                                                    | 0.64<br>Chemical (in)<br>0<br>Fertilizer (in)<br>0                    |
| 345<br>358<br>Iter Applied with Che<br>Start Ang<br>0<br>Iter Applied with Ferti<br>0<br>1ter Applied with Othe                                  | 88<br>emicals: [511] P5<br>le End Angle<br>0<br>tilizer: [511] P5<br>le End Angle<br>0<br>er: [511] P5                                                                                                 | 0.64<br>Chemical (in)<br>0<br>Fertilizer (in)<br>0                    |
| 345<br>358<br>ater Applied with Che<br>Start Ang<br>0<br>ater Applied with Ferti<br>Start Ang<br>0<br>ater Applied with Othe<br>Start Ang        | 88       emicals: [511] P5       le     End Angle       0       tilizer: [511] P5       le     End Angle       0       er: [511] P5       le     End Angle       0                                     | 0.64<br>Chemical (in)<br>0<br>Fertilizer (in)<br>0<br>Other (in)      |
| 345<br>358<br>ater Applied with Che<br>Start Ang<br>0<br>ater Applied with Ferti<br>Start Ang<br>0<br>ater Applied with Othe<br>Start Ang<br>293 | 88         emicals: [511] P5         le       End Angle         0         tilizer: [511] P5         le       End Angle         0         er: [511] P5         le       End Angle         0         358 | 0.64<br>Chemical (in)<br>0<br>Fertilizer (in)<br>0<br>Other (in)<br>0 |

#### Water Sentinel Reports - WS Water Volume Report

**Description:** This report will provide a summary information of water discharged by the selected farm (all groups, all devices) for the time period specified. The report uses the water measure method that has been configured for the device in the Device Management form to calculate total water discharged. The units of measure shown in the report is according to the preferences selected by the user that runs the report. The report also includes Total Hours and averaged applied depth for the field size configured in the Device Management form. The report can be saved as an exported file.

| eports                                                                | Rej                                                           | port Grid                                                                                                    |                                                                                                    |                                                                                                    |                                                                                                    |                                                                                                    |                                                                                                    |                                                                                             |                                                                                                    |                             |                                       |                                               | 1                                     | PDF                      |
|-----------------------------------------------------------------------|---------------------------------------------------------------|----------------------------------------------------------------------------------------------------|----------------------------------------------------------------------------------------------------|----------------------------------------------------------------------------------------------------|----------------------------------------------------------------------------------------------------|----------------------------------------------------------------------------------------------------|----------------------------------------------------------------------------------------------------|---------------------------------------------------------------------------------------------|----------------------------------------------------------------------------------------------------|-----------------------------|---------------------------------------|-----------------------------------------------|---------------------------------------|--------------------------|
| Start Date                                                            |                                                               |                                                                                                    |                                                                                                    |                                                                                                    |                                                                                                    |                                                                                                    |                                                                                                    |                                                                                             |                                                                                                    |                             |                                       |                                               |                                       | CSV                      |
| 03-01-2016 12:00 AI                                                   |                                                               | Water Volum                                                                                                    | ne Report                                                                                                |                                                                                                    |                                                                                                    |                                                                                                    |                                                                                                    |                                                                                             |                                                                                                    |                             |                                       |                                               |                                       | Toolpar                  |
| End Data                                                              |                                                               | Report Generated: 0                                                                                                    | 3-29-2017 08:49 AM                                                                                       |                                                                                                    |                                                                                                    |                                                                                                    | Image: Second second second                       |                                                                                             |                                                                                                    |                             |                                       |                                               |                                       |                          |
| 03.01.2017 12:00 AL                                                   | 1                                                             | Report Date Range:                                                                                                    | 03-01-2016 12:00 AI                                                                                      | M through 03-                                                                                                    | -01-2017 12:00 AM                                                                                                    |                                                                                                    | 0                                                                                                    |                                                                                             |                                                                                                    | G                           |                                       |                                               |                                       |                          |
| 00-01-2017 12.00 AF                                                   |                                                               | 2                                                                                                    | J                                                                                                    | 4                                                                                                    | 6                                                                                                    |                                                                                                    | 6                                                                                                    |                                                                                             |                                                                                                    | $\bigcirc$                  |                                       |                                               |                                       | Record Cour              |
|                                                                       |                                                               |                                                                                                    |                                                                                                    |                                                                                                    | Metered Flow                                                                                                    | (gallons)                                                                                                    | Total Hour                                                                                                    | rs –                                                                                        |                                                                                                    | Flow Rat                    | te Total I                            | Metered Wat                                   | Col                                   | umns                     |
| Earm Name                                                             |                                                               | Farm Group                                                                                                    | Device Name                                                                                              | Acres                                                                                                    | Meter 1                                                                                                    | Meter 2                                                                                                    | vvet                                                                                                    | d EEO E                                                                                     | Run                                                                                                    | gpm                         | galle                                 | ons                                           | Farm Group                            | )                        |
| LangTest                                                              |                                                               | ▼ Corn (5)                                                                                                    |                                                                                                    | 812                                                                                                    | 0                                                                                                    | 0                                                                                                    | 10,184.4                                                                                                    | 1,559.5                                                                                     | 11,743.9                                                                                                    |                             |                                       | 0                                             | Device Nam                            | ie                       |
| Langiest                                                              | 1                                                             | Corn                                                                                                    | ICON11                                                                                                   | 96                                                                                                    | 0                                                                                                    | 0                                                                                                    | 3.6                                                                                                    | 1.7                                                                                         | 5.3                                                                                                    | 755                         |                                       | 0                                             | Meter 1                               |                          |
| Group Name                                                            |                                                               | Corn                                                                                                    | L9                                                                                                    | 96                                                                                                    | 0                                                                                                    | 0                                                                                                    | 5,283.7                                                                                                    | 0                                                                                           | 5,283.7                                                                                                    | 978                         |                                       | 0                                             | Meter 2                               |                          |
| Corn                                                                  | -                                                             | Corn                                                                                                    | P5                                                                                                    | 420                                                                                                    | 0                                                                                                    | 0                                                                                                    | 0                                                                                                    | 0                                                                                           | 0                                                                                                    | 680                         |                                       | 0                                             | Wet                                   |                          |
| 2 South                                                               | 1                                                             | Corn                                                                                                    | P6                                                                                                    | 200                                                                                                    | 0                                                                                                    | 0                                                                                                    | 4,890.9                                                                                                    | 636.3                                                                                       | 5,527.2                                                                                                    | 458                         |                                       | 0                                             | Dry                                   |                          |
|                                                                       |                                                               | Corn                                                                                                    | SelPlus                                                                                                  | 0                                                                                                    | 0                                                                                                    | 0                                                                                                    | 6.2                                                                                                    | 921.5                                                                                       | 927.7                                                                                                    |                             |                                       | 0                                             | ■Run                                  |                          |
| Device Name                                                           |                                                               |                                                                                                    |                                                                                                    |                                                                                                    |                                                                                                    |                                                                                                    | Total                                                                                                    | Metere                                                                                      | d Water                                                                                                    | (8)                         |                                       | Total                                         |                                       | Nater                    |
| A second states                                                       | •                                                             |                                                                                                    |                                                                                                    |                                                                                                    |                                                                                                    |                                                                                                    | Total                                                                                                    | lane                                                                                        | u vvater                                                                                                    | J                           |                                       | Total                                         | Calculate                             | valer                    |
| Check All                                                             |                                                               |                                                                                                    |                                                                                                    |                                                                                                    |                                                                                                    |                                                                                                    | ga                                                                                                    | lions                                                                                       | ac-n                                                                                                    |                             | in/ac                                 | gan                                           |                                       | ac-n                     |
|                                                                       |                                                               |                                                                                                    |                                                                                                    |                                                                                                    |                                                                                                    |                                                                                                    |                                                                                                    | 0                                                                                           | 0                                                                                                    |                             |                                       | 444,                                          | 612,528                               | 1,364.                   |
| ICON11                                                                |                                                               | 4                                                                                                    |                                                                                                    |                                                                                                    |                                                                                                    |                                                                                                    |                                                                                                    | 0                                                                                           | 0                                                                                                    |                             |                                       | 444,                                          | 012,528                               | 1,364                    |
| ®L9                                                                   |                                                               |                                                                                                    |                                                                                                    |                                                                                                    |                                                                                                    |                                                                                                    |                                                                                                    | 0                                                                                           | C                                                                                                    |                             |                                       | 16                                            | 3,080                                 | 0.5                      |
| 10                                                                    |                                                               |                                                                                                    |                                                                                                    |                                                                                                    |                                                                                                    |                                                                                                    |                                                                                                    | 0                                                                                           |                                                                                                    |                             |                                       |                                               | 047 516                               | 051                      |
| ☑p01                                                                  |                                                               | NOTES:                                                                                                    |                                                                                                    |                                                                                                    |                                                                                                    |                                                                                                    |                                                                                                    | U                                                                                           | U                                                                                                    |                             |                                       | 310,                                          | 047,510                               | 901.0                    |
| ✓p01 ✓P5                                                              |                                                               | NOTES:<br>Farm totals are the s                                                                                                    | um of unique device                                                                                      | values. Devic                                                                                                    | ces in multiple Farm                                                                                                    | Groups are accou                                                                                                    | nted for                                                                                                    | 0                                                                                           | C                                                                                                    |                             |                                       | 310,                                          | 047,516                               | 0                        |
| ♥p01 ♥P5 ♥P6                                                          |                                                               | Farm totals are the s<br>Flow Rate (gpm) is c<br>Total Metered Flow is                                                                                                    | um of unique device<br>alculated based on ti                                                             | values. Devic<br>he average ap                                                                                                    | ces in multiple Farm<br>pplication rate for th<br>ne BaseStation Der                                                                                                    | Groups are accou<br>e period of time re                                                                                                    | nted for<br>quested                                                                                                    | 0                                                                                           | 0                                                                                                    |                             |                                       | 310,                                          | 0                                     | 951.<br>0<br>412 (       |
| <ul> <li>♥p01</li> <li>♥P5</li> <li>♥P6</li> <li>♥ SelPlus</li> </ul> |                                                               | Farm totals are the s<br>Flow Rate (gpm) is o<br>Total Metered Flow is<br>Total Calculated Flow<br>the configuration.                                                                                                    | um of unique device<br>alculated based on ti<br>s from metered flow r<br>v is the flow calculate         | values. Devic<br>he average ap<br>recorded by th<br>ed from the av                                                                                                    | ces in multiple Farm<br>pplication rate for th<br>he BaseStation. Dep<br>erage Flow Rate ar                                                                                           | Groups are accou<br>e period of time re<br>oth of water applica<br>d Wet Hours record                                                                                                    | nted for<br>quested<br>ttion (in/<br>ded. De                                                                                                    | 0                                                                                           |                                                                                                    |                             |                                       | 310,<br>134,                                  | 0<br>401,932<br>0                     | 931.3<br>0<br>412.5<br>0 |
| ♥p01<br>♥p5<br>♥P6<br>♥ SelPlus                                       | Hours Sum                                                     | Farm totals are the s<br>Flow Rate (gpm) is c<br>Total Metered Flow in<br>Total Calculated Flow<br>the configuration.                                                                                                    | and of unique device<br>alculated based on th<br>forom metered flow to<br>is the flow calculate          | values. Devic<br>he average ap<br>recorded by th<br>of from the av                                                                                                    | ces in multiple Farm<br>pplication rate for th<br>ne BaseStation. Dep<br>erage Flow Rate ar                                                                                           | Groups are accou<br>e period of time re<br>th of water applica<br>d Wet Hours reco                                                                                                    | nted for<br>quested<br>tion (in/<br>ded. De<br>Flow                                                                                                    | 0<br>0<br>0<br>0<br>Summary                                                                 | - Gallons                                                                                                    | 11                          |                                       | 310,                                          | 0<br>401,932<br>0                     | 931.<br>0<br>412.<br>0   |
| ♥p01<br>♥p6<br>♥selPlus                                               | Hours Sum                                                     | Farm totals are the sf<br>flow Rate (gpm) is c<br>Total Metered Flow it<br>Total Calculated Flow<br>the configuration.                                                                                                    | um of unique device<br>alculated based on ti<br>s from metered flow ri<br>v is the flow calculate        | values. Device<br>he average ag<br>recorded by the<br>d from the av                                                                                                    | ces in multiple Farm pplication rate for the BaseStation. Deperage Flow Rate ar                                                                                                    | Groups are accou<br>e period of time re<br>th of water applica<br>d Wet Hours recor<br>d Wet Hours                                                                                                    | nted for<br>quested<br>titon (in/<br>ded. De<br>Flow                                                                                                    | 0<br>0<br>0<br>Summary                                                                      | - Gallons                                                                                                    | 1                           |                                       | 310,<br>134,<br>Metered Tot                   | 0<br>401,932<br>0<br>at Flow • C      | 931.<br>0<br>412.4<br>0  |
| ♥p01<br>♥p6<br>♥ SelPlus                                              | Hours Sum                                                     | NOTES:<br>Farm totals are the s<br>Flow Rate (gpm) is c<br>Total Metered Flow<br>the configuration.<br>mary<br>Grouped O Sta                                                                                                    | um of unique device<br>alculated based on ti<br>s from metered flow r<br>v is the flow calculate<br>cked | values. Devic<br>he average aj<br>recorded by th<br>d from the av                                                                                                    | tes in multiple Farm<br>pplication rate for th<br>ne BaseStation. Deperage Flow Rate ar<br>erage Flow Rate ar                                                                         | Groups are accou<br>e period of time re<br>tht of water applica<br>d Wet Hours recou                                                                                                    | nted for<br>quested<br>tion (in/<br>ded. De<br>Flow<br>3                                                                                                    | 0<br>0<br>0<br>Summary                                                                      | - Gallons                                                                                                    | 1                           | -                                     | 310,<br>134,<br>Metered Tot                   | 0<br>401,932<br>0<br>at Flow • C      | 931.<br>0<br>412.;<br>0  |
| ♥p01<br>♥p6<br>♥ SelPlus                                              | Hours Sum<br>5.53k<br>4.00k                                   | NOTES:<br>Farm totals are the s<br>Flow Rate (gpm) is c<br>Total Metered Flow<br>the configuration.<br>Mary<br>Grouped O Sta                                                                                                    | um of unique device<br>alculated based on ti<br>s from metered flow r<br>v is the flow calculate<br>cked | values. Devic<br>he average a<br>recorded by th<br>d from the av                                                                                                    | ees in multiple Farm<br>polication rate for th<br>ne BaseStation. Dep<br>erage Flow Rate ar<br>Wet Hours • Ru                                                                         | Groups are accou<br>e period of time re<br>th of water applica<br>d Wet Hours record<br>n Hours                                                                                                    | nted for<br>quested<br>tion (in)<br>ded. De<br>Flow<br>3<br>2<br>800<br>2                                                                                                    | C C C C C C C C C C C C C C C C C C C                                                       | - Gallons                                                                                                    | 1                           |                                       | 310,<br>134,<br>Metered Tot                   | 0<br>0<br>401,932<br>0                | diculated Fic            |
| ♥p01<br>♥p6<br>♥ SelPlus                                              | Hours Sum<br>5.53k<br>4.00k<br>5.00k                          | NOTES: Same totals are the set flow Rate (gpm) is c flow Rate (gpm) is c flow Rate (gpm) is c total Calculated Flow the configuration.  Many Grouped Grouped Sta                                                                                                    | um of unique device<br>alculated based on th<br>s from metered flow r<br>is the flow calculate           | values. Devic<br>he average aj<br>recorded by th<br>d from the av                                                                                                    | es in multiple Farm<br>pplication rate for th<br>ne BaseStation. Dep<br>erage Flow Rate ar<br>Wet Hours <b>•</b> Ru                                                                   | Groups are accou<br>e period of time re<br>th of water applica<br>d Wet Hours recou<br>n Hours                                                                                                    | nted for<br>quested<br>tion (n/<br>ded. De<br>Flow<br>3<br>2<br>2<br>8<br>0<br>8<br>0<br>8<br>0<br>8<br>0<br>8<br>0<br>8<br>0<br>8<br>0<br>8<br>0<br>8<br>0                                                                                                    | 0<br>0<br>0<br>Summary                                                                      | - Gallons                                                                                                    | 1                           |                                       | 310,<br>134,<br>Metered Tot                   | 0<br>401,932<br>0<br>al Flow C        | 412.5                    |
| Øp01<br>ØP6<br>ØSelPlus                                               | Hours Sum<br>5.53k<br>4.00k                                   | NOTES:<br>Farm totals are the series of the series of the ser | um of unique device<br>alculated based on th<br>s from metered flow r<br>is the flow calculate           | values. Devic<br>he average aj<br>erecorded by th<br>d from the av                                                                                                    | es in multiple Farm<br>pplication rate for th<br>ne BaseStation. Dep<br>errage Flow Rate ar                                                                                           | Groups are accou<br>e period of time re<br>th of water applica<br>d Wet Hours recor-<br>n Hours                                                                                                    | nted for<br>quested<br>tion (n/<br>ded. De<br>Flow<br>3<br>2<br>2<br>5<br>6<br>8<br>9<br>1                                                                                                    | 0<br>0<br>0<br>0<br>0<br>0<br>0<br>0<br>0<br>0<br>0<br>0<br>0<br>0<br>0<br>0<br>0<br>0<br>0 | - Gallons                                                                                                    | 1                           |                                       | 310,<br>134,<br>Metered Tot                   | 0<br>401,932<br>0                     | 412.4                    |
| Øp01<br>ØP6<br>ØSelPlus                                               | 5.53k<br>4.00k<br>5.00k                                       | Molles:<br>Farm totals are the s<br>Flow Rate (gpm) is c<br>Total Metered Flow<br>the configuration.                                                                                                    | um of unique device<br>alculated based on th<br>s from metered flow r<br>v is the flow calculate         | values. Devic<br>he average a<br>recorded by th<br>d from the av                                                                                                    | ees in multiple Farm<br>pplication rate for th<br>ne BaseStation. Dep<br>errage Flow Rate ar<br>Wet Hours <b>• R</b> u                                                                | Groups are accoure period of time restricted of time restricted of time restricted of time restricted of time restricted of the time restricted of the time restricted of the time restricted of the time restricted of the time restricted of the time restricted of the time restricted of the time restricted of the time restricted of time restricted of time  | nted for<br>quested<br>tilon (in/<br>ded. De<br>Flow<br>3<br>2<br>2<br>8<br>0<br>8<br>0<br>1                                                                                                    | 0<br>0<br>0<br>0<br>0<br>0<br>0<br>0<br>0<br>0<br>0<br>0<br>0<br>0<br>0<br>0<br>0<br>0<br>0 | - Gallons                                                                                                    | 1                           |                                       | 310,<br>134,<br>Metered Tot                   | 0<br>0<br>401,932<br>0                | 412.5                    |
| Øp01<br>Øp6<br>ØselPlus                                               | Hours Sum<br>5.53k<br>4.00k<br><sup>So</sup><br>2.00k<br>0.00 | ADIES:<br>Farm totals are the s<br>Flow Rate (gpm) is c<br>Total Meteree Flow i<br>the configuration.                                                                                                    | um of unique device<br>aiculated based on th<br>s from metered flow to<br>v is the flow calculate        | values. Devic<br>he average a<br>recorded by th<br>d from the av                                                                                                    | ees in multiple Farm<br>pplication rate for th<br>ne BaseStation. Dep<br>errage Flow Rate ar<br>Wet Hours <b>Ru</b>                                                                   | Groups are accour<br>e period of time re<br>th of water applica<br>d Wet Hours record<br>n Hours                                                                                                    | nted for<br>quested<br>tion (in/<br>ded. De<br>Flow<br>3<br>2<br>2<br>8<br>9<br>9<br>8<br>1                                                                                                    | 0<br>0<br>0<br>0<br>0<br>0<br>0<br>0<br>0<br>0<br>0<br>0<br>0<br>0<br>0<br>0<br>0<br>0<br>0 | - Gallons                                                                                                    | 1                           |                                       | 310,<br>134,<br>Metered Tot                   | 0<br>0<br>401,932<br>0                | alculated Fic            |
| ♥p01<br>♥P6<br>♥P6<br>♥selPlus                                        | Hours Sum<br>5.53k<br>4.00k<br>일<br>2.00k<br>0.00             | NOTES:<br>Farm totals are the s<br>Flow Rate (gpm) is c<br>Total Metered Flow it<br>Total Calculated Flov<br>the configuration.                                                                                                    | um of unique device<br>alculated based on the<br>from metered flow r<br>is the flow calculate            | values. Devic<br>he average aj<br>recorded by th<br>d from the av                                                                                                    | ees in multiple Farm<br>pplication rate for th<br>ne BaseStation. Dep<br>errage Flow Rate ar<br>Wet Hours Ru<br>Ket Hours Ru                                                          | Groups are accou<br>e period of time re<br>th of water applica<br>d Wet Hours recor<br>h Hours                                                                                                    | nted for<br>quested<br>tion (in/<br>ded. De<br>Flow<br>3<br>2<br>2<br>8<br>9<br>9<br>9<br>0<br>1                                                                                                    | 0<br>0<br>0<br>0<br>0<br>0<br>0<br>0<br>0<br>0<br>0<br>0<br>0<br>0<br>0<br>0<br>0<br>0<br>0 | - Gallons                                                                                                    | <b>(1)</b>                  |                                       | 310,<br>134,<br>Metered Tot                   | 0<br>0<br>401,932<br>0<br>al Flow ● C | alculated Fic            |
| Øp01<br>ØP6<br>ØSelPlus                                               | Hours Sum<br>5.53k<br>4.00k<br>9<br>2.00k<br>0.00             | NOTES:<br>Farm totals are the set<br>Flow Rate (gpm) is of<br>Total Metered Flow it<br>Total Calculated Flow<br>the configuration.                                                                                                    | um of unique device<br>alculated based on th<br>from metered flow r<br>is the flow calculate             | values. Devic<br>he average aj<br>recorded by th<br>d from the av                                                                                                    | es in multiple Farm<br>pplication rate for th<br>ne BaseStation. Dep<br>errage Flow Rate ar<br>Wet Hours Ru                                                                           | Groups are accou<br>e period of time re<br>th of water applica<br>d Wet Hours record<br>a Hours<br>elPlus                                                                                                    | nted for<br>quested<br>tion (in/<br>ded. De<br>Flow<br>3<br>2<br>2<br>90<br>8<br>9<br>8<br>9<br>8<br>9<br>8<br>9<br>8<br>9<br>8<br>9<br>8<br>9<br>8<br>9<br>8<br>9                                                                                                    | 0<br>0<br>0<br>0<br>0<br>0<br>0<br>0<br>0<br>0<br>0<br>0<br>0<br>0<br>0<br>0<br>0<br>0<br>0 | - Gallons                                                                                                    | <b>(1)</b>                  |                                       | 310,<br>134,<br>Metered Tot                   | 0<br>0<br>401,932<br>0<br>al Flow ● C | alculated Fic            |
| Øp01<br>Øp5<br>Øp6<br>ØselPlus                                        | Hours Sum<br>5.53k<br>4.00k<br>9.00k<br>0.00                  | NOTES:<br>Farm totals are the s<br>Flow Rate (gpm) is c<br>Total Meteree Flow<br>the configuration.                                                                                                    | um of unique device<br>alculated based on th<br>from metered flow r<br>is the flow calculate<br>cked     | values. Devic<br>he average a<br>recorded by th<br>d from the av<br>r Hours •)                                                                                                    | ees in multiple Farm<br>pplication rate for th<br>ne BaseStation. Dep<br>errage Flow Rate ar<br>Wet Hours Ru                                                                          | Groups are accou<br>e period of time re<br>th of water applica<br>d Wet Hours record<br>n Hours<br>elPlus                                                                                                    | Total Hours Flow Rate Total Metered With the form of the form of |                                                                                             |                                                                                                    | 310,<br>134,<br>Metered Tot | 0<br>0<br>401,932<br>0<br>al Flow ● C | alculated Flo                                 |                                       |                          |
| ♥p01<br>♥P5<br>♥SelPlus<br>Run Report                                 | Hours Sum<br>5.53k<br>4.00k<br>2.00k<br>0.00                  | NOTES:<br>Farm totals are the s Flow Rate (gpm) is c Flow Rate (gpm) is c Total Metered Flow it the configuration.  Grouped Osta Contact Contact  | um of unique device<br>alculated based on th<br>from metered flow r<br>is the flow calculate             | values. Devic<br>he average a<br>recorded by th<br>d from the av<br>r Hours •)<br>vice<br>red Floo                                                                                                    | ees in multiple Farm<br>pplication rate for th<br>ne BaseStation. Dep<br>errage Flow Rate ar<br>Wet Hours Ru<br>Wet Hours Ru                                                          | Groups are accourted period of time results of water applications of the results of water applications of water applications of water applications of the temperature of the temperature of the temperature of the temperature of the temperature of temperature of t | nted for<br>quested<br>tion (in/<br>ded. De<br>Flow<br>3<br>2<br>5<br>9<br>9<br>9<br>1                                                                                                    | 0<br>0<br>0<br>0<br>0<br>0<br>0<br>0<br>0<br>0<br>0<br>0<br>0<br>0<br>0<br>0<br>0<br>0<br>0 | Image       Total Metered Wer         Run       gpm       gallons         11,743.9       0         5.3       755       0         5.283.7       978       0         0       689       0         5.527       2.485       0         927.7        0         d Water       8       Total Ca         ac-ft       in/ac       gallons         0        163,0         0        310,04         0        134,40         0        0           0           0           0         0        0         0        0         0        0         0        0          0          0        0          0           0           0           0 |                             | 0<br>0<br>401,932<br>0<br>al Flow ● C | alculated Fle                                 |                                       |                          |
| ♥p01<br>♥P5<br>♥SelPlus<br>Run Report<br>e 87-1 1. Ext<br>2. Fai      | Hours Sum                                                     | NOTES:<br>Farm totals are the set<br>Flow Rate (gpm) is c<br>Flow Rate (gpm) is c<br>Total Metteree Flow it<br>the configuration.<br>Grouped O Sta<br>ICON11                                                                                                    | um of unique device<br>alculated based on th<br>sfrom metered flow r<br>is the flow calculate<br>cked    | values. Devic<br>he average a<br>recorded by the<br>d from the average a<br>vector of the average and the<br>vector of the average and the average and the<br>vector of the average and the average and the<br>vector of the average and the average and the<br>vector of the average and the average and the<br>vector of the average and the average and the average and the<br>vector of the average and the average and the average and the<br>vector of the average and the average and the average and the<br>vector of the average and the average and the average and the<br>vector of the average and the average and the average and the average and the<br>vector of the average and the average and the average and the average and the average and the average and the average and the average and the average and the average and the average and the average and the average and the average and the average and the average and the av | es in multiple Farm<br>pplication rate for th<br>the BaseStation. Dep<br>errage Flow Rate ar<br>Wet Hours Ru<br>Wet Hours Ru<br>Wet Hours S<br>Ru<br>Wet Hours S<br>Ru<br>Wet Hours S | Groups are accourted period of time repeated of time repeated of time repeated of time repeated of time repeated of the repeated of the repate | nted for<br>quested<br>tion (in/<br>ded. De<br>Flow<br>3<br>2<br>2<br>8<br>9<br>0<br>1<br>1<br>1<br>1<br>1<br>1<br>1                                                                                                    | Summary                                                                                     | - Gallons                                                                                                    | (1)<br>P                    |                                       | 310,<br>134,<br>Metered Tot<br>ج <sup>و</sup> | 0<br>0<br>401,932<br>0<br>al Flow ● C | alculated Fi             |

### **Device Utilities Reports — Status Change Report**

The Status Change Report is a chronological list view of logged data, filtered according to parameters selected in the Change Criteria list. No calculations or evaluations of the data are performed. To view a Diagnostics Status Change Report through Devices refer to Figure 88-1 and do the following:

- Click on the device you want a report on and the device menu will pop up. From here, click on the Utilities 1. tab.
- 2. Under the Diagnostics section, click on Status Change Report.
- Select a Start Date And Time and an End Date and Time. 3.
- 4. To select the criteria to include in the report, click on the Change Criteria. Once selected, the button should turn blue.
- 5. Click Run Report.

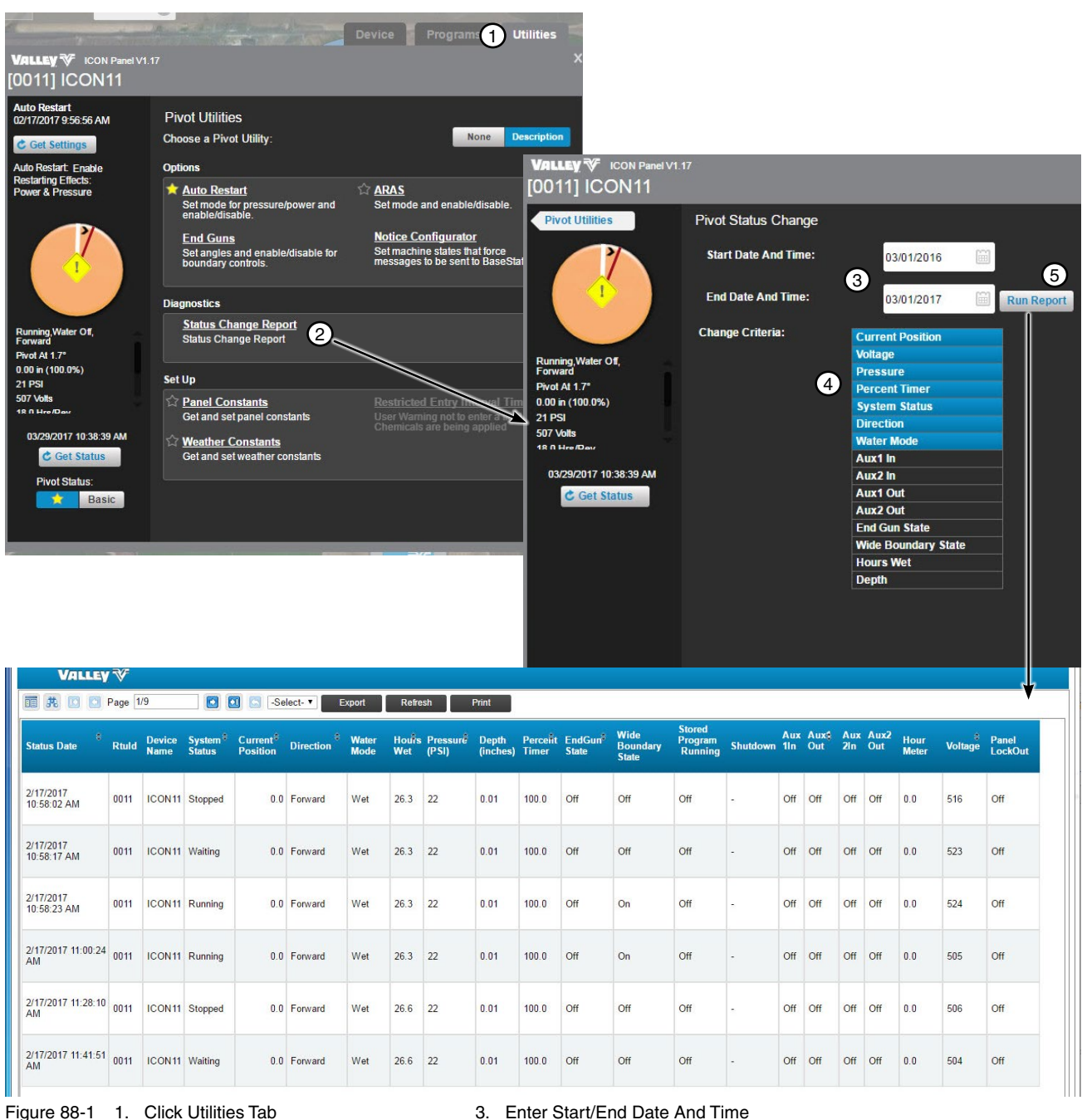

- - 2. Click Status Change Report
- 3. Enter Start/End Date And Time 4. Select Change Criteria
- 5. Click Run Report

### **Device Utilities Reports — Status Change Report**

**Description:** This report will provide the event history of the device(s), which can be viewed by a range of dates. The Status Change Report is accessed in the Utilities tab of the pivot and linear devices. The report provides a filter selection for the user to choose which change events will be included in the report.

| 1<br>tatus Date                      | Rtuld | /9<br>3<br>Device<br>Name | A<br>System <sup>®</sup><br>Status | Current <sup>®</sup><br>Position | Direction | Export<br>7<br>Water<br>Mode | Refre | sh<br>9<br>Pressurë<br>(PSI) | Print<br>Depth<br>(inches) | Perceiît<br>Timer | 12<br>EndGun <sup>#</sup><br>State | 13<br>Wide<br>Boundary<br>State | (14)<br>Stored<br>Program<br>Running | 15<br>Shutdown | 16<br>Aux<br>11n | Aux¢<br>Out | 18<br>Aux<br>2In | 19<br>Aux2<br>Out | 20<br>Hour<br>Meter | 21<br>Voltage | 22<br>Panel<br>LockOut |
|--------------------------------------|-------|---------------------------|------------------------------------|----------------------------------|-----------|------------------------------|-------|------------------------------|----------------------------|-------------------|------------------------------------|---------------------------------|--------------------------------------|----------------|------------------|-------------|------------------|-------------------|---------------------|---------------|------------------------|
| /17/2017<br>0:58:02 AM               | 0011  | ICON11                    | Stopped                            | 0.0                              | Forward   | Wet                          | 26.3  | 22                           | 0.01                       | 100.0             | Off                                | Off                             | Off                                  | -              | Off              | Off         | Off              | Off               | 0.0                 | 516           | Off                    |
| /17/2017<br>0:58:17 AM               | 0011  | ICON11                    | Waiting                            | 0.0                              | Forward   | Wet                          | 26.3  | 22                           | 0.01                       | 100.0             | Off                                | Off                             | Off                                  | -              | Off              | Off         | Off              | Off               | 0.0                 | 523           | Off                    |
| /17/2017<br>0:58:23 AM               | 0011  | ICON11                    | Running                            | 0.0                              | Forward   | Wet                          | 26.3  | 22                           | 0.01                       | 100.0             | Off                                | On                              | Off                                  | -              | Off              | Off         | Off              | Off               | 0.0                 | 524           | Off                    |
| /17/2017 <mark>1</mark> 1:00:24<br>M | 0011  | ICON11                    | Running                            | 0.0                              | Forward   | Wet                          | 26.3  | 22                           | 0.01                       | 100.0             | Off                                | On                              | Off                                  | -              | Off              | Off         | Off              | Off               | 0.0                 | 505           | Off                    |
| /17/2017 11:28:10<br>M               | 0011  | ICON11                    | Stopped                            | 0.0                              | Forward   | Wet                          | 26.6  | 22                           | 0.01                       | 100.0             | Off                                | Off                             | Off                                  | -              | Off              | Off         | Off              | Off               | 0.0                 | 506           | Off                    |
| /17/2017 11:41:51<br>M               | 0011  | ICON11                    | Waiting                            | 0.0                              | Forward   | Wet                          | 26.6  | 22                           | 0.01                       | 100.0             | Off                                | Off                             | Off                                  | -              | Off              | Off         | Off              | Off               | 0.0                 | 504           | Off                    |

Figure 89-1 1. Status Date

- 2. RTU ID
- 2. RIUID 2. Dovice Nam
- 3. Device Name
- System Status
   Current Position
- 6. Direction
- Hours Wet
   Pressure (PSI)

7. Water Mode

- Status 10. Depth (inches)
  - on 11. Percent Timer
- 12. End Gun State
   13. Wide Boundary State
   14. Stored Brogram Bunna
- 14. Stored Program Running
- 15. Shutdown
- 16. Aux 1 In
- 18. Aux 2 In 19. Aux 2 Out 20. Hour Meter 21. Voltage

17. Aux 1 Out

22. Panel LockOut

## **Device Utilities Reports — Event History Log**

The Event History Log is a display of the events recorded in the PRO control panel. This only works with PRO v7.2.5 and Pro2 v8.40. BaseStation3 gets the event log entries directly from the control panel. The PRO control panel retains a limit of the last 50 machine state changes; events older than the 50 most recent events are no longer available. The most recent event is event #1. (To see event #25, you must select either the Newest 25 or the Oldest 25.) BaseStation3 will show the communications transaction as a single communications process. The collection of all events requested will be displayed as a sequential list after all of the events have been retrieved. To view an Event History Log through Devices refer to Figure 90-1 and do the following:

- 1. Click on the device you want a log on and the device menu will pop up. From here, click on the Utilities tab.
- 2. Under the Diagnostics section, click on Event History Log.
- 3. Select how many events to view by checking either All Available, Newest Events or Oldest Events. For Newest and Oldest Events, the number of events will need to be selected as well. This number cannot exceed the number of Total Events Logged.
- 4. Click Send to retrieve the selected events and see the log.

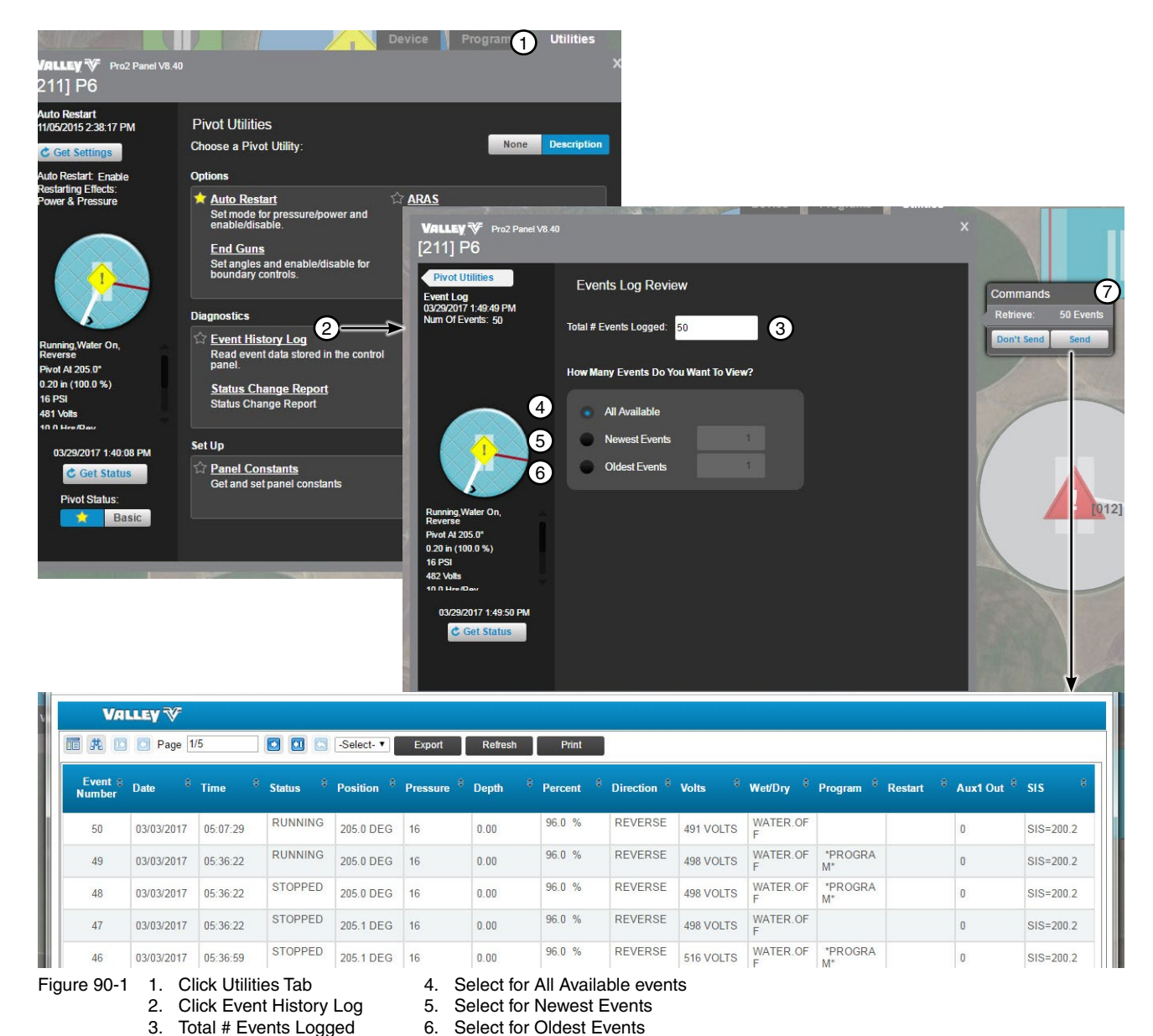

Click Send to retrieve Events Log

7.

90 BaseStation3

### **Device Utilities Reports — Event History Log**

**Description:** This report will provide access to the PRO version 7 panel internal log of status changes. The PRO panel retains a log of the 50 most recent changes, which can be viewed by the user for diagnostics purposes. The log records the status of the machine, with a time stamp of the event. The number of records to retrieve from the machine is entered by the user, with BaseStation3 requesting those most recent events for display.

| Va      | LLEY 🏹     |                 |             |                           |                         |                       |                       |                |               |                  |               |               |                    |           |
|---------|------------|-----------------|-------------|---------------------------|-------------------------|-----------------------|-----------------------|----------------|---------------|------------------|---------------|---------------|--------------------|-----------|
| Event ÷ | Page 1     | /5<br>3<br>Time | 4<br>Status | -Select-<br>5<br>Position | Export<br>6<br>Pressure | Refresh<br>7<br>Depth | Print<br>8<br>Percent | 9<br>Direction | 10<br>Volts * | (1)<br>Wet/Dry ÷ | 12<br>Program | 13<br>Restart | 14<br>• Aux1 Out • | 15<br>sis |
| 50      | 03/03/2017 | 05:07:29        | RUNNING     | 205.0 DEG                 | 16                      | 0.00                  | 96.0 %                | REVERSE        | 491 VOLTS     | WATER.OF         |               |               | 0                  | SIS=200.  |
| 49      | 03/03/2017 | 05:36:22        | RUNNING     | 205.0 DEG                 | 16                      | 0.00                  | 96.0 %                | REVERSE        | 498 VOLTS     | WATER.OF         | *PROGRA<br>M* |               | 0                  | SIS=200.  |
| 48      | 03/03/2017 | 05:36:22        | STOPPED     | 205.0 DEG                 | 16                      | 0.00                  | 96.0 %                | REVERSE        | 498 VOLTS     | WATER.OF         | *PROGRA<br>M* |               | 0                  | SIS=200.  |
| 47      | 03/03/2017 | 05:36:22        | STOPPED     | 205.1 DEG                 | 16                      | 0.00                  | 96.0 %                | REVERSE        | 498 VOLTS     | WATER.OF         |               |               | 0                  | SIS=200.  |
| 46      | 03/03/2017 | 05:36:59        | STOPPED     | 205.1 DEG                 | 16                      | 0.00                  | 96.0 %                | REVERSE        | 516 VOLTS     | WATER.OF         | *PROGRA<br>M* |               | 0                  | SIS=200.  |
| 45      | 03/03/2017 | 05:37:16        | STOPPED     | 205.1 DEG                 | 16                      | 0.00                  | 96.0 %                | REVERSE        | 517 VOLTS     | WATER.OF         |               |               | 0                  | SIS=200.  |
| 44      | 03/03/2017 | 05:38:22        | STOPPED     | 205.1 DEG                 | 16                      | 0.00                  | 96.0 %                | REVERSE        | 514 VOLTS     | WATER.OF         | *PROGRA<br>M* |               | 0                  | SIS=200.3 |
| 43      | 03/03/2017 | 05:38:22        | STOPPED     | 205.1 DEG                 | 16                      | 0.00                  | 96.0 %                | REVERSE        | 514 VOLTS     | WATER.OF         |               |               | 0                  | SIS=200.3 |
| 42      | 03/07/2017 | 10:43:56        | STOPPED     | 205.0 DEG                 | 16                      | 0.00                  | 96.0 %                | REVERSE        | 509 VOLTS     | WATER.OF         |               |               | 1                  | SIS=200.3 |
| 41      | 03/07/2017 | 10:44:08        | STOPPED     | 205.1 DEG                 | 16                      | 2.57                  | 13.6 %                | REVERSE        | 508 VOLTS     | WATER. ON        |               |               | 1                  | SIS=200.  |
| 40      | 03/07/2017 | 10:49:12        | STOPPED     | 205.1 DEG                 | 16                      | 0.78                  | 45.0 %                | REVERSE        | 506 VOLTS     | WATER. ON        |               |               | 1                  | SIS=200.  |
| 39      | 03/10/2017 | 09:31:32        | STOPPED     | 205.0 DEG                 | 16                      | 0.78                  | 45.0 %                | FORWARD        | 509 VOLTS     | WATER. ON        |               |               | 1                  | SIS=200.  |

Figure 91-1 1. Event Number

2. Date

Time
 Status

5. Position
 6. Pressure

7. Depth
 8. Percent

Direction
 Volts
 Wet/Dry
 Program

13. Restart 14. Aux 1 Out 15. SIS

## **Glossary of Report Terms**

The following descriptions are for the fields available and displayed on BaseStation3 reports. Please note that some fields may display a blank value on the report due to this field not being available to control or report. This is based on the panel type for the device it's associated and its available functions.

**12V Power (Fault Alarm):** ICON panels monitor the 12V power on the Smart Relay Board. A failure of the 12V power will cause a machine shutdown.

Acres/Hectares: The amount of area where the water volume is being measured by acres or hectares (as specified by user preferences).

**Application Depth:** The application depth of the water currently being applied, measured in inches or millimeters (as specified by user preferences).

Auto-Stop (Fault Alarm): The machine stopped when reaching the physical field boundary barrier, with the Auto Stop function enabled and selected to Stop.

Aux 1 In (State Alarm): The current state of Auxiliary Input #1 is not what was expected by BaseStation3, triggering an alarm, with the alarm level set to Low, Info, or High.

Aux 1 Out (State Alarm): The current state of Auxiliary Output #1 is not what was expected by BaseStation3, triggering an alarm, with the alarm level set to Low, Info, or High.

Aux 2 In (State Alarm): The current state of Auxiliary Input #2 is not what was expected by BaseStation3, triggering an alarm, with the alarm level set to Low, Info, or High.

Aux 2 Out (State Alarm): The current state of Auxiliary Output #2 is not what was expected by BaseStation3, triggering an alarm, with the alarm level set to Low, Info, or High.

Aux Link Ancillary Device Category (Aux Link only): In the Parameters Panel, the user can enter the category label (sensor, counter, output or input) as a filter parameter for the report. These device categories are used to identify the ancillary device that is wired to the Auxiliary Link.

Aux Link Ancillary Device Type (Aux Link only): This is a user description selection to help identify the equipment connected to the Auxiliary Link. It is for description only.

BB Ram (Fault Alarm): The machine stopped due to a memory error.

Channel or Comm Channel Name: The name of the communication channel being used.

**Command (Fault Alarm):** The machine stopped as a result of a local command, such as a STOP button press or a STOP command in a stored program, or a STOP command received from BaseStation3.

**Command Name:** The name of the command being used, such as Start, Stop, Forward, Reverse, Water On, Water Off, Percent, Depth, etc.

**Command Parameter:** The parameters of the command being used. This is additional data sent with a Command that provides specific information about the command. Example, "28.5" is a parameter that is added to the Set Percent Command.

Contact List Name: The list name of the contacts list configured to receive notifications for the device.

**Counter Multiplier/Offset (Aux Link only):** The Auxiliary Link Counter inputs require scaling to convert a raw pulse input count to a measurable unit. One pulse is equivalent to some unit of measure for the device that is sending pulses. The multiplier is applied to produce a units per pulse conversion. Some pulse output devices do not have a zero measurement, so there is an offset value that is applied, as a minimum reference. (An example is a wind speed anemometer, which has an offset of 1 mph.)

Created By: The login name for the user who created the command.

Cruise Control: Indicator if cruise control is currently running on this pivot.

Current Position: The current position of the pivot or linear.

**Cut Cable (Fault Alarm):** The machine stopped as a result of the Cut Cable function that is monitoring for lack of electrical continuity in the span wire.

**Daily Operations or Daily Ops (Fault Alarm):** Indicator that the machine stopped due to the Daily Ops settings that control when the machine is not allowed to be running.

**Daily Operations Restart (State Alarm):** The machine has been restarted by the Daily Operations control, with BaseStation3 not having commanded the machine to start.

**Data Exchange Error (State Alarm):** Several conditions can cause a message that is received by BaseStation3 to not be able to be processed. Some messages that cannot be processed include ones with data corruption caused by external interference or weak signals, incorrect device type or version configuration in BaseStation3 that does not match the actual panel version, and missing communications between a pump controller and the Pump Link interface.

Date/Time: The date and time that the last status information was retrieved from the control panel.

Depth: The water applied to the field for the current pass, equivalent to a rainfall measurement.

Device Name or Name: The name associated with this device.

Device RTU ID: The remote telemetry unit identifier assigned to this device.

**Direction (State Alarm):** A state alarm triggered when BaseStation3 detected that the machine is running in the opposite direction than expected.

**Direction Shutdown (Fault Alarm):** The machine stopped as a result of a mechanical problem where the control panel reported that the machine direction is both Forward and Reverse, simultaneously for a time duration longer than allowed for Auto Reverse to execute.

Display Rate Units (Aux Link only): The units of measure used for the rate calculation of an Auxiliary Link sensor.

**Display Total Units (Aux Link only):** The units of measure used for an accumulated total calculation of an Auxiliary Link sensor.

**End Gun 1 (State Alarm):** A state alarm that indicates the state of End Gun 1 is different than what BaseStation3 is expecting. (The End Gun angle settings in the control panel are different than the angles known by BaseStation3.)

**End Gun 2 (State Alarm):** A state alarm that indicates the state of End Gun 2 is different than what BaseStation3 is expecting. (The End Gun angle settings in the control panel are different than the angles known by BaseStation3.)

**End Gun 3 (State Alarm):** A state alarm that indicates the state of End Gun 3 is different than what BaseStation3 is expecting. (The End Gun angle settings in the control panel are different than the angles known by BaseStation3.)

**End Gun 4 (State Alarm):** A state alarm that indicates the state of End Gun 4 is different than what BaseStation3 is expecting. (The End Gun angle settings in the control panel are different than the angles known by BaseStation3.)

End Guns Running: The list of end guns currently running for this pivot.

End Gun State: Indicates whether or not the end gun(s) are running: On or Off.

**Event Number:** Each recorded state charge is saved in the PRO/Pro2/Pro2+/ICON panels as a history event, with an index number for sequence recording. BaseStation3 is able to retrieve the events with the Event History Log utility, available with the PRO and Pro2 Device View.

**Export:** Report(s) can be exported and saved in the Downloads folder of the BaseStation3 computer. Each report has a selection of file types that it can be exported to, such as PDF, CSV, Excel, etc. They are saved with the filename "Active Report (n). ext".

**Farm or Farm Name:** The name label given to a partition of devices and user accounts for managing limitations granted to the users, to accommodate the separation of farm businesses.

**Farm Group:** The name label given to a partition of devices, within a farm partition, regulating the separation of user access to devices.

**Faults:** The list of current faults on this device describing the reason why the machine has stopped on this device: Command, Power, etc.

**Fault Alarms:** All fault alarms are reasons for the machine to be stopped. No Fault Alarm is active when the machine is running; one (only one) fault alarm is active when the machine is stopped.

Field Boundary (Other Alarm): An alarm set to trigger when the device is outside of the field boundary.

**Firmware (Aux Link only):** The version of firmware on this device. (All devices have a firmware version, which is the version of the internal software that runs the device.)

Flow (Fault Alarm): An alarm showing that the machine has reported a shutdown due to water flow that has decreased below a threshold configured in the control panel.

**Flow Meter 1 Multiplier:** The numeric value provided by the flow meter manufacturer that specifies the water volume (gallons or liters) represented by each pulse output of the meter. Example, a multiplier of 1.25 states that each electronic pulse output of Flow Meter 1 is equal to 1.25 gallons.

**Flow Meter 2 Multiplier:** The numeric value provided by the flow meter manufacturer that specifies the water volume (gallons or liters) represented by each pulse output of the meter. Example, a multiplier of 1.25 states that each electronic pulse output of Flow Meter 2 is equal to 1.25 gallons.

Flow Meter 1 Name: The name label assigned to Flow Meter 1, typically indicating the water source that is being measured.

Flow Meter 2 Name: The name label assigned to Flow Meter 2, typically indicating the water source that is being measured.

Flow Meter 1 Pulse Count: The totalized pulse output from Flow Meter 1, as a cumulative count total.

Flow Meter 2 Pulse Count: The totalized pulse output from Flow Meter 2, as a cumulative count total.

**Flow Rate:** The volume of water (or other liquid) being measured by a flow meter during a one minute interval, expressed as Gallons per Minute (or Liters per Second).

Flow Summary - Gallons: The total calculated volume of water for a specified period of time, in gallons (cubic meters).

For/Rev (Fault Alarm) - Same as Direction Shutdown (Fault Alarm): The machine stopped as a result of a mechanical problem where the control panel reported that the machine direction is both Forward and Reverse, simultaneously for a time duration longer that allowed for Auto Reverse to execute.

**Gallons Per Minute (GPM):** The sprinkler discharge rate, used when calculating water volume from wet hours. Also, seen as the Flow Rate when viewing current status. NOTE: When using the sprinkler chart flow rate, the discharge rate include the end gun, if included in the machine design.

**GPS Com (Fault Alarm):** The machine has stopped as a result of the control panel is not receiving data from the GPS receiver, causing the machine to not be able to calculate the span position.

**GPS Lock (Fault Alarm):** The machine has stopped as a result of the GPS receiver not being able to collect enough stable satellite signals to establish a location, causing the machine to not be able to calculate the span position.

**GPS Signal (Fault Alarm):** The machine has stopped as a result of the GPS receiver or lost satellite signals, causing the machine to not be able to calculate the span position.

**High (Aux Link Only):** High and Low are the maximum and minimum range values that are used for calculating the scale of a sensor. A sensor returns an electronic measurement which is translated into a unit value by BaseStation3. The High and Low are the scale values used to calculate the sensor measurement limits into the user defined units of measure.

**High Water Pressure (Fault Alarm):** The machine stopped as a result of water pressure that is higher than the threshold allowed.

**Hour Meter:** The clock in the panel that records the run time of the machine both when water is on and off. The Hour Meter records run time in tenths of an hour.

Hours Summary: This is the sum of the hours, for the associated group of hours recorded and being reported.

**Hours Wet:** The Select/Pro/ICON control panel model types have a resettable hour meter that records the amount of time that the machine is running with Water On. The Wet Hour Meter records run time in tenths of an hour.

**Hrs/Rev:** The amount of time for the pivot to complete one 360 degree pivot revolution, at the current Percent (for linear machines, one full pass of the field) (in hours).

94 BaseStation3

**IP Connection Error (State Alarm):** BaseStation3 is not able to get a connection with the communications device with this IP address.

Irrigated Acres (Panel only) - Pivot and Linear fields only: The total area of the field that receives water.

Is Polling Enabled (Aux Link only): Indicator if polling is currently set for this device to poll data: True or False.

Low (Aux Link only): High and Low are the maximum and minimum range values that are used for calculating the scale of a sensor. A sensor returns an electronic measurement which is translated into a unit value by BaseStation3. The High and Low are the scale values used to calculate the sensor measurement limits into the user defined units of measure.

Low Pressure (Fault Alarm): An alarm showing that the machine has reported a shutdown due to water pressure that has decreased below a threshold configured in the control panel.

Measure: The measure being used for the water: Gallons or Liters.

**Metered Flow (gallons):** The measured total water volume, for the report period, as recorded by the BaseStation.

**Min App (Panel only):** The current configuration setting for minimum application rate on this device. This is the least applied water depth that can be applied with the current sprinkler package, while the machine is moving with the Percent Timer set at 100%.

**Min Hrs (Panel only):** The current configuration setting for minimum hours (per revolution) on this device. This is the shortest time in which the machine can make one full pass of the field. For a pivot, it is a full 360 degrees; for a linear, it is the length of the field. The shortest time is achieved with the Percent Timer set at 100%. See the control panel Owner's Manual for the Pro2 and ICON panels for usage of the Minimum Application when the machine is setup for a part-circle field (not a full 360 degree pass).

**Multiplier (Panel only):** The scale value used by a flow meter that represents the volume of water measured for each pulse output of the meter, as gallons per pulse or liters per pulse.

**No Ack (Fault Alarm):** An alarm showing that the machine has reported a shutdown due to not receiving an Acknowledge response from BaseStation after sending a Notice Report message.

**No Response (State Alarm):** Transaction failure where after sending a BaseStation command to the machine, and not getting a reply. The No Response alarm occurs only after the configured number of tries has been attempted.

**Number of Times to Send Messages:** BaseStation will attempt the configured number of tries to send and get a response from the machine. If the message sent receives a reply, the transaction is complete and successful, no more tries are attempted.

**NVMEM (Fault Alarm):** An alarm showing that the machine has reported a shutdown due to a hardware memory failure.

**Off Label (Aux Link only):** A user applied label to the state of an input or output that is configured in BaseStation. The user can assign a descriptive label that defines the usage of the input or output.

**On Label (Aux Link only):** A user applied label to the state of an input or output that is configured in BaseStation. The user can assign a descriptive label that defines the usage of the input or output.

**Operating Sector (Fault Alarm):** An alarm showing that the machine has reported a shutdown due to the current position being outside of the configured field boundaries.

**Overdue Date Time:** The date and time that the transaction with the remote device was expected to be completed.

**Overlap Zone:** The pair of devices are both positioned in the area designated where a machine collision is possible.

Panel (Panel only): The name of the panel type for this device.

**Panel Lockout:** Indicator if the panel is in lockout status: On or Off. When the panel is locked out, only status request commands are executed. Otherwise, the panel replies to any action command with the current status, indicating that the panel is locked out, for any remote command execution.

Panel Type: The specific model of the control panel being used: PRO2, Select2, Aux Link, etc.

## **Glossary of Report Terms (Continued)**

**PCB Hardware (Fault Alarm):** An alarm showing that the machine has reported a shutdown due to circuit board failure.

Percent or Percent Timer: The value of percent timer set for this device: 0-100.

**Pivot At:** The position in degrees that the pivot is currently at (or distance from the start location of a linear machine).

Polling or Polling Period: The interval of time configured for this device to poll data.

Position: The location of the machine in the field.

**Position Encoder Com (Fault Alarm):** An alarm showing that the machine has reported a shutdown due to the current position not being known by the control panel, while configured to use the position encoder.

**Power (Fault Alarm):** An alarm showing that the machine has reported a shutdown due to a loss of power, system voltage below the Low Voltage Limit.

**Pressure (Fault Alarm):** An alarm showing that the machine has reported a shutdown due to a loss of pressure, system pressure below the Low Pressure Limit.

**Priority:** The ranking of importance that determines the order of communication transactions in the proposed queue.

**Program (Fault Alarm):** An alarm showing that the machine has reported a shutdown due to a commanded Stop by a running Step Program.

**Proximity (Fault Alarm):** An alarm showing that the machine has reported a shutdown due to a position problem while the Universal Linear machine is transitioning between a Linear/Pivot zone. (BaseStation3 does not have a Universal Linear panel type selection, so this is never used).

Rain (Fault Alarm): An alarm showing that the machine has reported a shutdown due to rainfall measured above the threshold limit.

**Relay BD Comm (Fault Alarm):** An alarm showing that the machine has reported a shutdown due to a communications interruption with the Relay Board. Without Relay Board communications, the control panel does not have current status information, causing a shutdown.

Restart: Indicator if auto-restart settings are enabled or disabled.

Running (State Alarm): A state where the machine is moving.

RTU (Panel only): The remote telemetry unit (RTU) identifier address assigned to this device.

Safety (Fault Alarm): An alarm showing that the machine has reported a shutdown due to an open safety circuit.

**SCADA Approved (Labeled as IsApproved):** SCADA Approved indicates that the transaction was approved by the SCADA program. (Data can appear as No, currently a False, or Yes, currently True.)

**SCADA Managed (Labeled as IsScada):** SCADA Managed indicates if an external SCADA program is associated with the device transaction. (Data can appear as No, currently a 0, or Yes, currently 1.)

Schedule Date Time: The scheduled date and time for the command.

Sensor mAmp (Aux Link only): The analog sensor that returns an electrical current between 4 and 20 mAmp.

Sensor Volt (Aux Link only): The analog sensor that returns an electrical DC voltage between 0 and 10 Volts.

Show On Map (Aux Link only): The user selection choosing whether to show this data in the pinned status.

Shutdown: The reason why the machine is stopped.

**SIS (Fault Alarm):** An alarm showing that the machine has reported a shutdown due to the Stop In Slot function, indicating that the machine has reached the SIS position.

**SIS On/Off (State Alarm):** Indicator that the SIS function enable/disable (On/Off) has changed, without the command being sent by BaseStation3.

**Speed (State Alarm):** An alarm indicating that the speed (percent timer setting) reported by the machine is not what BaseStation is expecting it to be.

Sprinkler Discharge (Panel only): The water flow rate currently configured for this device based on the sprinkler package in use.

**Status:** The current status of the device: condition of the machine, Running or Stopped, Water On or Off, Forward or Reverse, etc.

Status Date: The date/time that the status of the machine is recorded.

**Step Programs:** Indicator if a step program is currently running on this pivot's PRO, Pro2 or ICON control panel. Locally saved program that can be run by the control panel. Steps are executed sequentially when the condition of the active step occurs (such as Position, Direction, Time Delay, etc.). Commands are entered for each step.

Store In Forward Path Enabled: The intermediate device used for communications is being used.

**Store In Forward Path RTU ID:** The RTU ID of the intermediate device, specifying the communications path. BaseStation sends the command to the intermediate device with the instruction to forward the command to the destination device. (In the panel, the reverse action for the panel to originate a Notice Message, the intermediate RTU ID is called a Hop Path.)

**Stored Program Running:** A Step Program or Sector Program that has been saved in the control panel is actively running.

System Power Lost (Fault Alarm): An alarm showing that the machine has reported a shutdown due to loss of voltage.

System Power Low (Fault Alarm): An alarm showing that the machine has reported a shutdown due to low system voltage below the Low Voltage threshold for a period of time exceeding the tolerance that has been setup.

System Safety (Fault Alarm): An alarm showing that the machine has reported a shutdown due to an interruption in the span Safety circuit.

System Status: The state in which the machine is running: Running, Waiting or Stopped.

Telemetry Failed (Other Alarm): The current alarm level set to initiate when telemetry fails to communicate.

**Temperature (Fault Alarm):** An alarm showing that the machine has reported a shutdown due to the low temperature threshold has been exceeded.

**Time To Wait For Acknowledgement:** The defined allowable time to wait for an active transaction to finish before executing the next sequential transaction(s) or retry the current transaction if the response is not successfully received.

**Tire Pressure (Fault Alarm):** An alarm showing that the machine has reported a shutdown due to low tire pressure. This is monitored by the TPMS option, when the sensor hardware is installed.

**Tire Pressure Low (Fault Alarm):** Indicator that a tire at one of the towers has pressure that is less than the allowable tolerance.

**Total Calculated Water:** The Wet Hours calculated water volume. When Wet Hours is used, the GPM is used to calculate the Total Calculated Water. Gallons, acre-feet, and inches-acre are calculations showing the water applied using the various measurement units.

**Total Flow Meter (Gallons):** Total Flow Meter is the measured water volume resulting from the meter's pulse output for the report period, multiplied by the meter's calibrated gallons per pulse setting. Includes Flow Meter 1 and Flow Meter 2 subtotals. (Units of measure is determined by user preferences.)

Total Hours: The total hours the device ran, includes numbers for wet, dry and total hours run.

**Total Metered Water:** Total Metered Water is the calculated water volume resulting from the meter's pulse output for the report period, multiplied by the meter's calibrated gallons per pulse setting. Includes Flow Meter 1 and Flow Meter 2 subtotals. Gallons, acre-feet, and inches-acre are calculations showing the water applied using the various measurement units.

**Total Water (Acre Feet or Hectare Meter):** The water volume discharged for the report period, using each available water discharge used during the report period.

**Total Water Applied:** The equivalent depth of water applied to the field, as the volume of water with respect to the area of the field.

**Transition (Fault Alarm):** An alarm showing that the Universal Linear machine has reported a shutdown due to an error in transition between the linear and pivot modes.

Units (Aux Link only): The unit of measure used: Fahrenheit or Celsius.

**Unreliable Position (State Alarm):** The ICON panel position state alarm indicating that the GPS position receiver does not have sufficient satellite information to provide machine position, and that the control panel is using the fallback position estimation method of calculating current position based on the last known accurate position and machine calculated rate of movement.

Version (Panel only): The version number of the panel firmware.

Voltage: The machine power source voltage measurement from the panel.

**Voltage High (Threshold Alarm):** An alarm showing that the voltage measurement from the panel exceeds the threshold being monitored by BaseStation.

**Voltage Low (Threshold Alarm):** An alarm showing that the voltage measurement from the panel is below the threshold being monitored by BaseStation.

Volts: The machine voltage measurement from the panel.

VRI Mode: Indicator for showing the type of VRI prescription that the machine is configured to run.

VRI Active: Indicator showing that a VRI prescription is running.

Water: This column is the cumulative depth applied for the report period, summarized for each row of the report.

Water Applied with Chemicals: The total amount of water applied with chemicals during the specified report (in inches).

Water Applied with Fertilizer: The total amount of water applied with fertilizer during the specified report period (in inches).

Water Applied with Other: The total amount of water applied with other compounds during the specified report period (in inches).

Water From Flow Meter 1 (Gallons): The calculated water volume using the Flow Meter 1 Pulse Count, for the report period, times the Flow Meter 1 Multiplier.

Water From Flow Meter 2 (Gallons): The calculated water volume using the Flow Meter 2 Pulse Count, for the report period, times the Flow Meter 2 Multiplier.

Water From Wet Water Hours: The calculated water volume using the hours run, with water on, for the report period, times the Gallons per Minute (GPM) or Liters per Second (LPS).

Water Meter (Panel only): The number of meters configured on this device to measure water.

Water Mode: The machine is either applying water or not: Dry or Wet.

Water Pressure Dry/Stopped (Threshold Alarm): An alarm indicating that the water pressure reported by the machine is higher than the tolerance for pressure when the machine is stopped or when Water is Off (Dry).

Water Pressure High (Threshold Alarm): An alarm indicating that the water pressure reported by the machine is higher than the range desired.

Water Pressure Low (Threshold Alarm): An alarm indicating that the water pressure reported by the machine is lower than the range desired.

Water Timer (Fault Alarm): An alarm showing that the machine has reported a shutdown due to excessive or too little water being applied as a result of improper machine movement rate.

Wet/Dry (State Alarm): Indicates That the machine Water On/Off state is different than expected.

Wet Hours: Recorded run time when the machine is running with water on.

Wide Boundary State: The state of the end gun with the shortest water spray: On or Off.

Wind (Fault Alarm): An alarm showing that the machine has reported a shutdown due to the high wind speed limit has been exceeded.

Irrigation Exchange<sup>™</sup> enables BaseStation3 to share irrigation data, and BaseStation access, with third party Agronomy partners and Original Equipment Manufacturers (OEM), that are approved and registered with Irrigation Exchange. The grower decides which partners to share with and the types of information to send through the interface.

- Irrigation Data: Shares machine information, machine status and applied water information for that machine.
- Access My BaseStation: Allows the third party to access BaseStation with full control over the pivot irrigation machines that the administrator has access to.
- Receive VRI Prescription: Allows the third party to access VRI layout for a pivot irrigation machine and send VRI prescriptions for that machine. The user can choose to require approval of requests before running or allow auto approval.
- Work Order: Use work order to start, stop or run a program on a pivot irrigation machine. The user can choose to require approval of requests before running or allow auto approval.

### **Irrigation Exchange Home Page**

Click **Settings** and then **Irrigation Exchange**. The Irrigation Exchange home page is displayed in a new browser window. See Figure 99-1.

- 1. Grant Access: To allow or disallow a third party to access and exchange data.
- 2. Approve Request: To approve or reject a third parties pending or past requests to send a VRI prescription or a VRI prescription or a work order command. Also stores past requests that were approved or rejected.
- 3. View Log: Allows the user to view a complete log of API requests.
- 4. Command History: Allows the user to view a complete history of commands by third party clients.

NOTE: Pop ups must be allowed in order to use Irrigation Exchange.

| LLEY 🌾 | BASESTATION 3 | All Farms             |                               |                        |        |                                                                                 |            | Wea                    | ther scott Log Out                                                                                                   |  |
|--------|---------------|-----------------------|-------------------------------|------------------------|--------|---------------------------------------------------------------------------------|------------|------------------------|----------------------------------------------------------------------------------------------------|--|
|        |               | Operational           | Sort by:                      | Device N               | Show:  | Device in                                                                       | Contains:  | 8                      | BaseStation Settings<br>Farm Administration<br>SCADA Management<br>Reports<br>Irrigation Exchange 🗲 2<br>Preferences |  |
| VALLEY | EXCHANGE      | Grant Access to 3rd p | CESS<br>arty partners to<br>O | access your irrigation | n data | Approve 3rd party<br>Work Order Comm                                            | Ve Request | RI prescription and/or |                                                                                                    |  |
|        |               | View Log              |                               |                        |        | Command History View complete history of commands issued by third party clients |            |                        |                                                                                                    |  |
|        |               |                       | o                             | pen                    |        |                                                                                 | Open       |                        |                                                                                                    |  |

Figure 99-1 1. Click Settings 3. Irrigation Exchange Home Page 2. Select Irrigation Exchange

 $\bigcirc$ 

#### **Setting Preferences**

To set preferences, click Settings and then Preferences. See Figure 104-1.

Select Theme: Choose either a dark or light theme.

Display Language: Select a language from the drop down list.

Units of Measure: Select US Customary or SI (Metric) as the unit of measure.

Date Format: Choose to show dates as mm/dd/yyyy or dd/mm/yyyy.

#### **Default Screen View:**

- Choose the Farm, from the drop down list.
- Choose the Group, from the drop down list.
- Select the View, either Map or Tile.
- Select the View Type, either Operational or Soil Moisture.

#### The Sorting Options:

• Tile View Sort By: Select the default Tile View Sort from the drop down list.

#### Status Pop Up Options:

• **Pop Up Location:** Select the default pop up location, either standard or upper left.

#### Get Status Preference:

• Select the Status Preference to either automatically Get Status when opening devices or not.

#### Map Display Options:

- Map Type: Choose the default map for Map View, either My Map or Google Map.
- Map and Tile View Device Display Label: Select the Device Display Label from the options of RTU ID, Device Name or Both.

#### Map and Tile View Alarm Pop Up:

- Check or uncheck State: No Response to display the alarm.
- Check or uncheck Threshold: Water Pressure Dry/Stopped to have the alarm pop up.

#### Weather Link:

• Check or uncheck Show weather link and fill in Label and URL to add a weather link.

When done, click Save.

| /ALLEY 🏹                                              | BASESTATION                                                                                                    | All Farms 🔻                                                                                                    |                                                |                    | / Select Multip                                     | le                                                               | Weath                                 | er scott <u>Log Out</u>                                                                                          |
|-------------------------------------------------------|----------------------------------------------------------------------------------------------------|----------------------------------------------------------------------------------------------------|------------------------------------------------|--------------------|-----------------------------------------------------|------------------------------------------------------------------|---------------------------------------|----------------------------------------------------------------------------------------------------|
|                                                       | View Type                                                                                                    | : Operational Sort t                                                                                                    | 9y: Device N                                   | Show:              | Device in                                           | Contains:                                                        | 8                                     | BaseStation Settings<br>Farm Administration<br>SCADA Management<br>Reports<br>Irrigation Exchange<br>Preferences |
| Prefere<br>2 Select Th<br>3 Display L<br>4 Units Of N | nces<br>neme:<br>Language:<br>Measure:                                                                                                    | Dark Therne<br>English<br>US Customary                                                                                                    | ×<br>×<br>×                                    | 8 <sup>5te</sup> r | atus Pop Up Op<br>Pop Up Locatio<br>Standa          | ptions<br>n<br>rd                                                |                                       | Î                                                                                                    |
| 5 Date Forr<br>6 Default<br>Farm:<br>Gr<br>View       | mat<br>Screen View<br>oups:                                                                                                    | mm/dd/yyyy<br>LangTest<br>All Groups<br>View Type                                                                                                    | *<br>*                                         | 9 <sup>Ge</sup>    | t Status Prefe<br>Automa<br>Do Not<br>devices       | rence<br>ntically Get Status whe<br>Automatically Get State<br>s | n opening devices<br>tus when opening |                                                                                                    |
| The Sorti                                             | Map     Tile     Tilg     Options     View Sort by:     Device Name Acces                                                                                                    | Opera<br>Soil M                                                                                                    | tional                                         | 10                 | Map Type:<br>My Map G<br>Map and Tile V<br>[RTU ID] | ioogle Map (default<br>Tew Device Display La<br>Device Name B    | map for Map View<br>abel:<br>ioth     | )                                                                                                    |
| *Required                                             |                                                                                                    |                                                                                                    |                                                |                    | isplay Alarm<br>State: No F<br>/ Threshold:         | i<br>tesponse<br>Water Pressure Dry/S                            | Stopped                               |                                                                                                    |
| jure 101-1                                            | <ol> <li>Click Setti</li> <li>Select a T</li> <li>Select a E</li> <li>Choose a</li> <li>Choose a</li> <li>Default Sc<br/>Groups, V</li> <li>Select the</li> <li>Choose th</li> <li>Choose th</li> <li>Select Ma</li> <li>Select Ma</li> <li>Select Ma</li> <li>Select Ma</li> </ol> | ngs and then Pref<br>heme<br>Display Language<br>Unit of Measure<br>Date Format<br>creen View, Choos<br>iew, and View Typ<br>Tile View Sort<br>ne Status Pop Up (<br>ne Status Preferen<br>p Display Options<br>isplay Alarms | erences<br>te the Farm,<br>e<br>Options<br>ice | Wee<br>12 -        | ather Link<br>Show weath<br>Label:<br>URL: *        | ner link<br>Weather<br>http://www.dtnprogres                     | ssivefarmer.com/dt                    | nag/we<br>3 Done                                                                                                 |

- 12. Show Weather Link
- 13. Click Save

#### **Setting Preferences**

**Status Pop Up Options:** Allows users to pick where pop ups appear. To enable a preferred location, check Standard or Upper Left, as seen in Figure 102-1.

**Get Status Preference:** Provides users with an option to automatically Get Status when opening devices. Check either Automatically Get Status or Do Not Automatically Get Status to choose an option. See Figure 102-1.

**Map Display Options:** The Map Display Options allow users to pick a default map for Map View as well as a display label.

- Map Type: To select a default map for Map View, click on either My Map or Google Map. See Figure 102-1.
- Map and Tile View Device Display Label: Choose a display label, which can be [RTU ID], Device Name, or both. See Figure 102-1.

Preferences 1 Status Pop Up Options Select Theme Dark Theme Pop Up Location **Display Language:** English Standard Units Of Measure **US** Customary Upper Left mm/dd/yyyy **Date Format** 2 Get Status Preference Default Screen View Automatically Get Status when opening devices Farm: Do Not Automatically Get Status when opening All Groups Groups devices View View Type 3 Map Display Options 👫 Map Operational Map Type: (4) My Map Google Map (default map for Map View) Tile Soil Moisture Map and Tile View Device Display Label: The Sorting Options [RTU ID] **Device Name** Both (5) Tile View Sort by: Map and Tile View Alarm Pop Up Device Name - Ascending 6 \*Required Done Reset

When done, click Save.

Figure 102-1 1. Status Pop Up Options

- 2. Get Status Preference
- 3. Map Display Options
- 4. Мар Туре
- 5. Map and Tile Device Display Label
- 6. Save

### **Setting Preferences**

**Map and Tile View Alarm Pop Up:** Check the box associated with the alarm to enable the pop-up feature. When checked, the user must click the Highlight button to see the yellow ring around the devices that have a No Response alarm, or the blue ring around devices that have a Pressure Dry/Stopped alarm.

- No Response Alarm: When the alarm occurs, the alarm pop up will appear at the bottom of the screen. Click Highlight, to highlight devices that have not responded with a yellow halo. Click No Highlight to remove the yellow halo. See Figure 103-1.
- Water Pressure Dry/Stopped: When the threshold is reached, the alarm will appear at the bottom of the screen. The highlight for this alarm will be blue. See Figure 103-1.

When done, click Save.

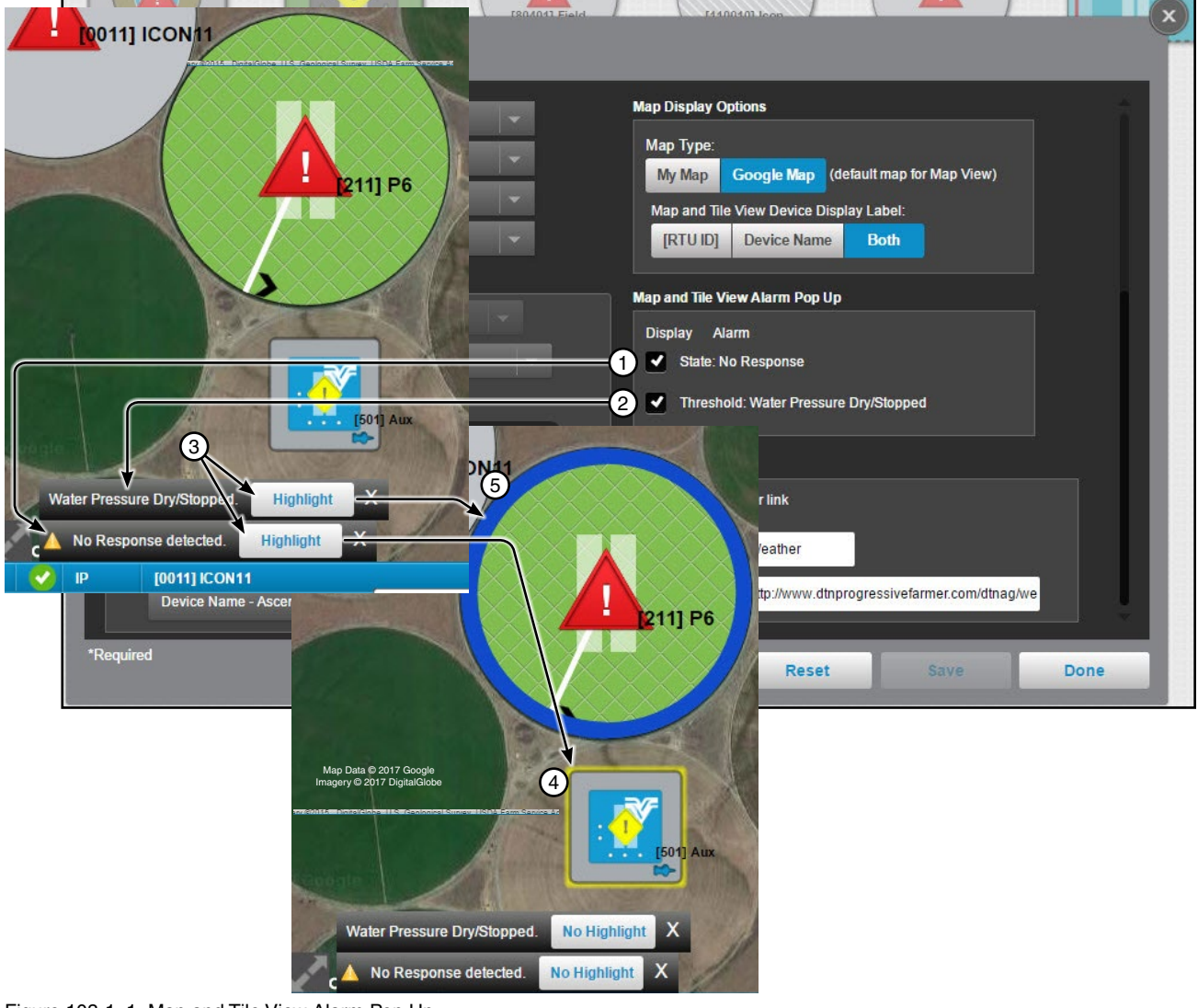

- Figure 103-1 1. Map and Tile View Alarm Pop Up
  - 2. Check the Alarm Boxes
  - 3. Click Highlight
  - 4. Yellow Halo for No Response Alarm
  - 5. Blue Halo for Water Pressure Dry/Stopped

### **Setting Preferences**

**Weather Link:** Provides a hyperlink on the header bar to any URL. Only an Administrator can enable, disable, change label or URL for the Show Weather Link.

To enable the hyperlink on the header bar refer to Figure 104-1 and do the following.

- 1. Check the Show Weather Link check box.
- 2. Enter the Label for display on the header bar.
- 3. Enter the URL to the weather service or other website.
- 4. When done, click Save.

| Select Theme:        | Dark Theme   | - | Map Display Options                                   |
|----------------------|--------------|---|-------------------------------------------------------|
| Display Language:    | English      | - | Мар Туре:                                             |
| Units Of Measure:    | US Customary | - | My Map Google Map (default map for Map View)          |
| Date Format:         | mm/dd/yyyy   | * | [RTU ID] Device Name Both                             |
| Default Screen View  |              |   |                                                       |
| Farm:                | LangTest     |   | Display Alarm                                         |
| Groups:              | All Groups   |   | 2 State: No Response                                  |
| View                 | View Type    |   | Threshold: Water Pressure Dry/Stopped                 |
| 🔵 號 Map              | Operational  |   |                                                       |
| Soil Moisture        |              |   | Weather Link                                          |
| The Sorting Options  |              |   |                                                       |
| 🔡 Tile View Sort by: |              |   | 4 Label: Weather                                      |
| Device Name - A      | scending     |   | 5 URL: * http://www.dtnprogressivefarmer.com/dtnag/we |

Figure 104-1 1. Map and Tile View Alarm Pop Up

- 2. Check the Alarm Box
- 3. Show Weather Link
- 4. Label
- 5. URL

104 BaseStation3

#### **About BaseStation3**

To see information About BaseStation3, click **1) Settings** and choose **2) About BaseStation3**. See Figure 105-1.

The BaseStation3 information will popup and include the version information, release notes and license agreement.

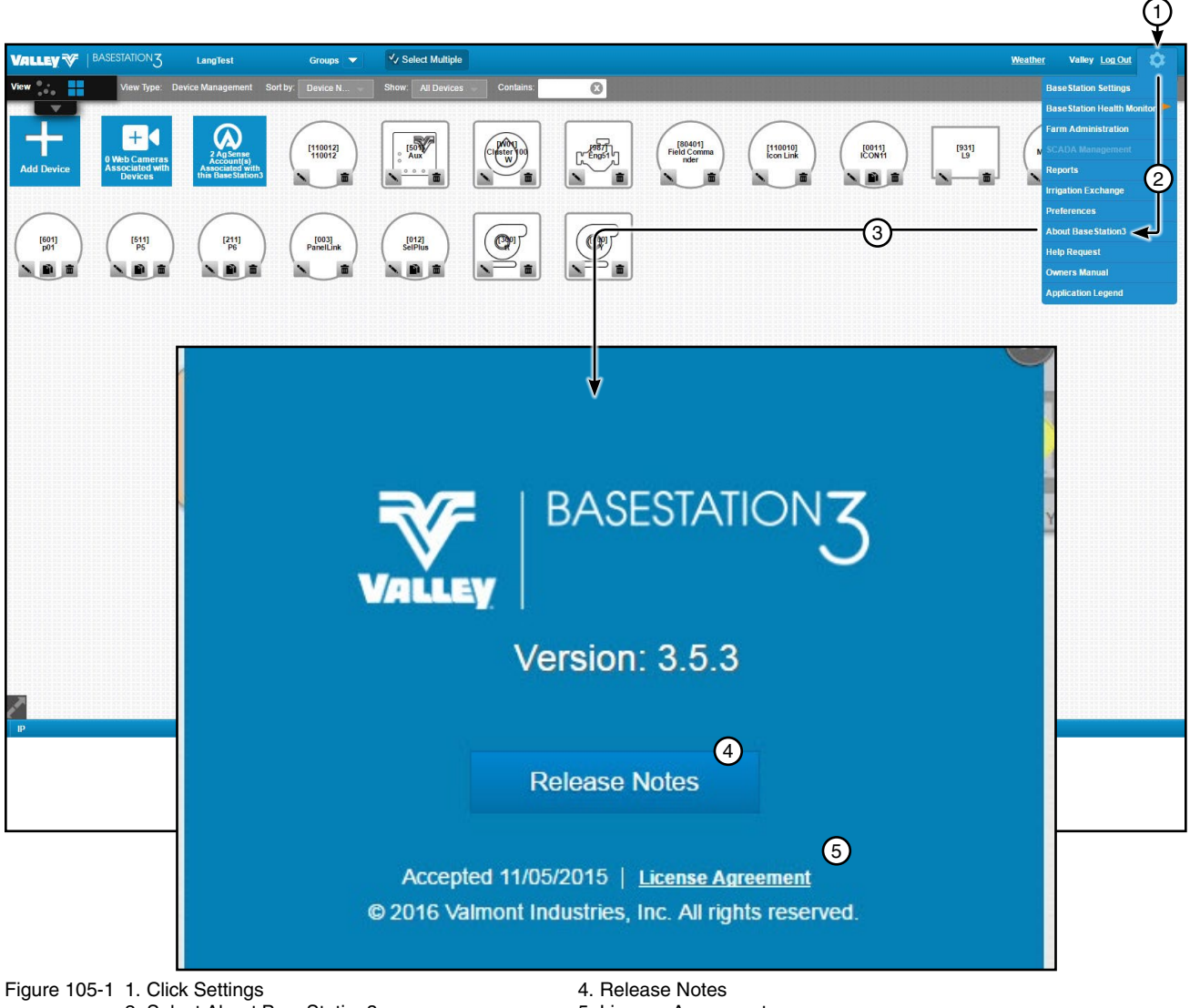

- 2. Select About BaseStation3
- 3. About BaseStation3 screen popup
- 5. License Agreement

# **Help Request**

## **Help Request**

To open a Help Request, click 1) Settings and choose 2) Help Request. See Figure 106-1.

To log a help request, users can call the listed phone number, e-mail the provided e-mail address or fill out the message form provided.

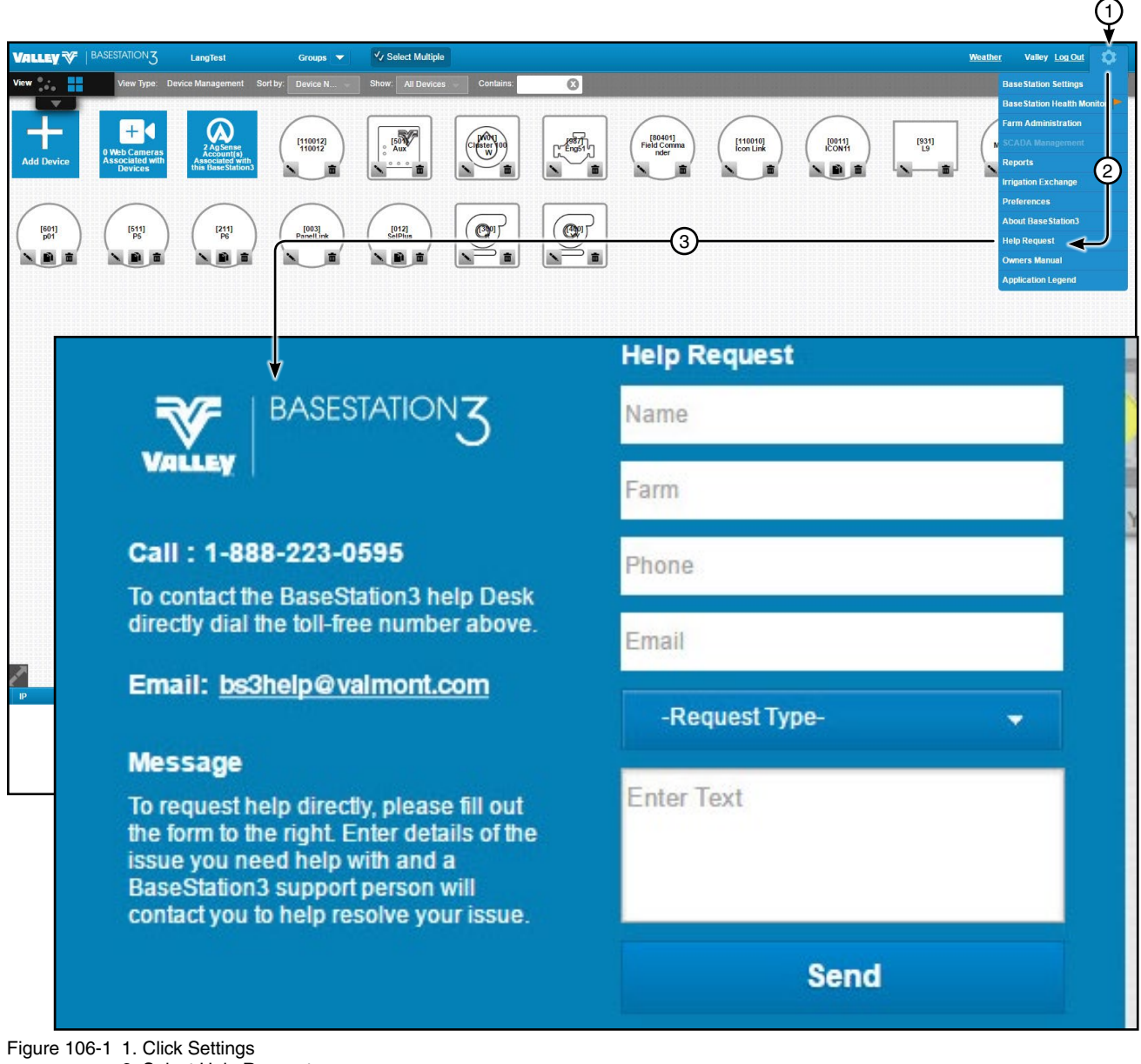

2. Select Help Request

3. Choose a Help Request contact option

#### **Filling Out a Help Request**

To fill out a Help Request, provide the following information in the message form provided and click **Send**. See Figure 107-1.

To begin filling out the form, the user must enter their name and farm, as well as entering a phone number and e-mail address where they can be reached. Next, select the request type from the drop down menu. The options include Bug Fix, Help or Feature. In the **Enter Text** box, the user may input any additional information to help solve the problem faster.

When the information has been filled in, click Send.

|  |                                                                                                    | Help Request                                                                                                    |
|--|----------------------------------------------------------------------------------------------------|----------------------------------------------------------------------------------------------------|
|  | ₹ BASESTATION3                                                                                                    | 1 Name                                                                                                    |
|  | VALLEY                                                                                                    | 2 Farm                                                                                                    |
|  | Call : 1-888-223-0595                                                                                                    | 3 Phone                                                                                                    |
|  | directly dial the toll-free number above.                                                                                                    | 4 Email                                                                                                    |
|  | Email: <u>bs3help@valmont.com</u>                                                                                                    | 5 -Request Type-                                                                                                    |
|  | Message<br>To request help directly, please fill out<br>the form to the right. Enter details of the<br>issue you need help with and a<br>BaseStation3 support person will<br>contact you to help resolve your issue. | -Request Type-<br>Bug Fix – Problem/Issue<br>Help – Usability Issue or Questions on existing feature<br>Feature – New feature request or an enhancement |
|  |                                                                                                    | Send 🕜                                                                                                    |

Figure 107-1 1. Enter Name

- 2. Fill in Farm
- 3. Enter Phone
- 4. Fill in E-mail
- 5. Select Request Type
- 6. Enter Text
- 7. Click Send

# **Owners Manual**

### **Owners Manual**

To view the latest version of the Owners Manual, click **1)** Settings and choose **2)** Owners Manual. See Figure 108-1.

BaseStation will redirect to the link below, which will list the Valley owners manual including the latest version of the BaseStation3 manual.

http://www.valleyirrigation.com/valley-irrigation/us/resources/owners-manuals

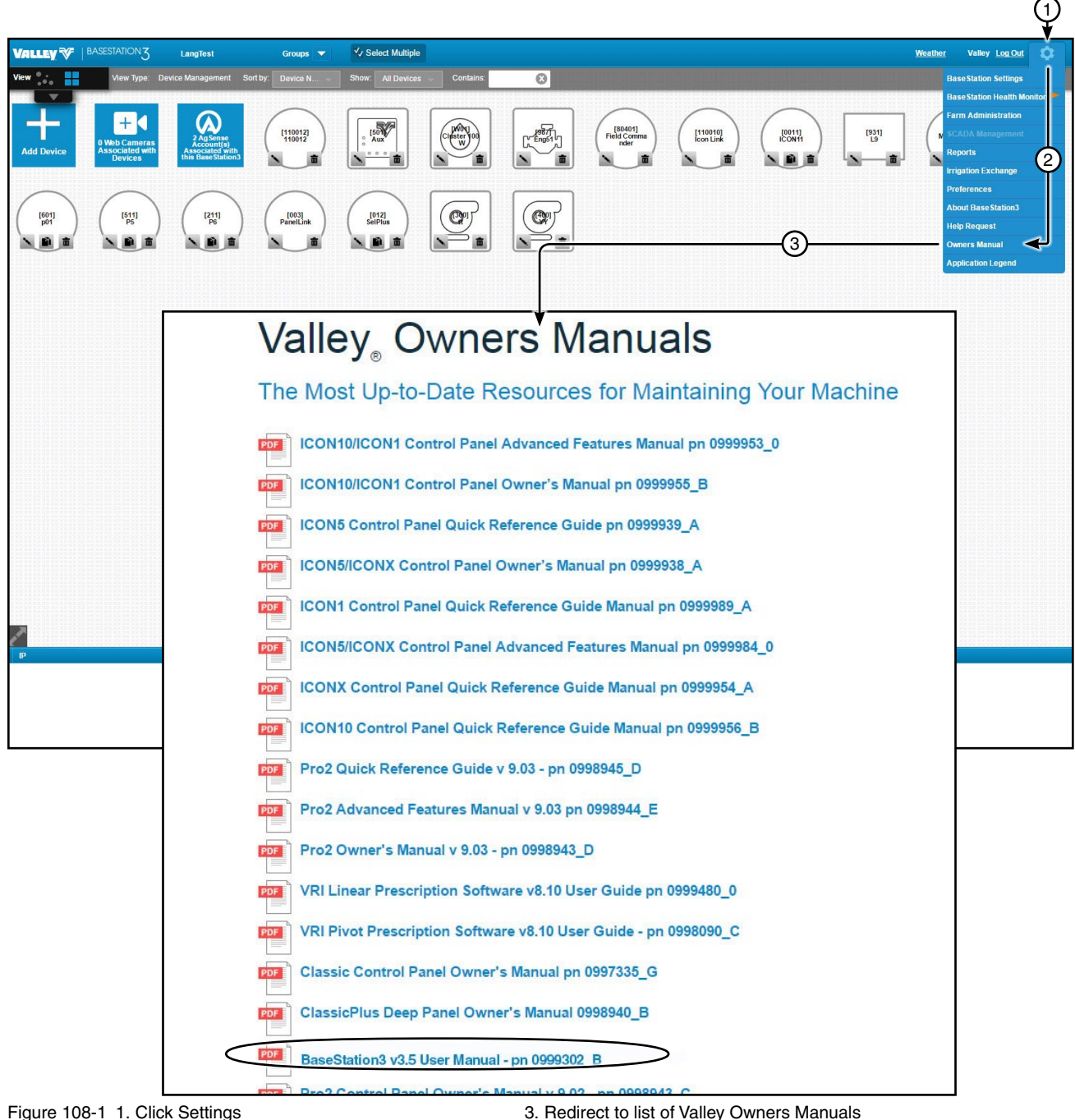

2. Select Owners Manual

Redirect to list of Valley Owners Manuals
 BaseStation3 Owners Manual
### **Application Legend**

To view the Application Legend through the BaseStation Legend, click **1**) Settings and choose **2**) Application Legend. See Figure 109-1.

The Application Legend will popup as a PDF file. See page 35 for full Application Legend.

|            |                                             |                                                                   |                 |                                                                                                    |                                                                                                    |                       |   | (1)                                                                                                    |
|------------|---------------------------------------------|-------------------------------------------------------------------|-----------------|----------------------------------------------------------------------------------------------------|----------------------------------------------------------------------------------------------------|-----------------------|---|----------------------------------------------------------------------------------------------------|
| Valley 💞   | BASESTATION                                 | LangTest                                                          | Groups 🔻        | ✓ ✓ Select Multiple                                                                                               |                                                                                                    |                       | Į | Neather Valley Log Out                                                                                  |
| View       | View Type: Dev                              | rice Management So                                                | rt by: Device N | Show: All Devices Co                                                                                              | ntains:                                                                                                    |                       |   | Base Station Settings                                                                                   |
| Add Device | 0 Web Cameras<br>Associated with<br>Devices | Z Ag Sense<br>Account(s)<br>Associated with<br>this Base Station3 |                 |                                                                                                    | Run Real Real Real Real Real Real Real Real                                                                                                    | [110010]<br>Icon Link |   | BaseStation Health Monitor<br>Farm Administration<br>SCADA Management<br>Reports<br>Irrigation Exchange |
|            | (511)<br>P5                                 |                                                                   | PanelLink       | (1012)<br>SelPlus                                                                                                 |                                                                                                    |                       |   | Preferences<br>About Base Station3<br>Help Request<br>Owners Manual<br>Application Legend               |
|            |                                             |                                                                   |                 |                                                                                                    |                                                                                                    |                       |   |                                                                                                    |
|            |                                             |                                                                   |                 | Status Screen                                                                                                    | V                                                                                                    |                       |   |                                                                                                    |
|            |                                             |                                                                   |                 | Device Status Color<br>The BaseStation Computer and<br>rent known status of the devices                           | the BaseStation Mobile applications use a graphic color to re                                                                                                    | present the cur-      |   |                                                                                                    |
|            |                                             |                                                                   |                 | Status                                                                                                    | Color                                                                                                    | Graphic               |   |                                                                                                    |
|            |                                             |                                                                   |                 | Device is new.                                                                                                    | A translucent device (circle shown) with black border and<br>blue halo.                                                                                                    | Ó                     |   |                                                                                                    |
|            |                                             |                                                                   |                 | Device has never communi-<br>cated with BaseStation.                                                              | A translucent device (circle shown) with black border.                                                                                                    | $\bigcirc$            |   |                                                                                                    |
|            |                                             |                                                                   |                 | Device failed to communicate<br>with BaseStation. An alarm pop<br>up is displayed at the bottom of<br>the screen. | Click Highlight and a yellow halo (circle shown) is displayed<br>around the device. The color of the device will vary.<br>No response alarm pop-up must be enabled in Preferences | Õ                     |   |                                                                                                    |
|            |                                             |                                                                   |                 | Device is running wet.                                                                                            | A blue device (circle shown).                                                                                                    |                       |   |                                                                                                    |
|            |                                             |                                                                   |                 | Device is stopped.                                                                                                | A grav device (circle shown).                                                                                                    |                       |   |                                                                                                    |
| IP         |                                             |                                                                   |                 | Note: PanelLink Only; when a<br>indicates both a stopped or<br>shown.                                             | pressure transducer is not configured, a gray device<br>unning status. When running, a direction arrow is                                                                         |                       |   |                                                                                                    |
|            |                                             |                                                                   |                 | Device is running dry.                                                                                            | A green device (circle shown).                                                                                                    |                       |   |                                                                                                    |
|            |                                             |                                                                   |                 | Device is running dry, with<br>Auxiliary 1 On.                                                                    | An orange device (circle shown).                                                                                                    |                       |   |                                                                                                    |
|            |                                             |                                                                   |                 | Device is running wet, with auxiliary 1 On.                                                                       | A cyan device (circle shown).                                                                                                    |                       |   |                                                                                                    |
|            |                                             |                                                                   |                 | VRI or Cruise is On                                                                                               | Gray Hatch Marks appear on the device. The color of the                                                                                                    | A                     |   |                                                                                                    |

Figure 109-1 1. Click Settings

2. Select Application Legend

3. Application Legend PDF

### Add/Change/Copy/Delete Devices

Devices are added, changed, copied or deleted from the Device Management view type in either Map View or Tile View.

Open the View Controller Drawer and select Device Management. See Figures 110-1 and 110-2.

### **Tile View**

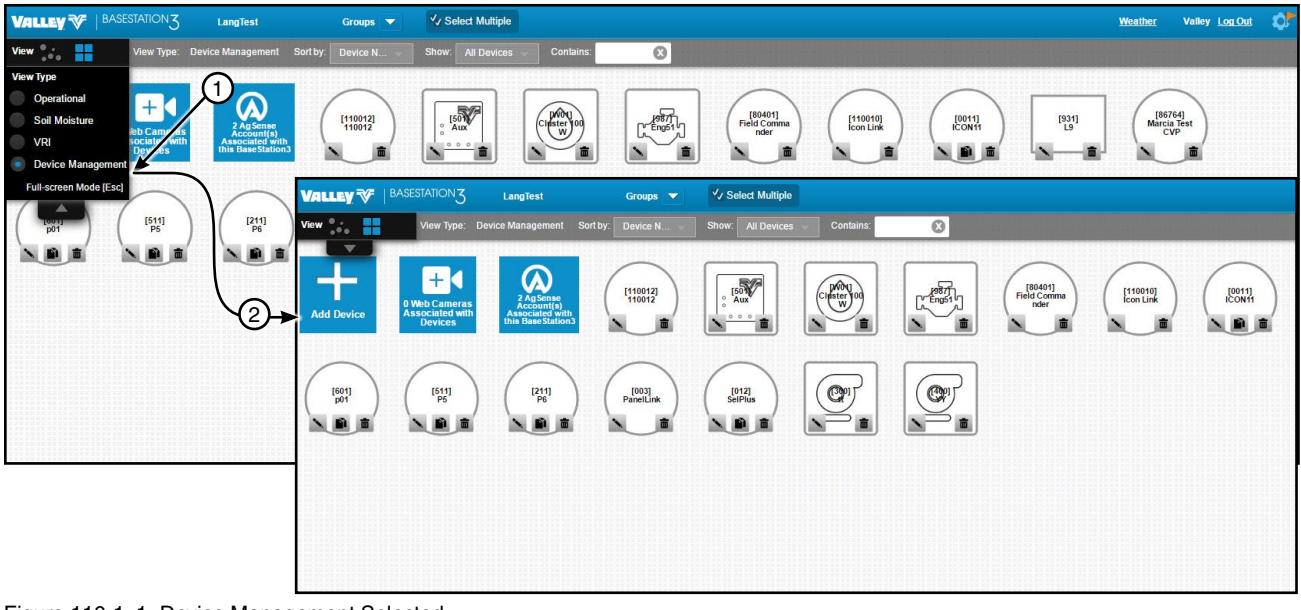

Figure 110-1 1. Device Management Selected 2. Device Management Screen

## **Map View**

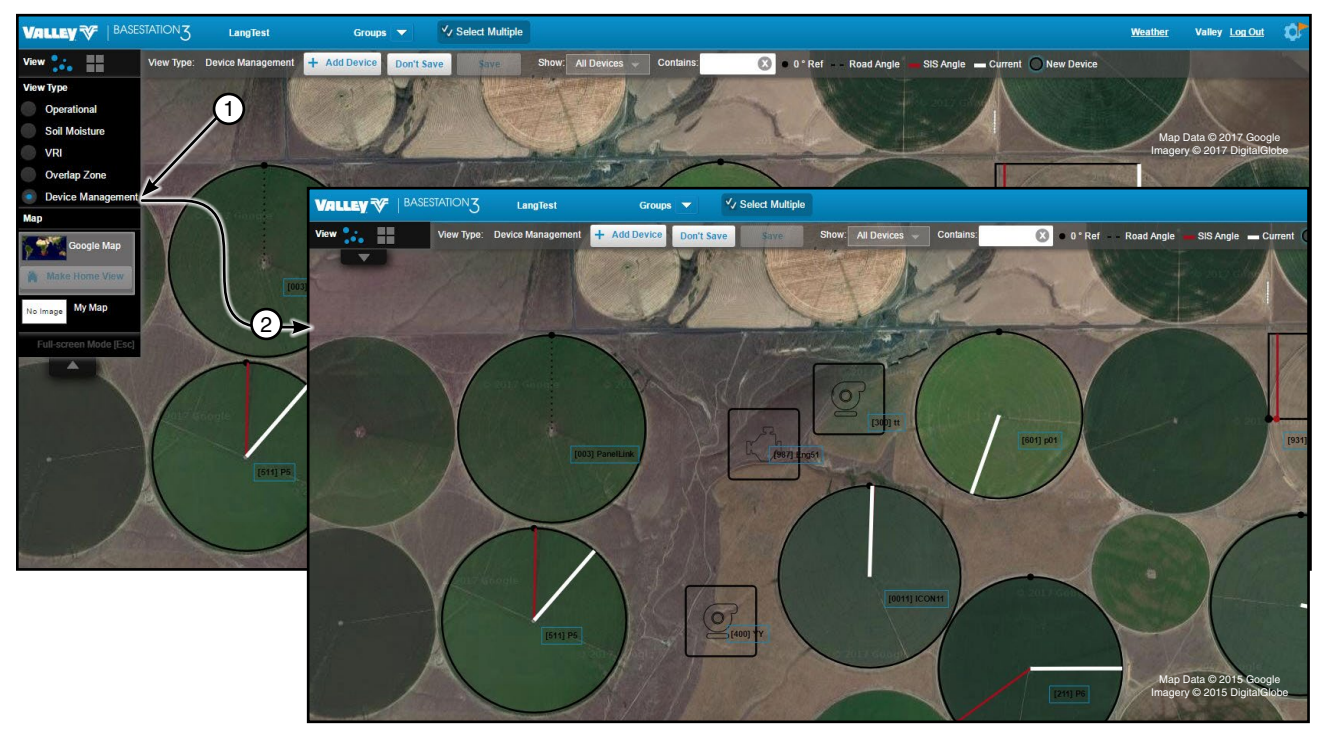

Figure 110-2 1. Device Management Selected 2. Device Management Screen

#### Add a Device Tile View

Tile View: To add a device while in Device Management - Tile View, refer to Figure 111-1 and do the following.

- 1. Click Add Device.
- 2. Select the device to be added. The configuration screen should open for the device that was selected.

A limited number of devices can be added based on the farm. When the limit is reached a warning is displayed and the addition of new devices is prevented until the device limit is adjusted. Call BaseStation3 Support at 888-223-0595.

3. Configure the device.

| (1)             |                                                                              |                             |                               |                                       |
|-----------------|------------------------------------------------------------------------------|-----------------------------|-------------------------------|---------------------------------------|
|                 | TATION <b>3 LangTest</b>                                                     | Groups 🔻                    | V Select Multiple             |                                       |
| View            | /iew Type: Device Management                                                 | Sort by: Device N           | Show: All Devices Conta       | ins:                                  |
|                 |                                                                              |                             |                               |                                       |
|                 |                                                                              | [110012]                    | [50%]<br>Aux Chister (C       |                                       |
| Add Device Asso | Dociated with<br>Devices Account(s)<br>Associated with<br>this Base Station: |                             |                               |                                       |
|                 |                                                                              |                             |                               |                                       |
| VALLEY          |                                                                              | est Group                   |                               |                                       |
| View 3          | View Type: Device Mana                                                       | igement Sort by: Device     | N Snow: All Devices           |                                       |
| Linear          |                                                                              |                             |                               |                                       |
| Pivot           | Configure Linear                                                             | [11001                      | 21 [50]                       | TTSER.                                |
| Auxiliary Link  | v<br>↓                                                                       |                             |                               |                                       |
| Irrometer       | Identification                                                               | Communication               | Setup Alarms                  |                                       |
| Panel Link Pivo | t Linear Identifica                                                          | ation                       |                               |                                       |
| Pump Control    | RTU ID:                                                                      | (nume                       | ric) Linear Speed:*           | Feet Per Minute(0                     |
| Engine Control  | Device Name :*                                                               |                             | Machine Length:               | * 1200 Feet                           |
| Web Camera St   | andalone Control Panel :*                                                    | -select-                    | Linear Start.*                | 0 Feet                                |
|                 | Firmware Version:                                                            |                             | Linear End:*                  | Feet                                  |
|                 | Farm:*                                                                       | LangTest                    | Cart Position on<br>Machine:* | the 0 Feet                            |
|                 | Cart Start of Travel                                                         | Location (cart path refere  | nce point) Cart path angle:   | * <u>90.0</u>                         |
|                 | Latitude:* 46.0                                                              | Example:<br>19272 48.354380 | End Gun Radius                | Feet                                  |
|                 | Longitude:* -119                                                             | 629306 Example:             | Marker location               | (Feet)                                |
|                 | Supplemental Loca                                                            | ation Information:          |                               | · · · · · · · · · · · · · · · · · · · |
|                 | Plat ID:                                                                     |                             |                               |                                       |
|                 |                                                                              |                             |                               |                                       |
|                 | *Required                                                                    |                             | Reset                         | ave d Previous                        |
|                 |                                                                              |                             | Reset                         | The Trends                            |

Figure 111-1 1. Tile View Device Management Screen

- Add Device
   Select Device
- 4. Device Configuration Screen

#### Add a Device Map View

Map View: To add a device while in Device Management - Map View, refer to Figure 112-1 and do the following.

- 1. Click Add Device.
- 2. Select the device to be added. The configuration screen should open for the device that was selected.

A limited number of devices can be added based on the farm. When the limit is reached a warning is displayed and the addition of new devices is prevented until the device limit is adjusted. Call BaseStation3 Support at 888-223-0595.

3. Configure the device.

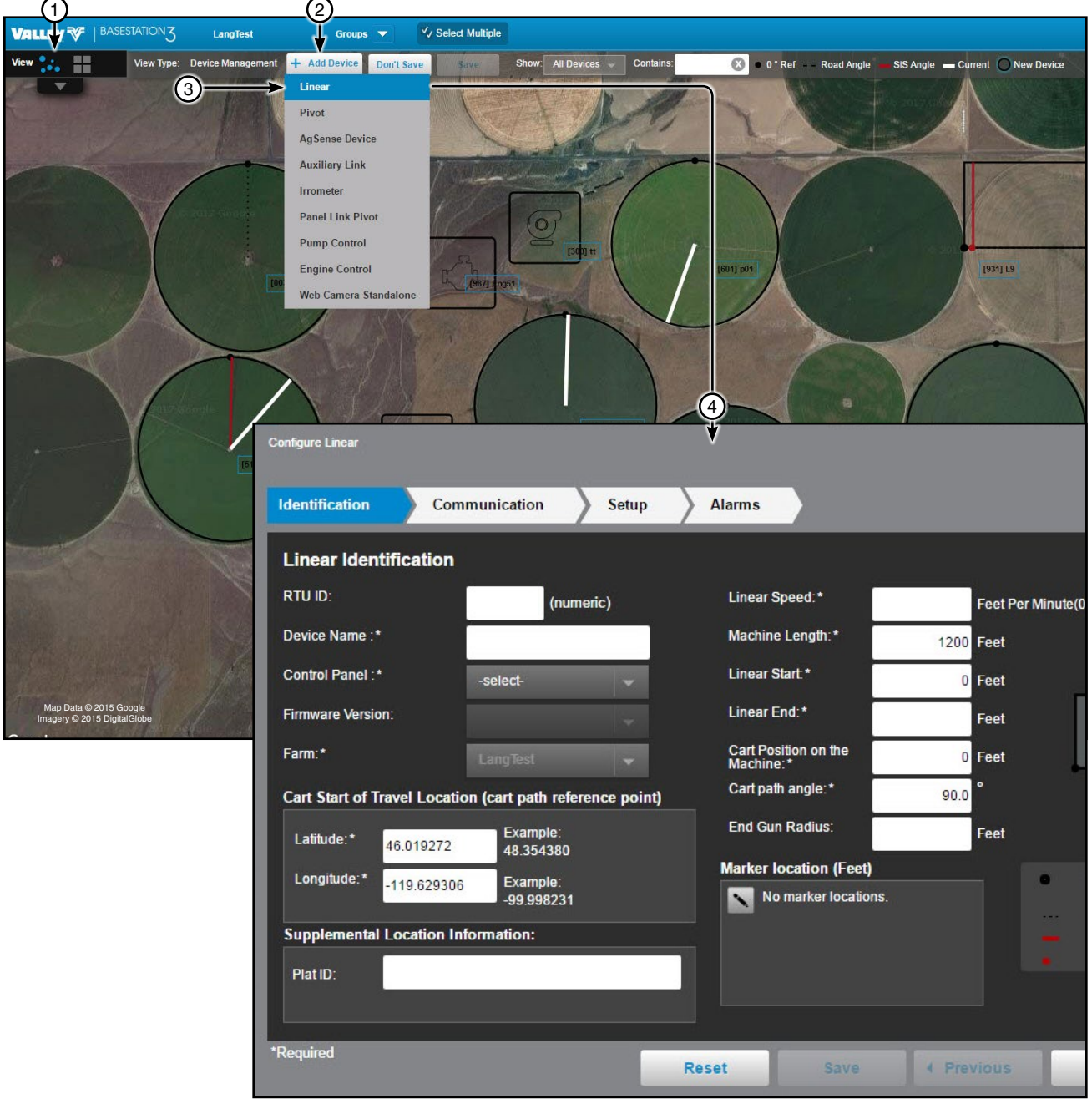

- Figure 112-1 1. Tile View Device Management Screen
  - 2. Add Device
  - 3. Select Device
  - 4. Device Configuration Screen

#### **Change a Device Tile View**

Tile View: To change the configuration of a device in Tile View, refer to Figure 113-1 and do the following.

- 1. Click **Change** on an existing device. The Configure Device screen opens.
- 2. Make changes as required.
- 3. When done click **Save**.

| (1)          |                                             |                                                                   |                |                      |               |                  |                                      |       |
|--------------|---------------------------------------------|-------------------------------------------------------------------|----------------|----------------------|---------------|------------------|--------------------------------------|-------|
| VALLEY V     | BASESTATION3                                | LangTest                                                          | Groups 🔻       | ✓ Select Multiple    |               |                  |                                      |       |
| View         | View Type: Dev                              | ice Management Sort by:                                           | Device N       | Show: All Devices    | Contains:     |                  | 8                                    |       |
| Add Device   | 0 Web Cameras<br>Associated with<br>Devices | Z Ag Sense<br>Account(s)<br>Associated with<br>this Base Station3 |                |                      |               |                  |                                      | Field |
| [601]<br>p01 | Configure Linear                            | Communication S                                                   | etup Alarms    |                      |               |                  |                                      |       |
|              | Linear Identific                            | ation                                                             |                |                      |               |                  | 1 of 4                               |       |
|              | RTU ID:                                     | (numeric)                                                         | Linea          | r Speed:*            | Feet Per Minu | te(0.000 to 99.9 | 99)                                  |       |
|              | Device Name :*                              |                                                                   | Mach           | ine Length:*         | 1200 Feet     |                  |                                      |       |
|              | Control Panel :*                            | -select-                                                          | Linea          | r Start:*            | 0 Feet        |                  |                                      |       |
|              | Firmware Version:                           |                                                                   | Linea          | r End:*              | Feet          |                  |                                      |       |
|              | Farm:*                                      | LangTest                                                          | Cart F<br>Mach | Position on the      | 0 Feet        |                  |                                      |       |
|              | Cart Start of Travel                        | Location (cart path reference                                     | point) Cart p  | path angle:*         | 90.0          |                  |                                      |       |
|              | Latitude:* 46.0                             | Example:                                                          | End (          | Gun Radius:          | Feet          | Previe           | ew                                   |       |
|              | Longitude:*                                 | 629306 Example:                                                   | Marke          | r location (Feet)    |               | 0 ft             | Cart start of travel                 |       |
|              | -113                                        | -99.998231                                                        |                | No marker locations. |               | 90.0 °           | point<br>Cart path angl <del>e</del> |       |
|              | Supplemental Loca                           | ation Information:                                                |                |                      |               | - 1              | SIS position<br>Marker location      |       |
|              | Plat ID:                                    |                                                                   |                |                      |               |                  |                                      |       |
|              | *Required                                   |                                                                   | Reset          | Save 4               | Previous      | Next 🕨           | Done                                 |       |

Figure 113-1 1. Tile View Device Management Screen 2. Click Change 3. Configure Device Screen 4. Save

### **Change a Device Map View**

Map View: To change the configuration of a device in Map View, refer to Figure 114-1 and do the following.

- 1. Select an existing device (Map View only).
- 2. Click **Change**. The reduced parameters Configure Device screen opens. This screen can be repositioned so that the device being changed can be seen.
- 3. Make changes as required.
- 4. Click Apply to see the changes before saving.
- 5. When done click Save.
- 6. Optional: To access all parameters for the device Click Full Configuration.
  - (a) Make changes as required.
  - (b) When done click Save.

### Change a Device Map View (continued)

Map View: (continued)

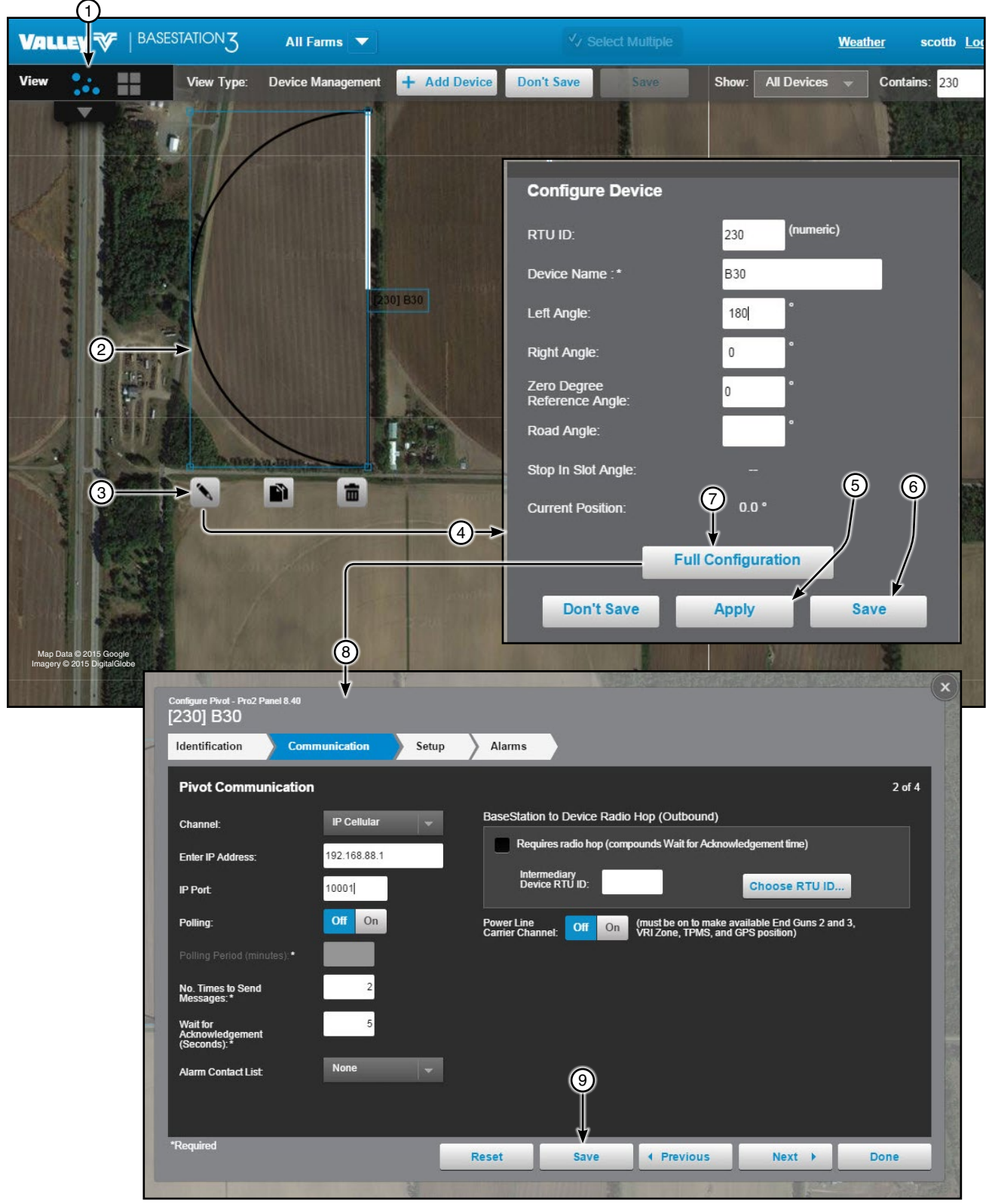

Figure 114-1 1. Map View Device Management Screen 2. Select the Device

∠. Select the De
 Click Change

- 4. Configure Device Screen (reduced)5. Apply Button (reduced)
- 6. Save Button (reduced)
- 7. Optional: Click Full Configuration8. Configure Device Screen (full)
- 9. Save Button (full)

### **Copy a Device**

The copy function creates copies of the selected device and its configuration. The Copy function is only available on devices that have communicated with BaseStation. A partial list of the original device configuration is shown on the copy device screen.

When copying a device the user can select one of three different naming conventions for the copies.

- Enter the Device Name and RTU ID Now: This naming convention creates copies were the user is required to enter the device name and RTU ID for each copy of the device. The latitude and longitude can also be changed as needed.
- Use RTU ID as Device Name: This naming convention creates copies were the RTU ID is used for both the device name and RTU ID. The initial RTU ID for copies is user entered. The copy device names and RTU IDs are created in numerical order.
- Change the Device Name Later: This naming convention creates copies were the RTU ID is used only for the RTU ID, and the device name from the copied device is used for the device name followed by Copy 1, Copy 2, etc.... The initial RTU ID for copies is user entered. The copy device names and RTU IDs are created in numerical order.

A limited number of devices can be added based on the farm. When the limit is reached a warning is displayed and the addition of new devices is prevented until the device limit is adjusted. Call BaseStation3 Support at 888-223-0595.

### Copy a Device - Enter the Device Name and RTU ID Now

Use **Enter the Device Name and RTU ID Now** to copy a device in Device Management View Type, refer to Figure 116-1 and do the following.

- 1. Based on the view do one of the following:
  - Tile View: Click Copy on an existing device. The Copy Device screen is displayed.
  - Map View: Select an existing device (Map View only) and click Copy. The Copy Device screen is displayed.
- 2. Choose Enter the Device Name and RTU ID Now.
- 3. Set the Number of Copies to make.
- 4. Click Copy. The Copy Device screen changes to accept RTU ID and Device Name for each copy.
- 5. Enter the RTU ID and Device Name for each copy.
- 6. Click Copy.

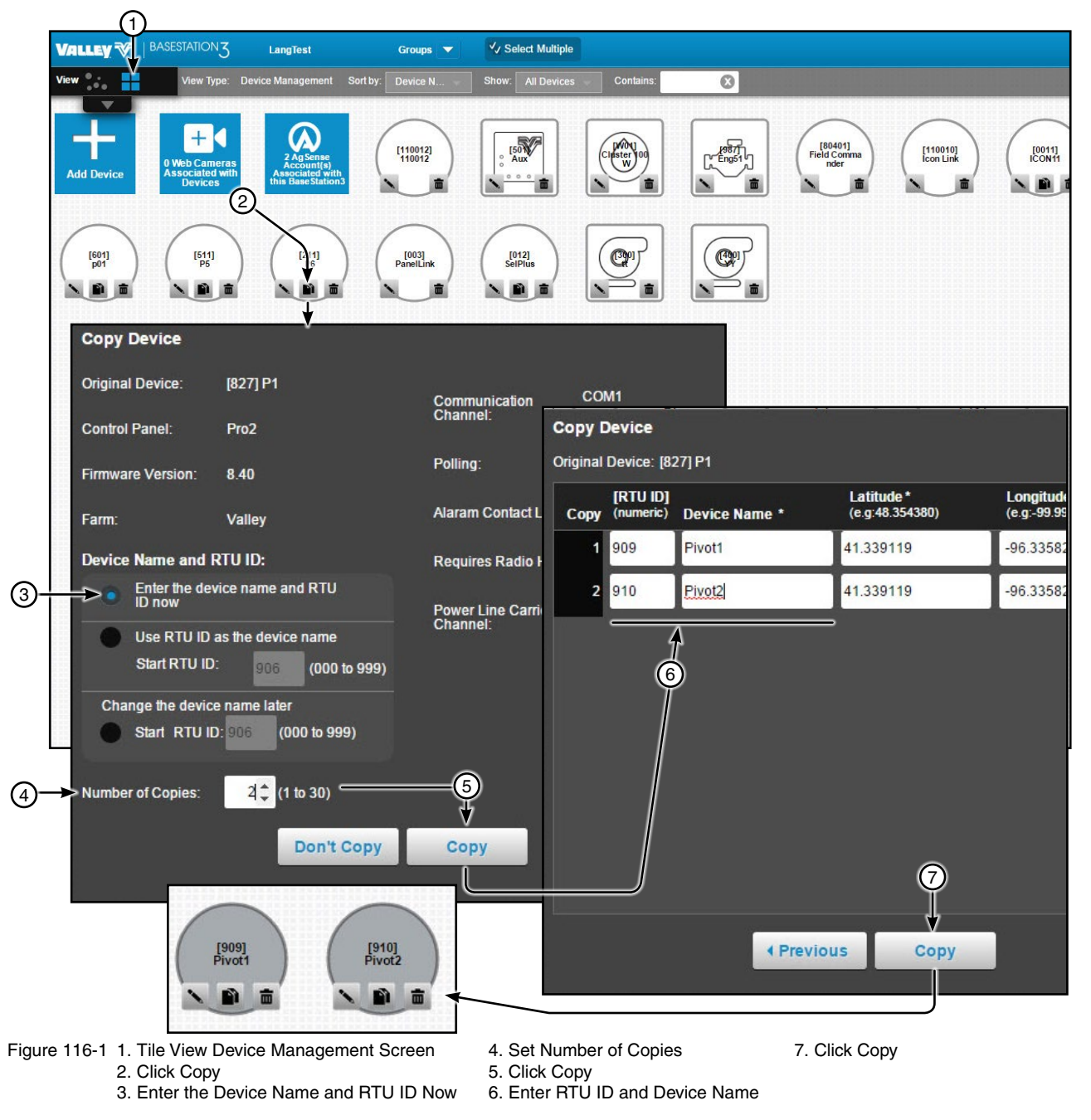

#### Copy a Device - Use RTU ID as Device Name

**Use RTU ID as Device Name** to copy a device in Device Management View Type, refer to Figure 117-1 and do the following.

- 1. Based on the view do one of the following.
  - Tile View: Click Copy on an existing device. The Copy Device screen is displayed.
  - Map View: Select an existing device (Map View only) and click Copy. The Copy Device screen is displayed.
- 2. Choose Use RTU ID as Device Name.
- 3. Enter the Start RTU ID.
- 4. Set the Number of Copies to make.
- 5. Click Copy.

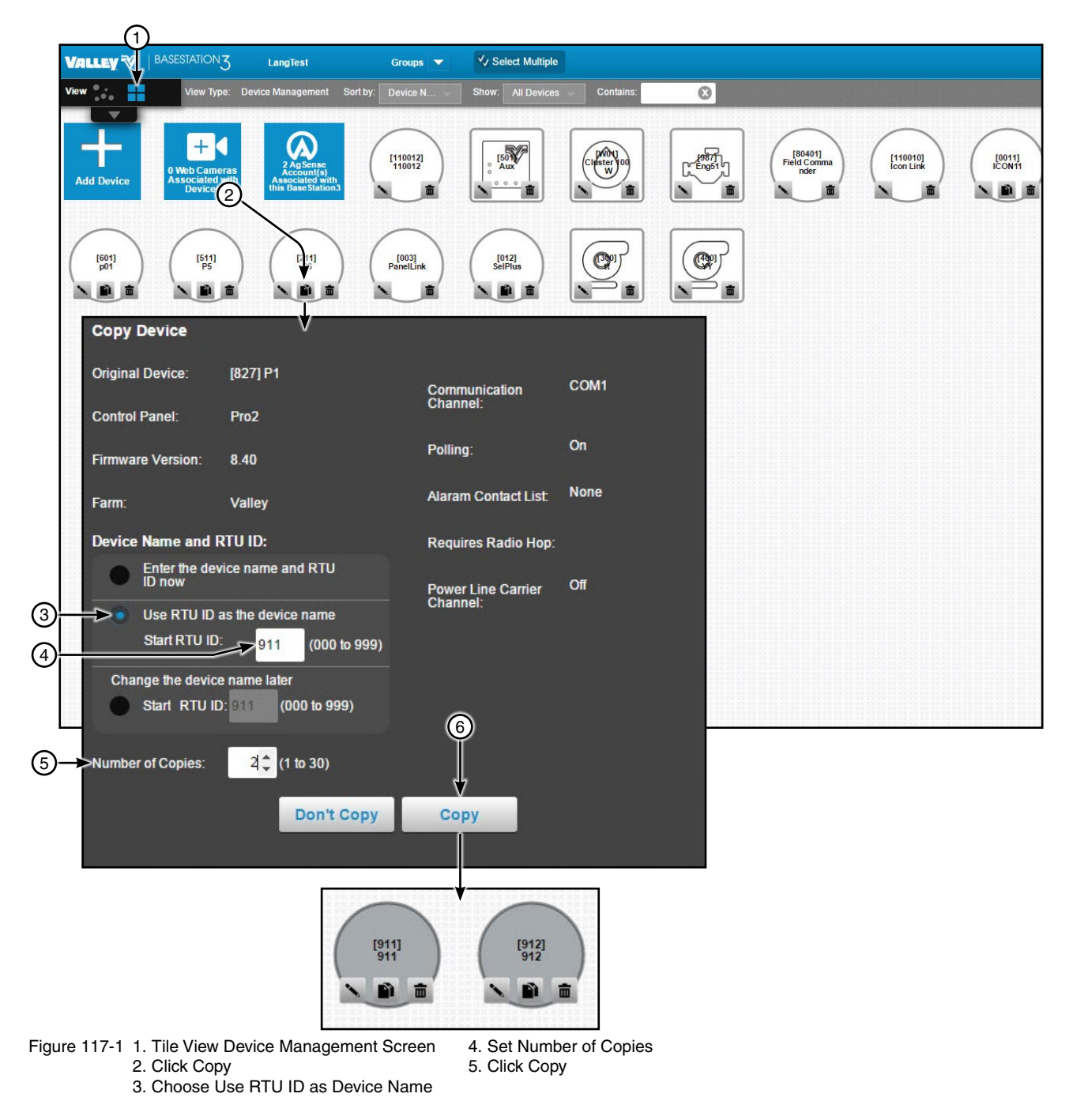

## Copy a Device - Change the Device Name Later

Use **Change the Device Name Later** to copy a device in Device Management View Type, refer to Figure 118-1 and do the following.

- 1. Based on the view do one of the following:
  - Tile View: Click Copy on an existing device. The Copy Device screen is displayed.
  - Map View: Select an existing device (Map View only) and click Copy. The Copy Device screen is displayed.
- 2. Choose Change the Device Name Later.
- 3. Enter the Start RTU ID.
- 4. Set the Number of Copies to make.
- 5. Click Copy.

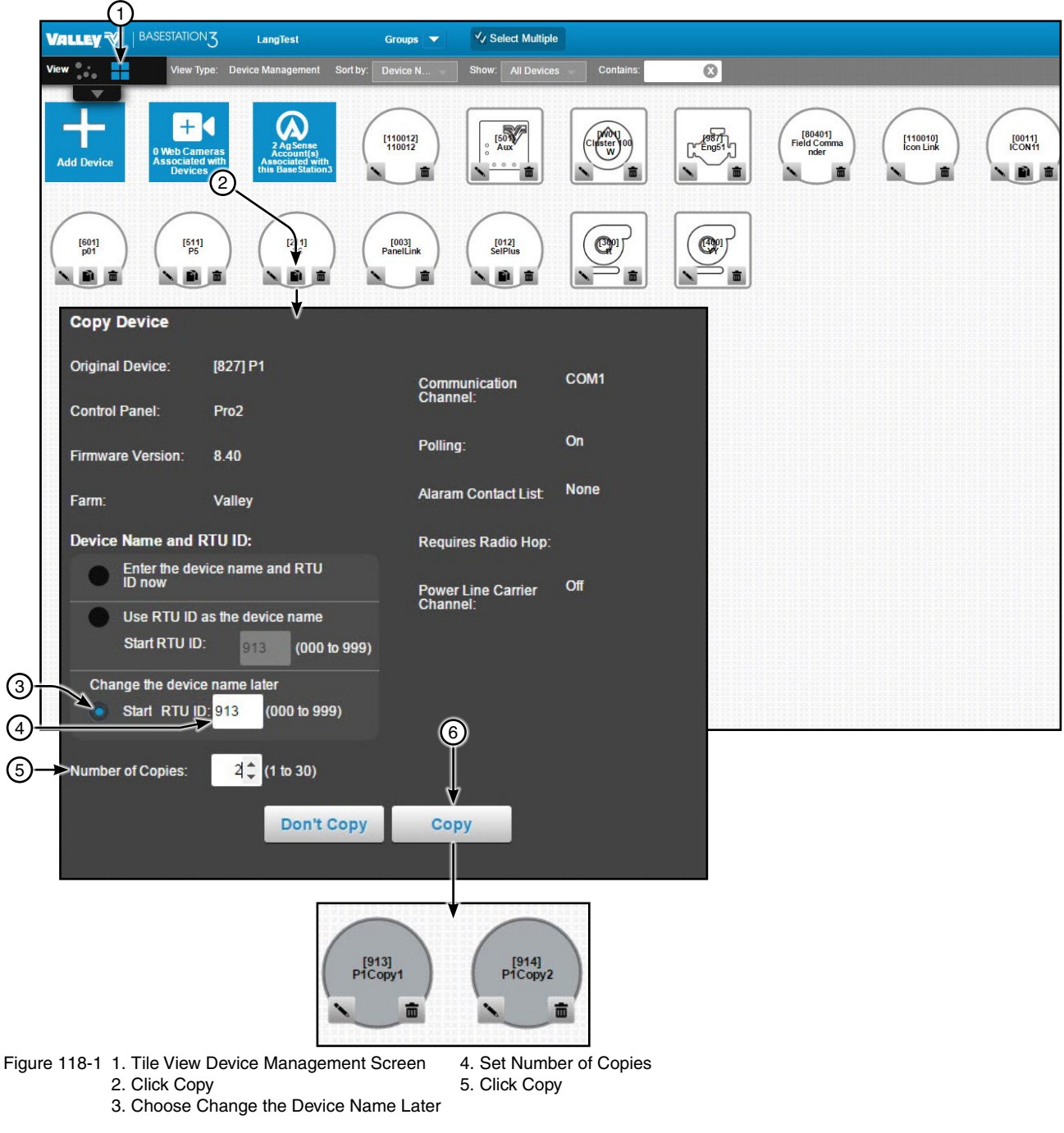

#### **Delete a Device**

To delete a device refer to Figure 119-1 and do the following.

- 1. Based on the view do one of the following.
  - Tile View: Click **Delete** on an existing device. The delete confirmation screen is displayed.
  - Map View: Select an existing device (Map View only) and click **Delete**. The delete confirmation screen is displayed.
- 2. Click Delete to permanently delete the device.

|              | (1)                                         |                                        |                    |                   |           |            |                                |                       |                  |             |
|--------------|---------------------------------------------|----------------------------------------|--------------------|-------------------|-----------|------------|--------------------------------|-----------------------|------------------|-------------|
| VALLEY 🌾     | BASEST TION 3                               | LangTest                               | Groups 🔻           | ✓ Select Multiple |           |            |                                |                       |                  |             |
| View         | View Type:                                  | Device Management                      | Sort by: Device N  | Show: All Devices | Contains: | 0          |                                |                       |                  |             |
| Add Device   | 0 Web Cameras<br>Associated with<br>Devices | Associated with<br>this Base Station 3 | [110012]<br>110012 |                   |           |            | [80401]<br>Field Comma<br>nder | [110010]<br>Icon Link | [0011]<br>ICON11 | [931]<br>L9 |
| [601]<br>p01 | [511]<br>P5                                 | [211]<br>P6                            | PanelLink          | [012]<br>SePlus   |           |            |                                |                       |                  |             |
|              |                                             |                                        |                    |                   | -         | The device | 907 will be pe                 | maner tly dele        | ted.             | 1           |
|              |                                             |                                        |                    |                   |           |            | Don't Delete                   | (3)<br>↓<br>Delete    |                  |             |
|              |                                             |                                        |                    |                   |           |            |                                |                       |                  |             |

- Figure 119-1 1. Tile View Device Management Screen
  - 2. Click Delete
  - 3. Click Delete

#### **Configuration Screen**

While configuring a device, use the buttons at the bottom of the screen to Reset, Save, navigate and exit. See Figure 120-1.

Reset Button: Reset the configuration to the last saved state or the default configuration if the device hasn't been saved.

Save Button: Save the current configuration.

Previous and Next Buttons: Navigate through the pages of the device configuration.

Done Button: Use the Done button to exit the device configuration.

| Configure Linear - Standard Linear V.<br>[931] L9 | V2.01                                                                                                    |        |
|---------------------------------------------------|----------------------------------------------------------------------------------------------------|--------|
| Identification Com                                | munication Setup Alarms                                                                                                    |        |
| Linear Communication                              | 20 I                                                                                                    | 2 of 4 |
| Channel:                                          | com1 BaseStation to Device Radio Hop (Outbound)                                                                              | _      |
| IP Address:                                       | Requires radio hop (compounds Wait for Acknowledgement time)                                                                 |        |
| IP Port:                                          | Intermediary<br>Device RTU ID: Choose RTU ID                                                                                 |        |
| Polling                                           | Off         On         Power Line Carrier<br>Channel:         Off         On         (Must be On to make VRI zone available) |        |
| Polling Period:*                                  | minutes                                                                                                    |        |
| No. Times to Send<br>Messages: *                  | 2                                                                                                    |        |
| Wait for<br>Acknowledgement: *                    | 5                                                                                                    |        |
| Alarm Contact List:                               | None                                                                                                    |        |
|                                                   |                                                                                                    |        |
|                                                   |                                                                                                    |        |
| -Requirea                                         | Reset Save   Previous Next > Do                                                                                              | ne     |
|                                                   | 1 2 3 4                                                                                                    |        |
| Figure 120-1 1. Reset                             | 3. Previous and Next                                                                                                    |        |

2. Save

4. Done

#### **Select Multiple - Configuring Multiple Devices**

Use Select Multiple in the Device Management view type to configure multiple devices at the same time. The available configuration choices are determined by the devices that are selected and the equipment installed at the device. Only devices that have communicated with the BaseStation can be selected. Select Multiple is not available in the Soil Moisture or VRI view types.

To use Select Multiple in the Device Management view type, refer to Figure 121-1 and do the following.

- 1. Select a farm from the Farm List. An individual farm must be selected from the Farm List. Select Multiple is not available when All Farms is selected.
- 2. Click Select Multiple.
- 3. Select individual devices or click Select All. Click Select None to deselect all devices.
- 4. Click Configuration.
- 5. The Identification screen shows the selected devices, type of device and software version, uncheck the box associated with a device to deselect the device.
- 6. Navigate to the Communications, Setup and Alarms screens, check the box associated with the configuration changes that you want to save, make adjustments to the parameters of the configuration if allowed.
- 7. When done making changes, click Save.

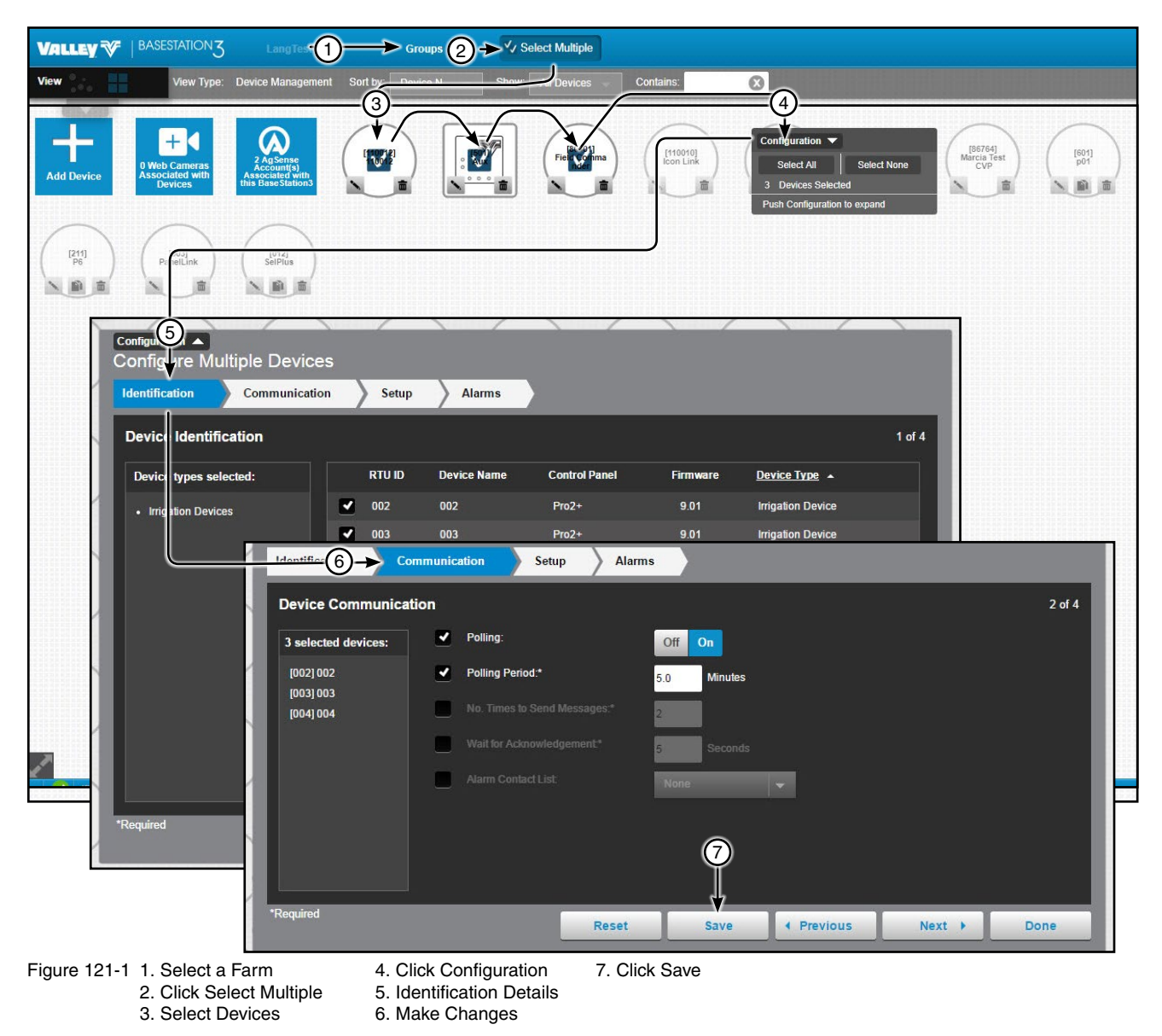

### Sizing and Positioning Devices on a Map

In Map View, when Device Management is selected as the View Type, devices can be customized to match field size and position on the map image, including re-sizing a device and changing a device position or label position.

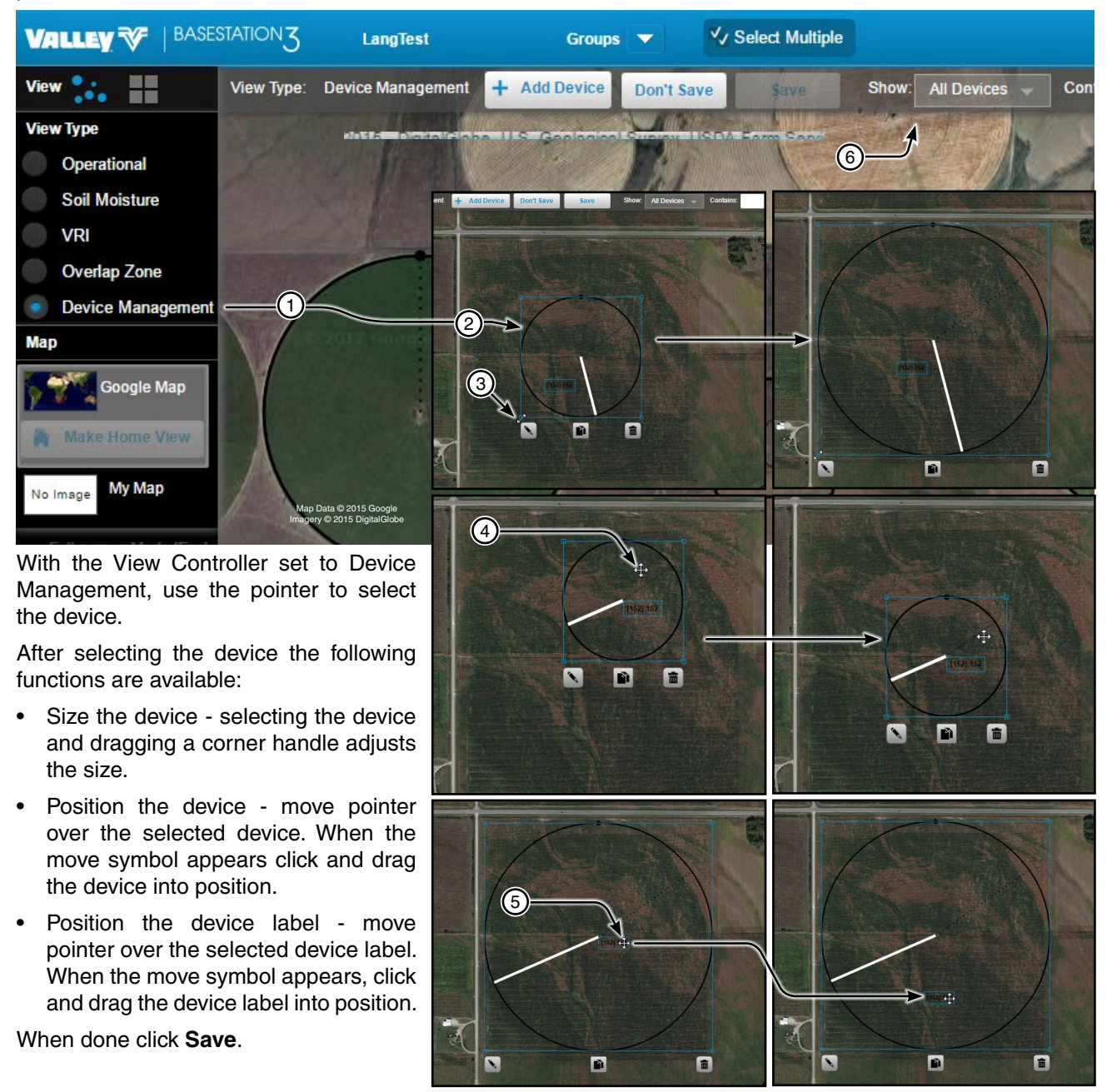

- Figure 122-1 1. Select Device Management
  - 2. Select the Device
  - 3. Option: Size Device Drag Handle
- 4. Option: Position Device Drag Device
- 5. Option: Position Title Drag Label
- 6. Click Save

### Saving Device GPS Position in Google Map

In Google Map, when Device Management is selected as the View Type, the GPS position can be updated after a device is customized to match field size and position on the Google map.

To save the Google Map GPS Position, refer to Figure 123-1 and do the following.

- 1. Select the device, then move or size as needed.
- 2. Click Save.
- 3. Select the device again.
- 4. Click Change.
- 5. Click Full Configuration (available for Pivot, Linear or Panel Link only).
- 6. Click Save as Configuration to save the configuration.
- 7. Or, click **Undo** to clear the configuration.
- 8. Click Done to close configuration screen.

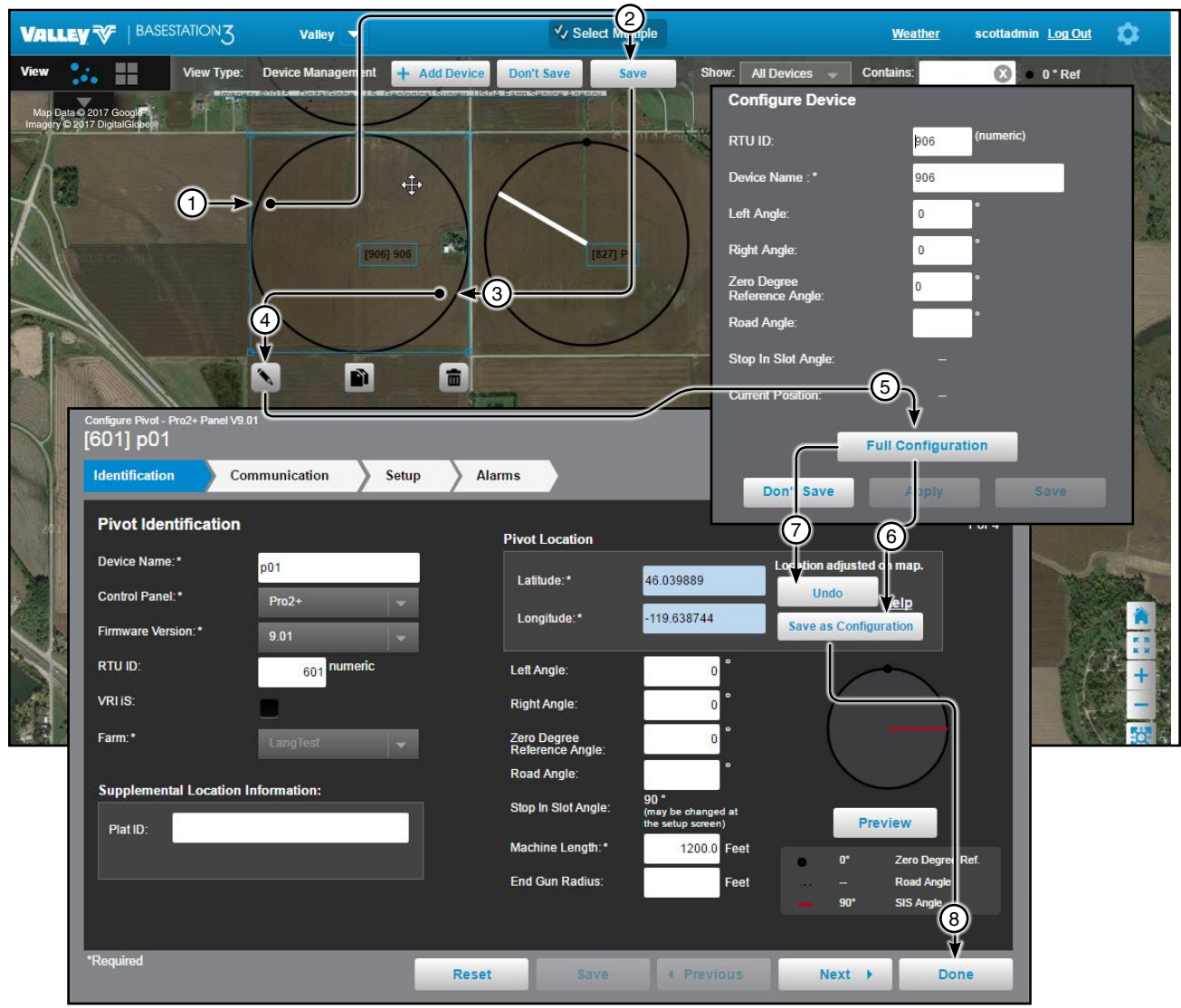

Figure 123-1 1. Select the device, then move or size as needed

- 2. Click Save
- 3. Select the Device again
- 4. Click Change

5. Click Full Configuration

- 6. Click Save as Configuration
- 7. Click Undo
- 8. Click Done

### Linear Configuration

#### Identification

The identification screen describes the physical attributes of the Linear Machine. The linear name and farm are required. Other required fields depend on control panel choice. See Figure 124-1.

**RTU ID:** Enter the control panel RTU ID. The RTU ID must be unique and cannot match any other device.

Device Name (required): Enter the device name. No special characters are allowed and field is limited to 20 characters.

Control Panel and Firmware Version (required): Select the control panel and firm ware version for this machine from the drop down lists.

Farm List (required): If more than one farm is available select the farm from the drop down list.

Latitude and Longitude (required): The GPS position of the cart start of travel location. The latitude and longitude are initially populated with the coordinates of the farm in which it is created.

In Google Map, to change the position of the linear cart on the Google Map, enter the known coordinates of the cart or go to **Device Management Map View**, select the device and move it to the desired position. Click **Save**, click Change, click Full Configuration and click Save as Configuration (see Saving Device GPS Position in Google Map, earlier in the Device Management section).

In My Map the latitude and longitude are information only and do not change the position of the linear cart on the map.

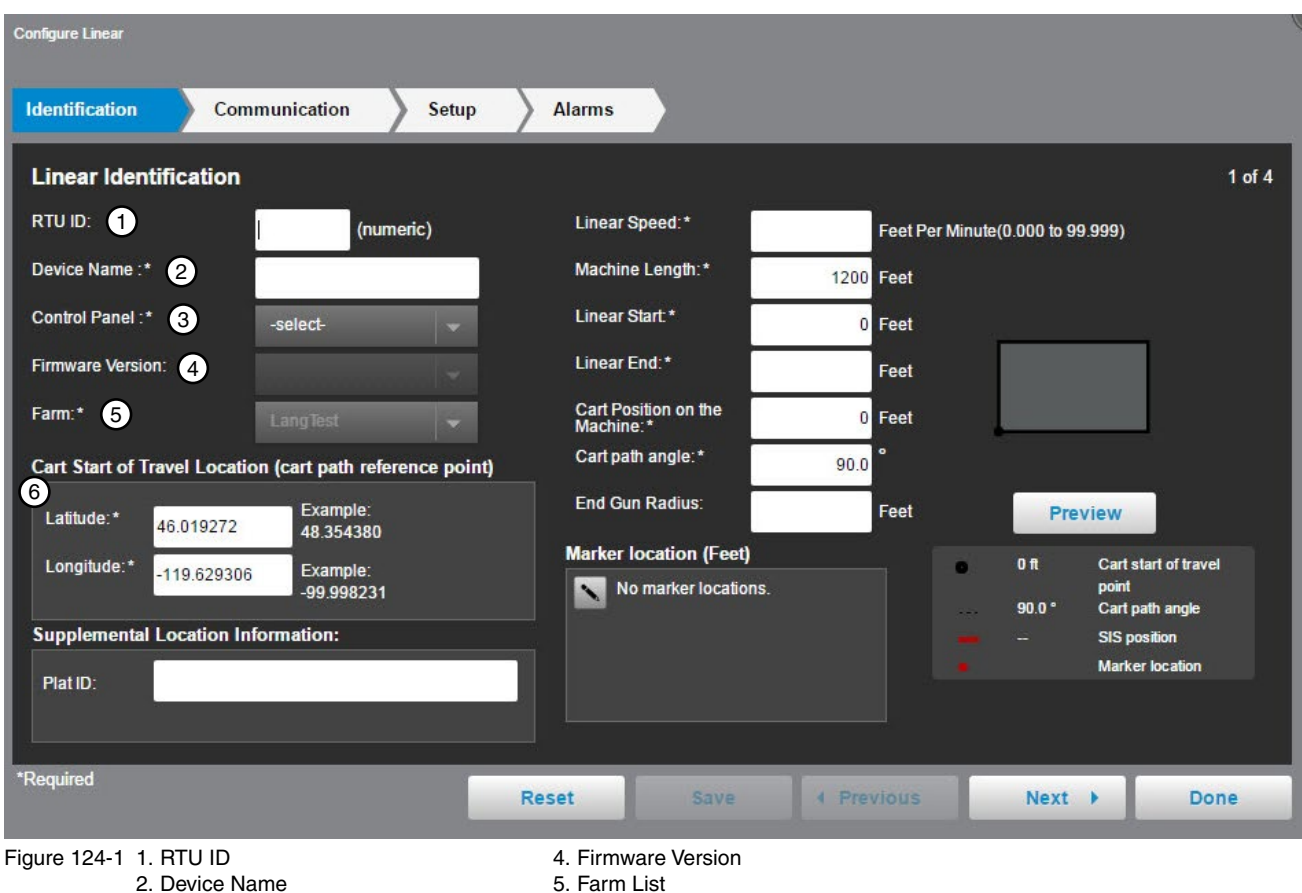

3. Control Panel

- 5. Farm List
- 6. Latitude and Longitude

#### Identification (continued)

Linear Speed (required): Enter the speed in feet per minute from 0.000 to 90.000. There is no default speed.

Machine Length (required): Enter the length in feet from 0 to 9999. The default is 1200 feet.

Linear Start (required): Enter the start point in feet from 0.0 to 32808. The default is 0.0 feet.

Linear End (required): Enter the end point in feet from 0.0 to 32808. There is no default end point.

**Cart Position on the Machine (required):** The location of the cart on the machine in feet. The default is 0.0 feet and displays the cart at the end of the machine.

**Cart Path Angle (required):** The angle of the cart path in the field. Changing the cart path angle effects the Latitude and Longitude, cart path location and the start and end positions of the machine travel. The default is 90 degrees, which displays a machine that travels from left (start) to right (end) on a cart path at the bottom of the field.

End Gun Radius: If an End Gun will be used, enter the End Gun radius in feet.

**Marker Location:** To add a marker location click **Change** and enter the marker position in feet from 0 to 32808. To add another marker, click **Add New**. When done click **Save**.

Preview: Click Preview to display a view of what the linear machine will look like.

| Configure Linear                                       |                                            |                                  |
|--------------------------------------------------------|--------------------------------------------|----------------------------------|
| Identification Communication Setu                      | p Alarms                                   |                                  |
| Linear Identification                                  |                                            | 1 of 4                           |
| RTU ID: (numeric)                                      | 1 Linear Speed:* Feet                      | Per Minute(0.000 to 99.999)      |
| Device Name :*                                         | 2 Machine Length:* 1200 Feet               |                                  |
| Control Panel :* -select-                              | 3 Linear Start * 0 Feet                    |                                  |
| Firmware Version:                                      | 4 Linear End:* Feet                        |                                  |
| Farm:* LangTest 👻                                      | 5 Cart Position on the<br>Machine:* 0 Feet |                                  |
| Cart Start of Travel Location (cart path reference poi | int) 6 Cart path angle:* 90.0 °            |                                  |
| Latitude:* 46.019272 48.354380                         | 7 End Gun Radius: Feet                     | 9 Preview                        |
| Longitude:* -119 629306 Example:                       | 8 Marker location (Feet)                   | 0 ft Cart start of travel        |
| -99.998231                                             | No marker locations.                       | point<br>90.0 ° Cart path angle  |
| Supplemental Location Information:                     |                                            | SIS position     Marker location |
| Plat ID:                                               |                                            |                                  |
|                                                        |                                            |                                  |
| *Required                                              | Reset Save 4 Previous                      | Next Done                        |
| Figure 125-1 1. Linear Speed                           | 4. Linear End 7.                           | End Gun Radius                   |
| 3. Linear Start                                        | 6. Cart Path Angle 9.                      | Preview                          |

#### Communication

Use Communication to configure communications between BaseStation and the device. See Figure 126-1.

**Channel:** The BaseStation channel used to communicate with the device. Select from the available channels on the drop down menu. To create a new channel go to **Settings/BaseStation Settings/Communication/ Channels**.

**Enter IP Address:** The Internet Protocol address. Only available when an Ethernet channel is selected from the Channel drop down menu.

**IP Port:** The port associated with the Internet Protocol address. Only available when an Ethernet channel is selected from the Channel drop down menu.

**Polling On/Off:** The periodic request based on the polling period that the BaseStation makes for machine status from the device.

**Polling Period:** The time in minutes between polling tries for obtaining machine status. The default time is 30 minutes.

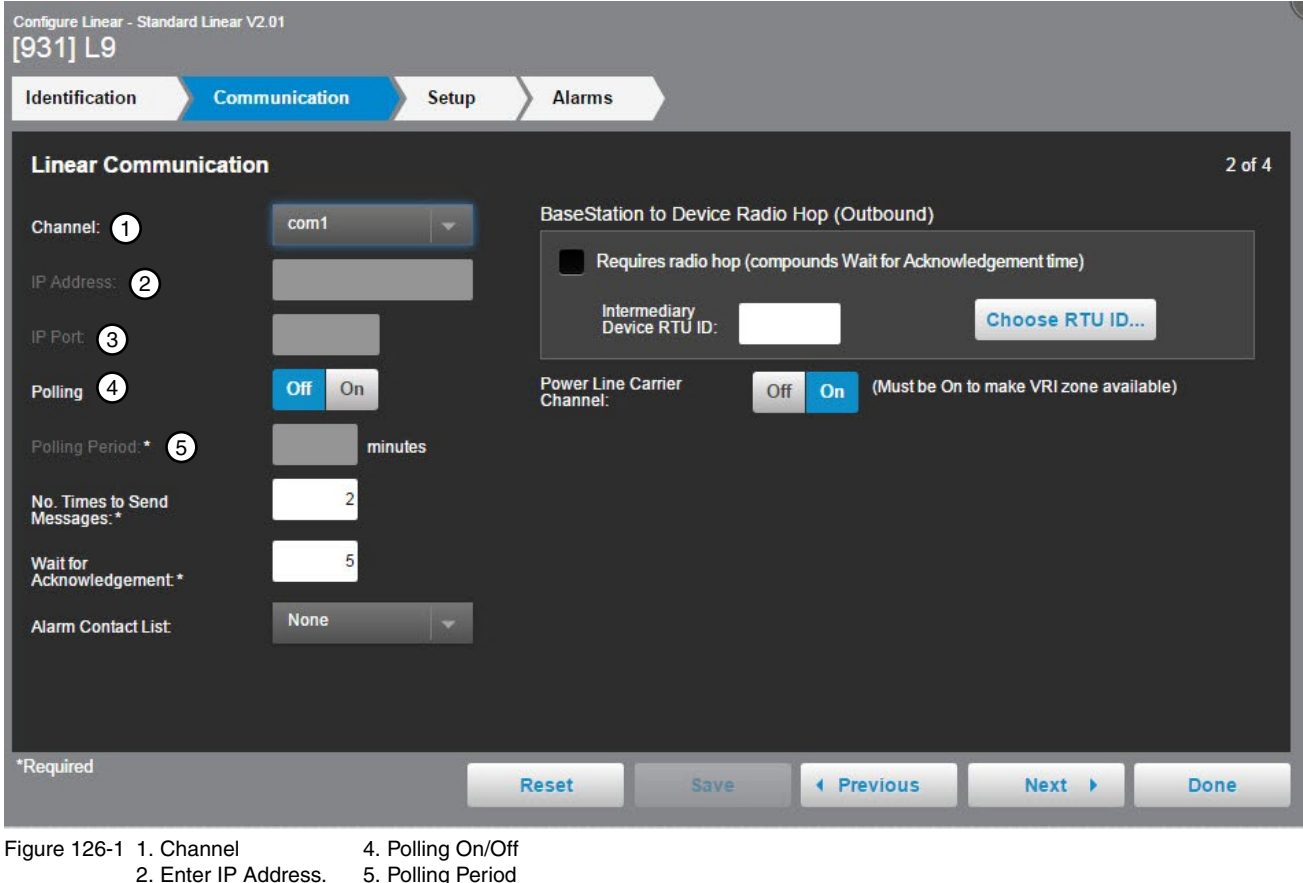

3. IP Port

5. Polling Pe

# **Communication (continued)**

**Number of Times to Send Messages:** The maximum number of attempts that will be made to communicate with the device. The default value is 2 tries. When a communication transaction is successful on the first attempt, the BaseStation will not continue with additional tries. When using radios that may be on the fringe of reliable communications, increasing the number of attempts may be necessary. See Figure 127-1.

**Time to Wait for Acknowledge:** The amount of time that the BaseStation will wait for a response from the device (default value is 5 seconds). Using radios or trunking systems will delay the transmission of data. If a returned message is not received by the BaseStation within the allowed response time, the BaseStation will retry the transaction for as many attempts as specified in the Times to Send Messages limitation. See Figure 127-1.

Alarm Contact List: Associates the device with a contact list of users that will be notified when an alarm occurs. Contact lists are created in Settings/BaseStation Settings/Alarm Contacts/Contact Lists. See Figure 127-1.

**Radio Hop (outbound):** The use of an intermediate device to relay communications from the BaseStation to another device through Pro, Pro2 or AutoPilot modules without the need for additional hardware. When using this function all control panels involved must be either Pro version 7 or Pro2. Additional time will be required to relay the message. Increasing the Time to Wait for Acknowledge value will be necessary; typically double the original Time to Wait, depending on the type of communications being used.

RTU ID (Radio Hop): The RTU ID of the intermediate machine that is used as a relay point.

To use Radio Hop, check the Requires radio hop check box. Click Choose RTU ID and select an intermediate device to relay communications.

Power Line Carrier Channel: The Power Line Carrier Channel must be turned on to make VRI zone available.

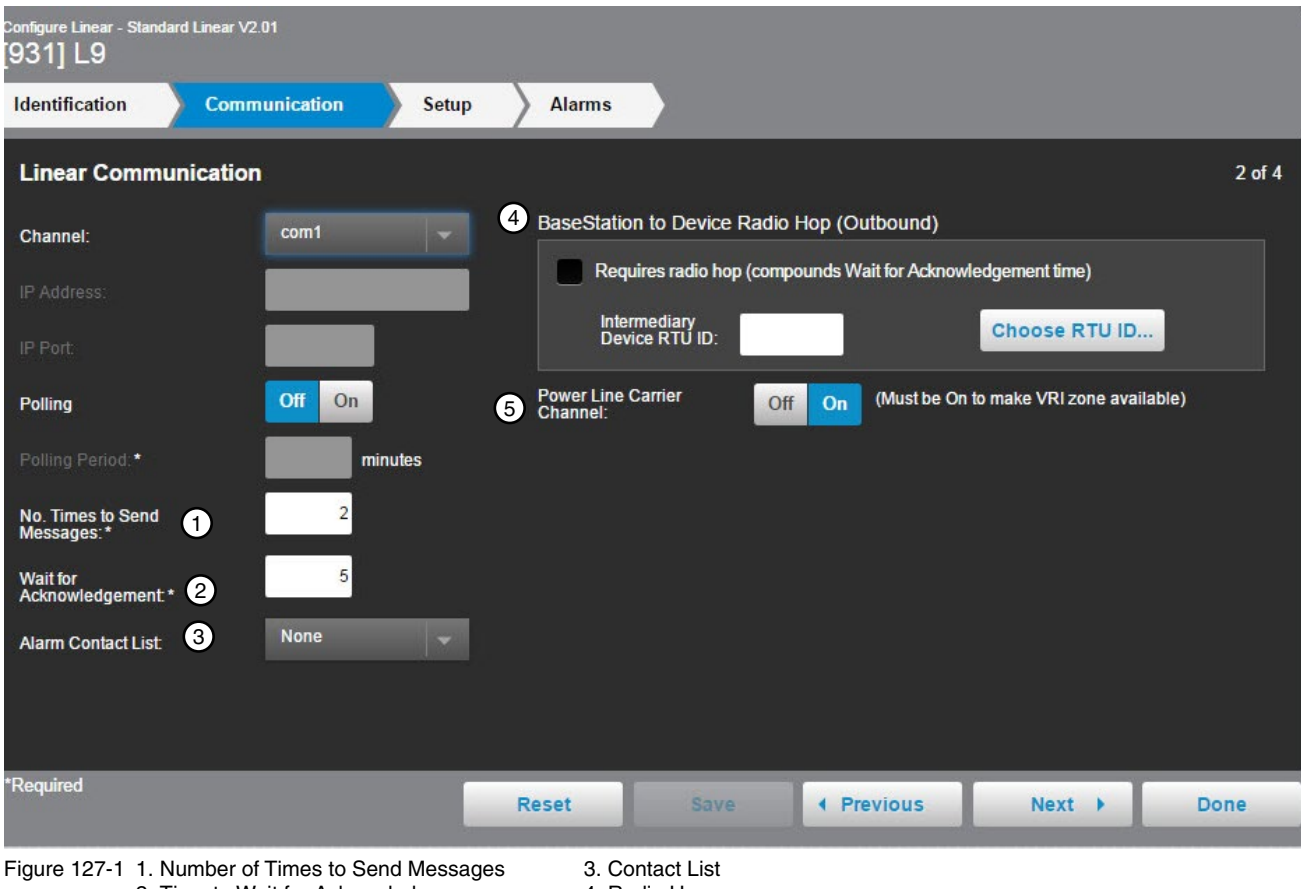

2. Time to Wait for Acknowledge

- 4. Radio Hop
- 5. Power Line Carrier Channel

### **Linear Configuration**

#### Setup

#### Water Measurement

The Water Measured By selection provides four choices of water monitoring; None, Wet Hour Meter,1 Flow Meter or 2 Flow Meters. The default setting is None. The type of water measuring selected here determines the formula that is used in reports. See Figure 128-1.

#### None

When None is selected, water reports are based on calculated approximations of water discharge in Gallons Per Minute (GPM). See Calculation Examples on the next page. Sprinkler Package (GPM) (VChart Flow) and Irrigated Area (Acres) (VChart Field Area) values are included in the VChart document for the specific irrigation system.

To use None for water measuring, select **None** from the drop down menu, enter the **Sprinkler Package GPM**, enter the **Irrigated Area** in Acres and click **Save**. See Figure 128-1.

| Identification Communication | Setup Alarms           |                        |                |                         |
|------------------------------|------------------------|------------------------|----------------|-------------------------|
| Linear Setup                 |                        |                        |                | 3 of 4                  |
| Water Settings               |                        | Panel Constants        |                |                         |
| Water Measured by: None      |                        | Minimum Application:   | Get Send       | inches                  |
| Sprinkler Package:           | GPM (decimal number)   | Stop in Slot Position: | Get Send       | feet                    |
| Irrigated Area:              | acres (maximum 1000.0) | Direction:             | Sorward        |                         |
|                              |                        |                        | Reverse        |                         |
|                              |                        |                        | 😈 🔿 Both       |                         |
|                              |                        | Minimum Hours:         |                | hrs                     |
|                              |                        | Auxiliary Labels       |                |                         |
|                              |                        | Aux label Type         |                | Show on device<br>panel |
|                              |                        | Other                  | 👻 Aux 1 label: |                         |
|                              |                        | Other                  | → Aux 2 label: |                         |

Figure 128-1 1. Select None 2. Enter Sprinkler Package GPM 3. Enter Irrigated Area in Acres

4. Click Save

#### Setup (continued)

#### Water Measurement

#### **None - Calculation Examples**

The formula for reporting is the product of the discharge value entered and the accumulated wet hours known by the BaseStation from polled interval status changes.

In this example, at a discharge rate of 170 GPM, the Totals Report will calculate the number of minutes that the machine was running wet during the report period and multiply that by 170.

The report is only as accurate as the status update records for logging start/stop times and the precision of the discharge rate.

The BaseStation records actual start and stop times that are commanded through the BaseStation. Other local controls at the machine that start or stop the machine, such as Programs, SIS, and Daily Ops are logged only when updated by polling or manual requests for status updates.

Example:

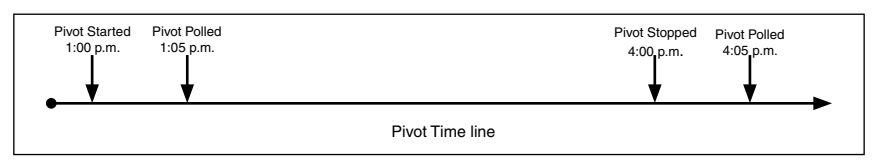

- 5. The discharge rate is set for 170 GPM and the pivot is started at 1:00 p.m. and polled at 1:05 p.m., then the BaseStation gets data that the pivot is running wet.
- 6. The pivot is stopped at 4:00 p.m. and polled at 4:05 p.m., then the BaseStation gets data that the pivot has stopped.
- 7. The flow rate is calculated from 1:05 p.m. to 4:05 p.m. discharge rate (170 GPM × 180 minutes = 30,600 gal).
- 8. If you check the flow rate between 1:10 p.m. and 4:00 p.m. the flow rate would have shown 0 GPM.

If power is lost, as shown below, the calculated flow total would occur between 1:05 p.m. and 9:05 p.m. even though the pivot wasn't running wet between 3:00 p.m. and 9:05 p.m.

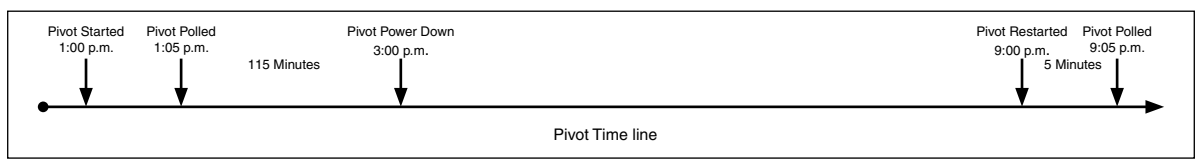

Example:

Calculated: 8 hours × 60 minutes/1 hour × 170 GPM = 81,600 gal

Actual: 120 minutes × 170 GPM = 20,400 gal

Error: 81,600 gal - 20,400 gallons = +61,200 gal

## **Linear Configuration**

#### Setup (continued)

#### Water Measurement

#### Wet Hour Meter

When Wet Hour Meter is selected, the formula for reporting is the product of the discharge value in Gallons Per Minute (GPM) entered and the actual accumulated wet hours as gathered from the control panel. The BaseStation requests the Wet Hours data from the device control panel. The control panel can be either a Pro2 or AutoPilot module where Wet Hours are accumulated. Sprinkler Package (GPM) (VChart Flow) and Irrigated Area (Acres) (VChart Field Area) values are included in the VChart document for the specific irrigation system.

To use the Wet Hour Meter for water measuring, select **Wet Hour Meter** from the drop down menu, enter the **Sprinkler Package GPM**, enter the **Irrigated Area** in Acres and click **Save**. See Figure 130-1.

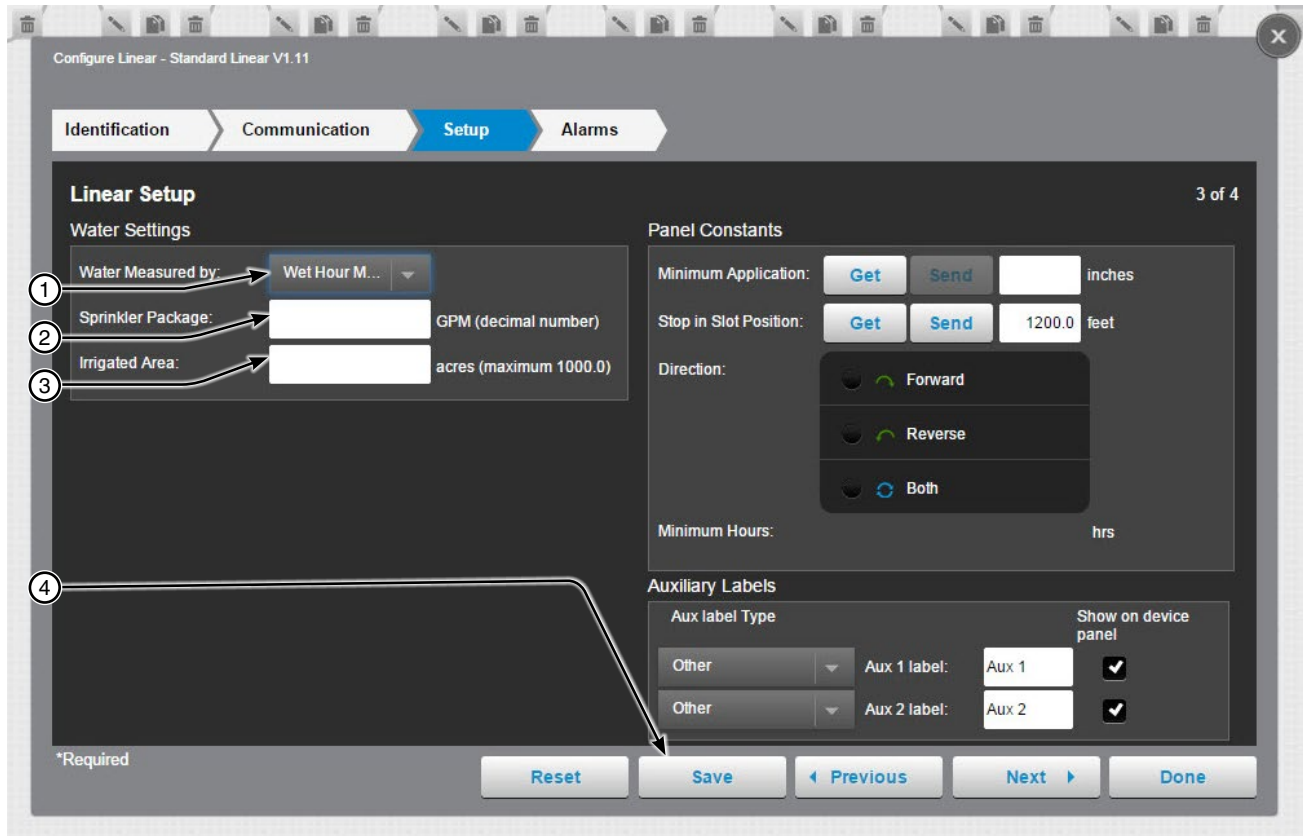

Figure 130-1 1. Select Wet Hour Meter 2. Enter Sprinkler Package GPM Enter Irrigated Area in Acres
 Click Save

# Linear Configuration Setup (continued)

# Flow Meters

When One Flow Meter or Two Flow Meter is selected, the BaseStation uses the pulse count value(s) from an AutoPilot module. The formula for reporting is the product of the periodic count total and the multiplier value for the flow count device. When 2 Flow Meter is selected, up to two different flow count devices can be used and each device has it's own multiplier. See Figure 131-1.

When a Valley flow count device is selected, the multiplier field is automatically populated. When a flow count device of Other is selected, a multiplier must be entered.

Sprinkler Package (GPM) (VChart Flow) and Irrigated Area (Acres) (VChart Field Area) values are included in the VChart document for the specific irrigation system.

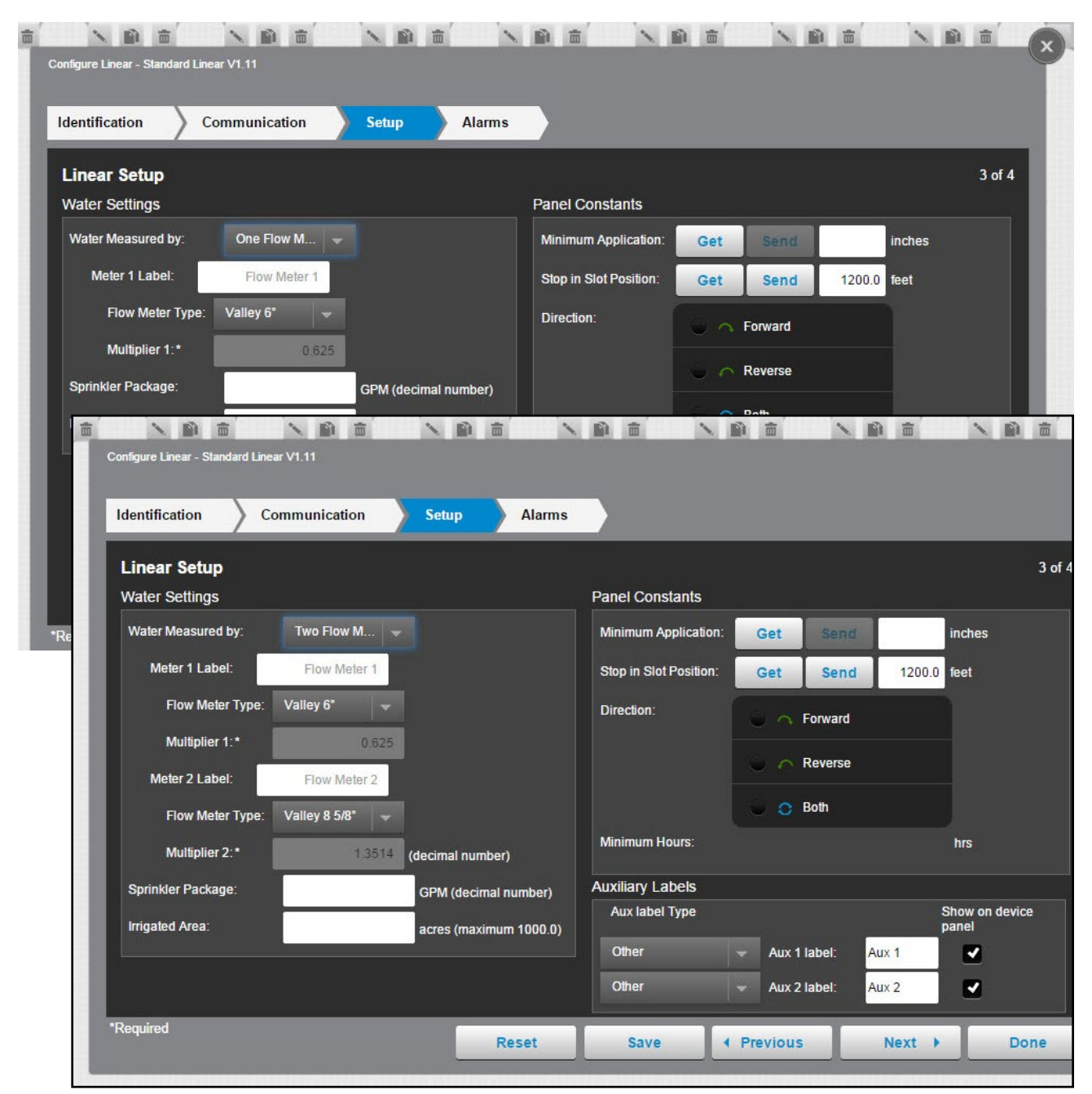

## **Linear Configuration**

#### Setup (continued)

#### **Using 1 Flow Meter**

To use 1 Flow Meter for water measuring, select **One Flow Meter** from the drop down menu, enter the flow meter label, select the **Flow Count Device** from the drop down menu, enter the **Sprinkler Package GPM**, enter the **Irrigated Area** in Acres and click **Save**. See Figure 132-1.

| Identification Communicati  | on <u>Setup</u> Alarms |                        |                |                    |        |
|-----------------------------|------------------------|------------------------|----------------|--------------------|--------|
| Linear Setup                |                        |                        |                |                    | 3 of 4 |
| Water Settings              |                        | Panel Constants        |                |                    |        |
| Water Measured by: One Flow | / M 👻                  | Minimum Application:   | Get Send       | inches             |        |
| Meter 1 Label: Flow M       | eter 1                 | Stop in Slot Position: | Get Send       | 1200.0 feet        |        |
| Flow Meter Type: Valley 6*  |                        | Direction:             | Softward       |                    |        |
| Multiplier 1:*              | 0.625                  |                        | 🔵 👝 Reverse    |                    |        |
| Sprinkler Package:          | GPM (decimal number)   |                        | 🕒 👩 Both       |                    |        |
| inguist roa                 |                        | Minimum Hours:         |                | hrs                |        |
|                             |                        | Auxiliary Labels       |                |                    |        |
|                             |                        | Aux label Type         |                | Show on d<br>panel | evice  |
|                             |                        | Other                  | → Aux 1 label: | Aux 1 🗹            |        |
|                             |                        | Other                  | - Aux 2 label: | Aux 2              |        |

Figure 132-1 1. Select 1 Flow Meter

132 BaseStation3

- 5. Enter Irrigated Area in Acres
   6. Click Save
- 2. Enter Flow Meter Label
- Select Flow Count Device
   Enter Sprinkler Package GPM

# Linear Configuration Setup (continued) Using 2 Flow Meter

To use 2 Flow Meter for water measuring, select **Two Flow Meter** from the drop down menu, enter the first flow meter label, select the first **Flow Count Device** from the drop down menu, enter the second flow meter label, select the second **Flow Count Device** from the drop down menu, enter the **Sprinkler Package GPM**, enter the **Irrigated Area** in Acres, and click **Save**. See Figure 133-1.

| lentification Communication   | on Setup Alarms         | s                      |                |               |        |
|-------------------------------|-------------------------|------------------------|----------------|---------------|--------|
| inear Setup                   |                         |                        |                |               | 3 of 4 |
| Vater Settings                |                         | Panel Constants        |                |               |        |
| Water Measured by: Two Flow   | M 👻                     | Minimum Application:   | Get Send       | inches        |        |
| Meter 1 Label: Flow Me        | ter 1                   | Stop in Slot Position: | Get Send       | 1200.0 feet   |        |
| Flow Meter Type: Valley 6*    | <u> </u>                | Direction:             | 😜 🥎 Forward    |               |        |
| Multiplier 1:*                | 0.625                   |                        |                |               |        |
| Meter 2 Label: Flow Me        | ter 2                   |                        | Reverse        |               |        |
| Flow Meter Type: Valley 8 5/8 |                         |                        | 🕒 🗿 Both       |               |        |
| Multiplier 2:*                | 1.3514 (decimal number) | Minimum Hours:         |                | hrs           |        |
| Sprinkler Package:            | GPM (decimal number)    | Auxiliary Labels       |                |               |        |
| Irrigated Area:               | acres (maximum 1000.0)  | Aux label Type         |                | Show on panel | device |
|                               |                         | Other                  | 👻 Aux 1 label: | Aux 1.        |        |
|                               |                         | Other                  | Auro District  | A             |        |

- Figure 133-1 1. Select 2 Flow Meter 2. Enter First Flow Meter Label
- 5. Select the Second Flow Count Device
- 6. Enter Sprinkler Package GPM
- 7. Enter Irrigated Area in Acres
- 4. Enter Second Flow Meter Label 8. Click Save

3. Select the First Flow Count Device

# **Linear Configuration**

#### Setup (continued)

#### **Constant Values**

The constant values for Minimum Application, Stop in Slot Angle and Minimum Hours Per Revolution can be obtained from or sent to the control panel. Get and Send are disabled when there is no RTU ID. See Figure 134-1.

**Minimum Application (Inches):** The depth of water applied at a speed setting of 100 percent. The Minimum Application values are used calculate depth in inches (in). The Discharge rate is not used in calculations when Flow Meter measurements are utilized.

Stop In Slot Position: The position of Stop In Slot in feet.

Direction: The direction in which Stop In Slot will stop the machine. Either Forward, Reverse or Both directions.

**Get:** To load the constant values from an AutoPilot control panel into the BaseStation database, click the **Get** button associated with the constant. After the values are synchronized click **Save**. Communication between BaseStation and the device is required.

**Send:** To send the constant values to an AutoPilot control panel from the BaseStation database, enter a value in the field associated with the constant and then click the **Send** button associated with the constant. After the values are synchronized click **Save**. Communication between BaseStation and the device is required.

| entification       | Communication | Setup Alarms           | _                        |                |                         |
|--------------------|---------------|------------------------|--------------------------|----------------|-------------------------|
| inear Setup.       |               |                        |                          |                | 3 of 4                  |
| Vater Settings     |               |                        | Panel Constants          |                | 5                       |
| Water Measured by: | None 🔫        |                        | Minimum Application:     | Get Send       | inches                  |
| Sprinkler Package: |               | GPM (decimal number)   | 2 Stop in Slot Position: | Get Send       | feet                    |
| rrigated Area:     |               | acres (maximum 1000.0) | 3 Direction:             | Softward       |                         |
|                    |               |                        |                          | 🖌 🔿 Reverse    |                         |
|                    |               |                        |                          | 🐷 🧿 Both       |                         |
|                    |               |                        | Minimum Hours:           |                | hrs                     |
|                    |               |                        | Auxiliary Labels         |                |                         |
|                    |               | $\psi$                 | Aux label Type           |                | Show on device<br>panel |
|                    |               |                        | Other                    | - Aux 1 label: |                         |
|                    |               |                        | Other                    | Aux 2 label:   |                         |

Figure 134-1 1. Minimum Application 2. Stop in Slot Angle 3. Direction

- 4. Get Button 5. Value Field
- 5. value F 6. Send
- 7. Save

# Linear Configuration Setup (continued)

# Auxiliary Labels

The Auxiliary 1 and 2 labels can be customized. See Figure 135-1.

**Auxiliary Label Type:** Choose either the Fertilizer or Chemigation label from the drop down menu or enter a label name in the auxiliary label field. To show the label on the device panel, check the Show on Device Panel check box.

| dentification Commu    | nication Setup Alarm   | s                      |                |                      |
|------------------------|------------------------|------------------------|----------------|----------------------|
| ∟inear Setup           |                        |                        |                | 3 of 4               |
| Water Settings         |                        | Panel Constants        |                |                      |
| Water Measured by: Nor | ne                     | Minimum Application:   | Get Send       | inches               |
| Sprinkler Package:     | GPM (decimal number)   | Stop in Slot Position: | Get Send       | feet                 |
| Irrigated Area:        | acres (maximum 1000.0) | Direction:             | Son Forward    |                      |
|                        |                        |                        | 🧉 🦳 Reverse    |                      |
|                        |                        |                        | 🐷 🧿 Both       |                      |
|                        |                        | Minimum Hours:         |                | hrs                  |
|                        |                        | Auxiliary Labels       |                |                      |
|                        |                        | Aux label Type         | 2              | Show on device panel |
|                        |                        | Other                  | → Aux 1 label: |                      |
|                        |                        | Other                  | - Aux 2 label: |                      |

- Figure 135-1 1. Label Type Drop Down Menu 2. Label Fields
- 3. Show on Device Panel Check Box
- 4. Save

### **Linear Configuration**

#### Alarms

Alarms can be set for each device to notify a contact list of users about various conditions. An alarm is activated when the current state is not the same as the expected state. To change the alarm level for an alarm, choose the desired alarm level icon. When done click **Save**.

- Current State is the last machine state reported by the device to the BaseStation.
- Expected State is the last commanded state sent to the device by the BaseStation or the acknowledged state as accepted by a user when clearing the alarm.

| Identification Com | munication | Se   | etup | Alarms |                                         |      |
|--------------------|------------|------|------|--------|-----------------------------------------|------|
| Linear Alarms      |            |      |      |        | 4                                       | of 4 |
|                    |            |      |      |        | View: All States Faults Thresholds Othe | rs   |
|                    | None       | Info | Low  | High   | None Info Low High                      | i    |
| State: Running     |            | 1    |      |        | State: Aux 1 In                         |      |
| State: Wet/Dry     |            |      | •    |        | State: Aux 1 Out                        |      |
| State: Direction   |            | 1    |      |        | State: Aux 2 In                         |      |
| State: SIS On/Off  |            | •    | 1    |        | State: Aux 2 Out                        |      |
| State: End Gun 1   |            |      | 1    |        | State: No Response 📄 🕕 🗼                |      |
| State: End Gun 2   |            | •    | 1    |        | State: Daily Operations Restart 📄 🧃 🧄 🛕 |      |
| State: Speed       |            | •    |      |        | State: Data Exchange Error              |      |

Figure 136-1

#### Identification

The Identification button describes the physical attributes of the pivot. The pivot name and farm are required. Other required fields depend on control panel choice. See Figure 137-1.

RTU ID: Enter the control panel RTU ID. The RTU ID must be unique and cannot match any other device.

**Device Name (required):** Enter the device name. No special characters are allowed and field is limited to 20 characters.

**Control Panel and Firmware Version (required):** Select the control panel and firmware version for this machine from the drop down lists.

Farm (required): If more than one farm is available select the farm from the drop down list.

Latitude and Longitude: The GPS position of the pivot point. The latitude and longitude are initially populated with the coordinates of the farm in which it is created.

In Google Map, to change the position of the pivot circle on the map, enter the known coordinates of the pivot point or go to **Device Management Map View**, select the device and move it to the desired position. Click **Save**, click **Change**, click **Full Configuration** and click **Save as Configuration** (see Saving Device GPS Position in Google Map, earlier in the Device Management section).

In My Map the latitude and longitude are information only and do not change the position of the pivot circle on the map.

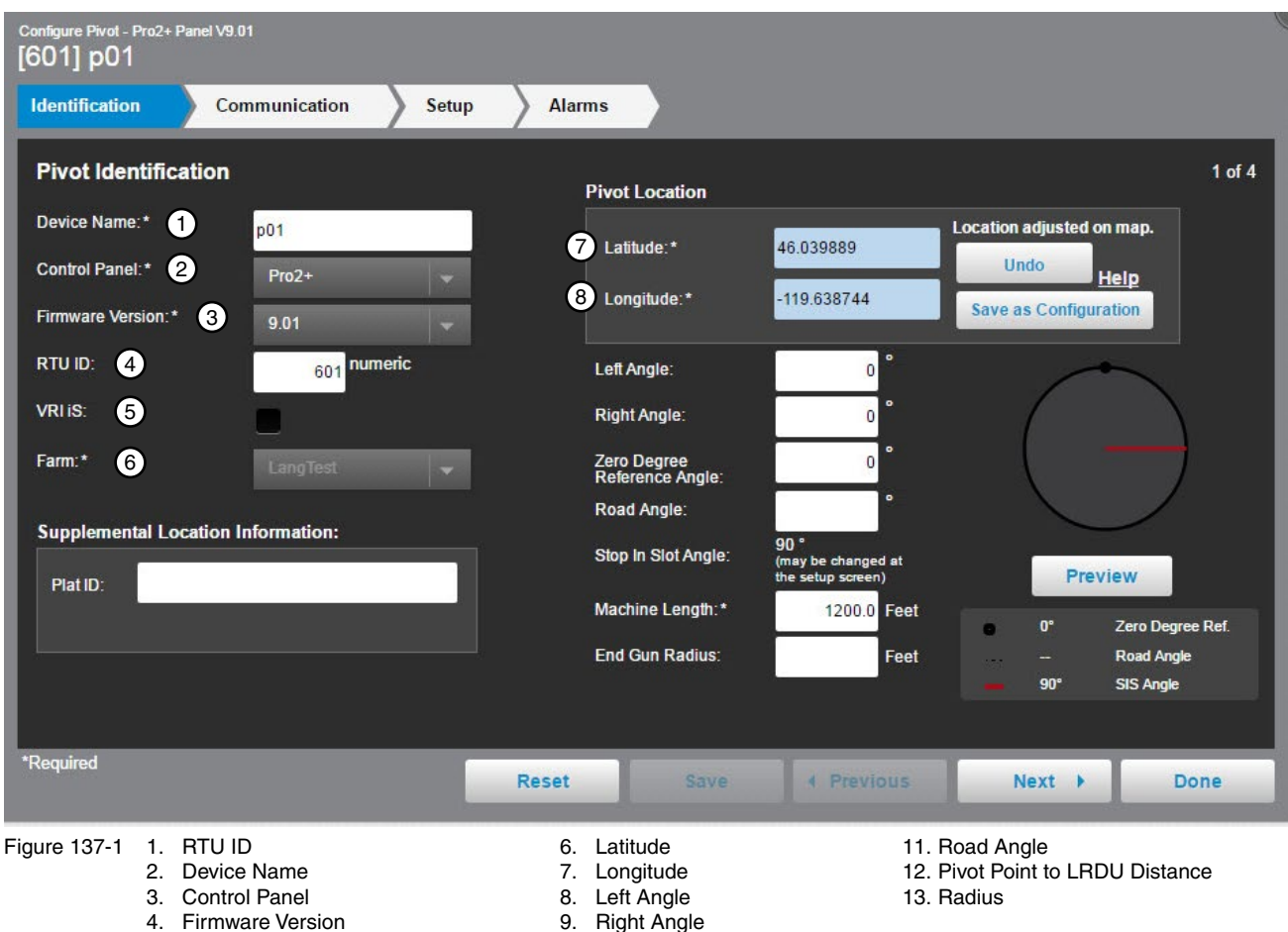

5. Farm List

10. Zero Degree Reference Angle

### Identification (continued)

Left Angle: The extreme counterclockwise movement boundary for a circle.

Right Angle: The extreme clockwise movement boundary for a circle.

If this is a full circle pivot, leave the Left Angle and Right Angle at 0.0. If this is a part circle pivot enter the Left Angle and/or Right Angle of the pivot to change the shape of the pivot on the map.

**Zero Degree Reference Angle:** The default position 0.0 degrees were the pivot span on the screen is pointing up or to the North. If desired enter a different zero degree reference angle that represents the position of the span when at 0.0 degrees.

**Road Angle:** The position of the road in the field. When an angle value is entered a road is displayed on the pivot.

Stop In Slot Angle: The angle of the Stop In Slot.

**Machine Length:** The pivot point to LRDU distance in feet. Used for run time position calculation. This does not change the size of the pivot circle on the map.

**End Gun Radius:** The distance that the end gun will spray in feet. This is information only and does not change the way that the pivot circle appears on the map.

Preview Button: Click Preview to display a preview of what the pivot will look like.

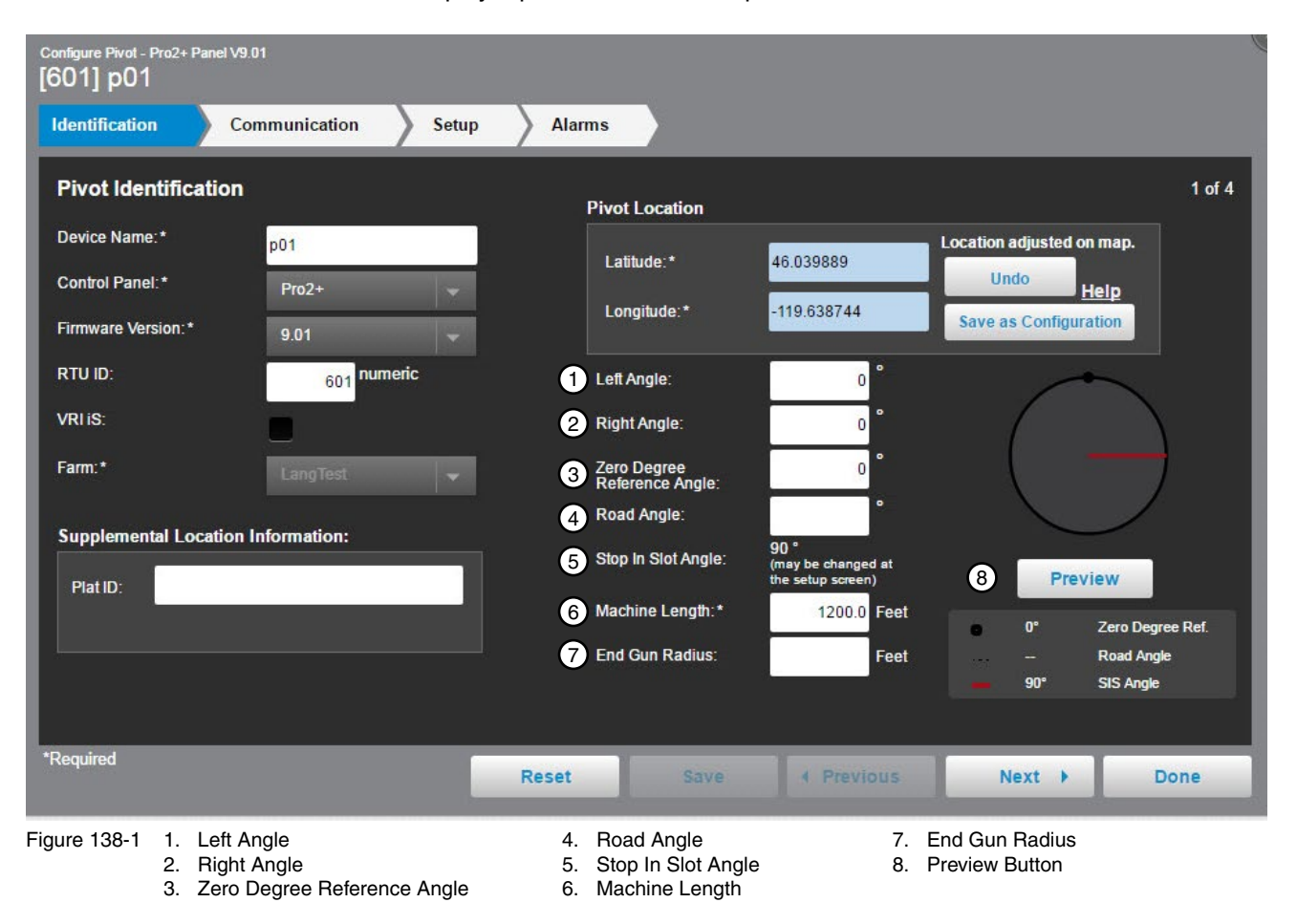

3. IP Port

#### Communication

Use Communication to configure communications with the device. See Figure 139-1.

**Channel:** The BaseStation channel used to communicate with the device. Select from the available channels on the drop down menu. To create a new channel go to **Settings/BaseStation Settings/Communication/Channels**.

Enter IP Address: The Internet Protocol address. Only available when an Ethernet channel is selected from the Channel drop down menu.

**IP Port:** The port associated with the Internet Protocol address. Only available when an Ethernet channel is selected from the Channel drop down menu.

**Polling On/Off:** The periodic request based on the polling period that the BaseStation makes for machine status from the device.

**Polling Period:** The time in minutes between polling tries for obtaining machine status. The default time is 30 minutes.

**Number of Times to Send Messages:** The maximum number of attempts that will be made to communicate with the device. The default value is 2 tries. When a communication transaction is successful on the first attempt, the BaseStation will not continue with additional tries. When using radios that may be on the fringe of reliable communications, increasing the number of attempts may be necessary. See Figure 139-1.

**Time to Wait for Acknowledge:** The amount of time that the BaseStation will wait for a response from the device (default value is 5 seconds). Using radios or trunking systems will delay the transmission of data. If a returned message is not received by the BaseStation within the allowed response time, the BaseStation will retry the transaction for as many attempts as specified in the Times to Send Messages limitation. See Figure 139-1.

Alarm Contact List: Associates the device with a contact list of users that will be notified when an alarm occurs. Contact lists are created in Settings/BaseStation Settings/Alarm Contacts/Contact Lists. See Figure 139-1.

| Identification Con                         | nmunication Set | up Alarms                     |                  |                          |                                           |        |
|--------------------------------------------|-----------------|-------------------------------|------------------|--------------------------|-------------------------------------------|--------|
| Pivot Communication                        | n               |                               |                  |                          |                                           | 2 of 4 |
| Channel:                                   | com3 👻          | BaseStation to                | Device Radio     | Hop (Outbound)           |                                           |        |
|                                            |                 | Requires                      | radio hop (comp  | oounds Wait for Acknowle | edgement time)                            |        |
|                                            |                 | Intermed<br>Device F          | diary<br>RTU ID: |                          | Choose RTU ID                             |        |
| Polling:                                   | Off On          | Power Line<br>Carrier Channel | . Off On         | (must be on to make ava  | ailable End Guns 2 and 3,<br>PS position) |        |
| Polling Period (minutes):*                 | 30.0            |                               |                  |                          |                                           |        |
| No. Times to Send<br>Messages:*            | 2               |                               |                  |                          |                                           |        |
| Wait for<br>Acknowledgement<br>(Seconds):* | 5               |                               |                  |                          |                                           |        |
| Alarm Contact List                         | None 👻          |                               |                  |                          |                                           |        |
|                                            |                 |                               |                  |                          |                                           |        |
| Required                                   | _               |                               |                  |                          |                                           | -      |

6. Number of Times to Send Messages

# **Communication (continued)**

Radio Hop (outbound): The use of an intermediate device to relay communications from the BaseStation to another device through all panels except for the original Select, without the need for additional hardware. Auxiliary Links should only be used as the hop device to another Auxiliary link due to a message length limit. When using this function all control panels involved must be either Pro version 7, Pro2, Select2, AutoPilot, or Panel Link. Additional time will be required to relay the message. Increasing the Time to Wait for Acknowledge value will be necessary; typically double the original Time to Wait, depending on the type of communications being used.

**RTU ID (Radio Hop):** The RTU ID of the intermediate machine that is used as a relay point.

To use Radio Hop, check the Requires radio hop check box. Click Choose RTU ID and select an intermediate device to relay communications.

**Power Line Carrier Channel:** The pivot control panel communication setting for a power line carrier. Selecting the On choice for Power Line Carrier will make available the End Gun 2 and 3, VRI Zone, TPMS and GPS position. See Figure 140-1.

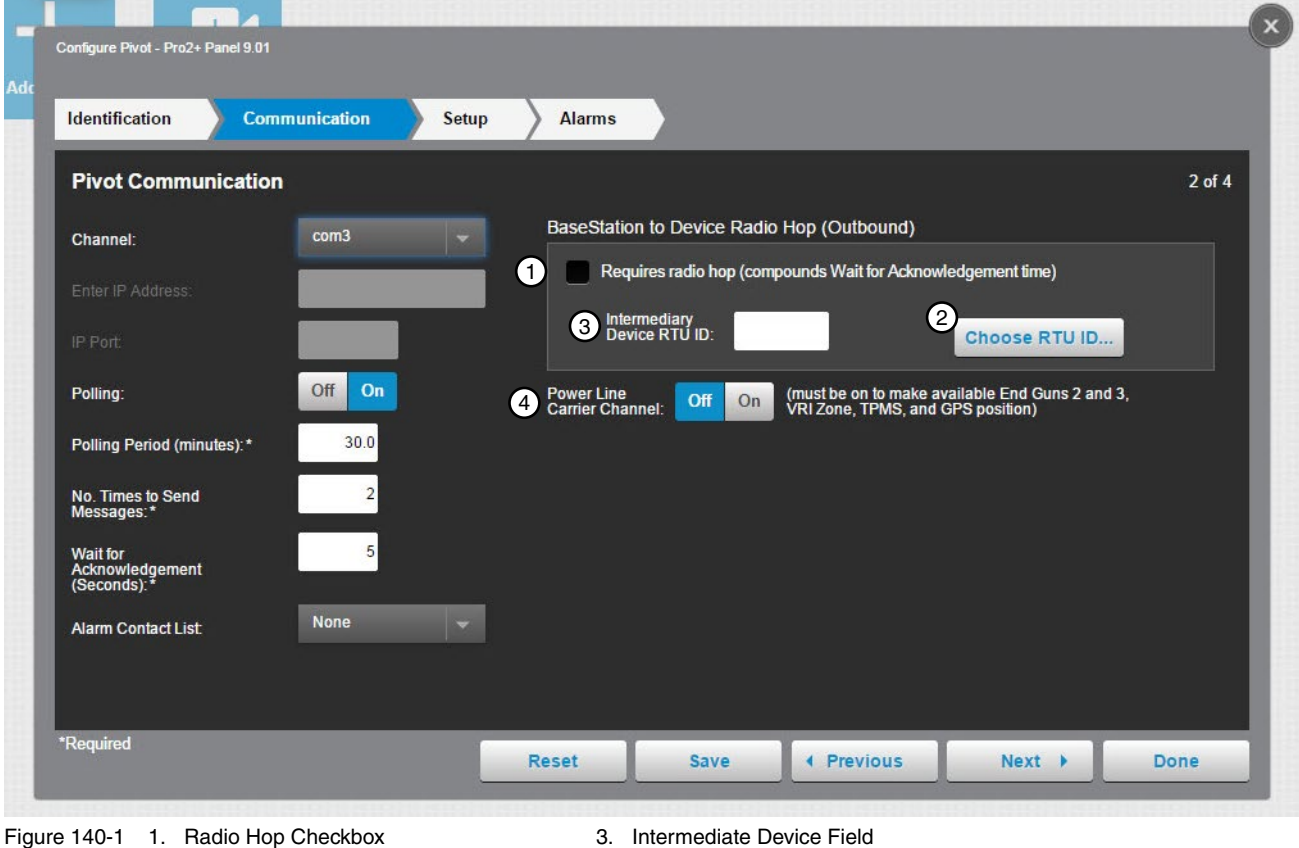

2. Choose RTU ID Button

- 4. Power Line Carrier Channel

#### Setup

#### Water Measurement

The Water Measured By selection provides four choices of water monitoring; None, Wet Hour Meter,1 Flow Meter or 2 Flow Meters. The default setting is None. The type of water measuring selected here determines the formula that is used in reports.

#### None

When None is selected, water reports are based on calculated approximations of water discharge in Gallons Per Minute (GPM). See Calculation Examples on the next page. Sprinkler Package (GPM) (VChart Flow) and Irrigated Area (Acres) (VChart Field Area) values are included in the VChart document for the specific irrigation system.

To use None for water measuring, select **None** from the drop down menu, enter the **Sprinkler Package GPM**, enter the **Irrigated Area** in Acres and click **Save**. See Figure 141-1.

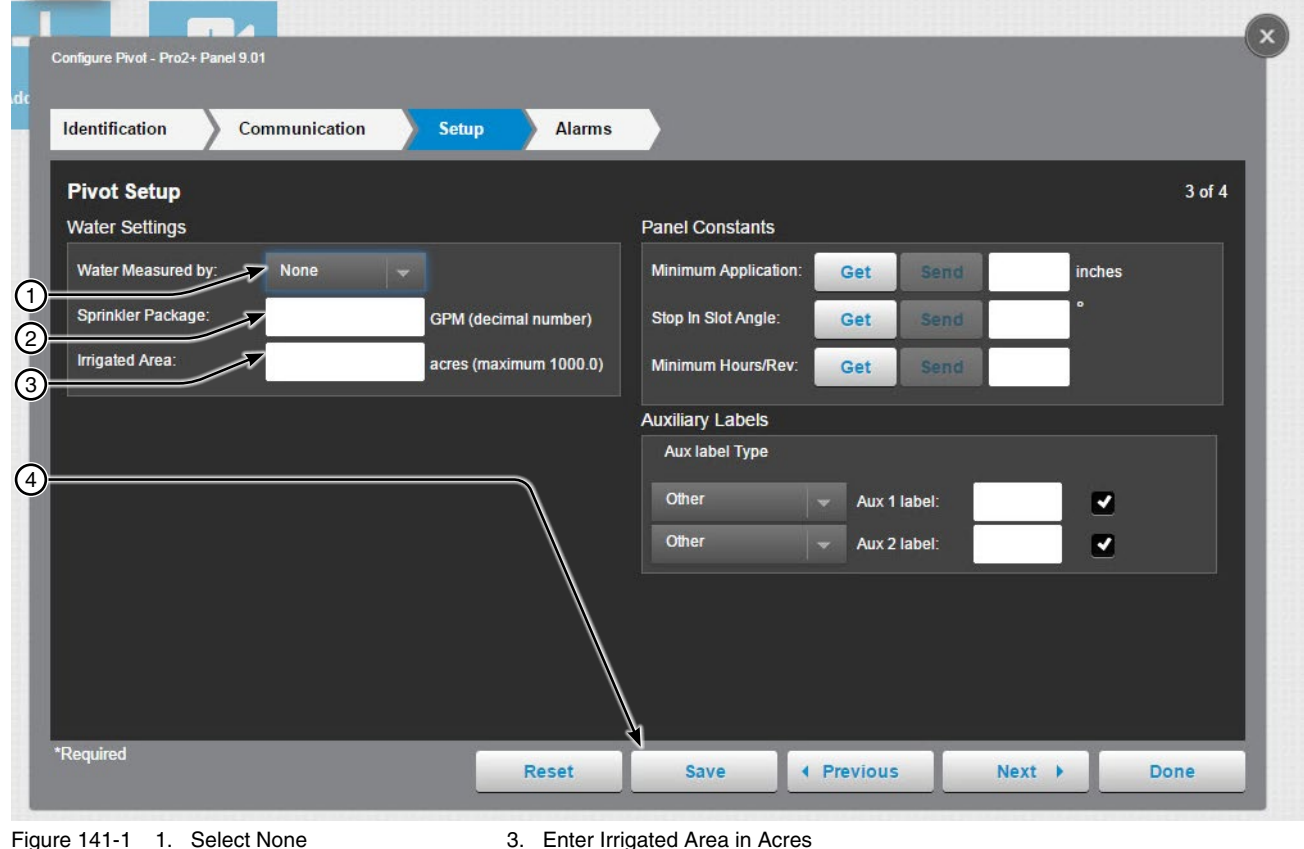

- 2. Enter Sprinkler Package GPM
- 4. Click Save

## **Pivot Configuration**

### Setup (continued)

#### Water Measurement

### **None - Calculation Examples**

The formula for reporting is the product of the discharge value entered and the accumulated wet hours known by the BaseStation from polled interval status changes.

In this example, at a discharge rate of 170 GPM, the Totals Report will calculate the number of minutes that the machine was running wet during the report period and multiply that by 170.

The report is only as accurate as the status update records for logging start/stop times and the precision of the discharge rate.

The BaseStation records actual start and stop times that are commanded through the BaseStation. Other local controls at the machine that start or stop the machine, such as Programs, SIS, and Daily Ops are logged only when updated by polling or manual requests for status updates.

Example:

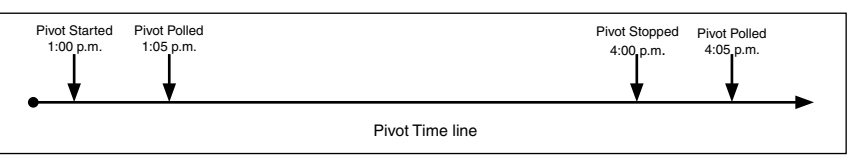

- 1. The discharge rate is set for 170 GPM and the pivot is started at 1:00 p.m. and polled at 1:05 p.m., then the BaseStation gets data that the pivot is running wet.
- 2. The pivot is stopped at 4:00 p.m. and polled at 4:05 p.m., then the BaseStation gets data that the pivot has stopped.
- 3. The flow rate is calculated from 1:05 p.m. to 4:05 p.m. discharge rate (170 GPM × 180 minutes = 30,600 gal).
- 4. If you check the flow rate between 1:10 p.m. and 4:00 p.m. the flow rate would have shown 0 GPM.

If power is lost, as shown below, the calculated flow total would occur between 1:05 p.m. and 9:05 p.m. even though the pivot wasn't running wet between 3:00 p.m. and 9:05 p.m.

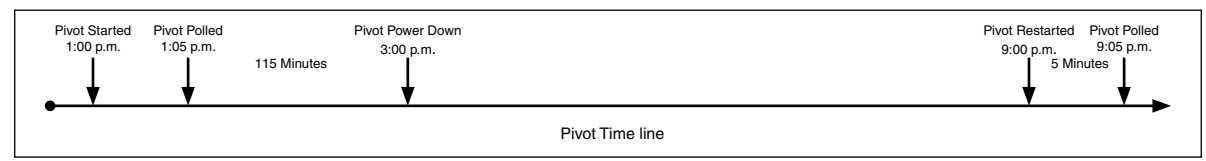

Example:

Calculated: 8 hours × 60 minutes/1 hour × 170 GPM = 81,600 gal

Actual: 120 minutes × 170 GPM = 20,400 gal

Error: 81,600 gal - 20,400 gal = +61,200 gal

# **Pivot Configuration** Setup (continued) Water Measurement

#### Wet Hour Meter

When Wet Hour Meter is selected, the formula for reporting is the product of the discharge value in Gallons Per Minute (GPM) entered and the actual accumulated wet hours as gathered from the control panel. The BaseStation requests the Wet Hours data from the device control panel. The control panel can be either a Pro2 or AutoPilot module where Wet Hours are accumulated. Sprinkler Package (GPM) (VChart Flow) and Irrigated Area (Acres) (VChart Field Area) values are included in the VChart document for the specific irrigation system.

To use the Wet Hour Meter for water measuring, select Wet Hour Meter from the drop down menu, enter the Sprinkler Package GPM, enter the Irrigated Area in Acres and click Save. See Figure 143-1.

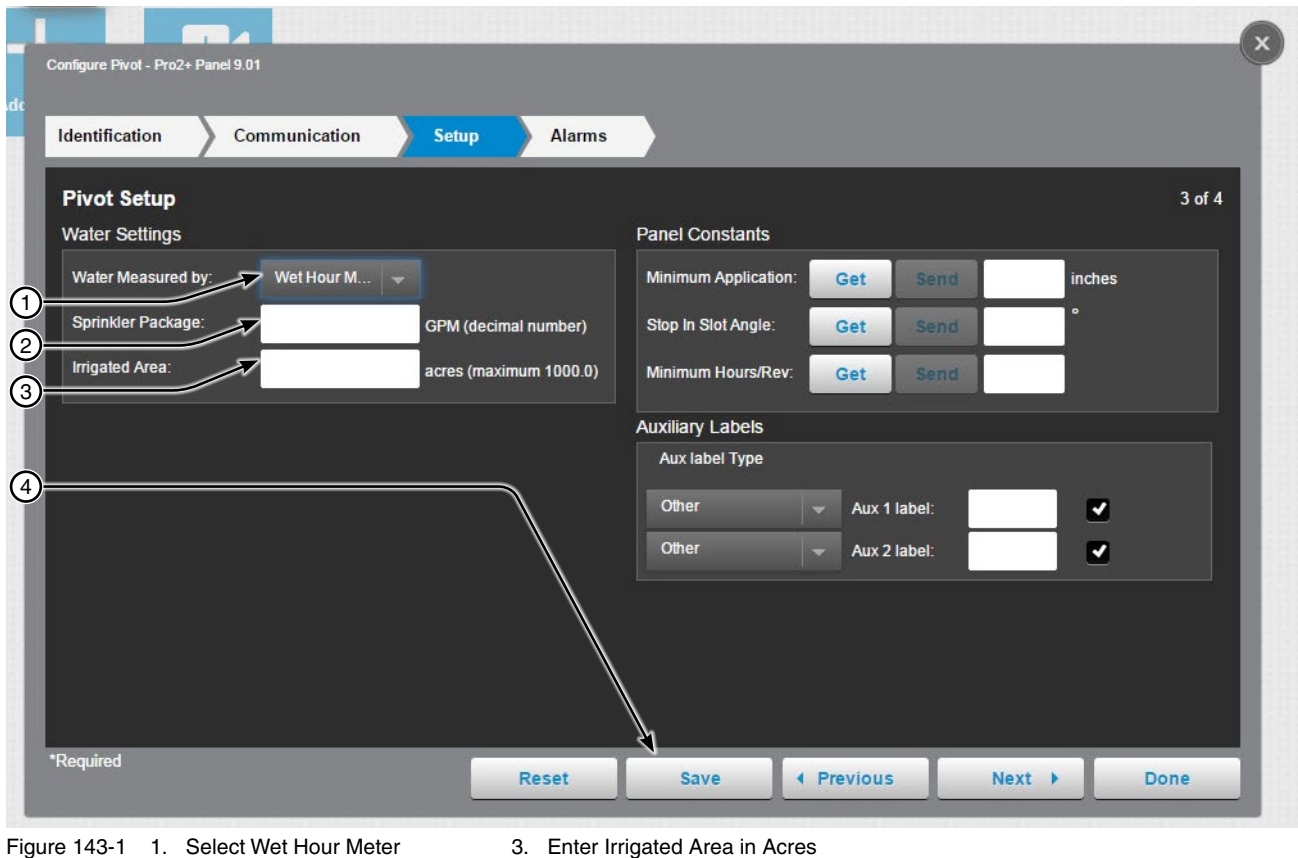

2. Enter Sprinkler Package GPM

4. Click Save

# **Pivot Configuration**

## Setup (continued)

#### **Flow Meters**

When 1 Flow Meter or 2 Flow Meter is selected, the BaseStation uses the pulse count value(s) from a Pro2 module. The formula for reporting is the product of the periodic count total and the multiplier value for the flow count device. When 2 Flow Meter is selected, up to two different flow count devices can be used and each device has it's own multiplier. See Figure 144-1.

When a Valley flow count device is selected, the multiplier field is automatically populated. When a flow count device of Other is selected, a multiplier must be entered.

Sprinkler Package (GPM) (VChart Flow) and Irrigated Area (Acres) (VChart Field Area) values are included in the VChart document for the specific irrigation system.

| Pivot Setup                                                                                                    |                                                                                                    |                     |                                                                                                    |                                                                           |                     | 3 of 4 |
|----------------------------------------------------------------------------------------------------|----------------------------------------------------------------------------------------------------|---------------------|----------------------------------------------------------------------------------------------------|---------------------------------------------------------------------------|---------------------|--------|
| Water Settings                                                                                                    |                                                                                                    |                     | Panel Constants                                                                                                    |                                                                           |                     |        |
| Water Measured by:                                                                                                    | One Flow M 👻                                                                                                    |                     | Minimum Application:                                                                                                    | Get Send                                                                  | inches              |        |
| Meter 1 Label:                                                                                                    | Flow Meter 1                                                                                                    |                     | Stop In Slot Angle:                                                                                                    | Get Send                                                                  | °                   |        |
| Flow Meter Type: V                                                                                                    | alley 8 5/8" 🛛 🛩                                                                                                    |                     | Minimum Hours/Rev:                                                                                                    | Get Send                                                                  |                     |        |
| Multiplier 1:*                                                                                                    | 1.3514 Gallons                                                                                                    |                     | Auxiliary Labels                                                                                                    |                                                                           |                     |        |
| Sprinkler Package:                                                                                                    | GPI                                                                                                    | M (decimal number)  | Aux label Type                                                                                                    |                                                                           |                     |        |
| Irrigated Area:                                                                                                    | acr                                                                                                    | es (maximum 1000.0) | Other                                                                                                    | Aux 1 label:                                                              | <ul><li>✓</li></ul> |        |
| Configure Pivot - Pro2+ Panel S Identification                                                                                                    | 01<br>Communication                                                                                                    | Setup Alarr         | ns                                                                                                    |                                                                           |                     | 3 0    |
| Configure Pivot - Pro2+ Panel S<br>Identification                                                                                                    | on                                                                                                    | Setup Alarr         | ns<br>Panel Constants                                                                                                    |                                                                           |                     | 3 of   |
| Configure Pivot - Pro2+ Panel S<br>Identification<br>Pivot Setup<br>Water Settings<br>Water Measured by:                                                                                                    | 01<br>Communication                                                                                                    | Setup Alarr         | ns<br>Panel Constants<br>Minimum Application                                                                                   | i: Get Send                                                               | inches              | 3 0    |
| Configure Pivot - Pro2+ Panel S<br>Identification<br>Pivot Setup<br>Water Settings<br>Water Measured by:<br>Meter 1 Label:                                                                                               | 01<br>Communication                                                                                                    | Setup Alarr         | ns<br>Panel Constants<br>Minimum Application<br>Stop In Slot Angle:                                                            | n: Get Send<br>Get Send                                                   | inches<br>°         | 3 of   |
| Configure Pivot - Pro2+ Panel S<br>Identification<br>Pivot Setup<br>Water Settings<br>Water Measured by:<br>Meter 1 Label:<br>Flow Meter Type:                                                                           | 01<br>Communication<br>Two Flow M<br>Flow Meter 1<br>Valley 8 5/8*                                                         | Setup Alarr         | ms<br>Panel Constants<br>Minimum Application<br>Stop In Slot Angle:<br>Minimum Hours/Rev                                       | Cet Send<br>Get Send<br>Get Send<br>Get Send                              | inches<br>•         | 3 o    |
| Configure Pivot - Pro2+ Panel S Identification Pivot Setup Water Settings Water Measured by: Meter 1 Label: Flow Meter Type: Multiplier 1:*                                                                              | 01<br>Communication<br>Two Flow M<br>Flow Meter 1<br>Valley 8 5/8*<br>1.3514 Gallor                                        | Setup Alarr         | ns Panel Constants Minimum Application Stop In Slot Angle: Minimum Hours/Rev Auxiliary Labels                                  | Cet Send<br>Get Send<br>Get Send<br>Get Send                              | inches<br>•         | 3 of   |
| Configure Pivot - Pro2+ Panel S<br>Identification<br>Pivot Setup<br>Water Settings<br>Water Measured by:<br>Meter 1 Label:<br>Flow Meter Type:<br>Multiplier 1:*<br>Meter 2 Label:                                       | 01<br>Two Flow M ~<br>Flow Meter 1<br>Valley 8 5/8* ~<br>1.3514 Gallor<br>Flow Meter 2                                     | Setup Alarr         | ns<br>Panel Constants<br>Minimum Application<br>Stop In Slot Angle:<br>Minimum Hours/Rev<br>Auxiliary Labels<br>Aux label Type | : Get Send<br>Get Send<br>: Get Send                                      | inches<br>•         | 3 of   |
| Configure Pivot - Pro2+ Panel S<br>Identification<br>Pivot Setup<br>Water Settings<br>Water Measured by:<br>Meter 1 Label:<br>Flow Meter Type:<br>Multiplier 1:*<br>Meter 2 Label:<br>Flow Meter Type:                   | 01<br>Communication<br>Two Flow M •<br>Flow Meter 1<br>Valley 8 5/8* •<br>1.3514 Gallor<br>Flow Meter 2<br>Valley 6 5/8* • | Setup Alarr         | ms Panel Constants Minimum Application Stop In Slot Angle: Minimum Hours/Rev Auxiliary Labels Aux label Type Other             | 1: Get Send<br>Get Send<br>: Get Send                                     | inches<br>°         | 3 of   |
| Configure Pivot - Pro2+ Panel S<br>Identification<br>Pivot Setup<br>Water Settings<br>Water Measured by:<br>Meter 1 Label:<br>Flow Meter Type:<br>Multiplier 1:*<br>Meter 2 Label:<br>Flow Meter Type:<br>Multiplier 2:* | 01<br>Two Flow M<br>Flow Meter 1<br>Valley 8 5/8"<br>1.3514<br>Gallor<br>Flow Meter 2<br>Valley 6 5/8"<br>0.7407<br>Gallor | Setup Alarr         | ns Panel Constants Minimum Application Stop In Slot Angle: Minimum Hours/Rev Auxiliary Labels Aux label Type Other Other Other | 1: Get Send<br>Get Send<br>: Get Send<br>: Aux 1 label:<br>• Aux 2 label: | inches<br>·<br>·    | 3 ơ    |

Figure 144-1
# **Pivot Configuration** Setup (continued)

# **Using 1 Flow Meter**

To use 1 Flow Meter for water measuring, select 1 Flow Meter from the drop down menu, select the Flow Count Device from the drop down menu, enter the Sprinkler Package GPM, enter the Irrigated Area in Acres and click Save. See Figure 145-1.

| Pivot Setup                         |                                      | 3 of 4 |
|-------------------------------------|--------------------------------------|--------|
| Nater Settings                      | Panel Constants                      |        |
| Water Measured by: One Flow M 👻     | Minimum Application: Get Send inches |        |
| Meter 1 Label: Flow Meter 1         | Stop In Slot Angle: Get Send         |        |
| Flow Meter Type: Valley 8 5/8* 🚽    | Minimum Hours/Rev: Get Send          |        |
| Multiplier 1:* 1.3514 Gallons       | Auxiliary Labels                     |        |
| Sprinkler Package: GPM (decimal num | nber) Aux label Type                 |        |
| Irrigated Area: acres (maximum 1    | 000.0) Other 🗸 Aux 1 label:          |        |
|                                     | Other 🚽 Aux 2 label:                 |        |
|                                     |                                      |        |

- 2. Enter Meter Label
- Enter Irrigated Area in Acres
   Click Save
- Select Flow Count Device
   Enter Sprinkler Package GPM

# **Pivot Configuration**

#### Setup (continued)

#### **Using 2 Flow Meter**

To use 2 Flow Meter for water measuring, select 2 Flow Meter from the drop down menu, select the first Flow Count Device from the drop down menu, select the second Flow Count Device from the drop down menu, enter the Sprinkler Package GPM, enter the Irrigated Area in Acres and click Save. See Figure 146-1.

| Identification                   | Setup Alarms           |                      |   |              |        |        |
|----------------------------------|------------------------|----------------------|---|--------------|--------|--------|
| Pivot Setup                      |                        |                      |   |              |        | 3 of 4 |
| Water Settings                   |                        | Panel Constants      |   |              |        |        |
| Water Measured by: Two Flow M 👻  |                        | Minimum Application: | G | et Send      | inches |        |
| Meter 1 Label: Flow Meter 1      |                        | Stop In Slot Angle:  | G | et Send      | •      |        |
| Flow Meter Type: Valley 8 5/8" 🚽 |                        | Minimum Hours/Rev:   | G | et Send      |        |        |
| Multiplier 1:* 1.3514 Gallons    |                        | Auxiliary Labels     |   |              |        |        |
| Meter 2 Label: Flow Meter 2      |                        | Aux label Type       |   |              |        |        |
| Flow Meter Type: Valley 6 5/8° 🚽 |                        | Other                |   | Aux 1 label: |        |        |
| Multiplier 2:* 0.7407 Gallons    |                        | Other                |   | Aux 2 label: |        |        |
| Sprinkler Package:               | GPM (decimal number)   |                      |   |              |        |        |
| Irrigated Area:                  | acres (maximum 1000.0) |                      |   |              |        |        |
|                                  |                        |                      |   |              |        |        |
|                                  |                        | ~                    |   |              |        |        |

- Figure 146-1 1. Select 2 Flow Meter 2. Enter Meter Label
- 5. Select the Second Flow Count Device
- 6. Enter Sprinkler Package GPM
- 3. Select the First Flow Count Device 7. Enter Irrigated Area in Acres
- 4. Enter Meter Label
- 8. Click Save

# Pivot Configuration Setup (continued) Constant Values

The constant values for Minimum Application, Stop in Slot Angle and Minimum Hours Per Revolution can be obtained from or sent to the control panel. Get and Send are disabled when there is no RTU ID. See Figure 147-1.

**Get:** To load the constant values from a Pro2, Select2 or AutoPilot control panel into the BaseStation database, click the **Get** button associated with the constant. After the values are synchronized click **Save**. Communication between BaseStation and the device is required.

**Send:** To send the constant values to a Pro2, Select2 or AutoPilot control panel from the BaseStation database, enter a value in the field associated with the constant and then click the **Send** button associated with the constant. After the values are synchronized click **Save**. Communication between BaseStation and the device is required.

**Minimum Application (Inches):** The depth of water applied at a speed setting of 100 percent. The Minimum Application values are used calculate depth in inches (in). The Discharge rate is not used in calculations when Flow Meter measurements are utilized.

Stop In Slot Angle: The position of Stop In Slot in degrees.

**Minimum Hours/Rev:** The amount of time (in hours) required for a full circle machine to make one revolution at a speed setting of 100 percent. The Minimum Hrs/Rev values are used to calculate the Hours/Rev at the percentage timer setting.

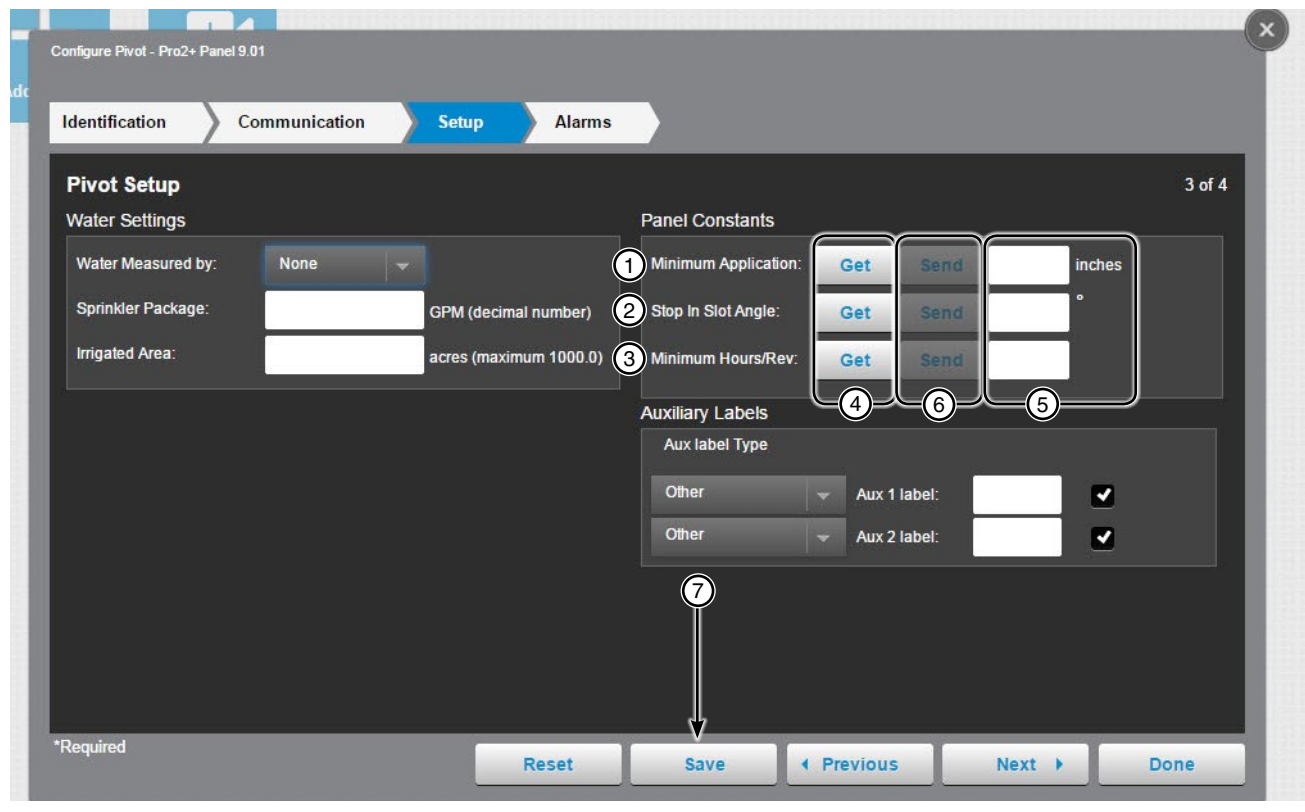

Figure 147-1 1. Minimum Application 2. Stop in Slot Angle

- Get Button
   Value Field
- 3. Minimum Hours Per Revolution
- 6. Send Button
   7. Save Button

# **Pivot Configuration**

### Setup (continued)

#### **Other Values**

The Other values are for radio parameters on all control panels. See Figure 148-1.

**Key Wait (seconds):** The amount of time that the device control panel waits after enabling the serial port Request To Send line (RTS) before sending data. Spread spectrum radios and digital data radios, often have programmable features for managing the transmission of data. They may require only a short key wait period or none at all. This allows a lower key wait time at the control panel to speed up communications.

• The value zero, 0, sets the key wait duration to 0.05 second. This provides a minimal time delay for the RTS line to change before data is sent to the radio.

• Any positive value entered, such as 0.8, sets the delay period between the time RTS is enabled until the data is sent.

**Times to Send:** The maximum number of attempts that will be made to communicate with the device. The default value is 2 tries. When a communication transaction is successful on the first attempt, the BaseStation will not continue with additional tries. When using radios that may be on the fringe of reliable communications, increasing the number of attempts may be necessary. See Figure 148-1.

| 154] 454                         |                  |                      |            |          |
|----------------------------------|------------------|----------------------|------------|----------|
| dentification Communication Setu | ip Alarms        |                      |            |          |
| Pivot Setup                      |                  |                      |            | 3 of 4   |
| Water Settings                   |                  | Panel Constants      |            |          |
| Water Measured by: None 🔍        |                  | Minimum Application: |            | 1 inches |
| Sprinkler Package: GPM           | (decimal number) | Stop In Slot Angle:  | et Send 11 | .1       |
| Irrigated Area: acres            | (maximum 1000.0) | Minimum Hours/Rev:   | 2          | :5       |
|                                  |                  | Other                |            |          |
|                                  |                  | Key Wait             | nd seconds |          |
|                                  | 2                | Times to Send:       | nd         |          |
|                                  |                  |                      |            |          |
|                                  |                  |                      |            |          |
|                                  |                  |                      |            |          |
|                                  |                  |                      |            |          |
| lequired                         |                  |                      |            |          |

Figure 148-1 1. Key Wait

2. Times to Send

# Pivot Configuration Setup (continued)

#### **Auxiliary Labels**

The Auxiliary Label values in device management/pivot/setup appear on the operational device panel view and are used in report headings. See Figure 149-1.

Aux Label Type: The type of label associated with each auxiliary. Choose between Other, Chemicals or Fertilizer.

Aux 1 and 2 Label: A label can be entered in the Aux 1 and/or 2 label fields. Checking the box associated with the label allows the label to be displayed on the operational device panel view.

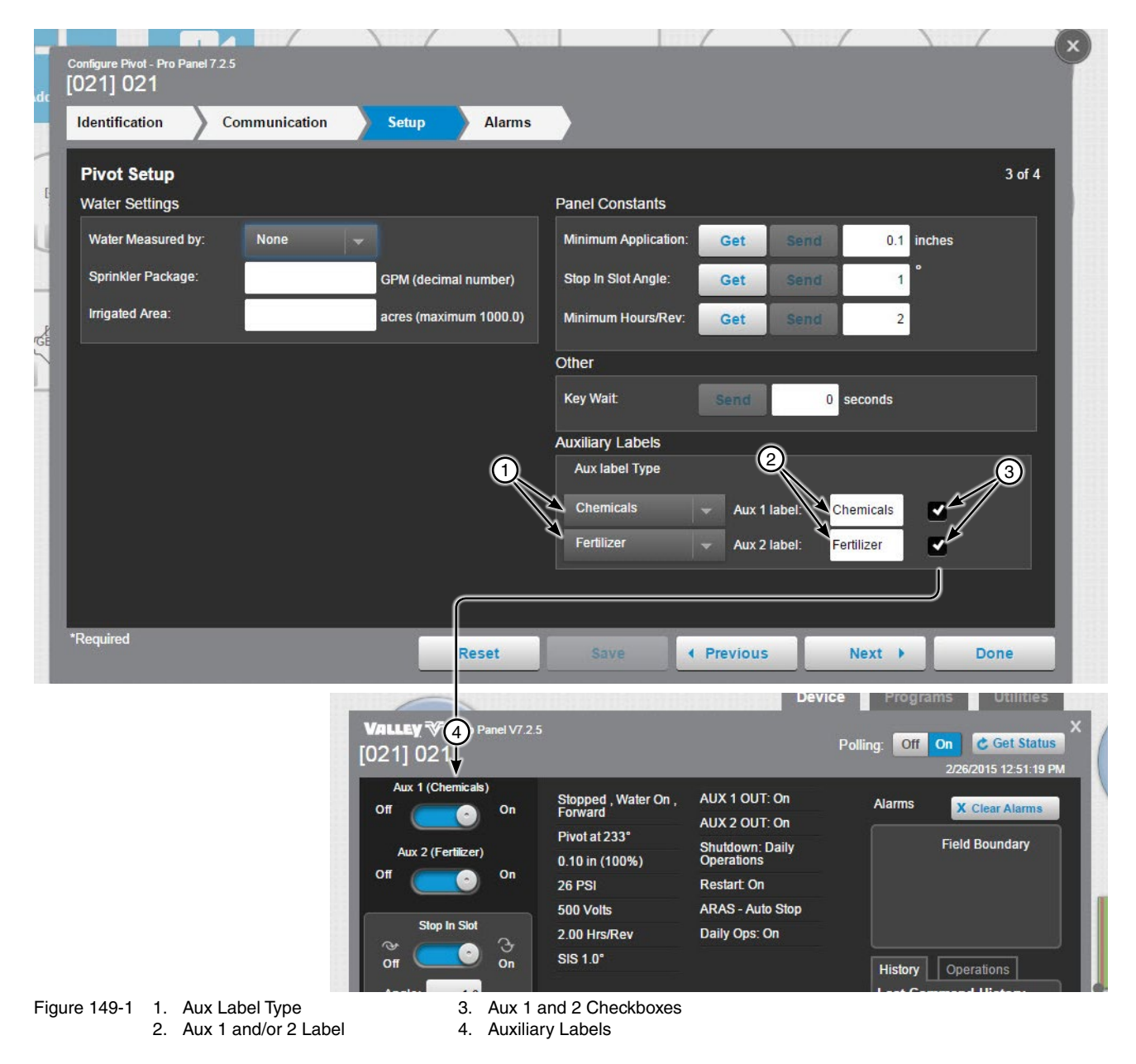

### **Pivot Configuration**

#### Alarms

Alarms can be set for each device to notify a contact list of users about various conditions. An alarm is activated when the current state is not the same as the expected state. To change the alarm level for an alarm, choose the desired alarm level icon. When done click **Save**.

- Current State is the last machine state reported by the device to the BaseStation.
- Expected State is the last commanded state sent to the device by the BaseStation or the acknowledged state as accepted by a user when clearing the alarm.

| dentification Com | munication | > s  | etup | Alarms |                                         |      |
|-------------------|------------|------|------|--------|-----------------------------------------|------|
| Pivot Alarms      |            |      |      |        |                                         | of 4 |
|                   |            |      |      |        | View: All States Faults Thresholds Othe | s    |
|                   | None       | Info | Low  | High   | None Info Low High                      | î    |
| State: Running    |            | 0    |      |        | State: Speed                            |      |
| State: Wet/Dry    |            | •    | •    |        | State: Aux 1 In                         |      |
| State: Direction  |            | 1    | •    |        | State: Aux 1 Out                        |      |
| State: SIS On/Off |            | •    | •    |        | State: Aux 2 In                         |      |
| State: End Gun 1  |            | •    | •    |        | State: Aux 2 Out                        |      |
| State: End Gun 2  |            | •    | 1    |        | State: No Response 📄 🕕 🗼                |      |
| State: End Gun 3  |            |      |      |        | State: Daily Operations Restart 📄 👔 🧄 🔺 |      |

Figure 150-1

# **AgSense**

#### **AgSense Devices**

To use the Display AgSense Devices, the user has to log into their AgSense Account. To do this, enter the username and password for the AgSense Account and click Enter. To remove an account, click Remove. See Figure 151-1.

Serial Number: The serial number for the device.

**Device Name:** Enter the device name. No special characters are allowed and field is limited to 20 characters.

FC-Type/Panel Type: The specific model of the control panel being used: Pro2, Select2, etc.

Pivot Type: The type of pivot AgSense is connected to.

Firmware: The version of firmware on this device. (All devices have a firmware version, which is the version of the internal software that runs the device.)

Farm: If more than one farm is available select the farm from the drop down list.

No Response: Alarm to monitor when the device does not respond to communication. The alarm level is user set. Default setting is low.

Data Exchange Error: A message received by BaseStation3 is not be able to be processed.

Alarm Contact List: Associates the device with a contact list of users that will be notified when an alarm occurs. Contact lists are created in Settings/BaseStation Settings/Alarm Contacts/Contact Lists.

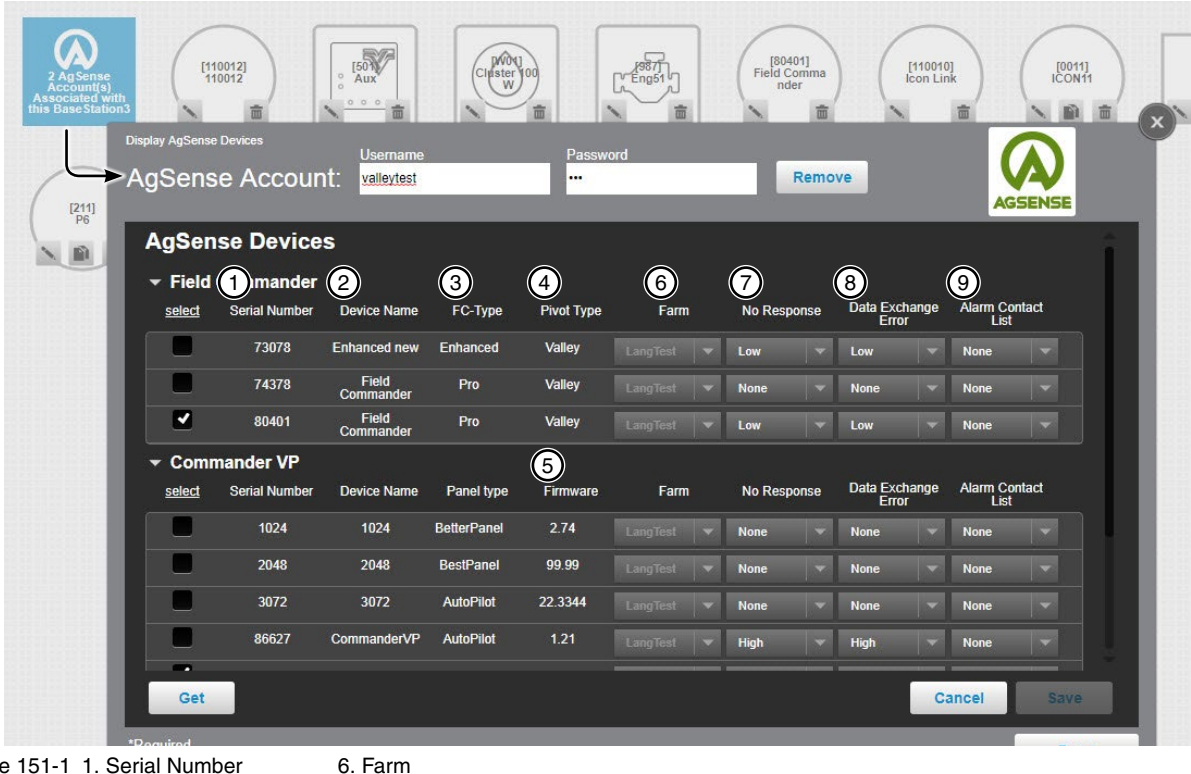

Figure 151-1 1. Serial Number

- 2. Device Name
- 3. FC-Type/Panel Type
- 4. Pivot Type 5. Firmware
- 8. Data Exchange Error 9. Alarm Contact List

7. No Response

#### Identification & Configuration

Identification & Configuration describes the physical attributes of the Auxiliary Link. The Aux Link RTU ID, name, Farm, Channel and Location are required. Other fields may be required as choices are made. See Figure 152-1.

RTU ID (Auxiliary Link): RTU ID of the Auxiliary Link is programmed to \*\*\* when shipped from the factory.

Device Name (required): Enter the device name. No special characters are allowed and field is limited to 20 characters.

Firmware Version: Displays the Auxiliary Link software version.

Farm (required): If more than one farm is available select the farm from the drop down list.

Channel (required): The BaseStation channel used to communicate with the device. Select from the available channels on drop down menu. To create a new channel go to Settings\BaseStation Settings\Communication\ Channels.

Latitude and Longitude: The GPS position of the device. The latitude and longitude are initially populated with the coordinates of the farm in which it is created.

In Google Map, to change the position of the device on the map, enter the known coordinates of the device or go to Device Management Map View, select the device and move it to the desired position. Click Save, select the device again click Change, and click Save as Configuration (see Saving Device GPS Position in Google Map, earlier in the Device Management section).

In My Map the latitude and longitude are information only and do not change the position of the device on the map.

| Identification & comr                       | nunication Outputs Inputs                              | Counters Sensors                    | Summary                                                                                                    |       |
|---------------------------------------------|--------------------------------------------------------|-------------------------------------|----------------------------------------------------------------------------------------------------|-------|
| Auxiliary Link Ide                          | ntification and Communication                          |                                     |                                                                                                    | 1 of  |
| Identification                              |                                                        | Communication                       |                                                                                                    |       |
| >rtu id: *                                  | *** (alpha numeric combination)                        | Polling                             | On Off                                                                                                    |       |
|                                             |                                                        | Polling Period (minutes):           | 30.0 minutes                                                                                                    |       |
|                                             | Send                                                   | No. of Times to Send                | 2                                                                                                    |       |
| Push Send to change<br>Push Save below to s | the RTU ID at the panel.<br>ave changes to BaseStation | Messages:*                          |                                                                                                    |       |
| >Device Name: *                             | 502 Aux                                                | Wait for Acknowledge<br>(seconds):* | 5 seconds                                                                                                    |       |
| Firmware Version:                           | 1.0                                                    | No Response:                        |                                                                                                    |       |
| >Farm List: *                               | RED                                                    |                                     | None Info Low High                                                                                                    |       |
| Channel:*                                   | COM 9 👻                                                | Callout List:                       | None 🚽                                                                                                    |       |
| Auxiliary Link Loca                         | tion                                                   | BaseStation to Device Ra            | dio Hop (Outbound)                                                                                                    |       |
|                                             | Example:                                               | Requires radio hop                  | (compounds Wait for Acknowledgement                                                                                                    | time) |
|                                             | 48.354380                                              | Intermediary Device                 | Choose R                                                                                                    | TU ID |
| Longitude:* -8                              | 9.002746 -99.998231                                    |                                     | Andrew Contraction of the Contraction of the Contra |       |
|                                             |                                                        |                                     |                                                                                                    |       |
|                                             |                                                        |                                     |                                                                                                    |       |

Figure 152-1 1. RTU ID 2. Device Name

- 4. Farm
- 3. Firmware Version
- 5. Channel 6. Latitude and Longitude

# **Identification & Configuration (continued)**

**Setting the RTU ID (Auxiliary Link):** RTU ID of the Auxiliary Link is programmed to \*\*\* when shipped from the factory. When a new Auxiliary Link panel is added to the map, the default ID is also \*\*\*. A new RTU ID needs to be saved in the BaseStation and sent to the Auxiliary Link panel. See Figure 153-1.

Enter the **Device Name**, Select the **Farm** and **Channel**, click **Save**. This enables the RTU ID field. Make sure all other devices with the default RTU ID of \*\*\* are powered off or disconnected before continuing. Enter the desired **three-character RTU ID**, a combination of numbers and/or alphabetic characters. The RTU ID must be unique and cannot match any other device. Click **Send**. When the acknowledge response is received from the Auxiliary Link panel that the new ID was accepted, the new ID will be saved in the BaseStation database.

# NOTE

- •All Valley computer control panels have a default RTU ID of 000 or 0000 for ICON panels.
- •Unprogrammed Auxiliary Link panels have a default RTU ID of \*\*\*. Often they are setup here.
- •If using radio communications, make sure any other device(s) with the default RTU ID of \*\*\* are powered off or disconnected while attempting to communicate with the Auxiliary Link.
- •If multiple new Auxiliary Link panels are being installed, the panels must be powered up one at a time.
- •Only one Auxiliary Link panel with the default RTU ID of \*\*\* is allowed to be active when setting the ID.
- •An Auxiliary Link cannot be left at \*\*\*. It will not successful poll or get the status until it is changed from \*\*\*.

| Identification & communicatio                                    | n Outputs Inputs                             | Counters Sens                     | sors Summary                   |                 |
|------------------------------------------------------------------|----------------------------------------------|-----------------------------------|--------------------------------|-----------------|
| Auxiliary Link Identificat                                       | ion and Communication                        |                                   |                                |                 |
| Identification                                                   |                                              | Communication                     | Configure Auxiliary Link - 1.0 |                 |
| 🗲 RTU ID: *                                                      | 502 (alpha numeric combination)              | Polling Add                       | > [502] 502 AUX                |                 |
|                                                                  |                                              | Polling Period (minu              | Identification & commun        | lication        |
| Push Send to change the RTU II<br>Push Save below to save change | Send<br>) at the panel.<br>es to BaseStation | No. of Times to Sen<br>Messages:* | Auxiliary Link Identi          | fication and    |
| Device Name: *                                                   | 502 AUX                                      | Wait for Acknowled                | Identification                 |                 |
| Firmware Version: 1                                              | .0                                           | (seconds):*                       | RTU ID: *                      | 502 (al         |
| ➡Farm List.*                                                     |                                              |                                   |                                |                 |
| Channel:*                                                        | сом 9 🗸 🛶                                    | Callout List                      | Duck Condita change the        | Send            |
| Auxiliary Link Location                                          |                                              | BaseStation to De                 | Push Save below to save        | changes to Base |
|                                                                  | Example:                                     | Requires ra                       | Device Name: *                 | 502 AUX         |
| Latitude:* 44.996057                                             | 48.354380                                    | Intermediar                       | Firmware Version:              | 1.0             |
| Longitude:* -89.002746                                           | Example:<br>-99.998231                       | RTU ID:                           | Farm List *                    |                 |
|                                                                  |                                              |                                   | Channel:*                      | COM 9           |
|                                                                  |                                              | 4                                 | Auxiliary Link Location        | n               |

Figure 153-1 1. Enter Device Name 4. Click Save 2. Select Farm 5. Enter RTU ID 3. Select Channel 6. Click Send

#### **Identification & Configuration (continued)**

**Polling On/Off:** The periodic request based on the polling period that the BaseStation makes for machine status from the device. See Figure 154-1.

**Polling Period:** The time in minutes between polling tries for obtaining machine status. The default time is 30 minutes. See Figure 154-1.

**Number of Times to Send Messages:** The maximum number of attempts that will be made to communicate with the device. The default value is 2 tries. When a communication transaction is successful on the first attempt, the BaseStation will not continue with additional tries. When using radios that may be on the fringe of reliable communications, increasing the number of attempts may be necessary. See Figure 154-1.

**Time to Wait for Acknowledge:** The amount of time that the BaseStation will wait for a response from the device (default value is 5 seconds). Using radio repeaters will delay the transmission. The type of communications determines the Wait for Response time. If a returned message is not received by the BaseStation within the allowed response time, the BaseStation will retry the transaction for as many attempts as specified in the Number of Times to Send Messages. See Figure 154-1.

| Auxiliary Link Id                        | lentification ar                       | d Communication                     |                                    |                          | -<br>1 of 1        |
|------------------------------------------|----------------------------------------|-------------------------------------|------------------------------------|--------------------------|--------------------|
| Identification                           |                                        |                                     | Communication                      |                          |                    |
| RTU ID: *                                | 502                                    | (alpha numeric combination)         | Polling                            | On Off                   |                    |
|                                          |                                        |                                     | Polling Period (minutes):          | 0.1 minutes              |                    |
| Push Send to chang<br>Push Save below to | e the RTU ID at the save changes to Ba | nd<br>panel.<br>seStation.          | No. of Times to Send<br>Messages:* | 4                        |                    |
| Device Name: *                           | 502 AUX                                | 4                                   | Wait for Acknowledge               | 6 seconds                |                    |
| Firmware Version:                        | 1.0                                    |                                     | No Response:                       |                          |                    |
| Farm List *                              |                                        |                                     |                                    | None Info Low            | High               |
| Channel:*                                | COM 9                                  |                                     | Callout List                       | None                     |                    |
| Auxiliary Link Loo                       | cation                                 |                                     | BaseStation to Device Ra           | idio Hop (Outbound)      |                    |
| Latitude:*                               | 44.996057                              | Example:                            | Requires radio hop                 | (compounds Wait for Ackr | nowledgement time) |
| Longitude:*                              | -89.002746                             | 48.334380<br>Example:<br>-99.998231 | RTU ID:                            |                          | Choose RTU ID      |

Figure 154-1 1. Poling On/Off 2. Polling Period 3. Number of Time to Send Message

4. Time to Wait for Acknowledge

### **Identification & Configuration (continued)**

**No Response (Alarm Level):** Alarm to monitor when the device does not respond to communication. The alarm level is user set. Default setting is low. See Figure 155-1.

|                                   | communication                                            | Outputs                     | Counters Sensors                         | Summary                | 1             |
|-----------------------------------|----------------------------------------------------------|-----------------------------|------------------------------------------|------------------------|---------------|
| Auxiliary Lin                     | k Identification ar                                      | nd Communication            | 0                                        |                        | 1 of 6        |
| RTU ID: *                         | 502                                                      | (alpha numeric combination) | Polling<br>Polling Period (minutes):     | On Off<br>0.1 minutes  |               |
| Push Send to ch<br>Push Save belo | Se<br>nange the RTU ID at the<br>w to save changes to Ba | nd<br>panel.<br>aseStation. | No. of Times to Send<br>Messages:*       | 4                      |               |
| Device Name: '                    | 502 AU                                                   | x                           | Wait for Acknowledge<br>(seconds):*      | 6 seconds              |               |
| Firmware Versio                   | on: 1.0                                                  |                             | →No Response:                            |                        |               |
| Farm List *                       | RED                                                      | *                           |                                          | None Info Lov          | v High        |
| Channel:*                         | COM                                                      | 9 👻                         | Callout List:                            | None                   |               |
| Auxiliary Link                    | Location                                                 |                             | BaseStation to Device Rad                | dio Hop (Outbound)     |               |
| Latitude:*                        | 44.996057                                                | Example:<br>48.354380       | Requires radio hop ( Intermediary Device | compounds Wait for Ack | Choose RTU ID |
| Longitude:*                       | -89.002746                                               | Example:<br>-99.998231      | RTU ID:                                  |                        |               |

Figure 155-1 1. No Response Alarm

### **Identification & Configuration (continued)**

Callout List (Alarm Contact List): Associates the device with a contact list of users that will be notified when an alarm occurs. Contact lists are created in Settings/BaseStation Settings/Alarm Contacts/Alarm Contact Lists. See Figure 156-1.

**Radio Hop (outbound):** The use of an intermediate device to relay communications from the BaseStation to another device through all panels except for the original Select, without the need for additional hardware. Auxiliary Links should only be used as the hop device to another Auxiliary link due to a message length limit. When using this function all control panels involved must be either Pro, Pro2, AutoPilot or Panel Link. Additional time will be required to relay the message. Increasing the Time to Wait for Acknowledge value will be necessary; typically double the original Time to Wait, depending on the type of communications being used.

RTU ID (Radio Hop): The RTU ID of the intermediate machine that is used as a relay point.

To use Radio Hop, check the Requires radio hop check box. Click Choose RTU ID and select an intermediate device to relay communications.

| Identification & o                  | communication                                      | Outputs Inputs              | Counters Sensors                     | Summary                          |          |
|-------------------------------------|----------------------------------------------------|-----------------------------|--------------------------------------|----------------------------------|----------|
| Auxiliary Link                      | Identification an                                  | d Communication             |                                      |                                  | 1 of 6   |
| Identification                      |                                                    |                             | Communication                        |                                  |          |
| RTU ID: *                           | 502                                                | (alpha numeric combination) | Polling                              | On Off                           |          |
|                                     |                                                    |                             | Polling Period (minutes):            | 0.1 minutes                      |          |
| Push Send to cha<br>Push Save below | ange the RTU ID at the p<br>to save changes to Bas | d<br>nanel.<br>seStation.   | No. of Times to Send<br>Messages:*   | 4                                |          |
| Device Name: *                      | 502 AUX                                            |                             | Wait for Acknowledge<br>(seconds): * | 6 seconds                        |          |
| Firmware Version                    | n: 1.0                                             |                             | No Response:                         |                                  |          |
| Farm List*                          |                                                    | *                           |                                      | None Info Low High               |          |
| Channel:*                           | COM 9                                              | - <b>1</b>                  | Callout List:                        | None 👻                           |          |
| Auxiliary Link                      | Location                                           |                             | BaseStation to Device Rad            | dio Hop (Outbound)               |          |
| Latitude:*                          | 44.996057                                          | Example: 2<br>48.354380     | Requires radio hop (                 | compounds Wait for Acknowledgeme | nt time) |
| Longitude:*                         | -89.002746                                         | Example:<br>-99.998231      | RTU ID:                              | (4) (3) Choose                   | RTUID    |
|                                     |                                                    |                             |                                      |                                  |          |

Figure 156-1 1. Callout List

- 4. Intermediate Device Field
- Radio Hop Checkbox
   Choose RTU ID Button

156 BaseStation3

#### Outputs

The Outputs button displays all the output devices setup on the auxiliary link. See Figure 157-1.

Device Name (required): The name that will appear on the Digital Relay Output list.

Device Type: The name that will appear on the Digital Relay Output list.

**On Label (required):** The On function reference label that appears in the panel view, pop-up status display, and reports.

**Off Label (required):** The Off function reference label that appears in the panel view, pop-up status display, and reports.

Alarm Level: The alarm level setting controls what action is taken by the BaseStation when an alarm is activated. When the current state is not the same as the expected state, BaseStation displays an alarm icon on the effected device.

**Show on Pin Status:** Show digital relay output status on a movable screen that can be user positioned to any location on the Map View. Check the box to enable or un-check the box to disable. Pin Status is only available for use in My Map.

To add an Output: Click Add New; enter a Device Name, select a Device Type from the drop-down list, enter an On Label and enter an Off Label. If desired, check the Show on Pin Status View box and/or change the Alarm Settings. Click Save.

To change a setting: Click the output name, make the desired changes and click Save.

| dentification & commu | nication Outputs | Inputs         | Counters | Sensors Sur | nmary                  |      |
|-----------------------|------------------|----------------|----------|-------------|------------------------|------|
| Auxiliary Link Digit  | al Relay Outputs |                |          |             |                        | 2 of |
| Digital Relay Outputs |                  | Device Name:*  | Output22 | (5) 🗸 s     | how on pin status view |      |
| 0                     | + Add New        | 2 Device Type: | Valve 👻  | 6 Alarm S   | ettings                |      |
| 2 Output22 Valve      |                  | 3) On Label:*  | On       | Level:      |                        |      |
| 3 Output3 Flow        | <b>a</b>         | 4) Off Label:* | Off      | None        | Info Low High          |      |
| 4                     | + Add New        |                |          |             |                        |      |
| 5                     | + Add New        |                |          |             |                        |      |
| 6                     | + Add New        |                |          |             |                        |      |
| 7                     | + Add New        |                |          |             |                        |      |
| 8<br>9                | + Add New        |                |          |             |                        |      |
|                       | TAUGNEW          |                |          |             |                        |      |

Figure 157-1 1. Device Name 2. Device Type

5. Alarm Level

4. Off Label

3. On Label 6. Show on Pin Status

# **Auxiliary Link Configuration**

#### Inputs

Inputs displays all the input devices setup on the auxiliary link. See Figure 158-1.

Device Name (required): The name that will appear on the Digital Relay Inputs list.

Device Type: The name that will appear on the Digital Relay Inputs list.

**On Label:** The On function reference label that appears in the panel view, pop-up status display, and reports.

Off Label: The Off function reference label that appears in the panel view, pop-up status display, and reports.

**Show on Pin Status:** Show digital relay input status on a movable screen that can be user positioned to any location on the Map View. Check the box to enable or un-check the box to disable. Pin Status is only available for use in My Map.

To add an Input: Click Add New; enter a Device Name, select a Device Type from the drop-down list, enter an On Label and enter an Off Label. If desired, check the Show on Pin Status View box and/or change the Alarm Settings. Click Save.

To change a setting: Click the input name, make the desired changes and click Save.

| Identification  | & communication   | Outputs   | Inputs        | Counters | Sensors | Summary                                                          |      |
|-----------------|-------------------|-----------|---------------|----------|---------|------------------------------------------------------------------|------|
| Auxiliary Li    | ink Digital Relay | Inputs    |               |          |         |                                                                  | 3 of |
| Digital Relay I | Inputs            | 1         | Device Name:* | 100      | (5      | Show on pin status view:                                         |      |
| 0 100           | Wind              |           | Device Type   | Wind     |         | Alarm Settings                                                   |      |
| 1 Input111      | Motor             |           |               | 0.7      |         | Туре:                                                            |      |
| 2               |                   | + Add New | On Label."    | On       |         | None 👻                                                           |      |
| 3               |                   | + Add New | ( un Lave).   |          |         | Level:<br>None Info Low High<br>Real-time Update Transmit Delay: |      |
| Required        |                   |           |               |          | 1       |                                                                  | -    |

ire 158-1 1. Device Name 2. Device Type 3. On Label Off Label
 Show on Pin Status

158 BaseStation3

#### Inputs (continued)

Alarm Settings: The alarm setting controls what action is taken by the BaseStation when an alarm is activated. When the current state is not the same as the expected state, BaseStation displays an alarm icon on the effected device.

- **Type:** Select None, Change Condition, Input or Output.
  - » When none is selected, changes are shown as their current state without regard to the previous expected state; no alarm is triggered.
  - » When Change Condition is selected an alarm will occur when ever the status changes.
  - » When Input is selected an alarm will occur when ever the selected state is not the current state.
  - » When Output is selected, an alarm will occur when the Input state does not change to match the change of the Output, within the delay time.
- Level: Choose the level of alarm; None, Info, Low or High.
- Real-time Update Transmit Delay: A delay in minutes and seconds to allow the output function to complete • before a status update is requested from the device to confirm the expected input state. The delay time is adjustable from 0 to 59 minutes and 59 seconds. Only available when the Type is set to Output.

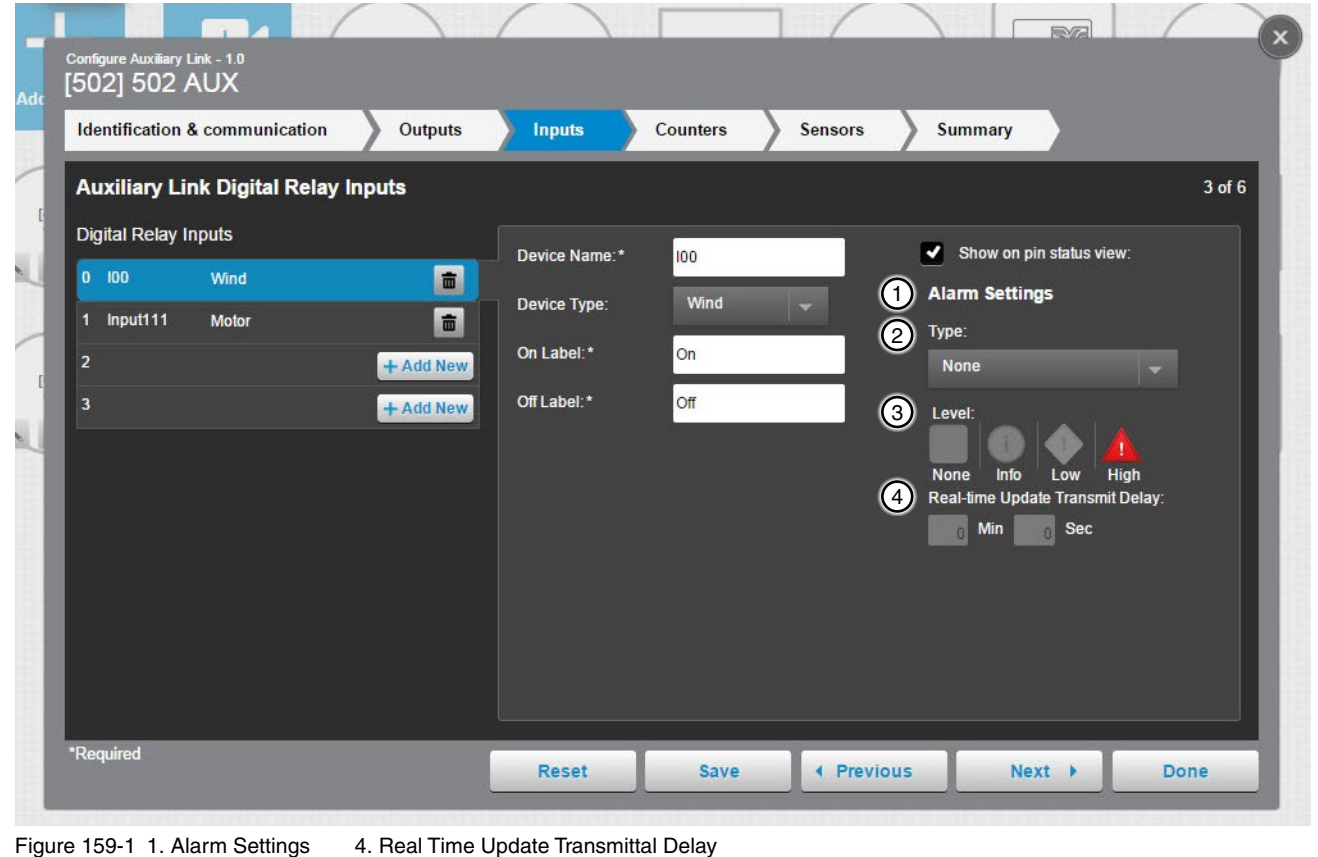

Figure 159-1 1. Alarm Settings

- 2. Type
- 3. Level

# **Auxiliary Link Configuration**

#### Counters

The Counters button displays all the counter devices setup on the auxiliary link. See Figure 160-1.

Device Name (required): The name that will appear on the Counters list.

**Device Type:** The name that will appear on the Counters list.

Show on Pin Status: Show counters status on a movable screen that can be user positioned to any location on the Map View. Check the box to enable or un-check the box to disable. Pin Status is only available for use in My Map.

# NOTE

•Use a short label, in consideration of the pop-up status limited display width.

•The Auxiliary Link returns both the counter value and the difference from the previous minute with the status update message.

To add a Counter: Click Add New; enter a Device Name, select a Device Type from the drop-down list. Check the Rate and/or Total boxes and enter the appropriate Units and select the Precision. If desired, check the Show on Pin Status View. Click Save. Refer to the following pages for information on Display As and Set Pulse Count Value.

To change a setting: Click the counter name, make the desired changes and click Save.

| Configure Auxiliary Link - 1.0<br>[501] Aux |                                         |                                                                                                    |                                                                                                    |         |
|---------------------------------------------|-----------------------------------------|----------------------------------------------------------------------------------------------------|----------------------------------------------------------------------------------------------------|---------|
| Identification & communication              | Outputs Inputs Counte                   | rs Sensors                                                                                                    | Summary                                                                                                    |         |
| Auxiliary Link Counters                     |                                         |                                                                                                    |                                                                                                    | 4 of 6  |
| Counters                                    | 1 Device Name:*                         | 3                                                                                                    |                                                                                                    |         |
| 0 EastFlow                                  | 💼 2 Device Type: Oth                    |                                                                                                    | Set Pulse Count Value *                                                                                                    |         |
| 1                                           | + Add New Display as (check at least or |                                                                                                    | Unscaled                                                                                                    | g       |
|                                             |                                         |                                                                                                    | count                                                                                                    |         |
|                                             |                                         |                                                                                                    | {units} Total:                                                                                                    | 0       |
|                                             |                                         |                                                                                                    | Do not reset count(count unchanged):                                                                                                    | remains |
|                                             |                                         |                                                                                                    |                                                                                                    |         |
|                                             | Offset:                                 | 0.0                                                                                                    |                                                                                                    |         |
|                                             | Multiplier.*                            | 0                                                                                                    |                                                                                                    |         |
|                                             | (deci                                   | mal number)                                                                                                    |                                                                                                    | E (M)   |
|                                             | Calculated Formula: =0.04               | (0*CounterValue                                                                                                  |                                                                                                    |         |
|                                             |                                         |                                                                                                    |                                                                                                    |         |
| *Required                                   | Reset S                                 | ave                                                                                                    | Next 🕨                                                                                                    | Done    |
| Figure 160-1 1 Device Name                  |                                         | and the second second second second second second second second second second second second second second second | and the second second se |         |

1. Device Name

2. Device Type

3. Show on Pin Status

### **Counters (continued)**

The rate and/or total value from the counter input of the Auxiliary Link panel can be displayed. Some sensors may not have a total value that has any meaning, such as wind speed. In these situations, only a rate is practical. In other situations, such as monitoring a water flow meter, both the rate and total are significant. See Figure 161-1.

#### **Display As**

- Rate: The label for the calculated rate. The rate is the change in the Auxiliary Link computer counter value over the past minute. The rate value is sent to the BaseStation by the Auxiliary Link. When selected the counter rate is shown on the panel view. Enter the Units and select the Precision for the Rate.
- Display Total: When selected the scaled total is shown on the panel view. Enter the Units and select the Precision for the Total.
- **Units:** The measurement label to be used for the sensor. ٠
- Precision: The number of digits to be shown to the right of the decimal point.

Check the Display Rate box and/or the Display Total box, enter the Units to display for the sensor value(s) and select the Precision for the Display. Click Save.

# NOTE

•Use a short label, in consideration of the pop-up status limited display width.

•The Auxiliary Link returns both the counter value and the difference from the previous minute with the status update message.

| Configure Auxiliary Link - 1.0<br>[501] Aux |                                 |                                              |
|---------------------------------------------|---------------------------------|----------------------------------------------|
| Identification & communication              | Outputs Inputs Counters         | Sensors Summary                              |
| Auxiliary Link Counters                     |                                 | 4 of 6                                       |
| Counters                                    | Device Name: *                  | Show on pin status view                      |
| 0 EastFlow                                  | Device Type: Other              | Set Pulse Count Value:*                      |
| 1                                           | Display as (check at least one) | * Unscaled 0                                 |
|                                             | Precision: None (               | (1) {units} Total:                           |
|                                             | 3 Total Units:                  | Do not reset count(count remains unchanged): |
|                                             | 4 Precision: None               | (1) ~                                        |
|                                             | 5 Offset:                       | 0.0                                          |
|                                             | Multiplier:*                    | 0                                            |
|                                             | (decima                         | al number)                                   |
|                                             | Calculated Formula: =0.0+(0     | *CounterValue                                |
|                                             |                                 |                                              |
| *Required                                   | Reset Sav                       | re I Previous Next Done                      |
| Figure 161-1 1. Display Rate Box            | 4. Display Total                |                                              |

- 2. Display Rate Units
  - 3. Display Rate Precision
- 5. Display Total Units
  - 6. Display Total Precision

#### **Counters (continued)**

Offset: The offset is the initial starting reference value. The Offset is part of the conversion formula that is provided by the manufacturer of a pulse sensing device. The formula is used to convert a pulse count into a measurable unit.

**Multiplier (required):** The multiplier is a factor that is applied to make the output signal follow the physical change. The Multiplier is part of the conversion formula that is provided by the manufacturer of a pulse sensing device. The formula is used to convert a pulse count into a measurable unit.

Conversion Formula Preview: Shows the formula that will be used to convert a pulse count into a measurable unit.

**Presetting the counter:** The counter in the Auxiliary Link can be preset to a value. This can be done to initialize the Auxiliary Link count to match a meter reading that has been used prior to connecting it to the Auxiliary Link. Use Set Unscaled Count or Set Total to initialize the count.

Set Unscaled Count: Used to preset the counter in Auxiliary Link to a user entered actual pulse count. Enter an actual pulse count and click Send.

Set Total: Used to preset the counter in Auxiliary Link to a user entered scaled total, that uses the Offset/ Multiplier conversion formula, to calculate an equivalent pulse count. Enter a scaled total and click Send.

Do Not Reset Count: Used to keep the original count unchanged.

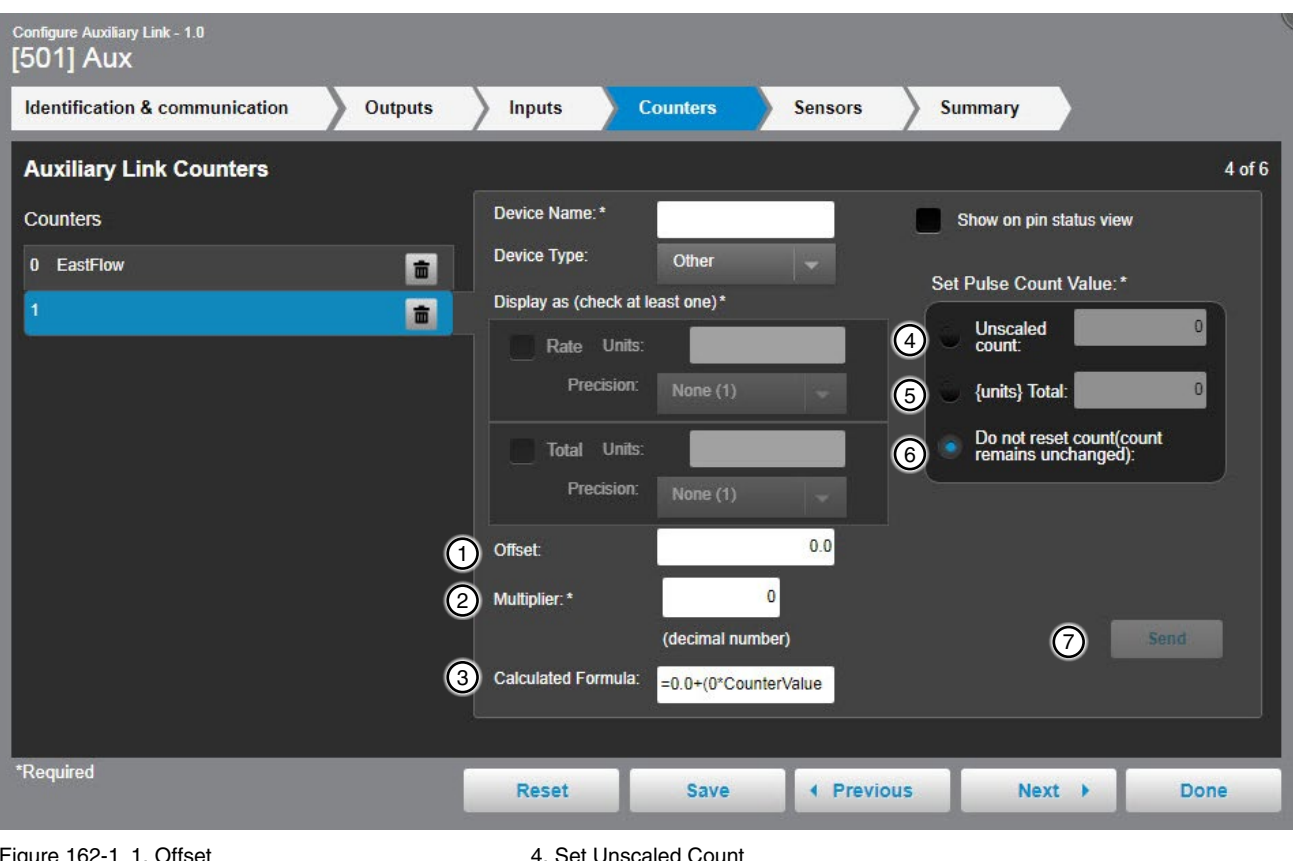

Figure 162-1 1. Offset

2. Multiplier

3. Conversion Formula Preview

- 5. Set Total
- 6. Do Not Reset Count 7. Save Button

#### Sensors

Sensors are analog devices that are either voltage or current output. The Auxiliary Link hardware has a factory installed analog input module. (See the Auxiliary Link Technical Reference Manual for information about the hardware configuration.) The Auxiliary Link device in BaseStation must be configured to match the hardware in the physical panel, particularly with the setting for the Sensor type, Volts or mAmp. See Figure 163-1.

Device Name (required): The name that will appear on the sensors list.

Device Type: The name that will appear on the sensors list.

Units (required): The measurement label to be used for the sensor.

Precision: The number of digits to be shown to the right of the decimal point.

Show on Pin Status: Show sensor status on a movable screen that can be user positioned to any location on the Map View. Check the box to enable or un-check the box to disable. Pin Status is only available for use in My Map.

To add a Sensor: Click Add New; enter a Device Name, select a Device Type from the drop-down list, enter the Units label and choose the Precision. If desired, check the Show on Pin Status View box and/or change the Alarm Settings. Click Save. See the following pages for Use High and Low or Use Offset and Multiplier.

To change a setting: Click the sensor name, make the desired changes and click Save.

| Configure Auxiliar<br>[501] Aux | y Link - 1.0<br>(          |           |                                |               |            |                    |          |
|---------------------------------|----------------------------|-----------|--------------------------------|---------------|------------|--------------------|----------|
| Identification                  | n & communication          | Outputs   | Inputs                         | Counters      | Sensors    | Summary            |          |
| Auxiliary L                     | ink Sensors                |           |                                |               |            |                    | 5 of 6   |
| Sensors                         |                            |           | Danier Norma et                |               |            |                    |          |
| mAmp                            | 2 😽 Volts                  | 2         |                                | -             | 5          | Show on pin status | view     |
| 0 mAmp                          |                            | + Add New | Device Type:                   | Other         | × A        | larm Settings*     |          |
| 1 mAmp                          |                            | + Add New | Units:*                        |               |            | Less Than: 0       |          |
| 2 Volts                         |                            | + Add New | Precision:                     | None (1)      | - L        | evel:              | A        |
| 3 temp                          | Other Volts                |           | 👔 Use high and                 | l low:        | N          | one Info Low       | High     |
|                                 |                            |           | Low:                           | Volts 0       |            | Greater 85         |          |
| 4 mAmp                          |                            | + Add New | High:                          | Volts 10      | Le         | Than:              |          |
| 5 mAmp                          |                            | + Add New | Use offset an                  | d multiplier: |            |                    | <u>A</u> |
| 6 Volts                         |                            | + Add New | Offset                         | 0.0           | N          | lone Info Low      | High     |
| 7 Volts                         |                            | + Add New | Multiplier:                    | 0             |            |                    |          |
|                                 |                            |           | Calculated                     | _             |            |                    |          |
|                                 |                            |           | r onnula.                      |               |            |                    |          |
| *Required                       |                            |           | Reset                          | Save          | • Previous | Next 🕨             | Done     |
| Figure 163-1                    | 1. Device Name<br>2. Units |           | 3. Device Type<br>4. Precision |               |            |                    |          |

5. Show on Pin Status Checkbox

NOTE: Sensors 4-7 are a field install only. An additional analog module is required.

### Sensors (continued)

**Use High and Low:** When the sensor has a working range that is based on a high limit and a low limit. The output signal of the sensor has a constant rate of change (volts or mAmp) that corresponds with the physical change (Units) being monitored. The BaseStation will calculate the scaled value according to the high and low units of measurement entered.

Choose **Use High and Low**. Enter the **Low** limit of physical change (Units). Enter the corresponding **Low** limit of the output signal (volts/mAmp). Enter the **High** limit of physical change (Units). Enter the corresponding **High** limit of the output signal (volts/mAmp). To keep the settings, click **Save**.

Example: This sensor setup is for the Valley pressure transducer. The working range of the transducer is 0 to 200 PSI where 0 PSI is at 1.000 volt DC and 200 PSI is at 4.000 volts DC. The BaseStation will calculate the equivalent PSI according to the voltage signal output of the transducer. See Figure 164-1.

| Configure Auxiliar<br>[501] Aux | y Link - 1.0<br>(   |                                          |                         |           |                                   | , v    |
|---------------------------------|---------------------|------------------------------------------|-------------------------|-----------|-----------------------------------|--------|
| Identification                  | n & communication   | Outputs Inputs                           | Counters                | Sensors   | Summary                           |        |
| Auxiliary I                     | Link Sensors        |                                          |                         |           |                                   | 5 of 6 |
| Sensors<br>mAmp                 | 2 volts             | 2<br>Device Typ                          | me:*                    | - A       | Show on pin status v              | riew   |
| 1 mAmp<br>2 Volts               |                     | + Add New<br>+ Add New<br>Precision:     | None (1)                | - L       | Less Than:                        |        |
| 3 temp<br>4 mAmp                | Other Volts         | tow:<br>+ Add New → High:                | high and low:           | 0<br>10   | ione Info Low<br>Greater<br>Than: | High   |
| 5 mAmp<br>6 Volts<br>7 Volts    |                     | + Add New<br>+ Add New<br>5 Of           | e onser and multiplier. | Le N      | one Info Low                      | High   |
|                                 |                     | Add New     Multipl     Calcula     Form | ted<br>ula:             |           |                                   |        |
| *Required                       |                     | Reset                                    | Save                    | Previous  | Next 🕨                            | Done   |
| Figure 164-1                    | 1. Use High and Low | Radio Button                             | 4. Enter the Hi         | igh Value |                                   |        |

2. Enter the Low Value

3. Enter the Low Volts or Milliamp Value

5. Enter the Low Volts or Milliamp Value

6. Save Button

#### **Sensors (continued)**

**Use Offset and Multiplier:** When the sensor has a working range that is based on a starting reference value, and the output signal changes according to a calibrated rate of change of the physical sensor. The offset is the initial starting reference value. The multiplier is a factor that is applied to make the output signal follow the physical change. The BaseStation applies the offset and multiplier specified in the manufacturers information sheet to calculate the appropriate units of measurement.

Choose **Use Offset and Multiplier**. Enter the **Offset** value. Enter the **Multiplier** value. The calculation preview is shown in the field below the Multiplier. To keep the settings, click **Save**. See Figure 165-1.

| Configure Auxiliary Link - 1.0<br>[501] Aux |                            |                         |
|---------------------------------------------|----------------------------|-------------------------|
| Identification & communication Outputs      | Inputs Counters Sensors    | Summary                 |
| Auxiliary Link Sensors                      |                            | 5 of 6                  |
| Sensors                                     |                            |                         |
| mAmp 2 volts 2                              | Device Name :-             | Show on pin status view |
| 0 mAmp + Add New                            | Other                      | Alarm Settings*         |
| 1 mAmp + Add New                            | Units:*                    | Less Than: 0            |
| 2 Volts + Add New                           | Precision: None (1)        | Level:                  |
| 3 temp Other Volts                          | Use high and low:          | None Info Low High      |
|                                             | Low: Volts 0               | Greater                 |
| 4 mAmp + Add New                            | High: Volts 10             | Than:                   |
| 5 mAmp + Add Ne(1)                          | Use offset and multiplier. |                         |
| 6 Volts + Add Ne                            | Ofiset 0.0                 | None Info Low High      |
| 7 Volts + Add Ne                            |                            |                         |
| (4)                                         |                            |                         |
| 5                                           |                            |                         |
| *Required                                   | Reset Save I Previo        | us Next ▶ Done          |

Figure 165-1 1. Use Offset and Multiplier Radio Button 2. Enter the Offset Value

- Enter the Multiplier Value
   Calculation Preview
- 5. Save Button

### Sensors (continued)

Alarm Settings: Monitors the sensor values (Units) and issues an alarm when the values are less than or greater than the user set values (units).

- Less Than: When the value is less than the set value, an alarm will occur.
- Greater Than: When the value is greater than the set value, an alarm will occur.
- Level: Choose the level of alarm; None, Info, Low or High.

Enter the Less Than/Greater Than values. Choose the level for each alarm. Click Save. See Figure 166-1.

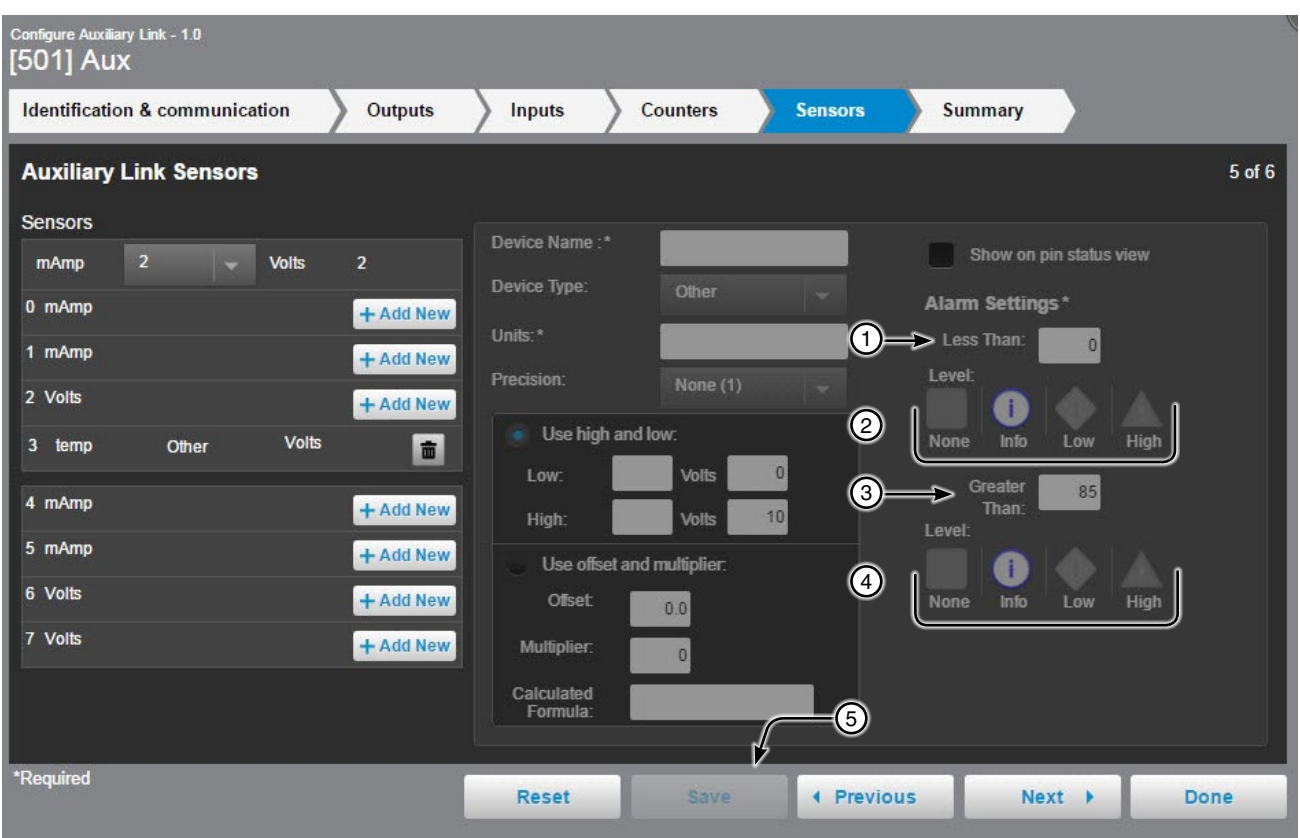

Figure 166-1 1. Enter the Less Than Value 2. Choose the Alarm Level

4. Choose the Alarm Level 5. Click Save

2. Choose the Alarm Level 5. C 3. Enter the Greater Than Value

#### Summary

Summary displays all the devices (relays, counters and sensors) that have been set up on the auxiliary link. Clicking on a device title, opens the device for editing. See Figure 167-1.

| Configure Auxiliary Link - 1.0<br>[501] Aux                |                      |              |               |           |  |  |  |  |
|------------------------------------------------------------|----------------------|--------------|---------------|-----------|--|--|--|--|
| Identification & communication                             | Outputs Inputs       | Counters Ser | nsors Summary |           |  |  |  |  |
| Auxiliary Link Relays, Counters and Sensors Summary 6 of 6 |                      |              |               |           |  |  |  |  |
| Digital Relay Outputs                                      | Digital Relay In     | puts         | Sensors       |           |  |  |  |  |
| 0 20 HP Pump                                               | 2 20HP status        | Pump 🚺       | mAmp 2        | Volts 2   |  |  |  |  |
| 1 15 HP Pump                                               | 3 15HP Status        | Pump 🚺       | 0 mAmp        | + Add New |  |  |  |  |
| 2                                                          | + Add New 4          | + Add Net    | w 1 mAmp      | + Add New |  |  |  |  |
| 3                                                          | + Add New 5          | + Add Net    | w 2 Volts     | + Add New |  |  |  |  |
| 4                                                          | + Add New            | Counters     | 3 temp Other  | Volts 💼   |  |  |  |  |
| 5                                                          | + Add New 0 EastFlow | Other        | 4 mAmp        | + Add New |  |  |  |  |
| 6                                                          | + Add New 1          | + Add Ne     | 5 mAmp        | + Add New |  |  |  |  |
| 7                                                          | + Add New            |              | 6 Volts       | + Add New |  |  |  |  |
| 8                                                          | + Add New            |              | 7 Volts       | + Add New |  |  |  |  |
| 9                                                          | + Add New            |              |               |           |  |  |  |  |
|                                                            |                      |              |               |           |  |  |  |  |
| *Required                                                  | Reset                | Save         | Previous Nex  | t 🕨 Done  |  |  |  |  |

Figure 167-1

#### Irrometer Configuration

#### Identification

The identification describes the physical attributes of the Irrometer. The Irrometer Service, Data Logger and Farm are required. The field name or first characters in field names are obligatory. Other fields may be required as choices are made. See Figure 168-1 for Cellular example.

Model (required): Select the model version from the drop down list.

Firmware (required): Displays the Irrometer software version.

Irrometer Service (required): An Irrometer Cellular Service subscription is required.

Irrometer Account Login ID (required): Enter the user's Irrometer Cellular User ID.

Get Setup Button: Click Get Setup to connect to your Irrometer account. This will populate the Data Logger drop down menu with device names, transmitter names and settings.

Data Logger (required): Data Logger information loaded from Irrometer setup file or website. Select the Data Logger from the drop down list.

Farm (required): If more than one farm is available select the farm from the drop down list.

Latitude and Longitude (required): The GPS position of the device. The latitude and longitude are initially populated with the coordinates of the farm in which it is created.

In Google Map, to change the position of the device on the map, enter the known coordinates of the device or go to Device Management Map View, select the device and move it to the desired position. Click Save, select the device again, click Change, and click Save as Configuration (see Saving Device GPS Position in Google Map, earlier in the Device Management section).

In My Map the latitude and longitude are information only and do not change the position of the device on the map.

Data Logger Rain Measurement On/Off: To collect rain data a rain collection sensor must be installed and the rain measurement feature must be turned On.

Transmitters: The transmitter names are loaded from the Irrometer website and displayed automatically under the Device Name. Based on Data Logger selected, 1 to 16 transmitters can be displayed. Check the box of transmitters that you wish to display under the Transmitter button.

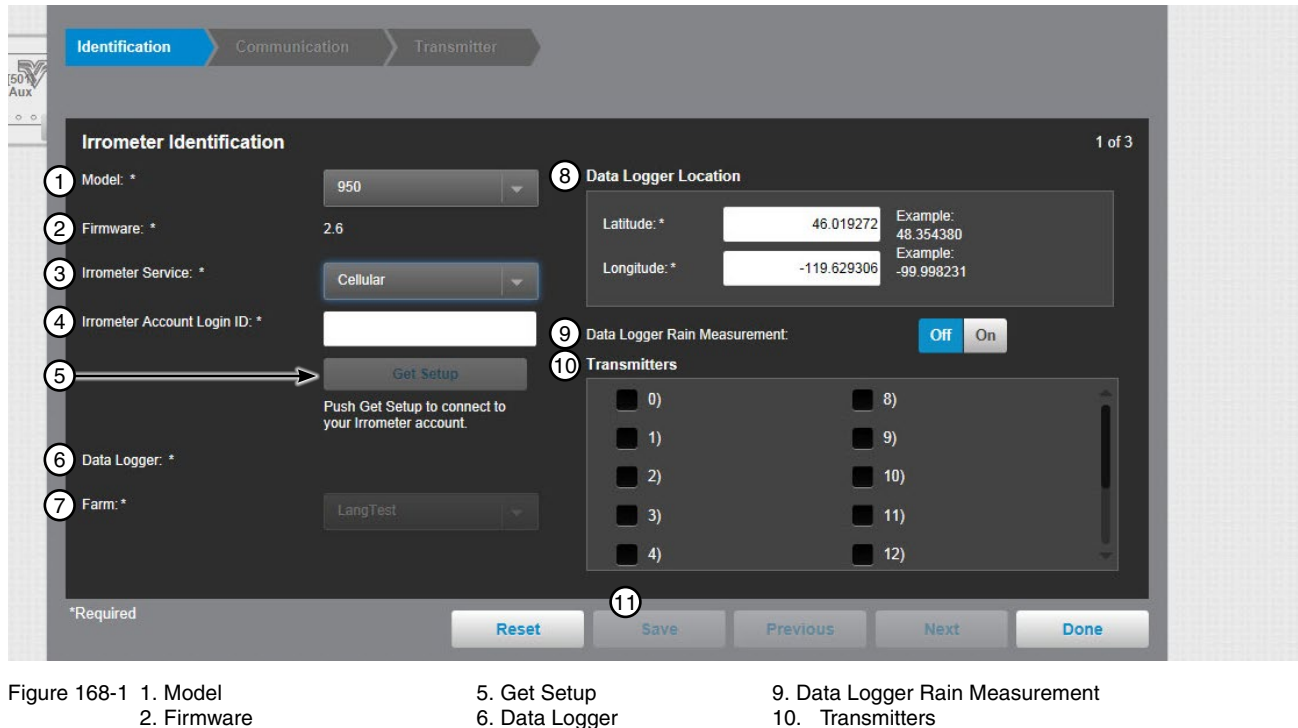

7. Farm

8. Latitude and Longitude

11. Save Button

- 3. Irrometer Service
- 4. Irrometer Account Login ID
- 168 BaseStation3

#### **Identification (continued)**

Radio requires different fields, which include:

**RTU ID (required):** Enter the control panel RTU ID. The RTU ID must be unique and cannot match any other device.

**Update Setup Button:** Click **Update Setup** to connect to your Irrometer account. This will populate the Data Logger drop down menu with device names, transmitter names and settings.

| Configure Irrometer - V2.6<br>[01] Cluster 100 W |                                                                      |                                            |                             | e e       |
|--------------------------------------------------|----------------------------------------------------------------------|--------------------------------------------|-----------------------------|-----------|
| Identification Comm                              | nunication Transmitter                                               |                                            |                             |           |
|                                                  |                                                                      |                                            |                             |           |
| Irrometer Identification                         | i                                                                    |                                            |                             | 1 of 3    |
| Model: *                                         |                                                                      | Data Logger Location                       |                             |           |
| Firmware: *                                      | 2.6                                                                  | Latitude:* 46.029                          | T30 Location adjusted on ma | p.<br>elp |
| Irrometer Service: *                             |                                                                      | Longitude:* -119.618                       | 231 Save as Configuration   |           |
| RTU ID:* 1                                       |                                                                      | Data Logger Rain Measurement:              | Off On                      |           |
|                                                  | 2 Update Setup                                                       | Transmitters                               |                             |           |
|                                                  | Push Update Setup to connect to<br>your Irrometer settings.txt file. | <ul> <li>✓ 1)T1</li> <li>✓ 2)T2</li> </ul> | 9)<br>10)                   | Î         |
| Data Logger: *                                   | Cluster 100 W01                                                      | <ul> <li>✓ 3) U3 open</li> </ul>           | <b>1</b> 1)                 |           |
| Farm:*                                           |                                                                      | ✓ 4) U4 open                               | 12)                         |           |
|                                                  |                                                                      | 5)                                         | 13)                         | ų,        |
|                                                  |                                                                      |                                            |                             |           |
| *Required                                        | Reset                                                                | Save Previous                              | Next                        | Done      |

Figure 169-1 1. RTU ID

2. Update Setup

#### **Data Logger Communication**

**Channel:** The BaseStation channel used to communicate with the device. Select from the available channels on the drop down menu. To create a new channel go to **Settings/BaseStation Settings/Communication/ Channels**. See Figure 170-1.

Enter IP Address: The Internet Protocol address. Only available when an Ethernet channel is selected from the Channel drop down menu.

**IP Port:** The port associated with the Internet Protocol address. Only available when an Ethernet channel is selected from the Channel drop down menu.

**Polling On/Off:** The periodic request based on the polling period that the BaseStation makes for status information from the web account.

**Polling Period:** The time in hours (Cellular) between polling tries for obtaining status information. Poll frequently enough to capture changes in soil moisture. Since changes in soil moisture usually occur slowly, polling 2 times a day is a recommended initial setting. Enter the polling period wait time. The default time is 4 hours (Cellular).

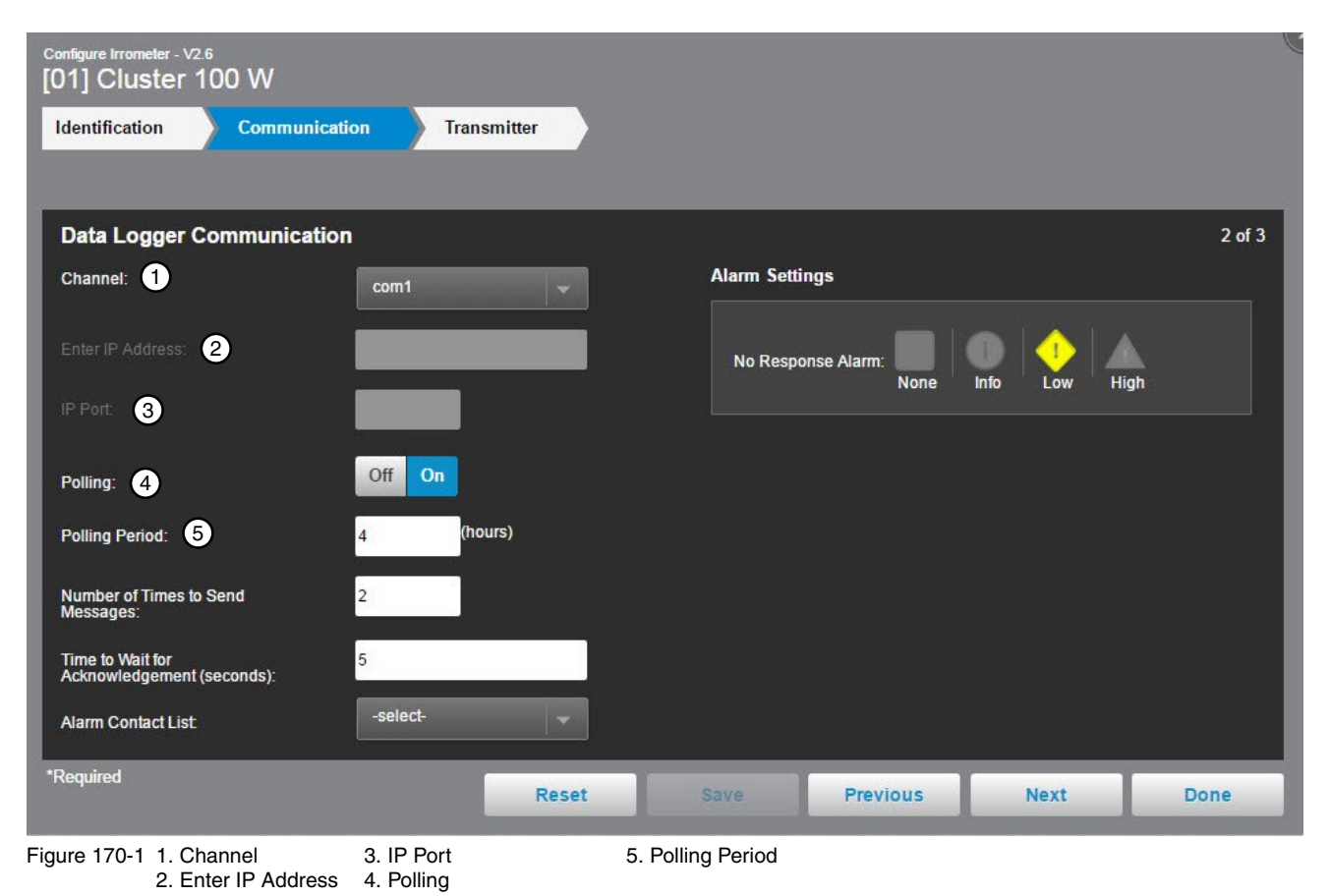

### **Data Logger Communication (continued)**

**Number of Times to Send Messages:** The maximum number of attempts that will be made to communicate with the device. The default value is 2 tries. When a communication transaction is successful on the first attempt, the BaseStation will not continue with additional tries. When using radios that may be on the fringe of reliable communications, increasing the number of attempts may be necessary.

**Time to Wait for Acknowledgement:** The amount of time that the BaseStation will wait for a response from the device (default value is 5 seconds). Using radios or trunking systems will delay the transmission of data. If a returned message is not received by the BaseStation within the allowed response time, the BaseStation will retry the transaction for as many attempts as specified in the Times to Send Messages limitation.

Alarm Contact List: Associates the device with a contact list of users that will be notified when an alarm occurs. Contact lists are created in Settings/BaseStation Settings/Alarm Contacts/Alarm Contact Lists.

**No Response (Alarm Level):** Alarm to monitor when the device does not respond to communication. The alarm level is user set. Default setting is high. See Figure 171-1.

| Configure Irrometer - V2.6<br>[01] Cluster 100 W |                  |                              | le la la la la la la la la la la la la la |
|--------------------------------------------------|------------------|------------------------------|-------------------------------------------|
| Identification Communicat                        | tion Transmitter |                              |                                           |
|                                                  |                  |                              |                                           |
| Data Logger Communication                        | n                |                              | 2 of 3                                    |
| Channel:                                         | com1 👻           | Alarm Settings 4             |                                           |
| Enter IP Address:                                |                  | No Response Alarm: None Infe | b Low High                                |
| IP Port.                                         |                  |                              |                                           |
| Polling:                                         | Off On           |                              |                                           |
| Polling Period:                                  | 4 (hours)        |                              |                                           |
| Number of Times to Send 1<br>Messages:           | 2                |                              |                                           |
| Time to Wait for<br>Acknowledgement (seconds):   | 5                |                              |                                           |
| Alarm Contact List. 3                            | -select-         |                              |                                           |
| *Required                                        | Reset            | Save Previous                | Next Done                                 |
|                                                  |                  |                              |                                           |

Figure 171-1 1. Number of Times to Send Messages 2. Time to Wait for Acknowledgement

Alarm Contact List
 No Response Alarm

#### Transmitter

Latitude and Longitude: The GPS position of the Transmitter. This information is saved to the BaseStation database and does not change the position of the Irrometer on the map. Enter the Latitude and Longitude in decimal degrees.

Field: The field (Device) associated with this Transmitter. If more than one field is available, select the field from the drop down list.

- Angle Left/Right (Pivot Devices): The Left and Right Angles are used to indicate on the field where the transmitter sensors are located. The wedge between the left and right angle in the field where the transmitter sensors are located.
- **Position Start/End (Linear Devices):** The Start and End Positions are used to indicate on the field where the transmitter sensors are located. The area between the start and end position in the field where the transmitter sensors are located.

**Use Sensor Name:** The check box enables the BaseStation to display of the sensor name. It selects which sensors are attached to the transmitter. Check the box in front of the sensor to display on the Irrometer device screen.

**Moisture Zone:** The Lower and Upper settings determine the normal range shown for each sensor. The Lower and Upper thresholds are set individually for each sensor and are displayed in green on the Irrometer device screen.

To set the normal range for a sensor, enter the number associated with the beginning of the range in the left text field. Enter the number associated with the end of the range in the right text field.

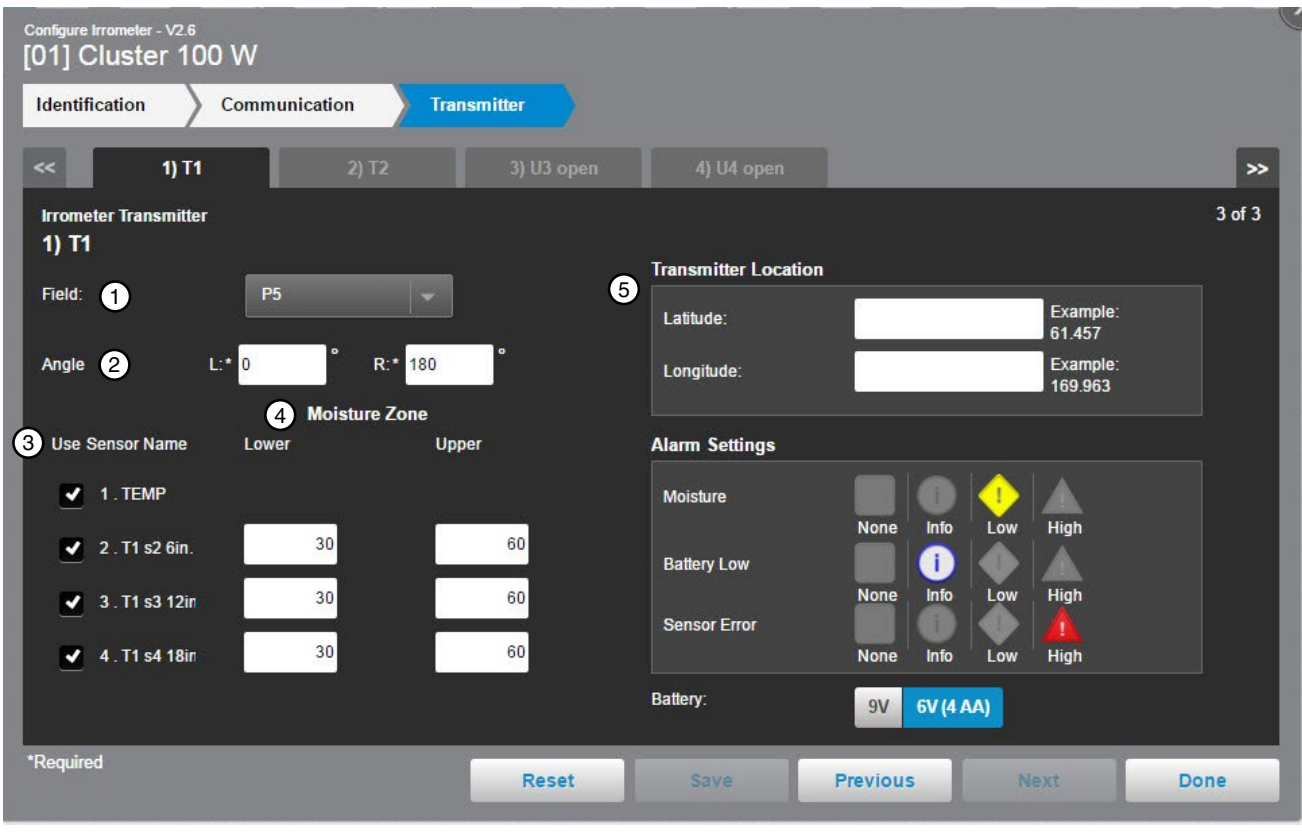

Figure 172-1 1. Field 2. Angle Left and Right

- 3. Use Sensor Name
- 4. Moisture Zone
- 5. Transmitter Location Latitude and Longitude

### **Transmitter (continued)**

#### Alarm Settings:

- Moisture Alarm: Monitors the moisture level for change.
- Battery Low Alarm: Monitors the transmitter battery voltage. Alarm trigger is based on battery type selected.
- Sensor Error: Monitors the sensor for errors.
- **Battery:** The battery voltage of the transmitter. Choose the battery voltage for the transmitter being monitored. Battery levels for alarm, 9 volt Battery 8.2 volts and lower will trigger the alarm.

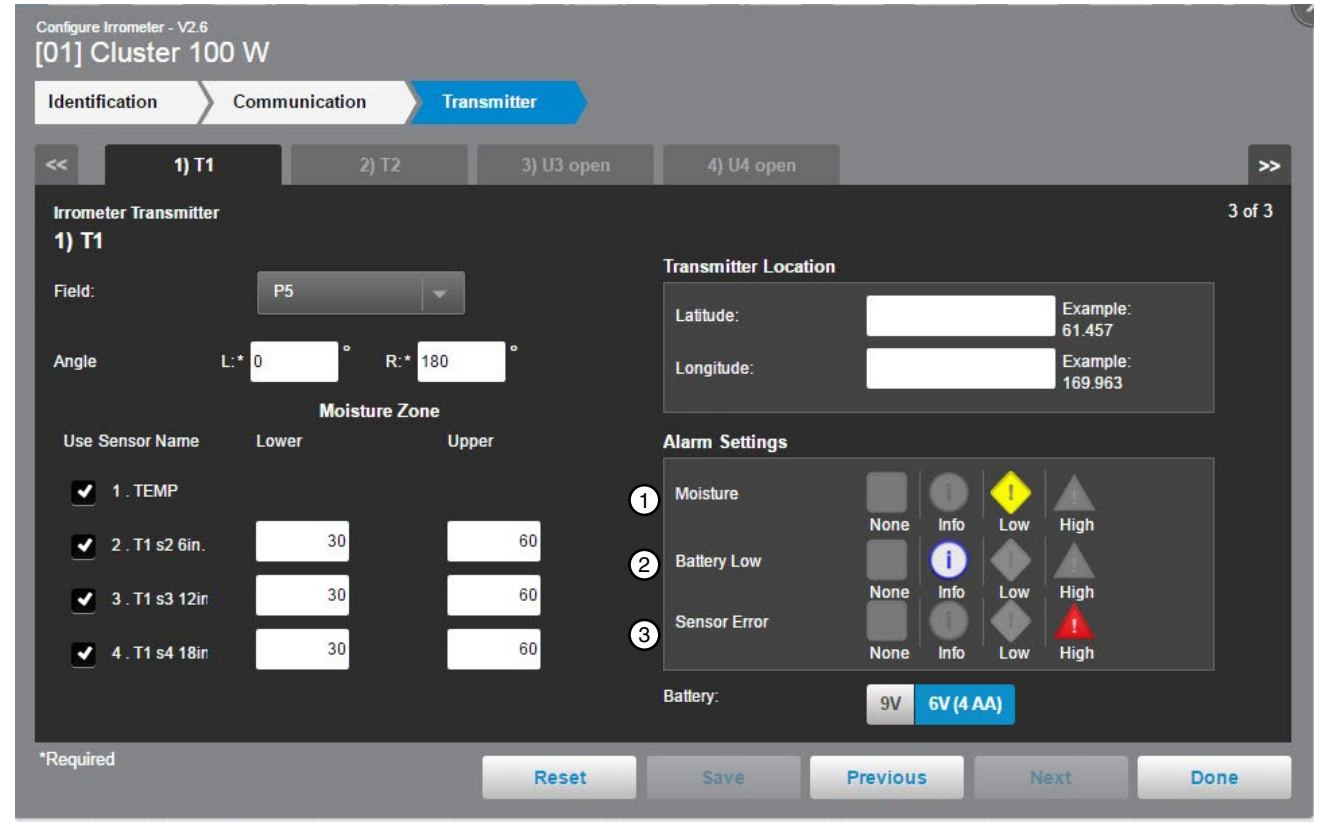

6 volt (4 AA Batteries) - 5.3 volts and lower will trigger the alarm.

Figure 173-1 1. Moisture Alarm 3. Sensor Error 2. Battery Low Alarm 4. Battery

# PanelLink Configuration

#### **Add Device**

To configure a PanelLink with software version 9.0 or later for a pivot device do the following.

With the View Type set to Device Management, click **Add Device** and select **Panel Link Pivot**. Initially, none of the configuration screens are visible until the Send button is pressed and the BaseStation has established communication with the Panel Link.

#### **First-time Setup**

RTU ID: Leave the preset \*\*\* RTU ID for a new PanelLink or enter an RTU ID of the existing PanelLink.

The RTU ID of each Panel Link is preset to \*\*\* when shipped from the factory. As with other panel types, all other remote(s) with the same RTU ID of \*\*\* (if using radio communications) MUST be powered off, or disconnected, while attempting to communicate with this PanelLink. **Make sure the PanelLink being setup is the ONLY new device that is On.** 

Enter the Device Name, select the Farm and choose the Channel for communication.

Click **Send** and the BaseStation will establish communication with the PanelLink, save information and display the Identification screen. See Figure 174-1.

If the PanelLink is configured for a linear or custom application, configuration of the device is interrupted until the user either stops the setup or chooses to change the configuration of the PanelLink to pivot.

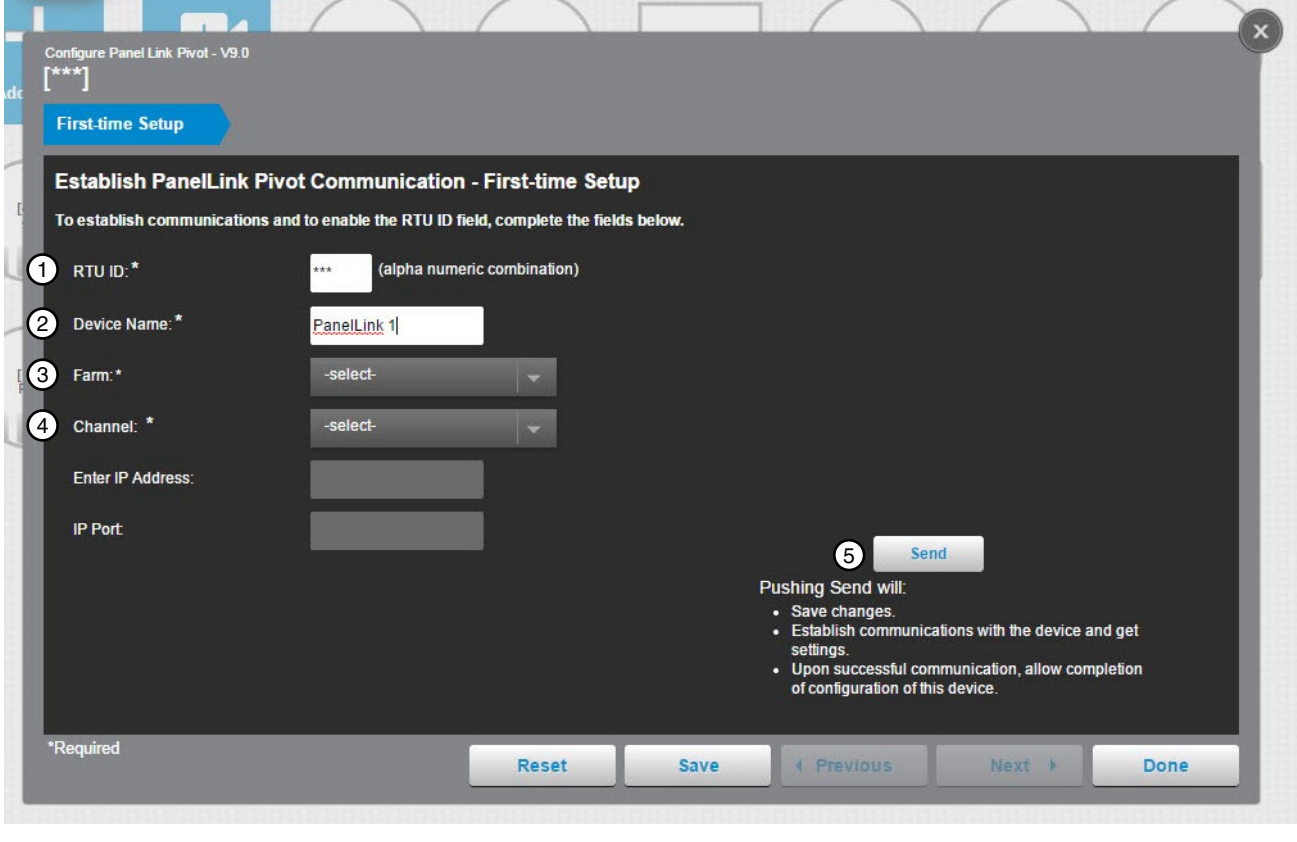

Figure 174-1 1. RTU ID

- 2. Device Name
- Channel
   Send Button
- 3. Farm

#### Identification

The identification screen is populated with the information that was entered on the First-time Setup screen.

Latitude and Longitude: The GPS position of the device. The latitude and longitude are initially populated with the coordinates of the farm in which it is created.

In Google Map, to change the position of the device on the map, enter the known coordinates of the device or go to **Device Management Map View**, select the device and move it to the desired position. Click **Save**, click **Change**, and click **Save as Configuration** (see Saving Device GPS Position in Google Map, earlier in the Device Management section).

In My Map the latitude and longitude are information only and do not change the position of the device on the map.

To complete Identification of the device do the following. See Figure 175-1.

**RTU ID**: Enter the RTU ID unique 3 digit number containing numbers and/or capitol letters that do not match any other device. Click **Send** to change the RTU ID at the panel.

**Full circle or part circle pivot.** If this is a full circle pivot, leave the Left Angle and Right Angle at 0.0 degrees. If this is a part circle pivot enter the Left Angle degrees and/or Right Angle degrees to change the shape of the pivot on the map. The Zero Degree Reference Angle will effect orientation of the pivot shape on the map.

**Zero Degree Reference Angle:** The Zero Degree Reference Angle can be changed if you do not want the actual physical position of the span pointing to the North when at 0.0 degrees.

Road Angle: The Road Angle can be entered. When an angle value is entered a road is displayed on the pivot.

**Machine Length:** Enter the length from pivot point to LRDU in feet. The default length is 1200 feet. When Google Map is used the size of the pivot circle on the map changes automatically based on the machine length. When My Map is used the size of the pivot circle on the map does not change.

Preview Button: To see what the pivot will look like after changes are made, click Preview.

| Configure Panel Lini<br>[003] Pane | k Pivo<br>elLi | nt-∨9.0<br><b>nk</b>          |                   |                             |                                     |                                       |                      |                                   |                               |       |                            |                   |        |
|------------------------------------|----------------|-------------------------------|-------------------|-----------------------------|-------------------------------------|---------------------------------------|----------------------|-----------------------------------|-------------------------------|-------|----------------------------|-------------------|--------|
| Identification                     |                | Comm                          | unication         | SetU                        | p <mark>)</mark> Ou                 | tputs                                 | Input                | is >                              | Alarms                        |       |                            |                   |        |
| PanelLink P                        | Pivo           | t Identifi                    | cation            |                             |                                     |                                       |                      | 1020                              |                               |       |                            |                   | 1 of 6 |
| RTU ID: *                          |                |                               | 003               | (alpha numer                | ric combination                     | )                                     | Pivot Loc            | ation                             |                               |       |                            |                   |        |
|                                    |                | 2                             | 2 Sen             | Push S<br>the RTI<br>panel. | end to change<br>U ID at the        | 4                                     | Latitude             | c*                                | 46.039353                     | Locat | ion adjusted o<br>Undo     | n map.<br>Help    |        |
| Device Name:                       | *              |                               | PanelLin          | ık                          |                                     |                                       | Longitud             | de:*                              | -119.663809                   | Sav   | ve as Configur             | ation             |        |
| Control Panel:                     |                |                               | PanelLin          | k                           | -                                   | 6                                     | Left Angl            | le:                               | 0 •                           |       |                            | ~                 |        |
| Manufacturer:                      |                |                               | _                 |                             |                                     | e e e e e e e e e e e e e e e e e e e | Right An             | ale:                              | •                             |       |                            |                   |        |
| Model:                             |                |                               |                   |                             |                                     | •                                     | 7 0                  |                                   | •                             |       |                            |                   |        |
| Firmware Vers                      | ion:           | 3                             | 9.00              |                             |                                     | 7                                     | Reference            | gree<br>ce Angle:                 | U                             |       |                            |                   |        |
| Farm:                              |                |                               | LangTest          |                             |                                     | 8                                     | Road An              | igle:                             | 0                             |       | $\sim$                     | /                 |        |
| Supplementa                        | al Lo          | cation Info                   | ormation:         |                             |                                     | 9                                     | Machine              | Length:*                          | 1200.0 Feet                   | 10    | Preview                    |                   |        |
| Plat ID :                          |                |                               |                   |                             |                                     |                                       |                      |                                   |                               |       | 0° Zero                    | Degree            |        |
|                                    |                |                               |                   |                             |                                     |                                       |                      |                                   |                               |       | Ref.<br>0° Road            | Angle             |        |
|                                    |                |                               |                   |                             |                                     |                                       |                      |                                   |                               |       |                            |                   |        |
| *Required                          | -              |                               |                   |                             |                                     |                                       |                      |                                   |                               | 11    | - Y                        |                   |        |
|                                    |                |                               |                   |                             | Reset                               | 9                                     | end & S              | ave                               | Previous                      | N     | lext 🕨                     | Don               | e      |
| Figure 175-1                       | 1.<br>2.<br>3. | RTU ID<br>Send Bu<br>Firmware | tton<br>e Version | 4. Lat<br>5. Lef<br>6. Rig  | itude and Lo<br>t Angle<br>ht Angle | ongitude                              | 7. Z<br>8. R<br>9. N | ero Degr<br>load Ang<br>lachine L | ree Reference<br>le<br>Length | Angle | 10. Preview<br>11. Next Bu | r Button<br>itton |        |

Click Next to retain the changes.

### **PanelLink Configuration**

#### Communication

The Communication screen is populated with Channel or IP Address and Port information from the First-time Setup screen.

To customize the communications with the device do any of the following. See Figure 176-1.

- Change the Channel, IP Address and/or Port.
- Polling can be turned Off, the default is On.
- The Polling Period can be changed by entering a new value. The default time is 30 minutes.
- The Number of Times to Send Messages can be changed by entering a new value. The default number of times is 2.
- The Wait for Acknowledgment can be changed by entering a new value. The default wait time is 7 seconds.
- An existing Alarm Contact List can be chosen from the drop down menu.

Click **Next** to retain the changes.

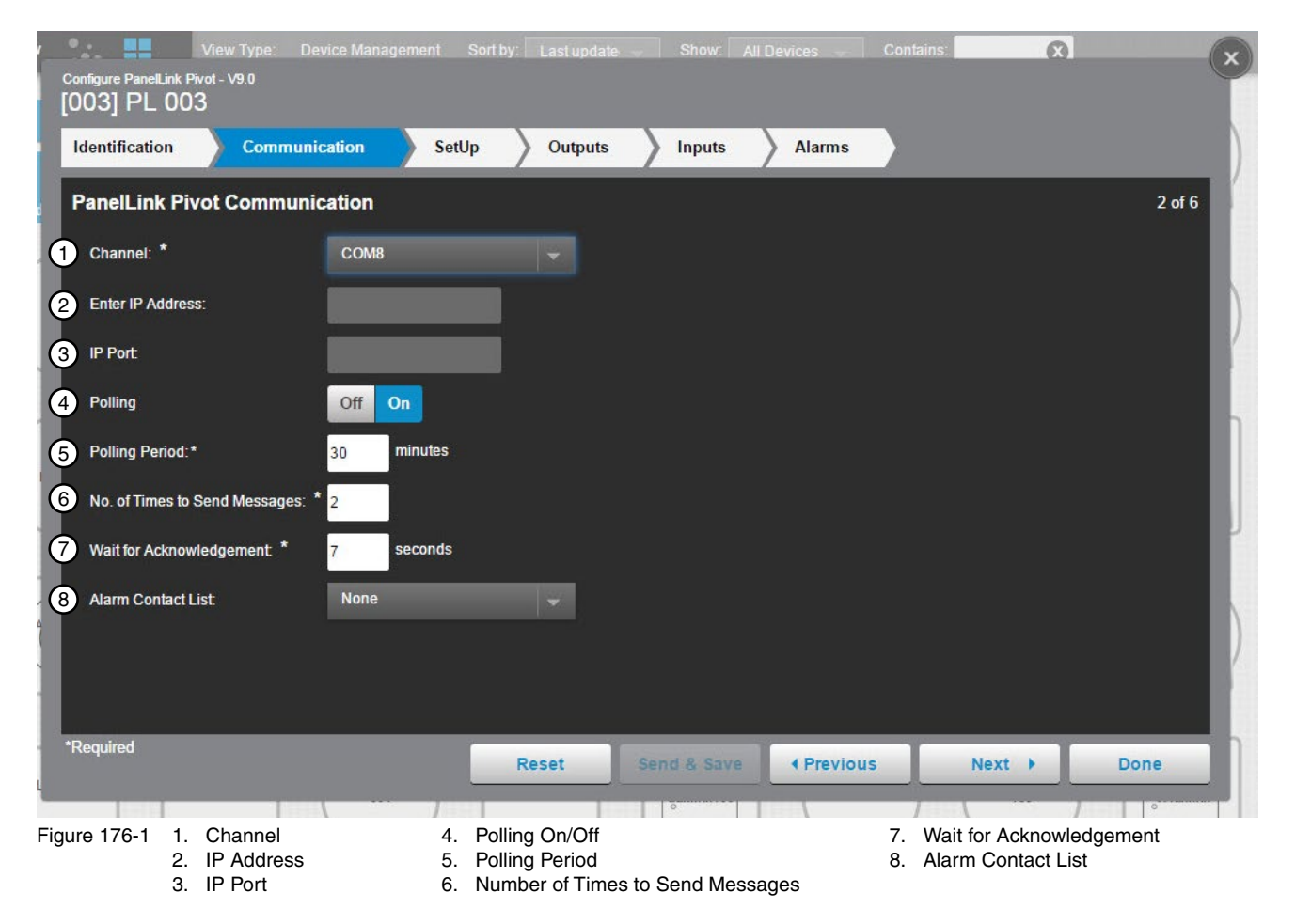

#### Setup

To customize setup of the device do the following. See Figure 177-1.

**Water Settings:** If water usage reports will be used, enter values for Sprinkler Package and Irrigated Area. Water is measured by Run-time Calculation. See Figure 177-1.

**Auxiliary Labels:** When the auxiliary is used for chemigation, check the Auxiliary used for irrigation box. The default setting is unchecked. See Figure 177-1. The Aux 1 Label, Aux 1 On Label and Aux 1 Off Label fields contain a default description. You can rename these labels for the application. If you don't want the auxiliary controls to be displayed on the device when viewed in the operational view type, un-check the Show on device panel box. The default setting is checked.

**Pivot Length and Speed:** End Tower Speed (feet/min) must be entered. Verify the Machine Length (feet) that was populated from the identification screen during the initial communication. See Figure 177-1.

**Pivot Position:** To show the pivot position on the device panel, check the **Show Pivot Position on device panel** box. Pivot Position is a calculation based on run time. See Figure 177-1.

The Current Calculated Position is shown. To reset the position, enter the angle (degrees) of the new position in the **Reset Position to**: field and click **Send**. PanelLink will set its internal position to the angle specified.

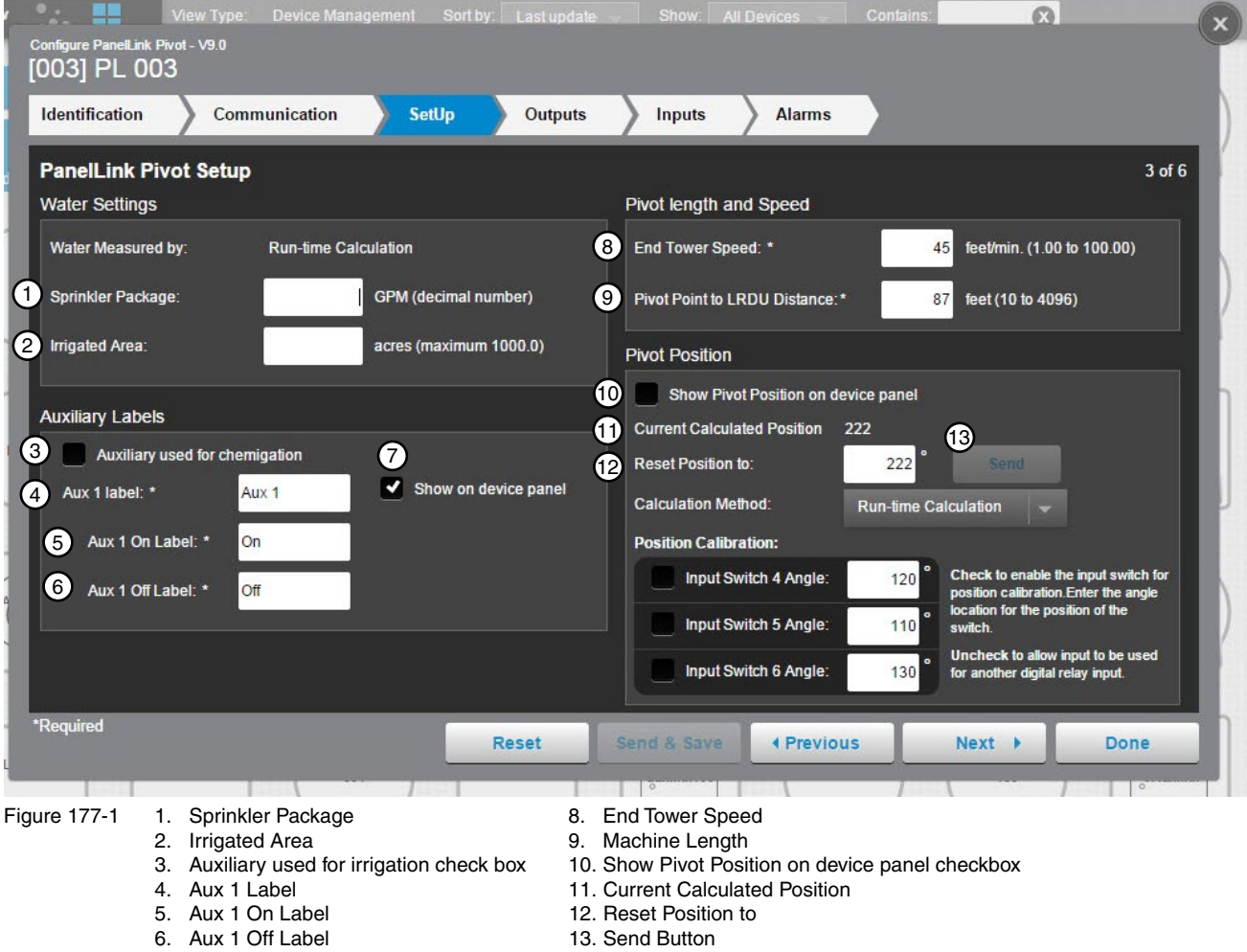

# Setup (continued)

**Calculation Method:** During the First-time Setup initial communication with the PanelLink, BaseStation determines and selects the calculation method based on which calculation methods are available at the pivot. Either Run-time Calculation or None (Position Calibration). See Figure 178-1.

- **Run-time Calculation:** The PanelLink calculates an approximate field location using the End Tower Speed and Machine Length. When run-time calculation is enabled, the Panel Link will calculate the estimated position and return that value to the BaseStation. BaseStation will then show the direction arrow at the position returned by the Panel Link. The progress shading will be shown according to the position change.
- **None:** When None is the calculation method, the position calibration input switches are used for calibrating the pivot position at specified locations around the field.

**Position Calibration:** To enable an input switch for position calculation, check the input switch box. Enter the angle (degree) location of the switch in relationship to the Zero Degree Reference Angle. When the pivot triggers the input switch, the PanelLink sets its internal position calculation to the angle specified for the corresponding switch. Default position calibration is applied by the Reset to Defaults button located on the Inputs screen. Position Calibration requires additional hardware.

Click Next to retain any changes.

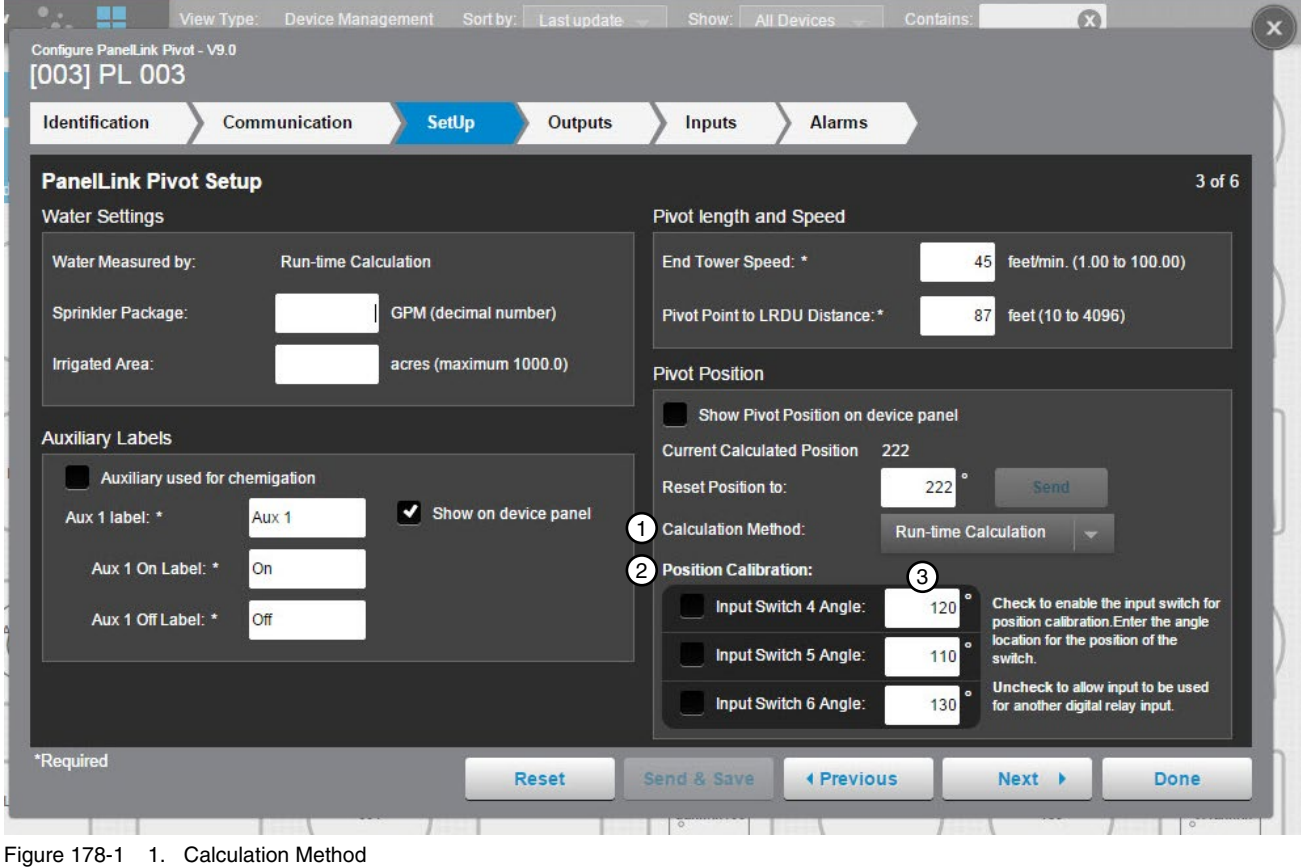

2. Position Calculation

3. Input Switch Angles

#### Outputs

This screen is used to configure the relay momentary on times and one additional user-defined auxiliary relay.

The Momentary Time (relay momentary on time) can be increased or decreased by entering a different time in the applicable Momentary Time Field.

Momentary Time is enabled for all digital outputs except the Aux 1 output. Listed below are the momentary time defaults and range.

- Start, Forward and Reverse - Default 3 Seconds; Range 1-5 Seconds.
- Stop (Safety) and Stop (Stop In Slot) Default 10 Seconds; Range 1-59 Seconds. ٠
- Percent Timer Bypass - 00:00 Seconds (not adjustable).
- Pressure Bypass Default 10 Seconds; Range 0 to 19 minutes 59 seconds.
- Aux 1 Default Unchecked and 5 Seconds; Range 0 to 99 minutes 59 seconds.

To reset the outputs to default values, click Reset to Defaults. To view default output values, follow the View BaseStation3 Default Output Settings hyperlink.

The Aux 1 Momentary Time can be enabled by checking the Aux 1 box. Un-check the box to disable.

Click Next to retain any changes.

# NOTF

• During power off conditions and after a power on reset, all outputs are set to their "normal" or nonenergized position.

| Configure Panel Link Pivot - V9.0<br>[003] Panel Link |                          |                 |                           |                                               |                    |
|-------------------------------------------------------|--------------------------|-----------------|---------------------------|-----------------------------------------------|--------------------|
| Identification Communication                          | n SetUp                  | Outputs         | Inputs                    | Alarms                                        |                    |
| PanelLink Pivot Digital Ouputs                        |                          |                 |                           |                                               | 4 of 6             |
| Digital Outputs 1                                     | Momentary 2              | Momentary Time* |                           | Recomme                                       | nd                 |
| 1 Start (Safety Out)                                  | ~                        |                 | 4 sec                     | : 00:03                                       |                    |
| 2 Forward                                             | ~                        |                 | 5 sec                     | 00:03                                         |                    |
| 3 Reverse                                             | ~                        |                 | 4 sec                     | . 00:03                                       |                    |
| 4 Stop (Safety)                                       | 1                        |                 | 11 sec                    | : 00:10                                       |                    |
| 5 Stop (Stop in Slot)                                 | 1                        |                 | 11 sec                    | : 00:10                                       |                    |
| 6 Percent Timer Bypass                                |                          | 00:00           |                           |                                               |                    |
| 7 Pressure Bypass                                     | ✓                        | 10 min          | 01 sec                    | 10:00                                         |                    |
| 8 Aux 1 3                                             |                          | 00 min          | 01 sec                    |                                               |                    |
| 4 5<br>Reset to Defaults View BaseSt                  | ation3 Default Output Se | ttings          |                           |                                               |                    |
|                                                       |                          |                 |                           |                                               |                    |
| *Required                                             |                          | Reset Sen       | id & Save 🖣               | Previous 6<br>Next                            | ▶ Done             |
| Figure 179-1 1. Digital Outputs<br>2. Momentary Time  | e Fields                 |                 | 4. Reset to<br>5. View Ba | Defaults Button<br>aseStation3 Default Output | Settings Hyperlink |

3. Aux 1 Checkbox

6. Next Button

### **PanelLink Configuration**

#### Inputs

Configure the input relays, enable display on the supplemental status, enable real time updates, and set the notice transmit delay. Digital inputs 1-7 are 120 VAC inputs. Inputs 1, 2, 3 and 7 are dedicated to the pivot operations for Forward Run, Reverse Run and Percent Timer. Inputs 4, 5 and 6 are reserved for position sense switches. Any data placed in these digital inputs will be overridden by the switches. See Figure 180-1.

Listed below are the input delay time defaults and range.

- Forward Run Default 30 Seconds; Range 0 to 1 Minute 59 Seconds.
- Reverse Run Default 30 Seconds; Range 0 to 1 Minute 59 Seconds.
- Percent Timer Default 0 Second (not adjustable).
- Input 4, 5, 6 and 7 Default 30 Seconds; Range 0 to 1 Minute 59 Seconds.
- Input 7 can be used for an input other than pressure by unchecking the Input Name checkbox. When input 7 is configured for a different input (Input Name checkbox is unchecked) the pivot appearance will be grey and no colors will be displayed for wet or dry.
- Pressure Sensor 30 Seconds, Low 16, High 65; Range 0 to 5 minutes 59 seconds, Low 2 to 79, High 3 to 80.
- Voltage Sensor 15 Seconds, Low 440, High 510 ; Range 0 to 5 minutes 59 seconds, Low 3 to 509, High 4 to 510.

To reset the inputs to default values, click **Reset to Defaults**. To view default input values, follow the View BaseStation3 Default Input Settings hyperlink.

Click Next to retain any changes.

| Configure Panel Link Pivot - V9.0<br>[003] PanelLink | 5                   |                    |                    |                 |           |                         |            |
|------------------------------------------------------|---------------------|--------------------|--------------------|-----------------|-----------|-------------------------|------------|
| Identification Co                                    | mmunication         | SetUp              | Outputs            | Inputs          | Alarms    |                         |            |
| PanelLink Pivot Digi                                 | ital Inputs         |                    |                    |                 |           |                         | 5 of 6     |
| Digital Inputs 1                                     | Notice              | Delay              | Input Name: Fi     | orward Run      | 2         | Show on supplement      | al status  |
| 1 Forward Run                                        |                     | 00:06              |                    |                 | Ŭ         | Real-time Event Updates |            |
| 2 Reverse Run                                        | ۲                   | 00:06              |                    |                 | 3         | Notice (event call ou   | t)         |
| 3 Percent Timer                                      | 0                   |                    |                    |                 |           | Notice is enabled.      |            |
| 4                                                    |                     | + Add New 5        |                    |                 | 4         | Notice Transmit Delay:* |            |
| 5                                                    |                     | + Add New          |                    |                 | -         | 00 min (                | 06 sec     |
| 6                                                    |                     | + Add New          |                    |                 |           | (recommend 3)           | ) seconds) |
| 7 Pressure OK                                        |                     | 00:23 💼            |                    |                 |           |                         |            |
| Analog Inputs                                        | Notice              | Delay              |                    |                 |           |                         |            |
| 2 Pressure Sensor                                    |                     | + Add New          |                    |                 |           |                         |            |
| 3 Voltage Sensor                                     |                     | + Add New          |                    |                 |           |                         |            |
| Reset to Defaults                                    | <u>View BaseSta</u> | tion3 Default Inpu | <u>ıt Settings</u> |                 |           |                         |            |
| *Required                                            |                     |                    | Reset              | Send & Save     | Previous  | 6 Next >                | Done       |
| Figure 180-1 1. Digita                               | al Input Rela       | iys                | Chackbox           | 4. Notice Trans | mit Delay |                         |            |

- 5. Add New Button
- 6. Next Button
### PanelLink Configuration

#### Inputs

To add an input click Add New. Enter the Input Name. Customize the input for supplemental status and Real-time Event Updates, including notice transmit delay.

Show on supplemental status: To allow the input status to appear on the supplemental status, check the **Show on** supplemental status.

**Real-time Event Updates:** The Notice enabled or disabled icon is displayed with the delay time on the specific input. Check the Notice box to have input relay status information sent to the BaseStation. Set the Notice Transmit Delay Time. The default time is 30 seconds after the event and the range is 1 second up to 1 minute and 59 seconds after the event.

Select an existing input to make changes. The Forward Run, Reverse Run and Percent Timer input names cannot be changed. The Percent Timer input cannot be changed.

To delete an input, click **Delete**. The Forward Run, Reverse Run and Percent Timer input names cannot be deleted.

Click Next to retain any changes.

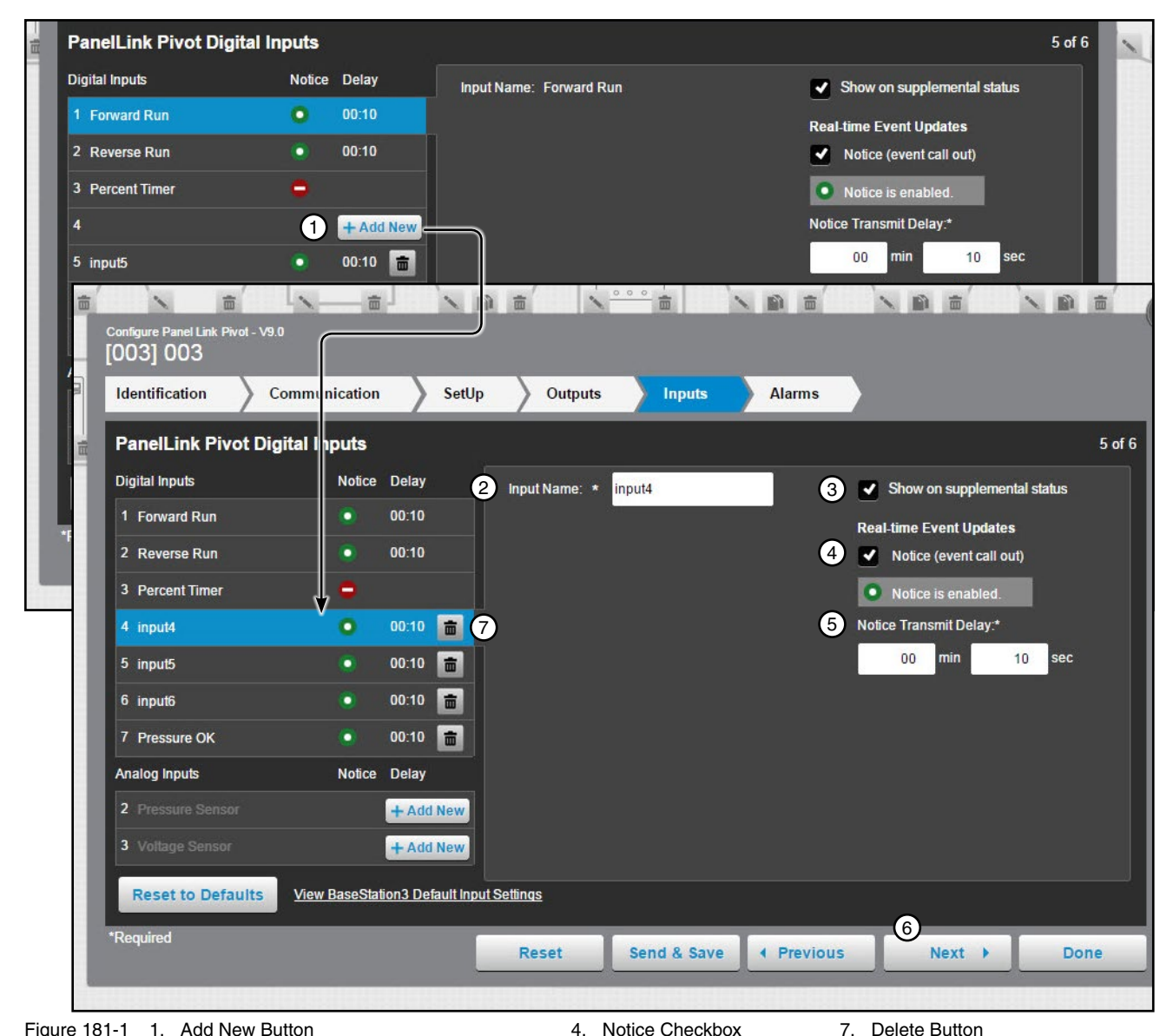

Figure 181-1 1. Add New Button

- 2. Show on Supplemental Status Checkbox
  - 3. Input Name

4. Notice Checkbox 5. Notice Transmit Delay

6. Next Button

## PanelLink Configuration

#### **Analog Inputs**

Configure the analog input devices number 2 and 3 for the optional pressure and/or voltage sensors.

- Pressure Sensor The low and high settings are the operational pressure settings.
  - » If the pressure transducer option is not installed and configured, while the machine is running (wet or dry), the direction arrow is displayed on a gray color, at the last known span position.
  - » If the pressure transducer option is installed and configured, the circle will show as green or blue when running. BaseStation will show running status as green when pressure less than the threshold setting, or blue when the pressure is equal to or greater than the threshold setting.
- Voltage Sensor The low and high settings are the operational voltage settings.

To add an analog input click Add New. Enter the low and high operational values. Customize the input for supplemental status and Real-time Event Updates, including notice transmit delay time.

Show on supplemental status: To allow the input status to appear on the supplemental status, check the Show on supplemental status box.

Real-time Event Updates: Check the Notice box to have input relay status information sent to the BaseStation. Set the Notice Transmit Delay Time. The default time is 30 seconds and the range is 1 second to 1 minute and 59 seconds.

 Delay Time is the time (in minutes and seconds) after the machine's operational pressure has exceeded its limits and an update is sent to the BaseStation.

Select an existing input to make changes.

To delete an input, click Delete.

Click Next to retain any changes.

| Identification Co    | mmunication SetU             | lp Outputs Inputs             | Alarms                           |
|----------------------|------------------------------|-------------------------------|----------------------------------|
| PanelLink Pivot Digi | tal Inputs                   |                               | 5 (                              |
| Digital Inputs       | Notice Delay                 | Input Name: * Pressure Sensor | Show on supplemental status      |
| 1 Forward Run        | 00:10                        | 3 High and low thresholds     | 5 Real-time Event Updates        |
| 2 Reverse Run        | 00:10                        | Low:* 18 PSI (Recomm          | nend 15) Votice (event call out) |
| 3 Percent Timer      | •                            | High:* 60 PSI (Recomm         | nend 65) • Notice is enabled.    |
| 4 input4             | 00:10 💼                      |                               | 6 Notice Transmit Delay:*        |
| 5 input5             | 00:10 💼                      |                               | 00 min 10 sec                    |
| 6 input6             | 00:10 💼                      |                               | (recommend 30 seconds)           |
| 7 Pressure OK        | 00:10 💼                      |                               |                                  |
| Analog Inputs        | Notice Delay                 |                               |                                  |
| 2 Pressure Sensor    | 0 00:10 💼                    |                               |                                  |
| 3 Voltage Sensor     | 2 + Add New                  |                               |                                  |
| Reset to Defaults    | View BaseStation3 Default In | put Settings                  |                                  |
| Required             |                              | Poret Sand & Save             |                                  |

Figure 182-1 1. Analog Inputs

2. Add New Button

7. Next Button

- 6. Notice Transmit Delay

4. Show on Supplemental Status Checkbox

3. Low and High Values 182 BaseStation3

<sup>5.</sup> Notice Checkbox

## **PanelLink Configuration**

#### Alarms

Alarms can be set to notify a contact list of users about various conditions. An alarm is activated when the current state is not the same as the expected state.

- Current State is the last machine state reported by the device to the BaseStation.
- Expected State is the last commanded state sent to the device by the BaseStation or the acknowledged state as accepted by a user when clearing the alarm.

To change the alarm level for an alarm, choose the desired alarm level icon. When done click Send & Save.

To change a threshold low or high value of an alarm, enter a value in the applicable threshold alarm field. When done click **Send & Save**.

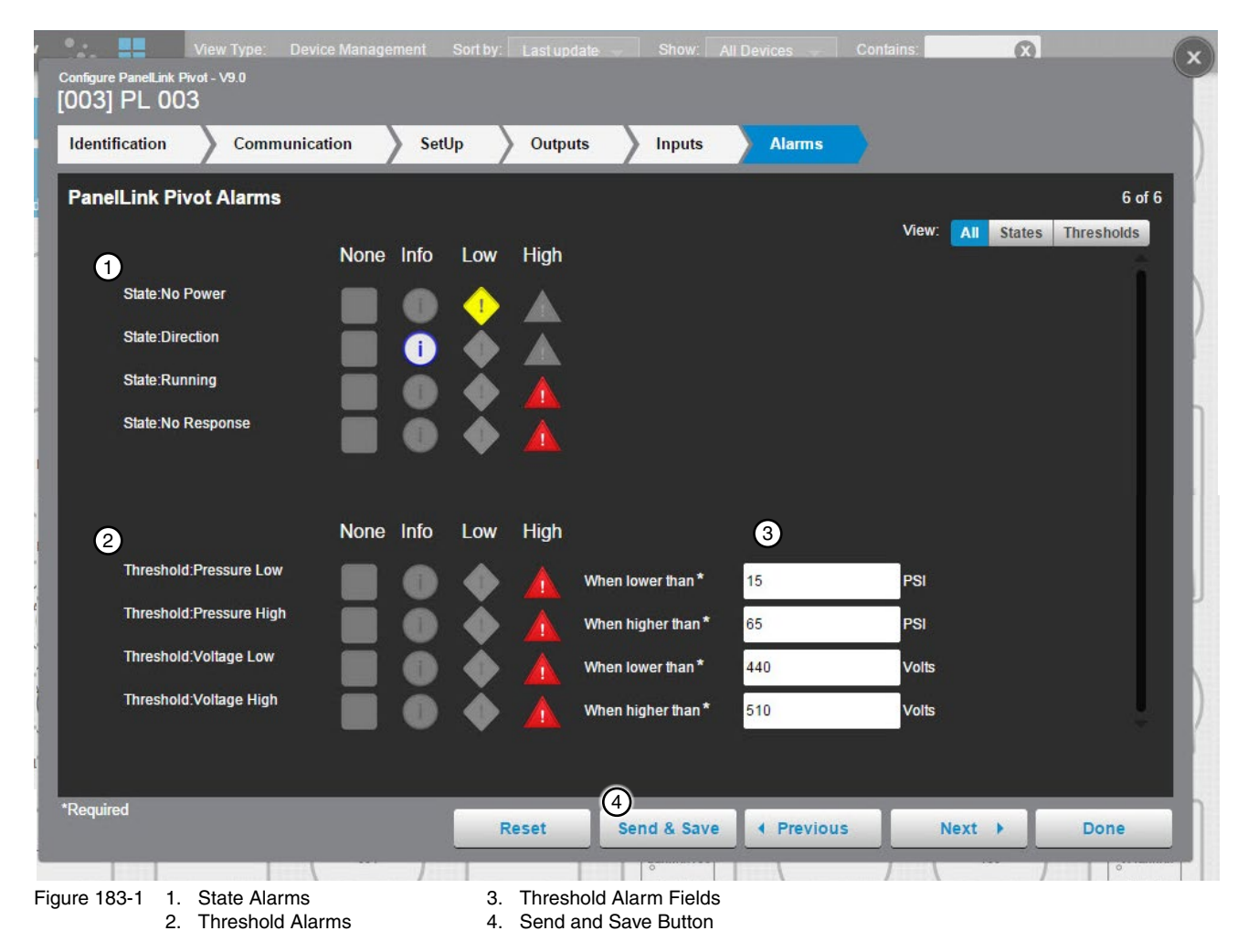

## **Device Management**

## **Pump Control Configuration**

#### Yaskawa Pump

### **First-Time Setup**

To configure a Yaskawa Pump Control do the following. See Figure 184-1.

With the View Type set to Device Management, click Add Device and select Pump Control. Select Yaskawa iQpump 1000 from the drop-down menu under Pump Control Mode. Enter the PLC Address, RTU ID, and Device Name and select the Farm and Channel. If needed, add in the IP Address and IP Port as well. When done click Save. See Figure 184-1.

The Connect button will send and receive information from the device and complete configuration.

Pump Control Model (required): Select Yaskawa iQpump 1000 from the drop down menu.

**PLC Address (required):** The Programmable Logic Controller (PLC) is referred to as a "drive", or VFD. It has an address that is used for communications with the Pump Link (often referred to as the "black box"), the BaseSation interface. Enter the address (4) that is used by the Yaskawa unit.

RTU ID (required): Enter the control panel RTU ID. The RTU ID must be unique and cannot match any other device.

Device Name (required): Enter the device name. No special characters are allowed and field is limited to 20 characters.

Farm (required: If more than one farm is available select the farm from the drop down list.

**Channel (required):** The BaseStation channel used to communicate with the device. Select from the available channels on the drop down menu. To create a new channel go to **Settings/BaseStation Settings/Communication/Channels**.

Enter IP Address: Enter the Internet Protocol address. Only available when an Ethernet channel is selected from the Channel drop down menu.

**IP Port:** The port associated with the Internet Protocol address. Only available when an Ethernet channel is selected from the Channel drop down menu.

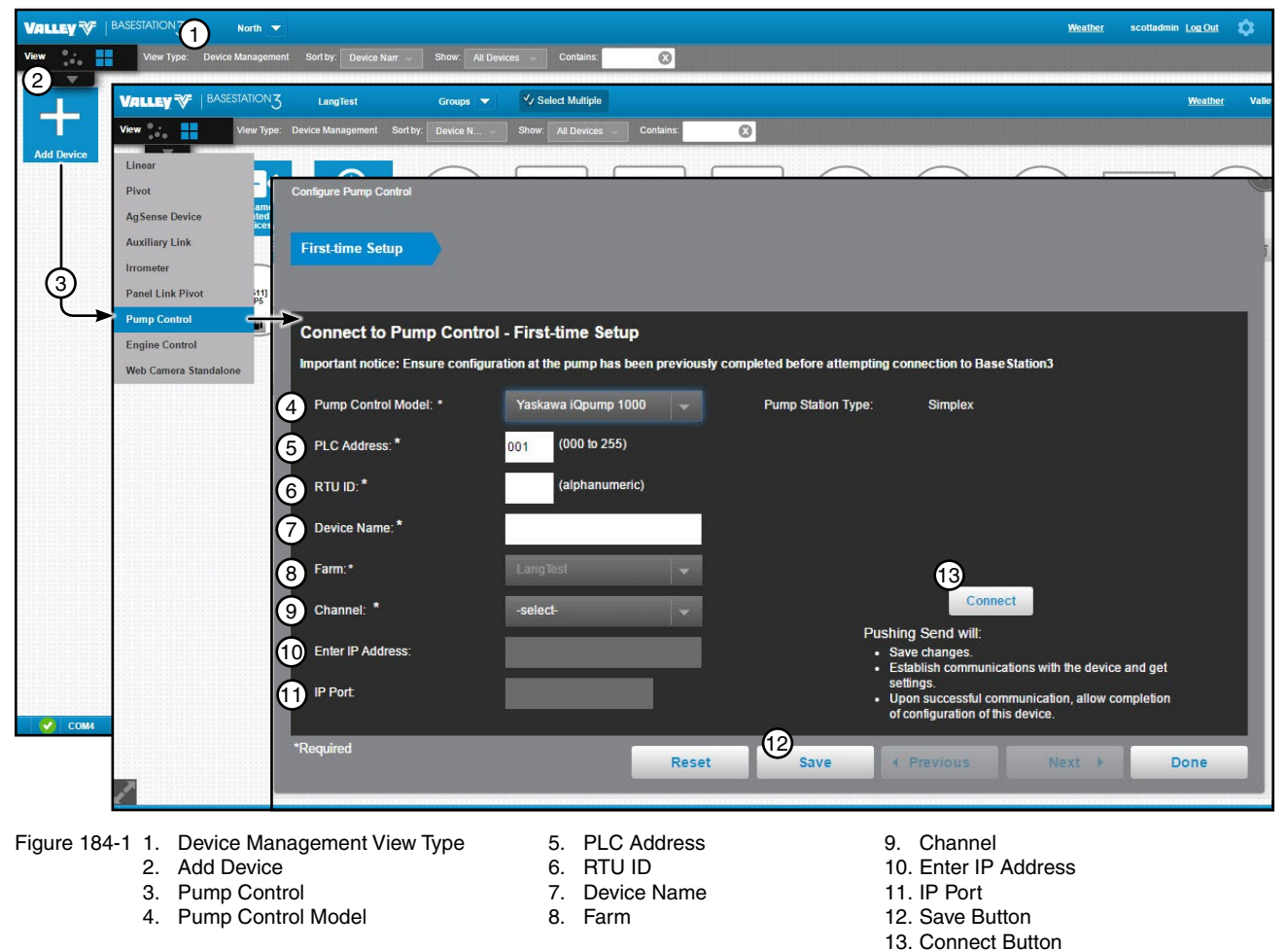

To change the configuration of a pump control do the following. With the View Type set to **Device Management**, click **Change** to open the configuration screen. All of the values on the configuration screen can be changed. When finished click **Done**. See Figure 185-1.

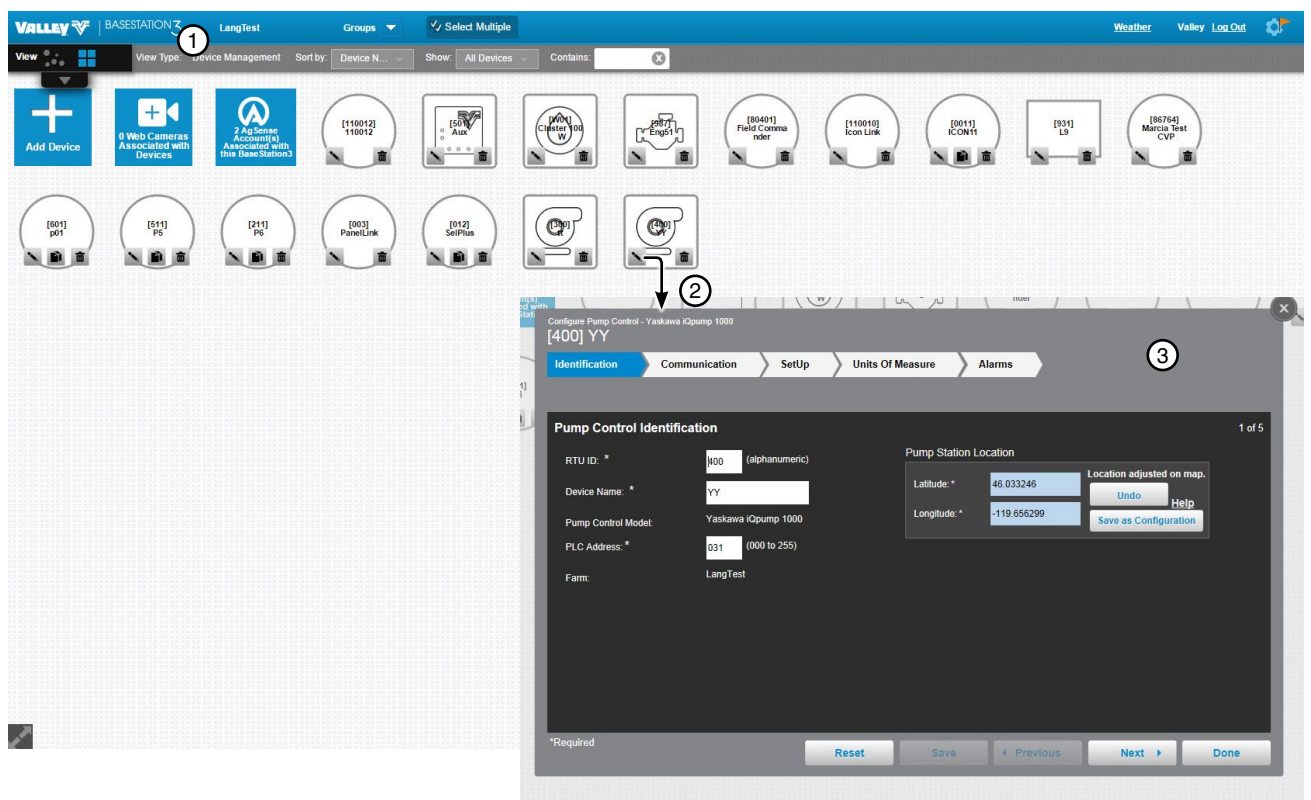

Figure 185-1 1. Device Management View Type 3. Configuration Screen 2. Change Button

## **Device Management**

## **Pump Control Configuration**

#### Identification

The identification screen describes the physical attributes of the Yaskawa pump control. The RTU ID, Device Name, PLC Address, and Latitude and Longitude are required. See Figure 186-1.

**RTU ID (required):** Enter the control panel RTU ID. The RTU ID must be unique and cannot match any other device.

**Device Name (required):** Enter the device name. No special characters are allowed and field is limited to 20 characters.

Pump Control Model: Yaskawa iQpump 1000 should be pre-populated based on initial setup.

**PLC Address (required):** The Programmable Logic Controller (PLC) is referred to as a "drive", or VFD. It has an address that is used for communications with the Pump Link (often referred to as the "black box"), the BaseSation interface. Enter the address (4) that is used by the Yaskawa unit.

Farm: The Farm name should be pre-populated based on initial setup.

Latitude and Longitude (required): The GPS location of the cart start of the travel location. The latitude and longitude are initially populated with the coordinates of the farm in which it is created.

In Google Map, to change the position of the linear cart on the Google Map, enter the known coordinates of the cart or go to **Device Management Map View**, select the device and move it to the desired position. Click **Save**, click **Change**, click **Full Configuration** and click **Save as Configuration** (see Saving Device GPS Position in Google Map, earlier in the Device Management section).

In My Map the latitude and longitude are information only and do not change the position of the linear cart on the map.

| Configure Pump Control - Yaskawa iQpu<br>[400] YY                                                                      | mp 1000                                                                                |                                                                              |                                                                             |
|----------------------------------------------------------------------------------------------------|----------------------------------------------------------------------------------------|------------------------------------------------------------------------------|-----------------------------------------------------------------------------|
| Identification Commu                                                                                                   | nication SetUp U                                                                       | Units Of Measure Alarms                                                      |                                                                             |
| Pump Control Identification<br>1 RTU ID: *<br>2 Device Name: *<br>3 Pump Control Model:<br>4 PLC Address: *<br>5 Farm: | ion<br>400 (alphanumeric)<br>YY<br>Yaskawa iQpump 1000<br>031 (000 to 255)<br>LangTest | Pump Station Location 6<br>Latitude: * 46.033246<br>Longitude: * -119.656299 | 1 of 5<br>ocation adjusted on map.<br>Undo<br>Help<br>Save as Configuration |
| *Required                                                                                                    | Rese                                                                                   | et Save + Previous                                                           | Next Done                                                                   |

Figure 186-1 1. RTU ID

- PLC Address
   Farm
- Device Name
   Pump Control Model
- 6. Pump Station Location (Latitude and Longitude)

#### Communication

Use Communication to configure communications between BaseStation and the device. See Figure 187-1.

**Channel:** The BaseStation channel used to communicate with the device. Select from the available channels on the drop down menu. To create a new channel got to **Settings/BaseStation Settings/Communication/ Channels**.

**IP Address:** The Internet Protocol address. Only available when an Ethernet channel is selected from the Channel drop down menu.

**IP Port:** The port associated with the Internet Protocol address. Only available when an Ethernet channel is selected from the Channel drop down menu.

**Polling On/Off:** The periodic request based on the polling period that BaseStation makes for machine status from the device.

**Polling Period:** The time in minutes between polling tries for obtaining machine status. The default time is 30 minutes.

**Number of Times to Send Messages:** The maximum number of attempts that will be made to communicate with the device. The default value is 2 tries. When a communication transaction is successful on the first attempt, the BaseStation will not continue with additional tries. When using radios that may be on the fringe of reliable communications, increasing the number of attempts may be necessary.

**Time to Wait for Acknowledgement:** The amount of time that the BaseStation will wait for a response from the device (default value is 5 seconds). Using radios or trunking systems will delay the transmission of data. If a returned message is not received by BaseStation within the allowed response time, the BaseStation will retry the transaction for as many attempts as specified in the Times to Send Message limitation.

Alarm Contact List: Associates the device with a contact list of users that will be notified when an alarm occurs. Contact lists are created in Settings/BaseStation Settings/Alarm Contacts/Contact Lists.

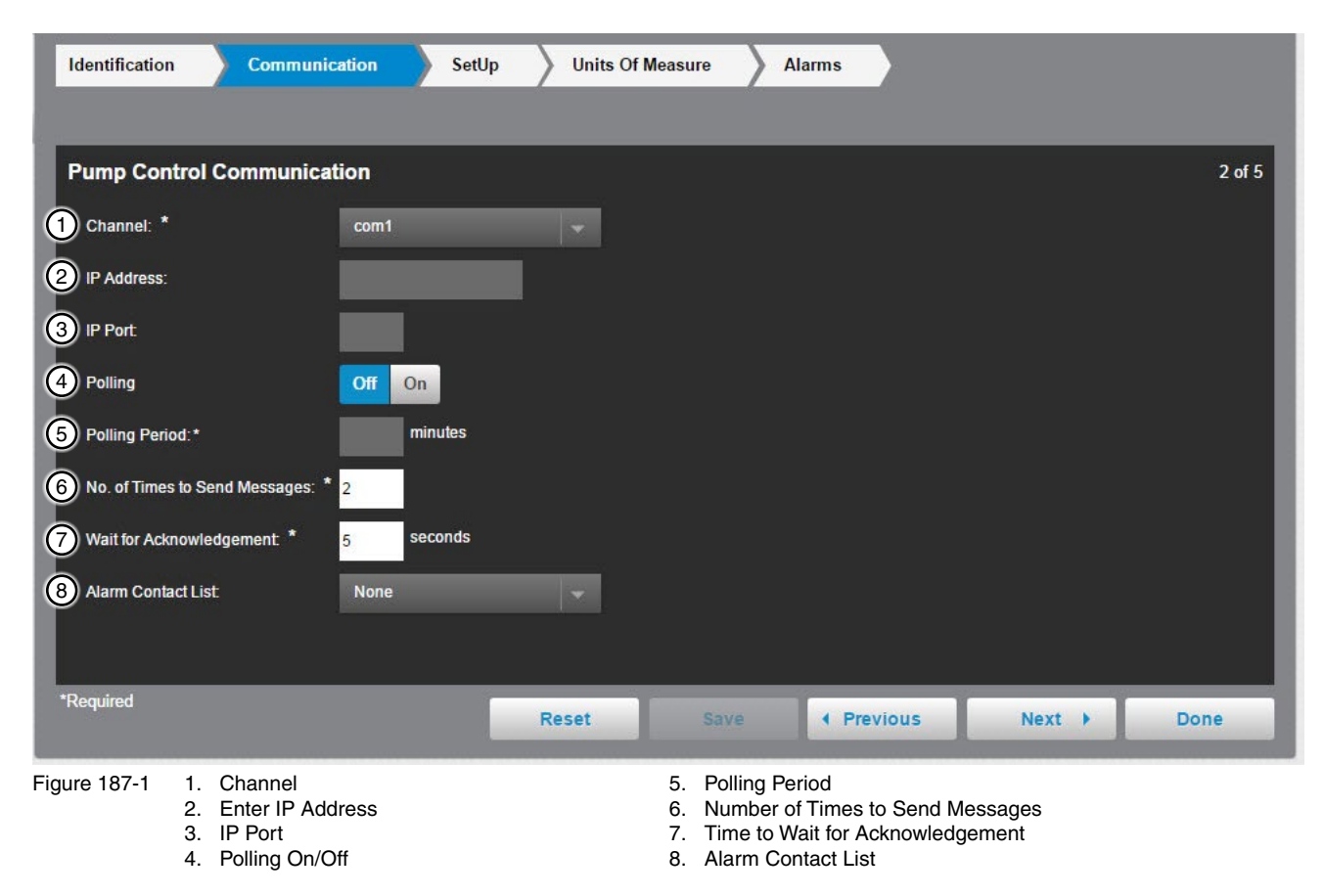

## **Device Management**

## **Pump Control Configuration**

#### SetUp

## **Configured Pump List**

The Pump Control Setup shows the settings and setup for the Yaskawa pump control. The Configured Pump List displays the Pump Label and allows the user to check if they want it to show on panel. See Figure 188-1.

#### **Pump Station Settings**

The Pump Station Settings displays the settings for the Yaskawa pump control. The Low Pressure Threshold, High Pressure Threshold and Counter Label are required. See Figure 188-1.

**Pressure Set Point:** The pressure required by the irrigation machine. The pump controller is requested to deliver this pressure to the irrigation machine.

**Low Pressure Threshold:** The threshold for a shutdown if the water pressure falls below the number. The threshold number is set by subtracting from the Pressure Set Point.

**High Pressure Threshold:** The threshold for a shutdown if the water pressure goes above the number. The threshold number is set by adding to the Pressure Set Point.

**Resettable Volume Counter:** The pump controller is recording the accumulated water volume that has been pumped. The Resettable Counter can be used as a periodic total, that can be reset (9) for the next record-able period.

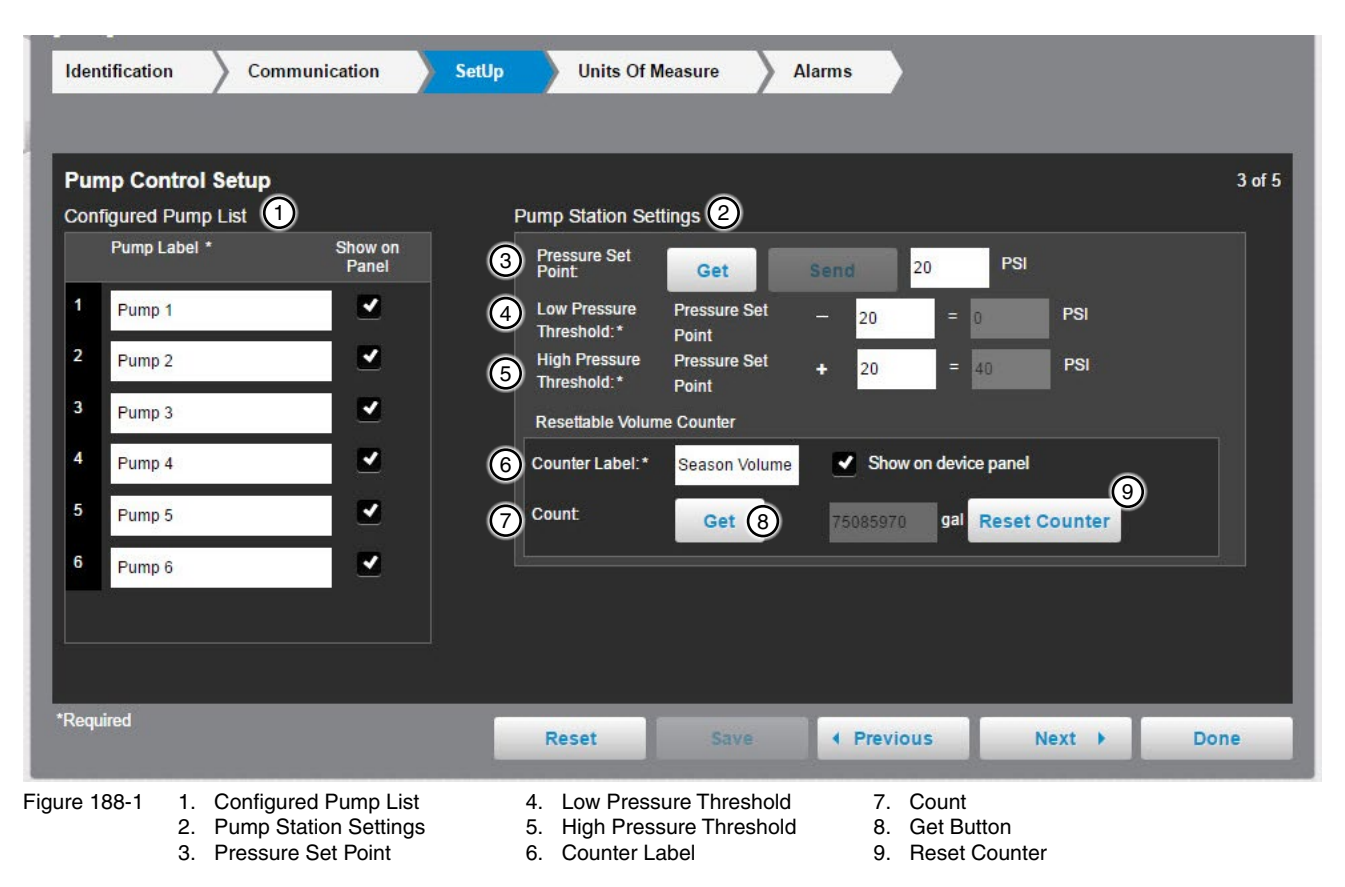

#### **Units of Measure**

The Units of Measurement Settings can be set for the Flow Rate Units, Total Volume Units, Pressure and Frequency-Drive Speed.

Flow: Flow is monitored by a meter or sensor. Flow includes the flow rate in Gallons per Minute (GPM) and the Total Volume of flow measured.

**Pressure:** Water Pressure is measured by the control panel with a sensor. The sensor can be installed at any significant location in the pipe that is delivering water to the field. Typically, the machine pressure sensor is located midway in the riser pipe of the pivot or linear machine. Pressure is shown as units according to the user preference, PSI or kPa.

Frequency - Drive Speed: Frequency - Drive Speed is the frequency of the AC voltage applied to the pump, by the controller. This controls the speed of the pump motor.

| Identification Communication                                               | SetUp           | Units Of M   | easure     | Alarms          |        |        |
|----------------------------------------------------------------------------|-----------------|--------------|------------|-----------------|--------|--------|
| Units of Measurement Settings                                              |                 |              |            |                 |        | 4 of 5 |
| 1 Flow:                                                                    |                 |              |            |                 |        |        |
| Flow Rate Units:<br>A flow meter must be present to<br>display flow rate.  | GPM             | Show on devi | ce panel   |                 |        |        |
| Total Volume Units:<br>Seasonal Volume will use the same i<br>measurement. | gal<br>Inits of |              |            |                 |        |        |
| 2 Pressure:                                                                |                 |              |            |                 |        |        |
| Pressure Units:<br>Pressure Set Point Units:                               | PSI<br>PSI      |              |            |                 |        |        |
| 3 Frequency-Drive Speed:                                                   |                 |              |            |                 |        |        |
| Units:<br>Min-Max:                                                         | Hz<br>40-60 Hz  |              |            |                 |        |        |
| 4 Get Settings                                                             |                 |              |            |                 |        |        |
| *Required                                                                  |                 | Reset        | Save       | • Previous      | Next 🕨 | Done   |
| Figure 189-1 1. Flow                                                       |                 |              | 3. Frequer | ncy-Drive Speed |        |        |

2. Pressure

- 4. Get Settings Button

#### Alarms

Alarms can be set for each device to notify a contact list of users about various conditions. An alarm is activated when the current state is not the same as the expected state. To change the alarm level for an alarm, choose the desired alarm level icon. When complete click **Done**.

- Current State is the last machine state reported by the device to the BaseStation.
- Expected State is the last commanded state sent to the device by the BaseStation or the acknowledged state as accepted by a user when clearing the alarm.

| Configure Pump Control - Yaskawa iQpum<br>[400] YY | p 1000 |      | -8              |       |                  |          |        |        |
|----------------------------------------------------|--------|------|-----------------|-------|------------------|----------|--------|--------|
| Identification Communi                             | cation | S    | etUp            | Units | s Of Measure     | Alarms   |        |        |
|                                                    |        |      |                 |       |                  |          |        |        |
| Pump Control Alarms                                |        |      |                 |       |                  |          |        | 5 of 5 |
|                                                    | None   | Info | Low             | High  |                  |          |        |        |
| Warning Alarms                                     |        |      | <b>_</b>        |       |                  |          |        |        |
| Fault Alarms                                       |        | ۲    | $\blacklozenge$ |       |                  |          |        |        |
| Data Exchange Error                                |        |      | •               |       |                  |          |        |        |
| IP Connection Error                                |        | •    |                 |       |                  |          |        |        |
| No Response                                        |        |      | •               |       |                  |          |        |        |
| Low Discharge Threshold                            |        | ۲    | •               |       | When lower than  | 0        |        |        |
| High Discharge Threshold                           |        |      | •               |       | When higher than | 40       |        | -      |
|                                                    |        |      |                 |       |                  |          |        |        |
| *Required                                          |        |      |                 | Reset | Save             | Previous | Next 🕨 | Done   |

Figure 190-1

#### **Torrent Pump**

## **First-Time Setup**

To configure a Torrent Pump Control do the following. See Figure 191-1.

With the View Type set to Device Management, click Add Device and select Pump Control. Select Torrent from the dropdown menu under Pump Control Mode. Enter the PLC Address, RTU ID, and Device Name and select the Farm and Channel. If needed, add in the IP Address and IP Port as well. When done click Save. See Figure 191-1.

The Connect button will send and receive information from the device and complete configuration.

Pump Control Model (required): Select Torrent from the drop down menu.

**PLC Address (required):** The Programmable Logic Controller (PLC) is referred to as a "drive", or VFD. It has an address that is used for communications with the Pump Link (often referred to as the "black box"), the BaseSation interface. Enter the address (4) that is used by the Torrent unit.

RTU ID (required): Enter the control panel RTU ID. The RTU ID must be unique and cannot match any other device.

Device Name (required): Enter the device name. No special characters are allowed and field is limited to 20 characters.

Farm (required: If more than one farm is available select the farm from the drop down list.

**Channel (required):** The BaseStation channel used to communicate with the device. Select from the available channels on the drop down menu. To create a new channel go to **Settings/BaseStation Settings/Communication/Channels**.

Enter IP Address: Enter the Internet Protocol address. Only available when an Ethernet channel is selected from the Channel drop down menu.

**IP Port:** The port associated with the Internet Protocol address. Only available when an Ethernet channel is selected from the Channel drop down menu.

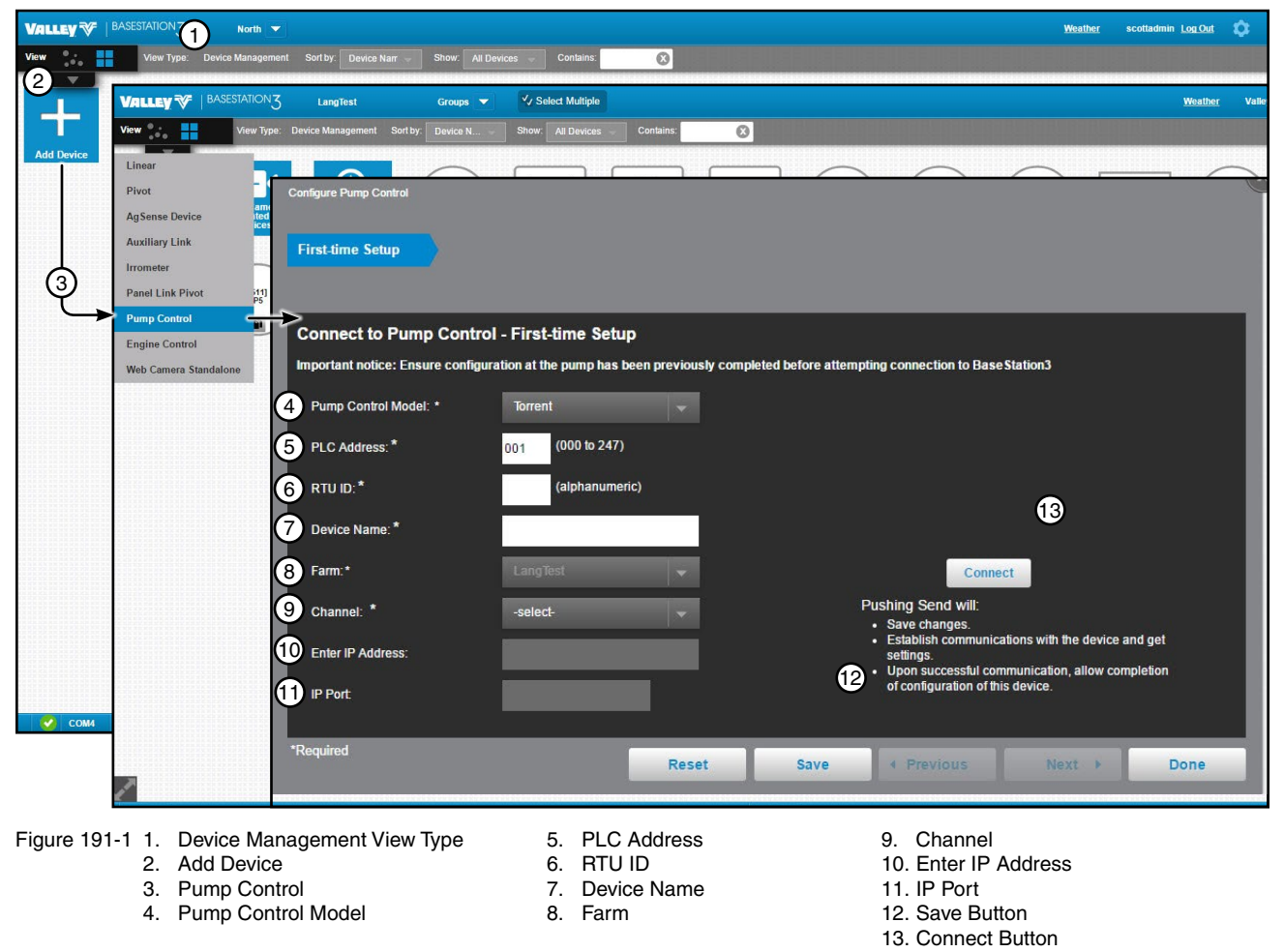

To change the configuration of a pump control do the following. With the View Type set to **Device Management**, click **Change** to open the configuration screen. All of the values on the configuration screen can be changed. When finished, click **Done**. See Figure 192-1.

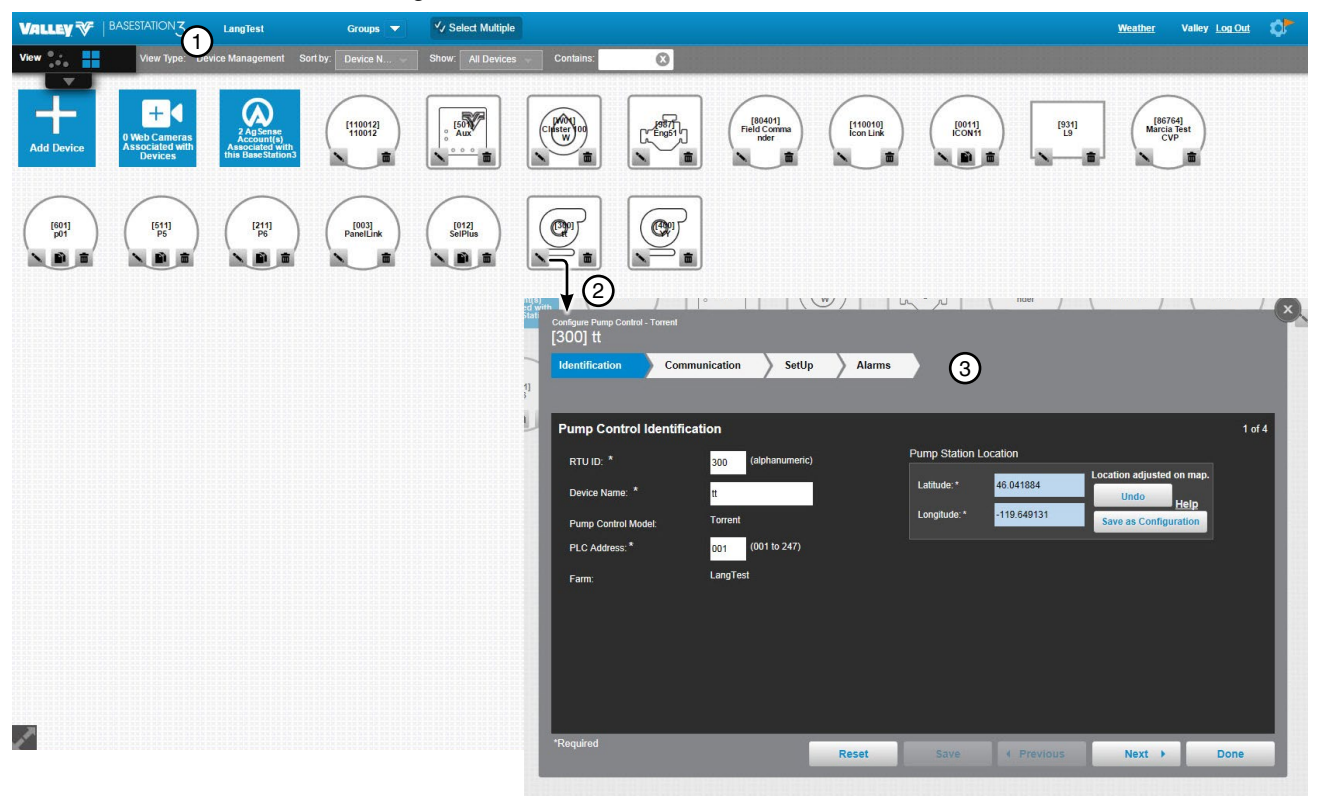

Figure 192-1 1. Device Management View Type 3. Configuration Screen 2. Change Button

#### **Torrent Pump**

#### Identification

The identification screen describes the physical attributes of the Torrent pump control. The RTU ID, Device Name, PLC Address, and Latitude and Longitude are required. See Figure 193-1.

**RTU ID (required):** Enter the control panel RTU ID. The RTU ID must be unique and cannot match any other device.

**Device Name (required):** Enter the device name. No special characters are allowed and field is limited to 20 characters.

Pump Control Model: Torrent should be pre-populated based on initial setup.

**PLC Address (required):** The Programmable Logic Controller (PLC) is referred to as a "drive", or VFD. It has an address that is used for communications with the Pump Link (often referred to as the "black box"), the BaseSation interface. Enter the address (4) that is used by the Torrent unit.

Farm: The Farm name should be pre-populated based on initial setup.

Latitude and Longitude (required): The GPS location of the cart start of the travel location. The latitude and longitude are initially populated with the coordinates of the farm in which it is created.

In Google Map, to change the position of the linear cart on the Google Map, enter the known coordinates of the cart or go to **Device Management Map View**, select the device and move it to the desired position. Click **Save**, click **Change**, click **Full Configuration** and click **Save as Configuration** (see Saving Device GPS Position in Google Map, earlier in the Device Management section).

In My Map the latitude and longitude are information only and do not change the position of the linear cart on the map.

| Configure Pump Control -<br>[300] tt | Torrent       |                |        |                |             |                          |        |
|--------------------------------------|---------------|----------------|--------|----------------|-------------|--------------------------|--------|
| Identification                       | Communicati   | on SetUp       | Alarms |                |             |                          |        |
|                                      |               |                |        |                |             |                          |        |
| Pump Control I                       | dentification |                |        |                |             |                          | 1 of 4 |
| 1 RTU ID: *                          | βoo           | (alphanumeric) |        | Pump Station L | ocation 6   | Location adjusted on man |        |
| 2 Device Name: *                     | tt            |                |        | Latitude:*     | 46.041884   | Undo Holp                |        |
| 3 Pump Control Mod                   | el: Torre     | nt             |        | Longitude:*    | -119.649131 | Save as Configuration    |        |
| 4 PLC Address: *                     | 001           | (001 to 247)   |        |                |             |                          |        |
| 5 Farm:                              | Lang          | Test           |        |                |             |                          |        |
|                                      |               |                |        |                |             |                          |        |
|                                      |               |                |        |                |             |                          |        |
|                                      |               |                |        |                |             |                          |        |
|                                      |               |                |        |                |             |                          |        |
| *Required                            |               |                |        |                |             |                          |        |
| required                             |               |                | Reset  | Save           | Previous    | Next >                   | Done   |

Figure 193-1 1. RTU ID 2. Device Name

3. Pump Control Model

- PLC Address
   Farm
- 6. Pump Station Location (Latitude and Longitude)

#### Communication

Use Communication to configure communications between BaseStation and the device. See Figure 194-1.

**Channel:** The BaseStation channel used to communicate with the device. Select from the available channels on the drop down menu. To create a new channel got to **Settings/BaseStation Settings/Communication/ Channels**.

**IP Address:** The Internet Protocol address. Only available when an Ethernet channel is selected from the Channel drop down menu.

**IP Port:** The port associated with the Internet Protocol address. Only available when an Ethernet channel is selected from the Channel drop down menu.

**Polling On/Off:** The periodic request based on the polling period that BaseStation makes for machine status from the device.

**Polling Period:** The time in minutes between polling tries for obtaining machine status. The default time is 30 minutes.

**Number of Times to Send Messages:** The maximum number of attempts that will be made to communicate with the device. The default value is 2 tries. When a communication transaction is successful on the first attempt, the BaseStation will not continue with additional tries. When using radios that may be on the fringe of reliable communications, increasing the number of attempts may be necessary.

**Time to Wait for Acknowledgement:** The amount of time that the BaseStation will wait for a response from the device (default value is 5 seconds). Using radios or trunking systems will delay the transmission of data. If a returned message is not received by BaseStation within the allowed response time, the BaseStation will retry the transaction for as many attempts as specified in the Times to Send Message limitation.

Alarm Contact List: Associates the device with a contact list of users that will be notified when an alarm occurs. Contact lists are created in Settings/BaseStation Settings/Alarm Contacts/Contact Lists.

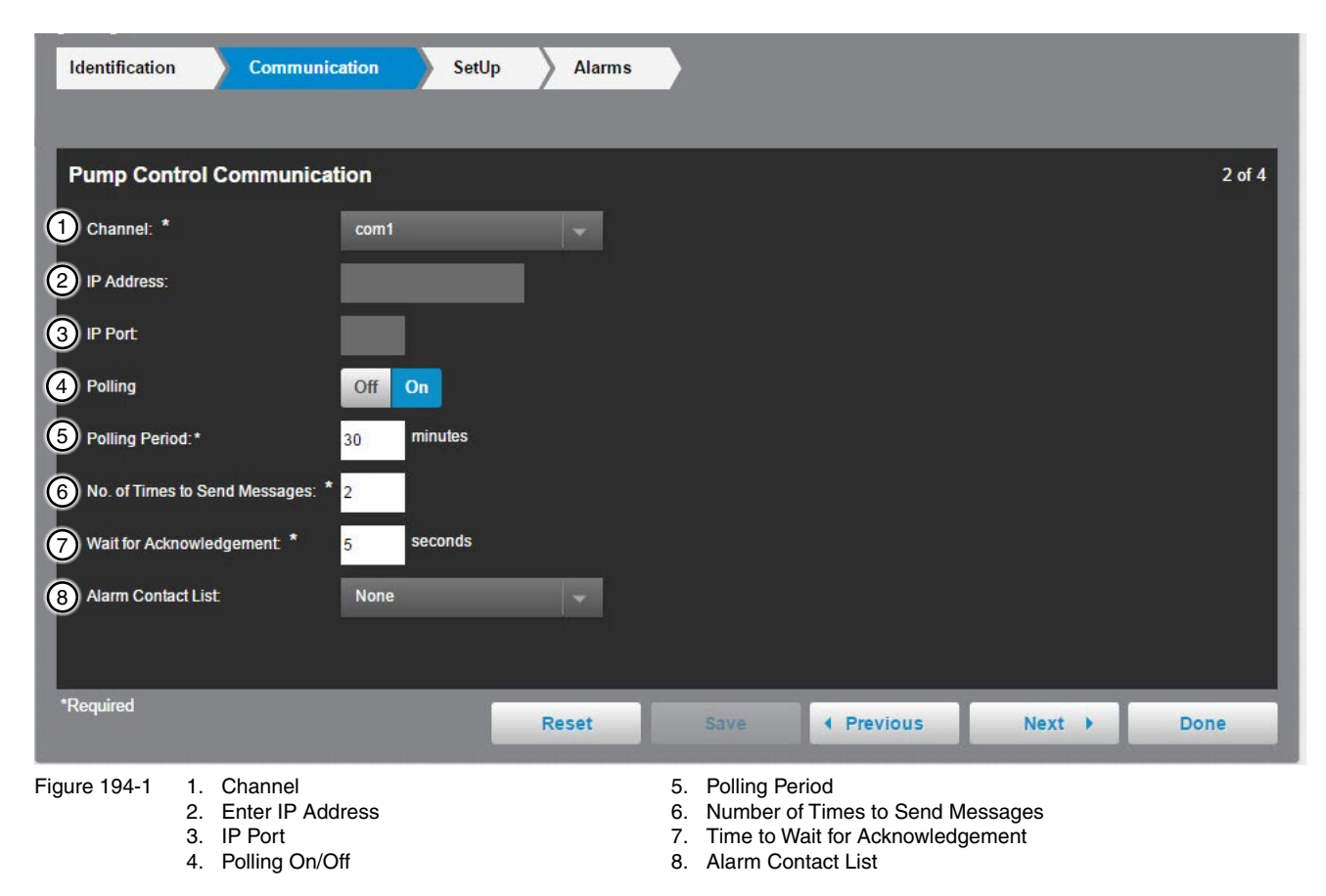

### **Configured Pump List**

The Pump Control Setup shows the settings and setup for the Torrent pump control. The Configured Pump List displays the Pump Label and allows the user to check if they want it to show on panel. See Figure 195-1.

| Identification Communication                                                                       | SetUp Alarms                                                                                                    |        |
|----------------------------------------------------------------------------------------------------|----------------------------------------------------------------------------------------------------|--------|
| Pump Control 1 Pivot Control                                                                       |                                                                                                    |        |
| Pump Control Setup<br>Configured Pump List                                                         | Pump Station Settings                                                                                              | 3 of 4 |
| Pump Label * Show on Panel           Pump Label *         Show on Panel           1         Pump 1 | Discharge<br>Set Point     Get     Send     104.4     PSI       Low Pressure<br>Discharge Set                      |        |
| 2 Pump 2                                                                                           | High Pressure Discharge Set + 20.0 = 124.4 PSI<br>Threshold:* Point Point Show on device panel                     |        |
|                                                                                                    | Resettable Volume Counter                                                                                          |        |
|                                                                                                    | Counter Label:*     Season Volume     Show on device panel       Count     Get     819     MMgal     Reset Counter |        |
| 3<br>Update Push to update list from<br>device.                                                    | Pump Hertz: 50 HZ 60 HZ                                                                                            |        |
| Requirea                                                                                           | Reset Save ( Previous Next ) Do                                                                                    | ne     |
| Figure 195-1 1. Pump Control Setup                                                                 | 3. Update                                                                                                    |        |

2. Configured Pump List

## **Device Management**

## **Pump Control Configuration**

#### SetUp

## **Pump Station Settings**

The Pump Station Settings displays the settings for the Torrent pump control. The Low Pressure Threshold, High Pressure Threshold, Water Level Label and Counter Label are required. See Figure 196-1.

Discharge Set Point: The desired pressure (3) to be maintained by the pump controller.

**Low Pressure Threshold:** The threshold for a shutdown if the water pressure falls below the number. The threshold number is set by subtracting from the Discharge Set Point.

**High Pressure Threshold:** The threshold for a shutdown if the water pressure goes above the number. The threshold number is set by adding to the Discharge Set Point.

Water Level Label: A descriptive label (6) for the pump's water source.

**Resettable Volume Counter:** The pump controller is recording the accumulated water volume that has been pumped. The Resettable Counter can be used as a periodic total, that can be reset (10) for the next record-able period.

Counter Label: A descriptive label (8) for the Resettable Volume Counter.

Count: The actual volume count (9) accumulated in the controller.

Pump Hertz: The pump manufacturer's model specification (12) for the operating frequency.

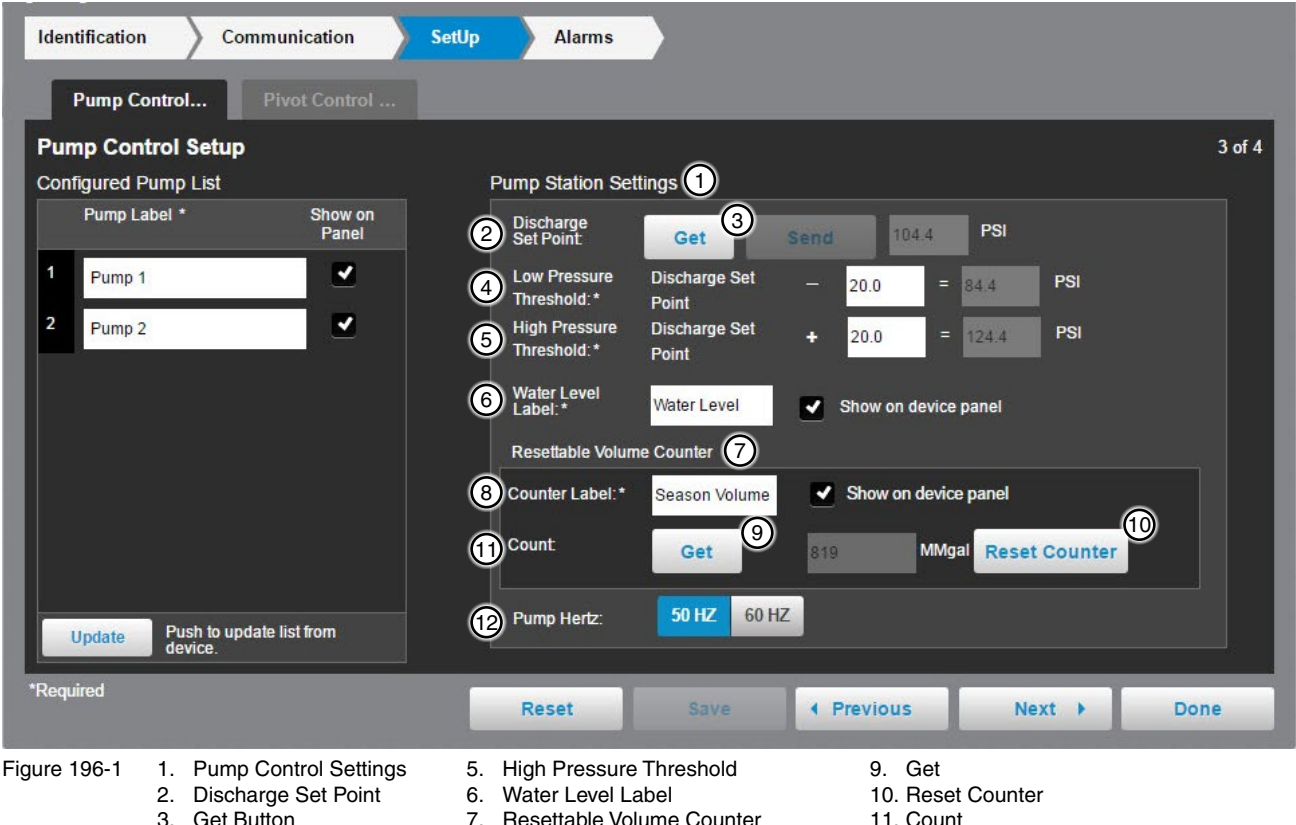

4. Low Pressure Threshold

196 BaseStation3

- Resettable Volume Counter
   Counter Label
- 12. Pump Hertz

## **Pivot Control Table**

The Pivot Control Table displays the Position, RTU ID, Device Name, PSI Set Point and RTU ID Status. It can be synced. See Figure 197-1.

**Position:** The location of the machine in the field. Position is shown as a measure of degrees on a compass for pivot machines, as a measure of distance from the field start position (typically zero) for linear machines, as feet or meters.

**RTU ID:** The address of the Remote Terminal Unit that BaseStation can communicate with. It is a three character string that complies with the protocol requirement for the associated panel type.

Device Name: The name associated with the device.

**PSI Set Point:** The pressure required by the irrigation machine. The pump controller is requested to deliver this pressure to the irrigation machine. Same as Pressure Set Point.

**RTU ID Status:** Indicator that the irrigation machine is being monitored by BaseStation3, or not available for the pump controller to get pressure status.

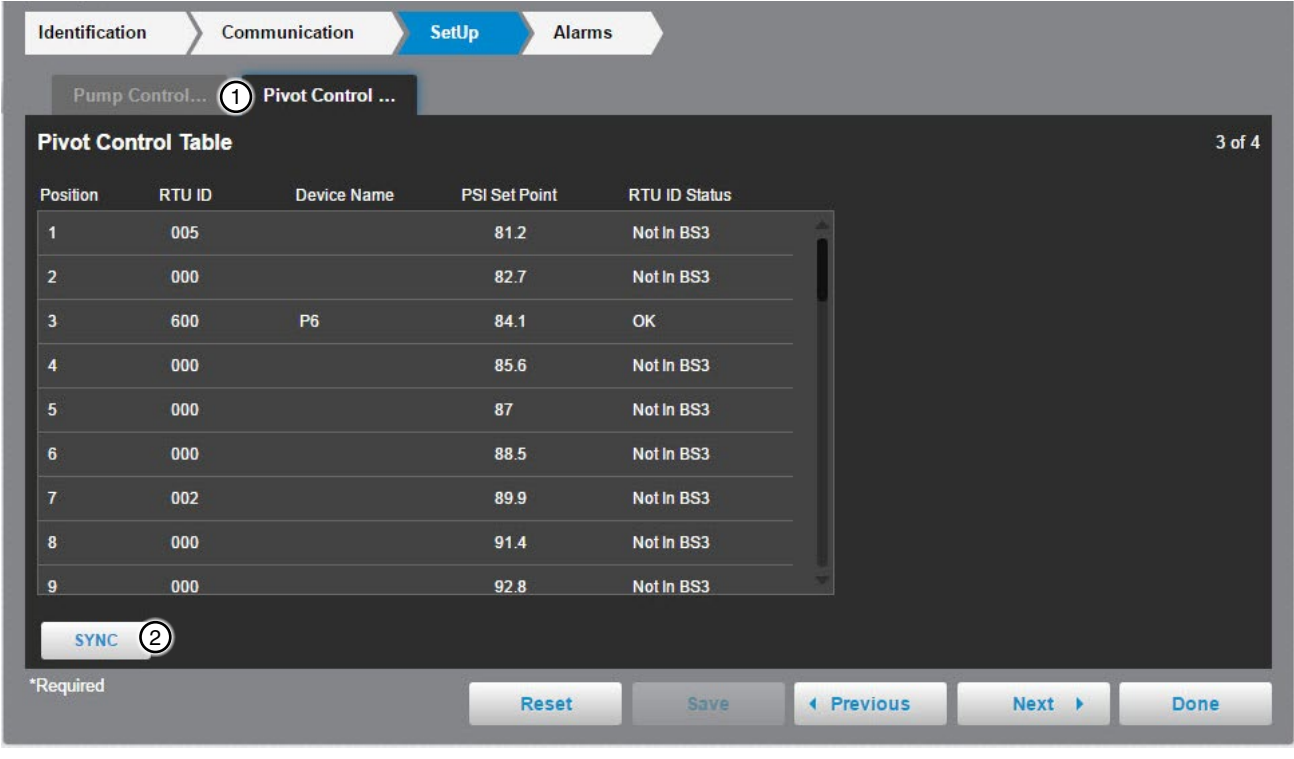

Figure 197-1 1. Pivot Control Table

<sup>2.</sup> Sync

#### Alarms

Alarms can be set for each device to notify a contact list of users about various conditions. An alarm is activated when the current state is not the same as the expected state. To change the alarm level for an alarm, choose the desired alarm level icon. When complete, click **Done**.

- Current State is the last machine state reported by the device to the BaseStation.
- Expected State is the last commanded state sent to the device by the BaseStation or the acknowledged state as accepted by a user when clearing the alarm.

| Identification Communi    | ication | Se   | tUp | Alarms |                        |           |         |       |              |        |
|---------------------------|---------|------|-----|--------|------------------------|-----------|---------|-------|--------------|--------|
|                           |         |      |     |        |                        |           |         |       |              |        |
| Pump Control Alarms       |         |      |     |        | View                   | All Dum   | Station | Dump  | Page Station | 4 of 4 |
|                           |         |      |     |        |                        | All Pulli | Station | Pump  | Basestation  |        |
|                           | None    | Info | Low | High   |                        | None      | Info    | Low   | High         | T      |
| Emergency Shutdown        |         |      | •   |        | Hi-Hi Pressure Fault   |           |         | •     |              |        |
| Fail to Reach Setpoint    |         | •    | •   |        | Low Pressure Alarm     |           | •       | •     |              |        |
| Pic Battery Low           |         | •    | •   |        | High Pressure Alarm    |           | •       | •     |              |        |
| Pressure Transmitter Fail |         | •    | ٠   |        | Hi-Hi Pressure Warning |           | •       | •     |              |        |
| Flow Meter Fail           |         | •    | •   |        | Low Pressure Warning   |           | •       | •     |              |        |
| Suction Transmitter Fail  |         | •    | •   |        | High Pressure Warning  |           | •       | •     |              |        |
| Low Pressure Fault        |         |      | ٠   | A      | Hi-Hi Pressure Alarm   |           |         |       |              | -      |
| *Required                 |         |      |     | Reset  | Save 4 Previ           | ous       | Ne      | ext 🕨 | Do           | ne     |

Figure 198-1

The engine control device is for use with a Murphy Genset Controller Unit Model EMS-GC10. The use of other engine controls is not supported.

#### **Add Device**

To configure an Engine Control do the following. See Figure 199-1.

With the View Type set to Device Management, click **Add Device** and select **Engine Control**. To connect to Engine Control, the user will enter the **RTU ID** and **Device Name**, then select the **Farm** (if more than one is available) and **Channel**.

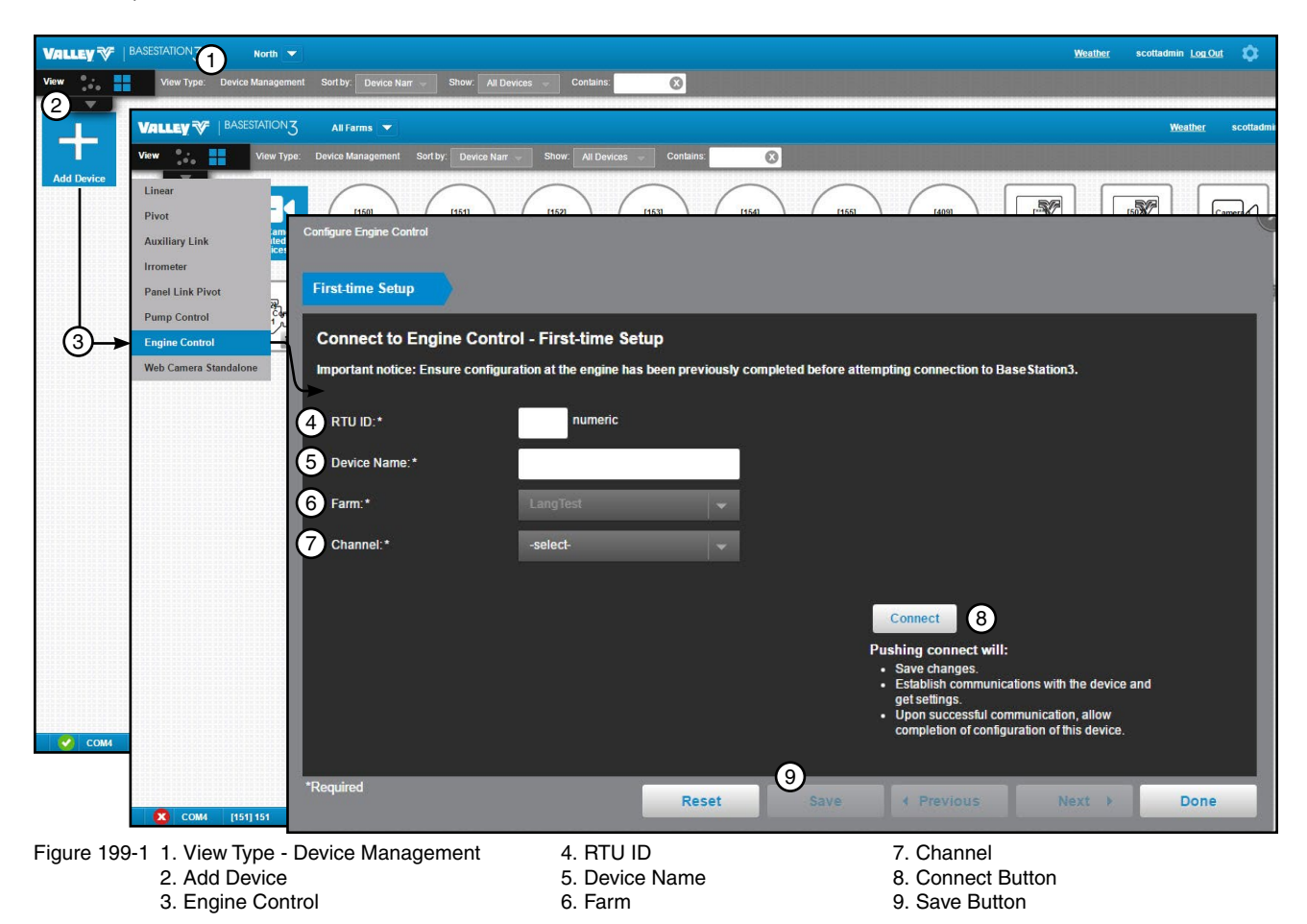

#### Identification

Enter the RTU ID and Device Name. Select the Engine Type and choose the Farm. See Figure 200-1.

Latitude and Longitude: The GPS position of the device. The latitude and longitude are initially populated with the coordinates of the farm in which it is created.

In Google Map, to change the position of the device on the map, enter the known coordinates of the device or go to **Device Management Map View**, select the device and move it to the desired position. Click **Save**, click **Change**, and click **Save as Configuration** (see Saving Device GPS Position in Google Map, earlier in the Device Management section).

In My Map the latitude and longitude are information only and do not change the position of the device on the map.

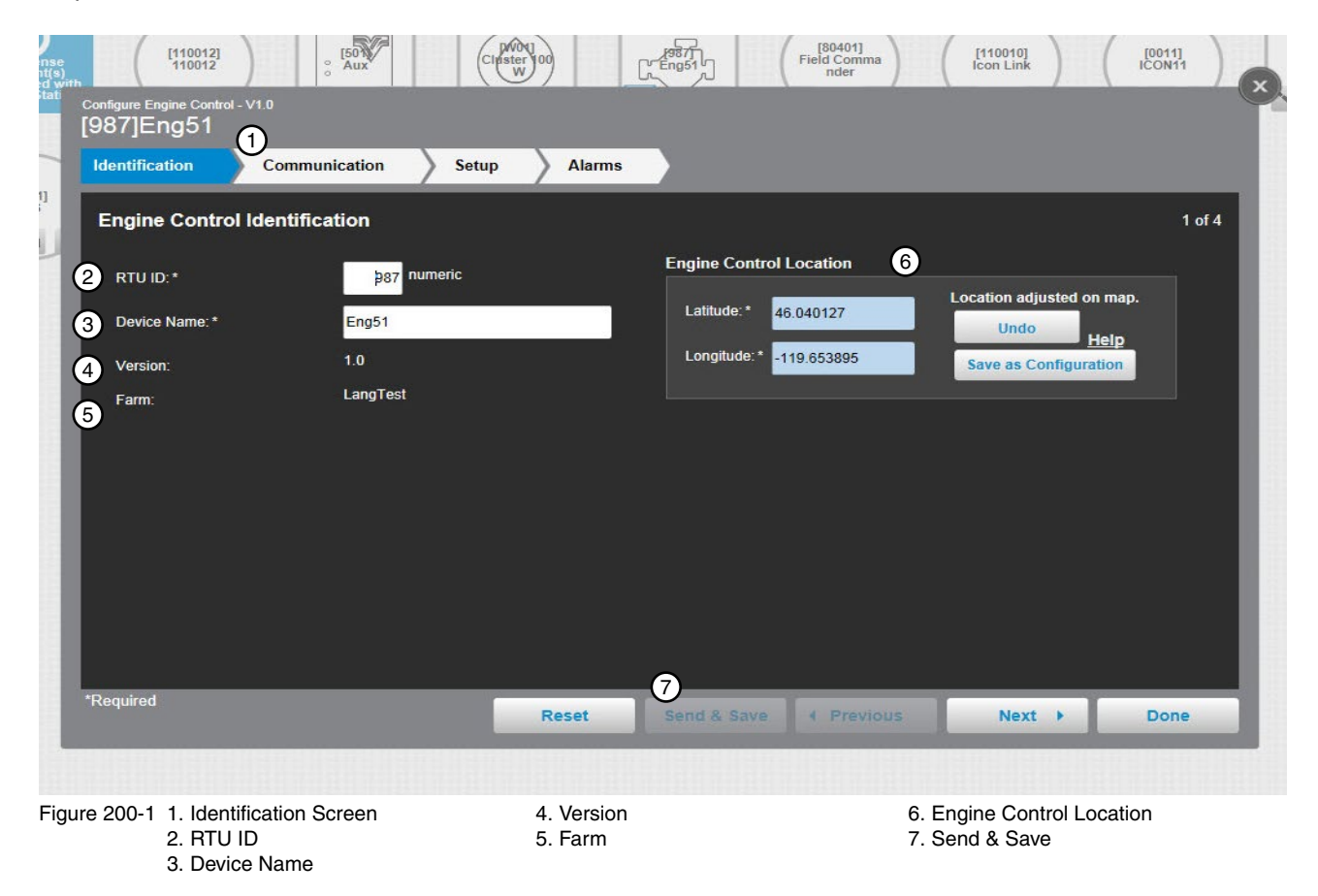

#### Communication

Configure the communications. See Figure 201-1.

Select the Channel for communications. Turn on Polling and enter the Polling Period in seconds, the No. of times to Send Messages and the Wait for Acknowledgement time. Select the Alarm Contact List. When done click Save.

**Channel:** The BaseStation channel used to communicate with the device. Select from the available channels on the drop down menu. To create a new channel go to Settings/BaseStation Settings/Communication/ Channels.

Polling On/Off: The periodic request based on the polling percent that the BaseStation makes for machine status from the device.

Polling Period: The time in minutes between polling tries for obtaining machine status. The default time is 30 minutes.

Number of Times to Send Messages: The maximum number of attempts that will be made to communicate with the device. The default value is 2 tries. When a communication transaction is successful on he first attempt, the BaseStation will not continue with additional tries. When using radios that may be on the fringe of reliable communications, increasing the number of attempts may be necessary.

Wait for Acknowledgement: The amount of time that the BaseStation will wait for a response from the device (default is 5 seconds). Using radios or trunking systems will delay the transmission of data. If a returned message is not received by the BaseStation within the allowed response time, the BaseStation will retry the transaction for as many attempts as specified in the Times to Send Messages limitation.

Alarm Contact List: Associates the device with a contact list of users that will be notified when an alarm occurs. Contact lists are created in Settings/BaseStation Settings/Alarm Contacts/Contact Lists.

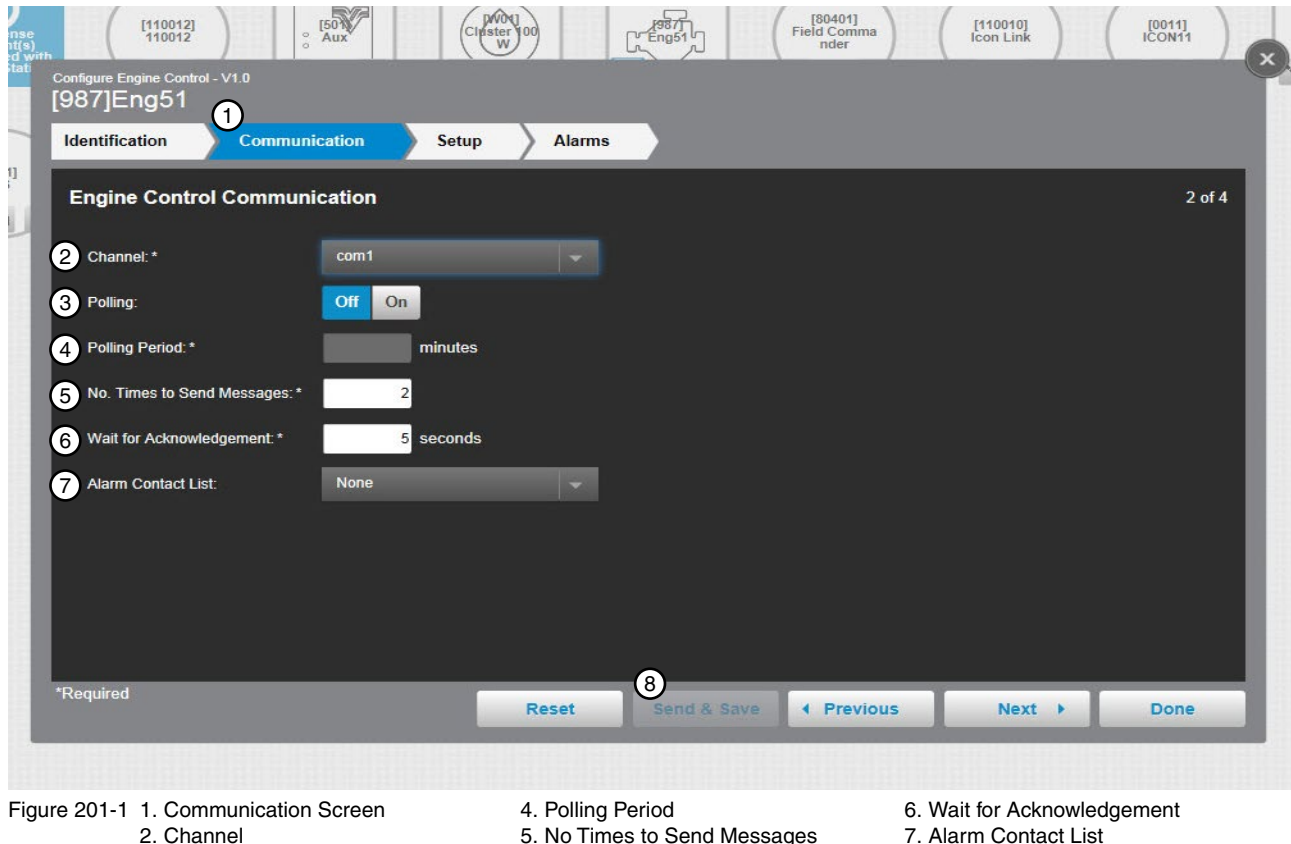

3. Polling On/Off

- 7. Alarm Contact List
- 8. Save

## **Device Management**

## **Engine Control Configuration**

#### Setup

Set up the Engine Control. See Figure 202-1.

**Switch Type:** The Run control type is determined by the local engine controller model. The controller may require just a pulse signal to toggle the Run/Stop command; or the controller may require a maintained input to sustain the Run/Stop state.

**Run Command Pulse Length:** When the Switch Type is set to Momentary, the Run Command Pulse Length sets the time duration that the Run signal is present.

**Stop Command Pulse Length:** When the Switch Type is set to Momentary, the Stop Command Pulse Length sets the time duration that the Stop signal is present.

**Engine Start Up Shutdown Delay:** This delay has two functions. For the Start Up function. This amount of time is allowed to manually start an engine, with the start up state enabled. For the Shutdown function, following a Stop command, the engine is allowed to run for this duration of time.

**Connected Devices:** This is a text entry for describing a device that is being powered by the engine. The entry is for user visibility only.

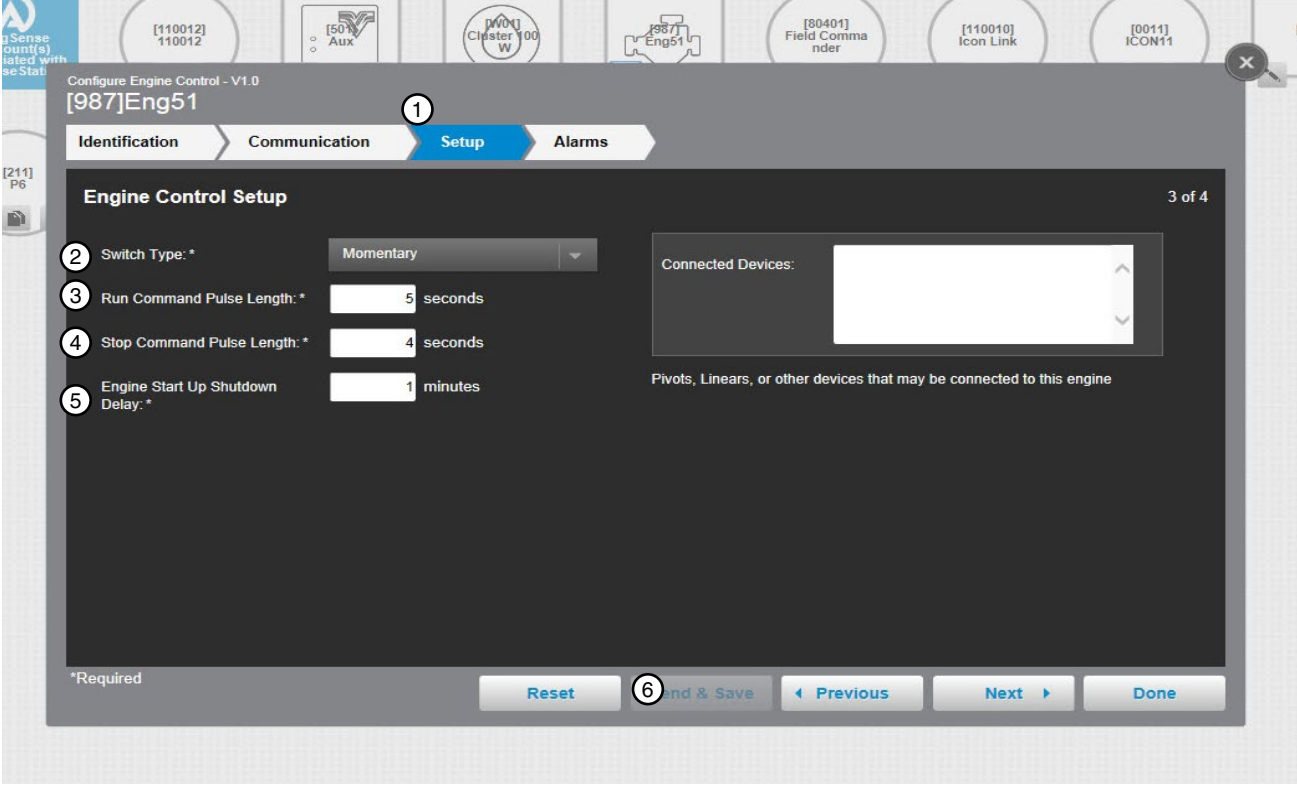

Figure 202-1

Select Switch Type
 Run Command Pulse Length
 Stop Command Pulse Length

- 4. Engine Start Up Shutdown Delay
- 5. Connect Devices

#### Alarms

Configure the alarms. See Figure 203-1.

Enter descriptions in the label fields for the **User Defined LEDs** that appear on the Murphy Genset Controller Unit. Choose **Alarm Settings** to determine how BaseStation displays an alarm for No Response, Fault Alarms and Warning Alarms. When done click **Save**.

| Configure Engine Control - V1.0<br>[987]Eng51<br>Identification Commun | nication Setup | Alarms           |                       |                                 |
|------------------------------------------------------------------------|----------------|------------------|-----------------------|---------------------------------|
| Engine Control Alarms                                                  |                |                  | 2<br>View: All States | 4 of 4 Faults Thresholds Others |
|                                                                        | None Info Low  | High             | None Info             | Low High                        |
| State: Engine Start Failure                                            | 🔳 🛛 🔶          | State: Connect   | ed Device Not Started | • • 🔺                           |
| State: No Response                                                     | 🔲 🕘 🔶          | State: Engine S  | top Failure           | ) 🔶 🔺 👘 🚺                       |
| State: Connected Device Stopped                                        |                | State: Local Sto | opped                 | • 🔶 🔺 👘                         |
|                                                                        | None Info Low  | High             |                       |                                 |
| Fault: Engine Shutdown                                                 |                |                  |                       |                                 |
|                                                                        |                |                  |                       | -                               |
|                                                                        |                |                  |                       |                                 |
| *Required                                                              |                | Reset Send & S:  | ive I Previous        | Next > Done                     |

Figure 203-1 1. Alarms

2. User Defined LED Fields

Additional alarm indication LEDs:

- Flashing: active, non-acknowledged alarm(s) where output A or B is configured to LED 1, 2, 3 or 4.
- Steady: active, acknowledged alarm(s) where output A or B is configured to LED 1, 2, 3 or 4.

# **Device Management**

## Web Camera Configuration

To use a web camera as a standalone device on a farm or to associate the web camera with a device on a farm, The web camera must be set up with a modem and web address (Uniform Resource Locator (URL)) that is on the same network as the BaseStation. IP communications must be set up in BaseStation Settings.

## Add a Standalone Web Camera Device

To configure a Standalone Web Camera do the following. See Figure 204-1.

With the View Type set to Device Management, click Add Device and select Web Camera Standalone. Enter the Web Camera Name and select the Farm. Enter optional details about the camera in the description field, Enter the web camera location Latitude and Longitude, Enter the Web Camera URL and click Test to check the web address and camera operation. When done click Save. See Figure 204-1.

Web Camera Name (required): Enter the device name. No special characters are allowed and field is limited to 20 characters.

Farm (required): If more than one farm is available select the farm from the drop down list.

Description: Add details about the camera.

Latitude and Longitude: The GPS position of the device. The latitude and longitude are initially populated with the coordinates of the farm in which it is created.

In Google Map, to change the position of the device on the map, enter the known coordinates of the device or go to **Device Management Map View**, select the device and move it to the desired position. Click **Save**, click **Change**, and click **Save as Configuration** (see Saving Device GPS Position in Google Map, earlier in the Device Management section).

In My Map the latitude and longitude are information only and do not change the position of the device on the map.

Web Camera URL (required): Enter a web address for the web camera that begins with http:// or https://. The web address must be on the same network as the BaseStation.

**Test Button:** Click Test to test the web address and camera operation. The test button opens a browser window displaying a view from the web camera.

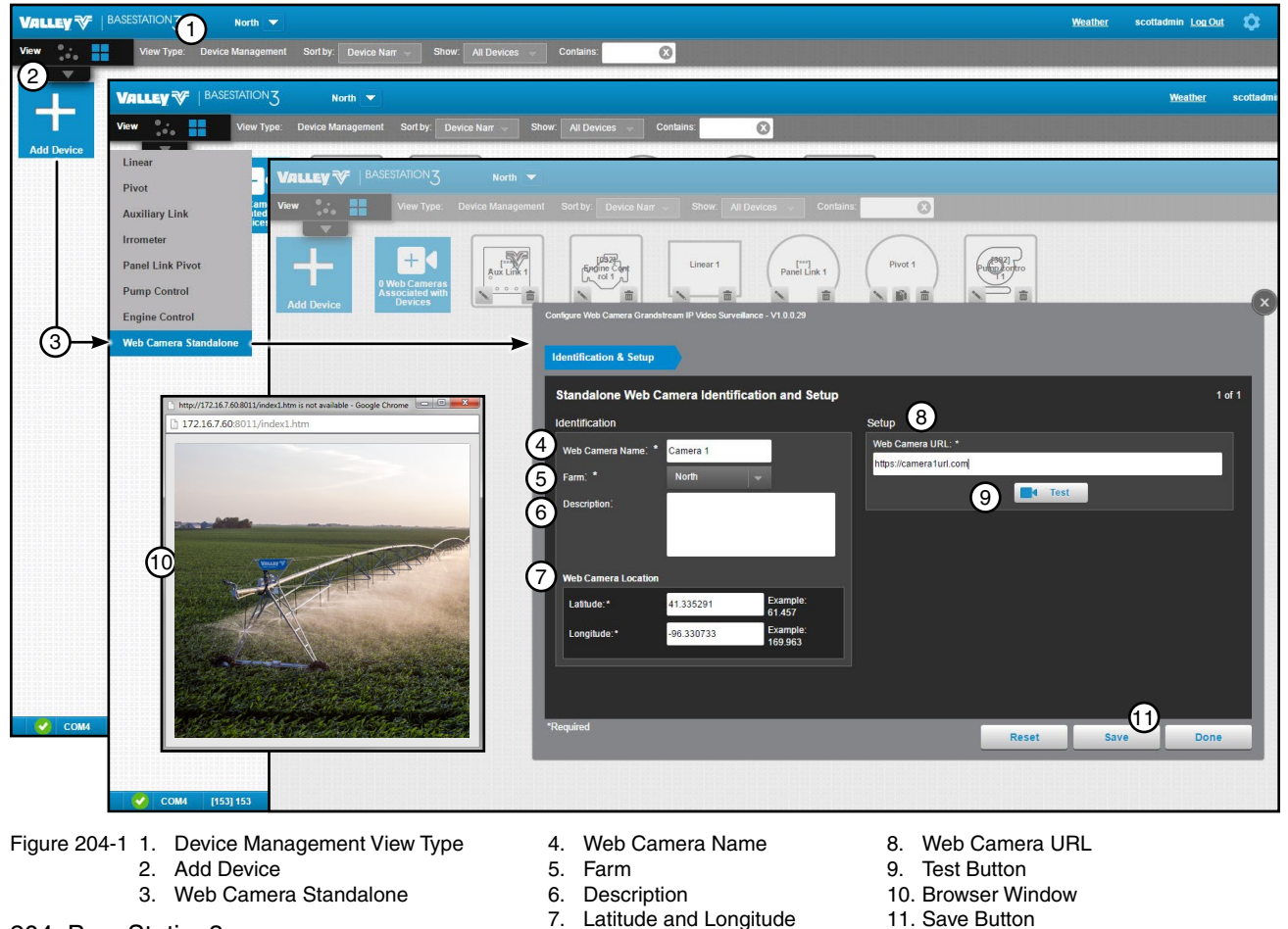

#### **Change or Delete a Standalone Web Camera Device**

To change the configuration of a web camera do the following. With the View Type set to Device Management, click Change to open the configuration screen. All of the values on the configuration screen can be changed. When done click Save. See Figure 205-1.

To Delete the web camera device from the farm do the following. With the View Type set to Device Management, click Delete, then click Delete again to permanently delete the camera device from the farm. See Figure 205-1.

This only deletes the stand alone web camera device from the farm, it does not delete an association between a web camera and a device.

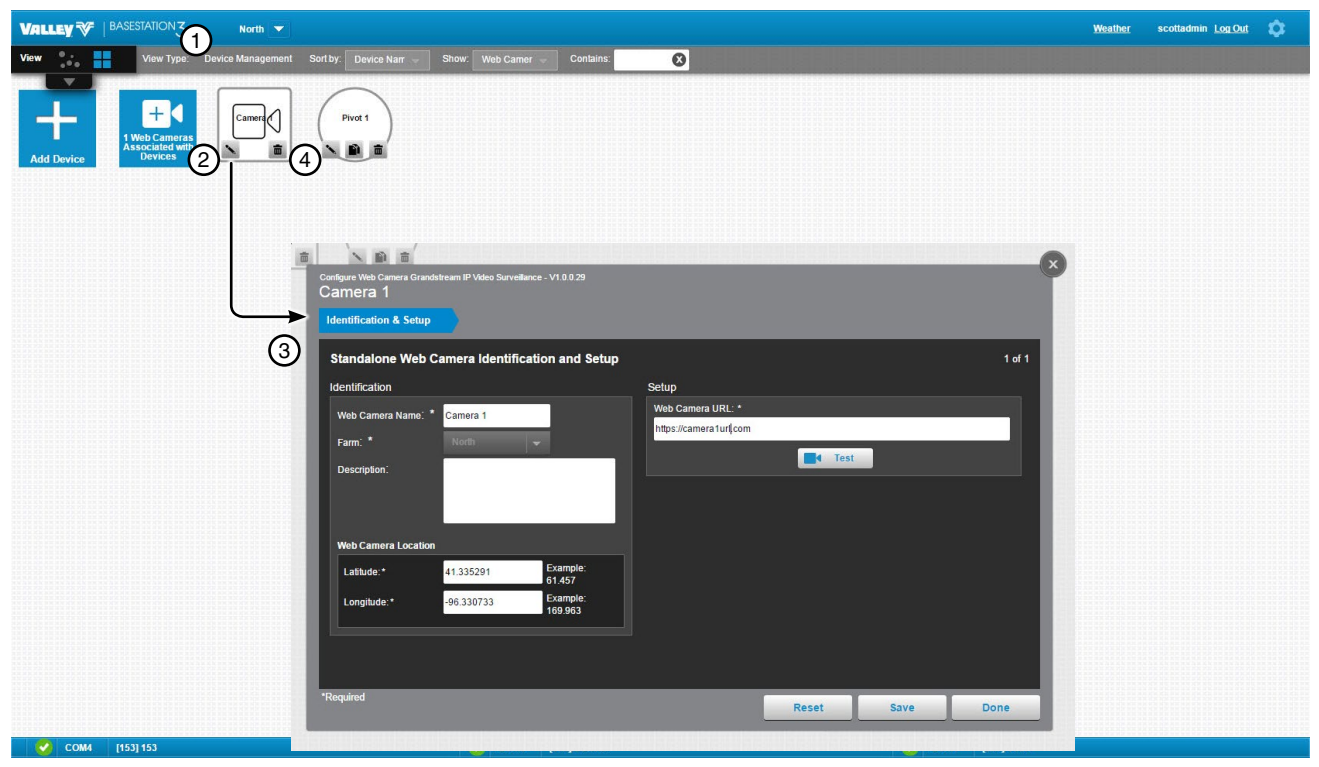

- Figure 205-1 1. Device Management View Type 3. Configuration Screen
  - 2. Change Button
- 4. Delete Button

#### Associate Web Camera with a Device

A web camera can be associated with a device on a farm. The web camera does not need to be set up as a standalone camera. Only an all farms administrator can associate a web camera with a device on any farm.

To associate a web camera with a device do the following. See Figure 206-1.

In Tile View, with the View Type set to Device Management or Map View in any View Type, click Web Cameras Associated with Devices. On the configuration screen, click Add New, then click Choose and select the farm where the device is located. Select the device from the device list or use the Contains field to search for the device by RTU ID or device name, then select the device. Enter a description in the **Description** field if desired. Enter the Web Camera URL web address, beginning with http:// or https://. Click Test to check the web address and camera operation. When done click Save.

After an association is configured between a web camera and a device, the device will be shown (in no particular order) with the web cameras, when Show: Web Cameras is selected.

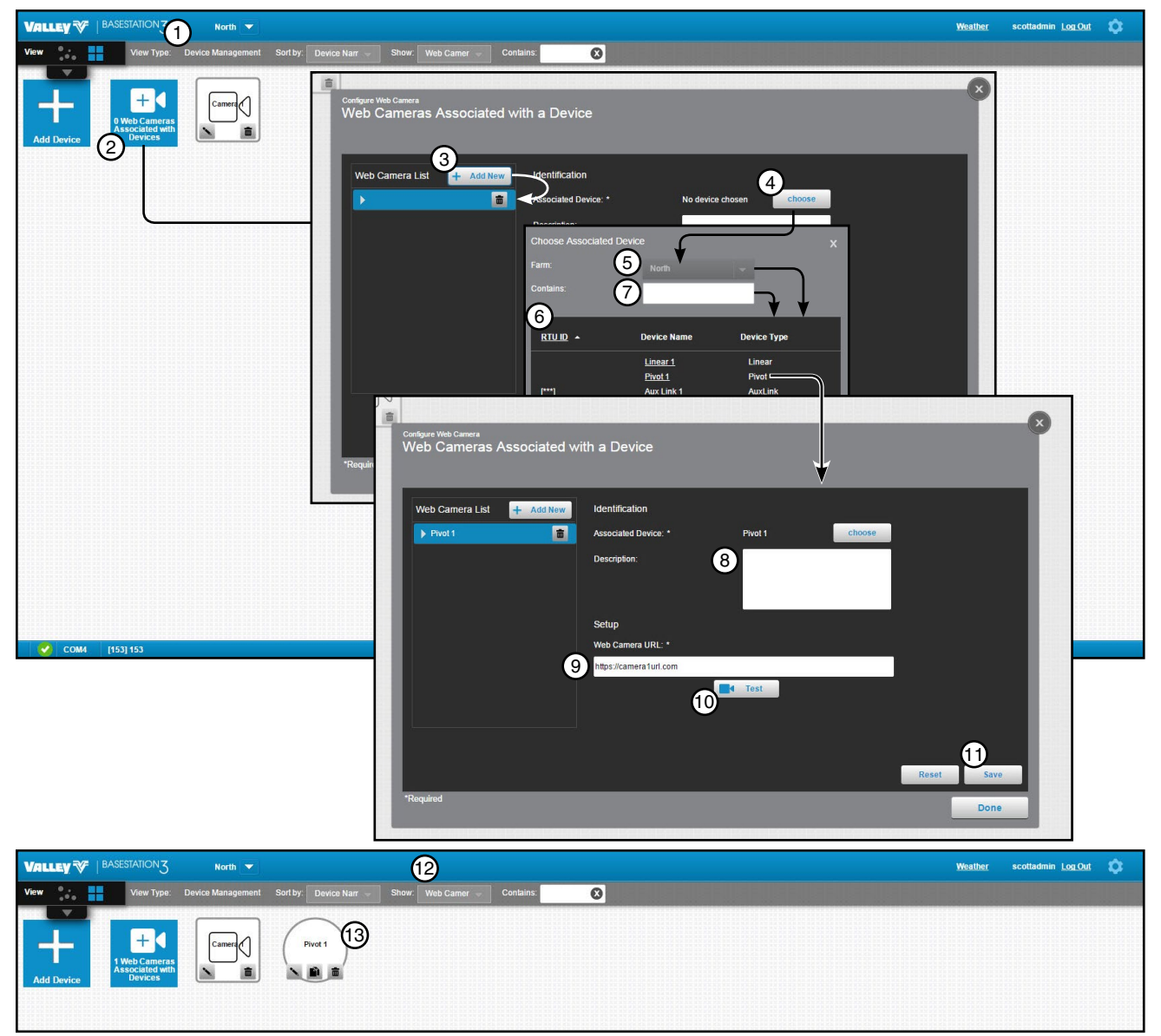

Figure 206-1 Tile View Shown

- 1. Device Management View Type Web Cameras Associated with Devices Button
- 2. 3. Add New Button
- 4. Choose Button

- 5. Farm List
- 6. Device List 7.
- Contains Field (Search Device List) 8. Description
- 9. Web Camera URL
- 10. Test Button
- 11. Save Button
- 12. Show: Web Cameras
- 13. Associated Device

206 BaseStation3

#### Change the Association of a Web Camera with a Device

To change the association of a web camera with a device do the following. In **Tile View**, with the View Type set to **Device Management** or **Map View** in any View Type, click **Web Cameras Associated with Devices** to open the configuration screen. Select the web camera to device association. All of the values on the configuration screen can be changed. When done click **Save**. See Figure 207-1.

| Valley 🌾 | BASESTATION3 | All Farms 🔻    |                                                    |                                                    |                       |            | Weather scott Log Out                            | 2          |
|----------|--------------|----------------|----------------------------------------------------|----------------------------------------------------|-----------------------|------------|--------------------------------------------------|------------|
| View 👬   | View Type:   | Operational Sh | ow: Device in 👻 Contains:                          | 0                                                  |                       |            |                                                  |            |
|          |              | a d            | Configure Web Camera<br>Web Cameras Associated wit | h a Device                                         |                       | ۲          | Map Data © 2015 Goog<br>Imagery © 2015 DigitalGi | le<br>lobe |
|          |              |                | Web mera t + Add New<br>1002) 002                  | Identification Associated Device:*                 | 3<br>1002] 002 choose |            |                                                  |            |
|          |              |                | ▶ [050] ddd 💼<br>▶ [222] ddd2 💼                    | Description:                                       | 1                     |            |                                                  |            |
| N.       |              |                |                                                    | Setup<br>Web Camera URL:*<br>https://webcamera.com |                       |            |                                                  |            |
|          |              |                |                                                    |                                                    | Cost                  | (4)<br>∀   |                                                  |            |
| B        |              |                | Required                                           |                                                    |                       | Reset Save |                                                  | <b>^</b>   |
|          |              |                |                                                    |                                                    |                       |            |                                                  | + - 3      |
| ogle     | 0            |                | 2 IP 13031 2 CO                                    | 10041 CO                                           | 1454L CO              |            |                                                  | 10121      |

Figure 207-1 Map V

- Map View Shown
  - 1. Click Web Cameras Associated with Devices
  - 2. Select the Web Camera to Device Association
- 3. Make Changes as Required
- 4. Click Save

## Delete the Association of a Web Camera with a Device

To Delete the web camera do the following. In **Tile View**, with the View Type set to **Device Management** or **Map View** in any View Type, click **Web Cameras Associated with Devices** to open the configuration screen. Click **Delete** on the web camera and device association, then click **Delete** again to permanently delete the association between the web camera and the device. See Figure 208-1.

This only deletes the association between the web camera and a device, it does not delete a stand alone web camera device or the associated device from the farm.

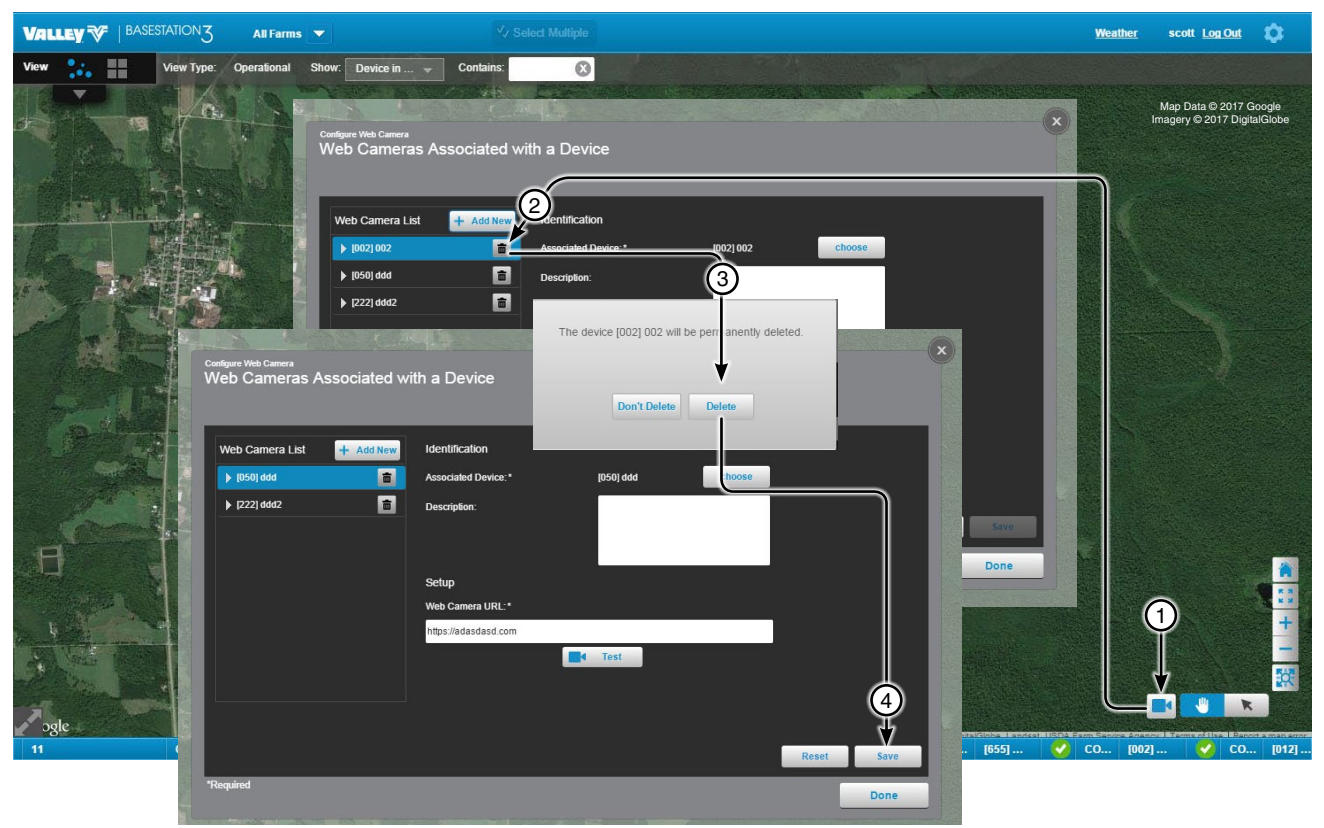

Figure 208-1

- Map View Shown 1. Click Web Cameras Associated with Devices 2. Click Delete
- 3. Click Delete Again
- 4. Click Save

#### **Common Functions**

Common functions are used across all device panel views and between the different tabs.

RTU ID and Device Name: The RTU ID and Device Name are shown on the header.

**Polling On/Off Button:** When polling is On, the On button text is highlighted in blue. When polling is Off, the Off button text is highlighted in blue. Opening a device panel view automatically suspends polling, providing exclusive use of the BaseStation communications to the selected device.

Get Status Button (Appears on all tabs): Click Get Status to send a request for an update on the current status of the device.

**Time and Date (Appears on all tabs):** The BaseStation computer date and time of the most recent status update is show below the Get Status button. Periodically verify the device Date and Time to coordinate the BaseStation time with the device. This is important when writing Stored programs based on Date/Time and for reviewing the device history screens. When the Get Status button is clicked, the BaseStation sends the computer's date and time to the device. The BaseStation computer time and date is NOT sent to the module during the Polling activity.

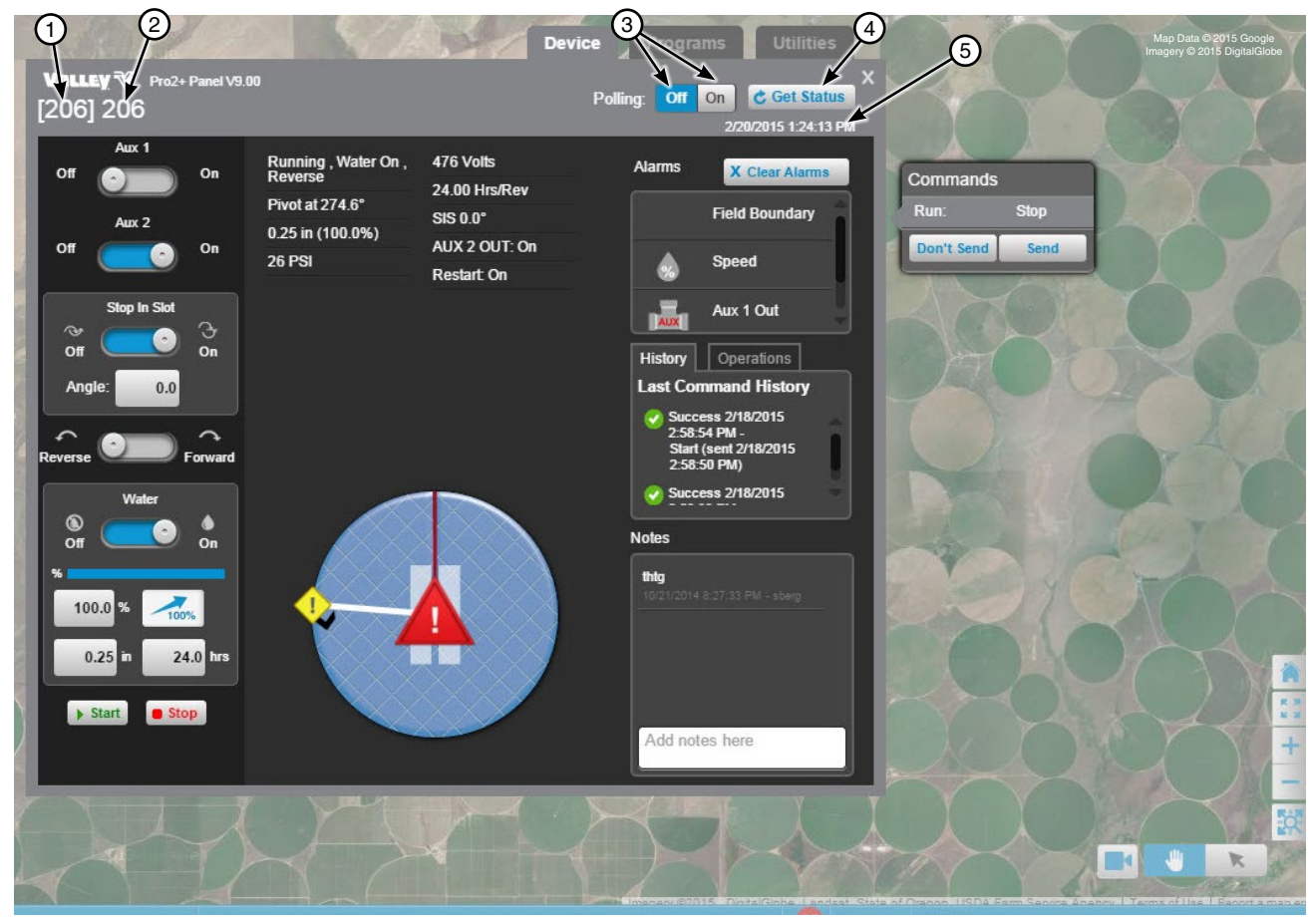

- Figure 209-1 1. RTU ID
  - 2. Device Name
  - 3. Polling On/Off
  - 4. Get Status Button
  - 5. Time and Date

# **Monitor and Control**

## **Common Functions (continued)**

**Device Status (Appears on all screens):** A graphic of the device illustrating the status along with the written last reported status of the device. The BaseStation date and time of the last status update is shown on the header.

**Commands List Dialog (Appears on all tabs):** Any changes made to the operation of the device from the device panel view will show on the Commands List Dialog until the change is sent or canceled.

**Device Controls:** Slide switches On or Off, click buttons or enter values in text field to change the operation of the device. The Commands List Dialog is automatically populated with the change. When done making changes click **Send**. The command(s) are sent to the device. Refer to the appropriate Owners Manual for a complete description of the module features. There are different pivot monitor and control screens based on available features of the control panel.

**Clear Alarms Button:** Sets the expected status to be the same as the current status and clears the alarm graphics from the affected device.

Alarms: Displays the current alarm conditions with graphic and text. To clear the alarms click Clear Alarms.

History: Displays command history from the last two communications with the device.

**Operations:** Displays the Run-time feature information (Destination ETA and Irrigation Cycle information).

**Notes:** An area to enter and view all notes for this device. When the maximum number of 10 notes exist in the notes display, any new note is added to the top of the list and the oldest note is discarded. Notes cannot be edited.

Control Panel ID: The control panel type and software version.

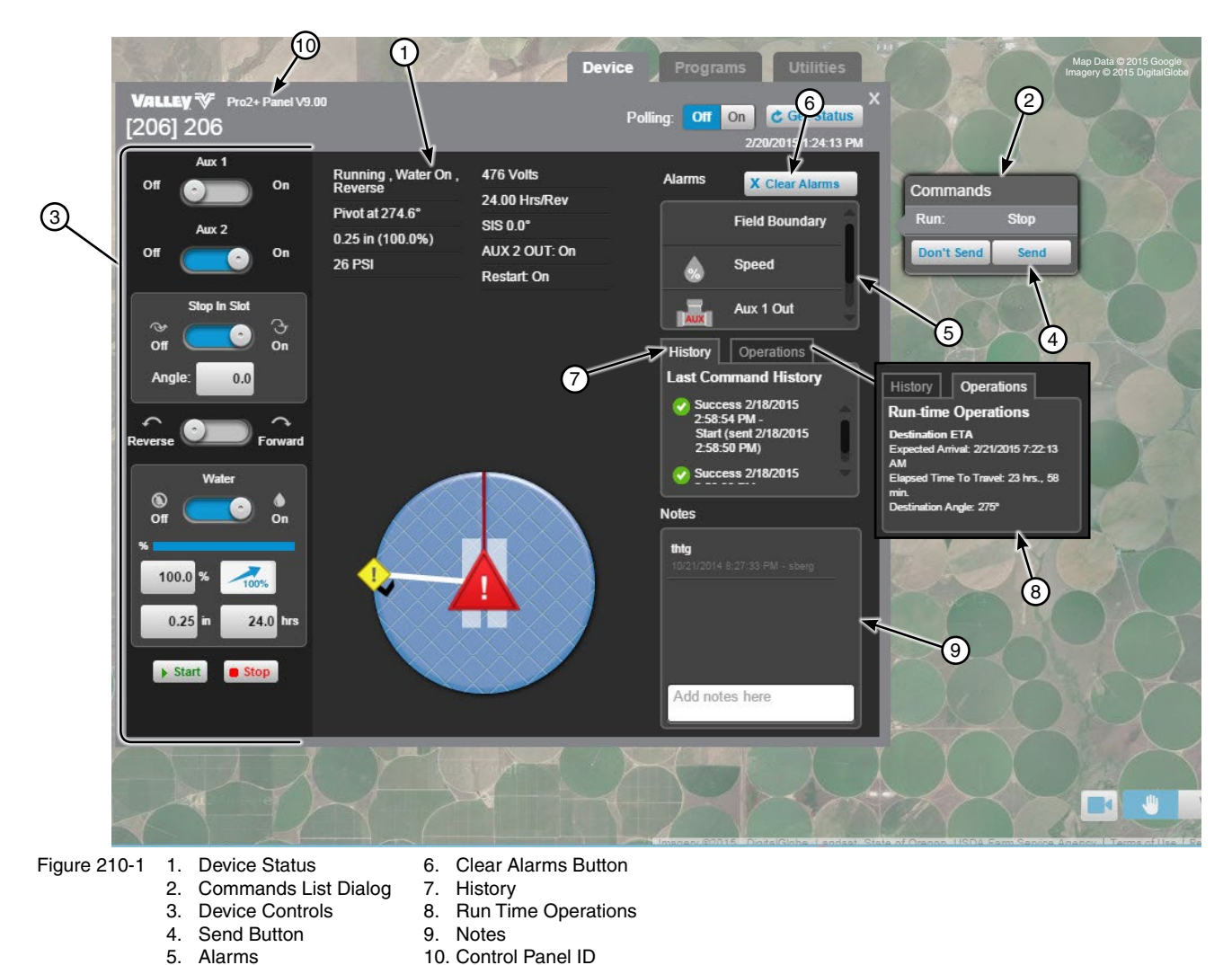

210 BaseStation3

## **Common Functions (continued)**

#### **Programs and Utilities Screens**

The Programs and Utilities screens display device status and all the programs and utilities in the BaseStation and in the control panel that can be enabled or disabled for the device from the BaseStation.

**Basic Status:** To display only the last reported basic machine status, click **Basic**. Basic status is displayed in the lower half of the status area.

**Program Status:** To display the last reported basic and program specific status click **Star**, then click the **star** next to the program label. Program specific status is displayed near the top of the status area.

None/Description: Use to toggle the descriptions On or Off.

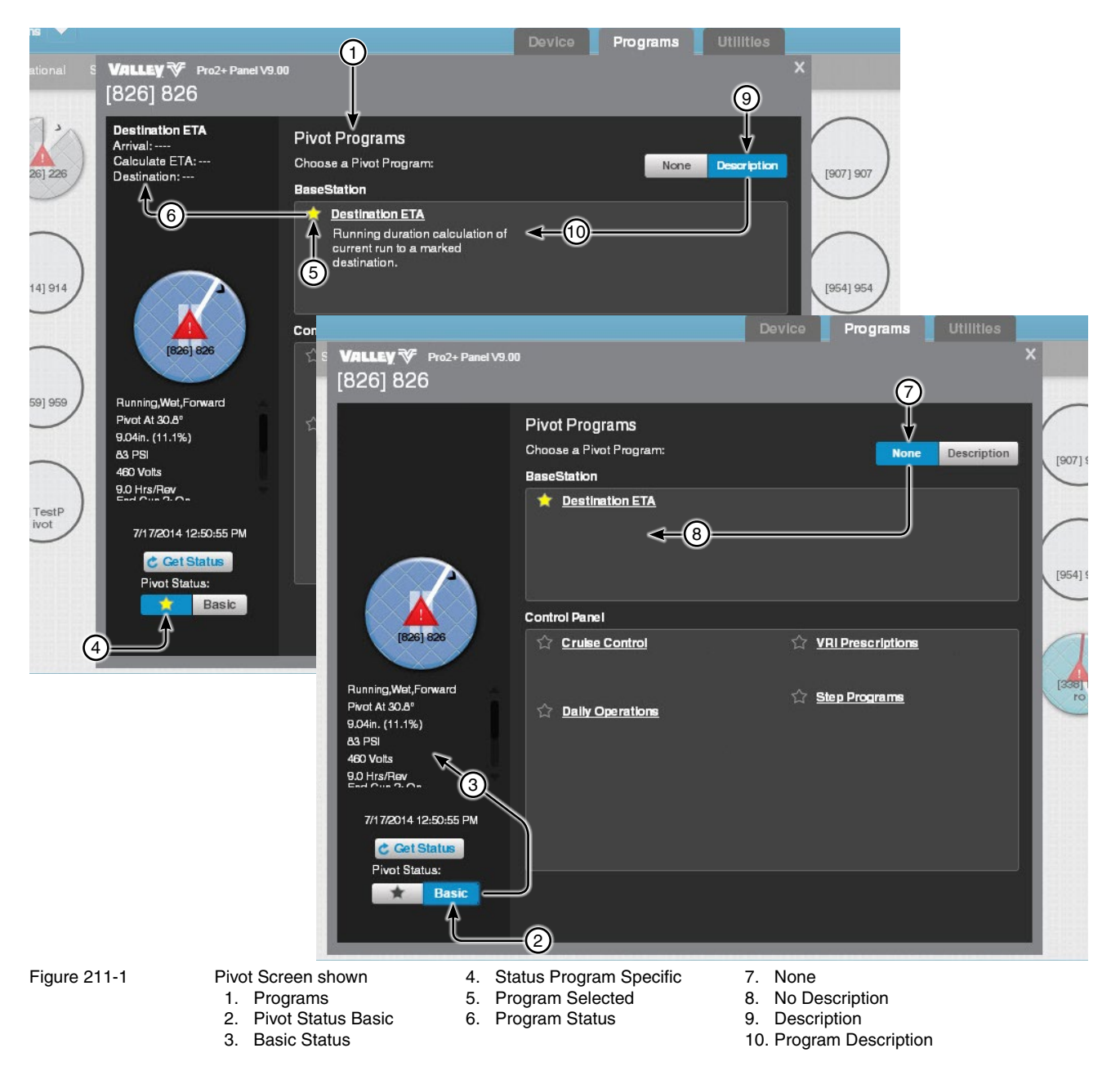

# **Monitor and Control**

## **Commanding Devices**

Devices are commanded from the Operational view type in either Map View or Tile View.

#### **Device Panel View**

Select a device, to open it's Device Panel View. See Figure 212-1.

The control and monitor functions available vary depending on the type of control panel at the device. There are some functions that are disabled or not available based on hardware configurations that must be mechanically changed at the device control panel, features that have not been added or are restricted because of safety considerations.

After a device panel view is opened it will remain open until the user closes it.

Any changes made to the operation of the device will show on the Commands List Dialog until the change is Sent or canceled by clicking Don't Send.

Alarm conditions for the selected device are shown in the Alarm Information box. The various alarms indicate status conditions that are different from what the BaseStation has commanded or is expecting.

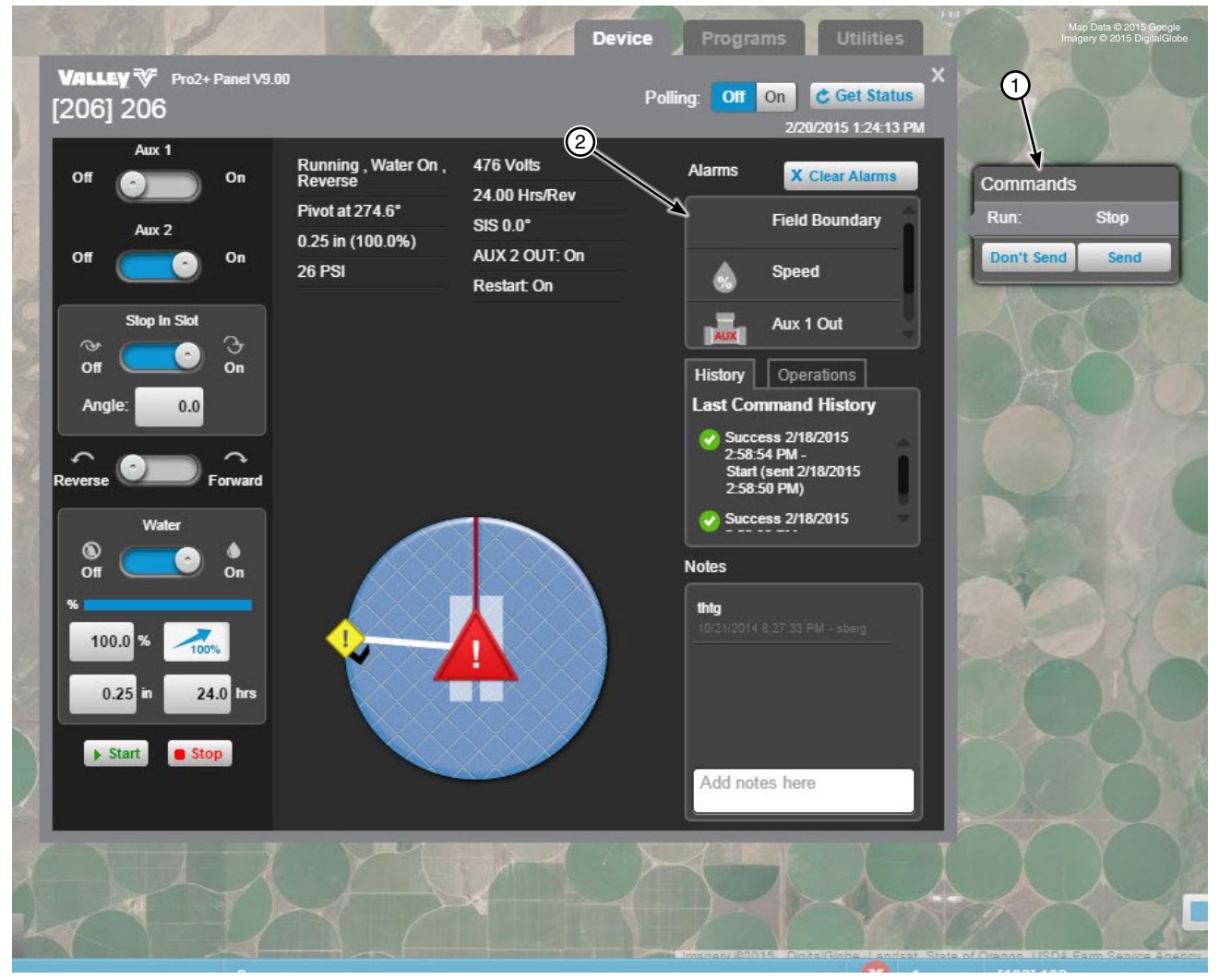

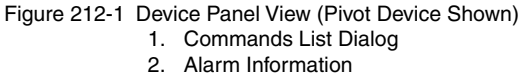

## **Commanding Devices**

### **Select Multiple - Commanding Multiple Devices**

Use Select Multiple while in the Operational view type to command multiple devices at the same time. The available commands are determined by the devices that are selected and the equipment installed at the device. Only devices that have communicated with the BaseStation can be selected. Select Multiple is not available in the Soil Moisture or VRI view types.

To use Select Multiple while in the Operational view type, refer to Figure 213-1 and do the following.

- 1. Select a farm from the Farm List. An individual farm must be selected from the Farm List. Select Multiple is not available when All Farms is selected.
- 2. Click Select Multiple.
- 3. Select individual devices or click Select All. Click Select None to deselect all devices.
- 4. Click Commands.
- 5. Check the box associated with the command that you want to send, make adjustments to the parameters of the command if allowed. In some cases a command or configuration will be sent to a device where that command or configuration does not exist. When this happens, the command or configuration is ignored.
- 6. Select **Send Server Date & Time** to set the panel date/time to match the server date and time.
- 7. When done click **Send**.

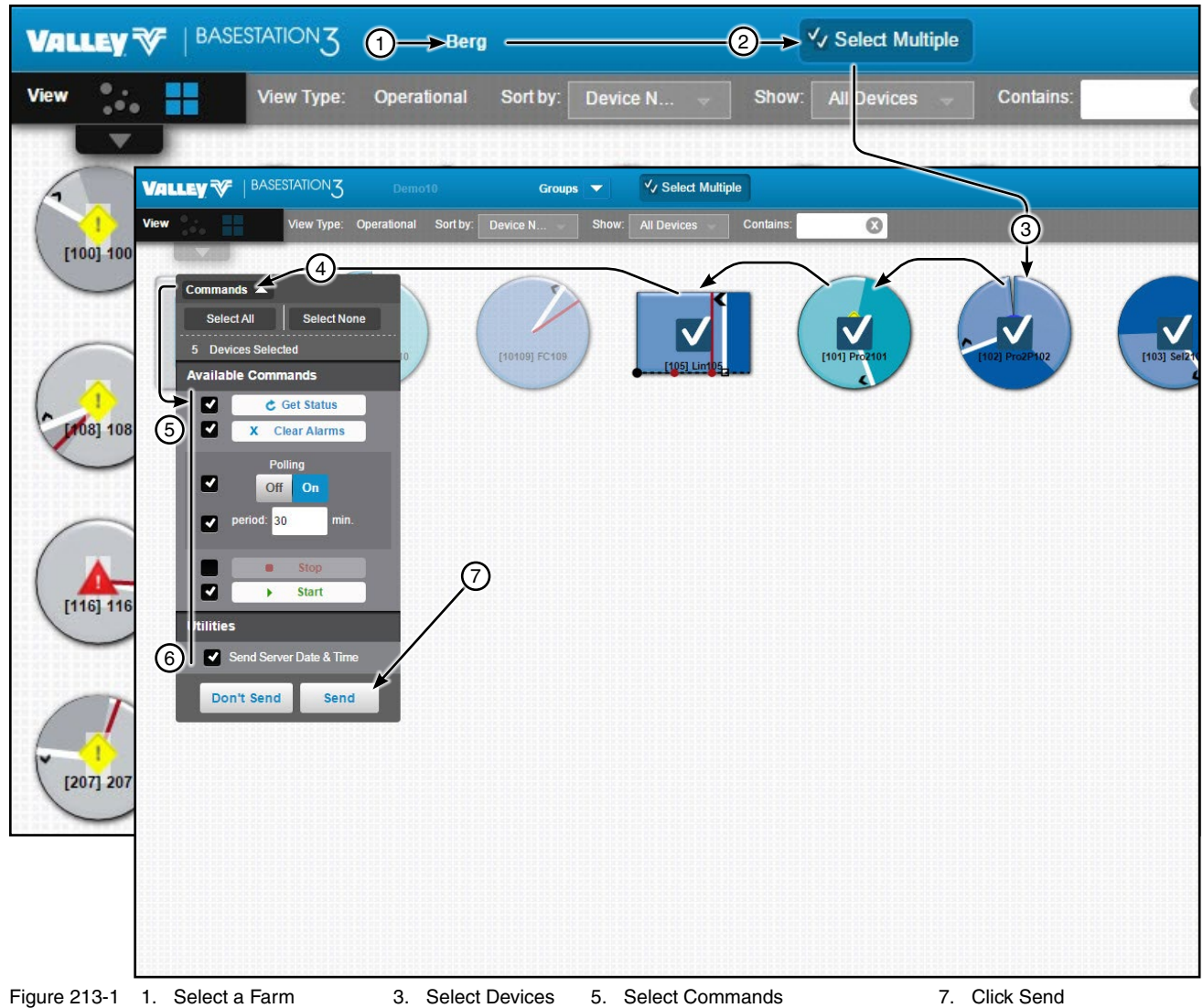

2. Click Select Multiple 4. Click Commands 6. Select Send Server Data & Time

#### Linear

#### **Device Screen Controls**

Refer to the appropriate Owners Manual for a complete description of the module features. There are different monitor and control screens based on available features of the control panel. The AutoPilot control panel view is shown throughout this section. The following controls are available on the Device. After making a change click **Send** to send the command or click **Don't Send** to cancel.

Aux 1 and Aux 2 (Hardware required): Select On or Off to populate the Commands List Dialog.

**Stop In Slot:** Turn control On or Off to populate the Commands List Dialog. Enter a direction and position for Stop In Slot, then click **Save** to populate the Commands List Dialog with the new direction and position.

Direction Reverse/Forward: Selecting a direction populates the Commands List Dialog.

Water Dry/Wet: Click Dry (Water Off) or Wet (Water On) to populate the Commands List Dialog.

#### **Percent Timer:**

- Select the percent field, enter a new value, then click Save to populate the Commands List Dialog.
- Click 100 Percent to change the value to 100% and populate the Commands List Dialog.

#### Depth:

- Select the depth field, enter a new value, then click Save to populate the Commands List Dialog.
- Select the hours field, enter a new value, click Save to populate the Commands List Dialog.

Start/Stop: Click Start or Stop to populate the Commands List Dialog.

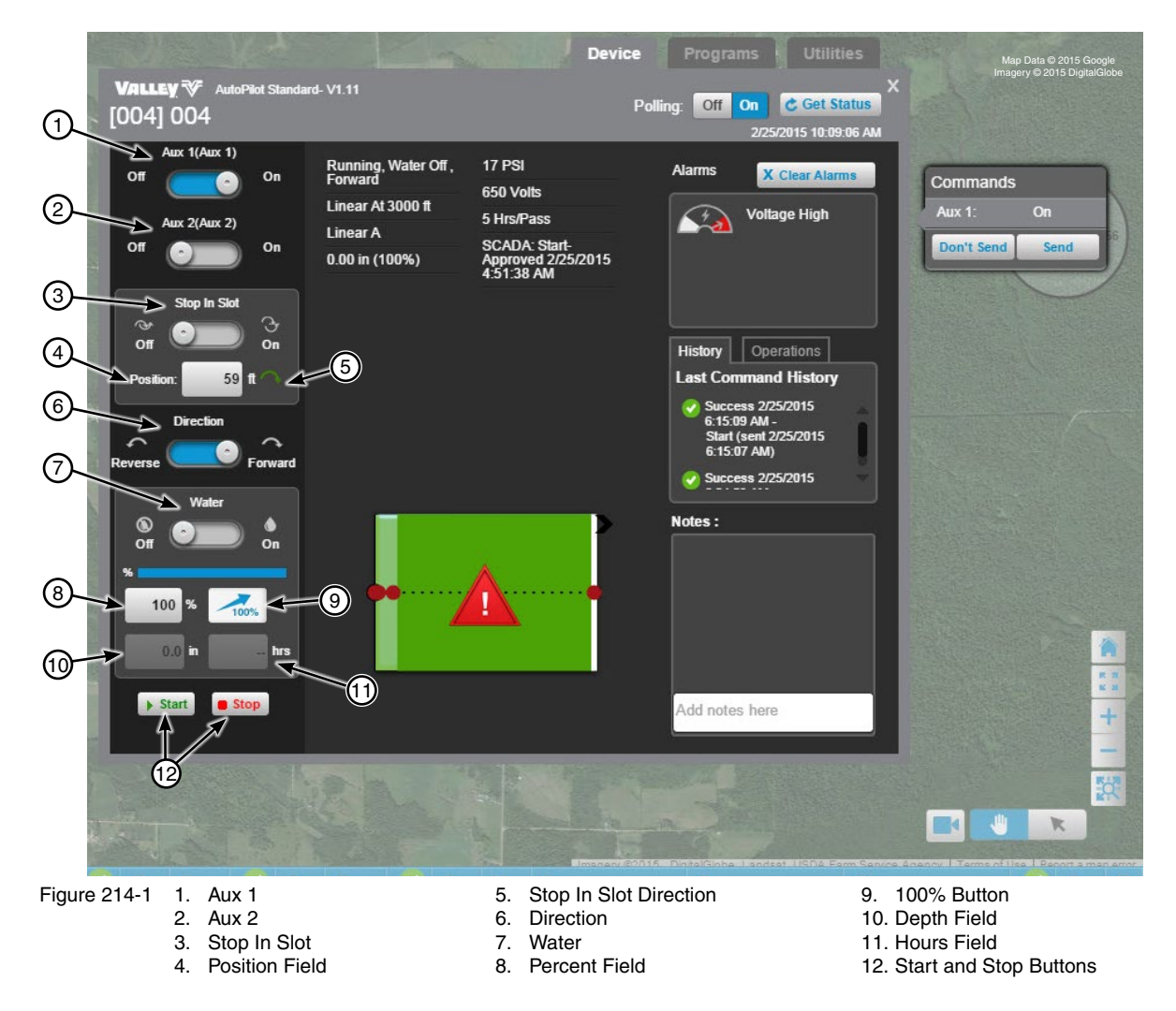

## Linear Programs Screen Destination ETA

Destination ETA is the running duration calculation of the current run to a marked destination.

To use, click **Destination ETA**, click the **Calculate ETA** switch to **Enable**. Choose the destination and click **Save**. The Current Calculated ETA will be displayed here in Current Calculated ETA and also on the Device screen in Run Time Operations.

Destination ETA cannot be Enabled when VRI is running, when the Percent Timer is set to zero (0) or when the machine is stopped. If VRI is switched On, Destination ETA is automatically disabled.

To disable click **Destination ETA**, click the **Calculate ETA** switch to **Disable** and then click **Save**.

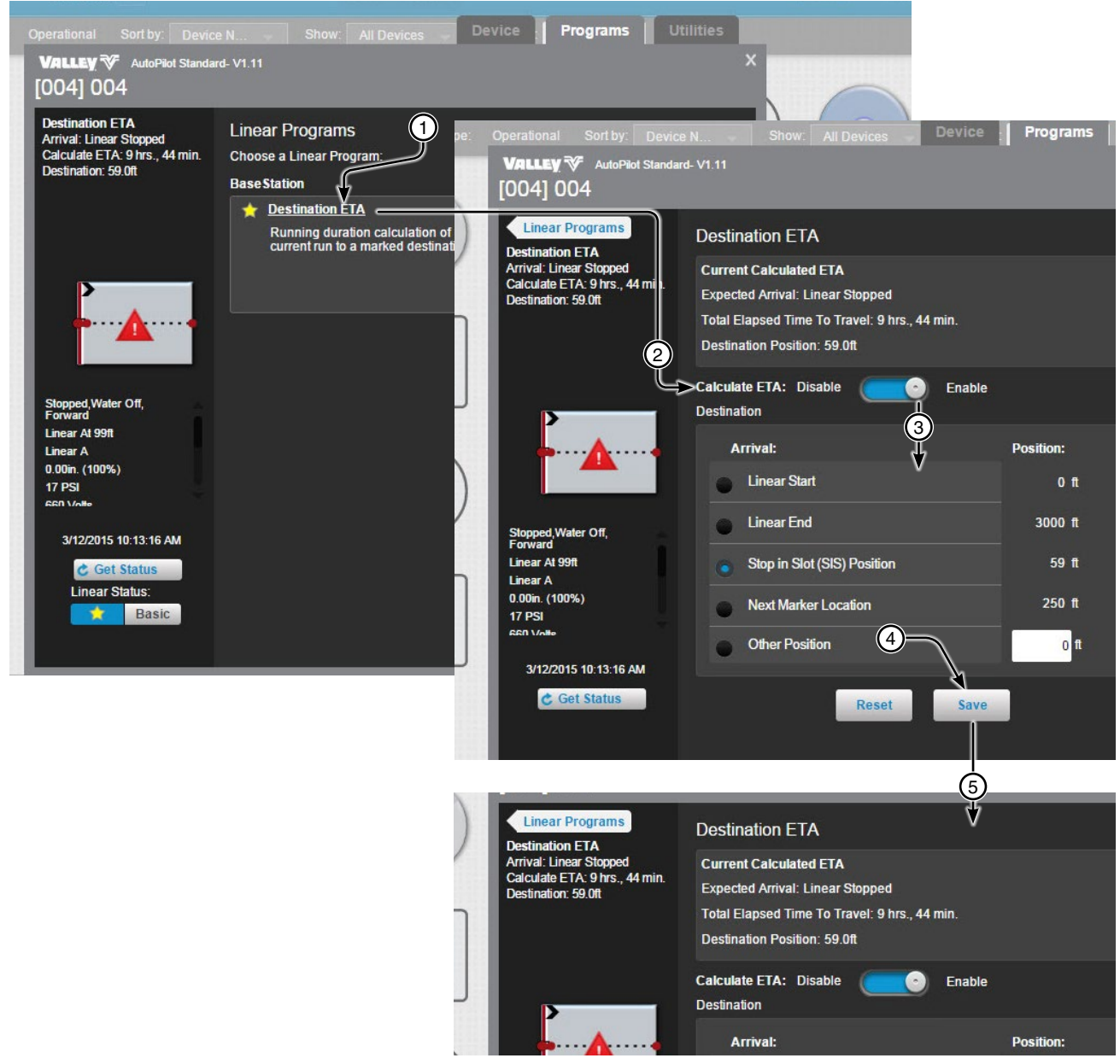

Figure 215-1 1. Click Destination ETA

- 2. Click Switch to Enable
- 3. Choose the Destination Position
- 4. Click Save
- 5. Current Calculated ETA Displayed

#### Linear

#### **Programs Screen**

#### **VRI Prescriptions**

VRI Prescriptions are tools that tell center pivots when and where to adjust the application depth for specific sections or management zones in fields.

To use, click **VRI Prescriptions**, enter the Zone Prescription by selecting the prescription file using the **Browse** button. Click the **VRI** switch to **On**. Add any notes or change the name of the Zone Prescription if necessary. Click **Get VRI** to get the VRI Prescription report. To send the report, click the **Send** button.

To configure zones, click **Configure Zones** to link to Irrigation Exchange.

To disable click VRI Prescriptions, click the VRI switch to Off.

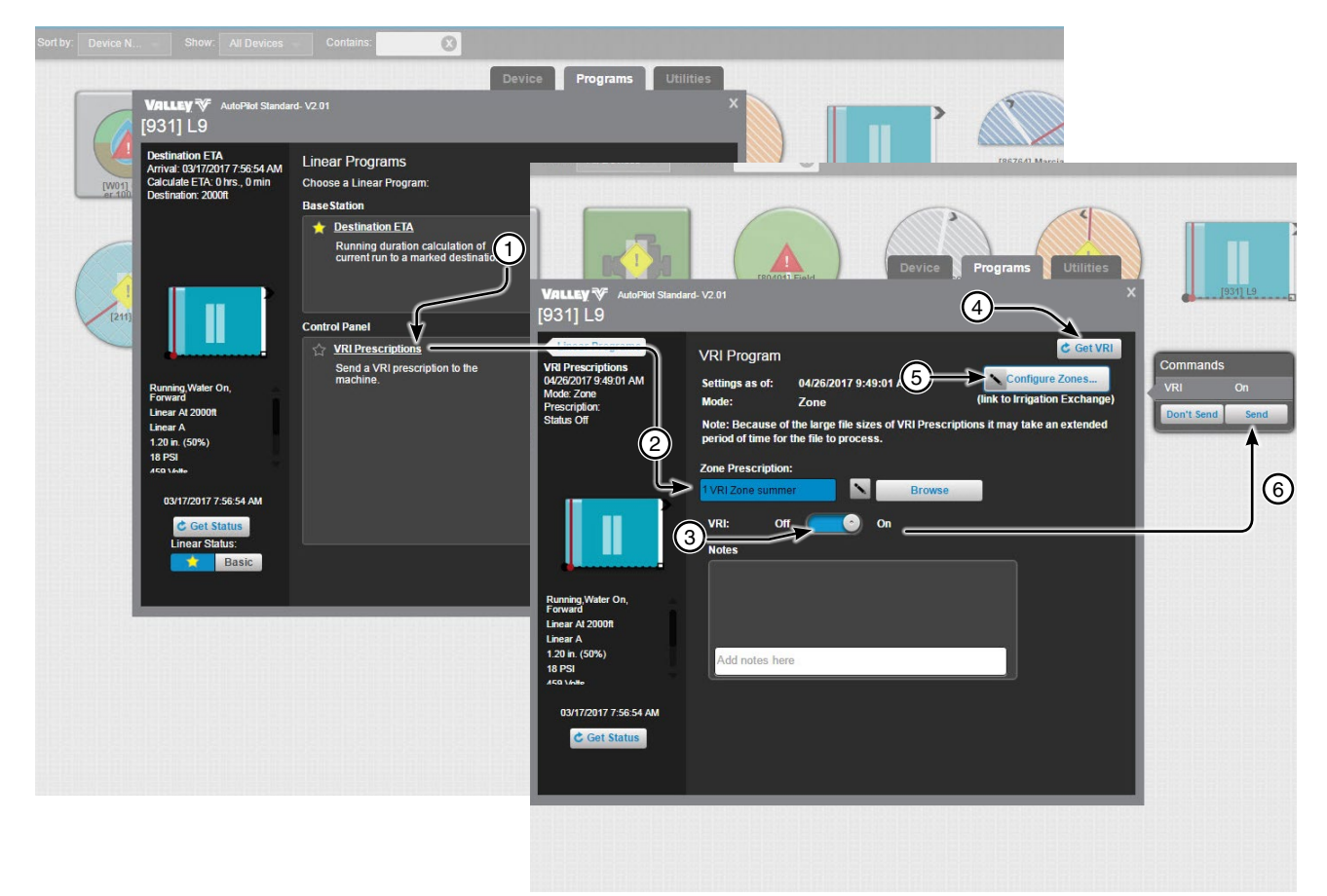

Figure 216-1 1. Click VRI Prescriptions

- 2. Click Browse to select prescription file
- 3. Turn VRI on
- 4. Click Get VRI
- 5. Click Configure Zones to link to Irrigation Exchange
- 6. Send Button
## Linear Utilities Screen Auto Restart

Use Auto Restart to Enable/Disable the option at the device.

Click Get Settings to synchronize the BaseStation with the device settings.

To enable Auto Restart click **Auto Restart**. Click **Auto Restart** switch to enable. On the Commands List Dialog click **Send**. Click **Get Status** to update the Device Status.

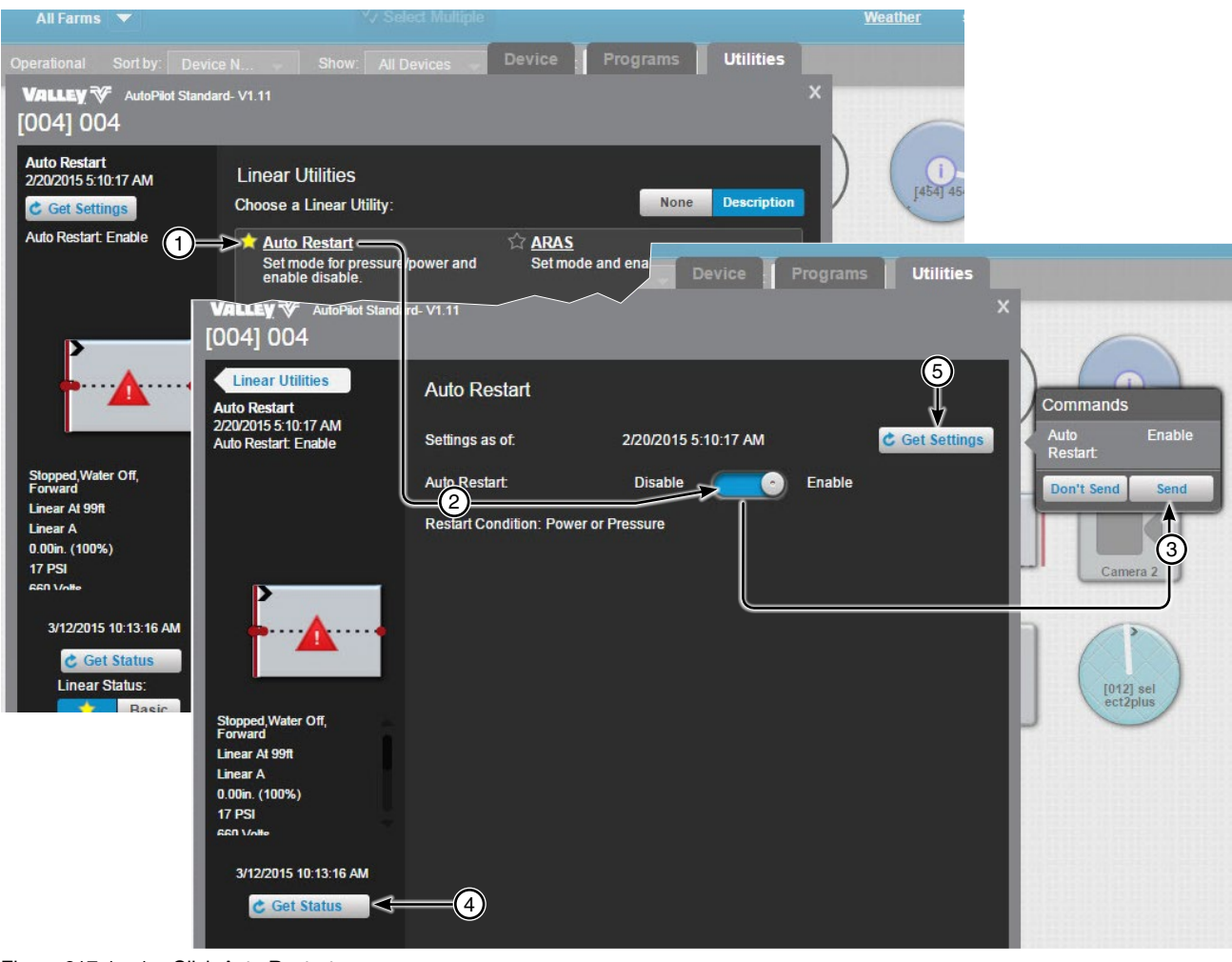

- Figure 217-1 1. Click Auto Restart
  - 2. Drag or Click Switch to Enable
  - 3. Click Send
  - 4. Click Get Status
  - 5. Get Settings Button

#### Linear

#### **Utilities Screen**

### **ARAS (Auto Reverse Auto Stop)**

Use ARAS to set the Mode, Polling Status and Enable/Disable the option at the device.

Click Get Settings to synchronize the BaseStation with the device settings.

To enable and setup ARAS click **ARAS**. Click **ARAS** switch to enable. Select the Mode and set the Polling Status. On the Commands List Dialog click **Send** button. Click **Get Status** to update the Device Status.

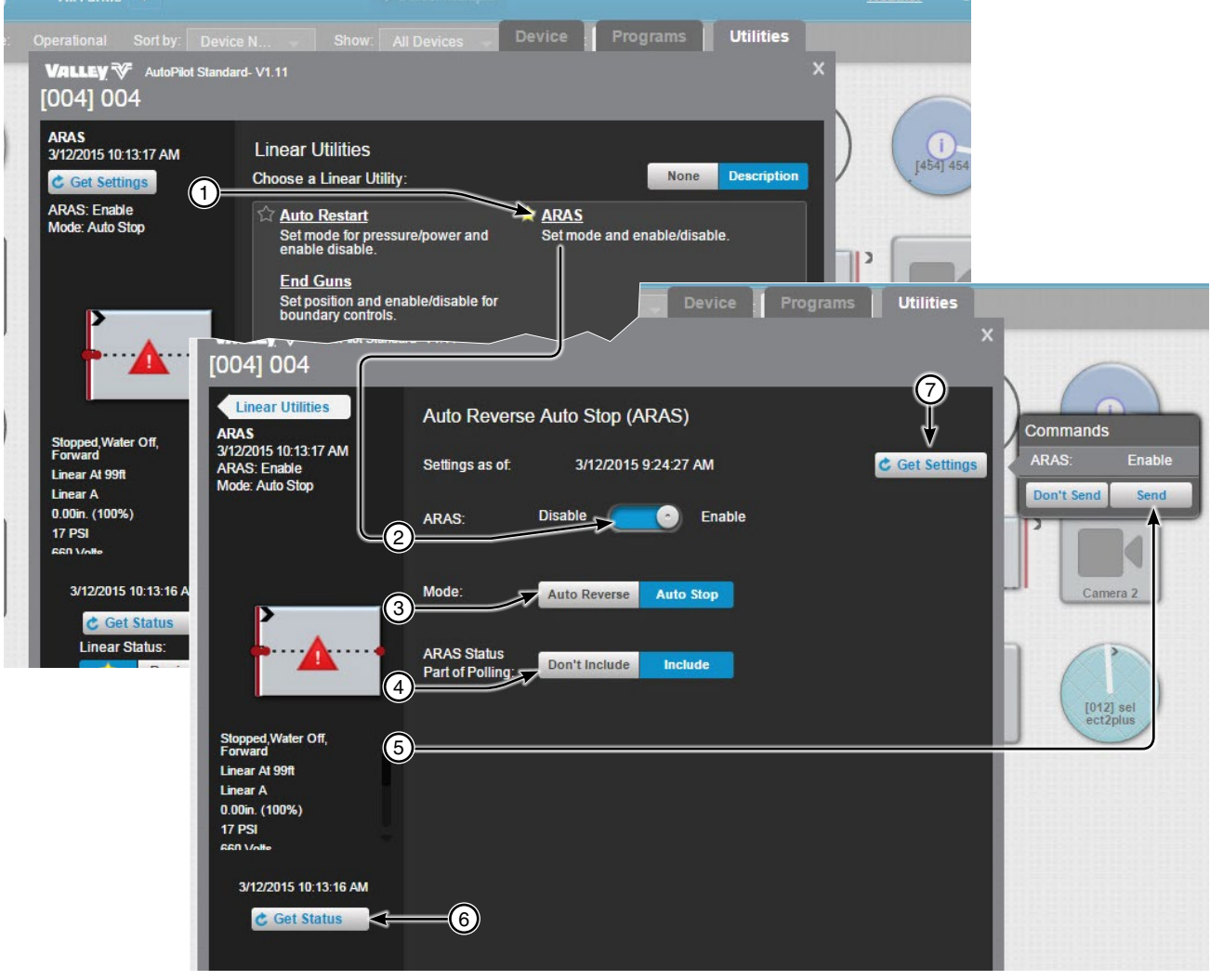

- Figure 218-1 1. Click ARAS
  - 2. Drag or Click Switch to Enable
  - 3. Select the Mode
  - 4. Set the Polling Status
  - 5. Click Send
  - 6. Click Get Status
  - 7. Get Settings Button

# Linear Utilities Screen End Guns

Set end gun positions in BaseStation, save them and send them to the device or update BaseStation with positions from the device.

End guns must be enabled in the control panel. However, end guns can be turned Off from BaseStation by setting all end gun positions to (0) and sending them to the device. Since the end gun positions are (0), the end gun will not turn On.

Get Positions: Click Get Positions to update the BaseStation with end gun positions from the device.

End Guns: Select the End Gun to change.

Display: Choose the end of the machine where the end guns will be displayed. Either Left end or Right end.

End Gun Start and End Position Fields: The fields where the start and end positions are entered.

**Preview:** Click to preview the end gun On sequences for the selected end gun. The end gun On sequences are highlighted in blue.

Reset: Click Reset to reset all settings back to the last saved state or the default if its never been saved.

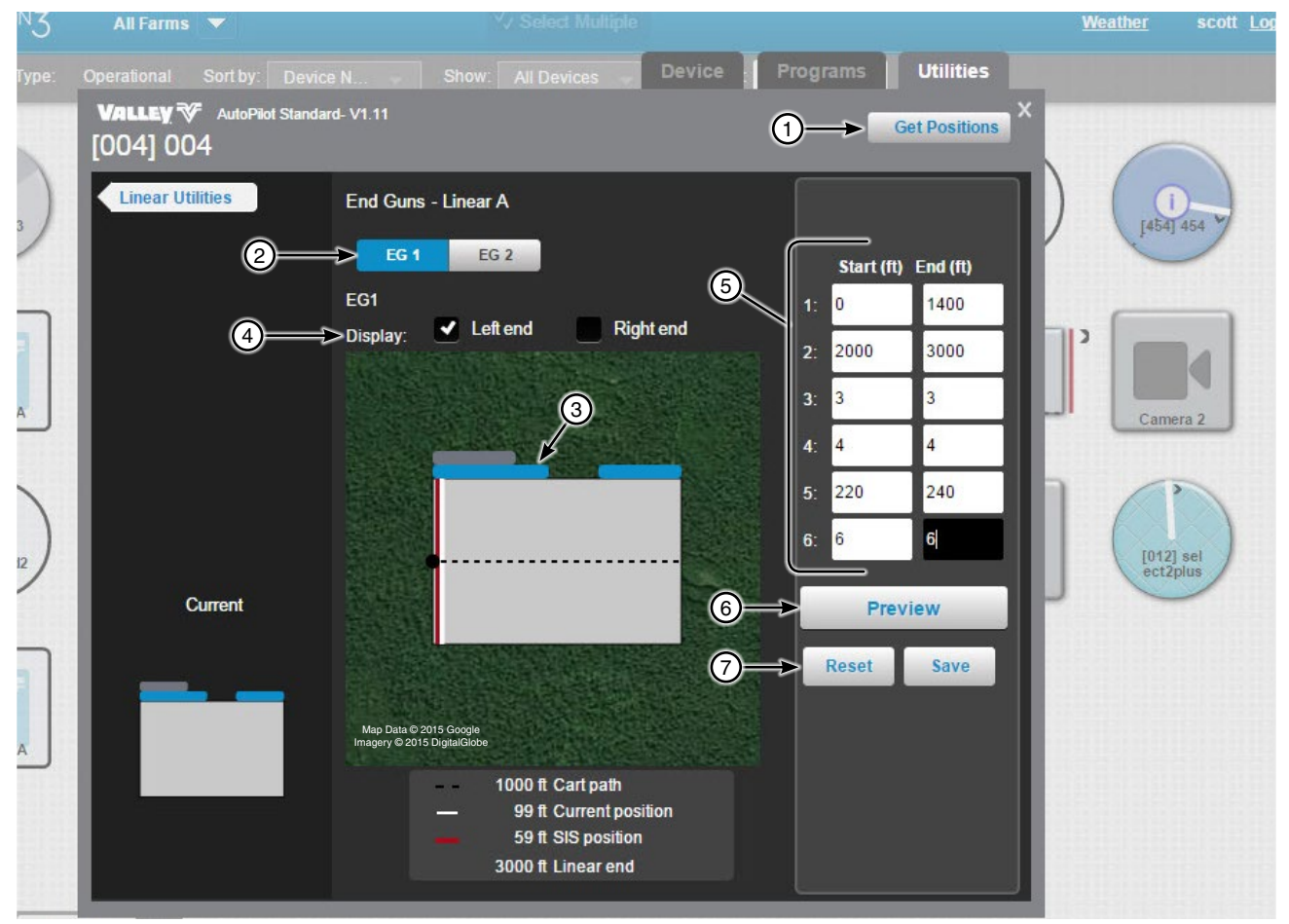

- Figure 219-1 1. Get Positions
  - 2. End Gun Selection
  - 3. End Gun On Position
  - 4. Display
  - 5. End Gun Start and End Position Fields
  - 6. Preview
  - 7. Reset Button

# Linear Utilities Screen End Guns Set End Gun Positions

To set end gun positions click **End Guns**. Select the End Gun to change. Choose the end of the machine where the end guns will be displayed. Determine which sequence number 1 through 6 to change and enter the **Start** position in feet. Enter the **End** position in feet. Enter start and end positions in other sequences as required. Click **Preview** to update the linear graphic with end gun sequences. The end gun On sequences are highlighted in blue for the selected end gun. When done click **Save**. On the Commands List Dialog click **Send**.

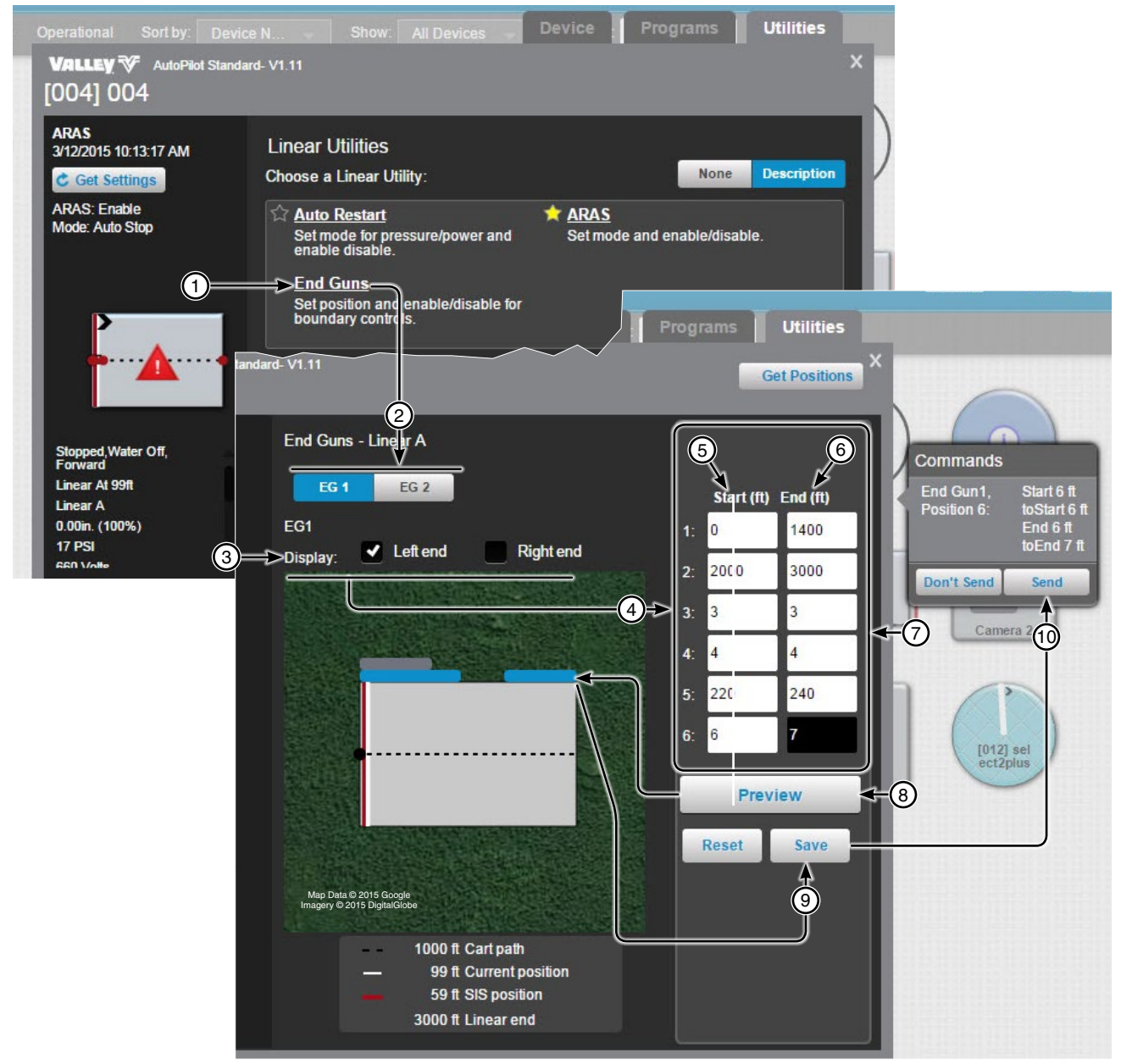

Figure 220-1 1. Click End Gun

- 2. Select the End Gun
- 3. Choose the End of
- 4. Determine Which Sequence Number to Change
- 5. Enter the Start Position
- 6. Enter the End Position

- 7. Enter Positions in Other Sequences as Required
- 8. Click Preview
- 9. Click Save
- 10. Click Send

# Linear Utilities Screen

### **Status Change Report**

The Status Change Report displays the event history of the linear and can be viewed by a range of dates/times. **To Run Status Change Report:** To run the Status Change Report from the control panel, refer to Figure 221-1 and do the following.

- 1. Click Status Change Report.
- 2. Select the Start Date and Time and the End Date and Time.
- 3. Select the Change Criteria.
- 4. Click Run Report to receive the Status Change Report.

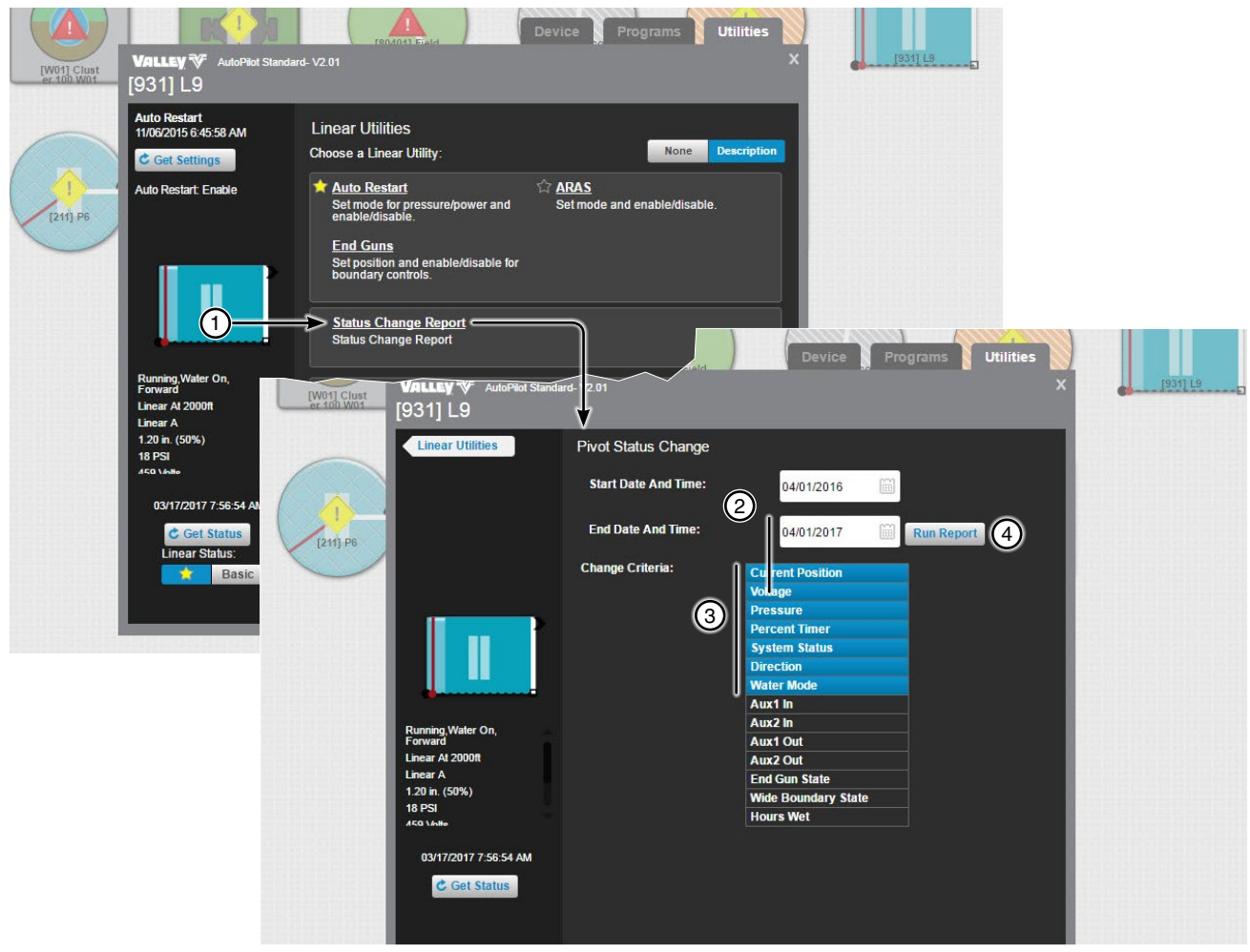

- Figure 221-1 1. Click Status Change Report
  - 2. Select Date Range
  - 3. Select Change Criteria
  - 4. Click Run Report

#### Linear

#### **Utilities Screen**

#### Setup

### **Panel Constants**

Use Panel Constants to Get or Set the minimum application, stop in slot position, pressure delay, low pressure limit, low voltage limit, system voltage, set position, and wind speed shutdown control panel constants. The Minimum Hours setting at the control panel is also displayed. See Figure 222-1.

Get Constants: To Get constants from the control panel, refer to Figure 222-1 and do the following.

- 1. Click Panel Constants.
- 2. Click the **Get** button associated with the available constants, and the command list dialog is populated with the command "Get".
- 3. Click **Send** on the commands list dialog to obtain the setting from the control panel.

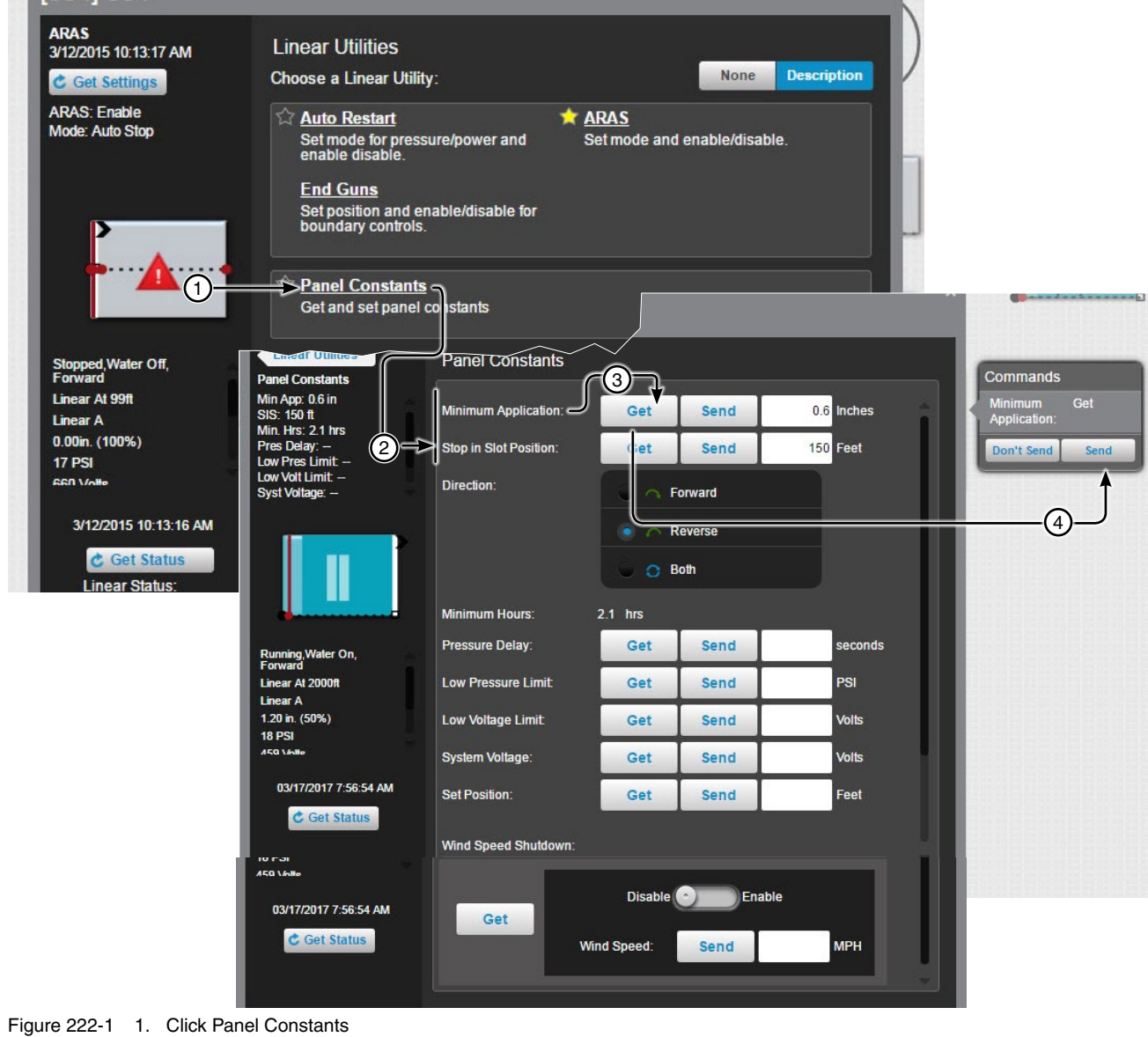

- 2. Available Constants
- 3. Click Get
- 4. Click Send

# Linear Utilities Screen Setup

# Panel Constants (continued)

Send Constants: To Send constants to the control panel, refer to Figure 223-1 and do one or more of the following.

#### **Minimum Application:**

- 1. Click Panel Constants.
- 2. Enter a value in the minimum application field. The value must be entered in inches.
- 3. Click Send, and the command list dialog is populated with the value.
- 4. Click Send on the commands list dialog to send the setting to the control panel.

#### Stop in Slot:

- 1. Click Panel Constants.
- 2. Enter a position value in the stop in slot field. The value must be entered in feet.
- 3. Choose the direction in which stop in slot will operate. Either Forward, Reverse or Both directions.
- 4. Click **Send**, and the command list dialog is populated with the value and direction.
- 5. Click Send on the commands list dialog to send the setting to the control panel.

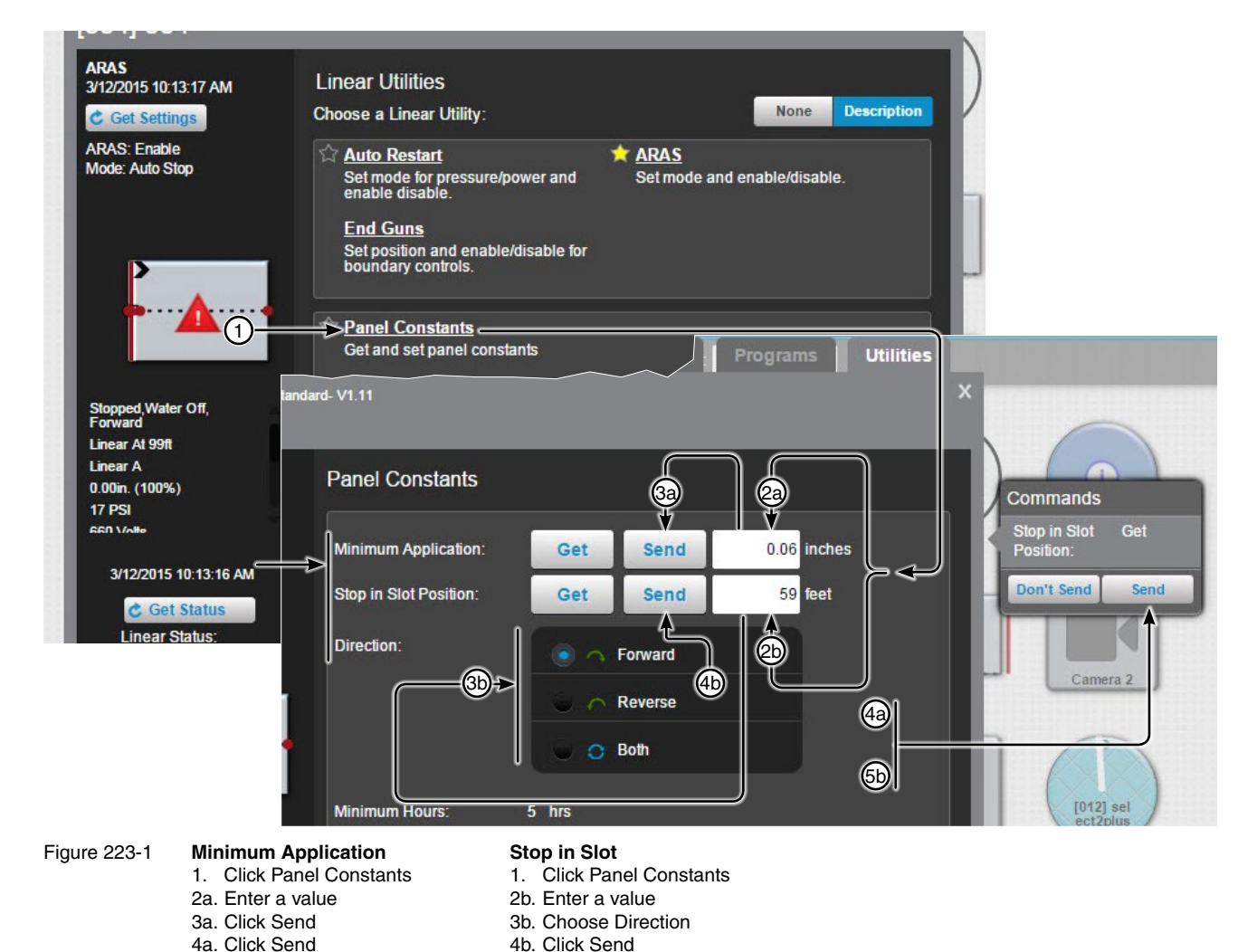

5b. Click Send

# Linear Utilities Screen Setup

### **Restricted Entry Interval Timer**

The Restricted Entry Timer that warns not to enter a field while chemicals are being applied. To learn more about the Restricted Entry Timer and what it does, please contact BaseStation support.

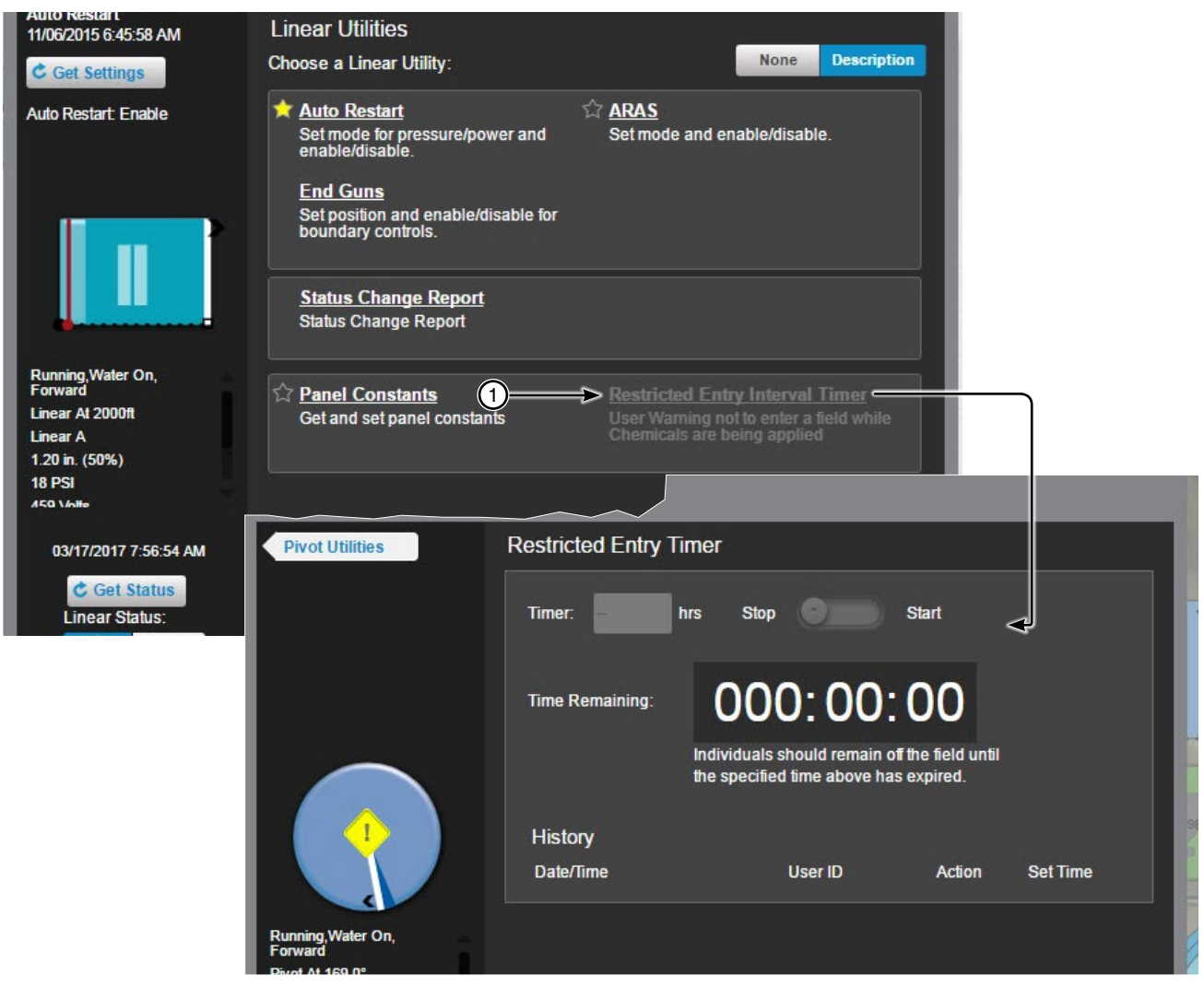

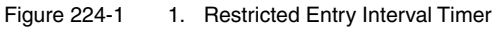

## Pivot

## **Device Screen Controls**

There are different pivot monitor and control screens based on available features of the control panel. The Pro2 v8.40 control panel view is shown throughout this section. The following controls are available on the Device. After making a change click **Send** to send the command or click **Don't Send** to cancel.

Aux 1 and Aux 2 (Hardware required): Select On or Off to populate the Commands List Dialog with the command.

Stop In Slot: Turn control On or Off to populate the Commands List Dialog with the command.

**Stop In Slot Angle:** Click the Angle field, use the keypad to enter a new value for the Stop In Slot location, then click **Save** to populate the Commands List Dialog with the new angle.

Direction Reverse/Forward: Selecting a direction populates the Commands List Dialog with the command.

Water Off/On: Click Dry (Water Off) or Wet (Water On) to populate the Commands List Dialog.

**Irrigation Percent:** Click the % field, use the keypad to enter a new percent timer value, then click **Save**. The application depth and hours fields are automatically adjusted and the Commands List Dialog is populated with the change.

**Irrigation Depth:** Click the "in" field, use the keypad to enter a new application depth value, then click **Save**. The percent timer and hours fields are automatically adjusted and the Commands List Dialog is populated with the change. Minimum application constant must be entered in the pivot setup before this option is available. See Pivot Configuration/Setup/ Constant Values/Minimum Application in the Device Management section of this manual.

**Irrigation Hours:** Click the "hrs" field, use the keypad to enter a new hours value, then click **Save**. The percent timer and application depth fields are automatically adjusted and the Commands List Dialog is populated with the change. Hours per revolution must be entered in the pivot setup before this option is available. See Pivot Configuration/Setup/Constant Values /Minimum Hours/Rev in the Device Management section of this manual.

**100%:** Click **100%**. The percent timer, application depth and hours fields are automatically adjusted and the Commands List Dialog is populated with the change.

Start/Stop (machine): Click Start or Stop to populate the Commands List Dialog with the command.

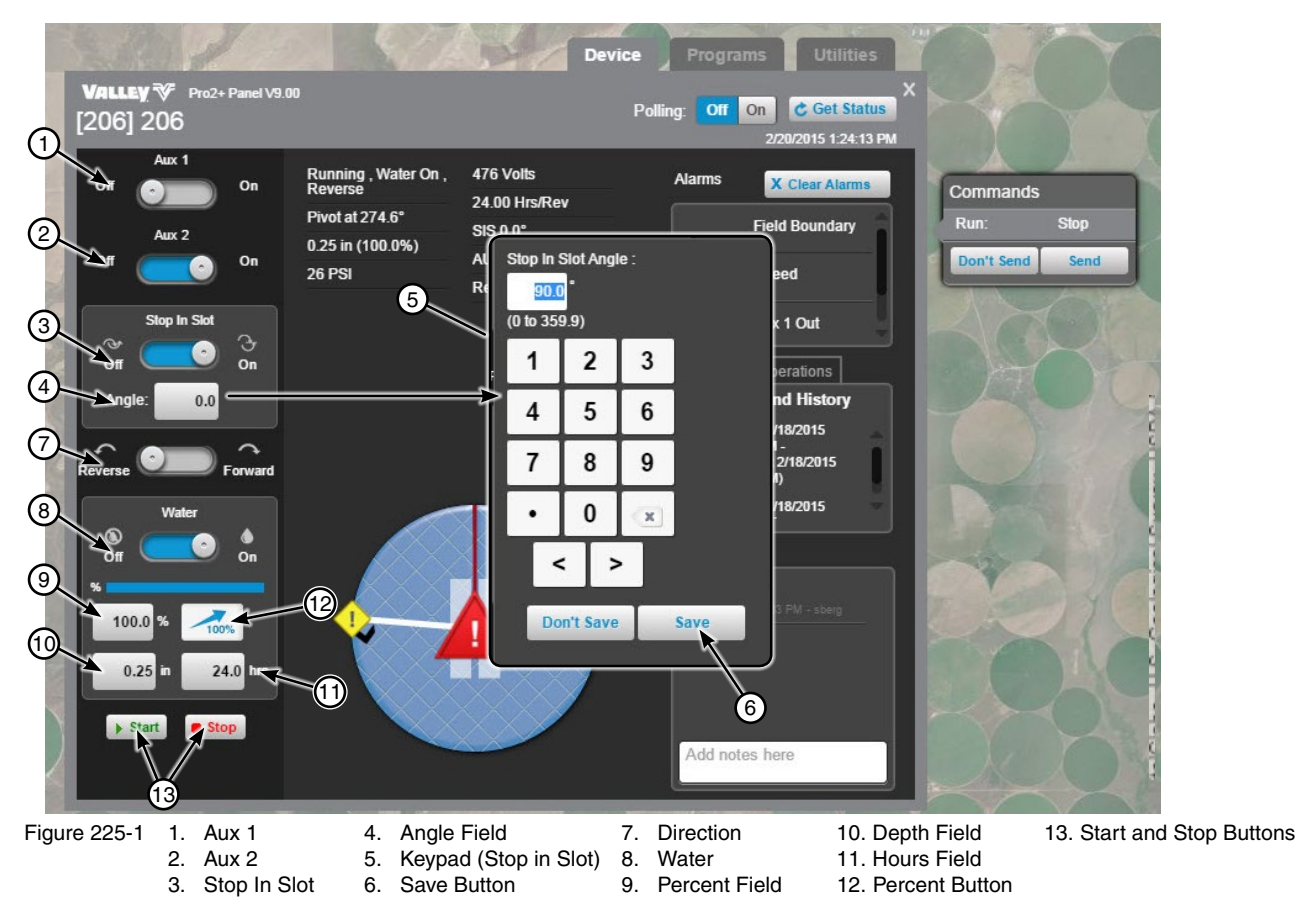

### **Pivot**

## **Programs Screen**

### **Destination ETA**

Destination ETA is the running duration calculation of the current run to a marked destination.

To use, click **Destination ETA**, click the **Destination ETA** switch to Enable. Choose the destination and click **Save**. The Current Calculated ETA will be displayed here in Current Calculated ETA and also on the Device screen in Run Time Operations.

Destination ETA cannot be Enabled when VRI or Cruise is running, when the Percent Timer is set to zero (0) or when the machine is stopped. If VRI or Cruise is enabled, Destination ETA is automatically disabled.

To disable follow **Destination ETA**, click the **Destination ETA** switch to Disable and then click **Save**.

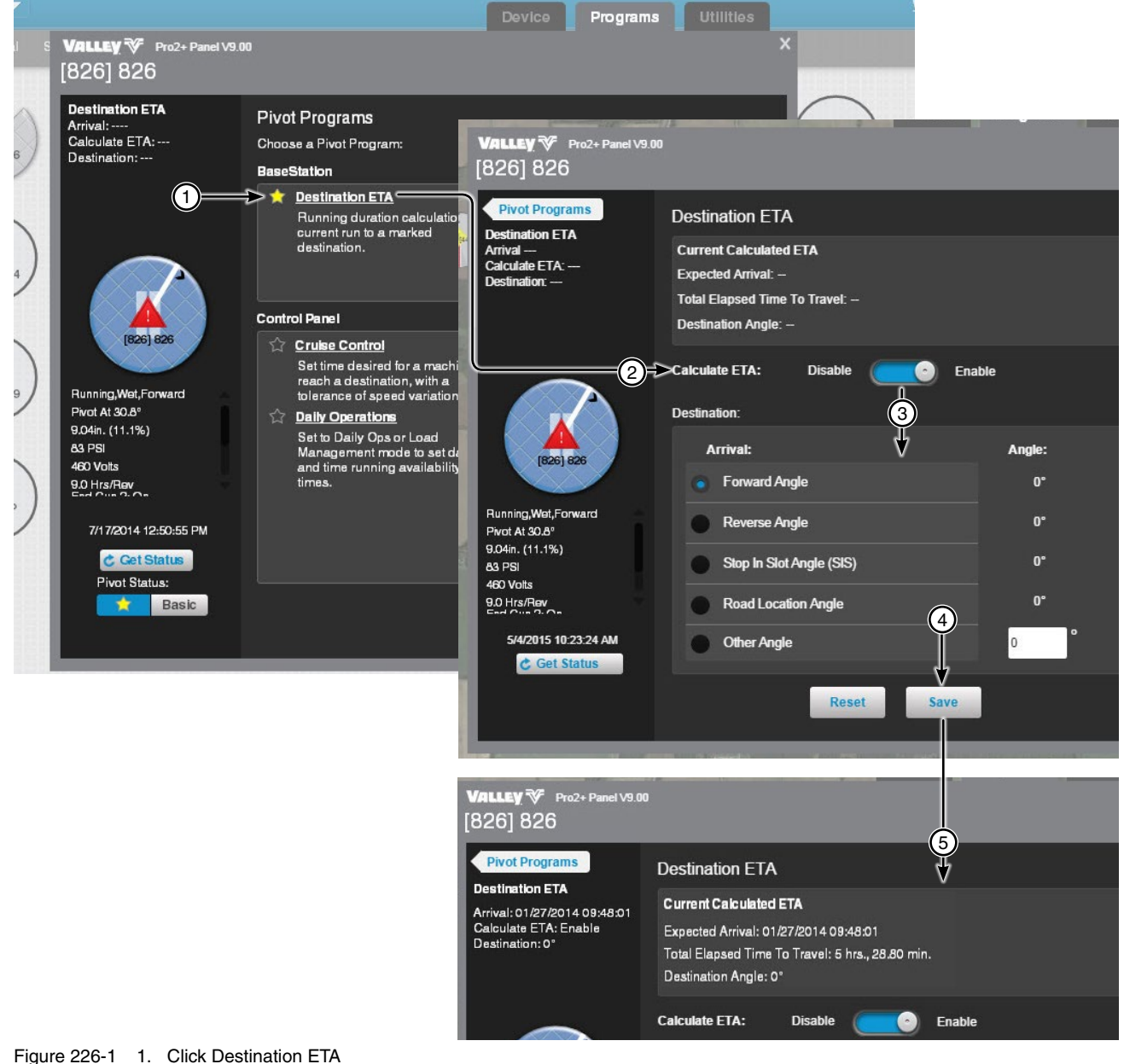

- 2. Click the switch to enable
- 3. Choose the destination position
- 4. Click Save
- 5. Current Calculated ETA displayed

# Pivot Programs Screen

### Pass Counter

Pass Counter allows the user to set the mark angle and enable or disable pass counters to increment when passing the mark angle.

Click **Pass Counter** to open the screen. The Pass Counters work for both the forward and reverse counter, which can be enabled or disabled.

Information for both counters include:

Disable/Enable: Disables or enables the Forward or Reverse Counter.

**Mark:** The degree mark in which the counter will record a pass each time the pivot hits while either in forward or reverse, depending on which counter it is set for.

Count: Records the number of times the mark is hit, can be reset by pressing the reset button.

Count Start (Date & Time): The date and time when the count started.

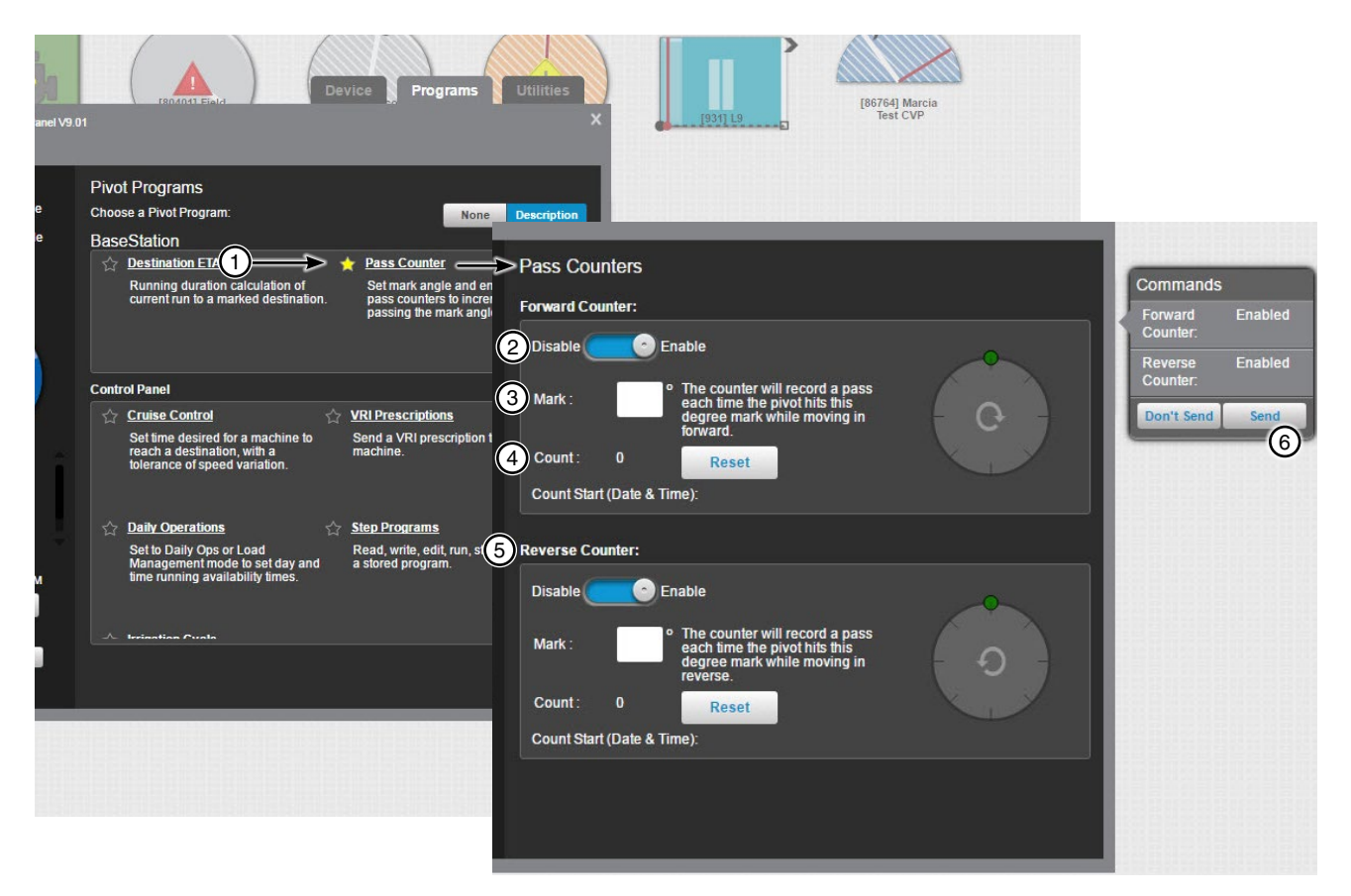

- Figure 227-1 1. Click Pass Counter
  - 2. Click the switch to enable
  - 3. Enter the Mark
  - 4. Count
  - 5. Count Start (Date & Time)
  - 6. Click Send

### **Pivot**

## **Programs Screen**

### **Cruise Control**

Cruise Control is only available when its supported by the device and VRI is Off.

Use Cruise Control to enable or disable cruise control and send the Cruise Hours Per Pass to the device.

Click **Cruise Control** to open the screen. BaseStation automatically retrieves the current setting and Cruise Hours Per Pass from the control panel. Clicking the **Get Cruise Info** button also retrieves the current settings from the control panel.

Available Cruise Control information:

Remaining Hours to Complete: The number of hours remaining to complete the pivot running.

Cruise Start: The date and time that Cruise Control was enabled.

Est End: The estimated end date and time.

Adj. Pct. Timer: The adjusted percent timer percent.

Start Angle: The angle where the Cruise program starts.

End Angle: The angle where the Cruise program ends.

App. Depth: The application depth (in inches) that the pivot is set at.

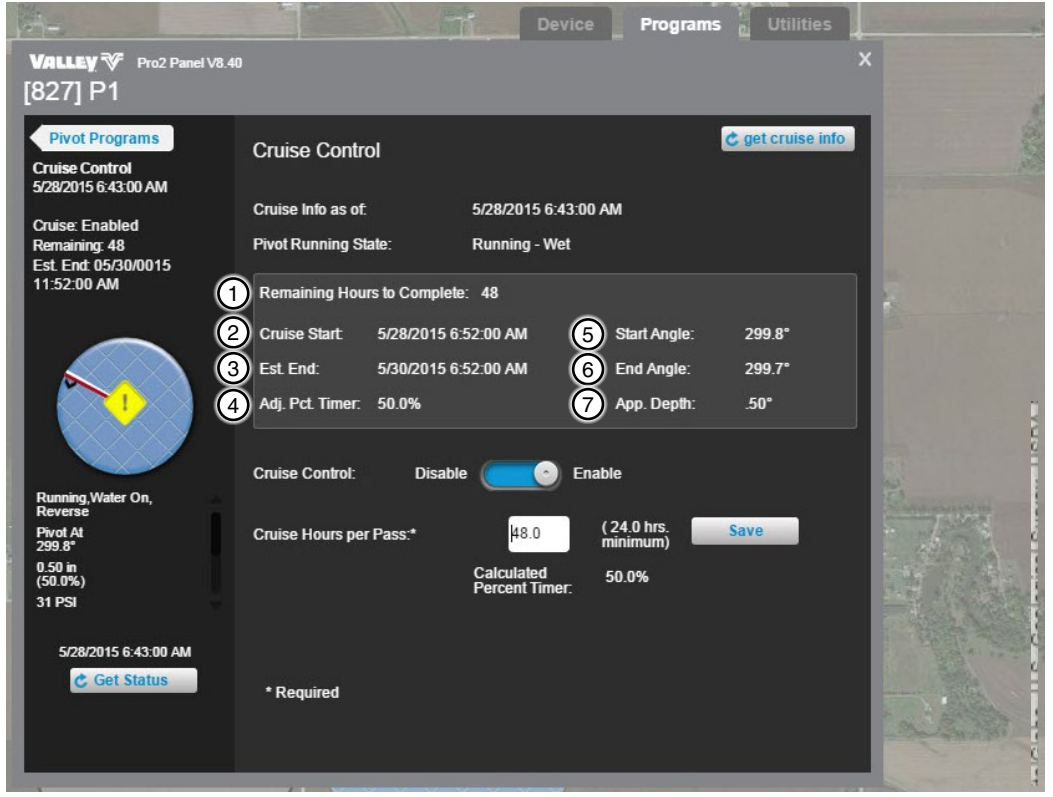

Figure 228-1 1. Remaining Hours to Complete

- 2. Cruise Start
- 3. Est End (Estimated End)
- 4. Adj. Pct. Timer (Adjusted Percent Timer)
- 5. Start Angle
- 6. End Angle
- 7. App. Depth (Application Depth)

# **Pivot Programs Screen**

### **Cruise Control (continued)**

To enable cruise control refer to Figure 229-1 and do the following.

- 1. Click Cruise Control and then click Enable or Disable to populate the Commands List Dialog with the command.
- 2. Optional: Enter a new value in the Cruise Hours Per Pass field and click Save to populate the Commands List Dialog with the change.
- 3. When done click Send.

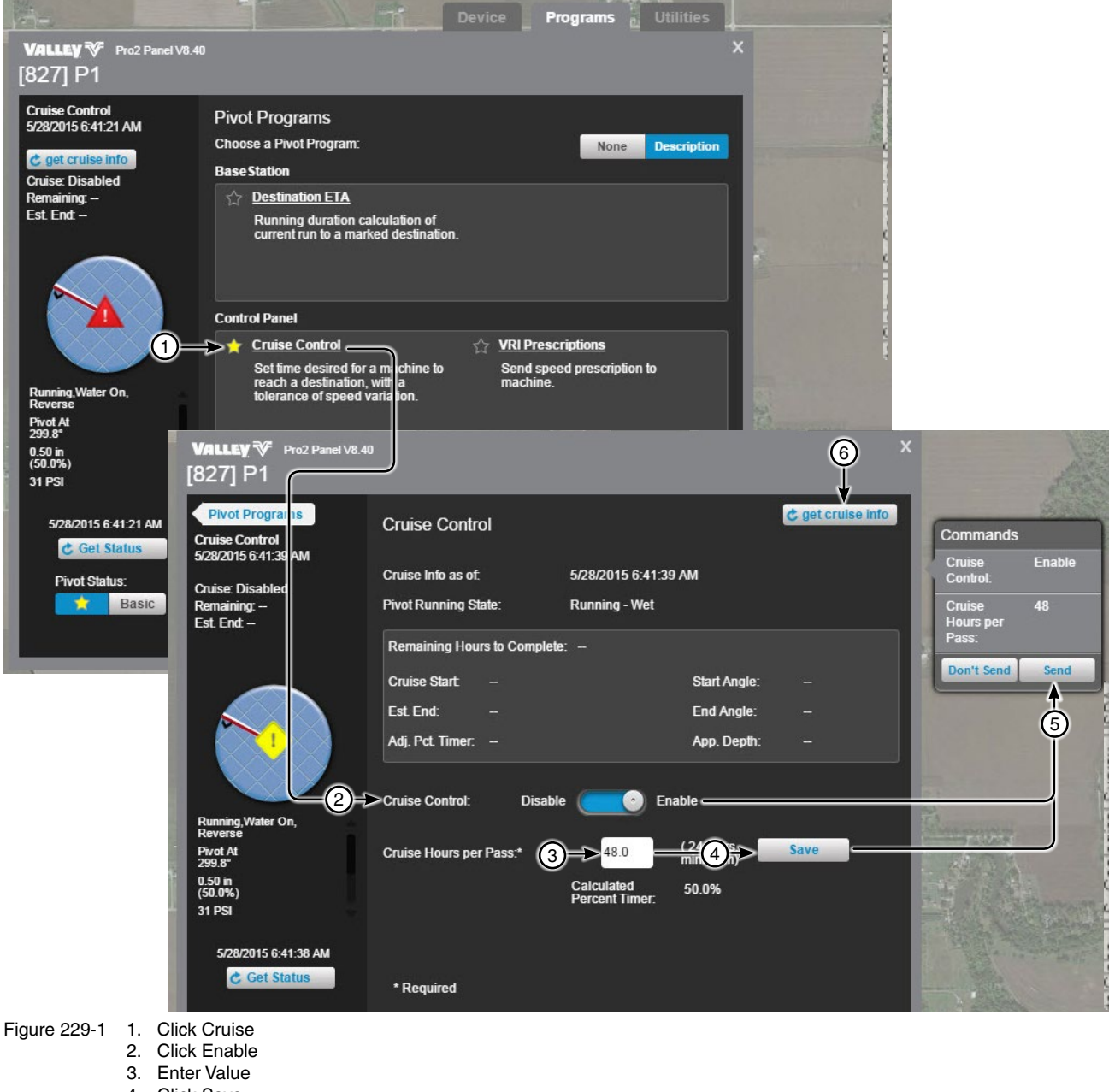

- 4. Click Save
- 5. Click Send
- 6. Get Cruise Info

### **Pivot**

### **Programs Screen**

#### **VRI** Prescriptions

VRI Prescriptions is only available when Cruise Control is disabled and the device supports VRI (Variable Rate Irrigation) Speed and/or Zone. Use VRI Prescriptions to send speed or zone prescriptions to the device and turn VRI On or Off.

Click VRI Prescriptions to open the screen. BaseStation automatically retrieves the current mode setting from the control panel. Clicking the Get VRI button also retrieves the current mode setting from the control panel.

**Mode:** The Mode either speed or zone is set at the control panel and cannot be changed thorough BaseStation. When the mode is Speed, 5 prescription locations are shown. When the mode is Zone, only 1 prescription location is shown.

Configure Zones: Use to customize zone information in Irrigation Exchange for this machine. The custom information is used for VRI prescriptions that will be generated from Irrigation Exchange. Set the number of zones and customize the start, end and cycle time for each zone.

Notes: To add a note, click the note field, enter the message and click Add.

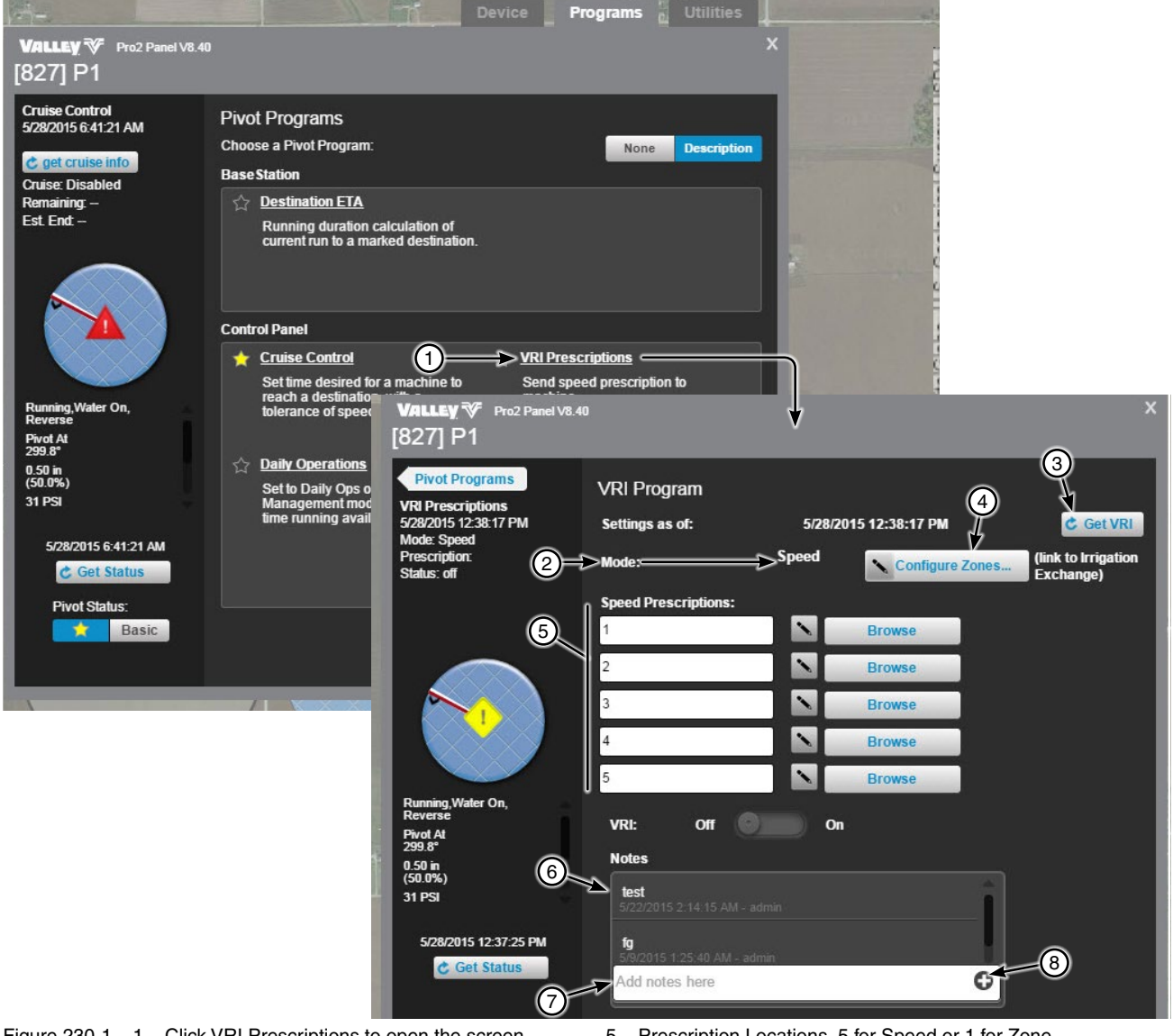

1. Click VRI Prescriptions to open the screen Figure 230-1 2. Current Mode Setting at the Control Panel

- 3. Get VRI Button
- **Configure Zones** 4.

5. Prescription Locations, 5 for Speed or 1 for Zone

- 6. Notes
- 7. Note Field
- 8. Add

## Pivot Programs Screen VRI Prescriptions Upload VRI Prescriptions

To upload a prescription to the control panel, go to the **VRI Prescriptions** screen. Click the **Browse** button for the prescription location. Select the prescription file for the current mode (Speed or Zone) and click **Open**. On the Commands List Dialog, click **Send** to upload the file (use a .speed or .zone file, not .VRI) to the control panel in the same location. The file name is shown in the prescription location as a reference to the file that was uploaded. To edit the reference file name click **Change**, to exit the change mode click **Change** again.

# NOTE

- •The procedure only is true if the VRI switch is off; users cannot browse if it is on.
- •The VRI prescription is not stored in the BaseStation data base.
- •BaseStation does not verify that the VRI Prescription in the control panel matches the referenced file name in the BaseStation. Therefore, if a different VRI Prescription is uploaded to the control panel locally, BaseStation only knows that there is a prescription, it does not verify the file name.

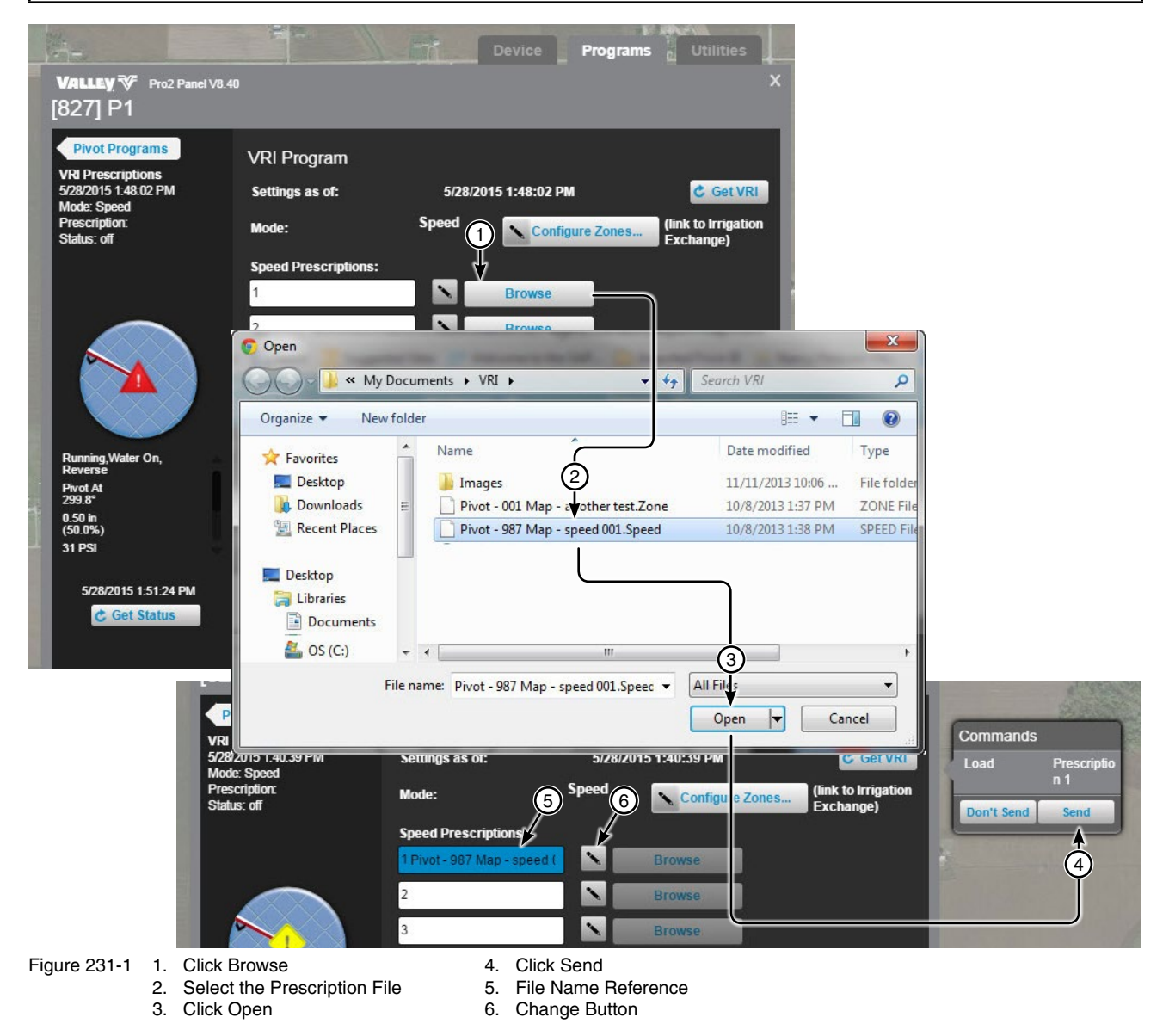

### Pivot

### **Programs Screen**

## **VRI Prescriptions**

### **Run VRI Prescriptions**

To run a VRI Prescription, go to the **VRI Prescriptions** screen. Select the prescription and click **On**. From the Commands List Dialog click **Send**. Status: on will display on the status screen here and on the device screen.

If VRI is switched On, Destination ETA is automatically disabled.

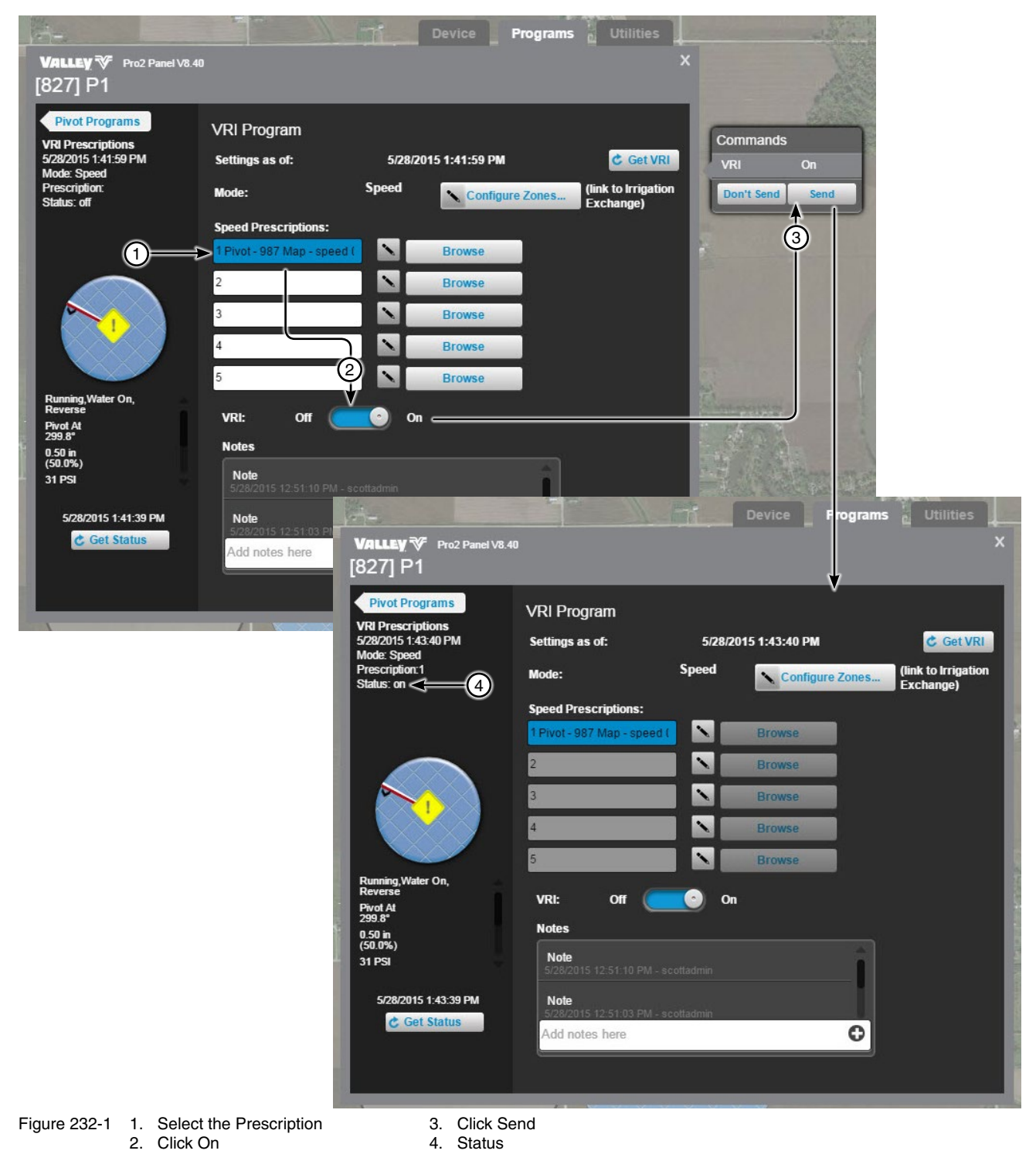

## **Pivot Programs Screen Daily Operations**

Use Daily Operations to program remote start and stop tasks to occur at predetermined times during a 24 hour period. Custom settings are available for one day or every day at the same time.

Click Daily Operations to open the screen. BaseStation automatically retrieves and displays the settings currently stored on the control panel. Clicking the Get Status button also retrieves the settings stored on the control panel.

**Disable/Enable:** Disable or Enable daily operations by clicking the switch.

**Mode:** Choose the mode, either Load Management or Daily Ops by clicking the switch.

Currently in: The type of period based on the mode. Restricted period and available period for load management or Locked period or unlocked period for daily ops.

Pivot Running State: The current running status of the machine.

Restart: Either active or inactive.

Activate Restart: In Load Management click Activate Restart to activate restart after pivot was stopped outside of Daily Operations.

Set Times of Operation During the Week: A graphic schedule displaying the restricted, available, locked or unlocked periods by day and hour.

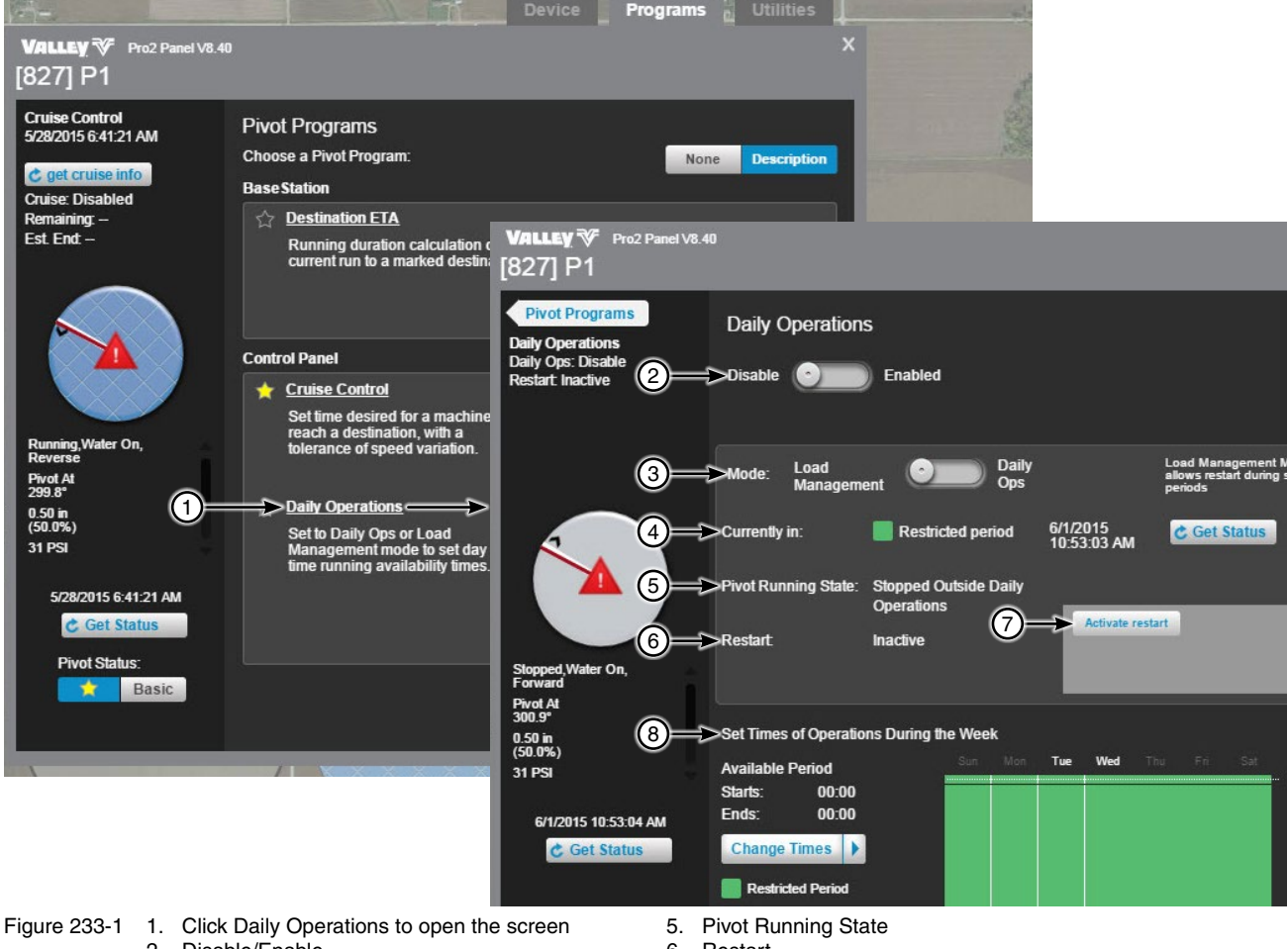

- 2. Disable/Enable
- 3. Mode
- 4. Currently In

- 6. Restart
- 7. Activate Restart
- 8. Set Times of Operation During the Week

## Pivot

## **Programs Screen**

## **Daily Operations**

### **Disable/Enable**

To disable, enable and/or set the mode of operation, refer to Figure 234-1 and do the following.

- 1. Click the **Disable/Enable** switch to toggle between Disable and Enable.
- 2. Click Load management or Daily Ops switch to toggle between Load Management and Daily Ops.
- 3. When done making changes, click Send.

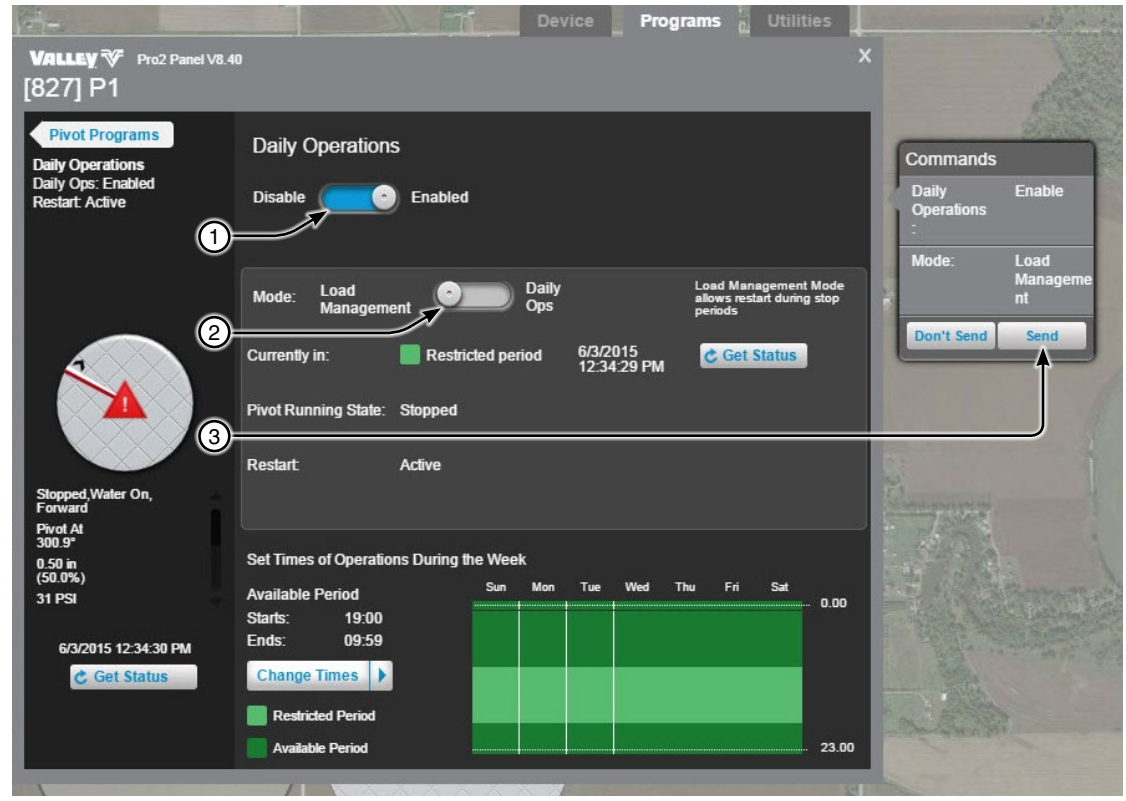

- Figure 234-1 1. Click Disable/Enable
  - 2. Click Load Management/Daily Ops
  - 3. Click Send

## Pivot Programs Screen Daily Operations Setting Time of Operation

To set the time of operation, refer to Figure 235-1 and do the following.

- 1. Click Change Times.
- 2. Choose the days of the week for daily operations to run.
- 3. Click the **Unlocked Period Starts** calendar. Set the start hour and minute, then click **Set Time**. **NOTE: Checking 24HR Period, adjusts the end time to be 23:59 from the start time.**
- 4. Click the Unlocked Period Ends calendar. Set the end hour and minute, then click Set Time.
- 5. Click Apply and the schedule is updated with the new settings.
- 6. Click **Done** or click Reset to change settings back to the last saved.
- 7. Click Send.

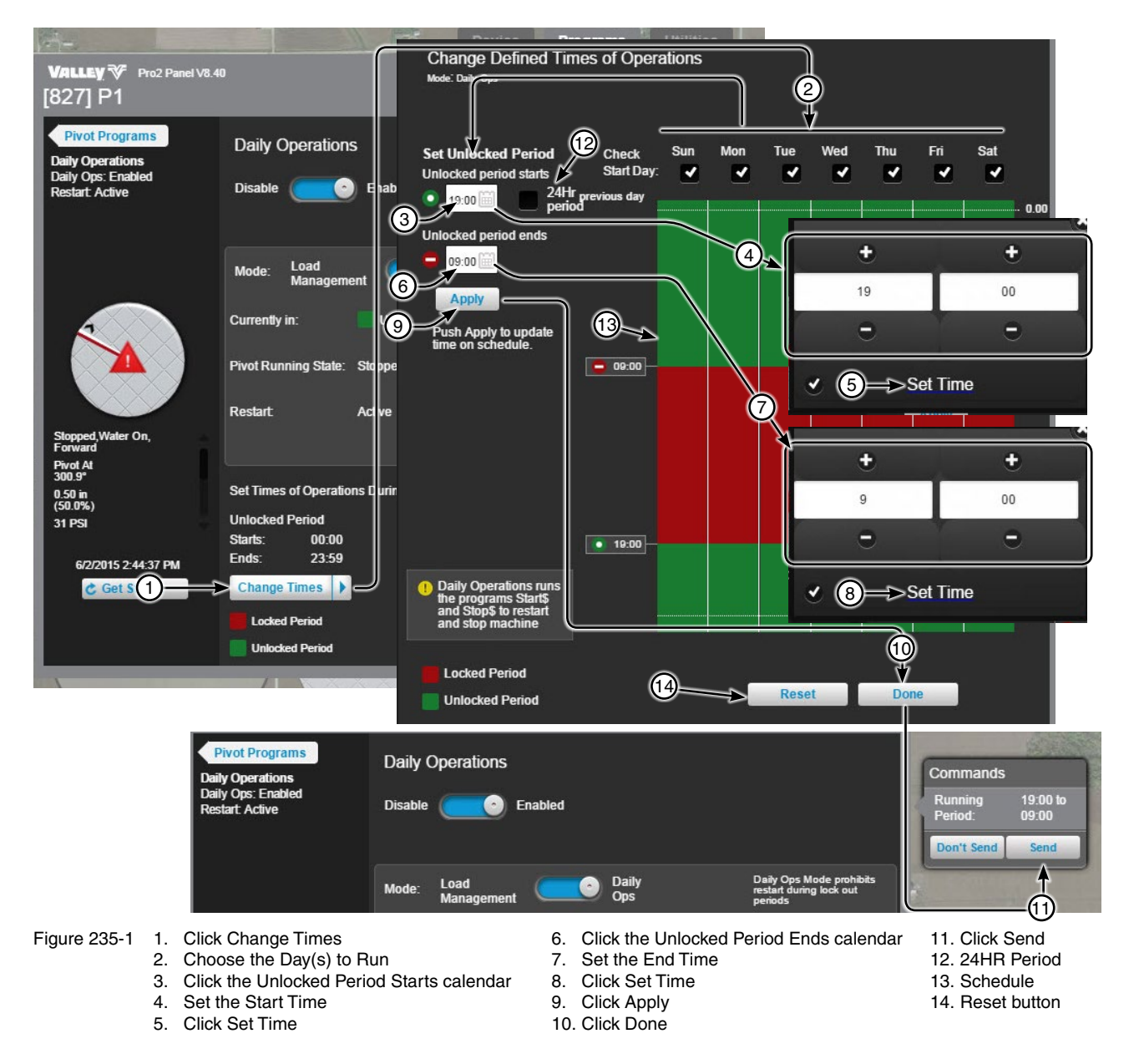

### **Pivot**

#### **Programs Screen**

### **Step Programs**

Read/write/edit/run/stop/erase stored step programs.

Click Step Programs to open the screen. BaseStation automatically retrieves and displays all programs currently stored on the control panel. Clicking the Get Programs button also retrieves all programs stored on the control panel.

Run a Program: To run a program click Run. Then from the Commands List Dialog click Send or Send, Run And Erase. When a program is running a green circle appears in front of the program number.

Stop a Program: To stop a program click Stop. Then from the Commands List Dialog click Send.

To expand or collapse the steps displayed within the a program click Step Expansion. To expand or collapse the steps in all programs at once use the All Programs Expand button.

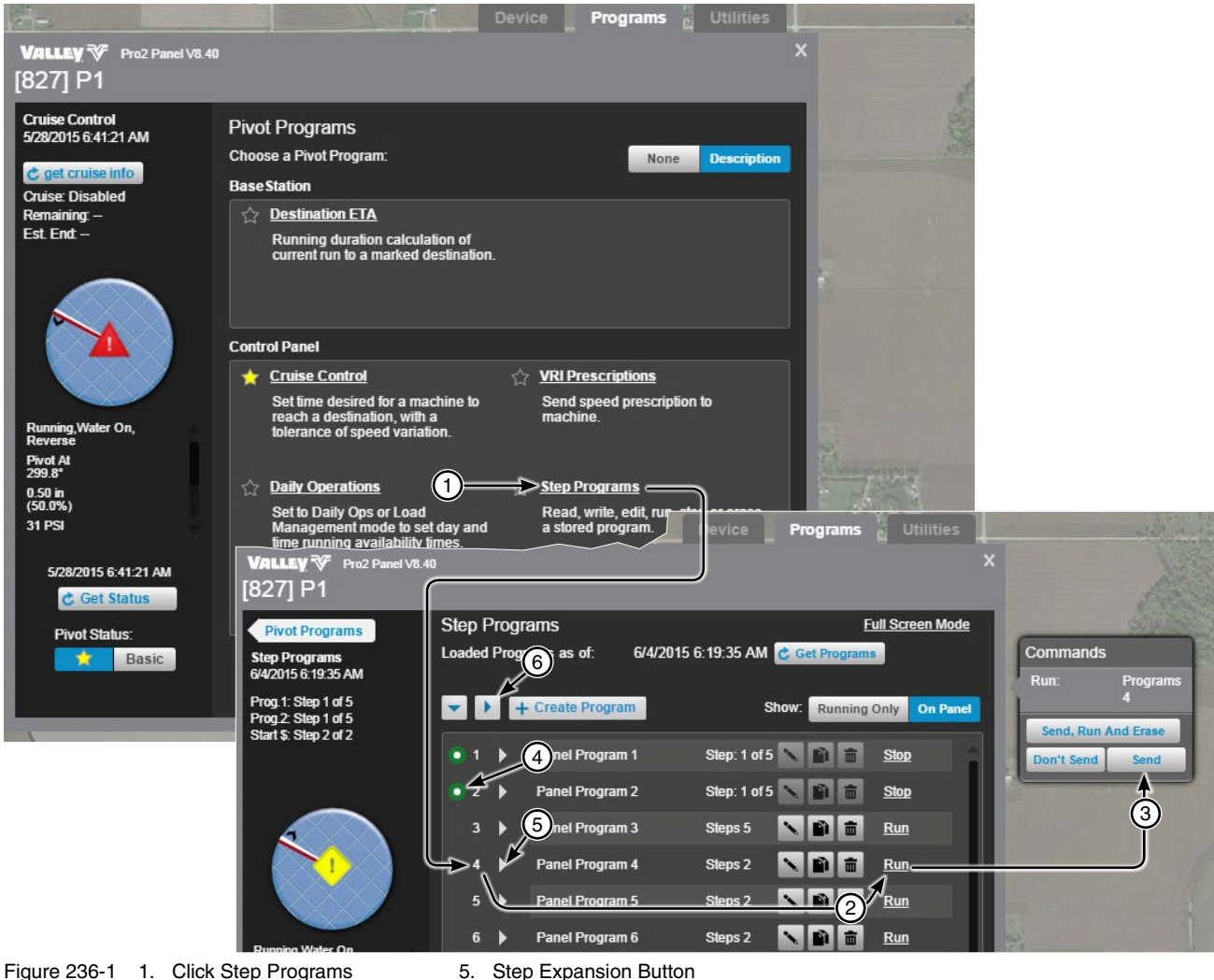

- Step Expansion Button
- 2. Click Run, or Stop
- 6. All Programs Expand Button
- Click Send
- 4. Green Circle When Running
- 236 BaseStation3

# **Pivot Programs Screen**

### Step Programs

All of the programs can be displayed by clicking the **On Panel** button or only the programs that are running can be displayed by clicking the **Running Only** button, which then shows only the programs that are currently running in the panel.

Edit a Program: To edit a program click Change.

Copy a Program: To copy a program click Copy. Select the program position number to copy or overwrite and click **Done**. The program is copied to the selected number and the program list is refreshed.

The program copy function is useful for re-using an existing program as a template to create a new program. After copying a program and saving it to another program number, it can be edited as desired. This leaves the original program undisturbed, while providing another program with the same design.

Delete a Program: To delete a program click Delete.

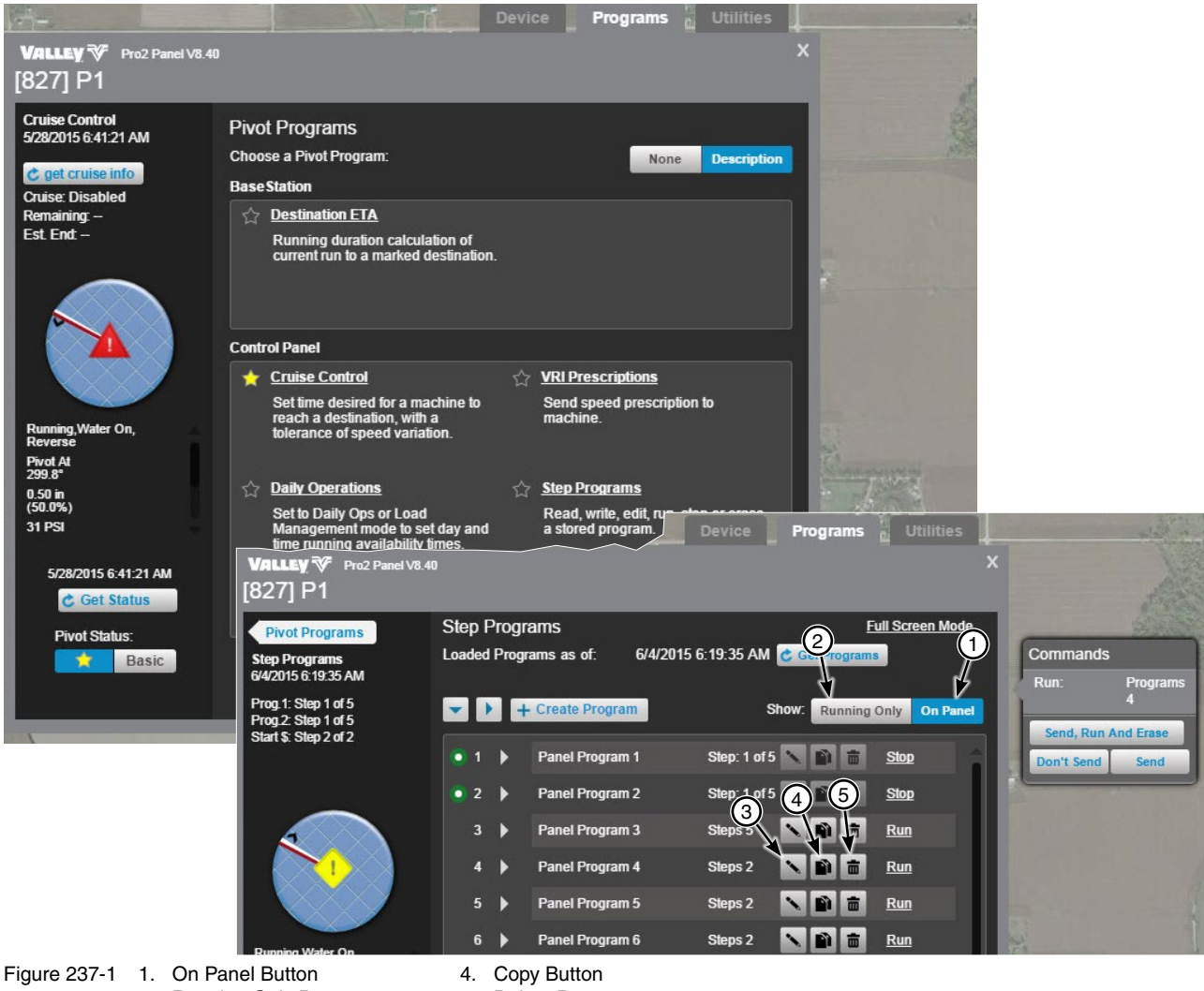

- 2. Running Only Button 3. Change Button
- 5. Delete Button

# Pivot Programs Screen Step Programs Creating Programs Conditions

To create a new program, refer to Figures 238-1 and 239-1, and do the following.

- 1. Click Create Program.
- 2. Click Condition in Step 1.
- 3. Select a condition for this step. Then enter or select the parameters for the condition.
- 4. Click Done. Continue with step 5 on page 240.

NOTE: The last four conditions listed in Figure 238-1 (Pulse Rate, Count-Higher, Analog and Module) are available for use only in the physical panel. BaseStation3 will display these conditions when viewing stored programs.

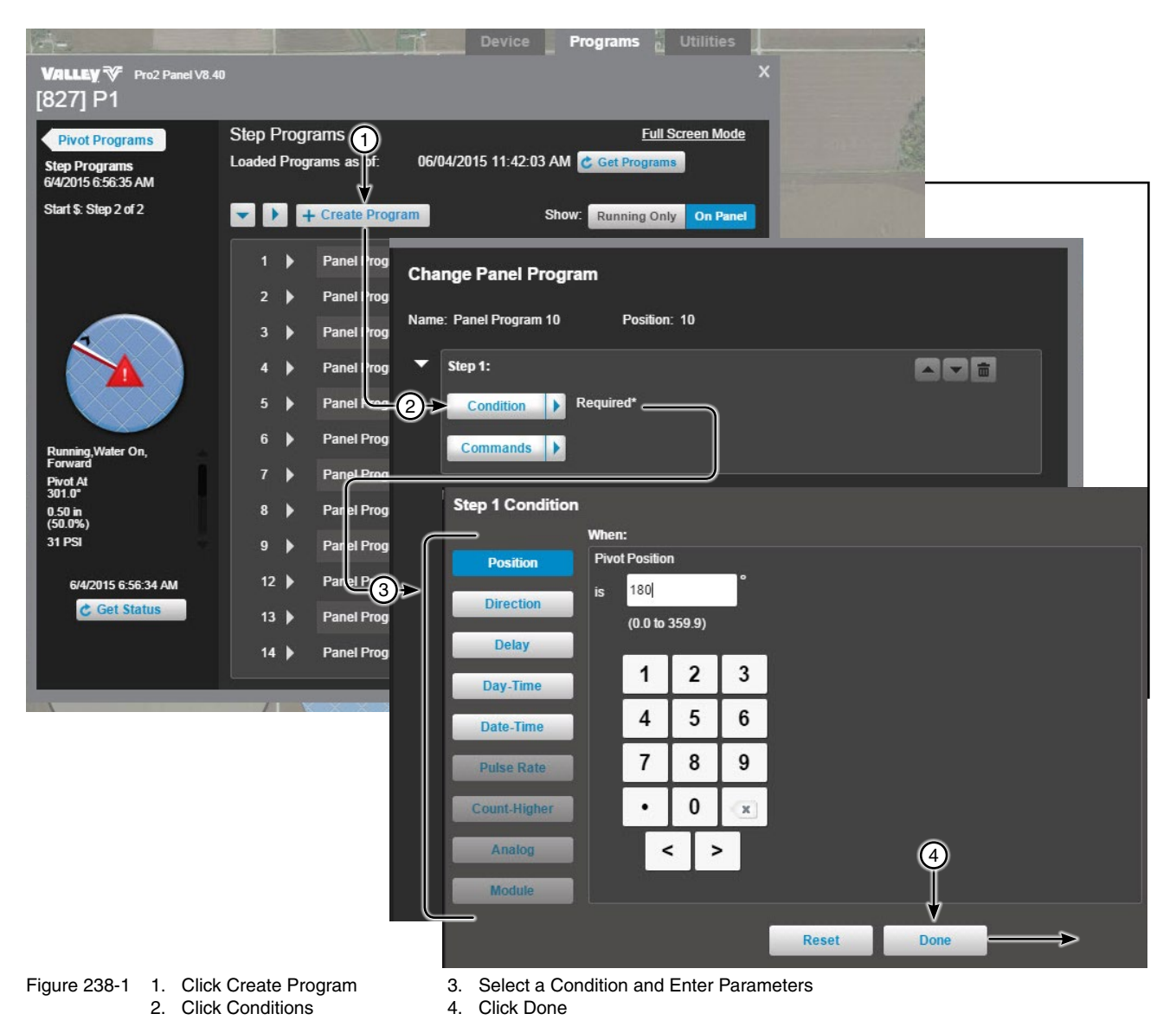

# Pivot Programs Screen Step Programs Creating Programs (continued) Condition List

| Condition | Parameters                                                     |
|-----------|----------------------------------------------------------------|
| Position  | Enter pivot position in degrees                                |
| Direction | Select the direction                                           |
| Delay     | Enter a delay time in minutes or seconds. Range is 1 to 60000. |
| Day-Time  | Toggle days On or Off, enter time of day and click Set Time.   |
| Date-Time | Enter date, enter time of day and click Set Time.              |

Figure 239-1

## Pivot Programs Screen Step Programs Creating Programs (continued) Commands

To select commands for a new program, refer to Figures 240-1 and 241-1, and do the following.

- 5. Click Commands in step 1.
- 6. Select the first command for this step. Depending on the command, additional fields may appear that need to be filled with information about the command selected. Up to 8 different commands can be selected, one on each command line.
- 7. Do one of the following.
  - (a) If there are more commands for this step click Add.
  - (b) If there are no more commands for this step click **Done**. Continue with step 8 on page 242.

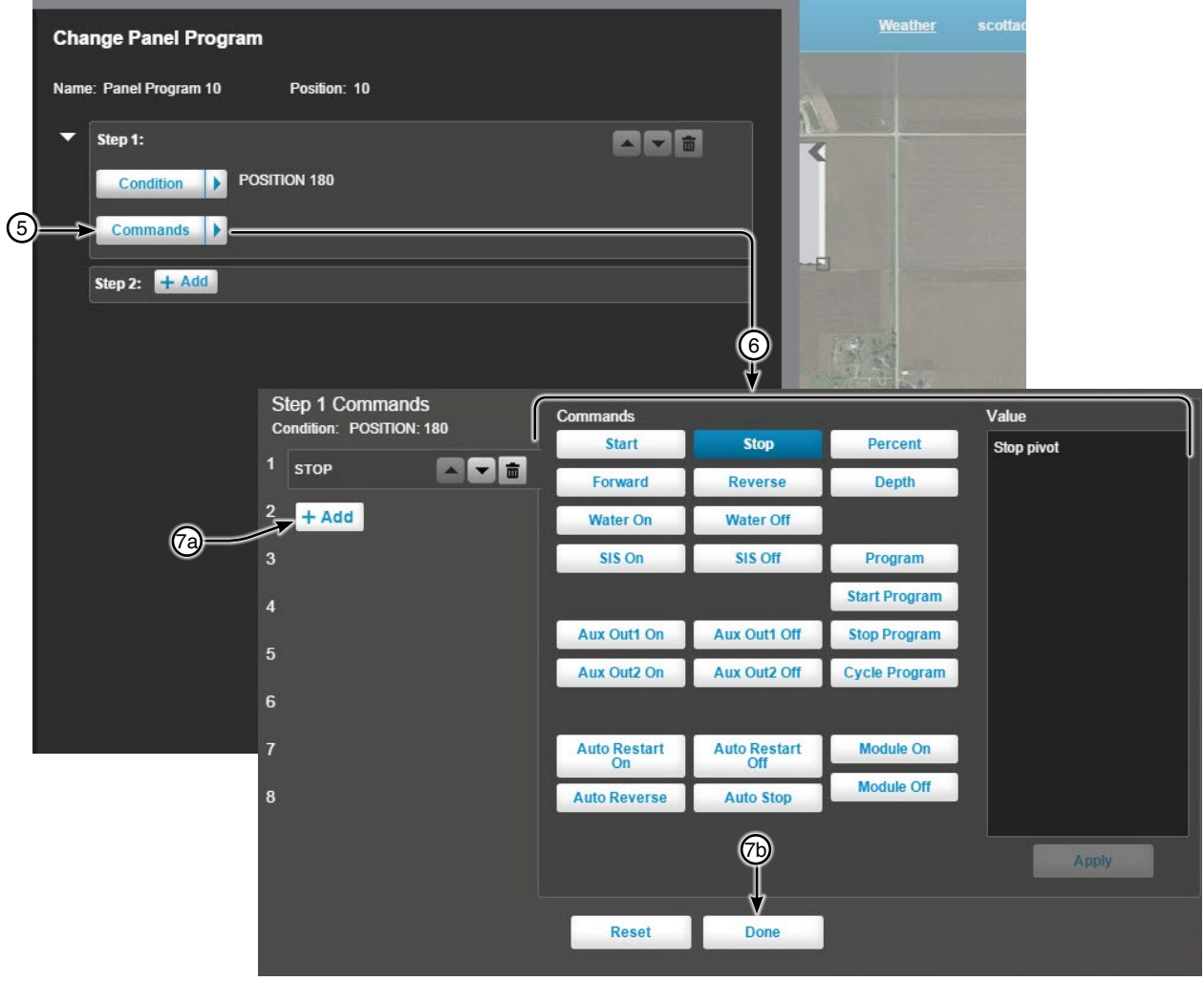

Figure 240-1 5. Click Commands

6. Select a Command

7a. Optional: Click Add Button to add another command to this step

7b. Click Done

# Pivot Programs Screen Step Programs Creating Programs (continued) Command List

| Command          | Action/Parameter                                   |
|------------------|----------------------------------------------------|
| Start            | Start pivot                                        |
| Stop             | Stop pivot                                         |
| Percent          | Set percent timer, enter percent and click apply   |
| Forward          | Set direction forward                              |
| Reverse          | Set direction reverse                              |
| Depth            | Set application depth, enter depth and click apply |
| Water On         | Turn water on                                      |
| Water Off        | Turn water off                                     |
| SIS On           | Stop in slot on                                    |
| SIS Off          | Stop in slot off                                   |
| Aux Out1 On      | Turn auxiliary output 1 on                         |
| Aux Out1 Off     | Turn auxiliary output 1 off                        |
| Aux Out2 On      | Turn auxiliary output 2 on                         |
| Aux Out 2 Off    | Turn auxiliary output 2 off                        |
| Auto Restart On  | Turn auto restart on                               |
| Auto Restart Off | Turn auto restart off                              |
| Auto Reverse     | Set ARAS to Auto Reverse mode                      |
| Auto Stop        | Set ARAS to Auto Stop mode                         |
| Program          | Run program, select program and click apply        |
| Start Program    | Run START\$ program                                |
| Stop Program     | Run STOP\$ program                                 |
| Cycle Program    | Run CYCLE\$ program                                |

Figure 241-1

## Pivot

#### Programs Screen

#### **Step Programs**

### **Creating Programs (continued)**

### Add a Step

Optional: To add another step to the program, refer to Figure 242-1 and do the following.

8. Click **Add**. Select a Condition and choose Commands. When done adding steps, continue with Storing the Program.

## **Storing the Program**

To finish and store the program in the control panel, refer to step 9 and Figure 242-1.

- 9. Do one of the following storage options.
  - Click **Don't Store** to leave the screen without storing the program. All changes will be lost. or
  - Click **Store, Run and Erase** to store program on the control panel, run the program, then erase the program when the run is complete.
  - Click Store and Run to store program on the control panel and then run the program.
  - Click Store to store the program on the control panel.
- 10. Click Send.

| Change Panel Program                                                    | <u>Weather</u> scottad      |
|-------------------------------------------------------------------------|-----------------------------|
| Name: Panel Program 10 Position: 10                                     | Commands<br>Store: Programs |
| Step 1:<br>Condition > POSITION 180<br>Commands > STOP<br>Step 2: + Add | 10<br>Don't Send Send       |
| 8                                                                       |                             |
|                                                                         |                             |
| COM3                                                                    | COM1 [827] P1               |

Figure 242-1 8. Optional: Click Add 9. Choose a Storage Option 10. Click Send

## Pivot Programs Screen Irrigation Cycle

The Irrigation Cycle is used to run the system to the SIS location and bypass it a defined number of times.

Irrigation Cycle Stop Angle (SIS): The angle at which the irrigation cycle stops.

Number of Cycles: The number of times to bypass the SIS location.

Irrigation Cycle: Switch from Stop or Run.

Status Information: Includes Cycle Count, Irrigation Cycle ETA and Start (Date & Time).

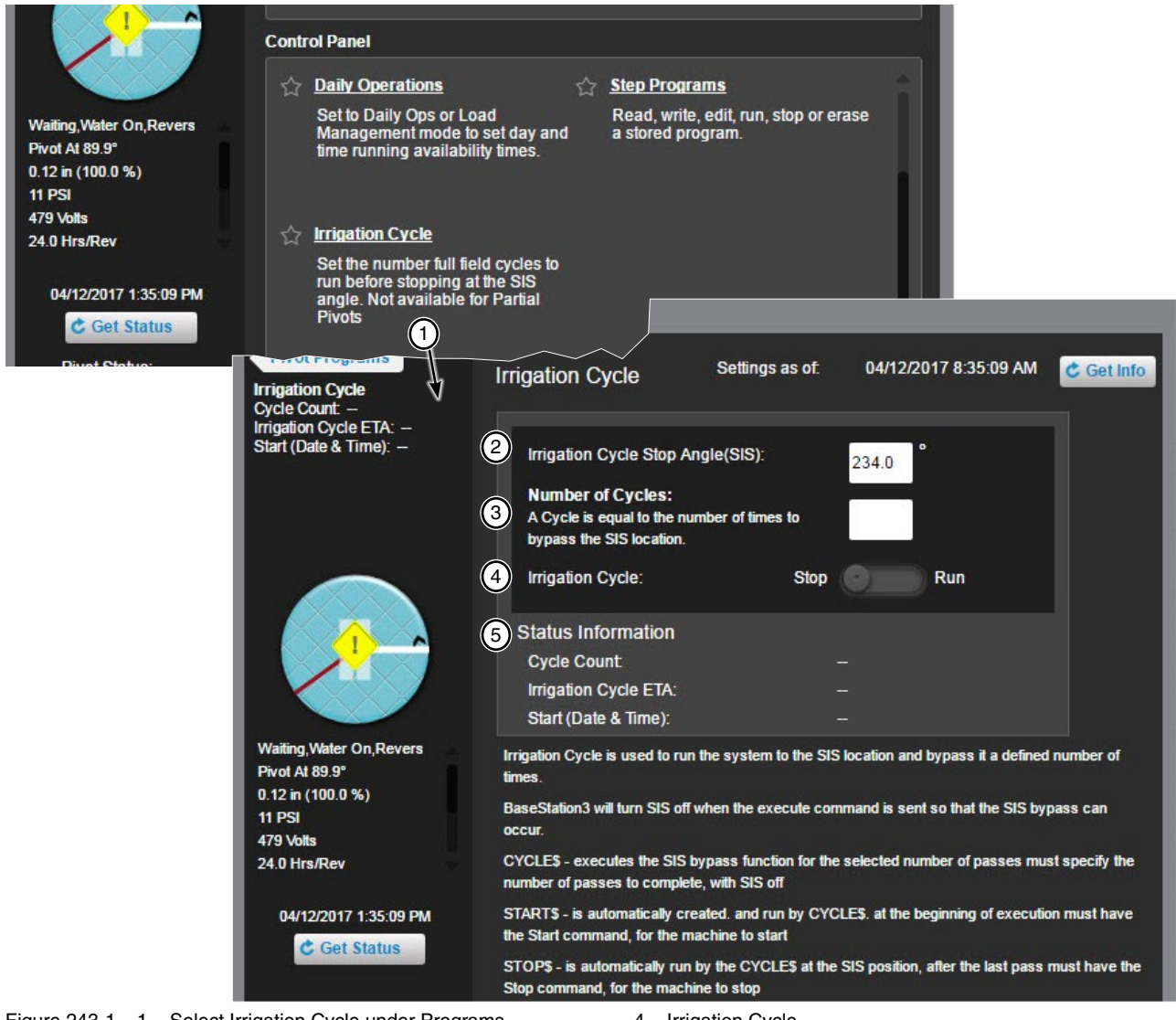

- Figure 243-1 1. Select Irrigation Cycle under Programs
  - 2. Irrigation Cycle Stop Angle (SIS)
  - 3. Number of Cycles

- 4. Irrigation Cycle
- 5. Status Information

# Pivot Utilities Screen Options

### Auto Restart

Use Auto Restart to set mode for Pressure/Power/Both, and Enable/Disable.

To enable and setup Auto Restart click **Auto Restart**. Click the **Auto Restart** switch to enable. Select the Restarting Effects. On the Commands List Dialog click **Send**. Click **Get Status** to update the Device Status.

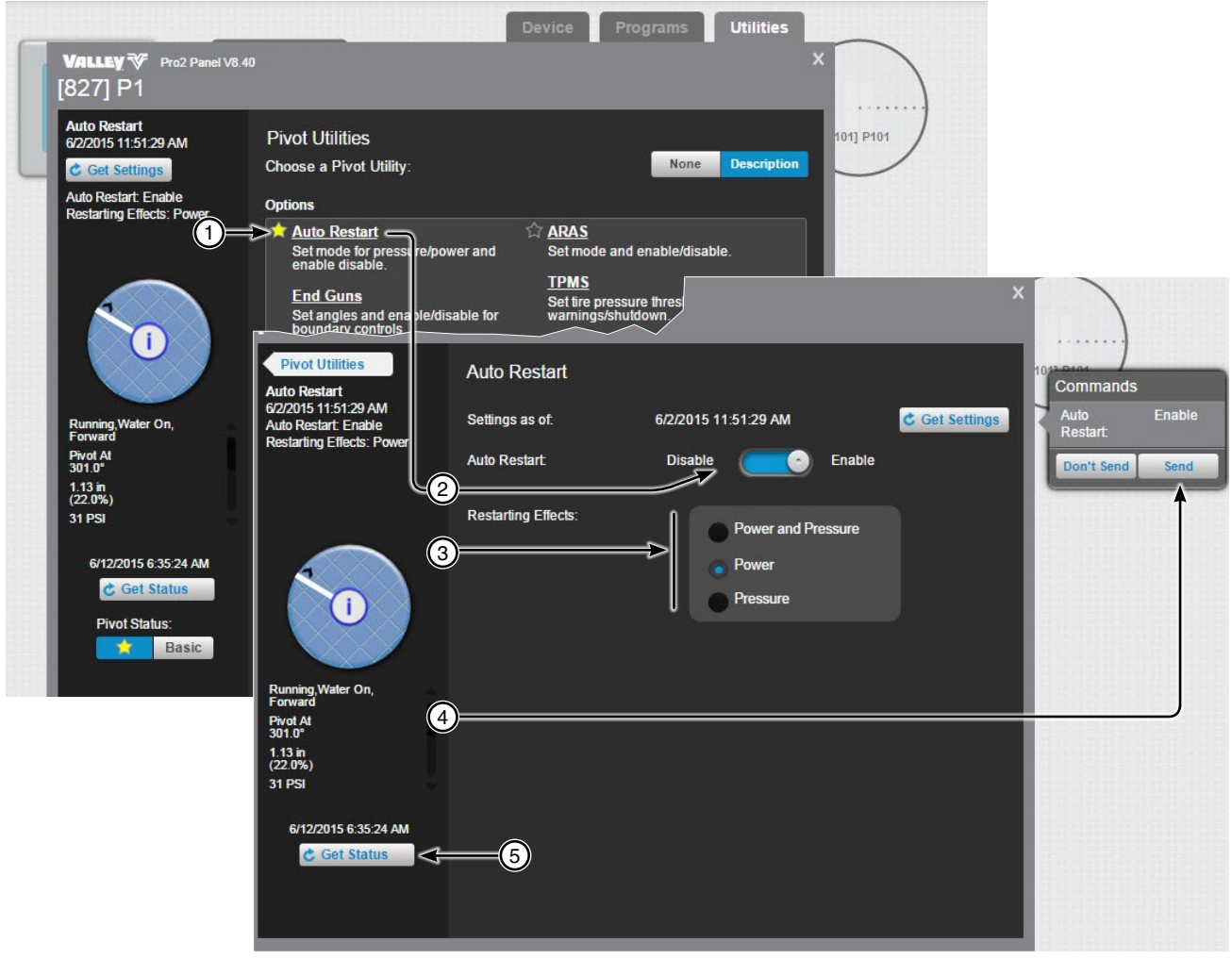

Figure 244-1 1. Click Auto Restart

- 2. Drag or Click Switch to Enable
- 3. Select Restarting Effects
- 4. Click Send
- 5. Click Get Status

# Pivot Utilities Screen Options ARAS (Auto Reverse and Auto Stop)

Set Mode and Enable/Disable ARAS.

To enable and setup ARAS click **ARAS**. Click the **ARAS** switch to enable. Select the Mode and enter the Engagement Delay Time. The delay time sets the panel's time duration that it waits before executing the machine shutdown or the direction change movement, after the end of field position is sensed. Select the ARAS Status, either Include the ARAS status in polling or Don't Include. On the Commands List Dialog click **Send**. Click **Get Status** to update the Device Status.

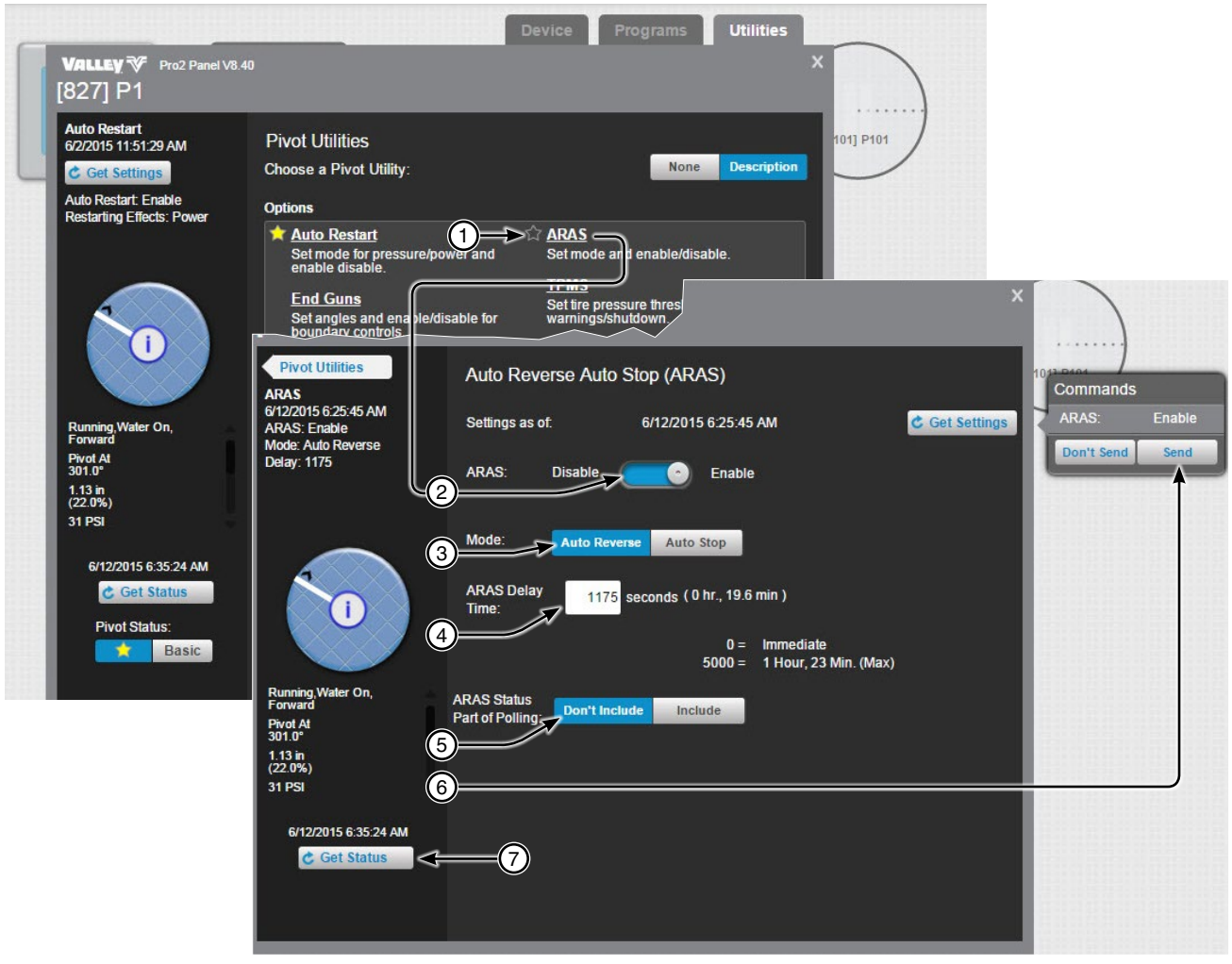

- Figure 245-1 1. Click ARAS
  - 2. Drag or Click Switch to Enable
  - 3. Select the Mode
  - 4. Enter the Engagement Delay Time
  - 5. Select the ARAS Polling Status
  - 6. Click Send
  - 7. Click Get Status

## Pivot Utilities Screen Options

### End Guns

Set angles and enable/disable for end gun controls. End Guns 3 and 4 must be enabled at the control panel. End Guns 3 and 4 are available only on Pro2 control panels when the PLC hardware option is installed on the machine. The PLC option is configured in the Device Configuration of the machine. To turn the PLC option On, open the view controller drawer and select **Device Management**. Select the device and click **Change/ Communications/Power Line Carrier Channel/On/Save/Done**.

Get Angles Button: Click Get Angles to update the BaseStation with end gun settings from the control panel.

**End Gun Controls:** Click a switch to turn the related end gun On or Off. The Commands List Dialog is automatically populated with the change. When done making changes click **Send** in the Commands List Dialog to send the command(s) to the device.

Selection Buttons: Select the End Gun to change. The graphic arcs are highlighted in blue, to match the selection.

Reset Button: Click Reset to reset all setting back to the last saved state or the default if its never been saved.

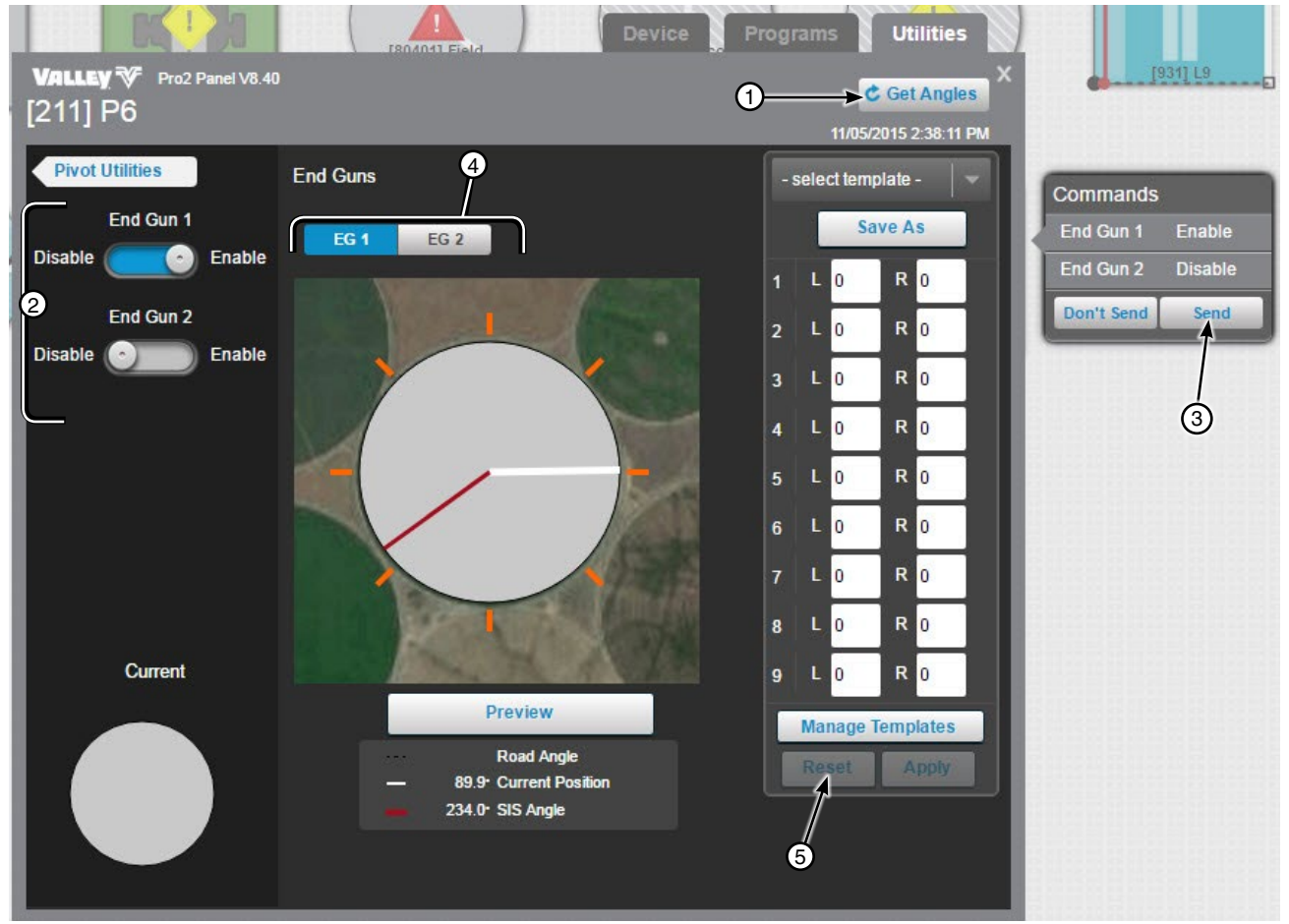

Figure 246-1 1. Get Angles button

- 2. End Gun Wide Boundary Controls
- 3. Send
- 4. Selection Buttons
- 5. Reset Button

# Pivot Utilities Screen Options End Guns Set End Gun

To set End Gun angles click **End Guns**. Select the End Gun to change. The graphic arcs are highlighted in blue, to match the selection of End Gun. Determine which sequence number 1 through 9 to change and enter the left angle. The angle can be input in tenths. Enter the right angle. The angle can be input in tenths. Enter the right angle. The angle can be input in tenths. Enter angles in other sequences as required. Click **Preview** to update the pivot graphic. When done click **Apply**. On the Commands List Dialog click **Send**.

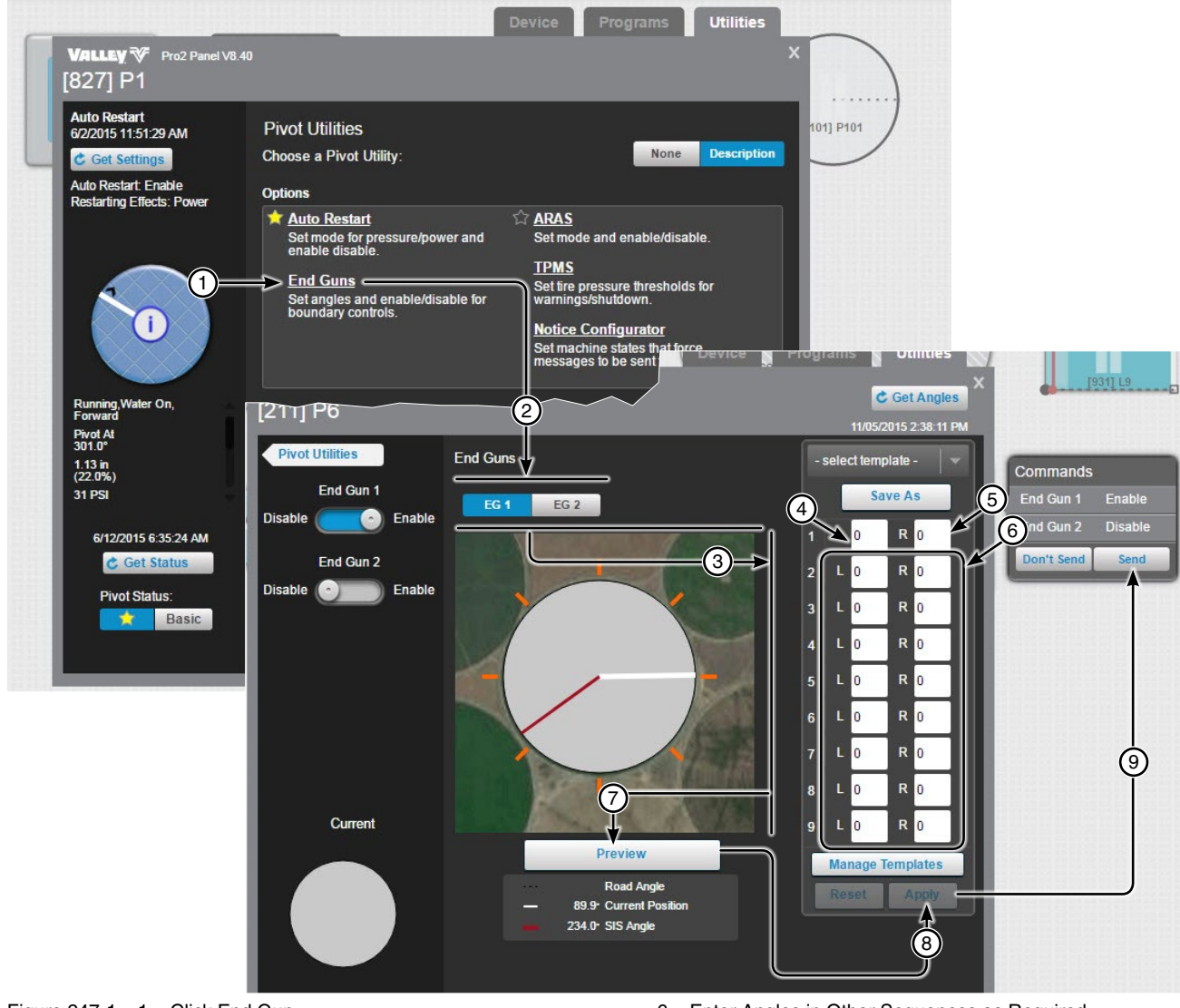

Figure 247-1 1. Click End Gun

- 2. Select the End Gun to Change
- 3. Determine Which Sequence Number to Change
- 4. Enter the Left Angle
- 5. Enter the Right Angle

- 6. Enter Angles in Other Sequences as Required
- 7. Click Preview
- 8. Click Apply
- 9. Click Send

# **Pivot Utilities Screen**

### **Options**

#### **End Guns**

## **Save End Gun Templates**

To Save the angle settings as a template click Save As then either enter the Template Name and Description or select an existing Template Name to save over. Click Save and the template appears in the list. To exit the screen click Done.

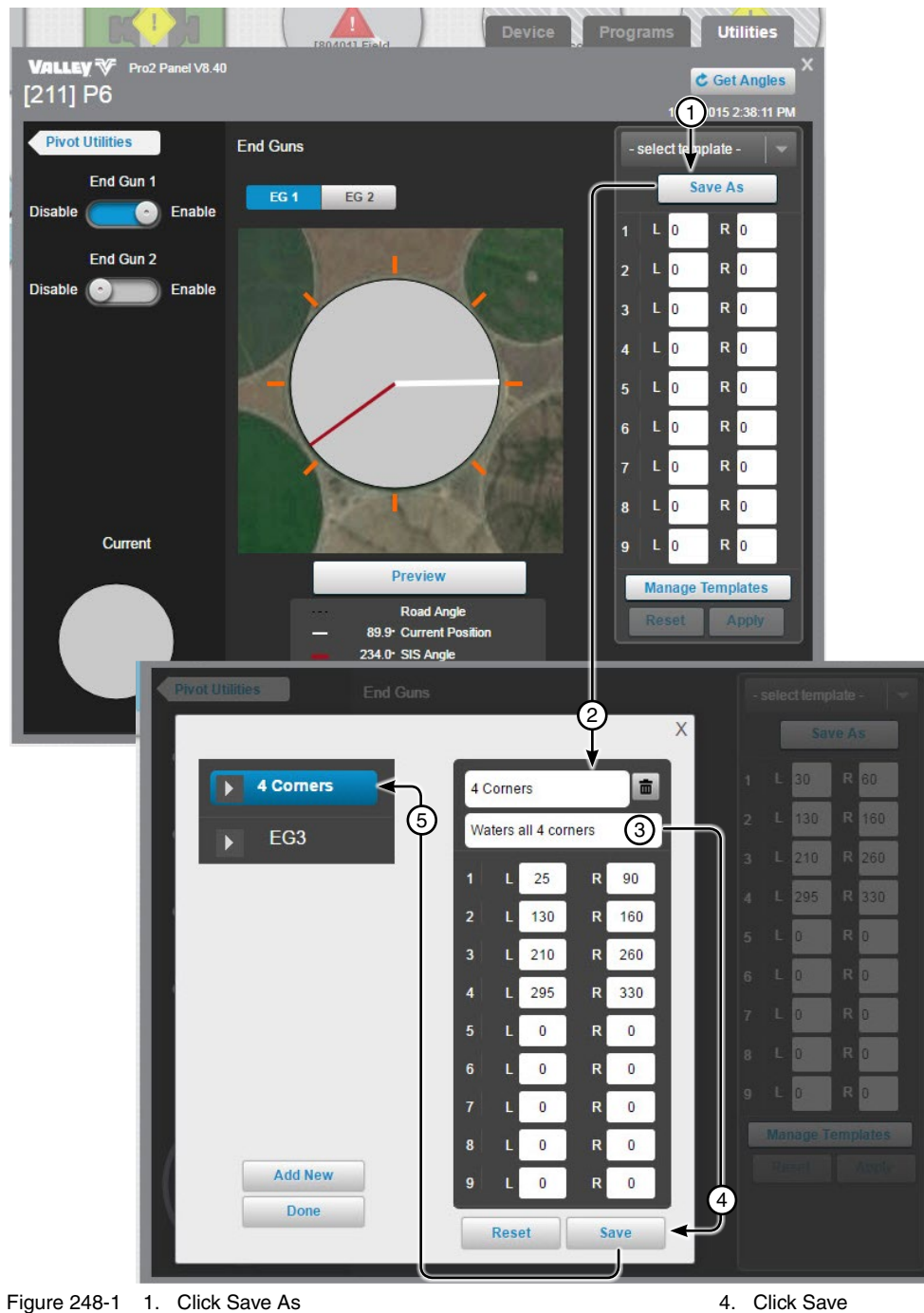

- 2. Enter the Template Name or Select an Existing Template 3. Enter the Template Description (Optional)
- 5. The Template Appears in the List

# **Pivot Utilities Screen Options End Guns**

### **Select End Gun Templates**

To Select an existing Template click Select Template. Choose from the existing templates that are displayed. Click Preview to update the pivot graphic. When done click Apply. On the Commands List Dialog click Send.

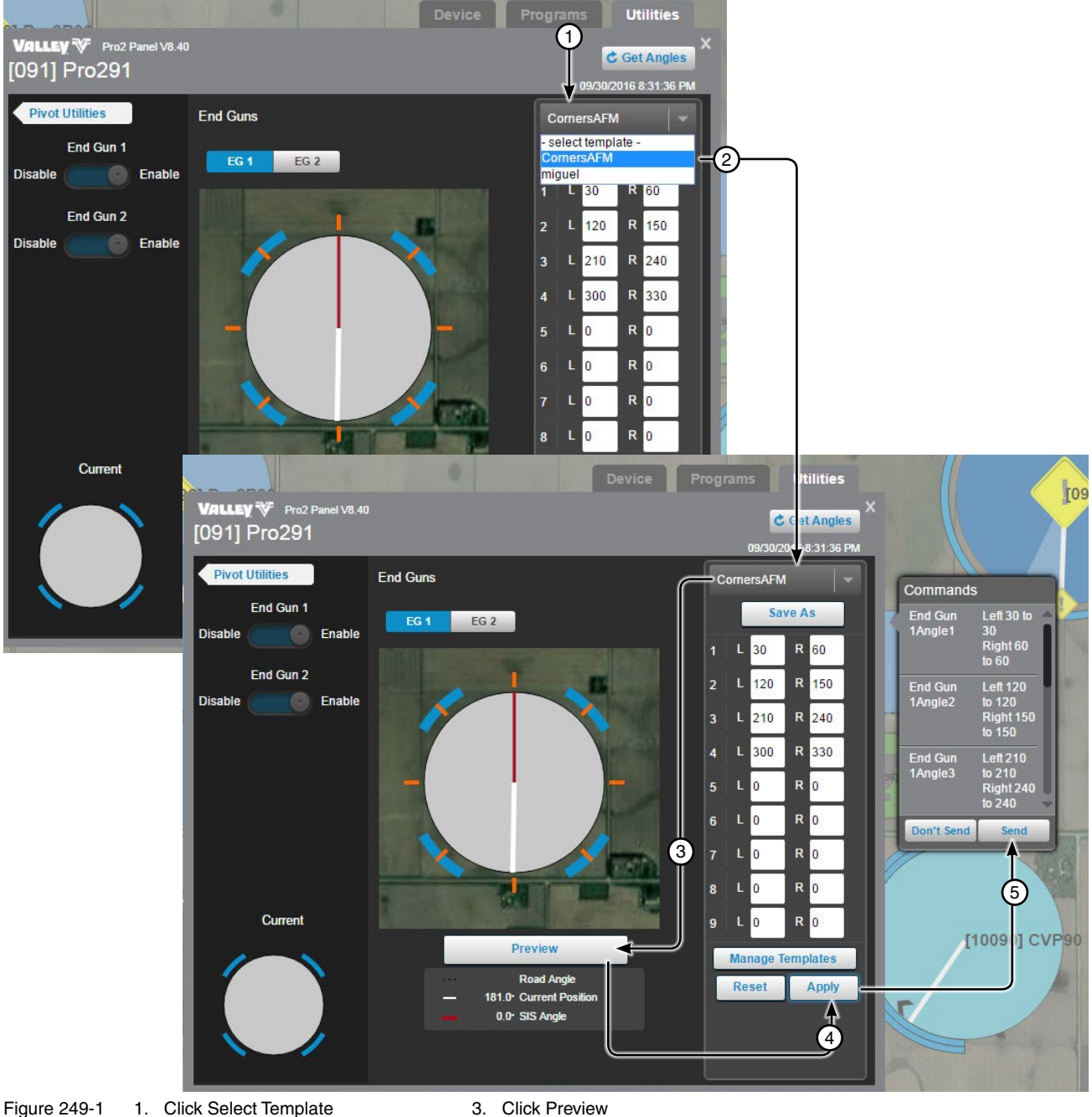

2. Choose from Existing templates

- 4. Click Apply 5. Click Send

**Pivot Utilities Screen Options End Guns** 

# **Delete End Gun and Wide Boundary Templates**

To delete a template, click Manage Templates, Select the template, click Delete, On the Commands List Dialog click Delete. To exit the screen click Done.

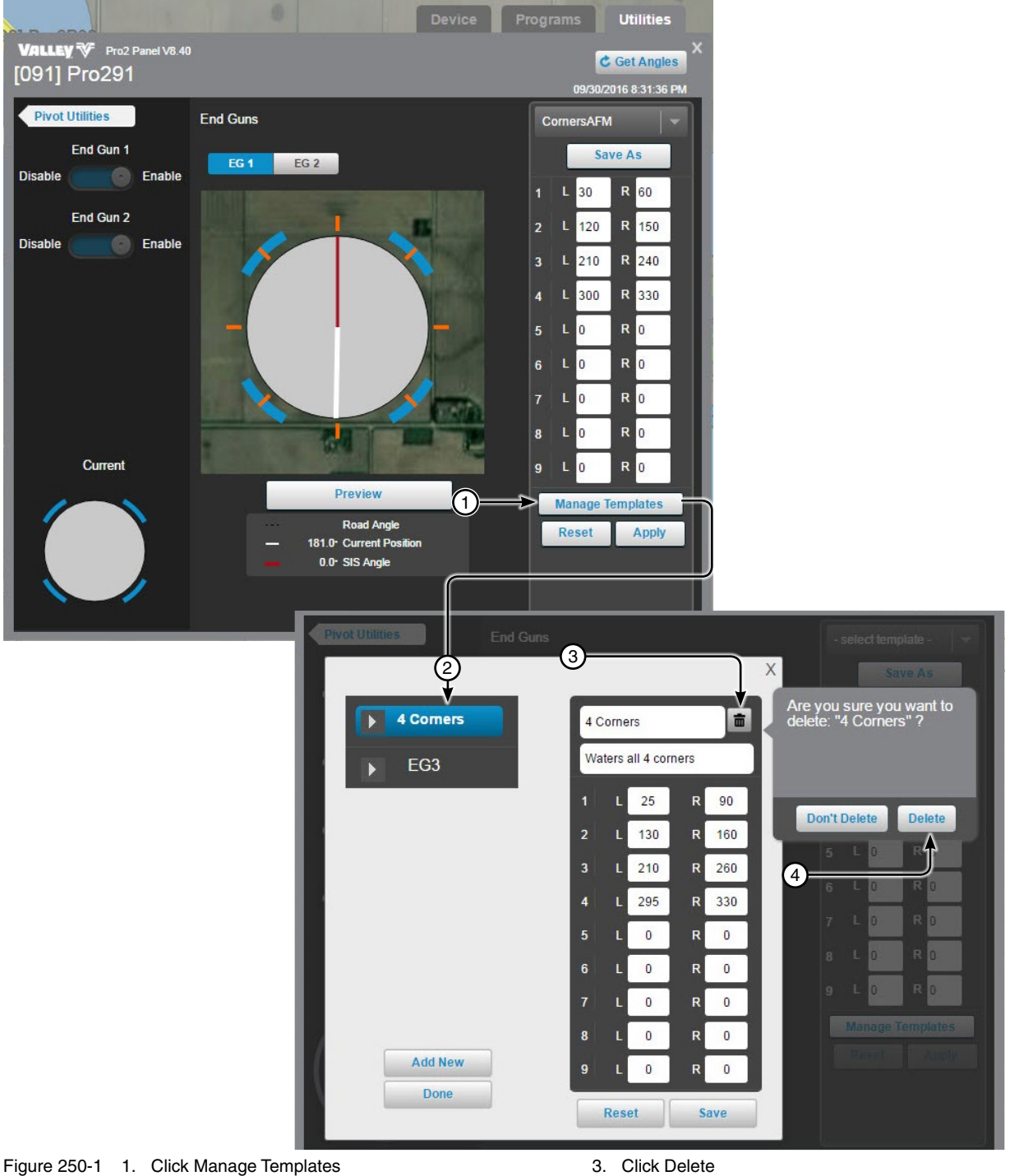

2. Select the Template

3. Click Delete

# Pivot Utilities Screen Options

## **Tire Pressure Management System (TPMS)**

Set tire pressure thresholds for warning and or shutdown. TPMS must be enabled at the control panel and is available only on Pro2 control panels when the PLC hardware option is installed on the machine. The PLC option is configured in the Device Configuration of the machine. To turn the PLC option On, open the view controller drawer and select **Device Management**. Select the device and click **Change/Communications/ Power Line Carrier Channel/On/Save/Done**.

Get Settings: Click Get Settings to update the BaseStation with TPMS settings from the control panel.

TPMS Schedule: Click the switch to turn polling of tire pressures On or Off.

**Daily Scheduled Polling Time:** Select the Daily Scheduled Polling Time field, set the polling time and click Set Time to populate the commands dialog. Click Send.

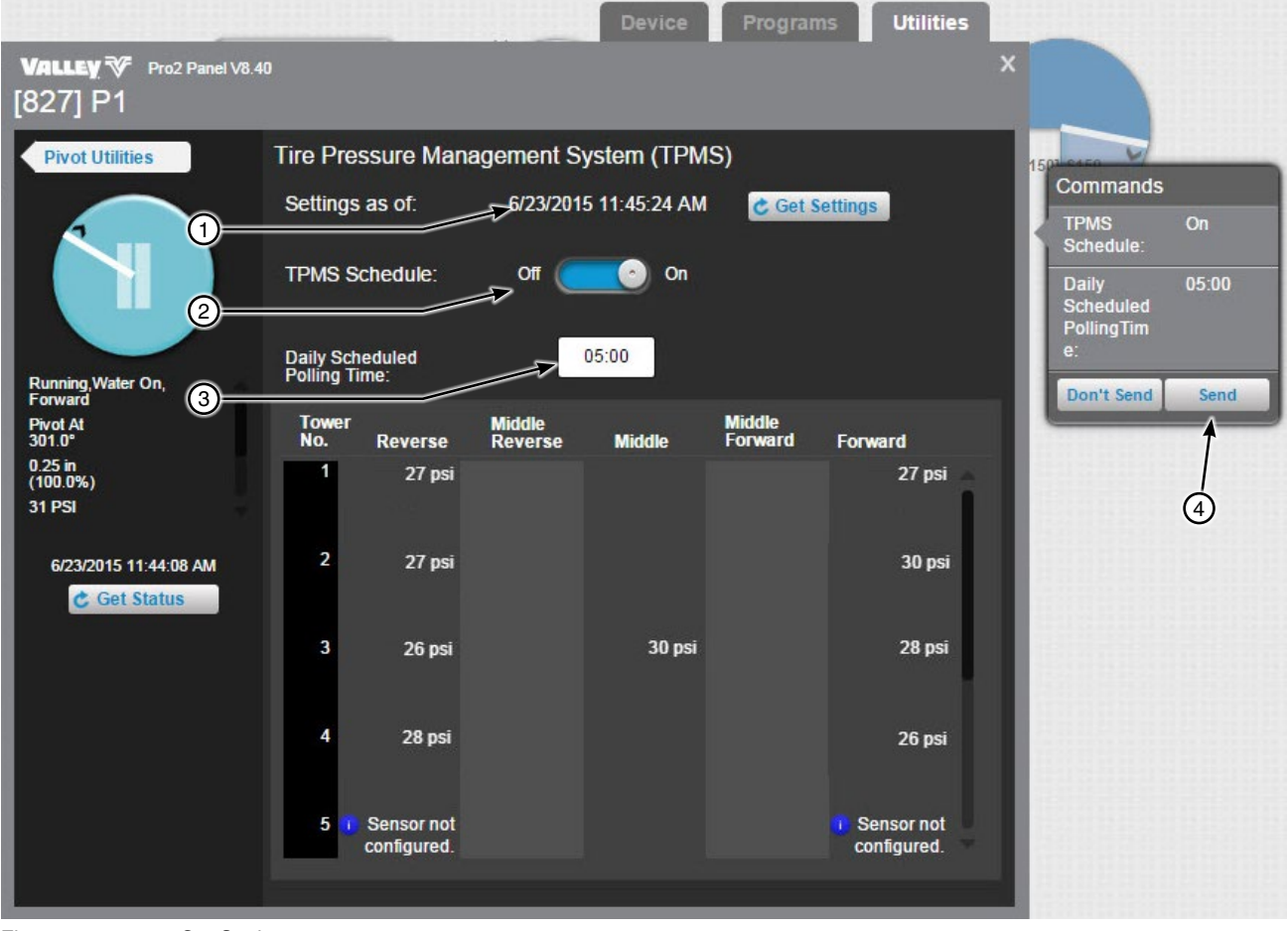

- Figure 251-1 1. Get Settings
  - 2. TPMS Schedule
  - 3. Daily Scheduled Polling Time
  - 4. Send

## Pivot Utilities Screen

#### **Options**

### **Notice Configurator**

Select machine states that force messages to be sent to BaseStation when the state changes.

Get Settings: Click Get Settings to update the BaseStation with notice settings from the control panel.

**Pivot Base ID:** Displays the BaseStation ID. To use a different BaseStation, click in the Pivot Base ID field and enter a new base ID, then click Send.

**No. Times to Send Messages:** The number of times to send the messages. To change click in the No. Times to Send Messages field and enter a new number, then click Send.

Radio Hop to BaseStation (inbound): Displays the choices for inbound radio hop to the BaseStation.

- Not Configured: Displayed when outbound radio hop is not configured in device management. Alternately, the outbound Intermediary Device RTU ID is displayed when radio hop is configured in device management. Choose this option to use the same intermediary device for inbound radio hop to the BaseStation.
- Configure radio hop: Use to choose an intermediary device RTU ID and enable inbound radio hop to the BaseStation. To configure inbound radio hop, select Configure radio hop, click Choose RTU ID, Select Device RTU ID, click Save and then click Send.
- **Do not use radio hop:** Use when radio hop is not required for inbound communication with the BaseStation.

**Machine States:** Check the box of a machine state, to send a notification to the BaseStation when the machine state changes.

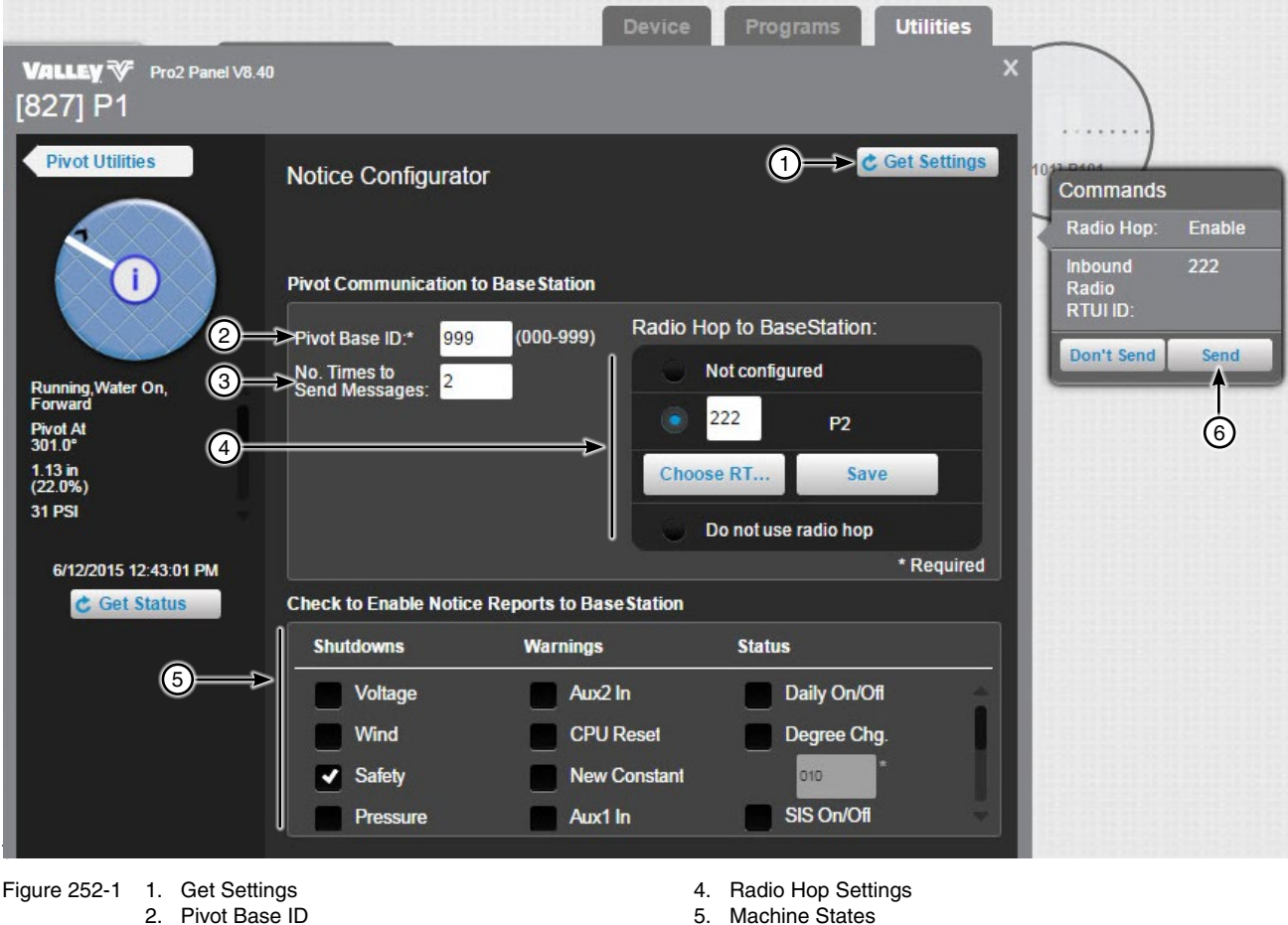

3. No. Times to Send Messages

6. Send
### Pivot Utilities Screen Diagnostics Event History Log

Read event data stored in an individual Pro2 v8.40 and higher control panel. Click Event History Log to view.

Control panel history contains machine status changes, logged with the date and time of the event.

When the Event History Log is displayed, the Total # Events Logged is set to the number of events (maximum 50) that exist in the control panel module at that time.

When the maximum number of 50 events exist in the control panel module, any new event is added as event number 1 and the oldest event is discarded.

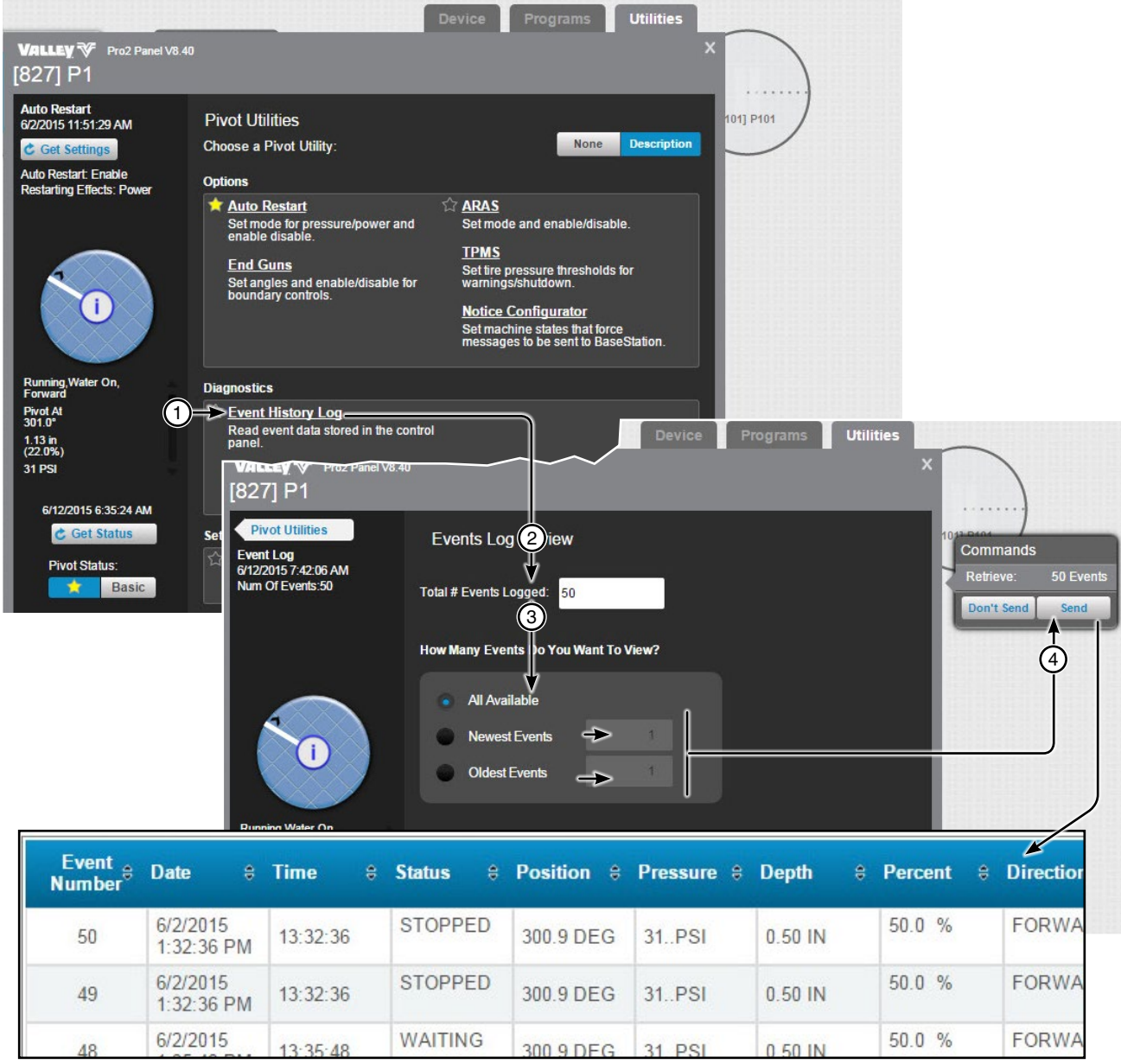

Figure 253-1 1. Click Event History Log

2. Wait for Total Number to Update

3. Select Number of Events

4. Click Send

### Pivot Utilities Screen Diagnostics Event History Log Report

Toggle the side bar off and on.

Search: Click Search, enter a Key Word or phrase and click Search.

Page Selection tools: Choose the page by clicking either First Page, Previous Page, Next Page or Last Page.

The history log can be exported in the following formats; PDF, Word, XML and Excel. To export the report, select the export format and click **Export**.

To Print the history log click the **Print** button.

| () (2) (3) (4) (4) (4) (4) (4) (4) (4) (4) (4) (4 |                              | -Sele                  | ect- • Exp             | ort P    | 6<br>Print |              |          |            |             |           |       |
|---------------------------------------------------|------------------------------|------------------------|------------------------|----------|------------|--------------|----------|------------|-------------|-----------|-------|
| Available Events                                  | Event<br>Number <sup>®</sup> | Date ≑                 | Time 😫                 | Status 🗧 | Position 🗧 | Pressure 😄 I | Depth 🗧  | Percent \$ | Direction 😫 | Volts 🗧   | Wet/C |
| 50<br>Event Number                                | 50                           | 6/2/2015<br>1:32:36 PM | 13:32:36               | STOPPED  | 300.9 DEG  | 31PSI        | 0.50 IN  | 50.0 %     | FORWARD     | 533 VOLTS | WAT   |
| 0<br>Option                                       | 49                           | 6/2/2015<br>1:32:36 PM | 13:32:36               | STOPPED  | 300.9 DEG  | 31PSI        | 0.50 IN  | 50.0 %     | FORWARD     | 533 VOLTS | WAT   |
| ALL                                               | 48                           | 6/2/2015<br>1:35:48 PM | 13:35:48               | WAITING  | 300.9 DEG  | 31PSI        | 0.50 IN  | 50.0 %     | FORWARD     | 561 VOLTS | WAT   |
|                                                   | y∛                           | 01010045               |                        | MAITINO  |            |              |          | 50.0 %     | FORMARD     |           |       |
|                                                   | Page 1/5                     |                        | 🖸 🖸 PC                 | DF 🔻     | Export     | Print        |          |            |             |           |       |
| What word or phra<br>you like search fo           | ase would<br>or?             | Event<br>Number        | ê Date ⊨               | time     | ≎ Status ( | Position f   | Pressure | ≎ Depth    | Percent     | Direction | ≎ Vo  |
| Use these additio                                 | nal criteria:                | 50                     | 6/2/2015<br>1:32:36 PM | 13:32:36 | STOPPED    | 300.9 DEG    | 31PSI    | 0.50 IN    | 50.0 %      | FORWAR    | D 53  |
| Whole words                                       | only                         | 49                     | 6/2/2015<br>1:32:36 PN | 13:32:36 | STOPPED    | 300.9 DEG    | 31PSI    | 0.50 IN    | 50.0 %      | FORWAR    | D 53  |
| Find results:                                     |                              | 48                     | 6/2/2015<br>1:35:48 PM | 13:35:48 | WAITING    | 300.9 DEG    | 31PSI    | 0.50 IN    | 50.0 %      | FORWAR    | D 56  |
|                                                   |                              | 47                     | 6/2/2015<br>1:35:49 PN | 13:35:49 | WAITING    | 300.9 DEG    | 31PSI    | 0.50 IN    | 50.0 %      | FORWAR    | D 56  |
|                                                   |                              | 46                     | 6/2/2015<br>1:35:50 PN | 13:35:50 | RUNNING    | 300.9 DEG    | 31PSI    | 0.50 IN    | 50.0 %      | FORWAR    | D 53  |
|                                                   |                              | 45                     | 6/2/2015<br>1:35:53 PN | 13:35:53 | STOPPED    | 300.9 DEG    | 31PSI    | 0.50 IN    | 50.0 %      | FORWAR    | D 51  |
| Second Class                                      |                              | 44                     | 6/2/2015<br>1:35:53 PN | 13:35:53 | STOPPED    | 300.9 DEG    | 31PSI    | 0.50 IN    | 50.0 %      | FORWAR    | D 51  |
| Search Clea                                       | <u> </u>                     | 43                     | 6/2/2015<br>1:36:08 PN | 13:36:08 | STOPPED    | 300.9 DEG    | 31PSI    | 0.50 IN    | 50.0 %      | FORWAR    | D 55  |

Figure 254-1 1. Toggle Side Bar

2. Search

3. Page Selection Tools

4. Export Format Selection Drop Down List

5. Export Button

6. Print Button

### Pivot Utilities Screen Diagnostics Status Change

Status change report. Click Status Change Report to select categories and view report.

The status changes logged by the BaseStation from polling, manual updates, and Real-Time updates for the selected device(s), for the date range and time period specified. The status changes are shown in a table containing information including the Name (of machine(s) selected), Date, Time, Status (Stopped or Running), End Gun (On or Off), Position (in degrees), Direction (Forward or Reverse), Water (Wet or Dry), Speed (expressed as a percentage of full speed 0-100), Pressure (PSI), Depth (in inches), Aux 1 Out, Aux 1 In, Aux 2 Out, Aux2 In, Analog Value, Counter 1, and Hours Wet.

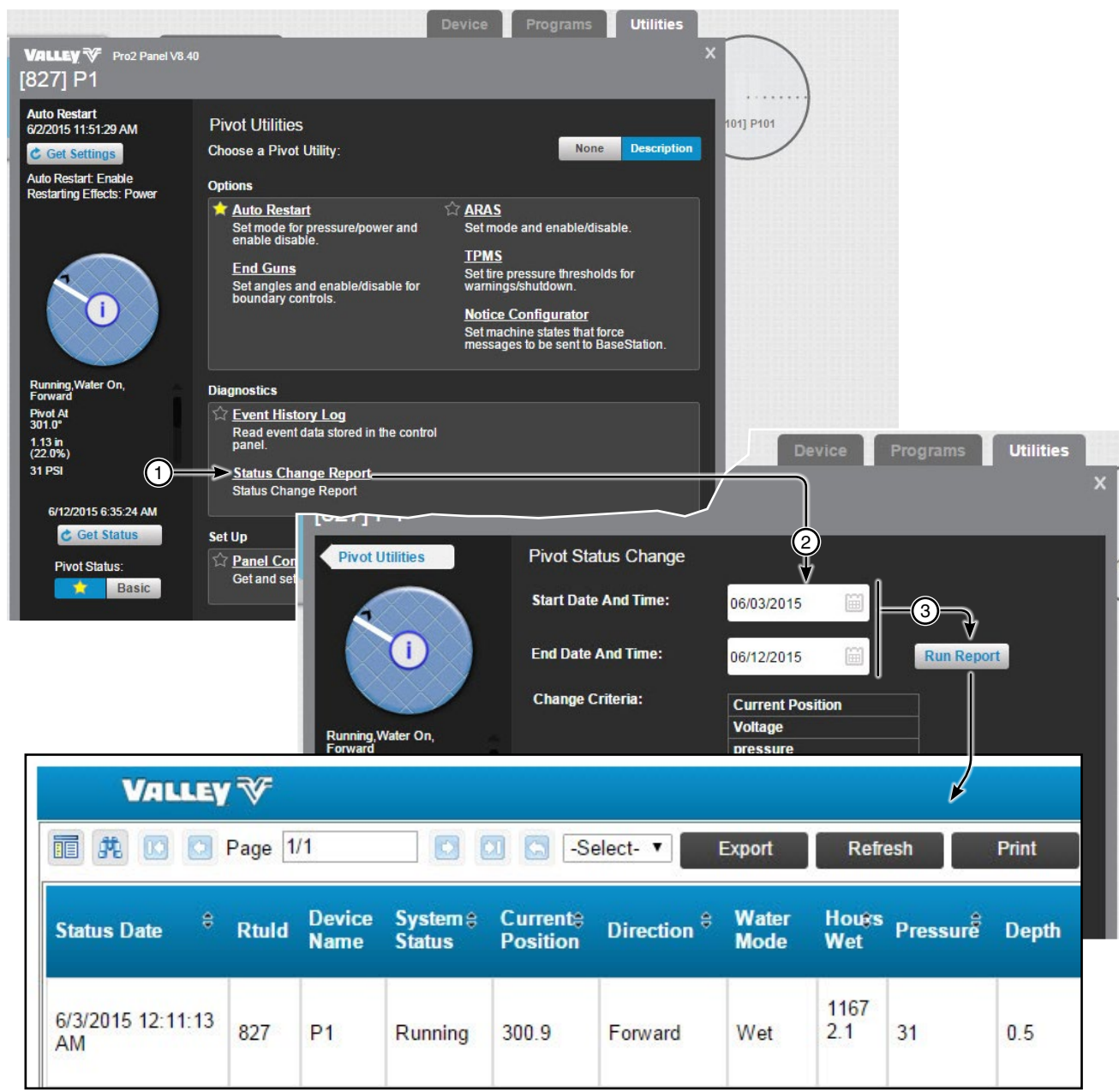

Figure 255-1 1. Click Status Change Report

2. Select Start and End Dates, Change Criteria

3. Click Run Report Button

### Pivot Utilities Screen Diagnostics Status Change Report

Search: Click Search, enter a Key Word or phrase and click Search.

Page Selection Tools: Choose the page by clicking either First Page, Previous Page, Next Page or Last Page.

The report can be exported in the following formats; PDF, Word, XML and Excel. To export the report, select the export format and click **Export**.

To Print the report click the **Print** button.

|                     |                                                                            | (2<br>▼ [] | )                          |                    |                      | elect- V         | Exp       | ort                       | Refre                    | esh                      | 5<br>Print                   |                        |                              |                       |        |                              |                |
|---------------------|----------------------------------------------------------------------------|------------|----------------------------|--------------------|----------------------|------------------|-----------|---------------------------|--------------------------|--------------------------|------------------------------|------------------------|------------------------------|-----------------------|--------|------------------------------|----------------|
| Status Date         | \$                                                                         | Rtuld      | Device<br>Name             | System ⊜<br>Status | Current⊜<br>Position | Direction        | ,≑ W<br>M | /ater H<br>lode W         | ou <del>≋</del> s<br>∕et | Pressure                 | Depth                        | Percest<br>Timer       | EndGun <del>ş</del><br>State | Wide<br>Boun<br>State | dary   | Stored<br>Program<br>Running | Shutdo         |
| 6/3/2015 12:1<br>AM | 1:13                                                                       | 827        | P1                         | Running            | 300.9                | Forward          | W         | /et 2.                    | 167<br>.1                | 31                       | 0.5                          | 50.0                   | Off                          | Off                   |        | On                           | 120            |
|                     | Wh<br>you                                                                  | VA         | LLEY                       | Page 1/1           | Status D             | ate <sup>e</sup> | Sel       | lect- ▼<br>Device<br>Name | Ex<br>Sys<br>Stat        | port<br>tem⊜ Cu<br>us Po | Refrest<br>rrrente<br>sition | Direction <sup>÷</sup> | nt<br>Water<br>Mode          | Hou?s<br>Wet          | Pressu | rê Depth                     | Perc<br>1 Time |
|                     | you like search for?<br>Use these additional criteria:<br>Whole words only |            | Status D<br>6/1/2015<br>AM | ate 12:23:49       | Rtuld                | Name<br>P1       | Stat      | ning 30                   | sition                   | Direction *              | Wet                          | Wet<br>1163<br>1.3     | Pressu<br>31                 | rë Depth              | 50.0   |                              |                |
|                     | Match case<br>Find results:<br>Search Clear                                |            |                            |                    |                      |                  |           |                           |                          |                          |                              |                        |                              |                       |        |                              |                |

Figure 256-1 1. Search

2. Page Selection Tools

- 3. Export Format Selection Drop Down List
- 4. Export Button
- 5. Print Button

## Pivot Utilities Screen Set Up

#### Panel Constants

The constant values for Minimum Application, Stop in Slot Angle and Minimum Hours Per Revolution can be obtained from or sent to the control panel. Get and Send are disabled when there is no RTU ID. See Figure 258-1.

**Get:** To load the constant values from a Pro2, Select2 or AutoPilot control panel into the BaseStation database, click the **Get** button associated with the constant, then click **Send**. Communication between BaseStation and the device is required.

**Send:** To send the constant values to a Pro2, Select2 or AutoPilot control panel from the BaseStation database, enter a value in the field associated with the constant, click the **Send** button associated with the constant, then click **Send** on the command dialog. Communication between BaseStation and the device is required.

**Minimum Application (Inches):** The depth of water applied at a speed setting of 100 percent. The Minimum Application values are used calculate depth in inches (in). The Discharge rate is not used in calculations when Flow Meter measurements are utilized.

Stop In Slot Angle: The position of Stop In Slot in degrees.

**Minimum Hours/Rev:** The amount of time (in hours) required for a full circle machine to make one revolution at a speed setting of 100 percent. The Minimum Hrs/Rev values are used to calculate the Hours/Rev at the percentage timer setting.

**Pressure Delay:** The panel constant for Pressure Delay is the time allowed for pressure to reach the Low Pressure Limit, when the machine is switched to Water On and Running. The default delay time is 600 seconds. The delay timer continues to run for the full timer duration, allowing pressure to fluctuate as pressure stabilizes. The machine may shutdown, after the Pressure Delay timer expires, if the pressure remains below the Low Pressure Limit threshold.

**Low Pressure Limit:** The Low Pressure Limit is the threshold used by the control panel. The default is 15 PSI. Working with the Pressure Delay (and the panel's internal operational pressure delay timer of 30 seconds), operational pressure less than the setting for the Low Pressure Limit will cause a Pressure Fault shutdown.

**Low Voltage Limit:** The Low voltage Limit is the threshold used by the control panel. The default is 440 Volts. Working with the panel's 15 second internal Low Voltage Delay, operational voltage less than the setting for the Low Voltage Limit will cause a Power Fault shutdown.

System Voltage: The current voltage measured by the control panel.

Set Position: The current position of the machine, as reported when receiving the Get Status message.

Wet Hour Meter: Recorded run time when the machine is running with water on.

**Hour Meter:** The clock in the panel that records the run time of the machine both when water is on and off. The Hour Meter records run time in tenths of an hour.

Wind Speed Shutdown: The shutdown due to Indicator the high wind speed limit has been exceeded.

**Pivot Utilities Screen** Set Up **Panel Constants (continued)** 

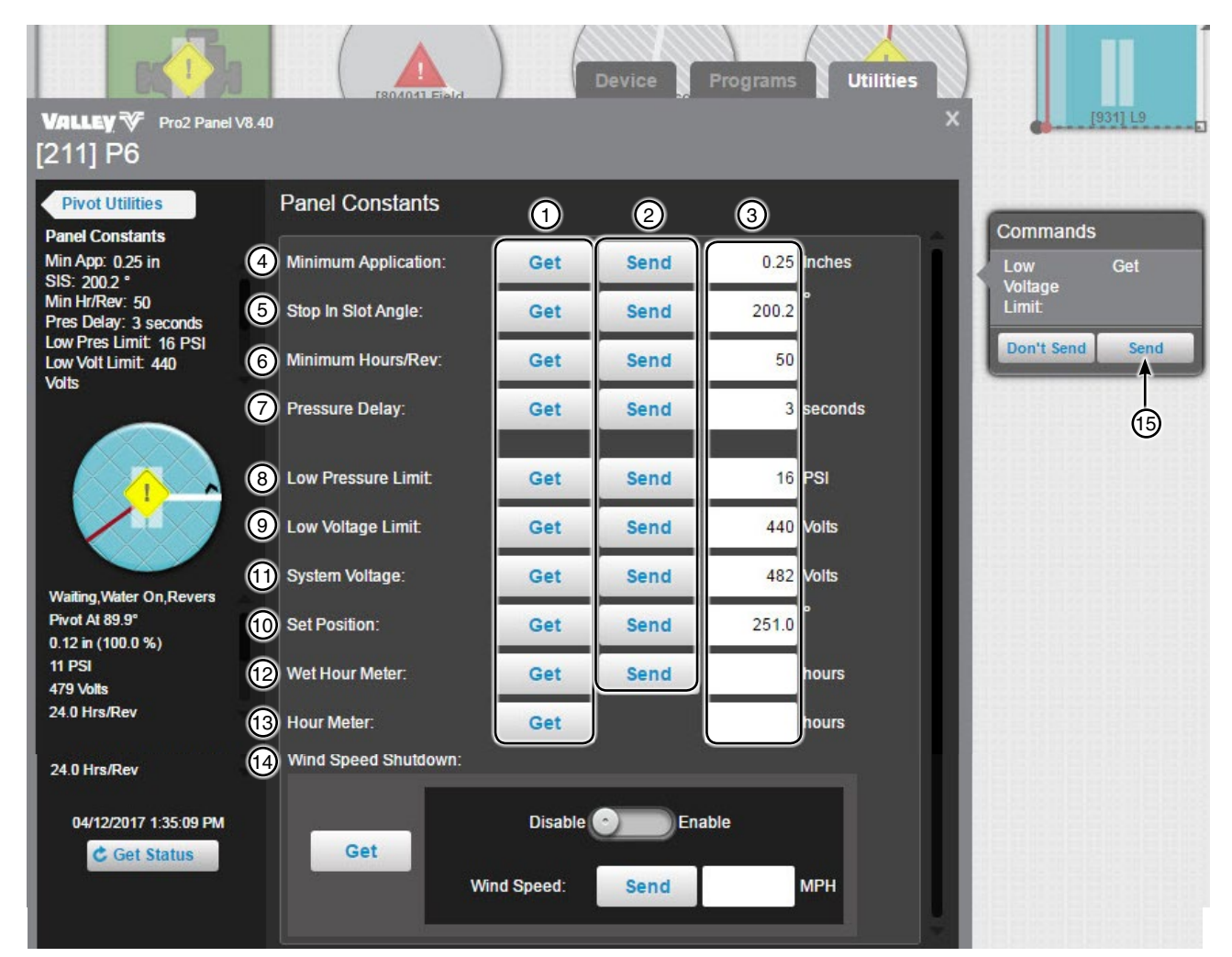

Figure 258-1

- 1. Get Button 2. Send Button (constant)
- 3. Value Field
- 4. Minimum Application
- 5. Stop in Slot Angle
- 6. Minimum Hours/Rev
- 7. Pressure Delay
- 8. Low Pressure Limit
- 9. Low Voltage Limit
- 10. System Voltage
- 11. Set Position
- 12. Wet Hour Meter
- 13. Hour Meter
- 14. Wind Speed Shutdown
- 15. Send (command dialog)

## **Pivot Utilities Screen** Set Up

### **Restricted Entry Interval Timer**

The Restricted Entry Timer that warns not to enter a field while chemicals are being applied. To learn more about the Restricted Entry Timer and what it does, please contact BaseStation support.

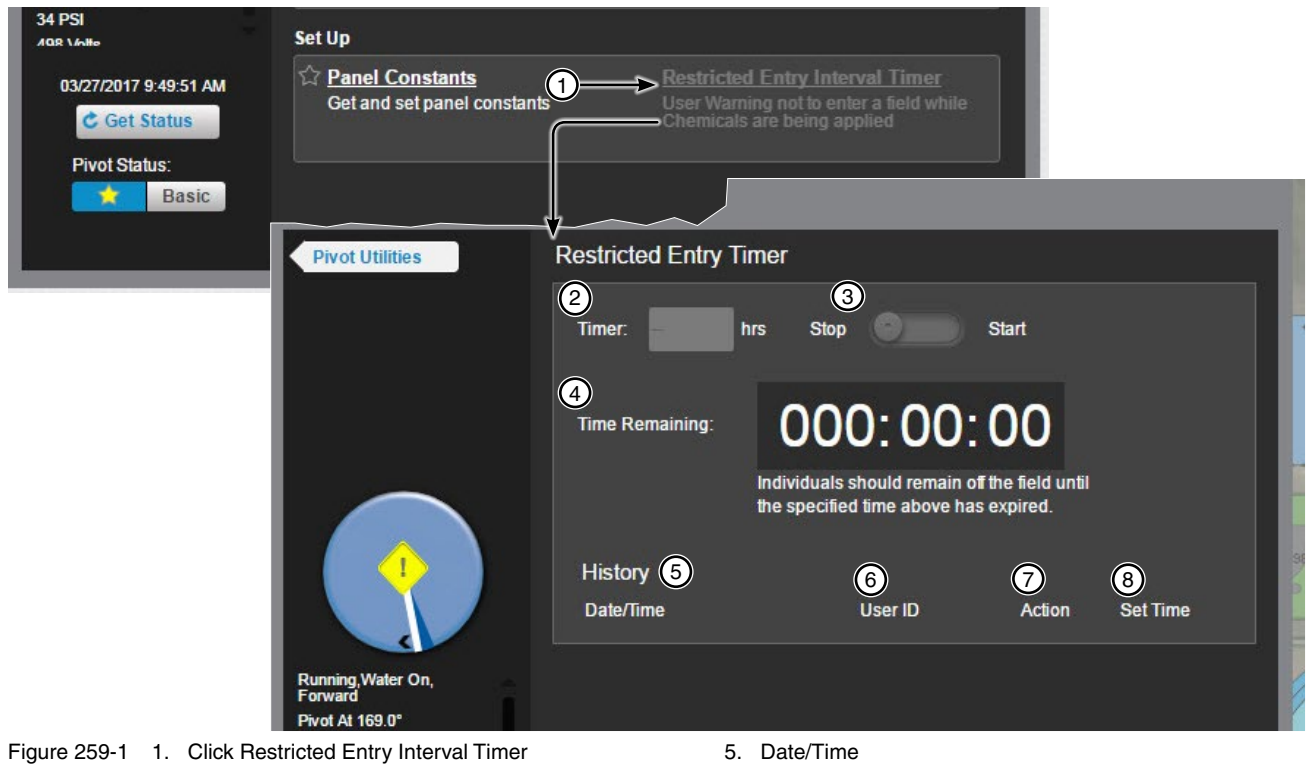

- 2. Timer
- 3. Stop/Start switch
- 4. Time Remaining

- 6. User ID
- 7. Action
- 8. Set Time

### AgSense

### **Device Screen**

There are different monitor and control screens based on available features of the control panel. The Commander VP is what is shown throughout this section, but ICON Link and Field Commander options are also available. The following controls and status displays are available on the device. After making a change, click the **Send** button to send the command or to cancel click the **Don't Send** button.

Aux 1 and Aux 2: Select On or Off to populate the Commands List Dialog.

**Stop In Slot:** Turn control On or Off to populate the Commands List Dialog. Enter an angle for Stop In Slot, then click **Save** to populate the Commands List Dialog with the new angle.

Direction Reverse/Forward: Selecting a direction populates the Commands List Dialog.

Water Dry/Wet: Click Dry (Water Off) or Wet (Water On) to populate the Commands List Dialog.

#### Percent Timer:

- Select the percent field, enter a new value, then click Save to populate the Commands List Dialog.
- Click **100 Percent** to change the value to 100% and populate the Commands List Dialog.

#### Depth:

- Select the depth field, enter a new value, then click Save to populate the Commands List Dialog.
- Select the hours field, enter a new value, click **Save** to populate the Commands List Dialog.

Start/Stop: Click Start or Stop to populate the Commands List Dialog.

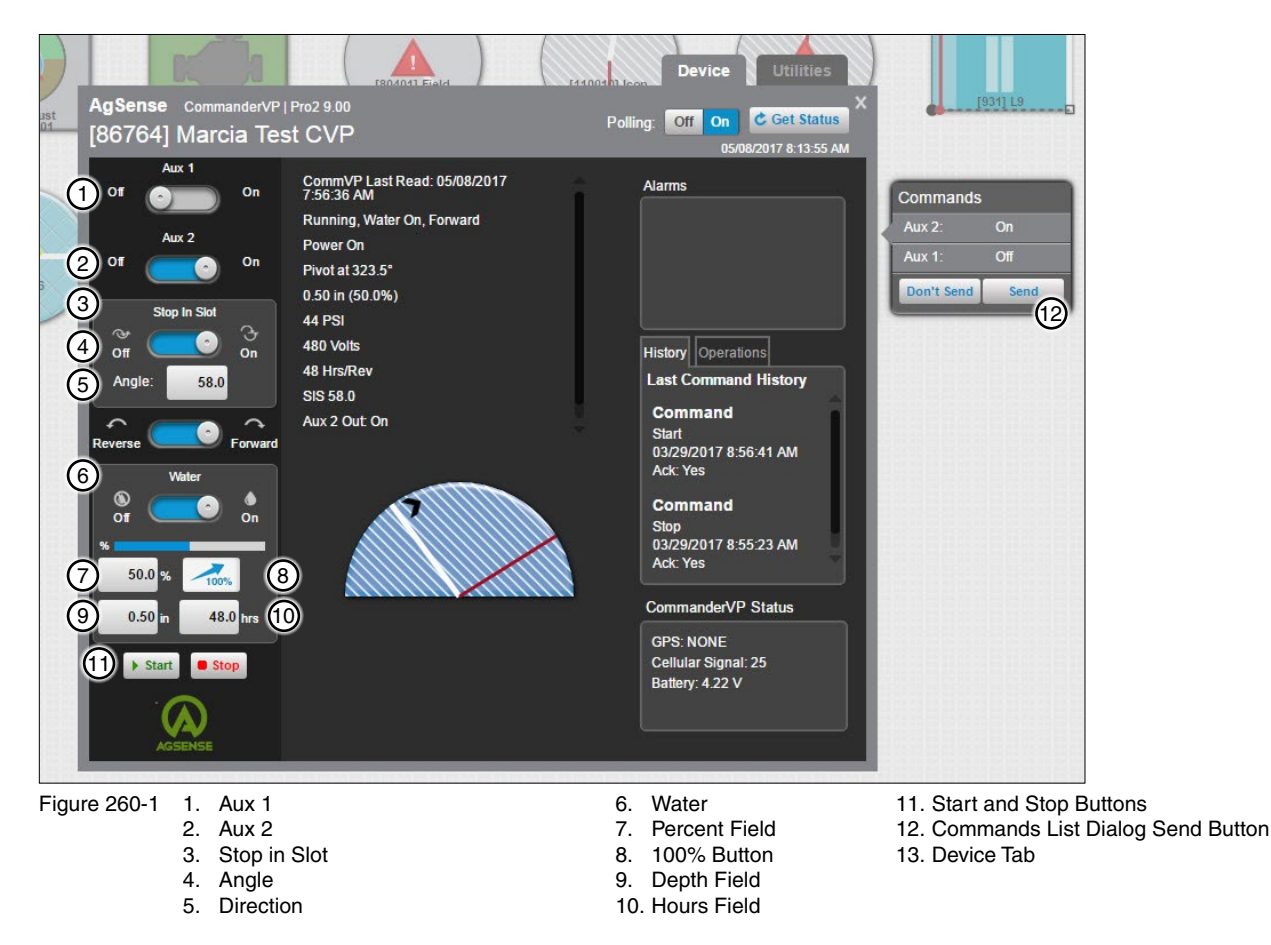

### AgSense **Utilities Screen Auto Restart**

Use Auto Restart to Enable/Disable the option at the device.

Click Get Settings to synchronize the BaseStation with the device settings.

To enable Auto Restart click Auto Restart. Click Auto Restart switch to enable. On the Commands List Dialog click Send. Click Get Status to update the Device Status.

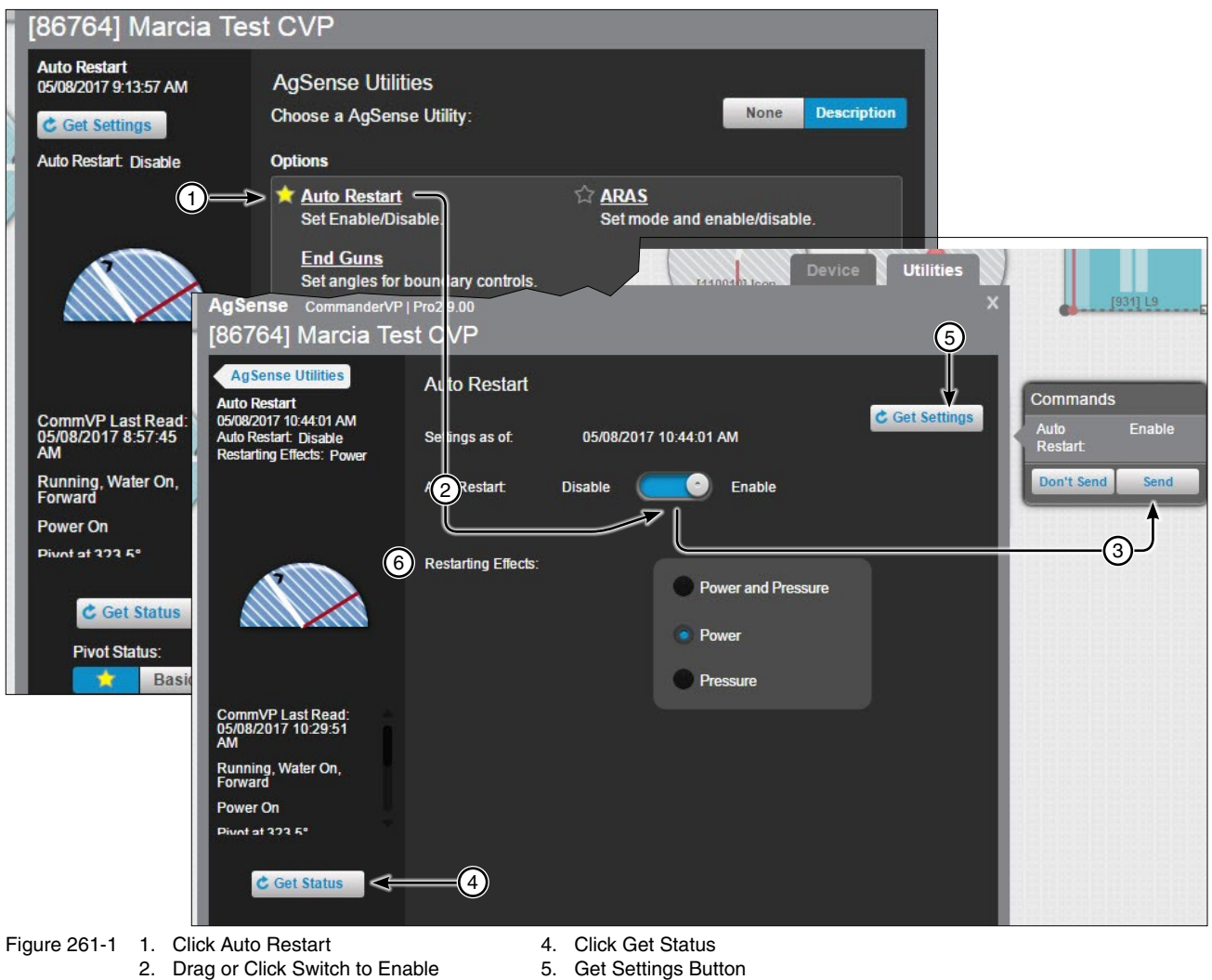

3. Click Send

- 6. Choose Restarting Effects

### AgSense

### **Utilities Screen**

### **ARAS (Auto Reverse Auto Stop)**

Use ARAS to set the Mode. Polling Status and Enable/Disable the option at the device.

Click Get Settings to synchronize the BaseStation with the device settings.

To enable and setup ARAS click ARAS. Click ARAS switch to enable. Select the Mode and set the Polling Status. On the Commands List Dialog click Send button. Click Get Status to update the Device Status.

| [86764] Marcia                                                                 | Test CVP                                                                                                    |
|--------------------------------------------------------------------------------|----------------------------------------------------------------------------------------------------|
| Auto Restart<br>05/08/2017 9:13:57 AM                                          | AgSense Utilities                                                                                                    |
| C Get Settings                                                                 | Choose a AgSense Utility: None Description                                                                                                    |
| Auto Restart: Disable                                                          | 1), tions                                                                                                    |
|                                                                                | Auto Restart       ARAS         Set Enable/Disable.       Set mode and enable/disable.         End Guns       Set angles for boundary controls                                                                                             |
|                                                                                | Set lin                                                                                                    |
|                                                                                | 1867641 Marcia Test CVP                                                                                                    |
| CommVP Last Read:<br>05/08/2017 8:57:45<br>AM<br>Running, Water On,<br>Forward | Agsense Utilities       Auto Reverse Auto Stop (ARAS)         ARAS       0508/2017 12:14:04 PM         ARAS: Enable       Settings as of: 05/08/2017 12:14:04 PM         Mode: Auto Stop       Delay: 0         ARAS: Disable       Enable |
| Power On<br>Pivot at 373 5°                                                    |                                                                                                    |
| C Get Status<br>Pivot Status:                                                  | Alto Reverse Alto Stop<br>ARAS Delay 0 seconds (0 hr., 0.0 min)<br>4                                                                                                    |
|                                                                                | CommVP Last Read:<br>05/08/2017 12:01:33<br>PM 5                                                                                                    |
|                                                                                | Running, Water On,<br>Forward                                                                                                    |
|                                                                                | Power On Pivotat 223 5°                                                                                                    |
|                                                                                | C Get Status                                                                                                    |
| Figure 262-1 1. Clic                                                           | k ABAS 5. Select the Polling Status                                                                                                    |

- - 2. Drag or Click Switch to Enable
  - 3. Select the Mode
  - 4. Set the ARAS Delay Time
- 6. Click Send
  - 7. Click Get Status
  - 8. Get Settings Button

### AgSense **Utilities Screen End Guns**

Send end gun positions in BaseStation, save them and send them to the device or update BaseStation with positions from the device.

End guns must be enabled in the control panel. However, end guns can be turned Off from BaseStation by setting all end gun positions to (0) and sending them to the device. Since the end gun positions are (0), the end gun will not turn On.

Get Angles: Click Get Angles to update the BaseStation with end gun positions from the device.

End Guns: Select the End Gun to change.

End Gun Start and End Position Fields: The fields where the start and end positions are entered.

Preview: Click to preview the end gun On sequence for the selected end gun. The end gun On sequences are highlighted in blue.

Reset: Click Reset to reset all settings back to the last saved state or the default if its never been saved.

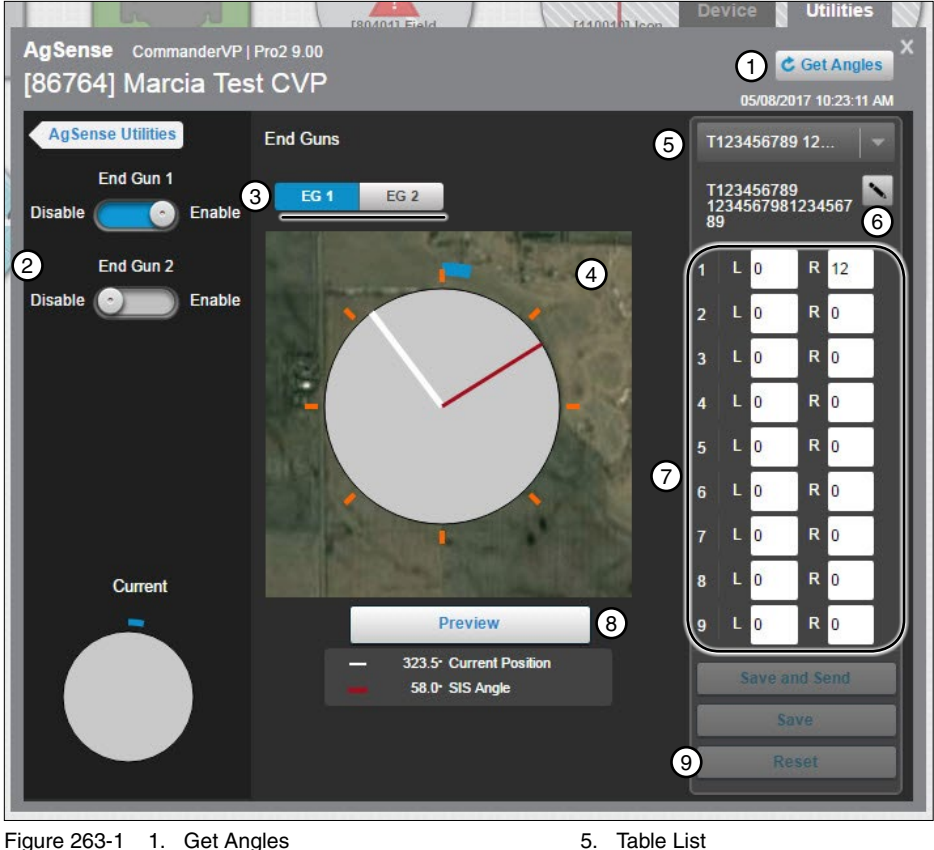

Figure 263-1 1.

- 2. Disable/Enable Switch
- 3. End Gun Selection
- 4. Display

- Table List 5.
- 6. Edit Name
- 7. End Gun Start and End Position Fields
- 8. Preview
- 9. Reset Button

### AgSense Utilities Screen End Guns Set End Gun Positions

To set end gun positions click **End Guns**. Select the End Gun to change. Choose the table template to be used. Determine which sequence number 1 through 6 to change and enter the **Start** position in feet. Enter the **End** position in feet. Enter start and end positions in other sequences as required. Click **Preview** to update the linear graphic with end gun sequences. The end gun On sequences are highlighted in blue for the selected end gun. When done, click **Save**. On the Commands List Dialog click **Send**.

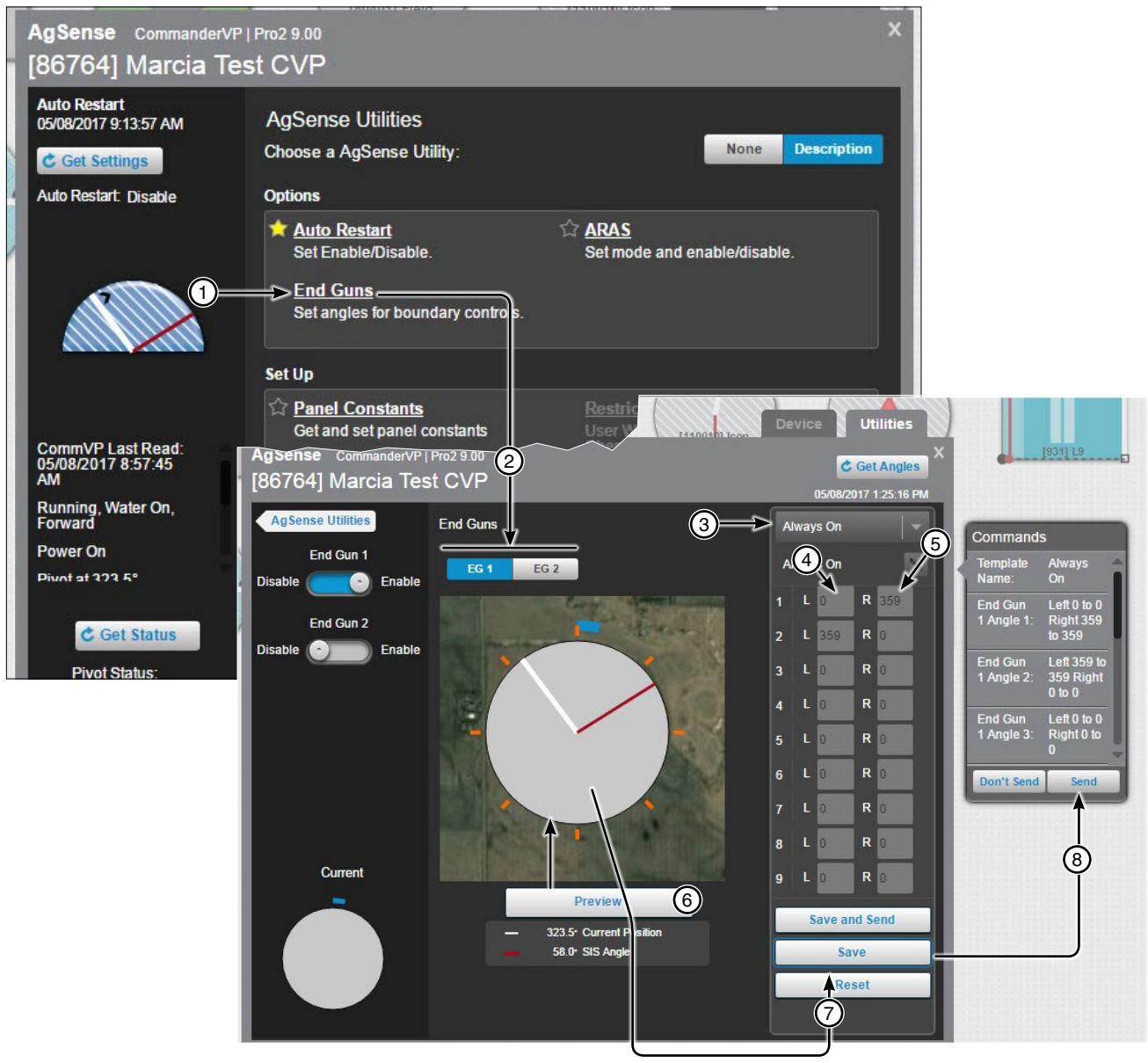

- Figure 264-1 1. Click End Guns
  - 2. Select the End Gun
  - 3. Select the List
  - 4. Enter the Start Position
- 5. Enter the End Position
- 6. Click Preview
- Click Save
  - 8. Click Send

### AgSense Utilities Screen Panel Constants

Panel Constants displays the minimum application and minimum hours/rev panel constants.

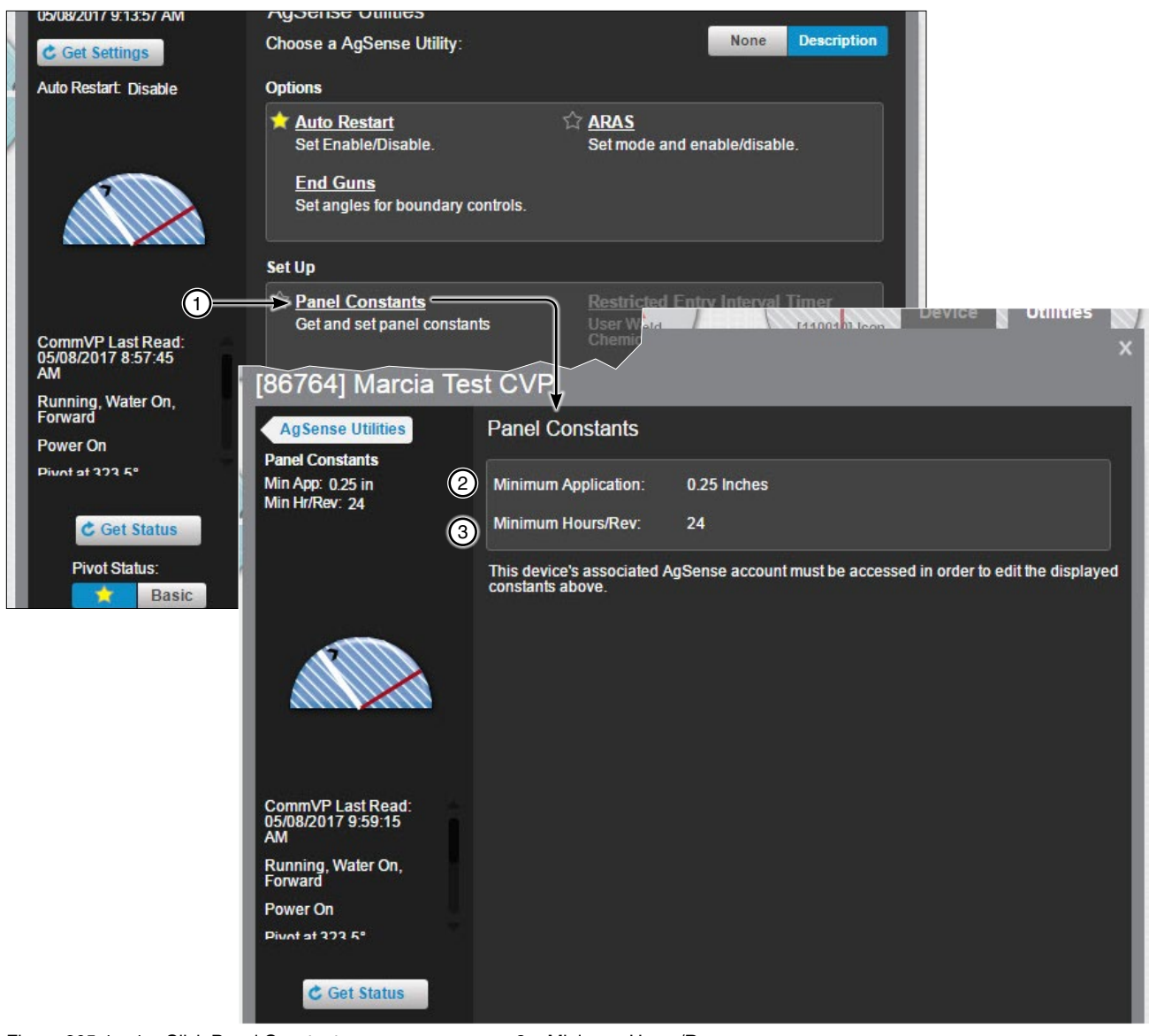

Figure 265-1 1. Click Panel Constants 2. Minimum Application 3. Minimum Hours/Rev

## AgSense

### **Utilities Screen**

### **Restricted Entry Interval Timer**

The Restricted Entry Timer warns not to enter a field while chemicals are being applied. To learn more about the Restricted Entry Timer and what it does, please contact BaseStation support.

| [86764] Marcia Te                       | st CVP                                                  |                                                                                                    |  |  |  |  |  |
|-----------------------------------------|---------------------------------------------------------|----------------------------------------------------------------------------------------------------|--|--|--|--|--|
| Auto Restart<br>05/08/2017 9:13:57 AM   | AgSense Utilities<br>Choose a AgSense Utility:          | None Description                                                                                                   |  |  |  |  |  |
| Auto Restart: Disable                   | Options                                                 |                                                                                                    |  |  |  |  |  |
|                                         | ★ <u>Auto Restart</u><br>Set Enable/Disable.            | ☆ <u>ARAS</u><br>Set mode and enable/disable.                                                                      |  |  |  |  |  |
|                                         | End Guns<br>Set angles for boundary controls.           |                                                                                                    |  |  |  |  |  |
|                                         | Set Up                                                  |                                                                                                    |  |  |  |  |  |
| CommVP Last Read:<br>05/08/2017 8:57:45 | ☆ <u>Panel Constants</u><br>Get and set panel constants | 1 <u>Restricted Entry Interval Timer</u><br>User Warning not to enter a field while<br>Chemicals are being applied |  |  |  |  |  |
| Running, Water On,<br>Forward           |                                                         |                                                                                                    |  |  |  |  |  |
| Power On                                |                                                         |                                                                                                    |  |  |  |  |  |
| Piunt at 272 5°                         |                                                         |                                                                                                    |  |  |  |  |  |
| C Get Status                            |                                                         |                                                                                                    |  |  |  |  |  |
| Pivot Status:                           |                                                         |                                                                                                    |  |  |  |  |  |

Figure 266-1 1. Restricted Entry Timer

### **Auxiliary Link** Controls and Status Displays

The following controls and status displays are available on the device. After making a change, click the Send button to send the command or to cancel click the Don't Send button.

Outputs: Slide switches to enable or disable the output. The Commands List Dialog is automatically populated with the change. When done making changes click the Send button in the Commands List Dialog to send the command(s) to the device.

View More/View Less: When more outputs or information exists than can be displayed in the original window, click View More to see the additional outputs or information. To return the window to the original size click View Less.

Inputs, Sensors and Counters display status information about the respective devices.

**Remote Lock:** Indicates the position of the Local-Off-Remote Switch at the auxiliary Link control panel. When the switch is in the Remote position, operation of the Auxiliary Link by the BaseStation is allowed. When the switch is in the Local position, the lock icon appears remote operation of the Auxiliary Link by the BaseStation is NOT allowed.

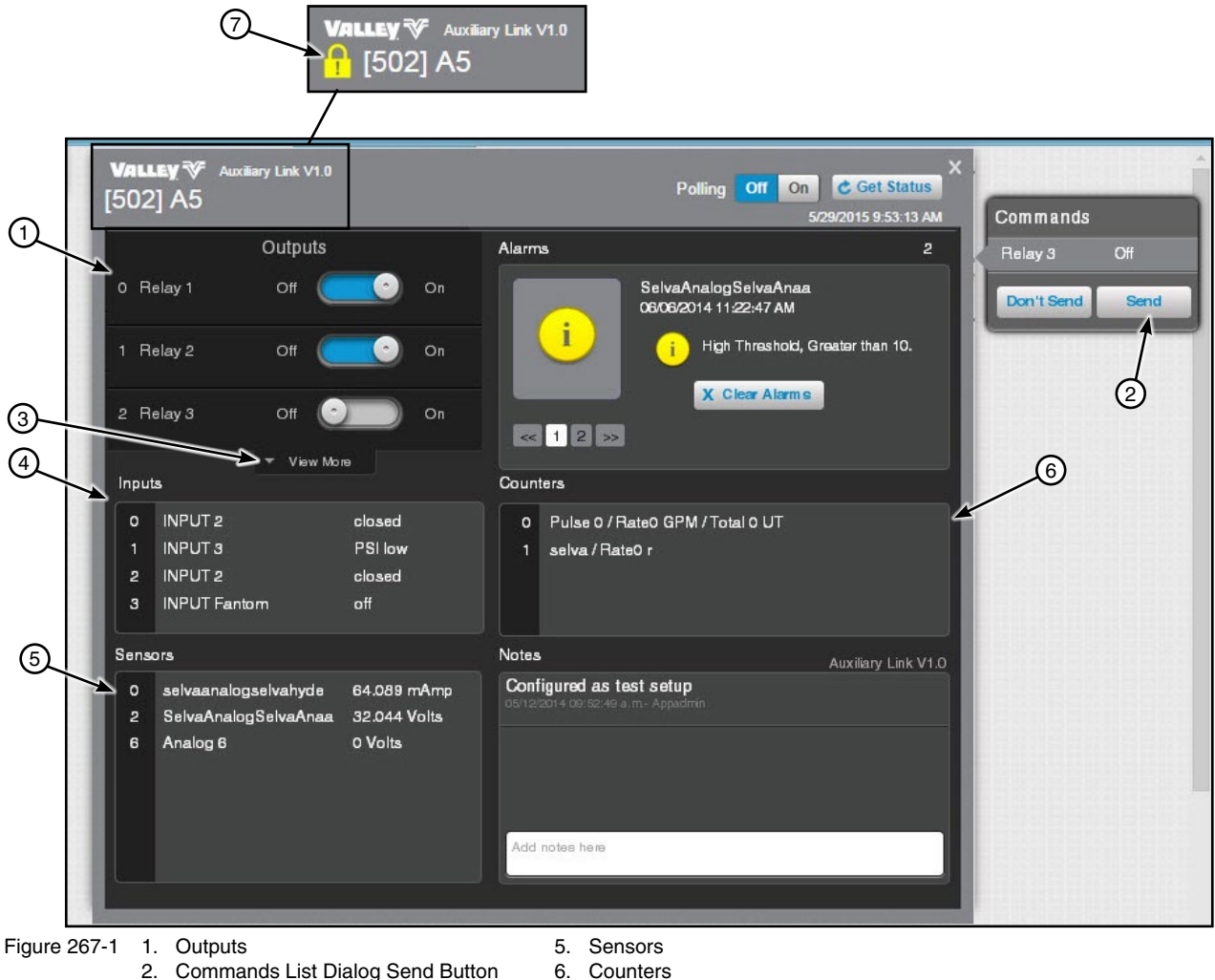

- 3. View More/View Less
- 4. Inputs

7. Remote Lock

### **Irrometer Soil Moisture Monitor**

### **Monitor Display**

Rain Measurement: Displays the amount of rain received with date and time.

**Transmitter Name:** Displayed on the tab. Up to 16 transmitters can be displayed.

Last Update: The last date and time that the Irrometer website received an update from this transmitter.

Field: Shows the name of the field from the Irrometer website.

Angles: Displays the angular location of the transmitter and sensors.

Battery Level: Shows the battery voltage reported to the Irrometer website during the last update.

**Sensor Name**: Shows the name of each sensor. Up to four sensors can be displayed on each transmitter. The position of the sensor name on the screen depends on the physical connection of the sensor to the transmitter in the field.

**Moisture Zone:** The user set range associated with the normal level of moisture. Every reading greater than this range is dry. Every reading less than this range is wet. The Normal Threshold values are set in BaseStation.

Last Read: Shows the previous reading from the Irrometer website.

Current Read: Shows the current reading from the last update of the Irrometer website.

**Chg Dir:** Displays the change in direction of the moisture or temperature reading between the last reading and the current reading.

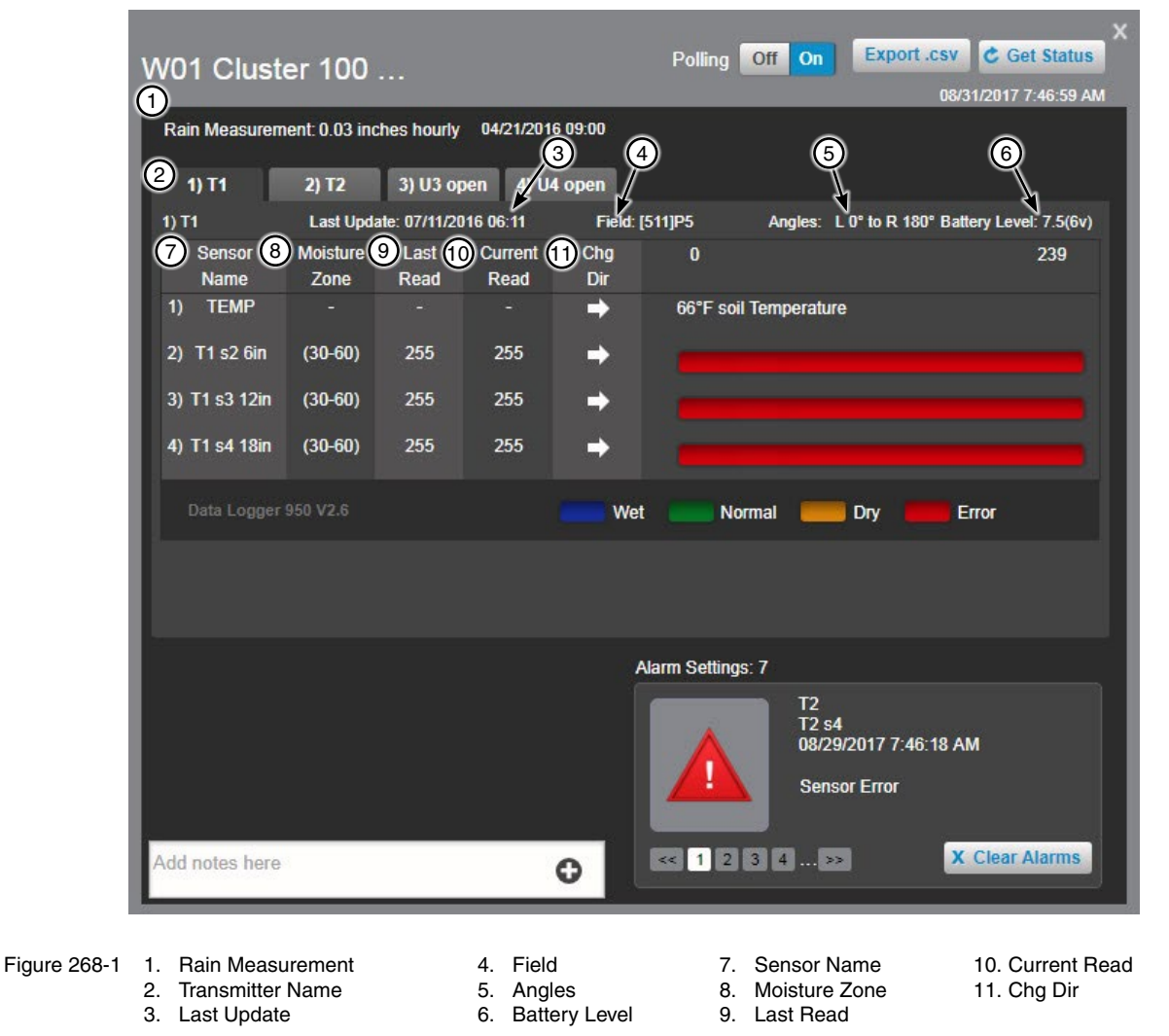

### Irrometer Soil Moisture Monitor

### Monitor Display (continued)

Graphic Reading: A graphic display of the last reading and the current reading. Temperature values are displayed in Fahrenheit only. The black line indicates the last reading and the white line indicates the current reading.

Data Logger Version: Displays the data logger software version.

Color Key: The colors associated with the Wet, Normal, Dry and Error values in the Graphic.

Notes: An area to enter notes for this device.

Alarms: Displays the current alarm conditions with graphic and text. The number of current alarms is displayed above the right corner of the Alarms area. When more than one alarm condition exists, click the arrows or a number to display a different alarm. To clear the alarm that is being displayed, click Clear Alarms.

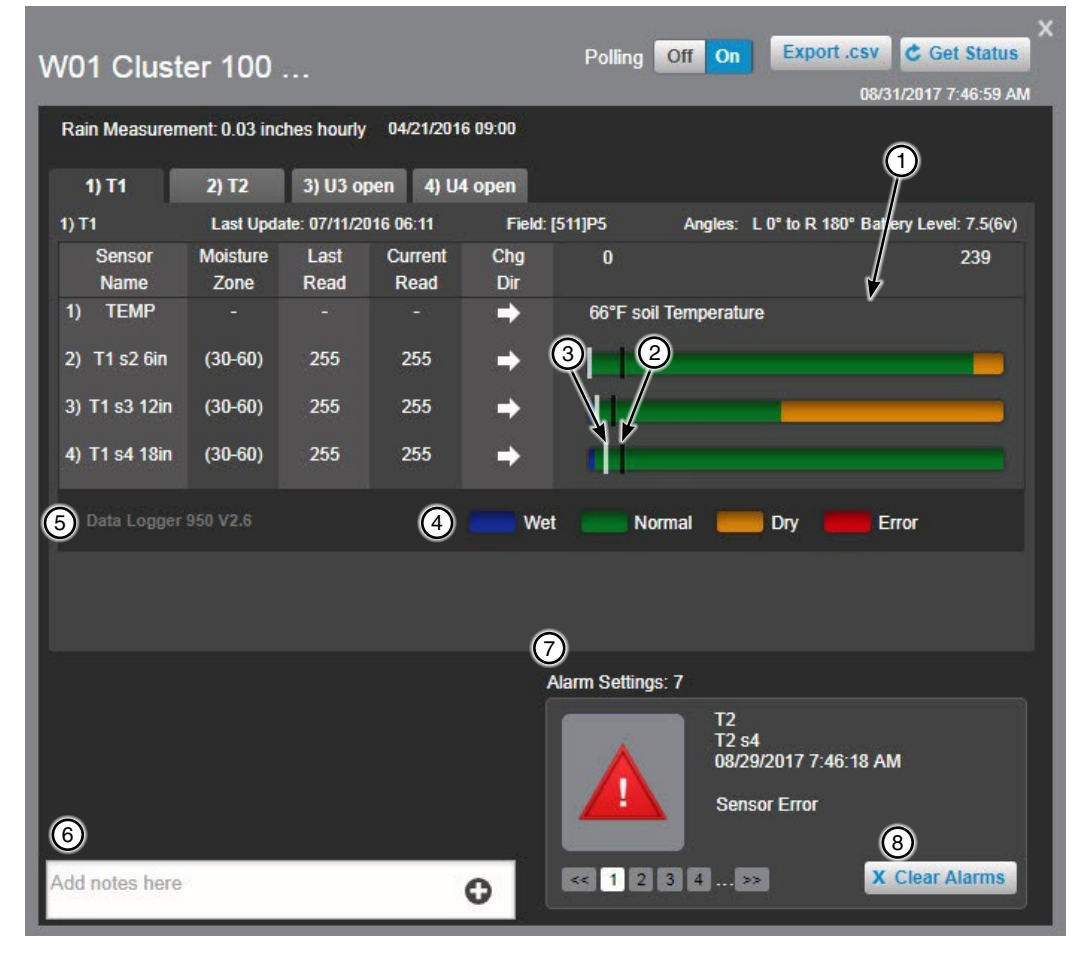

Figure 269-1

- 1. Graphic Reading Black Line Last Reading 6.
- 3. White Line Current Reading
- 4. Color Key

2.

- 5. Data Logger Version Notes
- Alarms 7.
  - 8. Clear Alarms Button

### **PanelLink Pivot**

### Controls

The following controls are available on the Device. After making a change click the **Send** button to send the command or to cancel click the **Don't Send** button.

Aux 1 (Hardware required): Select On or Off to populate the Commands List Dialog.

**Set Current Position:** The current position can be changed. Click the **Angle** field, enter a value and click **Save** to populate the Commands List Dialog with the new angle.

**Percent Bypass:** When On, it bypasses the pivot control panel percent timer and runs the machine at 100%. This does not change the percent timer setting at the pivot control panel. When Off, the pivot control panel's percent timer is the active timer. Select On or Off to populate the Commands List Dialog.

Start Reverse/Start Forward/Stop: Selecting a start direction or stop populates the Commands List Dialog.

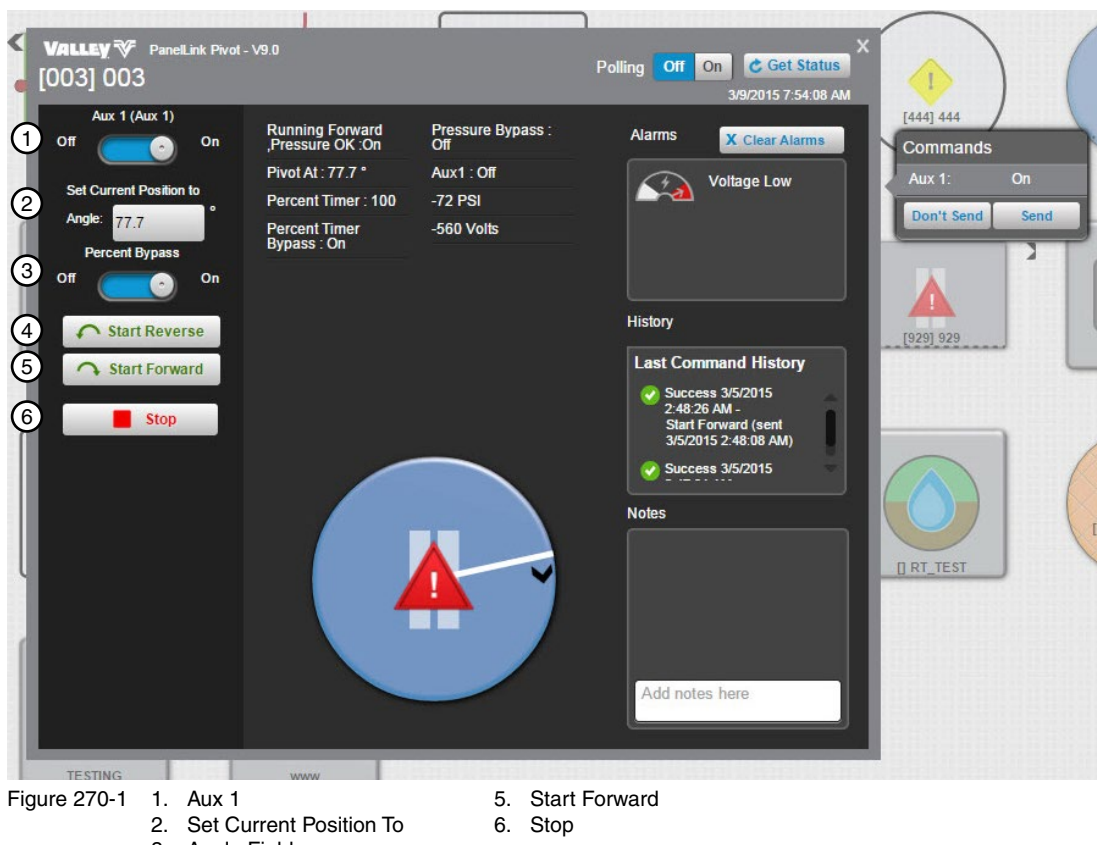

3. Angle Field

4. Start Reverse

### Pump Control Torrent Pump Control

The following controls are available for the Torrent Pump Control. Click Get Status to send commands to the device.

Operation State: The current pressure, as monitored with a pressure sensor on the pump output.

Discharge Set Point: The pressure set point that the pump is intended to maintain as its output pressure.

Ambient Temperature: The temperature of the air surrounding the pump controller, typically inside the pumping facility.

**Flow Rate:** The volume of water (or other liquid) being measured by a flow meter during a 1 minute interval, expressed as Gallons per Minute (or Liters per Second).

Water Level: A monitored water level, typically from the reservoir that is being pumped from.

Total Volume: A permanent total volume of water that has been pumped by the controller.

Season Volume: A resettable volume monitor.

Pumps: A list of pump(s) that are enabled for monitoring.

Alarms: Displays the current alarm conditions with graphic and text. To clear the alarms click Clear Alarms.

**Notes:** An area to enter and view all notes for this device. When the maximum number of 10 notes exist in the notes display, any new note is added to the top of the list and the oldest note is discarded. Notes cannot be edited.

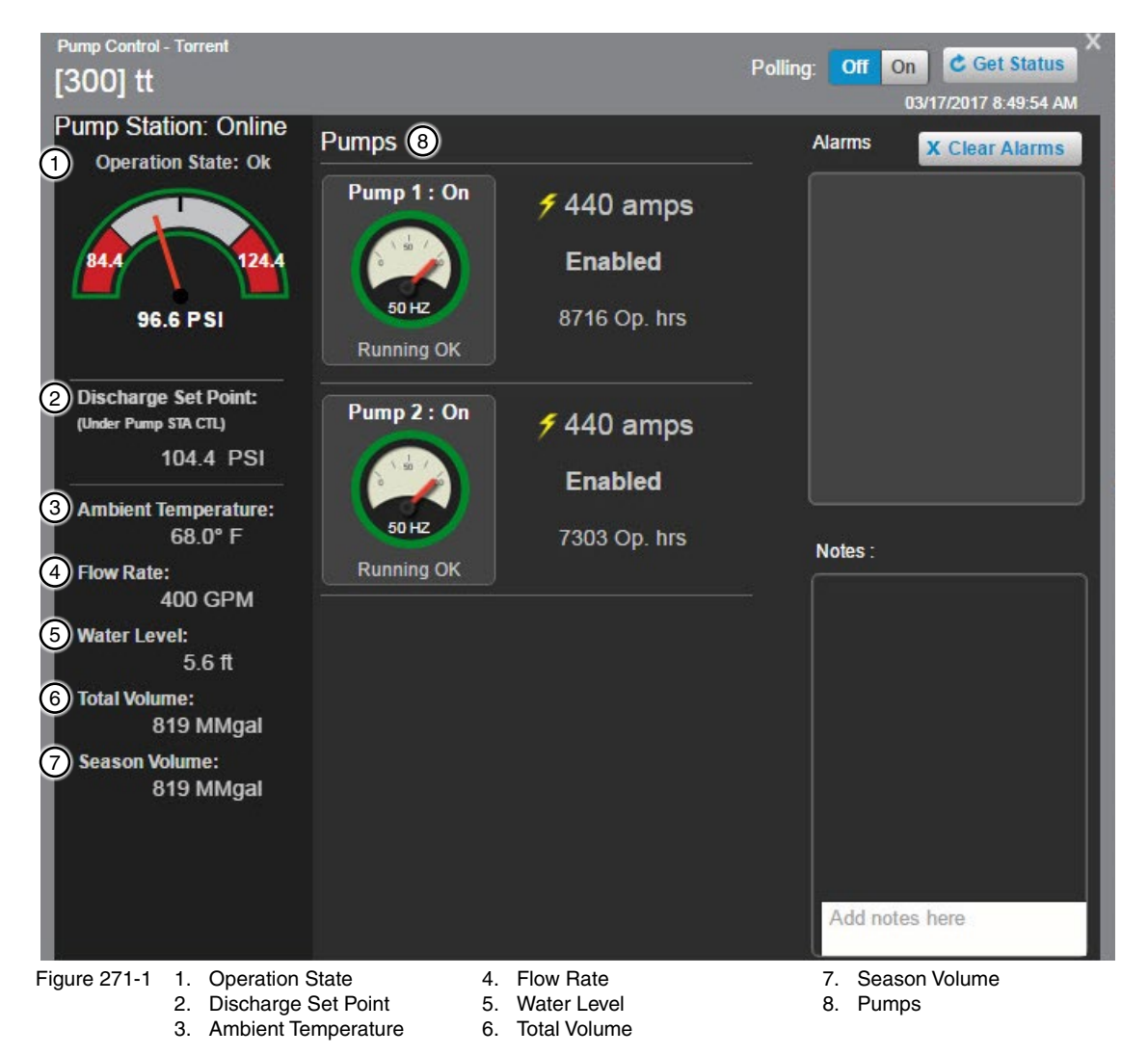

### **Pump Control**

### Yaskawa Pump Control

The following controls are available for the Yaskawa iQpump 1000 Pump Control. Click Get Status to send commands to the device.

Pump Station Mode: The switch position, Local or Remote.

Mode: The panel operation mode, Hand, Off, or Auto. This determines the control operation function.

Operation State: The current pressure, as monitored with a pressure sensor on the pump output.

Pressure Set Point: The pressure set point that the pump is intended to maintain as its output pressure.

Total Volume: A permanent total volume of water that has been pumped by the controller.

Season Volume: A resettable volume monitor.

Pumps: A list of pump(s) that are enabled for monitoring.

Alarms: Displays the current alarm conditions with graphic and text. To clear the alarms click Clear Alarms.

Notes: An area to enter and view all notes for this device. When the maximum number of 10 notes exist in the notes display, any new note is added to the top of the list and the oldest note is discarded. Notes cannot be edited.

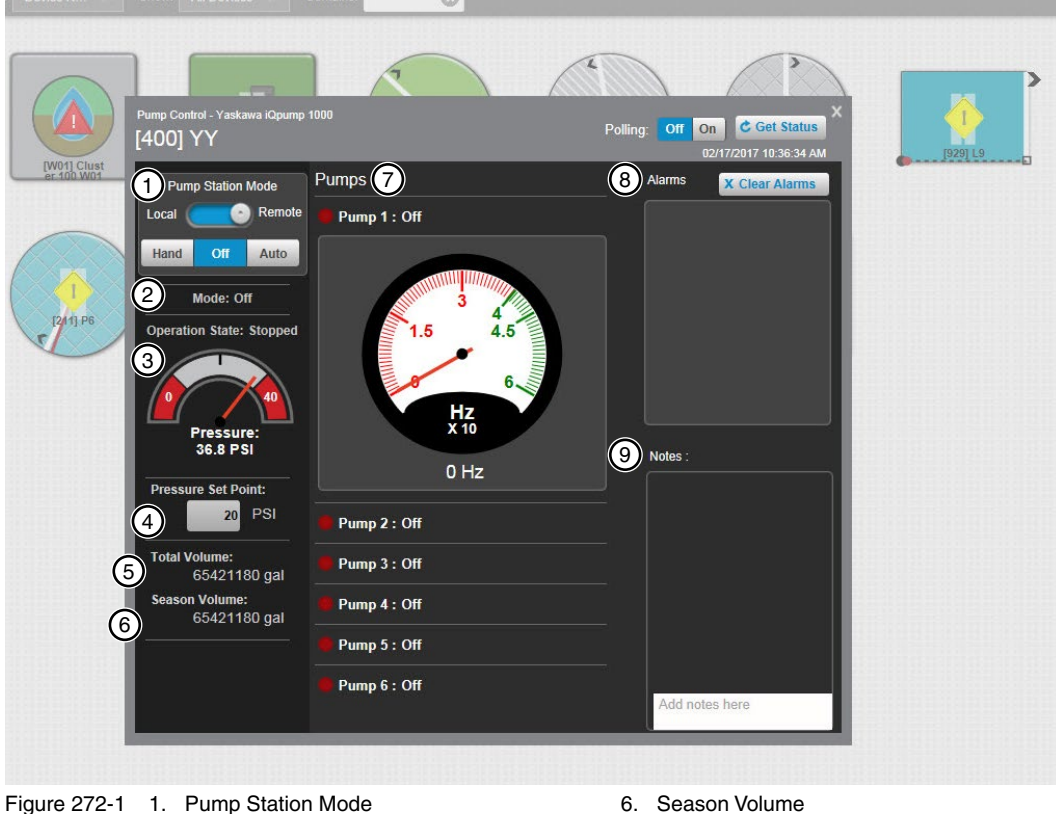

2. Mode

- 3. Operation State 4. Pressure Set Point
- 5. Total Volume

- 7. Pumps
- Alarms 8.
- Notes 9.

### **Engine Control Controls and Status Displays**

The following controls and status displays are available on the Device. After making a change, click the Send button to send the command or to cancel click the Don't Send button.

Connected Device Run Delay: The Engine Control device will not automatically shutdown the engine while the Connected Device Run Delay timer is running, even if the state of Connected Device Status is not running. If the Connected Device Status is not running, and the Connected Device Run Delay period has expired, the Engine control device will switch the command to Stop. The Run Delay can be set according to field installation, with the Run Delay time adjustable as necessary. This can also be used when an engine is needed to run for an extended period of time, even if there is no connected device. The default settings for the Engine Control device is for the traditional pivot or linear machine as the Connected Device. This is to allow time for the pivot/ linear machine to be started, following a short duration that is allowing the engine to stabilize at normal RPM, or to allow for communications with the pivot/linear machine after it has had a shutdown, before killing the engine power.

Start/Stop Button: Click Start or Stop to populate the Commands List Dialog.

Alarms: Displays the current alarm conditions with graphic and text.

**History:** Displays command history from the last two communications with the device.

**Connected Devices:** A connected device can be any equipment that the engine is installed to support. The default settings for the Engine Control device is for the traditional pivot or linear machine as the Connected Device.

Notes: An area to enter and view all notes for this device. When the maximum number of 10 notes exist in the notes display, any new note is added to the top of the list and the oldest note is discarded. Notes cannot be edited.

| VALLEY <b>∛</b> Engine Control<br>[987] Eng51                 |                                                                                                    | Polling: Off On Cet Status X<br>05/04/2017 12:42:47 PM            | [931] L9                                 |
|---------------------------------------------------------------|----------------------------------------------------------------------------------------------------|-------------------------------------------------------------------|------------------------------------------|
| Connected Device Run Delay<br>Off On<br>1 2 min<br>Start Stop | Engine Status: Running<br>Connected Device Status: Running<br>Battery: 9.3<br>Last Command Origin: Local | Alarms 3<br>4 History Connected Devices 5<br>Last Command History | Commands<br>Run: Stop<br>Don't Send Send |
|                                                               | [987] Eng61                                                                                              | Notes 6                                                           |                                          |

3. Alarms

4. History

- Figure 273-1 1. Connected Devices Run Delay Switch 2. Start/Stop Buttons
- 5. Connected Devices 6. Notes
- 7. Send Button

### **Standalone Web Camera Device**

To view live streaming video from a web camera device do the following.

In **Tile View** or **Map View** in the **Operational View Type**, select a web camera device to open the viewing window. The viewing window will display live streaming video, and can be maximized, restored down or minimized. The window will remain open until user closes it.

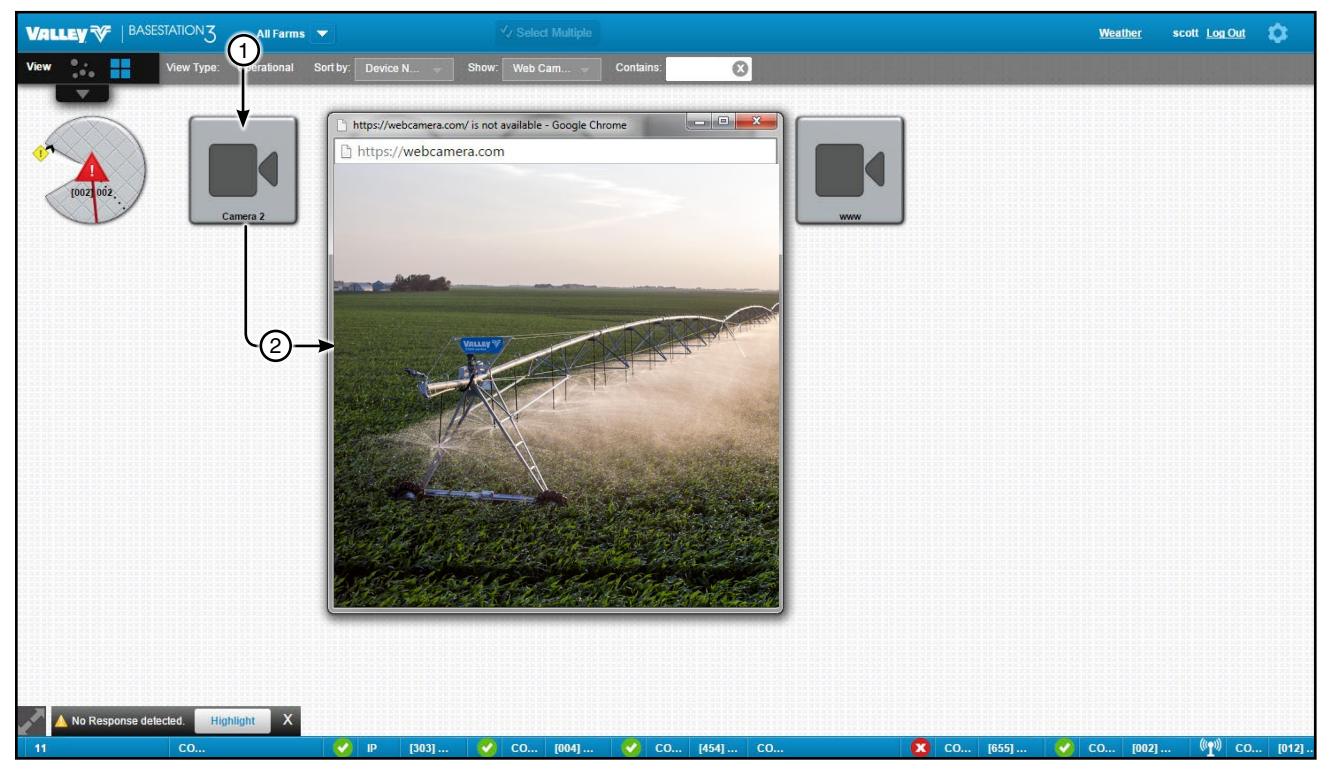

- Figure 274-1 Tile View/Operational View Type Shown 1. Select Web Camera Device
  - 2. View Window

### Web Camera Associated with a Device

To view live streaming video from a web camera that is associated with a device do the following.

In Tile View or Map View in the Operational View Type, select a device that is associated with a web camera to open the device view. On the device view, click Camera to open the View Window. The viewing window will display live streaming video, and can be maximized, restored down or minimized. The window will remain open until user closes it.

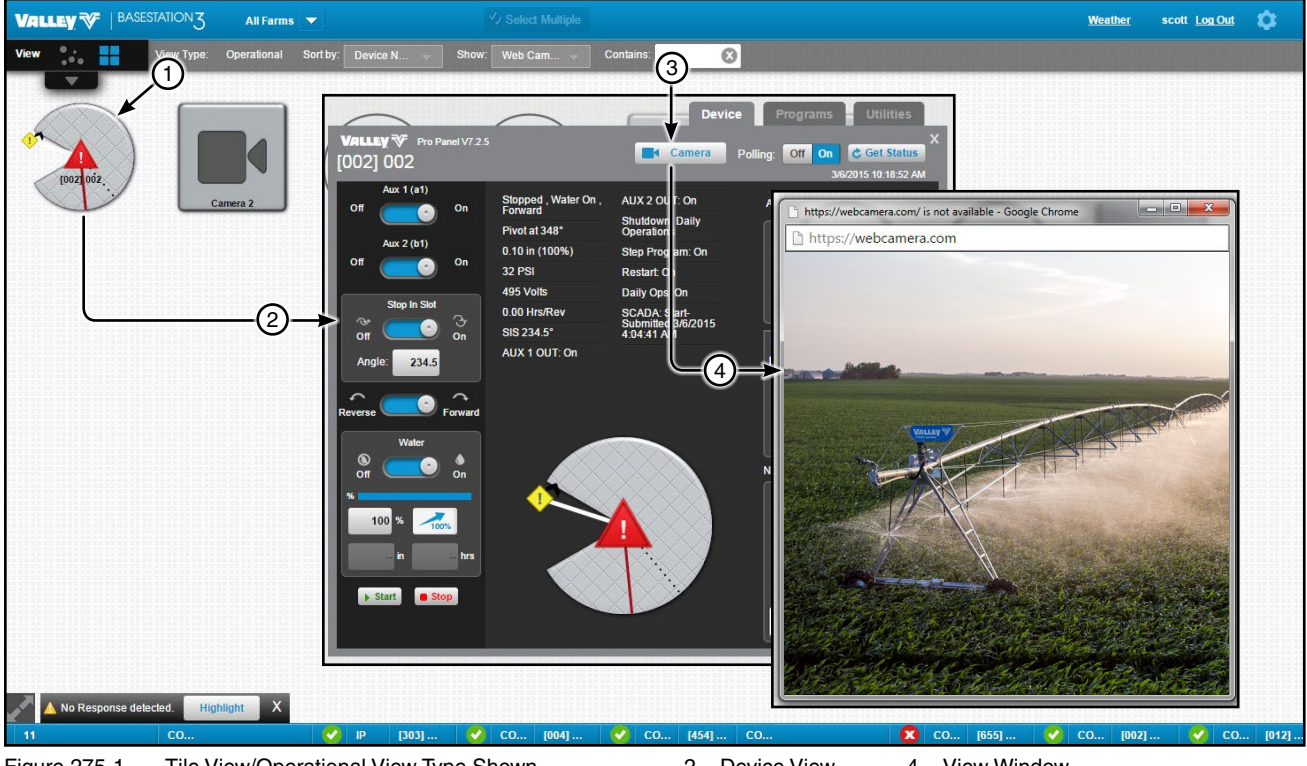

- Figure 275-1
- Tile View/Operational View Type Shown 1. Select Device Associated with Web Camera
- 2. Device View З.
- 4. View Window
- Click Camera

# Troubleshooting

| PROBLEM                                                                                          | POSSIBLE CAUSE / CORRECTIVE ACTION                                                                                                    |  |  |  |  |
|--------------------------------------------------------------------------------------------------|----------------------------------------------------------------------------------------------------|--|--|--|--|
| In Base Setup, Time to Wait for Acknowledge set too low.                                         | Increase the Time to Wait for Acknowledge in 2 second increments until commands are executed correctly.                                                                                        |  |  |  |  |
|                                                                                                  | Contact your local Valley dealer.                                                                                                    |  |  |  |  |
|                                                                                                  |                                                                                                    |  |  |  |  |
| BaseStation is not communicating with a specific                                                 | Verify that power is ON at the device.                                                                                                    |  |  |  |  |
| device.                                                                                          | The control panel setup RTU ID does not match the actual device/control panel RTU ID.                                                                                                    |  |  |  |  |
|                                                                                                  | Verify the correct RTU ID.                                                                                                    |  |  |  |  |
|                                                                                                  | Verify proper operation of communication hardware at device.                                                                                                    |  |  |  |  |
|                                                                                                  | Contact your local Valley dealer.                                                                                                    |  |  |  |  |
|                                                                                                  |                                                                                                    |  |  |  |  |
| BaseStation can communicate with a specific device,                                              | Polling is turned off. Turn Polling on.                                                                                                    |  |  |  |  |
| but will not Poll the device.                                                                    | Contact your local Valley dealer.                                                                                                    |  |  |  |  |
|                                                                                                  |                                                                                                    |  |  |  |  |
| BaseStation is communicating with device but update information received from device is corrupt. | In Base Setup, Time to Wait for Acknowledge is set<br>too high. Decrease Time to Wait for Acknowledge<br>in 2 second increments until uncorrupted update<br>information is received correctly. |  |  |  |  |
|                                                                                                  | Contact your local Valley dealer.                                                                                                    |  |  |  |  |
|                                                                                                  |                                                                                                    |  |  |  |  |
| BaseStation will not communicate with any device.                                                | Power to BaseStation communication hardware is off. Turn power on to communication hardware.                                                                                                   |  |  |  |  |
|                                                                                                  | Serial or USB cable from BaseStation computer to communication hardware is not connected. Verify correct connection of cable.                                                                  |  |  |  |  |
|                                                                                                  | Faulty antenna connection or radio. Verify antenna connection and radio operation.                                                                                                    |  |  |  |  |
|                                                                                                  | Contact your local Valley dealer.                                                                                                    |  |  |  |  |

# Troubleshooting

| PROBLEM                                                                                                    | POSSIBLE CAUSE / CORRECTIVE ACTION                                                                                                    |
|----------------------------------------------------------------------------------------------------|----------------------------------------------------------------------------------------------------|
| Minimum Application (Application Rate) in BaseStation<br>does not match the Application Rate at device control<br>panel. Minimum application constant must be entered in<br>the pivot setup before this option is available. See Pivot<br>Configuration/Setup / Constant Values / Minimum Application<br>in the Device Management section of this manual. | To synchronize the Minimum Application click<br><b>Settings</b> and <b>Add/Remove Devices</b> , click the<br>device <b>Change</b> button, click the <b>Setup</b> button, enter<br>the correct Minimum Application and click the <b>Send</b><br>button or click the <b>Get</b> button to get the correct<br>Minimum Application from the device/control panel. |
| Minimum Hours/Rev in BaseStation does not match<br>the Hours/Rev at device/control panel. Hours per<br>revolution must be entered in the pivot setup before this<br>option is available. See Pivot Configuration/Setup / Constant<br>Values / Minimum Hours/Rev in the Device Management<br>section of this manual.                                       | To synchronize the Minimum Hours/Rev click <b>Settings</b> and <b>Add/Remove Devices</b> , click the device <b>Change</b> button, click the <b>Setup</b> button, enter the correct Minimum Hours/Rev and click the <b>Send</b> button or click the <b>Get</b> button to get the correct Minimum Hours/Rev from the device/control panel.                      |
| Stop In Slot Angle in BaseStation does not match the Stop In Slot Angle at the device control panel.                                                                                                    | To synchronize the angle click <b>Settings</b> and <b>Add/</b><br><b>Remove Devices</b> , click the device <b>Change</b> button,<br>click the <b>Setup</b> button, enter the correct Stop In Slot<br>Angle and click the <b>Send</b> button or click the <b>Get</b><br>button to get the correct Stop In Slot Angle from the<br>device/control panel.         |
| Google Map won't display the map. Error message:                                                                                                    | Call your Internet provider.                                                                                                    |
|                                                                                                    | Use Tile View or My Map when Internet service is unavailable.                                                                                                    |